## **Miami-Dade County**

Capital Budget Training Manual FY 2020-21

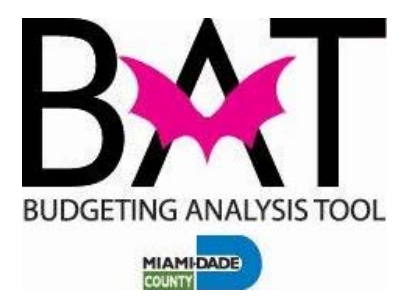

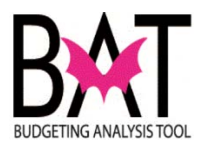

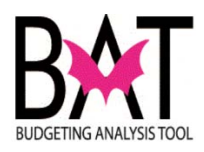

#### **Table of Contents**

#### PeopleSoft

| Activity PS1: Logging on to the PeopleSoft Capital Application               | 7   |
|------------------------------------------------------------------------------|-----|
| Activity PS2: Searching for a Project in PeopleSoft                          | 12  |
| Activity PS3: Searching for a Project Site in PeopleSoft                     | 20  |
| Activity PS4: PeopleSoft Project Information Overview                        | 24  |
| Activity PS5: PeopleSoft Project Site Information Overview                   | 42  |
| Activity PS6: Creating a New Project in PeopleSoft                           | 52  |
| Activity PS7: Creating a New Project Site in PeopleSoft                      | 75  |
| Activity PS8: Archiving a Project in PeopleSoft                              | 89  |
| Activity PS9: Creating an "Unfunded" Project in PeopleSoft                   | 94  |
| Activity PS10: Moving an Active "Funded" Project to "Unfunded" in PeopleSoft | 98  |
| Activity PS11: Deleting a Project Site in PeopleSoft                         | 103 |
| Activity PS12: Deleting a Project in PeopleSoft                              | 109 |
| Activity PS13: Searching for an "Archived" Project in PeopleSoft             | 115 |
| Activity PS14: Searching for an "Unfunded" Project in PeopleSoft             |     |
| Activity PS15: Moving an "Unfunded" Project to "Funded" in PeopleSoft        | 128 |
| Activity PS16: Moving an "Archived" Project to "Funded" in PeopleSoft        | 130 |

#### CBAT (Capital Budgeting Analysis Tool)

| Activity CB1: Logging on to CBAT Production                                             | .135        |
|-----------------------------------------------------------------------------------------|-------------|
| Activity CB2: Setting your Preferences                                                  | .139        |
| Activity CB3: Initialize Project Dashboard<br>Activity CB4: Selecting a Project in CBAT | .145<br>147 |
| Activity CB5: Selecting a Project Site in CBAT                                          | .155        |
| Activity CB6: View Project Details in CBAT                                              | . 161       |
| Activity CB7: Budget An Existing/New Project                                            | . 167       |
| Sub Activity CB7A: Understanding the Rev & Exp form                                     | . 167       |
| Sub Activity CB7B: Add a Revenue (Funding Source) - to an Existing/New Project          | .173        |
| Sub Activity CB7C: Add a Milestone (Expenditure Category) - to an Existing/New Project  | . 189       |
| Sub Activity CB7D: Input Budget/Verify Calculations to an Existing/New Project          | . 205       |

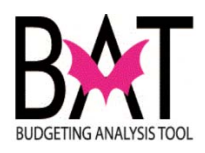

| Sub Activity CB7E: View Revenue and Expense Detail to an Existing/New Project | 223 |
|-------------------------------------------------------------------------------|-----|
| Activity CB8: Map Index Code to Project/Project Site                          | 231 |
| Activity CB9: Forecast Current Year Expenses in CBAT                          | 243 |
| Activity CB10: View Unfunded Project Details in CBAT                          | 259 |
| Activity CB11: Running the CBAT Unfunded Projects Report                      | 269 |
| Activity CB12: Printing Departmental Capital Projects Report                  | 281 |

| Circle of Life for Capital                          |          |
|-----------------------------------------------------|----------|
| Anatomy of an ISD Project Cost Summary (PCS) Form   |          |
| Art in Public Places                                |          |
| Budget Manual                                       | Hand Out |
| Countywide Infrastructure Investment Program (CIIP) | Hand Out |
| Sustainability Buildings Program                    | Hand Out |

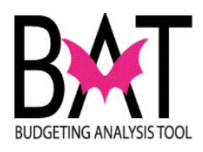

# **PeopleSoft Capital Application**

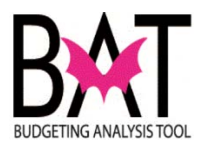

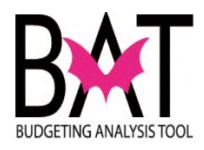

#### Activity PS1: Logging on to the PeopleSoft Capital Application

In this activity, the user will learn how to "Log on to the PeopleSoft Capital Application".

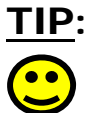

To log on to the PeopleSoft capital application, use the same link you use for e-Par when entering your employee hours for payroll.

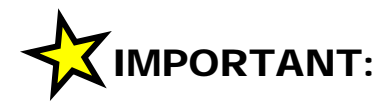

In order to log on to the PeopleSoft capital application, you need to have security access.

To get security access contact the head of your departmental capital division and/or work with your departmental operating budget division and they will submit a request to OMB to grant you access to the system.

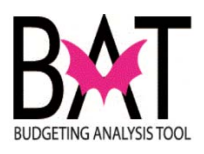

| Step | Action                                                                                                    | Notes |
|------|----------------------------------------------------------------------------------------------------|-------|
| 1.   | To sign in, use your employee ID, to include the letter "e".                                                                                   |       |
|      | Sign in to access your account                                                                                                    |       |
|      | User ID                                                                                                    |       |
|      | Forgot Your Password?                                                                                                    |       |
|      | Sign In Copyright © 2000, 2014. Oracle and/or its affiliates. All rights reserved.                                                             |       |
|      |                                                                                                    |       |
| 2.   | For training purposes, your training password will be be given to you at the time of your training".                                           |       |
|      | TIP:When you are in production, your password will be<br>the same password you use for e-Par when entering<br>your employee hours for payroll. |       |
|      | EMDCHuman ResourcesMatters                                                                                                    |       |
|      | Password                                                                                                    |       |
|      | Forgot Your Password?  Enable Accessibility Mode  Sign In                                                                                      |       |
|      | Copyright © 2000, 2014, Oracle and/or its affiliates. All rights reserved.                                                                     |       |

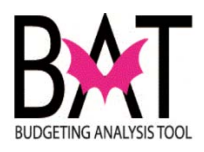

| con.                                                                                                    | lick on the Miami-Dad | e Custom |  |
|----------------------------------------------------------------------------------------------------|-----------------------|----------|--|
|                                                                                                    | ī.                    |          |  |
|                                                                                                    |                       |          |  |
| Favorites Main Menu                                                                                                    |                       |          |  |
| Menu                                                                                                    |                       |          |  |
| <ul> <li>My Favorites</li> <li>Self Service</li> <li>Manager Self Service</li> <li>Recruiting</li> <li>Workforce Administra</li> <li>Organizational Develor</li> <li>Set Up HRMS</li> <li>Enterprise Compone</li> <li>Worklist</li> <li>Tree Manager</li> <li>Reporting Tools</li> <li>PeopleTools</li> <li>Miami-Dade Custom</li> <li>Change My Password</li> </ul> | ion<br>pment<br>ts    |          |  |

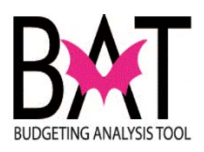

| Step | Action                                                                                                    | Notes |
|------|----------------------------------------------------------------------------------------------------|-------|
| 4.   | The next screen that will appear is shown below.                                                                         |       |
|      | Please click on the <b>Projects</b> icon which will take you to the main screen to start your capital budgeting process. |       |
|      |                                                                                                    |       |
|      | avorites Main Menu > Miami-Dade Custom                                                                                   |       |
|      | Miami-Dade Custom                                                                                                    |       |
|      | Miami-Dade Custom                                                                                                    |       |
|      | Miami-Dade Customizations                                                                                                |       |
|      | Capital Improvement                                                                                                    |       |
|      | Dept Access           Projects                                                                                           |       |
|      |                                                                                                    |       |
|      |                                                                                                    |       |
|      |                                                                                                    |       |
|      |                                                                                                    |       |
|      |                                                                                                    |       |
|      |                                                                                                    |       |
|      |                                                                                                    |       |
|      |                                                                                                    |       |
|      |                                                                                                    |       |

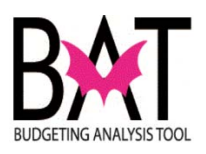

| Step | Action                                                                                                    | Notes |
|------|----------------------------------------------------------------------------------------------------|-------|
| 5    | Below is the main screen which is the starting point for all that you do in the PeopleSoft capital application. |       |
|      | MIAMI-DADE<br>COUNTI<br>Favorites Main Menu > Miami-Dade Custom > Capital Improvement                           |       |
|      | MDC_CI_PROJECT<br>Enter any information you have and click Search. Leave fields blank for a lis                 |       |
|      | Find an Existing Value Add a New Value                                                                          |       |
|      | Project Number:       =          Department Id:       begins with +          Project Name:       begins with +  |       |
|      | Search Clear Basic Search                                                                                       |       |
|      | Find an Evicting Value   Add a New Value                                                                        |       |
|      | Now you can begin your capital development process.                                                             |       |
|      |                                                                                                    |       |

--End Activity--

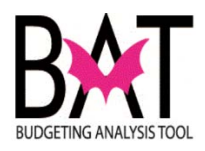

### Activity PS2: Searching for a Project in PeopleSoft

This activity will describe to users how to "**search for a project**" in the PeopleSoft capital application.

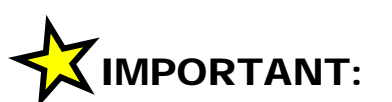

You will only see those projects in the department to which you have security access to and/or those projects that you may manage for another department.

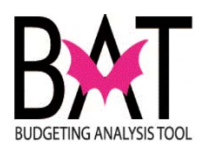

| Step | Action                                                                                                    |
|------|----------------------------------------------------------------------------------------------------|
| 1    | First, you need to log on to the PeopleSoft capital application.                                                                                                    |
|      | For assistance refer to Activity PS1 "Logging on to the PeopleSoft Capital Application"                                                                                                    |
| 2    | Once you have followed the log on process you will be brought<br>to the screen below.<br>This is the screen where you will begin your search for an<br>active capital project.                                                                                                    |
|      | MIAMI-DADE           COUNT           Favorites           Main Menu           Miami-Dade Custom           Capital Improvement                                                                                                    |
|      | MDC_CI_PROJECT<br>Enter any information you have and click Search. Leave fields blank for a lis<br>Find an Existing Value Add a New Value<br>Search Criteria<br>Project Number: = •<br>Department Id: begins with •<br>Project Name: begins with •<br>Case Sensitive<br>Search Clear Basic Search Save Search Criteria<br>Find an Existing Value Add a New Value |
| 3    | You will only see those projects in the department to which you have security access to and/or those projects that you may manage for another department.                                                                                                    |

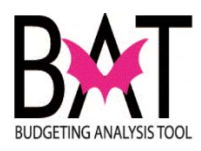

| 4. | You can search for a project in one of two ways                                                                                                    |
|----|----------------------------------------------------------------------------------------------------|
|    | <ol> <li>By entering the project number</li> <li>By entering the project name</li> </ol>                                                                                                    |
| 5  | To search for a project via the <b>Project Number</b> .                                                                                                    |
|    | Just enter your Project number in the empty field box to the right of the <b>"Project Number"</b> icon which is highlighted below.                                                                                                    |
|    | Then click on the <b>SEARCH</b> icon.                                                                                                    |
|    | <b>CI Projects</b><br>Enter any information you have and click Search. Leave fields blank for a list of all values.                                                                                                    |
|    | Find an Existing Value Add a New Value                                                                                                    |
|    | ✓ Search Criteria                                                                                                    |
|    | Project Number:       =       382600         Department Id:       begins with           Project Name:       begins with           Archived                                                                                                    |
|    |                                                                                                    |
|    | Search Clear Basic Search 🖾 Save Search Criteria                                                                                                    |
|    | TIP:                                                                                                    |
|    | If you do not know the project number, it can be found in either the Proposed and/or Adopted budget books                                                                                                    |
|    | Once you have entered the Project Number, you will be immediately taken to the project information screen below.                                                                                                    |
|    | Project Sites List Project Sites                                                                                                    |
|    | Project Number         382600         *D         I. Id.         [CR] Q. CORRECTIONS & REHABILITATION         Concernation           *Project Name         Frequency Correctional Center Kitchen Air Conditioning Installation         Constant of the second second s |
|    | Proj. Desc. Install centralized air conditioning in the corresponding dry storage area at the Turner Guilford Knight Correctional Center                                                                                                    |
|    | Address 7000 NW 41 St                                                                                                    |
|    | Location Unincorporated Miami-Dade County                                                                                                    |

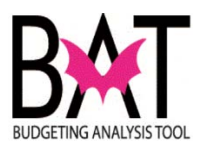

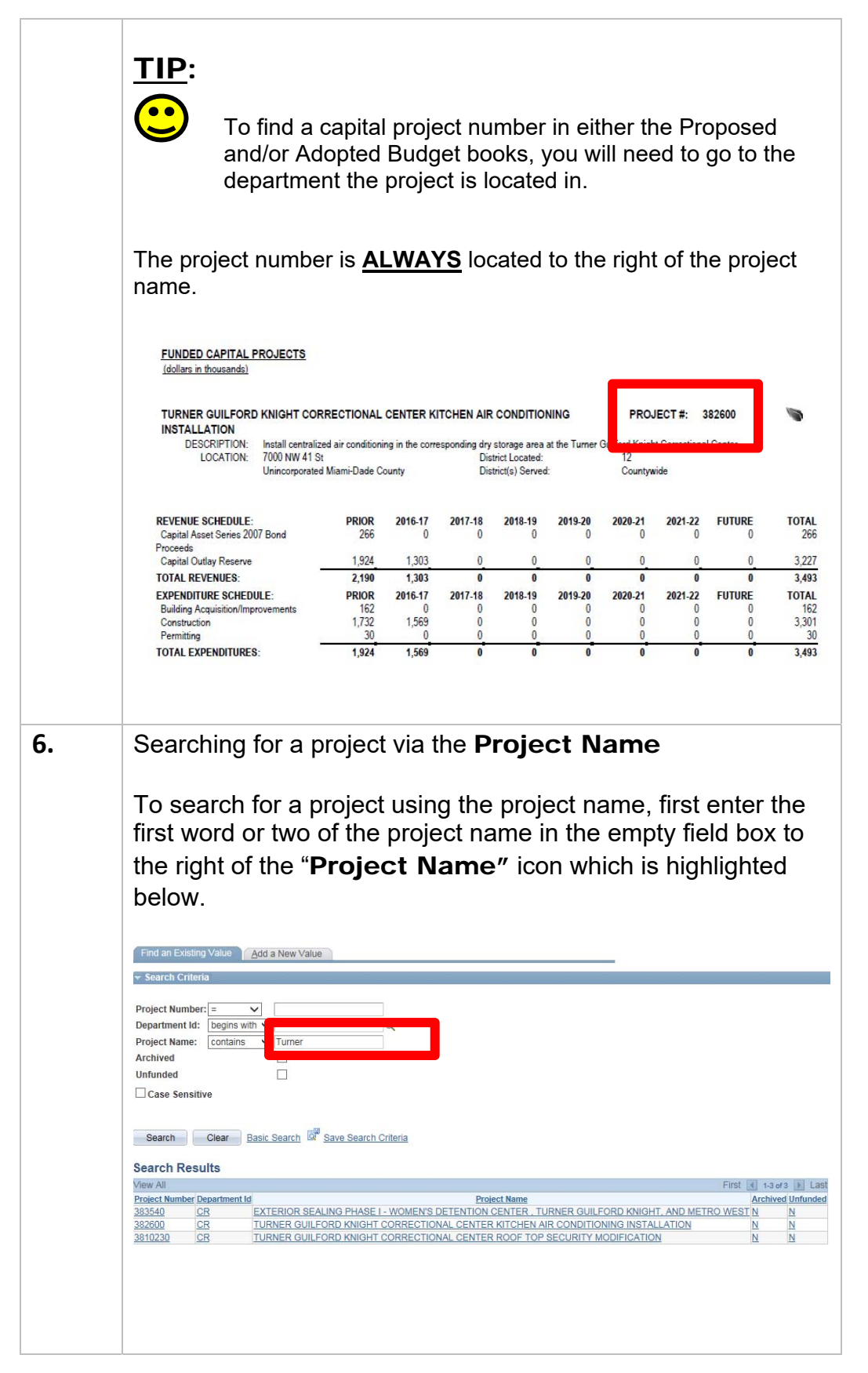

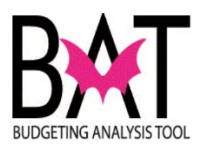

|    | Next click on the dropdown box highlighted below and select "contains".                                                                                                    |
|----|----------------------------------------------------------------------------------------------------|
|    | By selecting contains, the system will pick-up all <u>ACTIVE</u> projects that contain the words you listed in the description                                                                                                    |
|    | Find an Existing Value     Add a New Value       v Search Criteria       Project Number:       and the search Criteria                                                                                                    |
|    | Unfunded                                                                                                    |
|    | Search         Clear         Basic Search         Save Search Criteria           Search         Results         First < 1-3 or 3         Last           Project Number Department Id         First < 1-3 or 3         Last           Project Number Department Id         Archived Unfunded           332540         CR         EXTERIOR SEALING PHASE I - WOMEN'S DETENTION CENTER, TURNER GUILFORD KNIGHT, AND METRO WEST N           332500         CR         TURNER GUILFORD KNIGHT CORRECTIONAL CENTER KITCHEN AIR CONDITIONING INSTALLATION                        |
|    | 3810230     CR     TURNER GUILFORD KNIGHT CORRECTIONAL CENTER ROOF TOP SECURITY MODIFICATION     N       N     N     N                                                                                                    |
| 7. | Once you have clicked on the <b>Search</b> icon, the user will see a listing of all <u>ACTIVE</u> projects that contain the words indicated.                                                                                                    |
|    | Find an Existing Value Add a New Value                                                                                                    |
|    | Project Number: = V<br>Department to: Departs wan V<br>Project Name: contains V<br>Turner<br>Archived<br>Unfunded<br>Case Sensitive                                                                                                    |
|    | Search Clear Basic Search Citeria                                                                                                    |
|    | Search Results           View All         First II         1-3 or3         Last           Project Number Department Id         Project Name         Archived Unfunded           333540         CR         EXTERIOR SEALING PHASE I - WOMEN'S DETENTION CENTER, TURNER GUILFORD KNIGHT, AND METRO WEST N         N           332600         CR         TURNER GUILFORD KNIGHT CORRECTIONAL CENTER KITCHEN AIR CONDITIONING INSTALLATION         N           3810230         CR         TURNER GUILFORD KNIGHT CORRECTIONAL CENTER ROOF TOP SECURITY MODIFICATION         N |
|    |                                                                                                    |
|    |                                                                                                    |

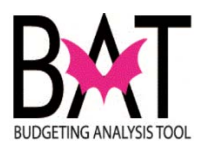

|    | If you are confident and know the exact name of the project, click or<br>the dropdown box which defines the search - in this case it reads<br><u>"begins with"</u> and then type the project name in the box next to it                                                                                                    |
|----|----------------------------------------------------------------------------------------------------|
|    | Find an Existing Value       Add a New Value         ✓ Search Criteria         Project Number: =       ✓         Project Name:       Degins with ✓ Turmer         Archived       ✓         Unfunded       ✓         Case Sensitive       ✓         Search       Clear         Basic Search       Save Search Criteria         View All       First ≤ 12 ar 2         View All       First ≤ 12 ar 2         View All       First ≤ 12 ar 2         Station       CR         Station       CR         Station       CR         Station       CR         Station       CR         Station       N         Station       N         Station       CR         TURNER GUILFORD KNIGHT CORRECTIONAL CENTER KOOF TOP SECURITY MODIFICATION       N         Station       CR       TURNER GUILFORD KNIGHT CORRECTIONAL CENTER ROOF TOP SECURITY MODIFICATION |
| Э. | TIP:         If you are searching for an "Unfunded project" you need to check the "Unfunded" box below.         If you are searching for an "Archived project" you need to check the "Archived" box below.                                                                                                    |
|    | and follow the same process above          Find an Existing Value       Add a New Value            ✓ Search Criteria            Project Number:           Department Id:       Degins with         Department Id:       Degins with         Department Id:       Department Id:                                                                                                    |
|    | Search         Clear         Basic Search         Save Search Criteria           Search Results         First         1/2 of 2         La           Project Number Department Id         Project Name         Archived Unfundo           352800         CR         TURNER GUILFORD KNIGHT CORRECTIONAL CENTER KITCHEN AIR CONDITIONING INSTALLATION N         N           3510230         CR         TURNER GUILFORD KNIGHT CORRECTIONAL CENTER ROOF TOP SECURITY MODIFICATION         N                                                                                                    |
|    |                                                                                                    |

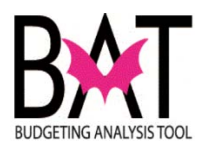

|          | View All First 4 1-3 Project Number Department Id Project Name Inrohi                                                                    |
|----------|----------------------------------------------------------------------------------------------------|
|          | 332600 CB TURNER GUILFORD KNIGHT CORRECTIONAL CENTER KITCHEN AIR CONDITIONING INSTALLATION N                                             |
|          | Below is the project screen that will pop up related to the project selected.                                                            |
| <b>ا</b> | Project Project Sites List Project Sites                                                                                                 |
|          | Project Number 382600 *Dept. Id. CR Q CORRECTIONS & REHABILITATION                                                                       |
|          | *Project Name TURNER GUILFORD KNIGHT CORRECTIONAL CENTER KITCHEN AIR CONDITIONING INSTALLATION                                           |
|          | Proj. Desc. Install centralized air conditioning in the corresponding dry storage area at the Turner Guilford Knight Correctional Center |
|          | Address 7000 NW 41 St                                                                                                    |
|          | Location Unincorporated Miami-Dade County                                                                                                |
|          | Dist Located.                                                                                                    |
|          | Dist. Served 01 02 03 04 05 06 07 08 09 10 11 12 13 2 CW 0M TD NA 0                                                                      |
|          | Community Council District Not-Applicable                                                                                                |
|          | *Strategic Area Public Safety V                                                                                                    |
|          | *Strategic Object PS1-4 Q. Provide safe and secure detention                                                                             |
|          | Function Jail Facility Improvements                                                                                                    |
|          | CIE Info Not-Applicable CIE Element Not-Applicable                                                                                       |
|          | Resiliency Comp. Inchew and Strengthen Intrastructure                                                                                    |
|          | Unfunded:  Estimated Total Unfunded Project Cost (Actual Value)                                                                          |
|          | Federal Stimulus:         PTP:         TIP:         SNP:         QNIP:         BBC GOB:                                                  |
|          | FY Impact Catual Value Addtl FTE's Addtl FTE's                                                                                           |
|          | Percent Complete                                                                                                    |
|          | Project Schedule                                                                                                    |
|          | Projected Start Date B Projected End Date B                                                                                              |
|          | Actual Start Data                                                                                                    |
|          |                                                                                                    |
|          | Project Manager Information                                                                                                    |
|          | First Name Last Name Tel. No.:                                                                                                    |
|          | Proj. Comments                                                                                                    |
|          |                                                                                                    |
|          |                                                                                                    |
|          |                                                                                                    |
|          | Delete Project: 🗆                                                                                                    |
|          | 🛗 Save 🛛 Return to Search 👘 Previous in List 🖉 Next in List 🐼 Refresh                                                                    |
|          | Project I Project Sites List I Project Sites                                                                                             |
|          |                                                                                                    |
|          |                                                                                                    |

--End Activity--

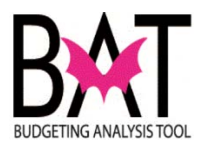

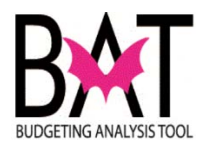

#### Activity PS3: Searching for a Project Site in PeopleSoft

This activity will describe to users how to **"search for a project site**" in the PeopleSoft capital application.

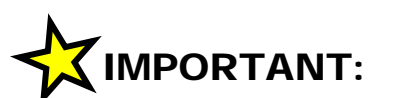

You will only see those projects in the department to which you have security access to and/or those projects that you manage for another department.

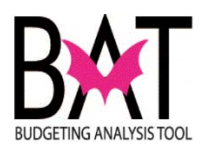

| Step | Action                                                                           |                                                                                                    |
|------|----------------------------------------------------------------------------------|----------------------------------------------------------------------------------------------------|
| 1    | First, you need to                                                               | log on to the PeopleSoft capital application.                                                              |
|      | For assistance ref<br>The PeopleSof                                              | er to Activity PS1 "Logging On To<br>t Capital Application"                                                |
| 2    | Second, you need<br><b>Site</b> " is linked to.                                  | I to find the <b>"Project"</b> that the <b>"Project</b>                                                    |
|      | For assistance ref<br>Project in Peo                                             | er to Activity PS2: "Searching for a<br>bleSoft"                                                           |
|      | IMPORTANT<br>You will only see th<br>have security access<br>for another departm | cose projects in the department to which you<br>to and/or those projects that you may manage<br>thent.     |
| 3    | Once you have sele<br>Site List″ tab.                                            | ected a <b>"Project"</b> , click on the " <b>Project</b>                                                   |
|      | Favorites Main Menu                                                              | Miami-Dade Custom > Capital Improvement >                                                                  |
|      | CI Projects Proj                                                                 | ect Sites List                                                                                             |
|      | Project Number                                                                   | 116910 *Dept. Id. D 🔍 INTEF                                                                                |
|      | *Project Name                                                                    | BUILD OUT AND PURCHASE OF OVERTOWN TOWER                                                                   |
|      | Proj. Desc.                                                                      | Purchase Overtown Transit Village Tower 2; build out i<br>Departments and the Office of the State Attorney |
|      | Address                                                                          | 100 NW 6 St                                                                                                |
|      | Location                                                                         | City of Miami                                                                                              |
|      | Dist. Located.                                                                   | 01 02 03 04 05 06 07                                                                                       |
|      |                                                                                  |                                                                                                    |

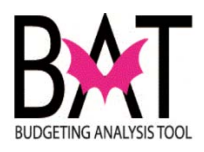

| 4. | You will now be taken to a screen which will list <u>ONLY</u> those<br>" <b>Project Sites</b> " associated to the project you selected                                                                                                    |
|----|----------------------------------------------------------------------------------------------------|
|    | Project Number         116910         BUILD OUT AND PURCHASE OF OVERTOWN TOWER 2           Department         ID         INTERNAL SERVICES                                                                                                    |
|    | Details     Site<br>Number     *Site Name     Site Description     Site Location     Site       1     •     Details     75629     W50247- Acquire new     \$I     W50247-     \$I00 NW 6TH     \$I     08/1                                                                                                    |
|    | Below is a screen shot of what this project and project site looks like in CBAT                                                                                                    |
|    | Task - Capital Project Dashboard-Project Dashboard       Task Instructions                                                                                                    |
|    | ■ P116910 : P: BUILD OUT AND PUR   There are no valid columns of data for this form.                                                                                                    |
|    | S75629 - W50247- Acquire new office space at the Overtown Transit Village                                                                                                    |
| 5  | If the user is seeking more information on a project site, click on the <b>"Details"</b> icon                                                                                                    |
|    | CI Project         Project Sites         Project Sites           Project         Number         116910         BUILD OUT AND PURCHASE OF OVERTOWN TOWER 2                                                                                                    |
|    | Department ID INTERNAL SERVICES                                                                                                    |
|    | Details         Site name         Site Description         Site Location         Site Location </th |
|    |                                                                                                    |

--End Activity--

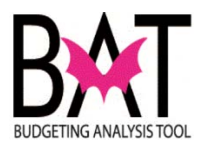

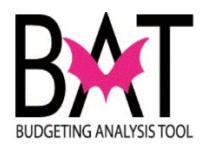

### Activity PS4: PeopleSoft Project Information Overview

This activity will assist the users in understanding the various categories in PeopleSoft for a more accurate project accounting.

| Project Stass List       Project Stass         Project Number       352000         *Project Number       352000         *Project Number       352000         *Project Name       TURNER GUILFORD KNIGHT CORRECTIONAL CENTER KITCHEN AIR CONDITIONING INSTALLATION         *Proj. Desc.       Install centralized air conditioning in the corresponding dry storage area at the Turner Guilford Knight Correctional Center         Address       7000 NW 41 St         Location       Unincorporated Mami-Dade County         Dist. Located.       01       02       03       04       05       06       100       111       12       13       Ccw       UM       TO       NM         Dist. Located.       01       02       03       04       05       06       100       111       12       13       Ccw       UM       TO       NM         Community Council District       Not-Applicable             Strategic Area       Public Safety            Strategic Object       FS14       Q       Provide safe and secure detention                   <                                                                                                    | Project Sites List       Project Sites         Project Number       352000       *Dept. Id.       CR. Q. CORRECTIONS & REHABILITATION       Archive         *Project Name       TURNER GUILFORD KNIGHT CORRECTIONAL CENTER KITCHEN AIR CONDITIONING INSTALLATION       Project Name       Finitial centralized air conditioning in the corresponding dry storage area at the Tumer Guilford Knight Correctional Center         Address       7000 NVV 41 St                                                                                                    | Project Sites List       Project Sites         Project Number       352000       *Dept. Id.       CR. Q. CORRECTIONS & REHABILITATION       International content of the corresponding dry storage area at the Turner Guilford Knight Correctional Center         *Project Name       TURNER GUILFORD KNIGHT CORRECTIONAL CENTER KITCHEN AIR CONDITIONING INSTALLATION         Proj. Desc.       Install centralized air conditioning in the corresponding dry storage area at the Turner Guilford Knight Correctional Center         Address       7000 NW 41 St         Location       Unincorporated Mami-Dade County         Dist. Located.       041 02 03 04 05 05 07 08 09 10 014 0712 013 0CW 0 0 0 00 00 00         Dist. Served       01 02 03 04 05 05 07 08 09 10 014 0712 013 0CW 0 0 0 0 0 0 0 00         Strategic Area       Public Safety         *Strategic Area       Public Safety         *Strategic Area       Public Safety         *Strategic Object       PS1-4         Query Comp.       Renew and Strengthen Infrastructure         V       CIE Element Not-Applicable         Resiliency Comp.       Renew and Strengthen Infrastructure         VInfunded Projects       Unfunded Project Cost         Unfunded       PTP:       TIP:         Strategic Stretule       Projected End Date         Projected Start Date       Projected End Date                                                                                                    | Project Sites List       Project Sites         Project Number       35200       "Dept. Id. CR. Q. CORRECTIONS & REHABILITATION       Archiv         "Project Name       TURNER GUILFORD KNIGHT CORRECTIONAL CENTER KITCHEN AIR CONDITIONING INSTALLATION       Project Name       Turner Guilford Knight Correctional Center         Address       T000 NW 41 St                                                                                                    | Project Sites List       Project Sites         Project Number       352000       *Dept. Id.       CR. Q. CORRECTIONS & REHABILITATION       Archive         *Project Name       TURNER GUILFORD KNIGHT CORRECTIONAL CENTER KITCHEN AIR CONDITIONING INSTALLATION       Project Sites       Archive         Proj. Desc.       Instail centralized air conditioning in the corresponding dry storage area at the Turner Guilford Knight Correctional Center         Address       T000 NW 41 St.       Location       Unincorporated Miam-Dade County       V         Dist. Located.       001 02 03 04 05 06 07 08 09 10 011 11 21 05 CW 000 ND 10 NA 0       Dist. Served       001 02 03 04 05 06 07 08 09 10 011 011 02 00 NM 1D 0NA 0         Community Council District       Not-Applicable       V       *       *         *Strategic Area       Public Safety       V       V       Not-Applicable       V         *Strategic Object       PS14 Q. Provide safe and secure detention       Function       Jail Facility Improvements       CIE Element Not-Applicable         CIE Info       Not-Applicable       V       CIE Element Not-Applicable       Project Site Quilty Provements         Unfunded Projects       Unfunded Project Cost       (Actual Value)       Addd JFTE's         Project Schedule       V       Estimated Annual Operating Cost       (Actual Value) Addd JFTE's                                                                                                    | Project Sites List       Project Sites         Project Number       382600       *Dept. Id.       CR. Q. CORRECTIONS & REHABILITATION       Archive         *Project Name       TURNER GUILFORD KNIGHT CORRECTIONAL CENTER KITCHEN AIR CONDITIONING INSTALLATION       Project Name       Project Sites List       Project Sites List       Project Sites List       Project Sites List       Project Sites List       Project Sites List       CORRECTIONAL CENTER KITCHEN AIR CONDITIONING INSTALLATION         *Project Sites List       Turner Guilford Knight Correctional Center       Install centralized air conditioning in the corresponding dry storage area at the Turner Guilford Knight Correctional Center         Address       7000 NW 41 St       Location       Unincorporated Miam-Dade County       V         Dist Located.       01       02       03       04       08       09       10       11       12       13       CW       UM       TD       NA         Dist Served       01       02       03       04       08       09       10       11       12       13       CW       UM       TD       NA         Community Council District       Mort-Applicable       V       V       V       V       NA       V         Resiliency Comp.       Renew and Strengthen Infrastructure       V       V                                                                                                    | Project Sa<br>Project Number<br>*Project Name<br>Proj. Desc.      | tes List Project Sites 382000 *Dept. Id. CR Q CORRECTIONS & REHABILITATION Archive                                           |
|----------------------------------------------------------------------------------------------------|----------------------------------------------------------------------------------------------------|----------------------------------------------------------------------------------------------------|----------------------------------------------------------------------------------------------------|----------------------------------------------------------------------------------------------------|----------------------------------------------------------------------------------------------------|-------------------------------------------------------------------|----------------------------------------------------------------------------------------------------|
| Project Sites List       Project Sites         Project Number       352000       *Dept. Id.       CR_Q. CORRECTIONS & REHABILITATION       And         *Project Name       TURNER GUILFORD KNIGHT CORRECTIONAL CENTER KITCHEN AIR CONDITIONING INSTALLATION       Project Sites List       Install centralized air conditioning in the corresponding dry storage area at the Turner Guilford Knight Correctional Center         Address       7000 NW 41 St                                                                                                    | Project Sites List       Project Sites         Project Number       382000       "Dept. M. OR Q. CORRECTIONS & REHABILITATION       Archive         "Project Name       TURNER GULFORD KNIGHT CORRECTIONAL CENTER KITCHEN AIR CONDITIONING INSTALLATION       Proj. Desc.       Install centralized air conditioning in the corresponding dry storage area at the Turner Guilford Knight Correctional Center         Address       7000 NW 41 St       Location       Unincorporated Miami-Dade County       V         Dist. Located.       04 1 02       03       04 05 06       07 08       08 10 111       12 13       CW UM       D NA         Dist. Served       01 1 02       03       04 05 06       07 08       08 10 111       12 13       VW UM       D NA         Community Council District       Not-Applicable       V       V       VIII NA       Community Council District       Not-Applicable       V       VIII Not-Applicable       V       VIIII Not-Applicable       V       VIIII Not-Applicable       V       VIIII Not-Applicable       V       VIIII Not-Applicable       V       VIIIII Not-Applicable       V       VIIII Not-Applicable       V       VIIIII Not-Applicable       V       VIIIIIIIIIIIIIIIIIIIIIIIIIIIIIIIIIIII                                                                                                    | Project Sites List       Project Sites         Project Number       \$22000       *Dept. Id.       CR. Q. CORRECTIONS & REHABILITATION       Index         *Project Name       TURNER GUILFORD KNIGHT CORRECTIONAL CENTER KITCHEN AIR CONDITIONING INSTALLATION       Index         Proj. Desc.       Install centralized air conditioning in the corresponding dry storage area at the Turner Guilford Knight Correctional Center         Address       7000 NW 41 St         Location       Unincorporated Miami-Dade County       V         Dist. Located.       01       02       03       04       05       06       07       08       08       10       111       21       13       Ccw       UM       TO       NA         Dist. Located.       01       02       03       04       05       06       07       08       08       10       111       21       13       Ccw       UM       TO       NA         Community Council District       Not-Applicable       V       V       V       Na       TO       NA         Strategic Object       FS1-4       Provide safe and secure detention       V       Estimated Total Unfunded Project Cost       (Actual Value)       Resiliency Comp.       Renew and Strengthen Infrastructure       V       Unfunded Project Cost<                                                                                                    | Project Sites List       Project Sites         Project Number       32200       *Dept. Id.       CR. Q. CORRECTIONS & REHABILITATION       Archiv         *Project Name       TURNER GUILFORD KNIGHT CORRECTIONAL CENTER KITCHEN AIR CONDITIONING INSTALLATION       Install centralized air conditioning in the corresponding dry storage area at the Turner Guilford Knight Correctional Center         Address       7000 NW 41 St         Location       Unincorporated Miami-Dade County       v         Dist. Located.       041       02       03       04       05       06       107       08       09       10       111       21.3       Ccw       UM       TD       NA         Dist. Located.       041       02       03       04       05       06       107       08       109       101       112       13       Ccw       UM       TD       NA         Dist. Served       041       02       03       04       05       06       107       108       109       114       12       13       Ccw       UM       TD       NA         Community Council District       Nort-Applicable       v       v       Vistrategic Object       114       12       13       Creater       100       104       104 <t< th=""><th>Project Sites List       Project Sites         Project Number       36200       "Dept. Id.       CR. Q. CORRECTIONS &amp; REHABILITATION       Archive         *Project Name       TURNER GUILFORD KNIGHT CORRECTIONAL CENTER KITCHEN AIR CONDITIONING INSTALLATION       Install centralized air conditioning in the corresponding dry storage area at the Turner Guilford Knight Correctional Center         Address       7000 NW 41 St         Location       Unincorporated Miami-Dade County       V         Dist. Located.       01 02       03       04       05       06       07       08       09       10       11       21.2       13       CW       UM       TD       NA         Dist. Located.       01 02       03       04       05       06       07       08       09       10       11       21.2       13       CW       UM       TD       NA         Dist. Located.       01 02       03       04       05       06       07       08       10       11       21.2       13       CW       UM       TD       NA         Community Council District       Not-Applicable       V       V       V       V       Not-Applicable       V       V       Strategic Object       Estimated Total Unfunded Project Cost       (Ac</th><th>Project Sites List       Project Sites         Project Number       382000       *Dept. Id.       CR. Q. CORRECTIONS &amp; REHABILITATION       Archive         *Project Name       TURNER GULFORD KNIGHT CORRECTIONAL CENTER KITCHEN AIR CONDITIONING INSTALLATION       Proj.         Proj. Desc.       Install centralized air conditioning in the corresponding dry storage area at the Turner Guiford Knight Correctional Center         Address       7000 NW 41 St         Location       Unincorporated Mami-Dade County       V         Dist. Located.       01 0 0 0 03 04 05 06 07 06 09 10 011 10 1 01 0 NA 0         Dist. Served       01 0 0 0 03 04 05 06 07 06 09 10 011 12 013 0/00 UM 01D NA 0         Community Council District       Not-Applicable       V         *Strategic Area       Public Safety       V         *Strategic Object       PS1-4 0, Provide safe and secure detention       Project Bite V         Resiliency Comp.       Renew and Strengthen Infrastructure       V         Unfunded Project PTP:       TIP:       SNP:       QNIP:       BBC GOB:         FY Impact       Y       Estimated Annual Operating Cost       (Actual Value) Addtl FTE's       Percent Complete         Projected Start Date       Projected End Date       Projected End Date       Projected End Date       Projected End Date</th><th>Project Mumber<br/>*Project Number<br/>*Project Name<br/>Proj. Desc.</th><th>tes List Project Sites 382000 *Dept. Id. CR Q CORRECTIONS &amp; REHABILITATION Archive</th></t<> | Project Sites List       Project Sites         Project Number       36200       "Dept. Id.       CR. Q. CORRECTIONS & REHABILITATION       Archive         *Project Name       TURNER GUILFORD KNIGHT CORRECTIONAL CENTER KITCHEN AIR CONDITIONING INSTALLATION       Install centralized air conditioning in the corresponding dry storage area at the Turner Guilford Knight Correctional Center         Address       7000 NW 41 St         Location       Unincorporated Miami-Dade County       V         Dist. Located.       01 02       03       04       05       06       07       08       09       10       11       21.2       13       CW       UM       TD       NA         Dist. Located.       01 02       03       04       05       06       07       08       09       10       11       21.2       13       CW       UM       TD       NA         Dist. Located.       01 02       03       04       05       06       07       08       10       11       21.2       13       CW       UM       TD       NA         Community Council District       Not-Applicable       V       V       V       V       Not-Applicable       V       V       Strategic Object       Estimated Total Unfunded Project Cost       (Ac                                                                                                    | Project Sites List       Project Sites         Project Number       382000       *Dept. Id.       CR. Q. CORRECTIONS & REHABILITATION       Archive         *Project Name       TURNER GULFORD KNIGHT CORRECTIONAL CENTER KITCHEN AIR CONDITIONING INSTALLATION       Proj.         Proj. Desc.       Install centralized air conditioning in the corresponding dry storage area at the Turner Guiford Knight Correctional Center         Address       7000 NW 41 St         Location       Unincorporated Mami-Dade County       V         Dist. Located.       01 0 0 0 03 04 05 06 07 06 09 10 011 10 1 01 0 NA 0         Dist. Served       01 0 0 0 03 04 05 06 07 06 09 10 011 12 013 0/00 UM 01D NA 0         Community Council District       Not-Applicable       V         *Strategic Area       Public Safety       V         *Strategic Object       PS1-4 0, Provide safe and secure detention       Project Bite V         Resiliency Comp.       Renew and Strengthen Infrastructure       V         Unfunded Project PTP:       TIP:       SNP:       QNIP:       BBC GOB:         FY Impact       Y       Estimated Annual Operating Cost       (Actual Value) Addtl FTE's       Percent Complete         Projected Start Date       Projected End Date       Projected End Date       Projected End Date       Projected End Date                                                                                                    | Project Mumber<br>*Project Number<br>*Project Name<br>Proj. Desc. | tes List Project Sites 382000 *Dept. Id. CR Q CORRECTIONS & REHABILITATION Archive                                           |
| Project Number       SS2000       *Dept. Id.       CR.       CORRECTIONS & REHABILITATION       Image: Constraint of the corresponding of the corresponding of the correspondite of the corresponding of the correspondite of the c                                                                                                    | Project       Project Sites         Project Number       322800       *Dept. Id.       CR. Q. CORRECTIONS & REHABILITATION       Archiva         *Project Name       TURNER GUILFORD KNIGHT CORRECTIONAL CENTER KITCHEN AIR CONDITIONING INSTALLATION       Proj. Desc.       Install centralized air conditioning in the corresponding dry storage area at the Turner Guilford Knight Correctional Center         Address       7000 NW 41 St                                                                                                    | Project States List       Project States         Project Number       352000       *Dept. Id.       CR. Q. CORRECTIONS & REHABILITATION       CArc         *Project Name       TURNER GUILFORD KNIGHT CORRECTIONAL CENTER KITCHEN AIR CONDITIONING INSTALLATION       Install centralized air conditioning in the corresponding dry storage area at the Turner Guilford Knight Correctional Center         Address       T000 NW 41 St         Location       Unincorporated Miami-Dade County       V         Dist. Located.       04       02       03       04       05       06       07       08       08       10       11       21.2       13       Ccw       UM       TD       NAA         Dist. Located.       04       02       03       04       05       06       07       08       09       10       11       21.2       13       Ccw       UM       TD       NAA         Oist. Located.       04       02       03       04       05       06       07       08       09       10       11       12       13       Ccw       UM       TD       NAA         Community Council District       Not-Applicable       V       Strategic Object       PS1-4       Q       Provide safe and secure detention       Estimated Total U                                                                                                    | Project Sites List       Project Sites         Project Number       32200       "Dept. Id. CR. Q. CORRECTIONS & REHABILITATION       Archive         "Project Name       TURNER GUILFORD KNIGHT CORRECTIONAL CENTER KITCHEN AIR CONDITIONING INSTALLATION       Project Name         Project Name       Turner Guilford Knight Correctional Center       Install centralized air conditioning in the corresponding dry storage area at the Turner Guilford Knight Correctional Center         Address       7000 NW 41 St       Location       Unincorporated Miami-Dade County       V         Dist. Located.       01       02       03       04       05       06       07       08       09       10       11       12       13       Ccw       UM       TD       NA         Dist. Served       01       02       03       04       05       06       07       08       09       10       11       12       13       Ccw       UM       TD       NA         Community Council District       Not-Applicable       V       V       V       V       Na       Community Council District       Not-Applicable       V       Strategic Area       Public Safety       V       CIE Element [Not-Applicable       Resiliency Comp.       Renew and Strengthen Infrastructure       V       Undurded Frojecis                                                                                                    | Project Stars List       Project Stars         Project Number       38200       *Dept. Id.       CR. Q. CORRECTIONS & REHABILITATION       Archive         *Project Name       TURNER GUILFORD KNIGHT CORRECTIONAL CENTER KITCHEN AIR CONDITIONING INSTALLATION                                                                                                    | Project Stats List       Project Stats         Project Number       382600       *Dept. Id. CR. Q. CORRECTIONS & REHABILITATION       Archive         *Project Name       TURNER GUILFORD KNIGHT CORRECTIONAL CENTER KITCHEN AIR CONDITIONING INSTALLATION       Proj. Desc.         Install centralized air conditioning in the corresponding dry storage area at the Turner Guilford Knight Correctional Center       Address         Address       7000 NW 41 St       Location       Unincorporated Miami-Dade County       V         Dist. Located.       01 02 03 04 05 06 07 08 09 10 111 912 13 CW UM TD NA       Community Council District       Not-Applicable         *Strategic Area       Public Safety       V       V       Not-Applicable         *Strategic Object       P514       Q Provide safe and secure detention       V         Function       Jail Facility Improvements       CIE Element Not-Applicable       V         Unfunded Projects       Unfunded Troject Cost       (Actual Value)       Addti FTE's         Percent Complete       V       Estimated Annual Operating Cost       (Actual Value)       Addti FTE's         Percent Complete       If Projected End Date       If Projected Start Date       If Projected End Date       If Projected End Date                                                                                                    | Project Number<br>*Project Name<br>Proj. Desc.                    | 185 List Project Sites<br>382000 *Dept. Id. CR Q CORRECTIONS & REHABILITATION Archive                                        |
| Project Number       32200       "Dept. Id.       C.CORRECTIONS & REHABLITATION       DAT         *Project Name       TURNER GUILFORD KNIGHT CORRECTIONAL CENTER KITCHEN AIR CONDITIONING INSTALLATION         Proj. Desc.       Install centralized air conditioning in the corresponding dry storage area at the Turner Guilford Knight Correctional Center         Address       7000 NW 41 St         Location       Unincorporated Miami-Dade County       ✓         Dist. Located.       001       02       03       04       05       06       07       08       09       10       11       21 a       CW       UM       TD       NU         Dist. Located.       001       02       03       04       05       06       07       08       09       10       11       21 a       CW       UM       TD       NU         Dist. Located.       001       02       03       04       05       06       07       08       09       10       11       12       13       CW       UM       TD       NU         Community Council District       Not-Applicable       ✓        *       Strategic Area       Public Safety       ✓        *       Strategic Object       FS1-4       Q. Provide safe and secure                                                                                                    | Project Number       33200       "Uspt. Id.       CM_CL_CORRECTIONS & REHABILITATION       Extension         Project Name       TURNER GUILFORD KNIGHT CORRECTIONAL CENTER KITCHEN AIR CONDITIONING INSTALLATION         Proj. Desc.       Install centralized air conditioning in the corresponding dry storage area at the Turner Guilford Knight Correctional Center         Address       7000 NW 41 St         Location       Unincorporated Miami-Dade County         Dist. Located.       001       02       03       04       05       06       07       08       09       10       11       21.2       13       CW       UM       TD       NA         Dist. Located.       001       02       03       04       05       06       07       08       09       10       11       12       13       CW       UM       TD       NA         Dist. Located.       001       02       03       04       05       06       07       08       09       10       11       12       13       Ø/CW       UM       TD       NA         Community Council District       Not-Applicable       V       V       V       V       V       IM       TD       NA       D       Constretin and and and and and and and and and an                                                                                                    | Project Name       32200       *Uppt. Id.       CM_Q_CORRECTIONS & REHABILITATION       LANC         *Project Name       TURNER GUILFORD KNIGHT CORRECTIONAL CENTER KITCHEN AIR CONDITIONING INSTALLATION         Proj. Desc.       Install centralized air conditioning in the corresponding dry storage area at the Turner Guilford Knight Correctional Center         Address       7000 NW 41 St         Location       Unincorporated Miami-Dade County       V         Dist. Located.       041 02 03 04 05 06 07 08 09 10 111 12 13 CW UM TD NA         Community Council District       Not-Applicable       V         *Strategic Area       Public Safety       V         *Strategic Object       PS1:4       Q. Provide safe and secure detention         Function       Jail Facility Improvements       CIE Element Not-Applicable         CIE Info       Not-Applicable       V         Unfunded Projects       Unfunded Project Cost       (Actual Value)         Federal Stimulus:       PTP:       TIP:       SNP:       QNIP:       BBC GG         FY Impact       Estimated Annual Operating Cost       (Actual Value) Addtl FTE's         Projected Start Date       BB       Projected End Date       BB                                                                                                    | Project Number       SB2800       "Dept. Id.       CMC_CORRECTIONS & REHABILITATION       Linktime         Project Name       TURNER GUILEORD KNIGHT CORRECTIONAL CENTER KITCHEN AIR CONDITIONING INSTALLATION       Install centralized air conditioning in the corresponding dry storage area at the Tumer Guilford Knight Correctional Center         Address       [7000 NW 41 St                                                                                                    | Project Number       33200       "Ubpt Na.       LA. Q. CORRECTIONS & REHABLITATION       LAtom         Project Name       TURNER GUILFORD KNIGHT CORRECTIONAL CENTER KITCHEN AIR CONDITIONING INSTALLATION       Install centralized air conditioning in the corresponding dry storage area at the Tumer Guilford Knight Correctional Center         Address       T000 NW 41 St       Install centralized air conditioning in the corresponding dry storage area at the Tumer Guilford Knight Correctional Center         Address       T000 NW 41 St       Incorporated Miami-Dade County       V         Dist. Located.       041 02 03 04 05 06 07 08 09 10 0111 12 13 CW UM 17D NA       Interview         Community Council District       Not-Applicable       V         *Strategic Area       Public Satety       V         *Strategic Object       PS14 Q. Provide safe and secure detention       V         Function       Jail Facility Improvements       CIE Element Not-Applicable       V         CIE Info       Not-Applicable       V       V       Unfunded Project Cost       (Actual Value)         Federal Stimulus:       PTP:       TIP:       SNP:       QNIP:       BBC GOB:         FY Impact       V       Estimated Annual Operating Cost       (Actual Value) Addtl FTE's       Percent Complete         Frojected Start Date       If Projected End Date       If Projected End Da                                                                                                    | Project Number       322000       "Dept. Id. [CM_C] CORRECTIONS & REHABILITATION       Endemv         Project Name       TURNER GUILFORD KNIGHT CORRECTIONAL CENTER KITCHEN AIR CONDITIONING INSTALLATION         Proj. Desc.       Install centralized air conditioning in the corresponding dry storage area at the Turner Guilford Knight Correctional Center         Address       7000 NW 41 St         Location       Unincorporated Miami-Dade County         Dist. Located.       01       02       03       04       05       06       07       08       09       10       111       21.2       13       CCW       UM       TD       NA         Dist. Located.       01       02       03       04       05       06       07       08       09       10       111       21.2       13       CCW       UM       TD       NA         Community Council District       Not-Applicable       V       *       *       *       *       *       *       *       *       *       *       *       *       *       *       *       *       *       *       *       *       *       *       *       *       *       *       *       *       *       *       *       *       *       *                                                                                                    | Project Number<br>*Project Name<br>Proj. Desc.                    | 382600 *Dept. Id. CR Q, CORRECTIONS & REHABILITATION                                                                         |
| Proj. Desc.       Install centralized air conditioning in the corresponding dry storage area at the Turner Guilford Knight Correctional Center         Address       7000 NW 41 St         Location       Unincorporated Miami-Dade County         Dist. Located.       041 02 03 04 05 06 07 08 09 10 111 12 13 CW UM TO NU         Dist. Served       011 02 03 04 05 06 07 08 09 10 111 12 13 CW UM TO NU         Community Council District       Not-Applicable         *Strategic Area       Public Safety         *Strategic Object       PS1-4         Resiliency Comp.       Renew and Strengthen Infrastructure         Virtunded Projects       Unfunded Project         Unfunded:       Estimated Total Unfunded Project Cost         Federal Stimulus:       PTP:         TIP:       SNP:       QNIP:         Project Schedule       Project Schedule                                                                                                    | Proj. Desc.       Install centralized air conditioning in the corresponding dry storage area at the Turner Guilford Knight Correctional Center         Address       7000 NW 41 St         Location       Unincorporated Miam-Dade County         Dist. Located.       01       02       03       04       05       06       07       08       09       10       11       12       13       CW       UM       TD       NA         Dist. Located.       01       02       03       04       05       06       07       08       09       10       11       12       13       CW       UM       TD       NA         Dist. Served       01       02       03       04       05       06       07       08       09       10       11       12       13       CW       UM       TD       NA         Community Council District       Not-Applicable                                                                                                    | Proj. Desc.       Install centralized air conditioning in the corresponding dry storage area at the Turner Guilford Knight Correctional Center         Address       7000 NW 41 St         Location       Unincorporated Miami-Dade County         Dist. Located.       001 002 003 004 005 006 007 008 009 010 011 12 013 00W 00M 0TD 0NA         Dist. Located.       001 002 003 004 005 006 007 008 009 010 011 012 013 00W 00M 0TD 0NA         Community Council District       Not-Applicable         * Strategic Area       Public Safety         * Strategic Area       Public Safety         * Strategic Object       PS1-4Q. Provide safe and secure detention         Function       Jail Facility Improvements         CIE Info       Not-Applicable         VInfunded Projects       V         Unfunded:       Estimated Total Unfunded Project Cost         Projected Stimulus:       PTP:       TIP:         Projected Start Date       BB Projected End Date                                                                                                    | Proj. Desc.       Install centralized air conditioning in the corresponding dry storage area at the Turner Guilford Knight Correctional Center         Address       7000 NW 41 St         Location       Unincorporated Miami-Dade County         Dist. Located.       01       02       03       04       05       06       07       08       09       10       11       12       13       CW       UM       TD       NA         Dist. Located.       01       02       03       04       05       06       07       08       09       10       11       12       13       CW       UM       TD       NA         Dist. Served       01       102       03       04       05       06       07       08       09       10       11       12       13       VCW       UM       TD       NA         Community Council District       Not-Applicable </td <td>Proj. Desc.       Install centralized air conditioning in the corresponding dry storage area at the Turner Guilford Knight Correctional Center         Address       7000 NW 41 St         Location       Unincorporated Miami-Dade County         Dist. Located.       001 002 003 004 005 006 007 008 009 010 011 1212 013 0CW 00M 0TD 0NA 0         Dist. Located.       001 002 003 004 005 006 007 008 009 010 011 012 013 0CW 00M 0TD 0NA 0         Community Council District       Not-Applicable         *Strategic Area       Public Safety         *Strategic Area       Public Safety         *Strategic Object       PS1-4Q. Provide safe and secure detention         Function       Jail Facility Improvements         CIE Info       Not-Applicable         Vultimodel Projects       Unfunded Projectos         Unfunded:       Estimated Total Unfunded Project Cost         Project Schedule       Projected End Date         Projected Start Date       IB         Projected End Date       IB</td> <td>Proj. Desc.       Install centralized air conditioning in the corresponding dry storage area at the Turner Guilford Knight Correctional Center         Address       7000 NW 41 St         Location       Unimcorporated Miami-Dade County         Dist. Located.       04       02       03       04       05       06       07       08       09       10       11       12       13       CW       UM       TD       NA         Dist. Located.       04       02       03       04       05       06       07       08       09       10       11       12       13       CW       UM       TD       NA         Dist. Located.       04       02       03       04       05       06       07       08       09       10       11       12       13       CW       UM       TD       NA         Dist. Served       04       02       03       04       05       06       07       08       09       10       11       12       13       CW       UM       TD       NA         Community Council District       Not-Applicable                  &lt;</td> <td>Proj. Desc.</td> <td>TURNER GUILFORD KNIGHT CORRECTIONAL CENTER KITCHEN AIR CONDITIONING INSTALLATION</td>                                                                                                    | Proj. Desc.       Install centralized air conditioning in the corresponding dry storage area at the Turner Guilford Knight Correctional Center         Address       7000 NW 41 St         Location       Unincorporated Miami-Dade County         Dist. Located.       001 002 003 004 005 006 007 008 009 010 011 1212 013 0CW 00M 0TD 0NA 0         Dist. Located.       001 002 003 004 005 006 007 008 009 010 011 012 013 0CW 00M 0TD 0NA 0         Community Council District       Not-Applicable         *Strategic Area       Public Safety         *Strategic Area       Public Safety         *Strategic Object       PS1-4Q. Provide safe and secure detention         Function       Jail Facility Improvements         CIE Info       Not-Applicable         Vultimodel Projects       Unfunded Projectos         Unfunded:       Estimated Total Unfunded Project Cost         Project Schedule       Projected End Date         Projected Start Date       IB         Projected End Date       IB                                                                                                    | Proj. Desc.       Install centralized air conditioning in the corresponding dry storage area at the Turner Guilford Knight Correctional Center         Address       7000 NW 41 St         Location       Unimcorporated Miami-Dade County         Dist. Located.       04       02       03       04       05       06       07       08       09       10       11       12       13       CW       UM       TD       NA         Dist. Located.       04       02       03       04       05       06       07       08       09       10       11       12       13       CW       UM       TD       NA         Dist. Located.       04       02       03       04       05       06       07       08       09       10       11       12       13       CW       UM       TD       NA         Dist. Served       04       02       03       04       05       06       07       08       09       10       11       12       13       CW       UM       TD       NA         Community Council District       Not-Applicable                  <                                                                                                    | Proj. Desc.                                                       | TURNER GUILFORD KNIGHT CORRECTIONAL CENTER KITCHEN AIR CONDITIONING INSTALLATION                                             |
| Address       7000 NW 41 St         Location       Unincorporated Miami-Dade County          Dist. Located.       01       02       03       04       05       06       07       08       09       10       11       212       13       Ccw       UM       TD       Nu         Dist. Located.       01       02       03       04       05       06       07       08       09       10       11       212       13       Ccw       UM       TD       Nu         Dist. Served       01       02       03       04       05       06       07       08       09       10       11       212       13       Ccw       UM       TD       Nu         Dist. Served       01       02       03       04       05       06       07       08       10       11       212       13       Ccw       UM       TD       Nu         Community Council District       Not-Applicable              10       Nu       40       Nu       40       Nu       10       Nu       10       Nu       10       Nu       Nu       10 <td>Address       7000 NW 41 St         Location       Unincorporated Miami-Dade County      </td> <td>Address       7000 NW 41 St         Location       Unincorporated Miami-Dade County       ✓         Dist. Located.       01       02       03       04       05       06       07       08       09       10       11       12       13       CW       UM       TD       NA         Dist. Located.       01       02       03       04       05       06       07       08       09       10       11       12       13       CW       UM       TD       NA         Dist. Served       01       02       03       04       065       06       07       08       09       10       11       12       13       CW       UM       TD       NA         Community Council District       Not-Applicable       ✓                   Na</td> <td>Address       7000 NW 41 St         Location       Unincorporated Miami-Dade County          Dist. Located.       01       02       03       04       05       06       07       08       09       10       11       213       CW       UM       TD       NA         Dist. Located.       01       02       03       04       05       06       07       08       09       10       11       213       CW       UM       TD       NA         Dist. Served       01       02       03       04       05       06       07       08       09       10       11       213       CW       UM       TD       NA         Community Council District       Not-Applicable                                                      &lt;</td> <td>Address       7000 NW 41 St         Location       Unincorporated Miami-Dade County          Dist. Located.       01       02       03       04       05       06       07       08       09       10       11       212       13       CW       UM       TD       NA         Dist. Located.       01       02       03       04       05       06       07       08       09       10       11       212       13       CW       UM       TD       NA         Dist. Served       01       02       03       04       05       06       07       08       09       10       11       212       13       CW       UM       TD       NA         Community Council District       Not-Applicable</td> <td>Address       7000 NW 41 St         Location       Unincorporated Miami-Dade County         Dist Located.       01       02       03       04       05       06       07       08       09       10       11       12       13       CW       UM       TD       NA         Dist Located.       01       02       03       04       05       06       07       08       09       10       11       12       13       CW       UM       TD       NA         Dist Served       01       02       03       04       05       06       07       08       09       10       11       12       13       CW       UM       TD       NA         Community Council District       Not-Applicable                                                    &lt;</td> <td></td> <td>Install centralized air conditioning in the corresponding dry storage area at the Turner Guilford Knight Correctional Center</td> | Address       7000 NW 41 St         Location       Unincorporated Miami-Dade County                                                                                                    | Address       7000 NW 41 St         Location       Unincorporated Miami-Dade County       ✓         Dist. Located.       01       02       03       04       05       06       07       08       09       10       11       12       13       CW       UM       TD       NA         Dist. Located.       01       02       03       04       05       06       07       08       09       10       11       12       13       CW       UM       TD       NA         Dist. Served       01       02       03       04       065       06       07       08       09       10       11       12       13       CW       UM       TD       NA         Community Council District       Not-Applicable       ✓                   Na                                                                                                    | Address       7000 NW 41 St         Location       Unincorporated Miami-Dade County          Dist. Located.       01       02       03       04       05       06       07       08       09       10       11       213       CW       UM       TD       NA         Dist. Located.       01       02       03       04       05       06       07       08       09       10       11       213       CW       UM       TD       NA         Dist. Served       01       02       03       04       05       06       07       08       09       10       11       213       CW       UM       TD       NA         Community Council District       Not-Applicable                                                      <                                                                                                    | Address       7000 NW 41 St         Location       Unincorporated Miami-Dade County          Dist. Located.       01       02       03       04       05       06       07       08       09       10       11       212       13       CW       UM       TD       NA         Dist. Located.       01       02       03       04       05       06       07       08       09       10       11       212       13       CW       UM       TD       NA         Dist. Served       01       02       03       04       05       06       07       08       09       10       11       212       13       CW       UM       TD       NA         Community Council District       Not-Applicable                                                                                                    | Address       7000 NW 41 St         Location       Unincorporated Miami-Dade County         Dist Located.       01       02       03       04       05       06       07       08       09       10       11       12       13       CW       UM       TD       NA         Dist Located.       01       02       03       04       05       06       07       08       09       10       11       12       13       CW       UM       TD       NA         Dist Served       01       02       03       04       05       06       07       08       09       10       11       12       13       CW       UM       TD       NA         Community Council District       Not-Applicable                                                    <                                                                                                    |                                                                   | Install centralized air conditioning in the corresponding dry storage area at the Turner Guilford Knight Correctional Center |
| Location       Unincorporated Miami-Dade County       v         Dist. Located.       01       02       03       04       05       06       07       08       09       10       11       21       13       CW       UM       TD       NU         Dist. Located.       01       02       03       04       05       06       07       08       09       10       11       21       13       CW       UM       TD       NU         Dist. Served       01       02       03       04       05       06       07       08       09       10       11       21       13       CW       UM       TD       NU         Dist. Served       01       02       03       04       05       06       07       08       09       10       11       21       13       CW       UM       TD       NU         Community Council District       Not-Applicable       v       v       v       v       v       v       v       v       v       v       v       v       v       v       v       v       v       v       v       v       v       v       v       v       v                                                                                                    | Location       Unincorporated Miami-Dade County       v         Dist. Located.       04       02       03       04       05       06       07       08       08       10       111       121       13       Ccw       UM       TD       NA         Dist. Served       01       02       03       04       05       06       07       08       09       10       111       121       13       Ccw       UM       TD       NA         Dist. Served       01       02       03       04       05       06       07       08       09       10       111       121       13       Ccw       UM       TD       NA         Community Council District       Not-Applicable       v        *       *       *       *       *       *       *       *       *       *       *       *       *       *       *       *       *       *       *       *       *       *       *       *       *       *       *       *       *       *       *       *       *       *       *       *       *       *       *       *       *       *       *       *                                                                                                    | Location       Unincorporated Miami-Dade County         Dist. Located.       01       02       03       04       05       06       07       08       09       10       11       12       13       CW       UM       TD       NA         Dist. Located.       01       02       03       04       05       06       07       08       09       10       11       12       13       CW       UM       TD       NA         Dist. Served       01       02       03       04       05       06       07       08       09       10       11       12       13       CW       UM       TD       NA         Ost. Served       01       02       03       04       05       06       07       08       09       10       11       12       13       CW       UM       TD       NA         Community Council District       Not-Applicable                                                                                                    | Location       Unincorporated Miami-Dade County         Dist. Located.       01       02       03       04       05       06       07       08       09       10       11       12       13       CW       UM       TD       NA         Dist. Served       01       02       03       04       05       06       07       08       09       10       11       12       13       CW       UM       TD       NA         Dist. Served       01       02       03       04       05       06       07       08       09       10       11       12       13       CW       UM       TD       NA         Community Council District       Not-Applicable                                                                                                    | Location       Unincorporated Miami-Dade County       v         Dist. Located.       0+1       02       03       04       05       06       07       08       09       10       11       12       13       CW       UM       TD       NA         Dist. Served       0+1       02       03       04       05       06       07       08       09       10       11       12       13       CW       UM       TD       NA         Dist. Served       0+1       02       03       04       05       06       07       08       09       10       11       12       13       CW       UM       TD       NA         Community Council District       Not-Applicable       v       v                                                                                                    | Location       Unincorporated Miami-Dade County         Dist. Located.       01       02       03       04       05       06       07       08       09       10       11       12       13       CW       UM       TD       NA         Dist. Served       01       02       03       04       05       06       07       08       09       10       11       12       13       CW       UM       TD       NA         Dist. Served       01       02       03       04       05       06       07       08       09       10       11       12       13       CW       UM       TD       NA         Community Council District       Not-Applicable                                                                                                    | Address                                                           | 7000 NWV 41 St                                                                                                    |
| Dist. Located.       01       02       03       04       05       06       07       08       09       10       11       212       13       Cvw       UM       TD       Nu         Dist. Served       01       02       03       04       05       06       07       08       09       10       11       212       13       Cvw       UM       TD       Nu         Dist. Served       01       02       03       04       05       06       07       08       09       10       111       212       13       Cvw       UM       TD       Nu         Community Council District       Not-Applicable                                                                                                    | Dist Located. 01 02 03 04 05 06 07 08 09 10 11 12 13 CW UM TO NA<br>Dist Served 01 02 03 04 05 06 07 08 09 10 11 12 13 CW UM TO NA<br>Dist Served 01 02 03 04 05 06 07 08 09 10 11 12 13 CW UM TO NA<br>Community Council District Not-Applicable<br>*Strategic Area Public Safety<br>*Strategic Object PS14 Q. Provide safe and secure detention<br>Function Jail Facility Improvements<br>CIE Info Not-Applicable V CIE Element Not-Applicable<br>Resiliency Comp. Renew and Strengthen Infrastructure<br>Unfunded Projects<br>Unfunded Projects<br>Unfunded Project Cost (Actual Value)<br>Federal Stimulus: PTP: TIP: SNP: QNIP: BBC GOB:<br>FY Impact V Estimated Annual Operating Cost (Actual Value) Addtl FTE's<br>Percent Complete<br>Projected Start Date 16 Actual End Date 19<br>Actual Start Date 16 Actual End Date 19                                                                                                    | Dist. Located.       01       02       03       04       05       06       07       08       09       10       11       12       13       CW       UM       TD       NA         Dist. Served       01       02       03       04       05       06       07       08       09       10       111       12       13       CW       UM       TD       NA         Dist. Served       01       02       03       04       05       06       07       08       09       10       111       12       13       CW       UM       TD       NA         Community Council District       Not-Applicable                    Na <t< td=""><td>Dist. Located.       01       02       03       04       05       06       07       08       09       10       11       12       13       CW       UM       TD       NA         Dist. Served       01       02       03       04       05       06       07       08       09       10       11       12       13       CW       UM       TD       NA         Dist. Served       01       02       03       04       05       06       07       08       03       10       11       12       13       CW       UM       TD       NA         Community Council District       Not-Applicable                                                              <!--</td--><td>Dist. Located.       04       02       03       04       05       06       07       08       08       10       11       12       13       CW       UM       TD       NA         Dist. Served       01       02       03       04       05       06       07       08       09       10       11       12       13       CW       UM       TD       NA         Community Council District       Not-Applicable       V       V       Na       V       V       Na       0         *Strategic Area       Public Safety       V       V       V       V       V       V       V         *Strategic Object       F51-4       Q Provide safe and secure detention       V       V       V       V       V       V       V         Function       Jail Facility Improvements       CIE Element Not-Applicable       V       V       V       V       V       V       V       V       V       V       V       V       V       V       V       V       V       V       V       V       V       V       V       V       V       V       V       V       V       V       V       V       V&lt;</td><td>Dist Located.       01       02       03       04       05       06       07       08       09       10       11       12       13       CW       UM       TD       NA         Dist. Served       01       02       03       04       05       06       07       08       09       10       11       12       13       CW       UM       TD       NA         Dist. Served       01       02       03       04       05       06       07       08       09       10       111       12       13       CW       UM       TD       NA         Community Council District       Not-Applicable                                                              <!--</td--><td>Location</td><td>Unincorporated Miami-Dade County</td></td></td></t<> | Dist. Located.       01       02       03       04       05       06       07       08       09       10       11       12       13       CW       UM       TD       NA         Dist. Served       01       02       03       04       05       06       07       08       09       10       11       12       13       CW       UM       TD       NA         Dist. Served       01       02       03       04       05       06       07       08       03       10       11       12       13       CW       UM       TD       NA         Community Council District       Not-Applicable </td <td>Dist. Located.       04       02       03       04       05       06       07       08       08       10       11       12       13       CW       UM       TD       NA         Dist. Served       01       02       03       04       05       06       07       08       09       10       11       12       13       CW       UM       TD       NA         Community Council District       Not-Applicable       V       V       Na       V       V       Na       0         *Strategic Area       Public Safety       V       V       V       V       V       V       V         *Strategic Object       F51-4       Q Provide safe and secure detention       V       V       V       V       V       V       V         Function       Jail Facility Improvements       CIE Element Not-Applicable       V       V       V       V       V       V       V       V       V       V       V       V       V       V       V       V       V       V       V       V       V       V       V       V       V       V       V       V       V       V       V       V       V&lt;</td> <td>Dist Located.       01       02       03       04       05       06       07       08       09       10       11       12       13       CW       UM       TD       NA         Dist. Served       01       02       03       04       05       06       07       08       09       10       11       12       13       CW       UM       TD       NA         Dist. Served       01       02       03       04       05       06       07       08       09       10       111       12       13       CW       UM       TD       NA         Community Council District       Not-Applicable                                                              <!--</td--><td>Location</td><td>Unincorporated Miami-Dade County</td></td>                                                                                                    | Dist. Located.       04       02       03       04       05       06       07       08       08       10       11       12       13       CW       UM       TD       NA         Dist. Served       01       02       03       04       05       06       07       08       09       10       11       12       13       CW       UM       TD       NA         Community Council District       Not-Applicable       V       V       Na       V       V       Na       0         *Strategic Area       Public Safety       V       V       V       V       V       V       V         *Strategic Object       F51-4       Q Provide safe and secure detention       V       V       V       V       V       V       V         Function       Jail Facility Improvements       CIE Element Not-Applicable       V       V       V       V       V       V       V       V       V       V       V       V       V       V       V       V       V       V       V       V       V       V       V       V       V       V       V       V       V       V       V       V       V<                                                                                                    | Dist Located.       01       02       03       04       05       06       07       08       09       10       11       12       13       CW       UM       TD       NA         Dist. Served       01       02       03       04       05       06       07       08       09       10       11       12       13       CW       UM       TD       NA         Dist. Served       01       02       03       04       05       06       07       08       09       10       111       12       13       CW       UM       TD       NA         Community Council District       Not-Applicable </td <td>Location</td> <td>Unincorporated Miami-Dade County</td>                                                                                                    | Location                                                          | Unincorporated Miami-Dade County                                                                                             |
| Dist. Served       01       02       03       04       05       06       07       08       09       10       11       12       13       VCW       UM       TD       NM         Community Council District       Not-Applicable       ✓       ✓       ✓       ✓       ✓       ✓       ✓       ✓       ✓       ✓       ✓       ✓       ✓       ✓       ✓       ✓       ✓       ✓       ✓       ✓       ✓       ✓       ✓       ✓       ✓       ✓       ✓       ✓       ✓       ✓       ✓       ✓       ✓       ✓       ✓       ✓       ✓       ✓       ✓       ✓       ✓       ✓       ✓       ✓       ✓       ✓       ✓       ✓       ✓       ✓       ✓       ✓       ✓       ✓       ✓       ✓       ✓       ✓       ✓       ✓       ✓       ✓       ✓       ✓       ✓       ✓       ✓       ✓       ✓       ✓       ✓       ✓       ✓       ✓       ✓       ✓       ✓       ✓       ✓       ✓       ✓       ✓       ✓       ✓       ✓       ✓       ✓       ✓       ✓       ✓       ✓       ✓       ✓       ✓                                                                                                    | Dist. Served       01       02       03       04       05       06       07       08       09       10       111       12       13       ØCW       UM       TD       NA         Community Council District       Not-Applicable <td>Dist. Served       01       02       03       04       05       06       07       08       09       10       11       12       13       ØCW       UM       TD       NA         Community Council District       Not-Applicable</td> <td>Dist. Served       01       02       03       04       05       06       07       08       09       110       111       12       13       VCW       UM       TD       NA         Community Council District       Not-Applicable                                                                                                    <td>Dist. Served       01       02       03       04       05       06       07       08       09       11       12       13       ØCW       UM       TD       NA         Community Council District       Not-Applicable</td><td>Dist. Served       01       02       03       04       05       06       07       08       09       110       111       12       13       VCW       UM       TD       NA         Community Council District       Not-Applicable       ✓         *Strategic Area       Fublic Safety       ✓         *Strategic Object       PS1-4       Q. Provide safe and secure detention         Function       Jail Facility Improvements       CIE Element Not-Applicable         CliE Info       Not-Applicable       ✓         Unfunded       Projects       ✓         Unfunded       Project Cost       (Actual Value)         Federal Stimulus:       PTP:       TIP:       SNP:       QNIP:       BBC GOB:         FY Impact       ✓       Estimated Annual Operating Cost       (Actual Value)       Addtl FTE's         Percent Complete      </td><td>Dist. Located.</td><td>01 02 03 04 05 06 07 08 09 10 11 212 13 CW UM TD NA 0</td></td>                                                                                                    | Dist. Served       01       02       03       04       05       06       07       08       09       10       11       12       13       ØCW       UM       TD       NA         Community Council District       Not-Applicable                                                                                                    | Dist. Served       01       02       03       04       05       06       07       08       09       110       111       12       13       VCW       UM       TD       NA         Community Council District       Not-Applicable <td>Dist. Served       01       02       03       04       05       06       07       08       09       11       12       13       ØCW       UM       TD       NA         Community Council District       Not-Applicable</td> <td>Dist. Served       01       02       03       04       05       06       07       08       09       110       111       12       13       VCW       UM       TD       NA         Community Council District       Not-Applicable       ✓         *Strategic Area       Fublic Safety       ✓         *Strategic Object       PS1-4       Q. Provide safe and secure detention         Function       Jail Facility Improvements       CIE Element Not-Applicable         CliE Info       Not-Applicable       ✓         Unfunded       Projects       ✓         Unfunded       Project Cost       (Actual Value)         Federal Stimulus:       PTP:       TIP:       SNP:       QNIP:       BBC GOB:         FY Impact       ✓       Estimated Annual Operating Cost       (Actual Value)       Addtl FTE's         Percent Complete      </td> <td>Dist. Located.</td> <td>01 02 03 04 05 06 07 08 09 10 11 212 13 CW UM TD NA 0</td>                                                                                                    | Dist. Served       01       02       03       04       05       06       07       08       09       11       12       13       ØCW       UM       TD       NA         Community Council District       Not-Applicable                                                                                                    | Dist. Served       01       02       03       04       05       06       07       08       09       110       111       12       13       VCW       UM       TD       NA         Community Council District       Not-Applicable       ✓         *Strategic Area       Fublic Safety       ✓         *Strategic Object       PS1-4       Q. Provide safe and secure detention         Function       Jail Facility Improvements       CIE Element Not-Applicable         CliE Info       Not-Applicable       ✓         Unfunded       Projects       ✓         Unfunded       Project Cost       (Actual Value)         Federal Stimulus:       PTP:       TIP:       SNP:       QNIP:       BBC GOB:         FY Impact       ✓       Estimated Annual Operating Cost       (Actual Value)       Addtl FTE's         Percent Complete                                                                                                    | Dist. Located.                                                    | 01 02 03 04 05 06 07 08 09 10 11 212 13 CW UM TD NA 0                                                                        |
| Community Council District       Not-Applicable         * Strategic Area       Public Safety         * Strategic Object       PS1-4         * Strategic Object       PS1-4         Q. Provide safe and secure detention         Function       Jail Facility Improvements         CIE Info       Not-Applicable         V       CIE Element Not-Applicable         Resiliency Comp.       Renew and Strengthen Infrastructure         Vinfunded Projects       Unfunded Projects         Unfunded:       Estimated Total Unfunded Project Cost         Federal Stimulus:       PTP:         TIP:       SNP:         QNIP:       BBC Co         FY Impact       Estimated Annual Operating Cost         Project Schedule       Project Schedule                                                                                                    | Community Council District Not-Applicable    Strategic Area Public Safety  Strategic Object PS1-4 Q, Provide safe and secure detention  Function Jail Facility Improvements  CIE Info Not-Applicable   CIE Element Not-Applicable  CIE Element Not-Applicable  | Community Council District Not-Applicable   *Strategic Area Public Safety  *Strategic Area Public Safety  *Strategic Object PS1-4 Q. Provide safe and secure detention  Function Jail Facility Improvements CIE Info Not-Applicable  CIE Element Not-Applicable  CIE Element Not-Applicabl                                                                                                    | Community Council District       Not-Applicable         * Strategic Area       Public Safety         * Strategic Object       PS1-4         * Strategic Object       PS1-4         * Strategic Object       PS1-4         * Strategic Object       PS1-4         * Strategic Object       PS1-4         * Strategic Object       PS1-4         * Strategic Object       PS1-4         * Strategic Object       CIE Element Not-Applicable         CiE Info       Not-Applicable         CiE Info       Not-Applicable         Voltanded Projects       Voltanded Project Cost         Unfunded:       Estimated Total Unfunded Project Cost         Unfunded:       Estimated Total Unfunded Project Cost         Vinfunded:       PTP:         TIP:       SNP:         QNIP:       BBC GOB:         FY Impact       Voltand Value         Percent Complete       Voltand End Date         Projected Start Date       Projected End Date         Projected Start Date       Projected End Date         Projected Start Date       Project Actual End Date                                                                                                    | Community Council District       Not-Applicable         *Strategic Area       Public Safety         *Strategic Object       P514         *Strategic Object       P514         Function       Jail Facility Improvements         CIE Info       Not-Applicable         Resiliency Comp.       Renew and Strengthen Infrastructure         Unfunded Projects       Unfunded Projects         Unfunded:       Estimated Total Unfunded Project Cost         Federal Stimulus:       PTP:         TIP:       SNP:         QNIP:       BBC GOB:         FY Impact          Percent Complete          Projected Stant Date       Projected End Date                                                                                                    | Community Council District Not-Applicable    Strategic Area Public Safety  Strategic Object PS1-4 Q, Provide safe and secure detention  Function Jail Facility Improvements  CIE Info Not-Applicable   CIE Element Not-Applicable  Resiliency Comp. Renew and Strengthen Infrastructure  Unfunded Projects  Unfunded Projects  Unfunded Ci Estimated Total Unfunded Project Cost (Actual Value)  Federal Stimulus: PTP: TIP: SNP: QNIP: BBC GOB:  FY Impact   Project Schedule  Projected Start Date B  Projected End Date B  Projected End Date B  Projected End Date B  Project Start Date B  Project End Date B  Community Council District   Community Council District   Community Council District   Community Council District   Community Council District   Community Council District   Community Council District   Community Council District   Community Council District   Community Council District   Projected Start Date B  Community Council District   Community Council District   Commu | Dist. Served                                                      | 01 02 03 04 05 06 07 08 09 10 011 12 13 9cw 0m 0td 0n 0n                                                                     |
| *Strategic Area Public Safety  *Strategic Object PS1-4 Q Provide safe and secure detention  Function Jail Facility Improvements CIE Info Not-Applicable CIE Element Not-Applicable Resiliency Comp. Renew and Strengthen Infrastructure V Unfunded Projects Unfunded Project Cost Unfunded Project Cost ONIP: BBC C FY Impact Project Schedule Project Schedule                                                                                                    | *Strategic Area Public Safety   *Strategic Object PS14 Q, Provide safe and secure detention Function Jail Facility Improvements CIE Info Not-Applicable  CIE Element Not-Applicable Resiliency Comp. Renew and Strengthen Infrastructure Unfunded Projects Unfunded Projects Unfunded Project Cost (Actual Value) Federal Stimulus: PTP: TIP: SNP: QNIP: BBC GOB: FY Impact  Project Schedule Project Schedule Projected Start Date  F Actual Start Date  Project Manager Information                                                                                                    |                                                                                                    | *Strategic Area Public Safety   *Strategic Object PS1-4   PS1-4 Provide safe and secure detention   Function Jail Facility Improvements   CIE Info Not-Applicable   V CIE Element Not-Applicable   Resiliency Comp. Renew and Strengthen Infrastructure   V Unfunded Projects   Unfunded: Estimated Total Unfunded Project Cost   (Actual Value) Federal Stimulus:   PTP: TIP:   SNP: QNIP:   BBC GOB:   FY Impact Estimated Annual Operating Cost   Project Start Date   BC   Projected Start Date   BC   Actual Start Date                                                                                                    |                                                                                                    | *Strategic Area Public Safety   *Strategic Object PS14 Q. Provide safe and secure detention Function Jail Facility Improvements CIE Info Not-Applicable  CIE Element Not-Applicable Resiliency Comp. Renew and Strengthen Infrastructure Unfunded Projects Unfunded Projects Unfunded Project Cost (Actual Value) Federal Stimulus: PTP: TIP: SNP: QNIP: BBC GOB: FY Impact  Project Schedule Project Schedule Projected Start Date B Projected End Date B                                                                                                    | Community Council I                                               | District Not-Applicable V                                                                                                    |
| *Strategic Object  PS1-4 Q. Provide safe and secure detention  Function Jail Facility Improvements  CIE Info Not-Applicable CIE Element Not-Applicable Resiliency Comp. Renew and Strengthen Infrastructure Unfunded Projects Unfunded Projects Unfunded: Estimated Total Unfunded Project Cost (Actual Value) Federal Stimulus: PTP: TIP: SNP: QNIP: BBC C  FY Impact Project Schedule Project Schedule                                                                                                    |                                                                                                    |                                                                                                    | *Strategic Object PS1-4 Q. Provide safe and secure detention   Function Jail Facility Improvements   CIE Info Not-Applicable   CIE Info Not-Applicable   Resiliency Comp. Renew and Strengthen Infrastructure   Unfunded Projects   Unfunded Projects   Unfunded: Estimated Total Unfunded Project Cost   Federal Stimulus: PTP:   TIP: SNP:   QNIP: BBC GOB:   FY Impact Estimated Annual Operating Cost   Project Start Date If   Actual Start Date If   Actual Start Date If                                                                                                    | *Strategic Object PS1-4 Q Provide safe and secure detention Function Jail Facility Improvements CIE Info Not-Applicable  Resiliency Comp. Renew and Strengthen Infrastructure VInhunded Projects Unfunded: Estimated Total Unfunded Project Cost (Actual Value) Federal Stimulus: PTP: TIP: SNP: ONIP: BBC GOB: PY Impact  Project Schedule Project Schedule Projected Start Date  Projected End Date  B                                                                                                    |                                                                                                    | *Strategic Area                                                   | Public Safety                                                                                                    |
| Function       Jail Facility Improvements         CIE Info       Not-Applicable         Resiliency Comp.       Renew and Strengthen Infrastructure         Unfunded Projects         Unfunded:       Estimated Total Unfunded Project Cost         Infunded:       Estimated Total Unfunded Project Cost         Vnfunded:       PTP:         TIP:       SNP:         QNIP:       BBC O         FY Impact       V         Estimated Annual Operating Cost       (Actual Value)         Percent Complete       Project Schedule                                                                                                    | Function       Jail Facility Improvements         CIE Info       Not-Applicable         CIE Info       Not-Applicable         Resiliency Comp.       Renew and Strengthen Infrastructure         Unfunded Projects       V         Unfunded:       Estimated Total Unfunded Project Cost         Project Stimulus:       PTP:         TIP:       SNP:         QNIP:       BBC GOB:         FY Impact       Estimated Annual Operating Cost         Percent Complete       Project Schedule         Projected Start Date       IB         Projected Start Date       IB         Project Manager Information       Project Information                                                                                                    | Function       Jail Facility Improvements         CIE Info       Not-Applicable         Resiliency Comp.       Renew and Strengthen Infrastructure         Unfunded Projects         Unfunded:       Estimated Total Unfunded Project Cost         (Actual Value)         Federal Stimulus:       PTP:         TIP:       SNP:         QNIP:       BBC GC         FY Impact       Estimated Annual Operating Cost         Project Schedule       Projected End Date                                                                                                    | Function       Jail Facility Improvements         CIE Info       Not-Applicable         Resiliency Comp.       Renew and Strengthen Infrastructure         Vinfunded Projects       V         Unfunded:       Estimated Total Unfunded Project Cost         Federal Stimulus:       PTP:         TIP:       SNP:         QNIP:       BBC GOB:         FY Impact       V         Estimated Annual Operating Cost       (Actual Value)         Actual Start Date       IF         Projected End Date       IF         Actual Start Date       IF         Actual Start Date       IF                                                                                                    | Function       Jail Facility Improvements         CIE Info       Not-Applicable         Resiliency Comp.       Renew and Strengthen Infrastructure         Vinhunded Projects       V         Unfunded:       Estimated Total Unfunded Project Cost         Federal Stimulus:       PTP:         TIP:       SNP:         ONIP:       BBC GOB:         FY Impact       V         Estimated Annual Operating Cost       (Actual Value)         Addtl FTE's       Percent Complete         Project Schedule       Projected End Date                                                                                                    | Function       Jail Facility Improvements         CIE Info       Not-Applicable         CIE Info       Not-Applicable         Resiliency Comp.       Renew and Strengthen Infrastructure         Unfunded Projects         Unfunded:       Estimated Total Unfunded Project Cost         Federal Stimulus:       PTP:         TIP:       SNP:         QNIP:       BBC GOB:         FY Impact       Estimated Annual Operating Cost         Percent Complete       Project Schedule         Projected Start Date       IS                                                                                                    | *Strategic Object                                                 | PS1-4 Q Provide safe and secure detention                                                                                    |
| CIE Info  CIE Info  CIE Info  CIE Info  CIE Element Not-Applicable  CIE Element Not-Applicable  CIE Element Not-Ap                                                                                                    | CIE Info       Not-Applicable       V       CIE Element [Not-Applicable         Resiliency Comp.       Renew and Strengthen Infrastructure       V         Unfunded Projects       V       V         Unfunded:       Estimated Total Unfunded Project Cost       (Actual Value)         Federal Stimulus:       PTP:       TIP:       SNP:       QNIP:       BBC GOB:         FY Impact       V       Estimated Annual Operating Cost       (Actual Value)       Addtl FTE's         Percent Complete       V       Estimated Annual Operating Cost       (Actual Value)       Addtl FTE's         Project Schedule       V       Projected End Date       IB       Actual Start Date       IB         Project Manager Information       IB       Actual End Date       IB       IB                                                                                                    | CIE Info Not-Applicable  CIE Info CIE Element Not-Applicable  Resiliency Comp. Renew and Strengthen Infrastructure Unfunded Projects Unfunded Projects Unfunded: Estimated Total Unfunded Project Cost (Actual Value)  Federal Stimulus: PTP: TIP: SNP: ONIP: BBC GC FY Impact Estimated Annual Operating Cost (Actual Value) Addtl FTE's Percent Complete  Project Schedule Projected Start Date Projected End Date R                                                                                                    | CIE Info Not-Applicable CIE Element Not-Applicable  Resiliency Comp. Renew and Strengthen Infrastructure Unfunded Projects Unfunded Projects Unfunded Project Cost (Actual Value)  Federal Stimulus: PTP: TIP: SNP: QNIP: BBC GOB: FY Impact Estimated Annual Operating Cost (Actual Value) Addtl FTE's Percent Complete  Project Start Date Projected End Date Project Start Date Actual Start Date Project Matual End Date Project Start Date Project Project Projec                                                                                                    | CIE Info Not-Applicable CIE Element Not-Applicable  Resiliency Comp. Renew and Strengthen Infrastructure Unfunded Projects Unfunded: Estimated Total Unfunded Project Cost (Actual Value) Federal Stimulus: PTP: TIP: SNP: ONIP: BBC GOB: FY Impact Project Schedule Project Schedule Projected Start Date Projected End Date B                                                                                                    | CIE Info Not-Applicable  CIE Element Not-Applicable  Resiliency Comp. Renew and Strengthen Infrastructure Unfunded Projects Unfunded Projects Unfunded: Estimated Total Unfunded Project Cost (Actual Value)  Federal Stimulus: PTP: TIP: SNP: ONIP: BBC GOB: FY Impact Estimated Annual Operating Cost (Actual Value) Addtl FTE's Percent Complete  Project Schedule Projected Start Date Projected End Date                                                                                                    | Function                                                          | Jail Facility Improvements                                                                                                   |
| Resiliency Comp.       Renew and Strengthen Infrastructure       V         Unfunded Projects       Unfunded Project Cost       (Actual Value)         Federal Stimulus:       PTP:       TIP:       SNP:       QNIP:       BBC G         FY Impact       V       Estimated Annual Operating Cost       (Actual Value)       Addtl FTE's         Percent Complete       Project Schedule       V       V       V       V                                                                                                    | Resiliency Comp.       Renew and Strengthen Infrastructure         Unfunded Projects         Unfunded:       Estimated Total Unfunded Project Cost         Federal Stimulus:       PTP:         TIP:       SNP:         QNIP:       BBC GOB:         FY Impact       V         Estimated Annual Operating Cost       (Actual Value)         Percent Complete       Project Schedule         Projected Start Date       IB         Projected Start Date       IB         Project Manager Information       Project Information                                                                                                    | Resiliency Comp.       Renew and Strengthen Infrastructure         Unfunded Projects         Unfunded:       Estimated Total Unfunded Project Cost         (Actual Value)         Federal Stimulus:       PTP:         TIP:       SNP:         QNIP:       BBC GC         FY Impact       Stimated Annual Operating Cost         Percent Complete       Project Schedule         Projected Start Date       Projected End Date                                                                                                    | Resiliency Comp.       Renew and Strengthen Infrastructure         Unfunded Projects         Unfunded:       Estimated Total Unfunded Project Cost         Federal Stimulus:       PTP:         TIP:       SNP:         QNIP:       BBC GOB:         FY Impact       Vestimated Annual Operating Cost         Percent Complete       Project Schedule.         Project Start Date       III         Projected End Date       III         Actual Start Date       III         Actual Start Date       III                                                                                                    | Resiliency Comp.       Renew and Strengthen Infrastructure         Unfunded Projects         Unfunded Projects         Unfunded:       Estimated Total Unfunded Project Cost         [Actual Value]         Federal Stimulus:       PTP:         TIP:       SNP:         QNIP:       BBC GOB:         FY Impact       V         Estimated Annual Operating Cost       (Actual Value)         Addtl FTE's       Percent Complete         Project Schedule       Projected End Date                                                                                                    | Resiliency Comp.       Renew and Strengthen Infrastructure         Unfunded Projects         Unfunded:       Estimated Total Unfunded Project Cost         Federal Stimulus:       PTP:         TIP:       SNP:         QNIP:       BBC GOB:         FY Impact       V         Percent Complete         Project Schedule         Projected Start Date       If         Projected Start Date       If                                                                                                    | CIE Info                                                          | Not-Applicable V CIE Element Not-Applicable                                                                                  |
| Unfunded Projects Unfunded Project Schedule Project Schedule Unfunded Project Schedule                                                                                                    | Unfunded Projects Unfunded Project Cost Unfunded Project Cost (Actual Value)  Federal Stimulus: PTP: TIP: SNP: QNIP: BBC GOB: FY Impact FY Impact Project Complete Project Schedule Project Schedule Project Schedule Project Start Date FY Actual Start Date FY Actual Start Date FY Actu | Unfunded: Estimated Total Unfunded Project Cost (Actual Value)  Federal Stimulus: PTP: TIP: SNP: QNIP: BBC GC FY Impact Estimated Annual Operating Cost (Actual Value) Addtl FTE's Percent Complete Project Schedule Project ed Start Date Project End Date B                                                                                                    | Unfunded Projects Unfunded Projects Unfunded Projects Unfunded Projects Unfunded Projects Estimated Total Unfunded Project Cost Federal Stimulus: PTP: TIP: SNP: QNIP: BBC GOB: FY Impact Estimated Annual Operating Cost (Actual Value) Addtl FTE's Percent Complete Project Schedule Project Start Date File Projected End Date File Actual Start Date File Projected End Date File Projected End Date File Project Start Date File Projected End Date File Project Start Date File Projected End Date File Project Projected End Date File Project Projected End Date File Project Project Projected End Date File Project Project                                                                                                    | Unfunded projects Unfunded Project Cost (Actual Value)  Federal Stimulus: PTP: TIP: SNP: QNIP: BBC GOB: FY Impact  Percent Complete Project Schedule Project d Start Date B Projected End Date B                                                                                                    | Unituded Projects Unifunded: Estimated Total Unfunded Project Cost (Actual Value) Federal Stimulus: PTP: TIP: SNP: QNIP: BBC GOB: FY Impact Estimated Annual Operating Cost (Actual Value) Addtl FTE's Percent Complete Project Schedule Projected Start Date Projected End Date                                                                                                    | Resiliency Comp.                                                  | Renew and Strengthen Infrastructure                                                                                          |
| Federal Stimulus:       PTP:       TIP:       SNP:       QNIP:       BBC C         FY Impact                                                                                                    | Federal Stimulus:       PTP:       TIP:       SNP:       QNIP:       BBC GOB:         FY Impact        Estimated Annual Operating Cost       (Actual Value)       Addtl FTE's         Percent Complete           Addtl FTE's         Project Schedule               Projected Start Date       IB       Projected End Date       IB            Actual Start Date       IB       Actual End Date       IB             Project Manager Information                                                                                                    | Federal Stimulus:       PTP:       TIP:       SNP:       QNIP:       BBC GC         FY Impact       Image: Complete       Image: Complete       Image:                                                                                                    | Federal Stimulus:       PTP:       TIP:       SNP:       QNIP:       BBC GOB:         FY Impact         Estimated Annual Operating Cost       (Actual Value)       Addtl FTE's         Percent Complete <t< td=""><td>Federal Stimulus:       PTP:       TIP:       SNP:       QNIP:       BBC GOB:         FY Impact         Estimated Annual Operating Cost       (Actual Value)       Addtl FTE's         Percent Complete                                                                                                    <t< td=""><td>Federal Stimulus:     PTP:     TIP:     SNP:     QNIP:     BBC GOB:       FY Impact     V     Estimated Annual Operating Cost     (Actual Value)     Addtl FTE's       Percent Complete     Project Schedule       Projected Start Date     Ifs     Projected End Date     Ifs</td><td>Unfunded:</td><td>Estimated Total Unfunded Project Cost (Actual Value)</td></t<></td></t<>                                                                                                    | Federal Stimulus:       PTP:       TIP:       SNP:       QNIP:       BBC GOB:         FY Impact         Estimated Annual Operating Cost       (Actual Value)       Addtl FTE's         Percent Complete <t< td=""><td>Federal Stimulus:     PTP:     TIP:     SNP:     QNIP:     BBC GOB:       FY Impact     V     Estimated Annual Operating Cost     (Actual Value)     Addtl FTE's       Percent Complete     Project Schedule       Projected Start Date     Ifs     Projected End Date     Ifs</td><td>Unfunded:</td><td>Estimated Total Unfunded Project Cost (Actual Value)</td></t<>                                                                                                    | Federal Stimulus:     PTP:     TIP:     SNP:     QNIP:     BBC GOB:       FY Impact     V     Estimated Annual Operating Cost     (Actual Value)     Addtl FTE's       Percent Complete     Project Schedule       Projected Start Date     Ifs     Projected End Date     Ifs                                                                                                    | Unfunded:                                                         | Estimated Total Unfunded Project Cost (Actual Value)                                                                         |
| FY Impact     V     Estimated Annual Operating Cost     (Actual Value)     Addtl FTE's       Percent Complete     V       Project Schedule                                                                                                    | Project Schedule     Projected End Date     Bit       Project Start Date     Bit     Actual End Date                                                                                                    | FY Impact     V     Estimated Annual Operating Cost     (Actual Value)     Addtl FTE's       Percent Complete     Project Schedule       Projected Start Date     B                                                                                                    | FY Impact     V     Estimated Annual Operating Cost     (Actual Value)     Addtl FTE's       Percent Complete     Impact     V     Impact     Impact     Impact       Project Schedule     Impact     Impact     Impact     Impact     Impact       Project Schedule     Impact     Impact     Impact     Impact     Impact       Project Schedule     Impact     Impact     Impact     Impact     Impact       Actual Start Date     Impact     Impact     Impact     Impact     Impact                                                                                                    | FY Impact     V     Estimated Annual Operating Cost     (Actual Value)     Addtl FTE's       Percent Complete     Project Schedule       Projected Start Date     B     Projected End Date                                                                                                    | FY Impact     V     Estimated Annual Operating Cost     (Actual Value)     Addtl FTE's       Percent Complete     Project Schedule       Projected Start Date     B                                                                                                    | Enderal Stimulus:                                                 |                                                                                                    |
| Percent Complete Project Schedule                                                                                                    | Percent Complete Project Schedule Project Start Date Project Start Date Project Manager Information Project Manager Information                                                                                                    | Percent Complete Project Schedule Projected Start Date Projected Start Date Projected Start D                                                                                                    | Percent Complete Project Schedule Project d Start Date Project d Start Date Actual Start Date Project d Start Date Project d Start Date                                                                                                    | Percent Complete Project Sthedule Project d Start Date B Project d Start Date B Project d S | Percent Complete Project Schedule Projected Start Date Projected Start Date Projected Start D | EV Impact                                                         | Fetimated Annual Oneration Cost (Achiral Value) Addit ETE's                                                                  |
| Project Schedule                                                                                                    | Project Schedule Projected Start Date Projected Start Date Projected End Date Project Actual Start Date Project Manager Information                                                                                                    | Project Schedule Projected Start Date Projected Start Date Projected Sta                                                                                                    | Project Schedule. Project Start Date Projected Start Date Actual Start Date                                                                                                    | Project Schedule Projected Start Date B Projected End Date B                                                                                                    | Projected Start Date B                                                                                                    |                                                                   |                                                                                                    |
|                                                                                                    | Project Manager Information                                                                                                    | Projected Start Date B Projected End Date B                                                                                                    | Projected Start Date II Projected End Date II                                                                                                    | Projected Start Date                                                                                                    | Projected Start Date 13                                                                                                    | Project Schedule                                                  |                                                                                                    |
|                                                                                                    | Projected Start Date Projected End Date Projected End Date Project Manager Information                                                                                                    | Projected Start Date (3) Projected End Date (3)                                                                                                    | Actual Start Date Projected End Date Projected End Date                                                                                                    | Projected Start Date Projected End Date                                                                                                    | Projected Start Date Projected End Date Projected End Date                                                                                                    | Troject Schedule                                                  |                                                                                                    |
| Projecteo start Date                                                                                                    | Actual Start Date B<br>Project Manager Information                                                                                                    |                                                                                                    | Actual Start Date a Actual End Date                                                                                                    |                                                                                                    |                                                                                                    | Projected Start Date                                              | (i) Projected End Date                                                                                                    |
| Actual Start Date                                                                                                    | Project Manager Information                                                                                                    | Actual Start Date                                                                                                    |                                                                                                    | Actual Start Date                                                                                                    | Actual Start Date                                                                                                    | Actual Start Date                                                 | Actual End Date     B                                                                                                    |
| Project Manager Information                                                                                                    |                                                                                                    | Project Manager Information                                                                                                    |                                                                                                    |                                                                                                    |                                                                                                    | Project Manager Info                                              | rmation                                                                                                    |
| First Name                                                                                                    | First Name Tal. No.:                                                                                                    |                                                                                                    | Project Manager Information                                                                                                    | Project Manager Information                                                                                                    | Project Manager Information                                                                                                    | First Name                                                        | Last Name Tel. No.:                                                                                                    |
| Tel. No.:                                                                                                    |                                                                                                    | First Name Tel. No.:                                                                                                    | Project Manager Information First Name Tel. No.:                                                                                                    | Project Manager Information First Name Tel. No.:                                                                                                    | Project Manager Information First Name Tel. No.:                                                                                                    | First Name                                                        |                                                                                                    |
| Tel. No.:                                                                                                    | FEL IV                                                                                                    | First Name Tel. No.:                                                                                                    | Project Manager Information First Name Tel. No.:                                                                                                    | Project Manager Information First Name Tel. No.:                                                                                                    | Project Manager Information First Name Tel. No.:                                                                                                    |                                                                   |                                                                                                    |
| Tel. No.:                                                                                                    | Tel. No.                                                                                                    | First Name Tel. No.:                                                                                                    | Project Manager Information First Name Tel. No.:                                                                                                    | Project Manager Information First Name Last Name Tel. No.:                                                                                                    | Project Manager Information First Name Tel. No.:                                                                                                    | First Name                                                        |                                                                                                    |
|                                                                                                    | Tel No                                                                                                    | First Name Last Name                                                                                                    | Project Manager Information                                                                                                    | Project Manager Information First Name                                                                                                    | Project Manager Information                                                                                                    | CITST Name                                                        | Tel. No.:                                                                                                    |
| Tel. No.:                                                                                                    | Tel. No.:                                                                                                    | First Name Tel. No.:                                                                                                    | Project Manager Information First Name Tel. No.:                                                                                                    | Project Manager Information First Name Tel. No.:                                                                                                    | Project Manager Information First Name Tel. No.:                                                                                                    | First Name                                                        |                                                                                                    |
| Actual Start Date                                                                                                    | Project Manager Information                                                                                                    | Actual Start Date                                                                                                    |                                                                                                    | Actual Start Date                                                                                                    | Actual Start Date 🛛 Actual End Date                                                                                                    | Actual Start Date                                                 | Actual End Date                                                                                                    |

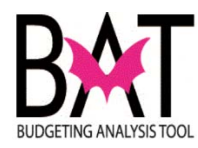

|                                                                                                    | 202600                                                                                                    | *Dont                                                                                                    | Id ICP                                                                                                    |                                                                                                  |                                                                                                    |                         | N                                                                                                    |                                                                                                    |                                                                                                    | Archived                                                                                                |
|----------------------------------------------------------------------------------------------------|----------------------------------------------------------------------------------------------------|----------------------------------------------------------------------------------------------------|----------------------------------------------------------------------------------------------------|--------------------------------------------------------------------------------------------------|----------------------------------------------------------------------------------------------------|-------------------------|----------------------------------------------------------------------------------------------------|----------------------------------------------------------------------------------------------------|----------------------------------------------------------------------------------------------------|----------------------------------------------------------------------------------------------------|
| *Desis at Name                                                                                                    | TURNER GUILEORD                                                                                                    | KNIGHT CO                                                                                                    | BRECTION                                                                                                    |                                                                                                  | KITCHEN AL                                                                                                    |                         |                                                                                                    | LATION                                                                                                    |                                                                                                    |                                                                                                    |
|                                                                                                    | Install centralized air                                                                                                    | onditioning                                                                                                    | in the corres                                                                                                    | sponding dry s                                                                                   | torage area a                                                                                                    | t the Turner            | Guilford Knig                                                                                                  | at Correction                                                                                                    | nal Center                                                                                                    |                                                                                                    |
| Proj. Desc.                                                                                                    |                                                                                                    | onunuoning                                                                                                    | in the corres                                                                                                    | sponding dry s                                                                                   | lorage area a                                                                                                    |                         | Guilloru Kiligi                                                                                                | Il Conection                                                                                                    | lai Center                                                                                                    |                                                                                                    |
| Address                                                                                                    | 7000 NW 41 St                                                                                                    |                                                                                                    |                                                                                                    |                                                                                                  |                                                                                                    |                         |                                                                                                    |                                                                                                    |                                                                                                    |                                                                                                    |
| Location                                                                                                    | Unincorporated Miam                                                                                                    | i-Dade Cour                                                                                                    | ity                                                                                                    |                                                                                                  |                                                                                                    |                         | ~                                                                                                    |                                                                                                    |                                                                                                    |                                                                                                    |
| Project Nui<br>created; it is                                                                                                    | <b>mber</b> – The n<br>s the number t                                                                                                    | umber<br>hat will                                                                                                    | that is<br>be ref                                                                                                    | auto as<br>erence                                                                                | signed<br>d throug                                                                                                  | to your<br>Jhout th     | project<br>le life of                                                                                          | when<br>the pr                                                                                                    | it was<br>oject                                                                                                    | first                                                                                                   |
| Departmen<br>the departm                                                                                                    | t ID – The de<br>ient they are i                                                                                                    | oartme<br>n unles                                                                                                    | nt the p<br>s you i                                                                                                    | oroject l<br>manage                                                                              | pelongs<br>e a proje                                                                                                | to; mo<br>ect for a     | st users<br>inother                                                                                            | s only h<br>depart                                                                                                    | nave ao<br>ment;                                                                                                    | ccess to                                                                                                |
| Archived –<br>the budget b                                                                                                    | if the box is c<br>book and will                                                                                                    | heckeo<br>nave <u>N</u>                                                                                                    | l, the p<br><u>O</u> expe                                                                                                    | oroject is<br>enditure                                                                           | s inactiv<br>author                                                                                                 | e; the j<br>ity         | oroject v                                                                                                    | will <u>NO</u>                                                                                                    | <u>oT</u> be p                                                                                                    | rinted in                                                                                               |
| Project Nar<br>name of the                                                                                                    | <b>ne</b> – The nam<br>project that v                                                                                                    | ie ente<br>/ill be r                                                                                                    | red by<br>eferen                                                                                                    | the use                                                                                          | er when<br>oughout                                                                                                  | the pro<br>the life     | ject wa<br>of the                                                                                              | s first o<br>project                                                                                                    | created                                                                                                    | l; the                                                                                                  |
| Project Des<br>Construct, F                                                                                                    | scription – De<br>Purchase, Rer                                                                                                    | escribe<br>iovate;                                                                                                    | s the p<br>Install                                                                                                    | oroject; /<br>etc.)                                                                              | ALWAY                                                                                                    | S starts                | s with a                                                                                                    | n actio                                                                                                    | n verb                                                                                                    | (i.e. Build                                                                                             |
| Project Add                                                                                                    | <b>dress</b> – Phys                                                                                                    | ical loc                                                                                                    | ation c                                                                                                    | of the pr                                                                                        | oject                                                                                                    |                         |                                                                                                    |                                                                                                    |                                                                                                    |                                                                                                    |
| Project Loc                                                                                                    | cation – Whei                                                                                                    | e the r                                                                                                    | rniact                                                                                                    |                                                                                                  |                                                                                                    |                         |                                                                                                    | Casala                                                                                                    | Tovir                                                                                                    | na Diatriat                                                                                             |
| etc; the use                                                                                                    | rs chooses fro                                                                                                    | om a dr                                                                                                    | op dov                                                                                                    | vn box                                                                                           | : munic                                                                                                    | ipality,                | UMSA,                                                                                                    | Specia                                                                                                    | 11 1 4 X II                                                                                                    | ig District                                                                                             |
| etc; the use<br>IMPOI<br>In tying b<br>Example –                                                                                                    | RTANT<br>RTANT<br>back on wh<br>Proposed Bu                                                                                                    | at you                                                                                                    | u ente<br>Book (                                                                                                    | resides<br>vn box<br>er in F<br><i>Volume</i><br>tchen ar                                        |                                                                                                    | eSoft                   | umsa,<br>impac<br>ental na<br>proj                                                                             | ets the                                                                                                    | e buc<br><u>e)</u><br>382600                                                                                                    | Iget                                                                                                    |
| etc; the use<br>IMPOI<br>In tying b<br><u>Example –</u>                                                                                                    | RTANT<br>RTANT<br>Pack on wh<br>Proposed Bu<br>DRD KNIGHT CORRE                                                                                                    | at you                                                                                                    | u ente<br>Book (                                                                                                    | resides<br>vn box<br>er in F<br><u>Volume</u><br>TCHEN AIR<br>spording dry                       |                                                                                                    | eSoft                   | impac<br>impac<br>ental na<br>PROJ                                                                             | ets the                                                                                                    | e bud<br>e bud<br><u>e)</u><br>382600                                                                                                    | Iget                                                                                                    |
| etc; the use<br>IMPOI<br>In tying b<br><u>Example –</u><br>TURNER GUILFO<br>INSTALLATION<br>DESCRIPTIO<br>LOCATIO                                                                                                    | RTANT<br>RTANT<br>Pack on wh<br>Proposed Bu<br>DRD KNIGHT CORREL<br>N: Install centralized<br>Vinicorporated Miss<br>Unincorporated Miss                                                                                                    | tion a dr<br>at you<br>crional c<br>r conditionin<br>mi-Dade Con                                                                                                    | u ente<br>Book (<br>ENTER KI<br>g in the come<br>inty                                                                               | resides<br>vn box<br>er in F<br><u>Volume</u><br>tchen Air<br><sup>Dist</sup><br>Dist            | People<br>People<br>2 – De<br>CONDITION<br>storage area a<br>rict Located:<br>rict(s) Served                        | eSoft                   | UMSA,<br>impac<br>ental na<br>PROJ<br>Suifod Knigh<br>12<br>Countyw                                            | Specia<br>ets the<br>arrativ<br>ECT #: 3<br>: Correctiona<br>ide                                                                  | e bud<br><u>e)</u><br>382600<br>al Center                                                                                                    | Iget                                                                                                    |
| etc; the use<br><b>IMPOI</b><br>In tying b<br><u>Example –</u><br><u>TURNER GUILFR</u><br><u>INTRER GUILFR</u><br><u>INTRER GUILFR</u><br><u>INTRER GUILFR</u><br><u>INTRER GUILFR</u>                                                                                           | RTANT<br>RTANT<br>Pack on wh<br>Proposed Bu<br>DRD KNIGHT CORREI<br>N: Install centralized a<br>N: 7000 NW 41 St<br>Unincorporated Mile<br>S2007 Bord                                                                                                 | TIONAL C<br>PRIOR<br>266                                                                                                    | 2016-17<br>0<br>0<br>0<br>0<br>0<br>0<br>0<br>0<br>0<br>0<br>0<br>0<br>0<br>0<br>0<br>0<br>0<br>0<br>0                              | resides<br>vn box<br>er in F<br>Volume<br>TCHEN AIR<br>Esponding dry<br>Dist<br>2017-18<br>0     | People<br>People<br>2 – De<br>condition<br>storage area a<br>ind Located:<br>inic(s) Served<br>2018-19<br>0         | eSoft                   | UMSA,<br>impac<br>ental na<br>PROJ<br>Suilford Knigh<br>12<br>Countyw<br>2020-21<br>0                          | ets the<br>errativ<br>ECT #: 3<br>correctiona<br>ide<br>2021-22<br>0                                                              | e bud<br>e bud<br>382600<br>al Center<br>FUTURE<br>0                                                                                                | Iget                                                                                                    |
| etc; the use<br><b>IMPOI</b><br>In tying b<br><u>Example –</u><br>TURNER GUILFF<br>INSTALLATION<br>DESCRIPTIO<br>LOCATIO<br>REVENUE SCHEDU<br>Capital Asset Series<br>Proceds<br>Capital Outbay Rese                                                                             | RTANT<br>RTANT<br>Pack on wh<br>Proposed Bu<br>PRO KNIGHT CORREL<br>N: 7000 NW 41 St<br>Unincorporated Mile<br>2007 Bond<br>area                                                                                                    | TIONAL C<br>PRIOR<br>1924                                                                                                    | 2016-17<br>0<br>1,203                                                                                                    | resides<br>vn box<br>er in F<br>Volume<br>tchen Air<br>Dist<br>2017-18<br>0<br>0                 | People<br>People<br>2 – De<br>condition<br>storage area a<br>init Located:<br>init(s) Served<br>2018-19<br>0<br>0   | eSoft                   | UMSA,<br>impac<br>ental na<br>PROJ<br>Suiford Knigh<br>12<br>Countyw<br>2020-21<br>0<br>0                      | ECT #: 3<br>correctiona<br>ide<br>2021-22<br>0                                                                                    | e bud<br>e bud<br>382600<br>al Center                                                                                                    | Ig District                                                                                             |
| etc; the use<br><b>IMPOI</b><br>In tying b<br><u>Example –</u><br><u>TURNER GUILFG</u><br>INSTALLATION<br>DESCRIPTIO<br>LOCATIO<br>Capital Asset Serier<br>Proceds<br>Capital Outlay Rese<br>TOTAL REVENUES:                                                                     | RTANT<br>RTANT<br>Pack on wh<br>Proposed Bu<br>Proposed Bu<br>DRD KNIGHT CORREC<br>N: TOON WY 41 St<br>Unincorporated Mile<br>2007 Bord<br>stress                                                                                                    | CTIONAL C<br>PRIOR<br>2,190                                                                                                    | U ente<br>Book (<br>2016-17<br>0<br>1,303                                                                                           | resides<br>vn box<br>er in F<br>Volume<br>tchen Air<br>Dist<br>2017-18<br>0<br>0                 | People<br>People<br>2 - De<br>conditional<br>storage area a<br>inic Located:<br>inic(s) Served<br>2018-19<br>0<br>0 | eSoft                   | UMSA,<br>impac<br>ental na<br>PROJ<br>Builtod Knigh<br>12<br>Countyw<br>2020-21<br>0<br>0<br>0                 | ECT #: 3<br>correctiona<br>ide<br>2021-22<br>0<br>0<br>0                                                                          | e bud<br>e bud<br>382600<br>al Center<br>FUTURE<br>0<br>0<br>0                                                                                      | Ig District                                                                                             |
| etc; the use<br>etc; the use<br>INTERCONSTRUCTION<br>INTERCONSTRUCTION<br>Example –<br>TURNER GUILFG<br>INSTALLATION<br>DESCRIPTIO<br>LOCATIO<br>Capital Asset Serier<br>Proceds<br>Capital Outlay Rese<br>TOTAL REVENUES:<br>EXPENDITURE SCHEDU                                 | RTANT<br>RTANT<br>Pack on wh<br>Proposed Bu<br>Proposed Bu<br>Proposed Bu<br>DRD KNIGHT CORREC<br>Nie Install centralized<br>DRD KNIGHT CORREC<br>Nie Install centralized<br>Unincorporated Mile<br>Unincorporated Mile<br>2007 Bond<br>ave<br>EDULE: | CTIONAL C<br>PRIOR<br>2,190<br>PRIOR<br>2,190<br>PRIOR                                                                                                    | U ente<br>Book (<br>ENTER KI<br>g in the come<br>inty<br>2016-17<br>1,303<br>2016-17                                                | resides<br>vn box<br>er in F<br>Volume<br>tchen Air<br>sponding dry<br>Disi<br>2017-18<br>0<br>0 | 2018-19<br>0<br>2018-19<br>0<br>0<br>2018-19                                                                        | 2019-20<br>0<br>2019-20 | UMSA,<br>impac<br>ental na<br>PROJ<br>Builtord Knigh<br>12<br>Countyw<br>2020-21<br>0<br>0<br>2020-21          | Specia<br>sts the<br>arrativ<br>ECT #: 3<br>: Correctiona<br>ide<br>2021-22<br>0<br>0<br>2021-22<br>0<br>0<br>0                   | e bud<br>e bud<br>382600<br>al Center<br>FUTURE<br>0<br>0<br>FUTURE                                                                                 | Ig DISINCI<br>Iget<br>Iget                                                                              |
| etc; the use<br><b>IMPON</b><br>In tying b<br><u>Example –</u><br><u>TURNER GUILFC</u><br>INSTALLATION<br>DESCRIPTIO<br>LOCATIO<br>REVENUE SCHEDU<br>Capital Outlay Rese<br>TOTAL REVENUES:<br>EXPENDITURE SCH<br>Building Acquisit<br>Construction                              | RTANT<br>RTANT<br>Pack on wh<br>Proposed Bu<br>Proposed Bu<br>Proposed Bu<br>DRD KNIGHT CORREC<br>N: Install centralized<br>N: 7000 NW415 1<br>Unincorporated Mile<br>2007 Bord<br>sve<br>s 2007 Bord<br>sve<br>HEDULE:<br>Improvements               | CTIONAL C<br>PRIOR<br>1,924<br>2,190<br>PRIOR<br>1,924<br>1,732                                                                                                    | U ente<br>Book (<br>ENTER KI<br>2016-17<br>0<br>1,303<br>2016-17<br>0<br>1,303<br>2016-17<br>0<br>1,569                             | resides<br>vn box<br>er in F<br>Volume<br>tchen Air<br>Dist<br>2017-18<br>0<br>0                 | 2018-19<br>0<br>2018-19<br>0<br>0<br>2018-19<br>0<br>0                                                              | ESOFT                   | UMSA,<br>impac<br>ental na<br>PROJ<br>Suiford Knigh<br>12<br>Countyw<br>2020-21<br>0<br>0<br>2020-21<br>0<br>0 | ECT #: 3<br>: Correctiona<br>ide<br>2021-22<br>0<br>0<br>2021-22<br>0<br>0<br>0                                                   | e bud<br>e bud<br>382600<br>al Center<br>future<br>0<br>future<br>0<br>0<br>future<br>0<br>0                                                        | Ig DISINCI<br>Iget<br>Iget<br>Iotal<br>3,227<br>3,493<br>TOTAL<br>162<br>3,301                          |
| etc; the use<br>etc; the use<br>IMPON<br>In tying b<br>Example –<br>TURNER GUILFC<br>INSTALLATION<br>DESCRIPTIO<br>LOCATIO<br>REVENUE SCHEDU<br>Capital Outlay Rese<br>TOTAL REVENUES:<br>EXPENDITURE SCH<br>Building Acquisiton<br>Construction<br>Permitting<br>TOTAL REVENUES | RTANT<br>RTANT<br>Pack on wh<br>Proposed Bu<br>Proposed Bu<br>DRD KNIGHT CORREC<br>N: Install centralized<br>N: 7000 NW415 to<br>Unincorporated Mile<br>twe<br>teDULE:<br>Improvements                                                                | CTIONAL C<br>PRIOR<br>2,190<br>PRIOR<br>2,190<br>PRIOR<br>1,924<br>2,190<br>PRIOR<br>2,190<br>PRIOR<br>2,190<br>2,190<br>PRIOR<br>2,190<br>PRIOR | U ente<br>Book (<br>ENTER KI<br>2016-17<br>0<br>1,303<br>2016-17<br>0<br>1,303<br>2016-17<br>0<br>1,569<br>0<br>1,569<br>0<br>1,569 | er in F<br>Volume<br>TCHEN AIR<br>2017-18<br>0<br>0<br>2017-18                                   | 2018-19<br>0<br>0<br>0<br>0<br>0<br>0<br>0<br>0<br>0<br>0<br>0<br>0<br>0<br>0<br>0<br>0<br>0<br>0<br>0              | ESOFT                   | UMSA,<br>impac<br>ental na<br>PROJ<br>Suiford Knigh<br>12<br>Countyw<br>2020-21<br>0<br>0<br>2020-21<br>0<br>0 | ECT #: 3<br>: Correctiona<br>ide<br>2021-22<br>0<br>0<br>2021-22<br>0<br>0<br>0<br>0<br>0<br>0<br>0<br>0<br>0<br>0<br>0<br>0<br>0 | e bud<br>e bud<br>al Center<br>future<br>0<br>future<br>0<br>0<br>0<br>0<br>0<br>0<br>0<br>0<br>0<br>0<br>0<br>0<br>0<br>0<br>0<br>0<br>0<br>0<br>0 | Ig DISINCI<br>Iget<br>Iget<br>3,227<br>3,493<br>TOTAL<br>162<br>3,227<br>3,493<br>TOTAL<br>162<br>3,247 |

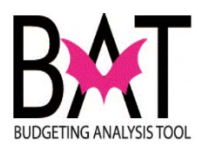

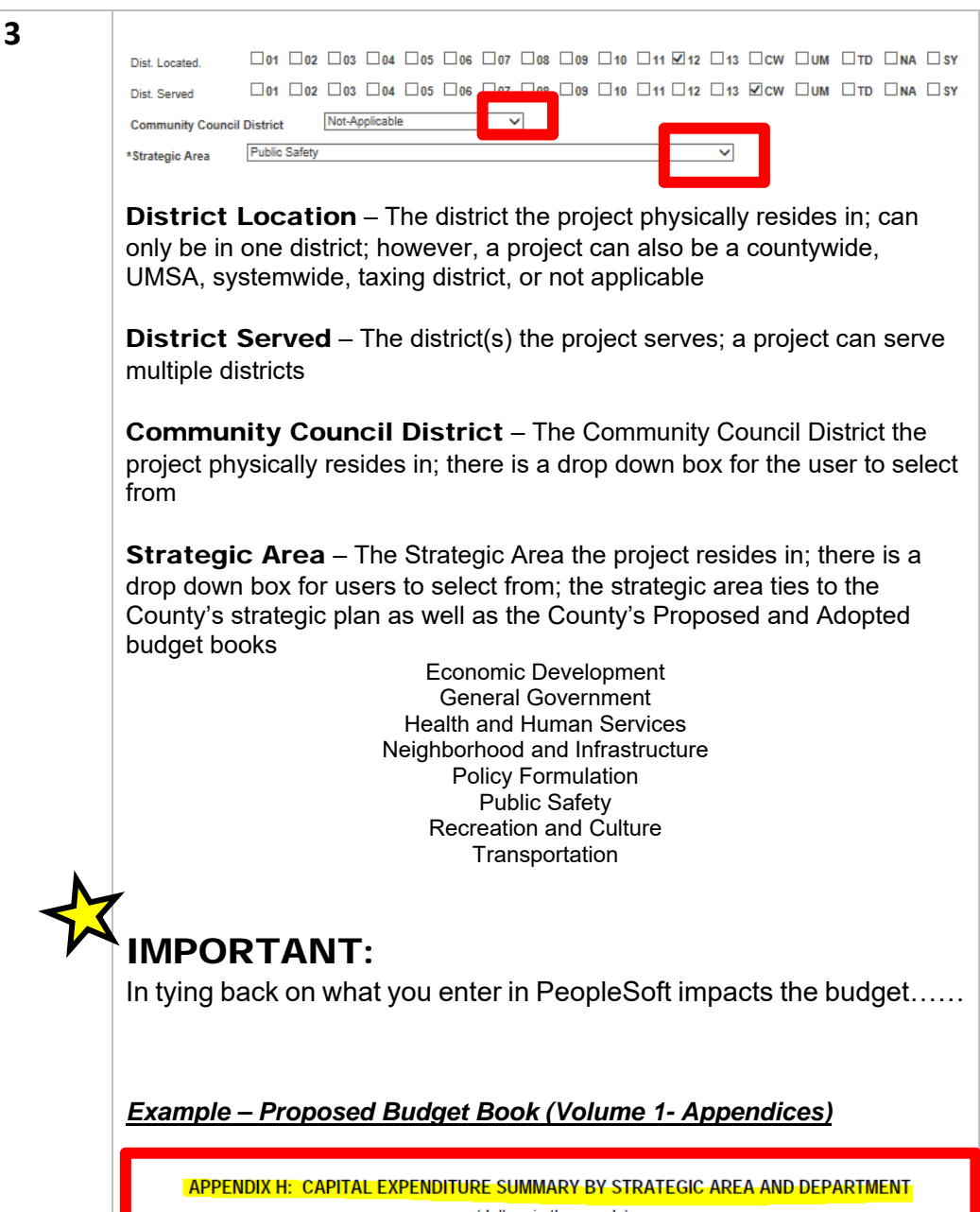

| APPENDIX H: CAPITAL E          | XPENDIT     | <mark>ure sun</mark> | MMARY I    | BY STRA | TEGIC A | REA AN  | <mark>D DEPA</mark> | <u>rtmen</u> | T                      |
|--------------------------------|-------------|----------------------|------------|---------|---------|---------|---------------------|--------------|------------------------|
|                                |             | (dollars             | s in thous | ands)   |         |         |                     |              |                        |
| Strategic Area / Department    | Prior Years | 2016-17              | 2017-18    | 2018-19 | 2019-20 | 2020-21 | 2021-22             | Future       | Projecteo<br>Total Cos |
| Public Safety                  |             |                      |            |         |         |         |                     |              |                        |
| Corrections and Rehabilitation | 28,461      | 6,709                | 15,408     | 16,138  | 18,731  | 30,000  | 10,000              | 19,701       | 145,148                |
| Fire Rescue                    | 10,054      | 72,388               | 12,937     | 6,000   | 4,100   | 0       | 0                   | 0            | 105,479                |
| Internal Services              | 3,349       | 794                  | 0          | 0       | 0       | 0       | 0                   | 600          | 4,743                  |
| Judicial Administration        | 55,997      | 37,088               | 25,791     | 11,365  | 0       | 0       | 0                   | 46,464       | 176,705                |
| Non-Departmental               | 4,886       | 6,983                | 0          | 152     | 0       | 0       | 0                   | 0            | 12,021                 |
| Police                         | 8,386       | 18,195               | 5,910      | 1,620   | 0       | 0       | 0                   | 0            | 34,111                 |
| Strategic Area Total           | 111,133     | 142,157              | 60,046     | 35,275  | 22,831  | 30,000  | 10,000              | 66,765       | 478,207                |
| Transportation                 |             |                      |            |         |         |         |                     |              |                        |
| Aviation                       | 298,469     | 243,017              | 273,400    | 196,563 | 191,585 | 185,196 | 126,053             | 107,887      | 1,622,170              |
| Non-Departmental               | 14,001      | 1,060                | 0          | 0       | 0       | 0       | 0                   | 0            | 15,061                 |
|                                | 44 000      | 44 055               | 0.000      | 40.000  | 0.000   | E 004   | 0.000               | 00.450       | 00 407                 |

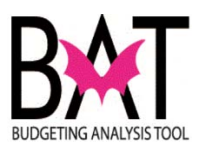

#### APPENDIX I: 2016-17 CAPITAL BUDGET

(dollars in thousands)

|                                                                                                 |        |        |   | 2016-17 | 7 |       |        |         | Projected  |
|-------------------------------------------------------------------------------------------------|--------|--------|---|---------|---|-------|--------|---------|------------|
|                                                                                                 |        |        |   |         |   |       |        |         | rotar 005t |
| Public Safety                                                                                   |        |        |   |         |   |       |        |         |            |
| Corrections and Rehabilitation                                                                  |        |        |   |         |   |       |        |         |            |
| EXTERIOR SEALING PHASE I - WOMEN'S DETENTION CENTER ,<br>TURNER GUILFORD KNIGHT, AND METRO WEST | 482    | 90     | 0 | 0       | 0 | 0     | 90     | 0       | 572        |
| KITCHEN EQUIPMENT REPLACEMENT                                                                   | 1,403  | 0      | 0 | 0       | 0 | 200   | 200    | 0       | 1,603      |
| KROME DETENTION CENTER - BUILDING BETTER COMMUNITIES BOND<br>PROGRAM                            | 7,299  | 2,500  | 0 | 0       | 0 | 0     | 2,500  | 77,701  | 87,500     |
| METRO WEST DETENTION CENTER INMATE HOUSING IMPROVEMENT                                          | 2,736  | 0      | 0 | 0       | 0 | 300   | 300    | 814     | 3,850      |
| METRO WEST DETENTION CENTER REPLACE HOUSING UNIT<br>SECURITY WINDOWS - PHASE II                 | 0      | 1,000  | 0 | 0       | 0 | 0     | 1,000  | 0       | 1,000      |
| PRE-TRIAL DETENTION CENTER RENOVATION - BUILDING BETTER<br>COMMUNITIES BOND PROGRAM             | 14,537 | 1,000  | 0 | 0       | 0 | 0     | 1,000  | 31,463  | 47,000     |
| TURNER GUILFORD KNIGHT CORRECTIONAL CENTER KITCHEN AIR<br>CONDITIONING INSTALLATION             | 1,924  | 96     | 0 | 0       | 0 | 1,473 | 1,569  | 0       | 3,493      |
| TURNER GUILFORD KNIGHT CORRECTIONAL CENTER ROOF TOP<br>SECURITY MODIFICATION                    | 80     | 0      | 0 | 0       | 0 | 50    | 50     | 0       | 130        |
| Department Total                                                                                | 28,461 | 4,686  | 0 | 0       | 0 | 2,023 | 6,709  | 109,978 | 145,148    |
| Fire Rescue                                                                                     |        |        |   |         |   |       |        |         |            |
| AIR RESCUE HELICOPTER FLEET REPLACEMENT                                                         | 0      | 60,000 | 0 | 0       | 0 | 0     | 60,000 | 0       | 60,000     |
| FIRE - REPLACE COMPUTER-AIDED DISPATCH SYSTEM                                                   | 0      | 1,233  | 0 | 0       | 0 | 0     | 1,233  | 2,450   | 3,683      |
| FIRE RESCUE STATION 18 NORTH MIAMI                                                              | 250    | 0      | 0 | 0       | 0 | 0     | 500    | 4,500   | 5,250      |
|                                                                                                 |        |        |   |         |   |       |        |         |            |
| FIRE RESCUE STATION 62 PALMETTO BAY                                                             | 1,298  | 0      | 0 | 0       | 0 | 0     | 2,141  | 1,337   | 4,776      |
| FIRE RESCUE STATION 68 DOLPHIN                                                                  | 500    | 0      | 0 | 0       | 0 | 0     | 1,100  | 3,400   | 5,000      |
| FIRE RESCUE STATION RENOVATIONS                                                                 | 200    | 400    | 0 | 0       | 0 | 0     | 400    | 400     | 1,000      |
| 505 0T (TION 07 NORTH 5 NO. # 1 105                                                             | •      | •      | • | •       | ^ |       | 050    | •       |            |

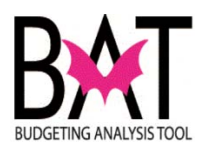

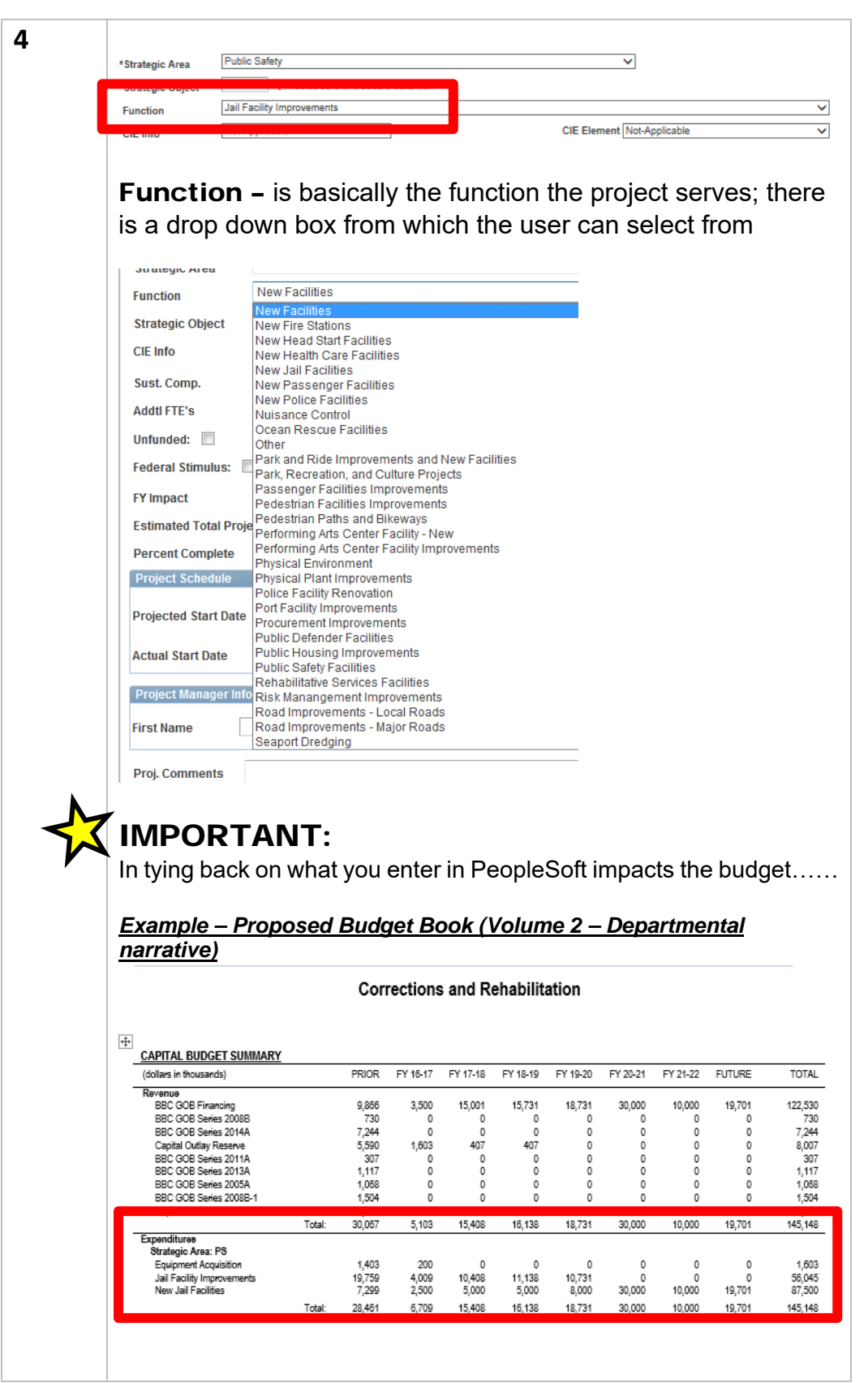

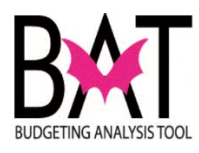

| Strateg<br>most suite<br>user to se<br>the Coun<br>departme                                                                                                    | ic Objective – t<br>ed for the project,<br>elect from (see be<br>ty's overall strateg<br>nt's business plar                                                                                                    | to select the Stra<br>there is a drop o<br>low); the strateg<br>gic plan and shou<br>า                                                                                                    | tegic Objective<br>down box for the<br>ic objective ties t<br>Ild tie to the |
|----------------------------------------------------------------------------------------------------|----------------------------------------------------------------------------------------------------|----------------------------------------------------------------------------------------------------|------------------------------------------------------------------------------|
| Look Up Strate                                                                                                    | gic Object                                                                                                    |                                                                                                    |                                                                              |
| Strategic Object ID:                                                                                                    | begins with 🔻                                                                                                    | ]                                                                                                    |                                                                              |
| Strategic Objective De                                                                                                    | sc: begins with                                                                                                    |                                                                                                    |                                                                              |
| Look Up Clear                                                                                                    | Cancel Basic Lookup                                                                                                    |                                                                                                    |                                                                              |
| View 100                                                                                                    |                                                                                                    |                                                                                                    | First 🔳 1-91 of 91 🕨                                                         |
| LD11: Natural Industry<br>ED12: Altract Industry<br>ED13: Enhance and<br>ED22: Improve custo<br>ED3: Altract more vi<br>ED3: Support Intern<br>ED4: Encourage cr<br>ED4: Encourage cr<br>ED4: Encourage cr<br>ED5: Develop a cus<br>GG1: Provide aesay:<br>GG1: Develop a cus<br>GG1: Envelop a cus<br>GG1: Envelop a cus<br>Envelop a cus<br>Envelop | e userni princi assing per canning the canning the canning the canning opportunities and educat<br>sitors. meetings and conventions.<br>mer service at airoofts. hotels and other service<br>ease foreign direct investments and internal<br>ational banking and other financial services,<br>ation of new small businesses<br>ation of new small businesses<br>ators of new small businesses to compete for<br>ale public infrastructure that is supportive of<br>corridors (TUAs, CRAs & Enterprise Zones,<br>ccess to information and services<br>inome-oriented organization<br>we image of County government<br>in se between communities and governments<br>in extrastructure that is and services | I potential<br>ion programs to ensure they are aligned wi<br>ice providers that support travel and tourisr<br>ional trade from targeted countries<br>County contracts<br>new and existing businesses<br>NRSAs) as destination centers | ith the needs of emerging and growth indu:                                   |
| GG2-2 Develop and r<br>GG2-3 Ensure an inc<br>GG2-4 Provide custor<br>GG3-1 Ensure availa<br>GG3-2 Effectively dep                                                                                                    | etain excellent employees and leaders<br>usive workforce that reflects diversity<br>ner-friendly human resources services<br>le and reliable systems<br>ov technology solutions                                                                                                    |                                                                                                    |                                                                              |
|                                                                                                    |                                                                                                    |                                                                                                    |                                                                              |

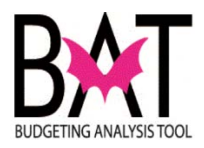

|                                                   | APPENDIX W: MIAMI-DADE COUNTY'S STRATEGIC PLAN OBJECTIVES                                                                                                    |
|---------------------------------------------------|----------------------------------------------------------------------------------------------------|
| Miami-I<br>Recrea<br>Develo<br>of a nu<br>be refe | Dade County organizes its strategic plan into seven strategic areas: Public Safety (PS), Transportatio<br>tion and Culture (RC), Neighborhood and Infrastructure (NI), Health and Human Services (HH), Ec<br>pment (ED), and General Government (GG). Each strategic area consists of a number of goals, each of which or<br>mber of objectives. In all, the strategic plan includes nearly 100 objectives. For ease of reference, each object<br>red to by its reference number (e.g. PS2-1, TP3-2, and ED5-1).                                         |
| These<br>departr<br>both th<br>strategi<br>goals. | objectives play an important role in our Results-Oriented Governing approach by providing the linkage b<br>nent objectives and the goals of the strategic plan. Department narratives contain performance tables that be<br>e reference number and full text of the strategic plan objective the department is seeking to support. This p<br>c context to the efforts of the department and ensures that County activities support achievement of strategic<br>The list below details all objectives in the strategic plan, organized by strategic area. |
| Strateg                                           | jic Area: Public Safety (PS)                                                                                                    |
| •                                                 | PS1-1: Reduce crimes of public concern (Juvenile Services; Police)                                                                                                    |
| •                                                 | PS1-2: Solve crimes quickly and accurately (Medical Examiner; Police)                                                                                                    |
| •                                                 | PS1-3: Support successful re-entry into the community (Corrections and Rehabilitation; Juvenile Services)                                                                                                    |
| •                                                 | PS14: Provide safe and secure detention (Corrections and Rehabilitation; Juvenile Services)                                                                                                    |
| •                                                 | PS2-1: Reduce response time (Fire Rescue; Medical Examiner; Police)                                                                                                    |
| •                                                 | PS2-2: Improve effectiveness of outreach and response (Fire Rescue; Police)                                                                                                    |
| •                                                 | PS3-1: Facilitate short and long-term recovery (Fire Rescue)                                                                                                    |
| •                                                 | PS3-2: Increase countywide preparedness (Fire Rescue; Police)                                                                                                    |
| Strateg                                           | ic Area: Transportation (TP)                                                                                                    |
| •                                                 | TP1-1: Minimize traffic congestion (Citizen's Independent Transportation Trust; Public Works and Waste<br>Management; Transit)                                                                                                    |
| •                                                 | TP1-2: Expand and improve bikeway, greenway and sidewalk system (Parks, Recreation and Open Spaces;<br>Works and Waste Management)                                                                                                    |
| •                                                 | TP1-3: Provide reliable transit service (Transit)                                                                                                    |
| •                                                 | TP1-4: Expand public transportation (Citizen's Independent Transportation Trust, Transit)                                                                                                    |
| •                                                 | TP1-5: Improve mobility of low income individuals, the elderly and disabled (Public Works and Waste Manage<br>Transit)                                                                                                    |
| •                                                 | TP1-6: Facilitate connections between transportation modes (Aviation; Port of Miami; Transit)                                                                                                    |
| •                                                 | TP2-1: Reduce traffic accidents (Public Works and Waste Management; Police)                                                                                                    |
|                                                   |                                                                                                    |

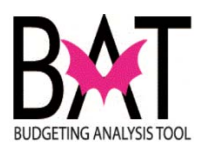

| CIE Info<br>Sust. Comp.<br>Addl FTE's<br>CIE (C<br>section,<br>select fr<br>correspo<br> | Future Growth       CIE Element NotApplicable         Energy Emiciency       Image: Cie Element NotApplicable         apital Improvement Element) info – In this the user also has a drop down box from which to om; this identifies which category the project onds to:         a this project addressing future growth?         a this project addressing an existing deficiency?         oth future growth and a deficiency |
|------------------------------------------------------------------------------------------|----------------------------------------------------------------------------------------------------|
| Strate<br>CIE Info<br>Sust. C<br>Addtl F<br>Unfund                                       | Future Growth Combined/Other Existing Deficiency TE's Future Growth Not-Applicable                                                                                                    |
| IMPO<br>The follow<br>departme<br>Transpor                                               | RTANT:<br>ving sections (7 and 8 ) are <u>VERY important</u> for those<br>nts whose projects are included in the <b>County's Long Range</b><br>tation Plan (LRTP)                                                                                                    |
| The inform                                                                               | r is a federal requirement nation captured here is how we categorize LRTP projects to b n the development of the County's LRTP                                                                                                    |

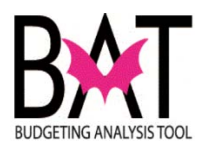

| 7            | <b>CIE (Capital Improvement Element) info –</b> In this section, the user has a drop down box from which to select from; this identifies which category the capital project sits in:                                             |
|--------------|----------------------------------------------------------------------------------------------------|
|              | <ul> <li>Aviation</li> <li>Coastal Management</li> </ul>                                                                                                    |
|              | <ul> <li>Conservation</li> <li>Drainage etc.</li> </ul>                                                                                                    |
| M            |                                                                                                    |
| TX           | IMPORTANT:                                                                                                    |
| ·            | This information may not seem important to the user, but when the County<br>is applying for a grant, this information assits the County in identifying<br>capital project that fall under these categories by advising us as to: |
|              | <ul> <li>What projects fall under each of these categories</li> <li>How many projects are there</li> <li>How much has been allocated</li> </ul>                                                                                  |
|              |                                                                                                    |
|              | Strategic Object     I3G5-2     Image: Strategic Object     Istrategic Object       CIE Info     Future Growth     CIE Element     Not-Applicable       Sust. Comp.     Energy Efficiency       Addtl FTE's                      |
|              |                                                                                                    |
|              | CIE Element Not-Applicable                                                                                                    |
|              | Not-Applicable<br>Table 02: Aviation                                                                                                    |
|              | Table 03: Coastal Management<br>Table 04: Conservation                                                                                                    |
|              | Table 05: Drainage                                                                                                    |
|              | SNP: Table 07: Seaport                                                                                                    |
|              | Table 08: Sewer Facilities<br>Table 09: Solid Waste Management                                                                                                    |
|              | Estimated Operating C s Table 10: Traffic Circulation<br>Table 11: Mass Transit                                                                                                    |
|              | Table 12: Water Facilities                                                                                                    |
|              |                                                                                                    |
| $\checkmark$ |                                                                                                    |
|              | This section is <u>VERY important</u> for those departments whose projects are                                                                                                    |
|              | included in the County's Long Range Transportation Plan (LRTP)                                                                                                    |
|              | The LRTP is a federal requirement                                                                                                    |
|              | The information captured here is how we categorize LRTP projects to be                                                                                                    |
|              | included in the development of the County's LRTP                                                                                                    |
|              |                                                                                                    |
|              |                                                                                                    |

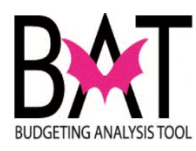

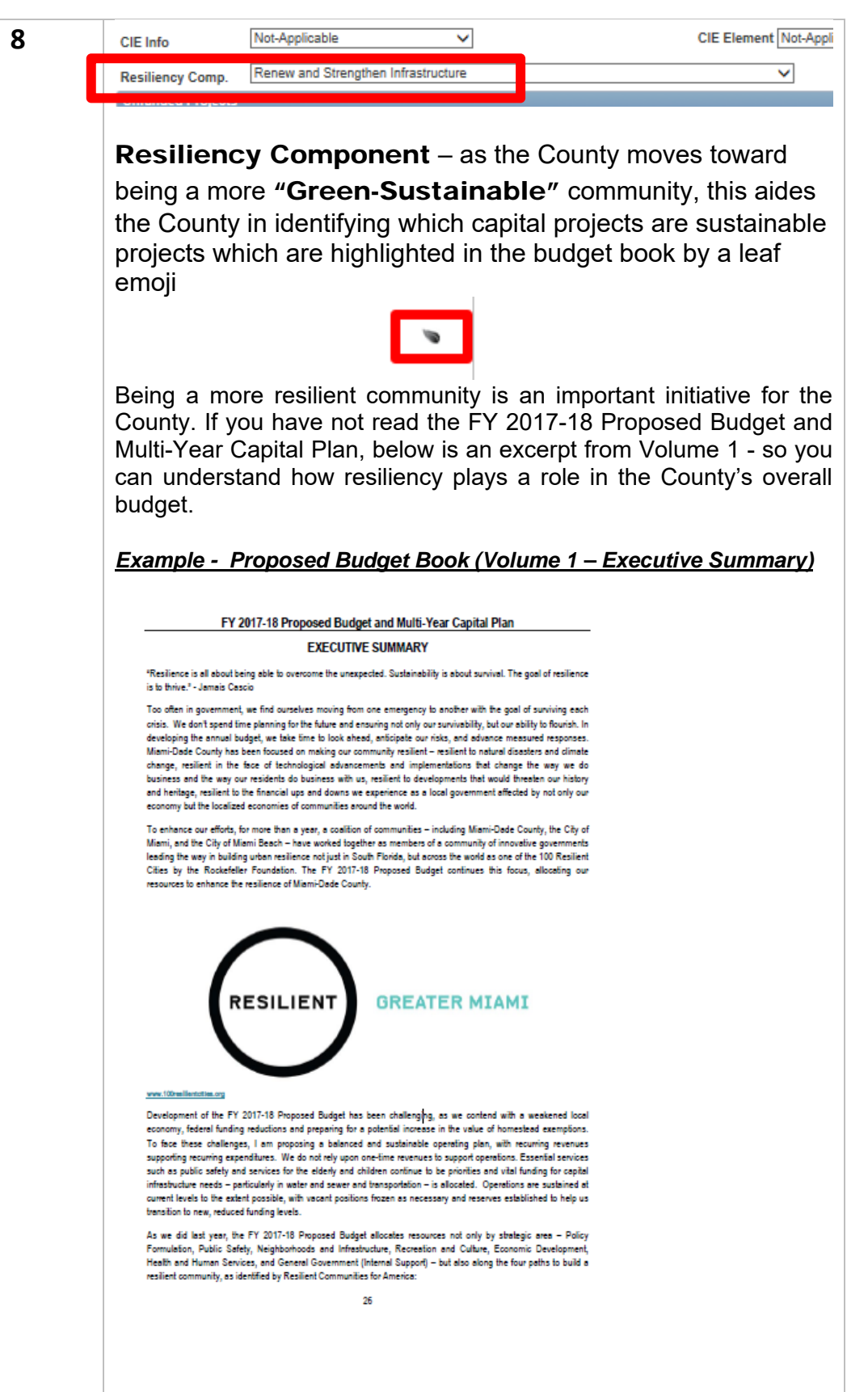

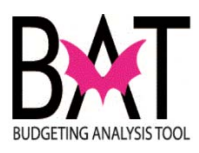

| <u>Example – P</u><br><u>narrative)</u>                                                                                                    | ropose                                                                                                    | ed/Add                                                                                                    | pted                                                                                                    | Ruda                                                                         | <u>et Boo</u>                     | ok (Vo          | lume             | 2 – D                | epartn           |             |
|----------------------------------------------------------------------------------------------------|----------------------------------------------------------------------------------------------------|----------------------------------------------------------------------------------------------------|----------------------------------------------------------------------------------------------------|------------------------------------------------------------------------------|-----------------------------------|-----------------|------------------|----------------------|------------------|-------------|
| <u>narrative)</u>                                                                                                    | 100036                                                                                                    |                                                                                                    | nueu                                                                                                    |                                                                              |                                   |                 | nume             | <u>z - D</u>         | epartir          | $n \cap i$  |
|                                                                                                    |                                                                                                    |                                                                                                    | -                                                                                                    | Duug                                                                         |                                   |                 |                  |                      |                  | <u>ier</u>  |
| TURNER CUILEORD                                                                                                    |                                                                                                    | RECTIONAL                                                                                                    |                                                                                                    |                                                                              | CONDITIO                          | JING            | PRO              | IFCT#· 3             | 82600            | ,           |
| INSTALLATION<br>DESCRIPTION:                                                                                                    | Install centralize                                                                                                    | d air conditioni                                                                                                    | ng in the com                                                                                                    | espondino drv                                                                | storace area                      | at the Turner ( | Guilford Knick   | t Correctional       | I Center         |             |
| LOCATION:                                                                                                    | 7000 NW 41 St<br>Unincorporated /                                                                                                    | Miami-Dade Cr                                                                                                    | ounty                                                                                                    | Dis<br>Dis                                                                   | trict Located:<br>trict(s) Served | :               | 12<br>Countyv    | ide                  |                  |             |
|                                                                                                    |                                                                                                    | 55105                                                                                                    | 0040 47                                                                                                    |                                                                              | 2048.40                           | 2040.00         | 2020.04          | 0004 00              |                  |             |
| Capital Asset Series 2007<br>Proceeds                                                                                                    | ' Bond                                                                                                    | 266                                                                                                    | 2016-17<br>0                                                                                                    | 2017-18<br>0                                                                 | 2018-19<br>0                      | 2019-20         | 2020-21          | 2021-22              | 0                |             |
| Capital Outlay Reserve<br>TOTAL REVENUES:                                                                                                    | =                                                                                                    | 1,924<br>2,190                                                                                                    | 1,303<br>1,303                                                                                                    | 0                                                                            | 0                                 | 0               | 0                | 0                    | 0                |             |
| EXPENDITURE SCHEDUL<br>Building Acquisition/Impro                                                                                                    | LE:                                                                                                    | PRIOR                                                                                                    | 2016-17                                                                                                    | 2017-18                                                                      | 2018-19                           | 2019-20         | 2020-21          | 2021-22              | FUTURE           | 1           |
| Construction<br>Permitting                                                                                                    | venene                                                                                                    | 1,732                                                                                                    | 1,569                                                                                                    | ů<br>0                                                                       | ŏ                                 | ŏ               | ő                | ŏ                    | ŏ                |             |
| TOTAL EXPENDITURES:                                                                                                    | =                                                                                                    | 1,924                                                                                                    | 1,569                                                                                                    | 0                                                                            | 0                                 | 0               | 0                | 0                    | 0                |             |
| To classify<br>the user als                                                                                                    | the ty<br>so has                                                                                                    | pe of<br>a dro                                                                                                    | susta<br>op do                                                                                                    | ainab<br>wn b                                                                | le cor<br>ox fro                  | mpon<br>om wl   | ient y<br>nich t | our p<br>o cho       | orojec<br>pose f | t i<br>rc   |
| To classify the user als                                                                                                    | the ty<br>so has                                                                                                    | pe of                                                                                                    | susta<br>op do                                                                                                    | ainab<br>wn b                                                                | le cor<br>ox frc                  | mpon<br>om wl   | ient y<br>hich t | our p<br>o cho       | orojec<br>oose f | t is<br>fro |
| To classify<br>the user als                                                                                                    | the types the types of the types of the type so has                                                                                                    | pe of<br>a dro                                                                                                    | susta<br>op do                                                                                                    | ainab<br>wn b                                                                | le cor<br>ox fro                  | mpon<br>om wl   | ient y<br>nich t | our p<br>o cho       | orojec<br>oose f | t i:<br>fro |
| To classify<br>the user als<br>CIE Info<br>Resiliency Comp.                                                                                                    | the ty<br>so has<br>Not-Applic<br>Renew ar                                                                                                    | pe of<br>a dro                                                                                                    | susta<br>op do                                                                                                    | ainab<br>wn b<br>vu b                                                        | le cor<br>ox frc                  | mpon<br>om wl   | ent y<br>nich t  | our p<br>o cho<br>ci | Drojec<br>Dose f | t i:<br>fro |
| To classify<br>the user als<br>CIE Info<br>Resiliency Comp.<br>Unfunded Projects                                                                                                    | the ty<br>so has<br>Not-Applic<br>Renew an                                                                                                    | pe of<br>a dro<br>cable                                                                                                    | susta<br>op do                                                                                                    | ainab<br>wn b<br>vu ructure                                                  | le cor<br>ox fro                  | mpon<br>om wl   | ent y<br>nich t  | our p<br>o cho<br>ci | Drojec<br>Dose f | t i:<br>ro  |
| To classify<br>the user als<br>CIE Info<br>Resiliency Comp.<br>Unfunded Projects                                                                                                    | the types the type so has                                                                                                    | pe of<br>a dro                                                                                                    | susta<br>op do                                                                                                    | ainab<br>wn b<br>ructure                                                     | le cor<br>ox frc                  | mpon<br>om wl   | ent y<br>nich t  | our p<br>o cho<br>ci | Drojec<br>Dose f | t i:<br>fro |
| To classify<br>the user als<br>CIE Info<br>Resiliency Comp.<br>Unfunded Projects<br>UIST. Serveo<br>Community Counc                                                                                                    | the ty<br>so has<br>Renew an                                                                                                    | pe of<br>a dro<br>a dro<br>d Strength                                                                                                    | susta<br>op do<br>en Infrast<br>daptation                                                                          | ainab<br>wn b<br>vu v<br>ructure                                             | le cor<br>ox fro                  | mpon<br>om wl   | ent y<br>nich t  | our p<br>co cho      | Drojec<br>Dose f | t i:<br>iro |
| To classify<br>the user als<br>CIE Info<br>Resiliency Comp.<br>Unfunded Projects<br>UIST. Serveo<br>Community Counc<br>*Strategic Area                                                                                        | the types the types of the types of the types of the type of the type of type of the type of type of the type of type of type                                                                                                    | pe of<br>a dro<br>cable<br>d Strength<br>Change A<br>action of E<br>Efficiency                                                                                       | susta<br>p do<br>en Infrast<br>daptation                                                                           | ainab<br>wn b<br>ructure                                                     |                                   | mpon<br>om wl   | ent y<br>nich t  | our p<br>o cho<br>ci | Drojec<br>Dose f | t i:<br>fro |
| To classify<br>the user als<br>CIE Info<br>Resiliency Comp.<br>Unfunded Projects<br>UIST. Servea<br>Community Counc<br>*Strategic Area<br>*Strategic Object                                                                   | the ty<br>so has<br>Not-Applic<br>Renew ar                                                                                                    | pe of<br>a dro<br>cable<br>nd Strength<br>Change A<br>ration of El<br>Efficiency<br>we Water/N                                                                       | susta<br>op do<br>en Infrast<br>daptation<br>vironmer<br>sing<br>Vastewat                                          | ainab<br>wn b<br>ructure<br>ntal Asset                                       |                                   | mpon<br>om wl   | ent y<br>hich t  | our p<br>co cho      | Drojec<br>Dose f | t i:<br>irc |
| To classify<br>the user als<br>CIE Info<br>Resiliency Comp.<br>Unfunded Projects<br>UIST. Served<br>Community Counce<br>*Strategic Area<br>*Strategic Object<br>Function                                                      | the ty<br>so has<br>Not-Applic<br>Renew an<br>Climate<br>Conserv<br>Health a<br>Innovati<br>LEED oi<br>Livable                                                                                                    | cable<br>cable<br>d Strength<br>Change A<br>ration of El<br>Efficiency<br>we Water/A<br>ve Water/A<br>rother Gra                                                     | susta<br>op do<br>en Infrast<br>daptation<br>vironmer<br>eing<br>Vastewata<br>een Buildi<br>jes                    | ainab<br>wn b<br>ructure<br>ntal Assett<br>er Feature<br>ing Certific        |                                   | mpon<br>om wl   | ent y<br>nich t  | our p<br>co cho      | Drojec<br>Dose f | t is        |
| To classify<br>the user als<br>CIE Info<br>Resiliency Comp.<br>Untunded Projects<br>UIST. Served<br>Community Counce<br>*Strategic Area<br>*Strategic Object<br>Function<br>CIE Info                                          | the ty<br>so has<br>Not-Applic<br>Renew an<br>Climate<br>Conserv<br>Energy I<br>Health a<br>Innovati<br>LEED of<br>Livable<br>Mobility<br>Not App                                                                                                    | pe of<br>a dro<br>cable<br>nd Strength<br>Change A<br>ration of Er<br>Efficiency<br>and Well-by<br>we Water/<br>r Other Gn<br>Communit<br>licable                    | susta<br>op do<br>en Infrast<br>daptation<br>vironmer<br>eing<br>Vastewat<br>en Buildi<br>es                       | ainab<br>wn b<br>ructure<br>ntal Asset<br>er Feature<br>ing Certific         |                                   | mpon<br>om wl   | ent y<br>hich t  | our p<br>o cho       | Drojec<br>Dose f | t is<br>fro |
| To classify<br>the user als<br>CIE Info<br>Resiliency Comp.<br>Unfunded Projects<br>UIST. Served<br>Community Counce<br>*Strategic Area<br>*Strategic Object<br>Function<br>CIE Info<br>Resiliency Comp.                      | the ty<br>so has<br>Not-Applic<br>Renew an<br>Climate<br>Conserv<br>Energy I<br>Health<br>Health | cable<br>cable<br>d Strength<br>Change A<br>ration of Er<br>Efficiency<br>we Water/I<br>r Other Gn<br>Communit<br>dicable<br>ustainabile<br>ustainabile              | susta<br>op do<br>en Infrast<br>daptation<br>nvironmer<br>sing<br>Vastewat<br>een Buildi<br>ies<br>y<br>then Infra | ainab<br>wn b<br>wn b<br>ructure<br>ntal Assett<br>ing Certific              |                                   | mpon<br>om wl   | ent y<br>nich t  | our p<br>co cho      | Drojec<br>Dose f | t i:<br>iro |
| To classify<br>the user als<br>CIE Info<br>Resiliency Comp.<br>Unfunded Projects<br>UIST. Served<br>Community Counce<br>*Strategic Area<br>*Strategic Object<br>Function<br>CIE Info<br>Resiliency Comp.<br>Unfunded Projects | the typ<br>so has<br>Not-Applic<br>Renew an<br>Climate<br>Conserv<br>Energy i<br>Health<br>Health<br>LEED of<br>Livable (<br>Mobility<br>Not App<br>Other Sy<br>Renew a                                                                                                    | pe of<br>a dro<br>cable<br>d Strength<br>Change A<br>ratificiency<br>ind Well-bi<br>ve Water/I<br>r Other Gn<br>Communiti<br>licable<br>ustainabilit<br>and Strength | susta<br>pdo<br>en Infrast<br>daptation<br>nvironmer<br>eing<br>Vastewat<br>en Buildi<br>es                        | ainab<br>wn b<br>wn b<br>ructure<br>ntal Asset:<br>ntal Asset:<br>astructure |                                   | mpon<br>om wl   | ent y<br>nich t  | our p<br>o cho       | Drojec<br>Dose f | t i         |

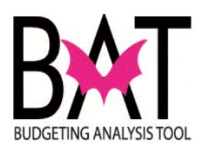

|                                                                                    |             |         |           |         | ROJEC   | 10      |         | APPENDIX M: RESILIENCE CAPITAL PROJECTS |  |  |  |  |
|------------------------------------------------------------------------------------|-------------|---------|-----------|---------|---------|---------|---------|-----------------------------------------|--|--|--|--|
|                                                                                    |             | (dollar | rs in tho | usands) |         |         |         |                                         |  |  |  |  |
| Climate Change Adaptation                                                          | Prior Years | 2016-17 | 2017-18   | 2018-19 | 2019-20 | 2020-21 | 2021-22 | Futu                                    |  |  |  |  |
| Parks, Recreation and Open Spaces                                                  |             |         |           |         |         |         |         |                                         |  |  |  |  |
| COUNTYWIDE - TREE CANOPY EXPANSION                                                 | 0           | 500     | 0         | 0       | 0       | 0       | 0       |                                         |  |  |  |  |
| RICKENBACKER CAUSEWAY - HOBIE NORTH<br>SIDE BARRIER                                | 186         | 975     | 2,360     | 1,000   | 1,000   | 0       | 0       |                                         |  |  |  |  |
| Water and Sewer                                                                    | 50.440      |         |           |         |         |         |         |                                         |  |  |  |  |
| OUTFALL LEGISLATION                                                                | 59,113      | 38,817  | 44,789    | 52,572  | 63,206  | 72,848  | 107,726 | 3,255,3                                 |  |  |  |  |
| Climate Change Adaptation Total                                                    | 59,299      | 40,292  | 47,149    | 53,572  | 64,206  | 72,848  | 107,726 | 3,255,33                                |  |  |  |  |
| Conservation of Environmental Assets                                               |             |         |           |         |         |         |         |                                         |  |  |  |  |
|                                                                                    | 50          | 705     | 2 4 4 5   | 0       | 0       | 0       | 0       |                                         |  |  |  |  |
| MILLERS POND PARK                                                                  | 50          | 151     | 0         | ů<br>0  | ů<br>0  | ů<br>0  | 0       |                                         |  |  |  |  |
| RICKENBACKER CAUSEWAY - SHORELINE                                                  | 200         | 204     | 208       | 212     | 216     | 110     | 0       |                                         |  |  |  |  |
| SAND RENOURISHMENT                                                                 |             |         |           |         |         |         |         |                                         |  |  |  |  |
| Regulatory and Economic Resources<br>BEACH EROSION MITIGATION AND<br>RENOUBISHMENT | 20,000      | 11,000  | 5,000     | 2,100   | 0       | 0       | 0       |                                         |  |  |  |  |
| BISCAYNE BAY RESTORATION AND                                                       | 1,150       | 1,450   | 0         | 0       | 0       | 0       | 0       |                                         |  |  |  |  |
| ENVIRONMENTALLY ENDANGERED LANDS                                                   | 102.947     | 5.407   | 6.355     | 500     | 1.000   | 1.000   | 1.000   | 2.00                                    |  |  |  |  |
|                                                                                    |             |         |           |         |         |         |         |                                         |  |  |  |  |

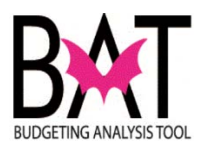

9

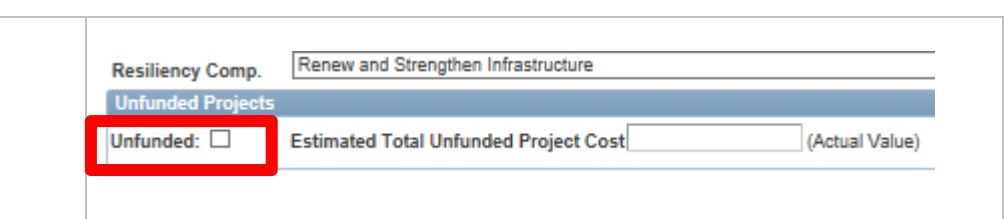

**Unfunded** – if a project is <u>NOT</u> funded, the user <u>MUST</u> check the "**Unfunded**" box; this will ensure the project shows up on the Department's "**Unfunded**" project listing and not on the budgeted list

**"Unfunded"** capital needs are just as essential as "funded" capital projects and so it is important for departments to identify those **"unfunded"** capital needs

There may not be enough money to fund every capital project on your departmental wish list – and so those "unfunded" projects should be moved to your **"unfunded"** capital projects list

If a department has **"unfunded**" capital projects, these **"unfunded**" projects will appear in the back of their departmental budget book narrative behind their capital projects

Below is an example of those projects marked as **"unfunded"** in a department and how the information plays a role in the budget book process

| FY 2016 - 17 Adopted | Budget and | Multi-Year | Capital Pla | an |
|----------------------|------------|------------|-------------|----|
|----------------------|------------|------------|-------------|----|

| UNI UNDED CAFITAL PROJECTS                                                                                |                   |                | (dollars in thousan  |
|----------------------------------------------------------------------------------------------------|-------------------|----------------|----------------------|
| PROJECT NAME                                                                                              | LOCATION          |                | ESTIMATED PROJECT CO |
| SOUTH MIAMI-DADE CULTURAL ARTS CENTER - CAFE BUILD OUT AND<br>OUTFITTING                                  | 10950 SW 211 St   |                |                      |
| SOUTH MIAMI-DADE CULTURAL ARTS CENTER - CONSTRUCTION OF A<br>NEW BANDSHELL                                | 10950 SW 211 St   |                | 2                    |
| SOUTH MIAMI-DADE CULTURAL ARTS CENTER - NEW PARKING GARAGE                                                | 10950 SW 211 St   |                | 12                   |
| AFRICAN HERITAGE CULTURAL ARTS CENTER - MISCELLANEOUS<br>FACILITY RENOVATIONS                             | 6161 NW 22 Ave    |                | 1,                   |
| MIAMI-DADE COUNTY AUDITORIUM - MISCELLANEOUS FACILITY<br>RENOVATIONS                                      | 2901 W Flagler St |                | 4                    |
| JOSEPH CALEB AUDITORIUM - MISCELLANEOUS FACILITY RENOVATIONS                                              | 5400 NW 22 Ave    |                | 2                    |
| SOUTH MIAMI-DADE CULTURAL ARTS CENTER - FURNITURE, FIXTURES,<br>EQUIPMENT, AND REMAINING CAPITAL FEATURES | 10950 SW 211 St   |                |                      |
|                                                                                                    |                   | UNFUNDED TOTAL | 23                   |
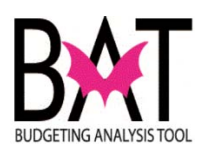

| 10 | <b>Estimated Total Unfunded Project Cost</b> - if you are<br>entering information in this field, the user must make sure that<br>they have check the " <b>"Unfunded"</b> box;" field as well too - as<br>they both go hand in hand; in this section, the user enters the<br>project's total cost; this information will also show up in the<br><b>"Unfunded Project"</b> report                                                                                                    |
|----|----------------------------------------------------------------------------------------------------|
|    | Resiliency Comp Renew and Strengthen Infrastructure                                                                                                    |
|    | Unfunded Projects                                                                                                    |
|    |                                                                                                    |
|    | Unfunded:   Estimated Total Unfunded Project Cost  (Actual Value)  (Actual Value)                                                                                                    |
|    |                                                                                                    |
|    | <b>IMPORTANT:</b><br>If you are entering a value in the "Estimated Total Unfunded Project Cost" section, please remember that the value must be the "Actual Value", <u>NOT</u> in thousands                                                                                                    |
|    | <b>Example –</b> if the project cost is \$1,500,000                                                                                                    |
|    | Do not enter: \$1,500 (incorrect)                                                                                                    |
|    | Enter : \$1,500,000 (correct)                                                                                                    |
| 11 | For the following boxes, the user must check those which apply:                                                                                                    |
|    | Tomonoso Frageos                                                                                                    |
|    |                                                                                                    |
|    | Federal Stimulus: U PTP: U TIP: U SNP: U QNIP: U BBC GOB: U                                                                                                    |
|    | Contract     Contract     Contract |
|    |                                                                                                    |
|    | Federal Stimulus                                                                                                    |
|    | Peoples Transportation Plan (PTP)                                                                                                    |
|    |                                                                                                    |
|    | <ul> <li>Transportation Improvement Program(TIP)</li> </ul>                                                                                                    |
|    | <ul> <li>Safe Neighborhood Parks (SNP)</li> </ul>                                                                                                    |
|    | <ul> <li>Quality Neighborhood Improvement Program</li> </ul>                                                                                                    |
|    |                                                                                                    |
|    |                                                                                                    |
|    | <ul> <li>Building Better Communities General</li> </ul>                                                                                                    |
|    | Obligation Bond program (BBC GOB)                                                                                                    |
|    | This is <b>VERY</b> important, as it assists in identifying what type of capital projects they are and their funding mechanism                                                                                                    |

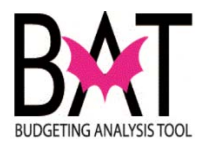

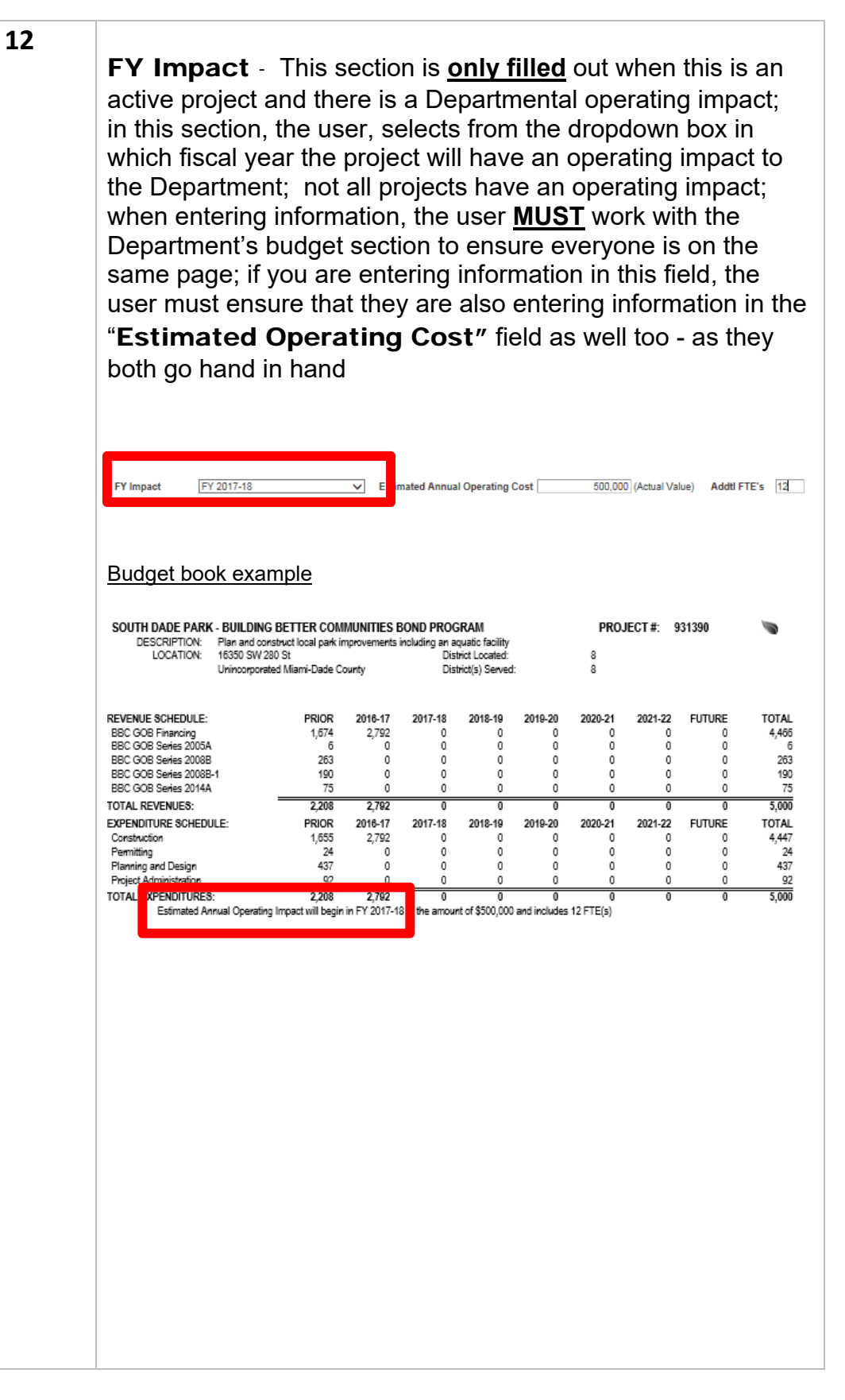

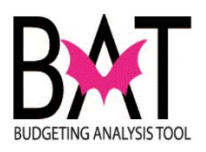

| 13 | Estimated Annual Operating Cost       This section is only         filled       out when this is an active project and there is a Departmental operating impact; if you are entering information in this field, the user must ensure that they are also entering information in the "FY Impact" field as well too - as they both go hand in hand; when entering information in this field, the user MUST work with the Department's budget section to ensure everyone is on the same page         FY Impact       FY 2017-18         Estimated Annual Operating Cost       500,000 (Actual Value)         Addt FTE's       12         SOUTH DADE PARK - BUILDING BETTER COMMUNITIES BOND PROGRAM       PROJECT #: 931390         DESCRIPTION:       Plan and construct local park improvements including an squale facility         DESCRIPTION:       Plan and construct local park improvements including an squale facility                                                                                                    |
|----|----------------------------------------------------------------------------------------------------|
|    | Unincorporated Miami-Dade County         District(s) Served:         8           REVENUE SCHEDULE:         PRIOR         2016-17         2017-18         2019-20         2020-21         2021-22         FUTURE         TOTAL           BBC GOB Financing         1,674         2,792         0         0         0         0         0         0         0         4,466           BBC GOB Series 2008B         263         0         0         0         0         0         0         263           BBC GOB Series 2008B         263         0         0         0         0         0         0         263           BBC GOB Series 2008B         263         0         0         0         0         0         0         0         263           BBC GOB Series 2014A         73         0         0         0         0         0         5,000           EXPENDITURE SCHEDULE:         PRIOR 2016-17         2017-18         2018-19         2019-20         2020-21         2021-22         FUTURE         TOTAL           Construction         1,555         2,792         0         0         0         0         2014-20         2021-22         FUTURE         TOTAL           Proneing an                                                                                  |
| 14 | Additional FTE's - This section is <u>only filled</u> out when this is<br>an active project and there is a Departmental operating impact with<br>additional positions required; if you are entering information in this<br>field, the user must ensure that they are also entering information in<br>the "FY Impact" and "Estimated Annual Operating Cost"<br>field as well - as they all go hand in hand; when entering<br>information in this filed, the user <u>MUST</u> work with the Department's<br>budget section to ensure everyone is on the same page                                                                                                    |
|    | SOUTH DADE PARK - BUILDING BETTER COMMUNITIES BOND PROGRAM         PROJECT #:         931390           DESCRIPTION:         Plan and construct local park improvements including an aquadic facility:<br>LOCATION:         Plan and construct local park improvements including an aquadic facility:<br>District Located:         8           Wincorporated Mami-Dade County         District Located:         8           REVENUE SCHEDULE:         PRIOR         2016-17         2017-18         2018-19         2019-20         2020-21         2021-22         FUTURE         TOTAL<br>4,465           BEC GOB Financing         1674         2,792         0         0         0         0         2035           BEC GOB Financing         1674         2,792         0         0         0         0         2035           BEC GOB Series 2005A         6         0         0         0         0         0         2035           BEC GOB Series 2005A         75         0         0         0         0         0         75           TOTAL REVENUES:         2,208         2,762         0         0         0         0         0         2014-20           Construction         1,055         2,172         0         0         0         0         0         0         0 |

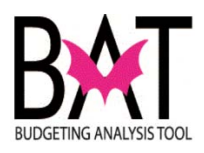

| 15 | <b>Percentage complete</b> - in this field, the user inputs the percentage complete for the <u>entire project</u> year-to-date     |
|----|----------------------------------------------------------------------------------------------------|
|    | FY Impact     FY 2017-18     Estimated Annual Operating C       Percent Complete     Project Schedule                              |
| 16 | Project Schedule                                                                                                    |
|    | Projected Start Date 06/01/2007 3 Projected End Date 12/31/2009 3                                                                  |
|    | Actual Start Date B Actual End Date                                                                                                |
|    | In this section, the user enters in projected start and end date for the overall project as well as the actual start and end date. |
|    | <b>NOTE:</b><br>There is a calendar box to assist the user in their selection of dates.                                            |
| 17 | Project Manager Information                                                                                                    |
|    | First Name Tel. No.:                                                                                                    |
|    |                                                                                                    |
|    | This section contains information to assist those viewing the project who to contact when seeking information.                     |
| 18 | Project Manager Information                                                                                                    |
|    | First Name Tel. No.:                                                                                                    |
|    | Proj. Comments                                                                                                    |
|    | Delete Project:                                                                                                    |
|    | <b>Project Comments</b> – in this field, the user can make comments on the projects status and/or point out any issues             |

--End Activity--

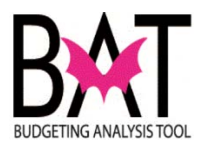

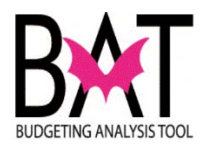

## Activity PS5: PeopleSoft Project Site Information Overview

This activity will assist the users in understanding the various Project Site categories in PeopleSoft for a more accurate project accounting.

| Below is               | a screen shot of what an active completed project site I                                                                                                    |
|------------------------|----------------------------------------------------------------------------------------------------|
| like in the            | PeopleSoft system                                                                                                    |
|                        |                                                                                                    |
| The obje               | ective of this activity is to provide the user with                                                                                                    |
| backgrou               | nd and purpose for each of the categories listed b                                                                                                    |
| required               | for a project site so that the user has a better understar                                                                                                    |
| of what i              | s being requested for a more accurate presentation c                                                                                                    |
| project                |                                                                                                    |
|                        |                                                                                                    |
| Project Project Site   | is List Project Sites                                                                                                    |
| Project Number         | 118910 BUILD OUT AND PURCHASE OF OVERTOWN TOWER 2                                                                                                    |
| Department I           | D INTERNAL SERVICES                                                                                                    |
| a regest sites         | Fild I Assive - size on 1 of 1 or 138.                                                                                                    |
| Site Number            | 75829 Site Status Unassigned 🗸                                                                                                    |
| *Site Name             | W50247- Acquire new office space at the Overtown Transit Village Tower 2, including furnishings and communications                                                                                                    |
| Site Description       | Wou24/- Acquire new onice space at the Overtown Transit Village Tower 2, including turnishings and communications                                                                                                    |
|                        |                                                                                                    |
| Location Type          | Address                                                                                                    |
| Site Location          | 100 NW 6 St                                                                                                    |
| Commision District     | District 3                                                                                                    |
| Community Council E    | istrict No District 🗸                                                                                                    |
| Departmental Work O    | rder No. Work Order Amt                                                                                                    |
| Original Budget        | Actual Cost                                                                                                    |
| Percent Complete       |                                                                                                    |
| PTP Scope of Work      | <b></b>                                                                                                    |
| B/P                    | ▼ V                                                                                                    |
| QNIP Projects          |                                                                                                    |
| QNIP Scope of Work     | V Funding Source                                                                                                    |
| Contract No.           | 118910 Commission District Approval Date                                                                                                    |
| BBC GOB Projects       |                                                                                                    |
| Ballot Question No     |                                                                                                    |
| BBC GOB Proj. No.      | Q                                                                                                    |
| Site Schedule          |                                                                                                    |
| Site Actual Start Date | ane 08/11/2008 R Site Projected End Date 09/30/2015 R                                                                                                    |
| Site Manager Inform    | ation                                                                                                    |
| First Name             | Last Name Tel. Number                                                                                                    |
|                        | CS 11/21/13 - Contingency Draw No. 1 encompassing RCOs 1 to 4 has been entered in the CIIS, and is being routed for kinnatures CS                                                                                                    |
| Site Comments          | 11/8/13 - Permit revision for 15th floor has been secured CS 9/19/13 - A Notice to Proceed has been issued. Pre-construction meeting is<br>scheduled for 9/23/13. Construction star date is 9/30/13 CS 9/19/13 - Building permit has been secured for all floors RJ 10/10/13 - Test<br>and balance was performed on 8/20/13. Final meeting is scheduled for 9/17/13 RL 8/2013 IVAC work was completed<br>on 8/14/13, pending BMS connections by Vendor. Test and balance by Vendor pending, followed by final mechanical inspection. DM |

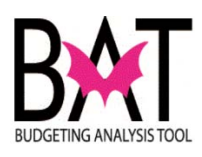

| CI Projects Proj                 | ect Sites List Proje                                                                                                    | ect Sites                                                                                                    |                                                                                                    |                                                                                                    |  |  |  |
|----------------------------------|----------------------------------------------------------------------------------------------------|----------------------------------------------------------------------------------------------------|----------------------------------------------------------------------------------------------------|----------------------------------------------------------------------------------------------------|--|--|--|
| Project Number                   | 116910                                                                                                    | BUILD OUT AND PURCH                                                                                                    | SE OF OVERTOWN TOWER 2                                                                                                    |                                                                                                    |  |  |  |
| Department                       | ID INTERNAL S                                                                                                    | SERVICES                                                                                                    |                                                                                                    |                                                                                                    |  |  |  |
| Project Sites                    |                                                                                                    |                                                                                                    |                                                                                                    | Find                                                                                                    |  |  |  |
| Site Number                      | 75629                                                                                                    | Site Status On Sch                                                                                                    | edule                                                                                                    |                                                                                                    |  |  |  |
| *Site Name                       | W50247- Acquire                                                                                                    | new office space at the Overtow                                                                                                    | n Transit Village Tower 2, including fu                                                                                                    | rnishings and commun                                                                                                    |  |  |  |
| Site Description                 | W50247- Acquire                                                                                                    | new office space at the Overtow                                                                                                    | n Transit Village Tower 2, including fu                                                                                                    | rnishings and commun                                                                                                    |  |  |  |
|                                  |                                                                                                    |                                                                                                    |                                                                                                    |                                                                                                    |  |  |  |
|                                  |                                                                                                    |                                                                                                    |                                                                                                    |                                                                                                    |  |  |  |
| Location Type                    | Address                                                                                                    | -                                                                                                    |                                                                                                    |                                                                                                    |  |  |  |
| Site Location                    | 100 NW 6TH ST,                                                                                                    | 33136                                                                                                    |                                                                                                    |                                                                                                    |  |  |  |
|                                  |                                                                                                    |                                                                                                    |                                                                                                    |                                                                                                    |  |  |  |
|                                  |                                                                                                    |                                                                                                    |                                                                                                    |                                                                                                    |  |  |  |
| Project N                        | Number -                                                                                                    | - the project n                                                                                                    | umber associated                                                                                                    | l to the                                                                                                    |  |  |  |
| project site                     | you are c                                                                                                    | urrently viewin                                                                                                    | g                                                                                                    |                                                                                                    |  |  |  |
|                                  | •                                                                                                    |                                                                                                    | •                                                                                                    |                                                                                                    |  |  |  |
| Departm                          | ent - the                                                                                                    | Department th                                                                                                    | nat the project bel                                                                                                    | ongs to                                                                                                    |  |  |  |
| •                                |                                                                                                    | ·                                                                                                    | . ,                                                                                                    | U                                                                                                    |  |  |  |
| Site Num                         | <b>ber</b> - the                                                                                                    | e auto generat                                                                                                    | ed proiect site nu                                                                                                    | mber                                                                                                    |  |  |  |
| issued whe                       | en the proi                                                                                                    | ect site was cr                                                                                                    | reated                                                                                                    |                                                                                                    |  |  |  |
|                                  | sin and proj                                                                                                    |                                                                                                    |                                                                                                    |                                                                                                    |  |  |  |
| Site Nam                         | ne - The r                                                                                                    | name created                                                                                                    | by the user when                                                                                                    | the                                                                                                    |  |  |  |
| project site                     | was first                                                                                                    | created                                                                                                    |                                                                                                    |                                                                                                    |  |  |  |
| project cite                     | project site was first created                                                                                                    |                                                                                                    |                                                                                                    |                                                                                                    |  |  |  |
| Site Des                         | crintion                                                                                                    | - Describes th                                                                                                    | ne nroiect associa                                                                                                    | ted                                                                                                    |  |  |  |
| specifically to the project site |                                                                                                    |                                                                                                    |                                                                                                    |                                                                                                    |  |  |  |
| specifically to the project site |                                                                                                    |                                                                                                    |                                                                                                    |                                                                                                    |  |  |  |
| Location                         | Type                                                                                                    | docoribos the f                                                                                                    | type of address p                                                                                                    | rovidod: it                                                                                                    |  |  |  |
| Location                         | i ype -                                                                                                    |                                                                                                    | type of address p                                                                                                    | iovided, it                                                                                                    |  |  |  |
| is a drop d                      |                                                                                                    |                                                                                                    |                                                                                                    |                                                                                                    |  |  |  |
|                                  |                                                                                                    |                                                                                                    |                                                                                                    |                                                                                                    |  |  |  |
| Site Loca                        | ation - the                                                                                                    | e street address                                                                                                    | s of the project site                                                                                                    |                                                                                                    |  |  |  |
|                                  |                                                                                                    |                                                                                                    |                                                                                                    |                                                                                                    |  |  |  |
| Location                         | Type                                                                                                    | Address                                                                                                    | -                                                                                                    |                                                                                                    |  |  |  |
| Location                         | 1360                                                                                                    |                                                                                                    |                                                                                                    | ĺ                                                                                                    |  |  |  |
| Site Loca                        | tion                                                                                                    | Address                                                                                                    |                                                                                                    |                                                                                                    |  |  |  |
|                                  |                                                                                                    | Area                                                                                                    |                                                                                                    |                                                                                                    |  |  |  |
|                                  |                                                                                                    | Intersection                                                                                                    |                                                                                                    |                                                                                                    |  |  |  |
| Commisio                         | on District                                                                                                    | Land Mark<br>Other                                                                                                    |                                                                                                    |                                                                                                    |  |  |  |
|                                  |                                                                                                    | Segment                                                                                                    |                                                                                                    |                                                                                                    |  |  |  |
| Communi                          | ty Council Di                                                                                                    | Strict                                                                                                    |                                                                                                    |                                                                                                    |  |  |  |
|                                  |                                                                                                    |                                                                                                    | 7                                                                                                    |                                                                                                    |  |  |  |
|                                  |                                                                                                    |                                                                                                    |                                                                                                    |                                                                                                    |  |  |  |
|                                  |                                                                                                    |                                                                                                    |                                                                                                    |                                                                                                    |  |  |  |
|                                  | CI Projects       Project Number         Department         Project Sites         Site Number         Site Description         Location Type         Site Location         Project Sites         Site Numer         Site Location         Site Numr         Site Numr         Site Numr         Site Numr         Site Numr         Site Numr         Site Numr         Site Numr         Site Numr         Site Numr         Site Numr         Site Location         Site Location         Site Location         Site Location         Site Location         Site Location         Site Location         Site Location | CI Project       Project Sites List       Project         Project Number       116910         Department       ID       INTERNAL         Project Sites       Site Name       W50247-Acquire         Site Description       W50247-Acquire         Location Type       Address         Site Location       100 NW 6TH ST,         Project Site you are of         Department - the         Site Number - the         issued when the proj         Site Name - The fissued when the proj         Site Description         Site Description         Site Description         Site Name - The fissued when the proj         Site Description         specifically to the proj         Site Location Type -         is a drop down box         Site Location Type         Site Location Type         Site Location         Commision District         Community Council D | Cl Project Sites List       Project Number       118910       BUILD OUT AND PURCHA         Department       ID       INTERNAL SERVICES         Project Sites       Site Status On Sch         Site Number       75629       Site Status On Sch         Site Name       W50247- Acquire new office space at the Overlow         Site Description       W50247- Acquire new office space at the Overlow         Location Type       Address         Site Location       100 NW 6TH ST, 33136         Project Number       - the Department the         Site Number       - the Department the         Site Number       - the Department the         Site Number       - the Department the         Site Name       - The name created project site was cr         Site Description       - Describes the specifically to the project site         Location Type       - describes the fis a drop down box         Site Location       Address         Area       Intersection         Location Type       Address         Site Location       Address         Area       Intersection         Location Type       Address         Area       Intersection         Location District       Other         Community Counc | Cl Project Number       11910       BULLD OUT AND PURCHASE OF OVERTOWN TOWER 2         Department       ID       INTERNAL SERVICES         Project Sites       Site Number       75529       Site Status On Schedule         *Site Name       VE00247-Acquire new office space at the Overtown Transit Village Tower 2, including fu         Site Description       W50247-Acquire new office space at the Overtown Transit Village Tower 2, including fu         Location Type       Address         Site Location       100 NW 6TH 9T, 33136         Department       - the Department that the project bell         Site Number       - the auto generated project site nu         issued when the project site was created       Site Name - The name created by the user when project site was first created         Site Description       - Describes the project associate specifically to the project site         Location Type       - describes the type of address p is a drop down box         Site Location       Address         Area       Intersection         Location Type       Address         Commision District       Community Council District |  |  |  |

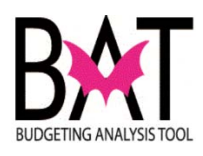

| 3 |                                                                                                    |
|---|----------------------------------------------------------------------------------------------------|
|   | Commision District District 3                                                                                                    |
|   | Community Council District                                                                                                    |
|   | Work Order No. Work Order Amt                                                                                                    |
|   | Original Budget Actual Cost                                                                                                    |
|   | Percent Complete                                                                                                    |
|   | <b>Commission District</b> – The district the project physically resides in; can only be in one district<br><b>Community Council District</b> – The Community Council                                                   |
|   | District the project physically resides in; there is a drop down box for the user to select from                                                                                                    |
|   | Work Order (WO) Number and Work Order Amount                                                                                                    |
|   | Original Budget – the budgeted amount for the project                                                                                                    |
|   | Actual Cost – what the project actually cost                                                                                                    |
|   | <b>Percent Complete</b> – what is the percent completion year-to-date for the project site                                                                                                    |
|   | <b>IMPORTANT:</b><br>Entering the <b>Work Order</b> information, <b>Original Budget</b> ,<br><b>Actual Cost</b> , <b>and Percent Complete</b> is part of the<br>project manager's responsibility overseeing the project |
| 4 | PTP Project Information                                                                                                    |
|   | PTP Projects                                                                                                    |
|   | B/P                                                                                                    |
|   |                                                                                                    |

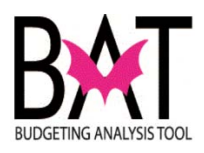

| TP Scope of Work     |                                               | •                |
|----------------------|-----------------------------------------------|------------------|
| 3/P                  |                                               |                  |
|                      |                                               |                  |
|                      | least in this field the use                   |                  |
| TP Scope of w        | <b>YORK -</b> In this field, the use          | er select<br>ned |
|                      |                                               |                  |
| DTD Scope of Work    | -                                             | 7                |
| FTP SCOPE OF WORK    |                                               | 1                |
| B/P                  | Bikeways<br>Bridge Repairs                    | -                |
| QNIP Projects        | Drainage<br>Drainage Swale Blocks             |                  |
| ONID Scope of Work   | Guardrail<br>Illuminated Signs                | [                |
| GMF Scope of Work    | Landscaping                                   | -                |
| Contract Number      | Other                                         | -                |
| BBC GOB Projects     | Pavement Markings<br>Pedestrian Flasher/Solar |                  |
| Pallet Question No.  | Pedestrian Signal/Solar<br>Resurfacing        | [                |
| Ballot Question No   | Roadway Construction                          |                  |
| BBC GOB Proj. No.    | Signage Installation<br>Signage Repair        |                  |
| Site Schedule        | Street Lights<br>Traffic Calming Devices      |                  |
| Project Start Date   | Traffic Signals New                           |                  |
| Cita Wark Start Data | Vehicle Loop Detectors                        |                  |
|                      |                                               |                  |
|                      |                                               |                  |
| PTP Projects         |                                               |                  |
| PTP Scope of Work    |                                               | •                |
| 3/P                  |                                               | -                |
|                      |                                               |                  |

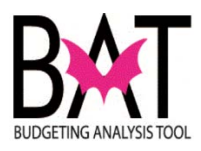

| 6 | <u>"QNIP" (</u>                | Qualit                   | y Neigh                          | borhoo                    | <u>bd</u>       |           |               |
|---|--------------------------------|--------------------------|----------------------------------|---------------------------|-----------------|-----------|---------------|
|   | <u>Improve</u>                 | ment                     | Program                          | n proje                   | ect inf         | orma      | ation         |
|   |                                |                          |                                  |                           |                 |           |               |
|   | QNIP Projects                  | _                        |                                  |                           |                 |           |               |
|   | QNIP Scope of Work             |                          |                                  | Funding Sou               | rce             |           |               |
|   | Contract Number                | 116910                   |                                  |                           |                 |           | Approval Date |
|   | You should project is a (      | only be<br>QNIP pr       | entering in<br>oject             | formatior                 | n in this a     | area if y | your          |
| 7 | QNIP Projects                  |                          |                                  |                           |                 |           |               |
|   | QNIP Scope of Work             |                          |                                  | Funding Sou               | rce             |           |               |
|   | Contract Number                | 116910                   |                                  |                           |                 |           | Approval Date |
|   | <b>QNIP Sco</b><br>a drop dowr | <b>pe of V</b><br>box th | <b>Vork</b> - in<br>he type of w | this field,<br>/ork to be | the use<br>done | r selec   | ts from       |
|   | QNIP Scope of                  | of Work                  |                                  |                           |                 |           |               |
|   | Contract Nun                   | nber                     | Beautificati                     | on                        |                 |           |               |
|   | BBC GOB Pr                     | piects                   | Parks                            | a                         |                 |           |               |
|   | Ballot Questi                  | on No                    | Sidewalks                        |                           |                 |           |               |
|   |                                |                          |                                  |                           |                 |           |               |
|   |                                |                          |                                  |                           |                 |           |               |
|   |                                |                          |                                  |                           |                 |           |               |
|   |                                |                          |                                  |                           |                 |           |               |
|   |                                |                          |                                  |                           |                 |           |               |
|   |                                |                          |                                  |                           |                 |           |               |
|   |                                |                          |                                  |                           |                 |           |               |
|   |                                |                          |                                  |                           |                 |           |               |

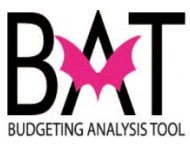

|    | QNIP Scope of Work                                  |                                                                                                    | + Funding Source                     | ce                                  |                      |
|----|-----------------------------------------------------|----------------------------------------------------------------------------------------------------|--------------------------------------|-------------------------------------|----------------------|
|    | Contract Number                                     | 116910                                                                                                    |                                      |                                     | Approval Date        |
|    | <b>Revenue</b><br>from a drop o<br>project          | <b>(Funding Sou</b><br>down box QNIP fu                                                                                              | r <b>ce)</b> - in th<br>nding source | is field, the us<br>that is fundinູ | er selects<br>g this |
|    | Funding Source                                      | Ce<br>ONIP 2017<br>ONIP II UMSA Bond Pro<br>ONIP III Pay As You Go<br>ONIP IV UMSA Bond Pro<br>ONIP Interest<br>ONIP V UMSA Bond Pro | oceeds<br>oceeds<br>oceeds           |                                     |                      |
| )  | QNIP Projects                                       |                                                                                                    | Endine Same                          |                                     |                      |
|    | QNIP Scope of Work                                  |                                                                                                    | + Funding Source                     | Ce                                  |                      |
|    | Contract Number                                     | 116910                                                                                                    |                                      |                                     | Approval Date        |
|    | In this section<br>for this project<br>TIP:<br>This | on, the user ente<br>ect<br>is part of the pro                                                                                       | ers the contra                       | act being refe<br>er's responsit    | erenced              |
|    |                                                     |                                                                                                    |                                      |                                     | ·                    |
| .0 | QNIP Projects                                       |                                                                                                    |                                      |                                     | -                    |
| .0 | QNIP Projects<br>QNIP Scope of Work                 |                                                                                                    | ✓ Funding Source                     | ce                                  |                      |

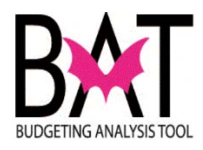

| 11 | <u>"BBC GOB" Building Better Communities</u><br>Bond Program project information                                                                                                    |
|----|----------------------------------------------------------------------------------------------------|
|    | BBC GOB Projects                                                                                                    |
|    | Ballot Question No                                                                                                    |
|    | You should only be entering information in this area if your project is a BBC GOB project                                                                                                    |
| 12 | <b>Ballot Question No</b> - in this field, the user selects from a drop down box for the voter approved "Ballot Question" tied to the project                                                                                                    |
|    | BBC GOB Projects                                                                                                    |
|    | Ballot Question No                                                                                                    |
|    | BBC GOB Proj. No.                                                                                                    |
|    | Look Up Ballot Question No                                                                                                    |
|    | GOB Ballot Question No:     begins with        GOB Ballot Question:     begins with                                                                                                    |
|    | App<br>Search Results                                                                                                    |
|    | View 100 First                                                                                                    |
|    | Construct And Improve Park And Recreational Facilities     Construct And Improve Bridges, Public Infrastructure, And Neighborhood Improvements     Construct And Improve Public Safety Facilities     Construct And Improve Emergency And Healthcare Facilities     Construct And Improve Public Services Outreach Facilities     Construct And Improve Housing For The Elderly And Families     Construct And Improve Housing For The Elderly And Families |
|    | Sonstruct and Improve Cultural, Library and Multicultural Educational Facilities     Debt Service, Interest Expense And Premium Funds     A Interest Proceeds                                                                                                    |

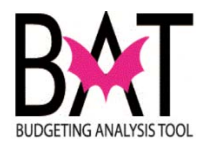

| 13 | <b>BBC GOB Ballot Proj No</b> - in this field, the user sele<br>from a drop down box for the BBC GOB project number<br>assigned to the voter approved "Ballot Question" tied to the<br>project        | ects<br>ne |
|----|----------------------------------------------------------------------------------------------------|------------|
|    | BBC GOB Projects                                                                                                    |            |
|    | Ballot Question No                                                                                                    |            |
|    | BBC GOB Proi No                                                                                                    |            |
|    |                                                                                                    |            |
|    | Look Up BBC GOB Proj. No.         GOB Proj. No.:       begins with •         GOB Project Name:       begins with •         Look Up       Clear       Cancel         Basic Lookup       Search Results |            |
|    | Only the first 300 results can be displayed.                                                                                                    |            |
|    | View 100                                                                                                    |            |
|    | GOB<br>Proj. GOB Project Name<br>No.                                                                                                    |            |
|    | Local Drainage Improvements     Local Drainage Improvements - Municipality Biscavne Park                                                                                                    |            |
|    | 10 Purchase Development Rights (PDR)<br>100 Unincorporated Municipal Service Area - Local Parks CD# 4                                                                                                 |            |
|    | 101 Unincorporated Municipal Service Area - Southdade Park                                                                                                    |            |
|    | 102         Unincorporated Municipal Service Area - Leisure Lakes Park           103         Unincorporated Municipal Service Area - Medsouth Park                                                    |            |
|    | 104 Unincorporated Municipal Service Area - Continental Park                                                                                                    |            |
|    | 106 West Perrine Park                                                                                                    |            |
|    | 107         Onincorporated Municipal Service Area - Royal Colonial Park           13         108         Sqt Joseph Delancy Park                                                                      |            |
|    | 109 Goulds Park<br>110 Unincomported Municipal Service Area - Narania Park                                                                                                    |            |
|    | 111 Unincorporated Municipal Service Area - Local Park Improvements CD# 10                                                                                                    |            |
|    | 112 Unincorporated Municipal Service Area - Westwind Lakes Park<br>113 Unincorporated Municipal Service Area - Wild Lime Park                                                                         |            |
|    | 114 Unincorporated Municipal Service Area - Eden Lakes Park                                                                                                    |            |
|    | 116 Unincorporated Municipal Service Area - Bird Lakes Park                                                                                                    |            |
|    | 117 Unincorporated Municipal Service Area - Lago Mar Park<br>118 Unincorporated Municipal Service Area - International Gardens Park                                                                   |            |
|    | 119 Unincorporated Municipal Service Area - Local Park Improvements CD# 11                                                                                                    |            |
|    | 120 Unincorporated Municipal Service Area - North Trail Park     121 Unincorporated Municipal Service Area - Country Lake Park                                                                        |            |
|    | all 122 Unincorporated Municipal Service Area - Ferri Property                                                                                                    |            |
|    | ed 123 Unincorporated Municipal Service Area - Local Park Improvements CD# 13<br>123.1 Florida Memorial University Multi-Purpose Arena                                                                |            |
|    | 124 Economic Development Fund                                                                                                    |            |
|    | diti 120 <u>West Dixle Highway Bikeway</u><br>126 <u>Miami River Greenway</u>                                                                                                    |            |
|    | tet 127 Improve and Extend the Commodore Bike Trail                                                                                                    |            |
|    |                                                                                                    |            |

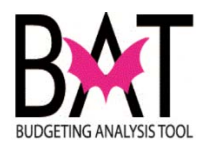

| 14 | Project Site Schedule Information                                                                                                    |
|----|----------------------------------------------------------------------------------------------------|
|    | Site Schedule         Project Start Date       Image: Site Work Start Date       09/30/2013       Image: Site Work End Date       09/30/2015       Image: Site Work End Date       09/30/2015 |
|    | TIP:<br>This is part of the project manager's responsibility                                                                                                    |
|    | In this section, the user enters in projected start and end date for the project site.                                                                                                    |
|    | Project Start Date - the projected start date of the project                                                                                                    |
|    | Project End Date - the projected end date of the project                                                                                                    |
|    | Site Work Start Date - actual start work date of the project                                                                                                    |
|    | Site Work End Date - actual end date of the project                                                                                                    |
|    | TIP:<br>There is a calendar box to assist you in the selection of dates.                                                                                                    |
|    |                                                                                                    |

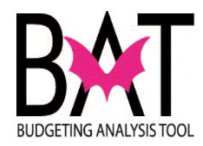

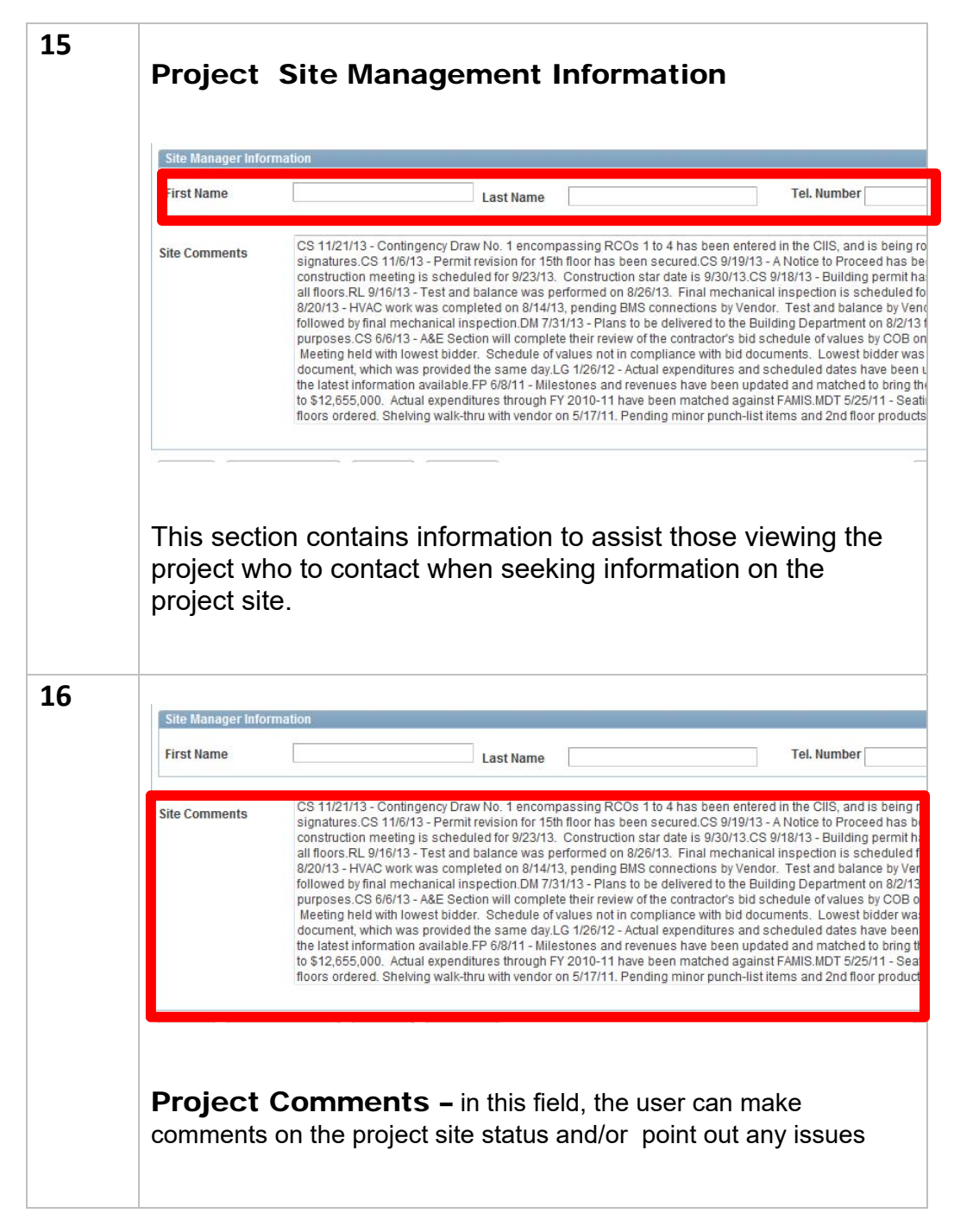

--End Activity--

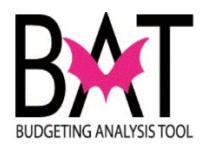

## Activity PS6: Creating a New Project in PeopleSoft

In this activity, the user will "create a new project" in PeopleSoft capital application.

This activity will provide step-by-step instructions on how to **create a new project**" in the PeopleSoft capital application.

Understanding how to create a new project in the PeopleSoft capital application is important because...

- In order to budget for a project in the CBAT application, a project and project site must first be created in the PeopleSoft capital application
- In order to create a project site, a project needs to be created in the PeopleSoft application
- In order to obtain a project number, a project must first be created in the PeopleSoft application

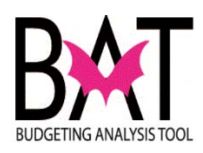

| Step | Action                                                                                  | Notes |
|------|-----------------------------------------------------------------------------------------|-------|
| 1.   | First, you need to log on to the PeopleSoft capital application.                        |       |
|      | For assistance refer to Activity PS1 "Logging on to the PeopleSoft Capital Application" |       |

| Step | Action                                                                                                    | Notes |
|------|----------------------------------------------------------------------------------------------------|-------|
| 2    | To create a new project, click on the <b>"Add a New Value</b> " tab.                                             |       |
|      | MIAMI         DADE           COUNT         Favorites         Main Menu > Miami-Dade Custom > Capital Improvement |       |
|      | MDC_CI_PROJECT                                                                                                   |       |
|      | Enter any information you have and click Search. Leave fields blank for a lis                                    |       |
|      | Find an Existing Value                                                                                           |       |
|      | ✓ Search Criteria                                                                                                |       |
|      | Project Number: = -                                                                                              |       |
|      | Project Name: begins with                                                                                        |       |
|      | Case Sensitive                                                                                                   |       |
|      | Search Clear Basic Search                                                                                        |       |
|      |                                                                                                    |       |
|      |                                                                                                    |       |
|      |                                                                                                    |       |
|      |                                                                                                    |       |
|      |                                                                                                    |       |
|      |                                                                                                    |       |
|      |                                                                                                    |       |
|      |                                                                                                    |       |
|      |                                                                                                    |       |
|      |                                                                                                    |       |

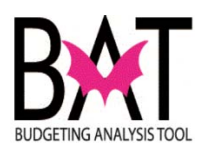

| Step | Action                                                                                              | Notes |
|------|----------------------------------------------------------------------------------------------------|-------|
| 3    | Below is the blank screen that will pop up when you are about to create a new project in PeopleSoft |       |
|      | COUNTY<br>Favorites   Main Menu > Miami-Dade Custom > Capital Improvements > CI Projects            |       |
|      | Project                                                                                             |       |
|      | Project Number *Dept. Id.                                                                           |       |
|      | *Project Name                                                                                       |       |
|      | Proj. Desc.                                                                                         |       |
|      |                                                                                                    |       |
|      | Address                                                                                             |       |
|      | Location                                                                                            |       |
|      | Dist Located. 01 02 03 04 05 06 07 08 09 10 11 12 13 CW UM TD NA SY                                 |       |
|      | Dist Served 01 02 03 04 05 06 07 08 09 10 11 12 13 CW UM TD NA SY                                   |       |
|      | Community Council District                                                                          |       |
|      | *Strategic Area                                                                                     |       |
|      | *Strategic Object                                                                                   |       |
|      | CIE Info                                                                                            |       |
|      | Sust. Comp.                                                                                         |       |
|      | Addtl FTE's                                                                                         |       |
|      | Unfunded: Estimated Total Project Cost                                                              |       |
|      | Federal Stimulus: PTP: TIP: SNP: QNIP: BBC GOB:                                                     |       |
|      | FY Impact Estimated Annual Operating Cost                                                           |       |
|      | Percent Complete                                                                                    |       |
|      |                                                                                                    |       |
|      |                                                                                                    |       |
|      |                                                                                                    |       |
|      |                                                                                                    |       |
|      |                                                                                                    |       |
|      |                                                                                                    |       |
|      |                                                                                                    |       |
|      |                                                                                                    |       |

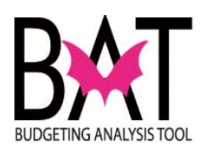

| Step | Action                                                                                                    | Notes |
|------|----------------------------------------------------------------------------------------------------|-------|
| 4    | When creating a new project the very first thing you must do is select the Department to which the project will be tied to.                                                                                                    |       |
|      | If you do not know your <b>two-letter department code</b> , click on the magnifying glass icon for a listing                                                                                                    |       |
|      | COUNTY<br>Favorites Main Menu > Miami-Dade Custom > Capital Improvements > CI Projects                                                                                                    |       |
|      | Project Project Number *Dept. Id.                                                                                                    |       |
|      | *Project Name Proj. Desc.                                                                                                    |       |
| 5    | You can search through the list in two ways noted below                                                                                                    |       |
|      | Department Id: begins with  Department Name: begins with                                                                                                    |       |
|      | Look Up Clear Cancel Basic Lookup                                                                                                    |       |
|      | View 100 First  I-88 of 88 Last                                                                                                    |       |
|      | Department<br>IdDepartment NameIdCIO - OLDADANIMAL SERVICESAGAGENDA COORDINATIONATCOUNTY ATTORNEYAUAUDIT AND MANAGEMENT SERVICESAVAVIATION                                                                                                    |       |
|      | BC       BUILDING CODE COMPLIANCE         BD       DEPARTMENT OF BUSINESS DEVELOPMENT         BL       BUILDING         BN       BUILDING & NEIGHBORHOOD COMPLIANCE DEPT         BU       MANAGEMENT AND BUDGET         CA       COMMUNITY ACTION AGENCY         CC       BOARD OF COLUMITY COMMUNICATION FROM |       |

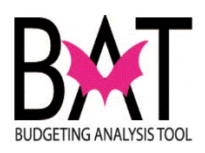

| Step | Action                                                                                                    | Notes |
|------|----------------------------------------------------------------------------------------------------|-------|
| 6    | Once you have selected <b>your two-letter department code</b> , it will bring you back to the screen below where you begin to enter your new project information.                                                                                                    |       |
|      | HIANI-DADE<br>COUNT<br>Favorites   Main Menu > Mami-Dade Custom > Capital Improvements > CI Projects                                                                                                    |       |
|      | Project       Project Number       *Dept. Id.       *Dept. Id.                                                                                                    |       |
|      | Proj. Desc.         Address         Location         Dist. Located.         01       02         03       04       05       06       07       08       09       10       11       12       13       CW       UM       TD       NA       SY         Dist. Served       01       02       03       04       05       06       07       08       09       10       11       12       13       CW       UM       TD       NA       SY |       |
| 7    | Enter your <b>Project Name</b> Substitution: <b>Set Project Name</b> should always be all in CAPS; the system is programmed that once a project is saved – the project name will be displayed in ALL CAPS, as presented in the Proposed/Adopted budget books                                                                                                    |       |
|      | Favorites   Main Menu > Mami-Dade Custom > Capital Improvements > CI Projects Project                                                                                                    |       |
|      | Project Number Project Name Proj. Desc.                                                                                                    |       |
|      | Address<br>Location Dist Located. 01 02 03 04 05 06 07 08 09 10 11 12 13 CW UM TD NA SY Dist Served 01 02 03 04 05 06 07 08 09 10 11 12 13 CW UM TD NA SY                                                                                                    |       |

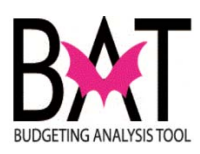

| Step | Action                                                                                                    | Notes |
|------|----------------------------------------------------------------------------------------------------|-------|
|      | TIP:<br>When deciding on a <b>Project Name</b> , it is important to keep<br>in mind that the name chosen - is how the project will be<br>referenced thru the entire lifecycle of the project from start to<br>finish. It should be something that easily identifies the project<br>from all others |       |
|      | Project Project Sites List Project Sites                                                                                                    |       |
|      | Project Name         SPAY/NEUTER CLINIC                                                                                                    |       |
|      | Address 1220 NW 52 St<br>Location Unincorporated Miami-Dade County<br>Dit Located 01 02 03 04 05 06 07 06 09 10 111 12 13 CW UM TO NA 5Y<br>Dit Served 01 02 03 04 05 06 07 06 09 10 111 12 13 CW UM TO NA 5Y<br>Community Council District                                                        |       |

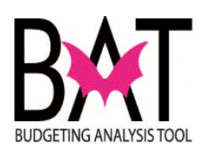

| Step | Action                          |                                                                    | Notes |
|------|---------------------------------|--------------------------------------------------------------------|-------|
|      | After you I                     | nave created the <b>Project Name</b> , the next thing the user has |       |
| 8    | to enter is                     | the <b>Project Description</b> .                                   |       |
|      |                                 |                                                                    |       |
|      | Your Pro                        | ject Description should ALWAYS be in upper and lower               |       |
|      | case lette                      | <u>rs.</u>                                                         |       |
|      | It should                       | alwaya bagin with an action york                                   |       |
|      | it should                       | always begin with an action verb.                                  |       |
|      | Examples                        | of action verbs                                                    |       |
|      | • Co                            | nstruct                                                            |       |
|      | • Bu                            | ild<br>nevetion                                                    |       |
|      | • Re                            | rchase                                                             |       |
|      | • De                            | molish                                                             |       |
|      | • Ins                           | stall                                                              |       |
|      |                                 |                                                                    |       |
|      |                                 |                                                                    |       |
|      | TIP                             |                                                                    |       |
|      |                                 | There are <b>NO</b> periods in sentences                           |       |
|      |                                 | Instead of periods use semicolons (;)                              |       |
|      |                                 |                                                                    |       |
|      | MIAMIDADE                       |                                                                    |       |
|      | COUNTN<br>Favorites   Main Menu | > Miami-Dade Custom > Capital Improvements > CI Projects           |       |
|      | Project                         |                                                                    |       |
|      | Project Number                  | *Dept. Id. ANIMAL SERVICES                                         |       |
|      | *Project Name                   |                                                                    |       |
|      | Proj. Desc.                     |                                                                    |       |
|      | Address                         |                                                                    |       |
|      | Location                        | ▼                                                                  |       |
|      | Dist. Located.                  | 01 02 03 04 05 06 07 08 09 10 11 12 13 CW UM TD NA SY              |       |
|      | Dist. Served                    | 01 02 03 04 05 06 07 08 09 10 11 12 13 CW UM TD NA SY              |       |
|      |                                 |                                                                    |       |
|      | Project Projec                  | t Sitas List Project Sitas                                         |       |
|      | Project Number                  |                                                                    |       |
|      | Project Number                  | 200000349 "Dept. Id. AD A ANIMAL SERVICES                          |       |
|      | Proj. Desc.                     | Build a 15,000 sq ft spay/neuter clinic; purchase equipment        |       |
| L    |                                 |                                                                    |       |
|      | Address                         | 1320 NW 62 St                                                      |       |
|      | Location                        | Unincorporated Miami-Dade County                                   |       |
|      | Dist. Located.                  | 01 02 Ø03 04 05 06 07 08 09 10 11 12 13 CW UM TD NA                |       |
|      |                                 |                                                                    |       |

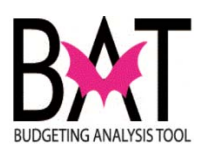

| Step | Action                                   |                                                             |          | Notes |
|------|------------------------------------------|-------------------------------------------------------------|----------|-------|
| 9    | Next, enter the <b>Project Address</b> . |                                                             |          |       |
|      |                                          | •                                                           |          |       |
|      | TIP:                                     |                                                             |          |       |
|      | $\overline{\mathbf{\bullet}}$            |                                                             |          |       |
|      |                                          |                                                             |          |       |
|      | Eor street                               | directions always use caps: do not shall out the word       |          |       |
|      | examples                                 |                                                             |          |       |
|      | • NW                                     | 1                                                           |          |       |
|      | • SW                                     | 1                                                           |          |       |
|      | • SE                                     |                                                             |          |       |
|      | • NE                                     |                                                             |          |       |
|      |                                          | e abbreviations in upper and lower case - examples below    |          |       |
|      | • St                                     |                                                             |          |       |
|      | • Ave                                    |                                                             |          |       |
|      | • Ter                                    |                                                             |          |       |
|      | • Rd                                     |                                                             |          |       |
|      | • Cs\                                    | NY<br>X                                                     |          |       |
|      | • vva                                    | y                                                           |          |       |
|      | If it a site, e                          | examples below                                              |          |       |
|      | <ul> <li>Mia</li> </ul>                  | imi International Airport                                   |          |       |
|      | <ul> <li>Dar</li> </ul>                  | nte B. Fascell Port of Miami-Dade                           |          |       |
|      |                                          |                                                             |          |       |
|      | Example o                                | f an address                                                |          |       |
|      | Project Project                          | Sites List Project Sites                                    | 1        |       |
|      | Project Number                           | 2000000349 *Dept. Id. AD 🔍 ANIMAL SERVICES                  | Archived |       |
|      | *Project Name                            | SPAY/NEUTER CLINIC                                          |          |       |
|      | Proj. Desc.                              | Build a 15,000 sq ft spay/neuter clinic; purchase equipment |          |       |
| •    |                                          |                                                             |          |       |
|      | Address                                  | 1320 NW 62 St                                               |          |       |
|      | Location                                 |                                                             |          |       |
|      | Dist. Located.                           |                                                             |          |       |
|      |                                          |                                                             |          |       |
|      |                                          |                                                             |          |       |
|      |                                          |                                                             |          |       |
|      |                                          |                                                             |          |       |
|      |                                          |                                                             |          |       |
|      |                                          |                                                             |          |       |
|      |                                          |                                                             |          |       |
|      |                                          |                                                             |          |       |
|      |                                          |                                                             |          |       |

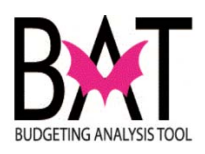

|   | Action          |                                                                                                    | Notes |
|---|-----------------|----------------------------------------------------------------------------------------------------|-------|
| E | Examples of a s | ite address                                                                                                    |       |
|   | Project Project | Sites List Project Sites                                                                                                    |       |
|   | Project Number  | 200000068 *Dept. Id. AV 🔍 AVIATION                                                                                             |       |
|   | *Project Name   | MIAMI INTERNATIONAL AIRPORT RESERVE MAINTENANCE PROJECTS                                                                       |       |
|   | Proj. Desc.     | Routine maintenance; miscellaneous environmental projects; IT equipment repla<br>and upgrade the parking garage revenue system |       |
| ſ | Address         | Miami International Airport                                                                                                    |       |
|   | Location        | Unincorporated Miami-Dade County                                                                                               |       |
|   |                 |                                                                                                    |       |
|   |                 |                                                                                                    |       |
|   |                 |                                                                                                    |       |
|   |                 |                                                                                                    |       |
|   |                 |                                                                                                    |       |
|   |                 |                                                                                                    |       |
|   |                 |                                                                                                    |       |
| F | Example of an   | address when there are multiple sites throughout the                                                                           |       |
|   | County          | address when there are maniple sites throughout the                                                                            |       |
|   | County          | Provide federal allocation decignated for hus and hus facility projects to include the hus par                                 |       |
|   | Proj. Desc.     | and Dadeland South Intermodal Station passenger amenities and signage                                                          |       |
|   |                 |                                                                                                    |       |
| ſ | · · ·           | arious Sites                                                                                                    |       |
| I | Address         |                                                                                                    |       |
| Ļ | 1               | Variaus Oitag                                                                                                    |       |
|   |                 |                                                                                                    |       |
|   |                 |                                                                                                    |       |
|   |                 |                                                                                                    |       |
|   |                 |                                                                                                    |       |
|   |                 |                                                                                                    |       |
|   |                 |                                                                                                    |       |
|   |                 |                                                                                                    |       |
| E | Example of an a | address that is an intersection                                                                                                |       |
|   |                 |                                                                                                    |       |
|   |                 | NW 27 Aug for an NW M Diver Date NW 70 Ot                                                                                      |       |
|   | ddress          | NW 37 Ave from NW N River Dr to NW 79 St                                                                                       |       |
|   |                 |                                                                                                    |       |
|   |                 |                                                                                                    |       |
|   |                 |                                                                                                    |       |
|   |                 |                                                                                                    |       |
|   |                 |                                                                                                    |       |
|   |                 |                                                                                                    |       |
|   |                 |                                                                                                    |       |
|   |                 |                                                                                                    |       |
|   |                 |                                                                                                    |       |

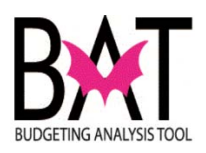

| Step | Action                       |                                                                                                    | Notes |
|------|------------------------------|----------------------------------------------------------------------------------------------------|-------|
| 10   | Next, enter th               | e Location of the project                                                                                         |       |
|      | Select from th               |                                                                                                    |       |
|      | Project Project              | Sites List Project Sites                                                                                          |       |
|      | Project Number               | 2000000349 *Dept. Id. AD ANIMAL SERVICES                                                                          |       |
|      | *Project Name                | SPAY/NEUTER CLINIC                                                                                                |       |
|      | Proj. Desc.                  | Build a 15,000 sq ft spay/neuter clinic; purchase equipment                                                       |       |
|      | Address                      | 1320 NW 62 St                                                                                                    |       |
|      | Location                     | Unincorporated Miami-Dade County                                                                                  |       |
|      |                              |                                                                                                    |       |
|      | Location can Project Project | Sites List Project Sites                                                                                          |       |
|      | Project Number               | 2000000349 *Dept.Id. AD ANIMAL SERVICES                                                                           |       |
|      | *Project Name                | SPAY/NEUTER CLINIC                                                                                                |       |
|      | Proj. Desc.                  | Build a 15,000 sq ft spay/neuter clinic; purchase equipment                                                       |       |
|      |                              | 1320 NW 62 St                                                                                                    |       |
|      | Location                     | Unincorporated Miami-Dade County                                                                                  |       |
|      | Or an area/ vic              |                                                                                                    |       |
|      | Project Number               | 671560 *Dept. Id. MT 🔍 TRANSIT                                                                                    |       |
|      | *Project Name                | BUS AND BUS FACILITIES                                                                                            |       |
|      | Proj. Desc.                  | Provide federal allocation designated for bus and bus fac<br>and Dadeland South Intermodal Station passenger amer |       |
|      | Address                      | Various Sites                                                                                                    |       |
|      | Location                     | Various Sites                                                                                                    |       |

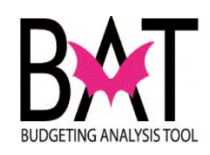

| Step | Action                                                                                                    | Notes |
|------|----------------------------------------------------------------------------------------------------|-------|
| 11   | Next select the district where the project is located in "Dist Located"                                                                                            |       |
|      | When selecting the <b>District Located</b> – you are selecting the Commission District that the project resides in.                                                |       |
|      | Depending on the type of project, it is possible to select more than one<br>Commission District; an example could be a sewer line; a transit project etc           |       |
|      | <b>IMPORTANT:</b><br>This is very important for when the County is asked for a report on projects by district, this is how we are able to extract that information |       |
|      | Address 1320 NW 62 St                                                                                                    |       |
|      | Dist. Located. 01 02 03 03 04 05 06 07 08 09 10 11                                                                                                    | ]     |
|      | Dist. Served 01 02 03 04 05 06 07 08 09 10 11                                                                                                    |       |

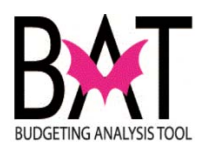

| Step | Action                                                                                                    | Notes |
|------|----------------------------------------------------------------------------------------------------|-------|
| 12   | Next select the Commission <b>District</b> the project <b>serves</b>                                                                                                    |       |
|      | Location         Onincorporated Miami-Dade County         Image: County         Image: County | 1     |
|      | Dist. Served 01 02 03 04 05 06 07 08 09 10 11 12 13 VCW                                                                                                    |       |
|      | Depending on the type of project, it is possible to select more than one<br>Commission District                                                                                                    |       |
|      | <b>IMPORTANT:</b><br>This is very important for when the County is asked for a report on projects<br>by district, this is how we are able to extract that information                                                                                                    |       |
| 13   | Next select the Community Council District the project serves                                                                                                    |       |
|      | If this is not known, then select from the drop down box "Not Applicable"                                                                                                    |       |
|      | Dist Located.       01       02       03       04       05       06       07       08       09       10       11       12       13       CW       UM       TD       NA       SY         Dist Served       01       02       03       04       05       06       07       08       09       10       11       12       13       CW       UM       TD       NA       SY                                                                                                    |       |
|      | Strategic Area     Strategic Object     Function                                                                                                    |       |
|      | CIE Info                                                                                                    |       |
|      | Sust. Comp.                                                                                                    |       |
|      | Unfunded: Estimated Total Project Cost                                                                                                    |       |
|      | Federal Stimulus:     PTP:     TIP:     SNP:     QNIP:     BBC GOB:       FY Impact            Estimated Annual Operating Cost                                                                                                    |       |
|      | Percent Complete                                                                                                    |       |
|      |                                                                                                    |       |
|      |                                                                                                    |       |
|      |                                                                                                    |       |
|      |                                                                                                    |       |

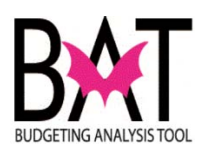

| Step | Action                                                                                                    | Notes    |
|------|----------------------------------------------------------------------------------------------------|----------|
| 14   | Next select the <b>Strategic Area</b> that the project falls under.                                                                                                  |          |
|      | There is a dropdown box to select from.                                                                                                    |          |
|      | *Strategic Area Neighborhood and Infrastructure                                                                                                    | <b>▼</b> |
|      | *Strategic Object NI4-2 Romote livable and beautiful neighborhoods                                                                                                   |          |
|      | Function Animal Services Facilities                                                                                                    |          |
|      | CIE Les Existing Deficiency  CIE Flement                                                                                                    | Not-Ann  |
| 15   | TIP:         Solution         For more detailed information refer to page 26 of this manual         Next select the Strategic Objective that the project relates to. |          |
|      | There is a dropdown box to select from                                                                                                    |          |
|      | *Strategic Area Neighborhood and Infrastructure                                                                                                    |          |
|      | *Strategic Object NI4-2 Rromote livable and beautiful neighborhoods                                                                                                  |          |
|      | Function Animal Services Facilities                                                                                                    |          |
|      | Err Info                                                                                                    |          |
|      | <b><u>TIP:</u></b><br>For more detailed information refer to page 29 of this manual                                                                                  |          |

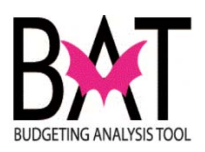

| Step | Action                                                                                                    | Notes |
|------|----------------------------------------------------------------------------------------------------|-------|
| 16   | Next select the <b>Function</b> that the project relates to.                                                                                                    |       |
|      | There is a dropdown box to select from                                                                                                    |       |
|      | *Strategic Area Neighborhood and Infrastructure                                                                                                    |       |
|      | Function Animal Services Facilities                                                                                                    |       |
|      |                                                                                                    |       |
| 17   | Next select the <b>CIE information</b> that relates to the project.                                                                                                    |       |
|      | CIE stands for Capital Improvement Element                                                                                                    |       |
|      | *Strategic Object Poile Provide sate and secure detention                                                                                                    |       |
|      | CIE Info Not-Applicable                                                                                                    |       |
|      | Resiliency Comp. Renew and Strengthen Infrastructure                                                                                                    |       |
|      | There is a dropdown box to select from.                                                                                                    |       |
|      | <ul> <li>This information is especially important for projects that are related to:</li> <li>Transit and Public Works</li> <li>Seaport</li> <li>Aviation</li> <li>Water and Sewer</li> </ul> |       |
|      | <ul> <li>Parks, Recreation, and Open Spaces</li> <li>Regulatory and Economic Resources</li> </ul>                                                                                            |       |
|      |                                                                                                    |       |
|      |                                                                                                    |       |

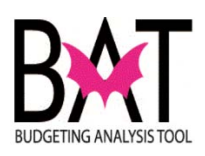

| Step | Action                                                                                                    | Notes |
|------|----------------------------------------------------------------------------------------------------|-------|
| 18   | Next select the <b>CIE Element</b> that relates to the project.                                                                                                    |       |
|      | CIE stands for Capital Improvement Element                                                                                                    |       |
|      | <ul> <li>There is a dropdown box to select from.</li> <li>This information is especially important for projects that are related to: <ul> <li>Transit and Public Works</li> <li>Seaport</li> <li>Aviation</li> <li>Water and Sewer</li> <li>Parks, Recreation, and Open Spaces</li> <li>Regulatory and Economic Resources</li> </ul> </li> </ul> |       |
|      | CIE Element Not-Applicable                                                                                                    |       |
|      |                                                                                                    |       |
|      |                                                                                                    |       |
|      |                                                                                                    |       |
|      |                                                                                                    |       |
|      |                                                                                                    |       |
|      |                                                                                                    |       |
|      |                                                                                                    |       |

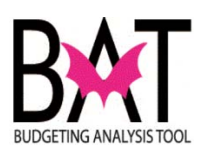

| Step | Action                                                                                                    | Notes |
|------|----------------------------------------------------------------------------------------------------|-------|
| 19   | Next select the <b>Resiliency Component</b> that relates to the project.                                                                                                    |       |
|      | There is a dropdown box to select from.                                                                                                    |       |
|      | CIE Info Not-Applicable CIE Element Not-A                                                                                                    |       |
| l    | Unrunded Projects                                                                                                    |       |
|      |                                                                                                    |       |
|      | NOTE:                                                                                                    |       |
|      | Sustainable construction, also known as "Green" construction, is concerned<br>with the economic, social, and environmental impact of creating a usable<br>structure. In other words, it requires designers and contractors to use<br>building practices that will not cause harm long-term damage to the<br>environment. Sustainable buildings are designed to be energy efficient, to<br>be healthy for the people who live and work in them, and reduce pollution<br>and waste. |       |
|      | This information is important as reports are provided on sustainable projects.                                                                                                    |       |
|      | TIP:SolutionFor more detailed information on resiliency, what it is to be a resilient<br>community and how being resilient impacts the County's budget,<br>please refer the "Executive Summary" section and the "FY 2017-<br>18 Proposed Budget" section of the FY 2017-18 Proposed Budget<br>and Multi-Year Capital Plan - Volume 1                                                                                                    |       |

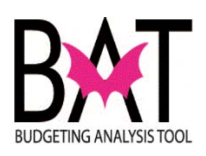

| Step | Action                                                                                                    | Notes |
|------|----------------------------------------------------------------------------------------------------|-------|
| 20   | Next select one of the program options listed below only <b>IF</b> it applies to your project.                                                                                                    |       |
|      | <ul> <li>Federal Stimulus</li> <li>PTP (Peoples Transportation Plan)</li> <li>TIP (Transportation Improvement Plan)</li> <li>SNP (Safe Neighborhood Parks program)</li> <li>QNIP (Quality Neighborhood Improvement Plan)</li> <li>BBC GOB (Building Better Communities General Obligation Bond program)</li> </ul>                                                                                                    |       |
|      | Unfunded:         Estimated Total Project Cost         5,000,000           Federal Stimulus:         PTP:         TIP:         SNP:         QNIP:         BBC GOB:                                                                                                    |       |
|      | FY Impact     F1 2010-13     Estimated Annual Operating Cost     1,500,000       Percent Complete     Image: State State St |       |

| Step | Action                                                                                                    | Notes |
|------|----------------------------------------------------------------------------------------------------|-------|
| 21   | FY Impact (Fiscal Year Impact)                                                                                                    |       |
|      | Select a FY Impact                                                                                                    |       |
|      | IMPORTANT                                                                                                    |       |
|      | This box should <b>only</b> be completed if there is a fiscal impact to the Department as a result of the project being completed. |       |
|      | To determine if there is a fiscal impact you need to work with your Departmental budget division.                                  |       |
|      | If it is determined that there is a fiscal impact, the user needs to select the fiscal year in which the fiscal impact will occur. |       |
|      |                                                                                                    |       |
|      | There is a dropdown box to select from.                                                                                            |       |
| •    | Federal Stimulus:         PTP:         TIP:         SNP:         QNIP:         BBC GOB:         I                                  |       |
|      | FY Impact FY 2017-18   Estimated Annual Operating Cost 500,000 (Actual Value) Addtl FTE's 12                                       |       |
|      |                                                                                                    |       |

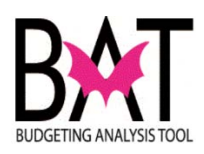

| Step | Action                                                                                                    | Notes |
|------|----------------------------------------------------------------------------------------------------|-------|
| 22   | Entering a value in the Estimated Annual Operating                                                                                                    |       |
|      |                                                                                                    |       |
|      | COST section                                                                                                    |       |
|      |                                                                                                    |       |
|      | This value is written in whole numbers and is the actual value.                                                                                                    |       |
|      | Example \$1.5 million should be written as \$1,500,000                                                                                                    |       |
|      | Federal Stimulus:     D     PTP:     D     TIP:     END:     END:     D     END:     D     END:     D     END:     D     END:     D     END:     D     END:     D     END:     D     END:     D     END:     D     D     END:     D     D     END:     D     END:     D     D     END:     D     D <thd< th=""> <thd< th=""> <thd< th="">     D     <thd< th=""><th></th></thd<></thd<></thd<></thd<> |       |
|      | <b>IMPORTANT</b><br>This box should only be completed if there is a fiscal impact to the<br>Department as a result of the project being complete.<br>To determine if there is a fiscal impact, please work with your                                                                                                    |       |
|      | Departmental budget division.                                                                                                    |       |
| 23   | Next , if you have selected " <b>FY Impact"</b> in Step 21, entered an                                                                                                    |       |
|      | "Estimated Annual Operating Cost" in Step 22, then it                                                                                                    |       |
|      | is quite possible this project may require <b>"Additional FTEs"</b>                                                                                                    |       |
| *    | <b>IMPORTANT</b><br>This box should only be completed if additional FTEs are required to open/operate/maintain facility as a result of the project being complete.                                                                                                    |       |
|      | Departmental budget division.                                                                                                    |       |
|      | It is also important to note that you can still have an estimated annual operating cost without the project requiring additional FTEs - however, this is only determined when working with your departmental budget division.                                                                                                    |       |
|      | Federal Stimulus:     L     PTP:     L     SNP:     L     QNIP:     L     B00000.     L       FY Impact     FY 2017-18     V     Estimated Annual Operating Cost     1,500,000 × (Actual Value)     Addtl FTE's     12                                                                                                    |       |

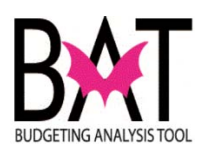

| Step | Action                                                                                                    |                                                 |                                                          |                               | Notes |
|------|----------------------------------------------------------------------------------------------------|-------------------------------------------------|----------------------------------------------------------|-------------------------------|-------|
| 24   | Projected St                                                                                                    | tart Date and I                                 | Projected End                                            | Date                          |       |
|      | Enter both a projec                                                                                                    |                                                 |                                                          |                               |       |
|      | Entering a projecte gives the reader an                                                                                                    | o <mark>rtant</mark> as it<br>start and finish. |                                                          |                               |       |
|      | This is just a project been entered.                                                                                                    |                                                 |                                                          |                               |       |
|      | Should the projecte<br>the comments sect                                                                                                    | d start or end date<br>ion.                     | change, that needs to                                    | be noted in                   |       |
|      | Project Schedule                                                                                                    |                                                 |                                                          |                               |       |
|      | Projected Start Date                                                                                                    | j.                                              | Projected End Date                                       | 31                            |       |
|      | Actual Start Date                                                                                                    |                                                 | Actual End Date                                          | H                             |       |
| 25   | Actual Start                                                                                                    | Date and Act                                    | ual End Date                                             |                               |       |
|      | Enter both an actual start and completion date                                                                                                    |                                                 |                                                          |                               |       |
|      | Entering the actual advises the reader officially completed                                                                                                    | start and end date of when the project ac       | of a project <u>is import</u><br>ctually started and who | <b>ant</b> as it<br>en it was |       |
|      | <ul> <li>This information should <u>ALWAYS</u> be entered correctly in the system because:</li> <li>Board of County Commissioners, the office of Commission Auditor, and various other individuals have access to this system and can look at any point and time in the database for information on</li> </ul> |                                                 |                                                          | e system                      |       |
|      |                                                                                                    |                                                 |                                                          |                               |       |
|      | <ul><li>projects and use that information</li><li>When information is needed on a project and the project manager</li></ul>                                                                                                    |                                                 |                                                          |                               |       |
|      | in not available at that time, the user can use the information posted in the system                                                                                                    |                                                 |                                                          |                               |       |
|      | Project Schedule                                                                                                    |                                                 |                                                          |                               |       |
|      | Projected Start Date                                                                                                    | 10/01/2013                                      | Projected End Date                                       | 05/26/2015                    |       |
|      | Actual Start Date                                                                                                    | 02/16/2016                                      | Actual End Date                                          | 31                            |       |

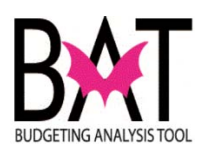

| Step | Action                                                                                                    | Notes |
|------|----------------------------------------------------------------------------------------------------|-------|
| 26   | Project Manager Information                                                                                                    |       |
|      | Enter the project manager's name and phone number                                                                                     |       |
|      | The information in this section should <b><u>ALWAYS</u></b> be completed.                                                             |       |
|      | Should a viewer have a question on project, it directs them as to who to contact.                                                     |       |
|      |                                                                                                    |       |
|      |                                                                                                    |       |
|      | First Name CHARLIE Last Name QUEEN Tel. No.: 305/375-5414                                                                             |       |
|      | Proj. Comments This project is in the remediation stage; remediation is projected to be completed by Feb 15, 2016 (CQ 11/18/15)       |       |
|      | Enter comments in this section<br>The information in this section should <u>ALWAYS</u> be completed and updated<br>on a monthly basis |       |
|      | First Name CHARLIE Last Name QUEEN Tel. No.: 305/375-5414                                                                             |       |
|      | Proj. Comments This project is in the remediation stage; remediation is projected to be completed by Feb 15, 2016 (CQ 11/18/15)       |       |
|      | TIP:<br>If you date the comments at the end, it helps the viewer how recent the comments were                                         |       |

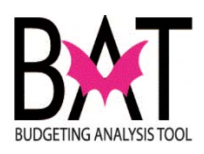

| Step | Action                                                                                                    | Notes     |
|------|----------------------------------------------------------------------------------------------------|-----------|
| 28   | Save the information entered                                                                                      |           |
|      | Once you have entered all the necessary information for the newly created project, click on the <b>Save</b> icon. |           |
| C    | Return to Search     T     Previous in List     Next in List     Refresh                                          |           |
| 29   | Project Number                                                                                                    | Project # |
|      | Once the project has been saved, a project number will be generated.                                              |           |
|      | Project Sites List Project Sites                                                                                  |           |
|      | Project Number 2000000349 *Dept. Id. AD                                                                           |           |
|      | SPAY/NELITER CLINIC                                                                                               |           |
|      |                                                                                                    |           |
|      |                                                                                                    |           |

## --End Activity--
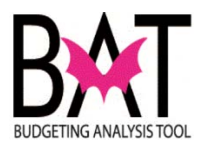

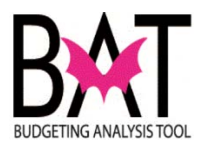

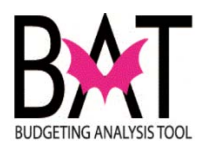

### Activity PS7: Creating a new Project Site in PeopleSoft

In this activity, the user will **"create a new project site"** in the PeopleSoft capital application.

This activity will provide step-by-step instructions on how to **"create a new project site"** in the PeopleSoft capital application.

Understanding how to **"create a new project site"** in the PeopleSoft capital application is important because...

- All project budgets are budgeted at the project site level
- In order to budget for a project site in the CBAT application, a project site must first be created in PeopleSoft
- Creating project sites allows the project manager to better manage and budget for various components of the project

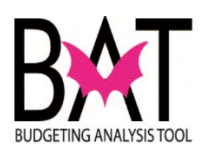

| Step | Action                                          |                                                                                      | Notes |
|------|-------------------------------------------------|--------------------------------------------------------------------------------------|-------|
| 1    | First, you need to                              | o log on to the PeopleSoft capital application.                                      |       |
|      | For assistance re<br>Capital Applic             | efer to Activity PS1 "Logging on to the PeopleSoft cation"                           |       |
| 2    | To <b>"create a n</b>                           | ew project site" click on the "Project Sites" tab.                                   |       |
|      | A project site can project number               | only be created once a project has been created and issued a                         |       |
|      | Project Project                                 | Sites List Project Sites                                                             |       |
|      | Project Number                                  | 2000000349 SPAY/NEUTER CLINIC                                                        |       |
|      | Department                                      | AD ANIMAL SERVICES                                                                   |       |
| 3    | Enter the name fo                               | r the <b>project site</b> .                                                          |       |
|      | This should be wri                              | tten in upper and lower case.                                                        |       |
|      | Site names should                               | be short and sweet.                                                                  |       |
|      | Next, enter the <b>pr</b><br>format as your pro | <b>oject site description</b> – this should be written in the same ject description. |       |
|      | Please refer to:                                |                                                                                      |       |
|      | Activity PS6:<br>and 12                         | Creating a New Project in PeopleSoft Steps 11                                        |       |
|      | *Site Name                                      | Equipment/Furniture                                                                  |       |
|      | Site Description                                | Purchase furniture/equipment for the administrative offices and veterinary equipment |       |
|      |                                                 |                                                                                      |       |
|      |                                                 |                                                                                      |       |

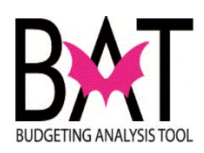

| Step | Action                                                                                                    | Notes |
|------|----------------------------------------------------------------------------------------------------|-------|
| 4    | Next select from the drop down box - the site status.                                                                                                   |       |
|      | Site Status Unassigned -                                                                                                    |       |
|      | This information allows the viewer to understand what phase the project is in.                                                                          |       |
| 5    | Next enter the project site address and location type                                                                                                   |       |
|      | When entering a project site address, you should be using the same format applied when entering a project address.                                      |       |
|      | When selecting the location type, select from the dropdown box.                                                                                         |       |
|      | The location type is important for when we tie this information to Geographical Information System (GIS), this will be needed                           |       |
|      | IMPORTANT:                                                                                                    |       |
|      | <ul> <li>For street directions - always use caps; do not spell out the word - examples below</li> <li>NW</li> <li>SW</li> <li>SE</li> <li>NE</li> </ul> |       |
|      | <ul> <li><u>Always</u> use abbreviations in upper and lower case - examples below</li> <li>St</li> </ul>                                                |       |
|      | <ul> <li>Ave</li> <li>Ter</li> <li>Bd</li> </ul>                                                                                                    |       |
|      | <ul> <li>Ku</li> <li>Cswy</li> <li>Way</li> </ul>                                                                                                    |       |
|      | <ul> <li>If it a site, examples below</li> <li>Miami International Airport</li> <li>Dante B. Fascell Port of Miami-Dade</li> </ul>                      |       |
|      |                                                                                                    |       |

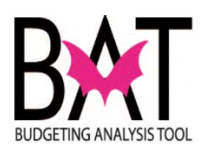

| Step | Action                         |                             | Notes |  |
|------|--------------------------------|-----------------------------|-------|--|
|      | Example of an addr             | ess                         |       |  |
|      | Location Type<br>Site Location | Address    Address          |       |  |
|      |                                |                             |       |  |
|      | An example of an in            | tersection address          |       |  |
|      | Location Type                  | Segment 👻                   |       |  |
|      | Site Location                  | NW 37 Ave and NW N River Dr |       |  |
|      | An example of a La             | nd Mark address             |       |  |
|      | Location Type                  | Land Mark 👻                 |       |  |
|      | Site Location                  | Miami International Airport |       |  |

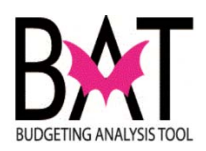

| Step | Action                                                                                                    | Notes |
|------|----------------------------------------------------------------------------------------------------|-------|
| 6    |                                                                                                    |       |
| 0    | Next select from the drop down box the Commission District                                                             |       |
|      | When selecting the <b>Commission District</b> – you are selecting the Commission District that the project resides in. |       |
|      | This information should <b><u>MATCH</u></b> what was entered for the project as a whole on the previous page           |       |
|      |                                                                                                    |       |
|      | Commision District                                                                                                    |       |
|      | Community Council District                                                                                             |       |
|      |                                                                                                    |       |
|      |                                                                                                    |       |
| 7    | Next select from the drop down box the <b>Community Council District</b> the project serves                            |       |
|      | If this is not known, then select from the drop down box "Not Applicable"                                              |       |
|      |                                                                                                    |       |
|      | Commision District                                                                                                    |       |
|      | Community Council District                                                                                             |       |
|      |                                                                                                    |       |
|      |                                                                                                    |       |
|      |                                                                                                    |       |
|      |                                                                                                    |       |

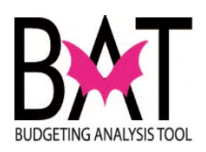

| Step | Action                                                                                                    | Notes |
|------|----------------------------------------------------------------------------------------------------|-------|
| 8    | Departmental Work Order No.                                                                                                    |       |
|      | Enter a number                                                                                                    |       |
|      | If you have an internal departmental work order number or received a work order (WO) number from ISD, enter the information here |       |
|      |                                                                                                    |       |
|      | Departmental Work Order No. Wo 678593 Work Order Amt                                                                             |       |
|      |                                                                                                    |       |
|      | Community Council District Not-Applicable                                                                                        |       |
|      | Departmental Work Order No. Work Order Amt                                                                                       |       |
|      | Original Budget Actual Cost                                                                                                    |       |
|      | TIP:                                                                                                    |       |
|      | manager.                                                                                                    |       |
|      |                                                                                                    |       |
| 9    | Work Order Amount                                                                                                    |       |
|      | Enter a value                                                                                                    |       |
|      | If you have a value tied to the work order, enter that value here.                                                               |       |
|      | This information should always be written in whole numbers.                                                                      |       |
|      | An example<br>\$1.5 million should be entered as \$1,500,000                                                                     |       |
|      | Departmental Work Order No. Wo 678593 Work Order Amt 1,500,000                                                                   |       |
|      |                                                                                                    |       |

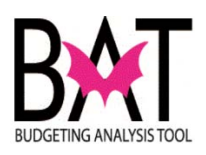

| Step | Action                                                       | Notes |
|------|--------------------------------------------------------------|-------|
| 10   | Original Budget                                              |       |
|      | Enter a value                                                |       |
|      | This is the original value of the project.                   |       |
|      | This information should always be written in whole numbers.  |       |
|      | An example<br>\$1.5 million should be entered as \$1,500,000 |       |
|      |                                                              |       |
|      | Original Budget 2,000,000 Actual Cost                        |       |
|      | Percent Complete 100                                         |       |
| 11   | Actual Cost                                                  |       |
|      | Enter a value                                                |       |
|      | This is the actual cost of the project                       |       |
|      | This information should always be written in whole numbers.  |       |
|      | An example<br>\$1.5 million should be entered as \$1,500,000 |       |
|      | Original Budget 2,000,000 Actual Cost 3,256,000              |       |
|      |                                                              |       |

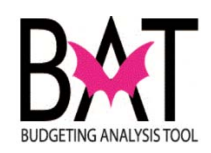

| Step | Action                                                                                                    | Notes |
|------|----------------------------------------------------------------------------------------------------|-------|
| 12   | Percent Complete                                                                                                    |       |
|      | Enter a value                                                                                                    |       |
|      | This is the percentage amount the project has completed.                                                                                                    |       |
|      | A value of 100 indicates the project is fully completed                                                                                                    |       |
|      | Original Budget     2,000,000     Actual Cost     3,256,000       Percent Complete     100                                                                  |       |
| 13   | <b>PTP Project Information</b><br>You should only be entering information in this area if your project is<br>a PTP project<br>Select from the drop down box |       |
|      | PTP Projects       PTP Scope of Work       B/P                                                                                                    |       |
|      | <b>TIP:</b><br>If your project is using PTP revenues, it is a PTP project.                                                                                  |       |
|      | <b>NOTE:</b><br>If you do not know this information, contact your OMB budget analyst for assistance.                                                        |       |

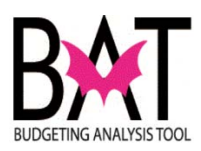

| Step | Action                                                                                                    | Notes |
|------|----------------------------------------------------------------------------------------------------|-------|
| 14   | QNIP Project Information                                                                                         |       |
|      | You should only be entering information in this area if your project is a QNIP project                           |       |
|      | Select from the drop down box                                                                                    |       |
|      | Contract No.     Funding Source                                                                                  |       |
|      | <b>TIP:</b><br>If your project is using QNIP revenues, it is a QNIP project.                                     |       |
|      | <b>NOTE:</b><br>If you do not know this information, contact your OMB budget analyst for assistance.             |       |
| 15   | BBC GOB Project Information                                                                                      |       |
|      | You should only be entering information in this area if your project is                                          |       |
|      | a BBC GOB project                                                                                                |       |
|      | Select from the drop down box                                                                                    |       |
|      | BBC GOB Projects Ballot Question No                                                                              |       |
|      | BBC GOB Proj. No.                                                                                                |       |
|      | If you project is a BBC GOB project select the "Ballot Question No" and "BCC GOB Proj No" from the drop down box |       |
|      | TIP:<br>If your project is using BBC GOB revenues, it is a BBC GOB project.                                      |       |
|      | <b>NOTE:</b><br>If you do not know this information, contact your OMB budget analyst for assistance              |       |

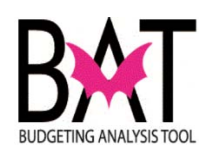

| Step | Action                                                                                                    | Notes |
|------|----------------------------------------------------------------------------------------------------|-------|
| 16   | Ducie stad Chant Date and Ducie stad Field Date                                                                                                    |       |
|      | Projected Start Date and Projected End Date                                                                                                    |       |
|      | Enter both a projected start and end date.                                                                                                    |       |
|      | Entering a projected start and end date for a project <b>is important</b> as it gives the viewer an idea of when the project is projected to start and finish.                                                                                                    |       |
|      | This is just a projection and <b>should not change</b> once that information has been entered.                                                                                                    |       |
|      | Should the projected start or end date change, that needs to be noted in the comments section.                                                                                                    |       |
|      | Site Schedule                                                                                                    |       |
|      | Site Projected Start Date Site Projected End Date                                                                                                    |       |
|      | Site Actual Start Date Site Actual End Date                                                                                                    |       |
|      |                                                                                                    |       |
|      |                                                                                                    |       |
|      | This is just a projection and <u>should not change</u> once that information has been entered.<br>Should the projected start or end date change, that needs to be noted in the comments section.<br>Site Schedule Site Projected Start Date Site Actual Start Date Site Actual Start Date Site Actual End Date |       |

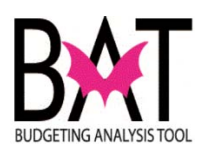

| Step | Action                                                                                                    | Notes |
|------|----------------------------------------------------------------------------------------------------|-------|
| 17   | Actual Start Date and Actual End Date                                                                                                    |       |
|      | Enter both an actual start and completion date                                                                                                    |       |
|      | Entering the actual start and end date of a project <b>is important</b> as it advises the reader when the project actually started and when it was officially completed.                                                                                                    |       |
|      | <ul> <li>This information should <u>ALWAYS</u> be entered correctly in the system because:</li> <li>Board of County Commissioners, the Office of Commission Auditor, and various other individuals have access to this system and can look at any point and time in the database for information on projects and use that information</li> <li>When information is needed on a project and the project manager cannot be found, the user can use the information in the system to extract information</li> </ul> |       |
|      | Site Schedule         Site Projected Start Date         Image: Site Actual Start Date         Image: Site Actual Start Date         Image: Site Actual Start Date                                                                                                    |       |
| 18   | Project Manager Information                                                                                                    |       |
|      | The information in this section should <u><b>ALWAYS</b></u> be completed.                                                                                                    |       |
|      | Should a viewer have a question on a particular project and the information provided in the comments section does not provide the information, this will advise the viewer who to contact with questions.                                                                                                    |       |
|      | Site Manager Information         First Name       Tel. Number                                                                                                    |       |

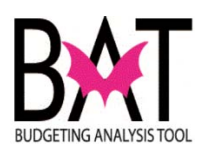

| Step | Action                                                                                                    | Notes |
|------|----------------------------------------------------------------------------------------------------|-------|
| 19   | Project Site Comments                                                                                      |       |
|      | Enter comments in this section                                                                             |       |
|      | The information in this section should <u><b>ALWAYS</b></u> be completed and updated on a monthly basis    |       |
|      | Site Comments                                                                                              |       |
|      | TIP:<br>If you date the comments at the end, it helps the viewer how recent the comments were              |       |
| 20   | Save the information entered                                                                               |       |
|      | Once you have entered all the necessary information for the newly created project, click on the Save icon. |       |
|      | Refresh                                                                                                    |       |

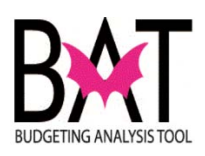

| Step | Action                                                                                          | Notes        |
|------|-------------------------------------------------------------------------------------------------|--------------|
| 21   | Project Site Number                                                                             | Project Site |
|      | Once the project site has been saved, a project site number will be generated.<br>Project Sites |              |
|      | Site Number 3000707 *Site Name SPAY/NEUTER CLINIC                                               |              |

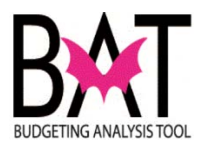

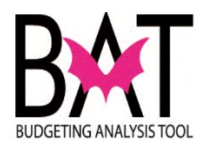

# Activity PS8: Archiving a Project in PeopleSoft

In this activity, the user will learn how to **"Archive a project"** in the PeopleSoft capital application.

Understanding how to **"Archive a project"** in the PeopleSoft capital application is important because...

• When a project is completed it must be archived

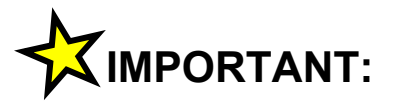

.

You will only see those projects in the department to which you have security access to and/or those projects that you may manage for another department.

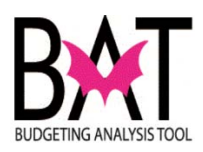

| Action                                                                                         | Notes                                                                                                    |
|------------------------------------------------------------------------------------------------|----------------------------------------------------------------------------------------------------|
| First, you need to log on to the PeopleSoft capital application.                               |                                                                                                    |
| For assistance refer to Activity PS1 "Logging On To The PeopleSoft Capital Application"        |                                                                                                    |
| To <b>"Archive a project"</b> in PeopleSoft you must first find the project to be archived.    |                                                                                                    |
| To find the project you wish to archive, you have three options                                |                                                                                                    |
| <ul> <li>Select the two-letter code for the department where the project resides or</li> </ul> |                                                                                                    |
| Find an Existing Value Add a New Value                                                         |                                                                                                    |
| ✓ Search Criteria                                                                              |                                                                                                    |
| Project Number: =                                                                              |                                                                                                    |
| Department Id: begins with 👻 AD                                                                |                                                                                                    |
| Archived  Unfunded                                                                             |                                                                                                    |
|                                                                                                |                                                                                                    |
| <ul> <li>Enter the project number you wish to archive or</li> </ul>                            |                                                                                                    |
|                                                                                                |                                                                                                    |
| ✓ Search Criteria                                                                              |                                                                                                    |
| Project Number: = - 200000349                                                                  |                                                                                                    |
| Departmentilu: Degins with V                                                                   |                                                                                                    |
| Project Name: begins with ▼                                                                    |                                                                                                    |
|                                                                                                |                                                                                                    |
|                                                                                                |                                                                                                    |
|                                                                                                |                                                                                                    |
|                                                                                                |                                                                                                    |
|                                                                                                | Action         First, you need to log on to the PeopleSoft capital application.         For assistance refer to Activity PS1 "Logging On To The PeopleSoft Capital Application"         To "Archive a project" in PeopleSoft you must first find the project to be archived.         To find the project you wish to archive, you have three options         • Select the two-letter code for the department where the project resides or         Find an Existing Value         Action         Project Number:         • Enter the project number you wish to archive or         • Search Criteria         Project Number:         • Enter the project number you wish to archive or         • Search Criteria |

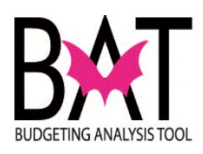

| Step | Action                                                                                                    | Notes |
|------|----------------------------------------------------------------------------------------------------|-------|
|      | Enter part of the project name                                                                                                    |       |
|      | Project Number: =                                                                                                    |       |
|      | Department Id: begins with                                                                                                    |       |
|      | Project Name: begins with - Spay                                                                                                    |       |
|      | Use the drop down box to assist if you only know part of the project name                                                                         |       |
|      | Project Number: =                                                                                                    |       |
|      | Department Id: begins with -                                                                                                    |       |
|      | Project Name begins with - Spay                                                                                                    |       |
|      | Use all the methods above to search for a project                                                                                                 |       |
|      | Once you have found your project- on the right-hand side of the project                                                                           |       |
| 3    | number you will see a box that says <b>"Archive"</b> – check that box                                                                             |       |
|      |                                                                                                    |       |
|      | Project Sites List Project Sites Project Number 2000000349 *Dept. Id. AD ANIMAL SERVICES                                                          |       |
|      | 'Project Name SPAY/NEUTER CLINIC                                                                                                    |       |
|      | Brai Daga                                                                                                    |       |
|      |                                                                                                    |       |
| 4    | To complete the archiving process you need to <b>Save</b> the information entered.                                                                |       |
|      | Click on the <b>Save</b> icon.                                                                                                    |       |
|      |                                                                                                    |       |
|      | 🔚 Save 🔯 Feturn to Search 🕇 Previous in List 🚛 Next in List 📿 Refresh                                                                             |       |
|      | IMPORTANT:                                                                                                    |       |
| r    | By <b>archiving the project</b> , the project will no longer be displayed in either the Proposed or Adopted budget books and it will no longer be |       |
|      | included in your capital narrative financials.                                                                                                    |       |

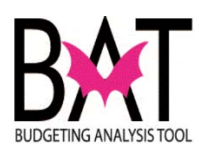

| Step | Action                                                                | Notes   |
|------|-----------------------------------------------------------------------|---------|
| 5    | Unarchiving a project                                                 |         |
|      | IMPORTANT:                                                            | Project |
|      | To <b>"Unarchive"</b> a project just uncheck the archive box          |         |
|      | Project Number 2000000349 *Dept. Id. AD & ANIMAL SERVICES IV Archived |         |
|      | Broi Booo                                                             |         |

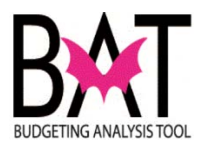

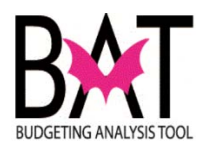

### Activity PS9: Creating an Unfunded Project in PeopleSoft

In this activity, the user will learn how to **"create an unfunded project"** in the PeopleSoft capital application.

Understanding how to **"create an unfunded project"** in the PeopleSoft capital application is important because...

• Unfunded projects will be included in your departmental Proposed and Adopted narratives

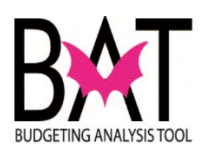

| Step | Action                                                                                                    | Notes |
|------|----------------------------------------------------------------------------------------------------|-------|
| 1    | To create an <b>"Unfunded"</b> capital project in PeopleSoft, refer to                                                                                                    |       |
|      | Activity PS6 "Creating a New Project in PeopleSoft"<br>and follow steps 1 thru 29                                                                                             |       |
| 2    | When you come to the " <b>"Unfunded Projects"</b> section in PeopleSoft                                                                                                    |       |
|      | LEED or Other Green Building Certification                                                                                                    |       |
|      | Unfunded:  C Estimated Total Unfunded Project Cost 10,000,000 × (Actual Value)                                                                                                |       |
|      |                                                                                                    |       |
|      | Check the " <b>Unfunded"</b> box                                                                                                    |       |
|      | Resiliency Comp. LEED or Other Green Building Certification                                                                                                    |       |
|      | Infunded Fro                                                                                                    |       |
|      |                                                                                                    |       |
|      |                                                                                                    |       |
|      |                                                                                                    |       |
| 3    | After checking the <b>"Unfunded"</b> box – the <b>"Estimated Total</b><br><b>Unfunded Project Cost"</b> value - must also be entered                                          |       |
|      |                                                                                                    |       |
|      | Unfunded Project                                                                                                    |       |
|      | Unfunded: 🗹 Estimated Total Unfunded Project Cost 10,000,000 × (Actual Value)                                                                                                 |       |
|      |                                                                                                    |       |
|      | The <b>"Estimated Total Unfunded Project Cost"</b> is what the estimated cost is to actually complete the project – what you would have budgeted if this was a funded project |       |
|      |                                                                                                    |       |
| 1    | IMPORTANT:                                                                                                    |       |
|      | When entering a value – use whole numbers.                                                                                                    |       |
|      |                                                                                                    |       |
|      |                                                                                                    |       |
|      |                                                                                                    |       |
|      | 1                                                                                                    |       |

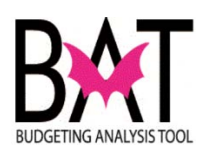

| Step | Action                                                                                                    | Notes   |
|------|----------------------------------------------------------------------------------------------------|---------|
| 5    | To complete the process of moving a funded project to <b>"Unfunded"</b> , you need to <b>Save</b> the information entered |         |
|      | Click on the <b>Save</b> icon                                                                                             | Project |
|      | Refresh                                                                                                    |         |
|      | IMPORTANT:                                                                                                    |         |
|      | By marking the project <b>"Unfunded"</b> , the project will no longer show as                                             |         |
|      | An active project in the Proposed or Adopted budget books                                                                 |         |
|      | It will no longer be included in your narrative capital financials                                                        |         |
|      | <ul> <li>It will however, appear in the back of your capital narrative as an<br/>unfunded project.</li> </ul>             |         |

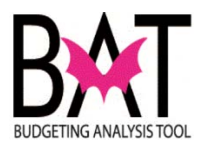

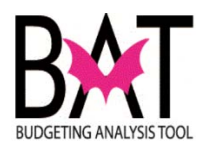

### Activity PS10: Moving an "Active" Project to "Unfunded" in PeopleSoft

In this activity, the user will learn how to **move an active project from "funded" to "unfunded"** in the PeopleSoft capital application.

Understanding how to **move an active project from "funded" to "unfunded"** in the PeopleSoft capital application is important because...

- If during the budget process you learn that there are not enough revenues to fund a project, then you must move the project from "funded" (active) to unfunded
- If during the budget process you learn that the project is not a priority for the department and the funding source is being reallocated to another project, then you must move the project from "funded" (active) to unfunded

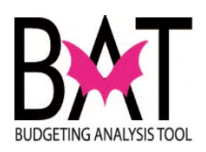

| Step | Action                                                                              | Notes |
|------|-------------------------------------------------------------------------------------|-------|
| 1    | To move an " <b>funded</b> " "active" project in PeopleSoft to " <b>Unfunded</b> ", |       |
|      | you first need to identify the project to be moved                                  |       |
|      |                                                                                     |       |
|      | Once you have identified the project simply check the <b>"Unfunded"</b>             |       |
| 2    | box below                                                                           |       |
|      |                                                                                     |       |
|      | Project Sites List Project Sites                                                    |       |
|      | Project Number 2000000349 *Dept. Id. AD Q. ANIMAL SERVICES                          |       |
|      | Project Name LIBERTY CITY SPAY/NEUTER CLINIC                                        |       |
|      | Proj. Desc. Build new ASD satellite facility for animal clinic services.            |       |
|      |                                                                                     |       |
|      | Address 1312 NW 82 St                                                               |       |
|      | Location Unincorporated Miami-Dade County                                           |       |
|      | Dist. Located. 01 02 203 04 05 06 07 08 09 10 11 12 13 CW 0M TD NA SY               |       |
|      | Dist. Served 01 02 03 04 05 06 07 08 09 10 011 12 013 2 CW 0M 0TD NA SY             |       |
|      | Community Council District Not-Applicable                                           |       |
|      | *Strategic Area Neighborhood and Infrastructure                                     |       |
|      | Function Animal Services Facilities                                                 |       |
|      | CIE Info Existing Deficiency V CIE Element Not-Applicable V                         |       |
|      | LEED or Other Green Building Certification                                          |       |
|      | Unfunded Proje s Unfunded: Estimated Total Unfunded Project Cost (Actual Value)     |       |
|      |                                                                                     |       |
|      |                                                                                     |       |
|      | Percent Complete                                                                    |       |
|      | Project Schedule                                                                    |       |
|      |                                                                                     |       |
| 2    |                                                                                     |       |
| 5    | In addition to checking the "Unfunded" box – the "Estimated                         |       |
|      | Total Unfunded Project Cost" value - must also be entered                           |       |
|      | Dentitioner openen U EED or Other Green Building Certification                      |       |
|      | Infunded Project                                                                    |       |
|      | Unfunded: 🗹 Estimated Total Unfunded Project Cost 10,000,000 × (Actual Value)       |       |
|      |                                                                                     |       |
|      |                                                                                     |       |
|      | The <b>"Estimated Total Unfunded Project Cost"</b> is what the                      |       |
|      | estimated cost is to actually complete the project – what you would have            |       |
|      | budgeted if this was a funded project                                               |       |
|      |                                                                                     |       |
|      | When entering a value – use whole numbers.                                          |       |
|      | An Example \$10 million is 10 000 000                                               |       |
|      |                                                                                     |       |

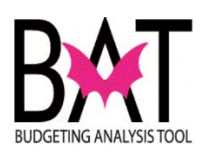

| Step | Action                                                                                                    | Notes |
|------|----------------------------------------------------------------------------------------------------|-------|
| 4    | To complete the process of moving a funded project to<br><b>"Unfunded</b> ", you need to <b>Save</b> the information entered |       |
|      | Click on the Save icon                                                                                                    |       |
|      | Refresh                                                                                                    |       |
|      |                                                                                                    |       |
|      |                                                                                                    |       |
|      |                                                                                                    |       |

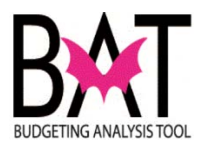

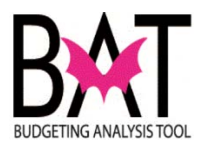

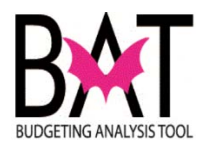

## Activity PS11: Deleting a Project Site in PeopleSoft

In this activity, the user will learn how to **"delete a project site"** in the PeopleSoft capital application.

Understanding how to **"delete a project site"** in the PeopleSoft capital application is important because...

- Projects in CBAT are budgeted at the Project Site level only
- By deleting unnecessary project sites, it reduces errors when budgeting in CBAT, as only active project sites will be listed

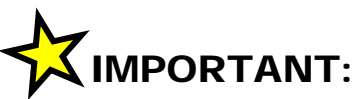

You will only see those projects in the department to which you have security access to and/or those projects that you manage for another department

You **<u>DO NOT</u>** want to delete project sites that have funds allocated to it as it will impact your overall total project cost

Remember, All project sites roll -up to your total project cost

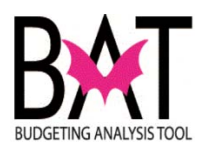

| Step | Action                                                                                                    | Notes |
|------|----------------------------------------------------------------------------------------------------|-------|
| 1    | First, you need to log on to the PeopleSoft capital application.                                                                |       |
|      | For assistance refer to Activity PS1 "Logging on to the PeopleSoft Capital Application"                                         |       |
| 2    | To a delete a " <b>project site"</b> in PeopleSoft you must first find the project tied to the project site your wish to delete |       |
|      | To find the project you have three options                                                                                      |       |
|      | <ul> <li>Select the two-letter code for the department where the project/project site resides in or</li> </ul>                  |       |
|      | Find an Existing Value Add a New Value                                                                                          |       |
|      | ▼ Search Criteria                                                                                                    |       |
|      |                                                                                                    |       |
|      | Department Id: begins with  AD                                                                                                  |       |
|      | Archived                                                                                                    |       |
|      | Unfunded                                                                                                    |       |
|      |                                                                                                    |       |
|      | • Enter the project number tied to the project site you are seeking or                                                          |       |
|      |                                                                                                    |       |
|      | - Search Criteria                                                                                                    |       |
|      | Project Number: = - 200000349                                                                                                   |       |
|      | Department Id: begins with                                                                                                    |       |
|      | Archived                                                                                                    |       |
|      |                                                                                                    |       |
|      |                                                                                                    |       |
|      |                                                                                                    |       |

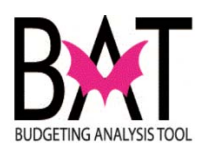

| Step | Action                                                                                                    | Notes |
|------|----------------------------------------------------------------------------------------------------|-------|
|      | Enter part of the project name                                                                                                    |       |
|      | Project Number: =                                                                                                    |       |
|      | Department Id: begins with -                                                                                                    |       |
|      | Project Name: begins with - Spay                                                                                                    |       |
|      | Use the drop down box to assist if you only know part of the project name                                                                                                    |       |
|      | Project Number: = -                                                                                                    |       |
|      | Project Name: begins with - Spay                                                                                                    |       |
|      | Use all the methods above to search for a project                                                                                                    |       |
| 3    | Once you have found the project you need to click on the <b>"Project</b> Sites List" tab                                                                                                    |       |
|      | Project Sites List Pr ject Sites                                                                                                    |       |
|      | Project Number 2000000349 *Dept. Id. AD ANIMAL SERVICES                                                                                                    |       |
|      | *Project Name SPAY/NEUTER CLINIC                                                                                                    |       |
|      |                                                                                                    |       |
|      | Once on the <b>"Project Sites List"</b> form, scroll to the right where the delete box is located.                                                                                                    |       |
|      | Project Siles List Project Siles Project Number 2000000349 SPAVNELITER (LINIC.                                                                                                    |       |
|      | Department AD ANIMAL SERVICES                                                                                                    |       |
|      | Details     Site<br>Number     Site Name     Site Description     Site Location     Site Actual Start Date     Site Actual End Date     Site Comments     Delete Site       1        • Details     3000707     SPAY/NEUTER CLINIC \$\$\$\$\$\$\$\$\$\$\$\$\$\$\$\$\$\$\$\$\$\$\$\$\$\$\$\$\$\$\$\$\$\$\$ |       |
|      |                                                                                                    |       |
|      |                                                                                                    |       |
|      |                                                                                                    |       |

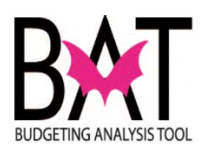

| Step | Action                                                                                                    | Notes        |
|------|----------------------------------------------------------------------------------------------------|--------------|
|      | Check the project site you wish to delete                                                                              |              |
|      | Personalize   Find   View All   💆   🛗 First 🚺 1 of 1 🖸 Le                                                              |              |
|      | Site Actual End Date Site Comments Delete Site                                                                         |              |
|      | (1) 「                                                                                                    |              |
|      |                                                                                                    |              |
| Step | Action                                                                                                    | Notes        |
| 4    | To complete the process of deleting the project site, you need to $\ensuremath{\textbf{Save}}$ the information entered | Project      |
|      | Click on the <b>Save</b> icon                                                                                          | Project Site |
|      | 🔚 Save 🕂 Return to Search 🕇 Previous in List 🚛 Next in List C Refresh                                                  | Project      |
|      | IMPORTANT:                                                                                                    | Project Site |
| ,    | By saving this information, the project site will be deleted permanently                                               |              |
|      | IMPORTANT:<br>Please make sure that if you delet a project<br>site that no fuinds have been allocate dot that<br>site  |              |

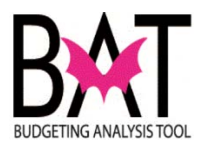

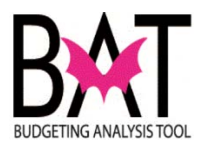
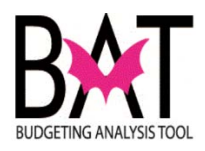

# Activity PS12: Deleting a Project in PeopleSoft

In this activity, the user will learn how to **"delete a project"** in the PeopleSoft capital application.

Understanding how to **delete a project** in the PeopleSoft capital application is important because...

• It reduces project clutter in both PeopleSoft and CBAT

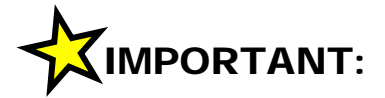

You will only see those projects in the department to which you have security access to and/or those projects that you manage for another department.

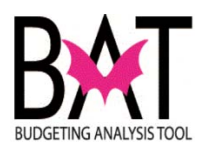

| Step | Action                                                                                           | Notes |
|------|--------------------------------------------------------------------------------------------------|-------|
| 1    | First, you need to log on to the PeopleSoft capital application.                                 |       |
|      | For assistance refer to Activity PS1 "Logging on to the PeopleSoft Capital Application"          |       |
| 2    | To a delete a <b>"Project "</b> in PeopleSoft you must first find the project you wish to delete |       |
|      | To find the project you have three options                                                       |       |
|      | <ul> <li>Select the two-letter code for the department where the project resides or</li> </ul>   |       |
|      | Find an Existing Value Add a New Value                                                           |       |
|      | 👻 Search Criteria                                                                                |       |
|      |                                                                                                  |       |
|      | Department Id: begins with 👻 AD                                                                  |       |
|      | Project Name: Degins with V                                                                      |       |
|      | Unfunded                                                                                         |       |
|      |                                                                                                  |       |
|      | Enter the project number or                                                                      |       |
|      |                                                                                                  |       |
|      |                                                                                                  |       |
|      | ▼ Search Criteria                                                                                |       |
|      | Project Number: = - 200000349                                                                    |       |
|      | Department Id: begins with -                                                                     |       |
|      | Archived                                                                                         |       |
|      |                                                                                                  |       |
|      |                                                                                                  |       |
|      |                                                                                                  |       |

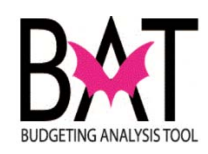

| Step | Action                                                                                                    | Notes |
|------|----------------------------------------------------------------------------------------------------|-------|
|      | Enter part of the project name                                                                                                    |       |
|      | Project Number: =                                                                                                    |       |
|      | Department Id: begins with -                                                                                                    |       |
|      | Project Name: begins with - Spay                                                                                                    |       |
|      | Use the drop down box to assist if you only know part of the project name                                                                                                    |       |
|      | Project Number: = -                                                                                                    |       |
|      | Project Name: begins with  Spay                                                                                                    |       |
|      | Use all the methods above to search for a project                                                                                                    |       |
| 3    | Once you have found the project you wish to delete, click on the<br>"Project Sites List" tab to make sure there are no "Project<br>Sites" listed tied to the Project you want to delete.           |       |
|      | TIP:<br>Before you can delete a " <b>Project</b> " in the PeopleSoft application,<br>you must first make sure all " <b>Project Sites</b> " linked to the<br>" <b>Project</b> ", have been deleted. |       |
|      | Please refer to Activity PS11: Deleting a Project Site in<br>PeopleSoft                                                                                                    |       |
|      | Project Sites List Pr ject Sites                                                                                                    |       |
|      | Project Number 2000000349 *Dept. Id. AD Q ANIMAL SERVICES                                                                                                    |       |
|      | *Project Name SPAY/NEUTER CLINIC                                                                                                    |       |
|      |                                                                                                    |       |

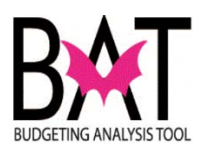

| Step | Action                                                                                                    | Notes |
|------|----------------------------------------------------------------------------------------------------|-------|
| 4    | To delete a <b>"Project "</b> click on the Project tab                                                                                                    |       |
| ſ    | Project Sites List Project Sites                                                                                                    |       |
| L    | Project Number 2000000349 *Dept. Id. AD & ANIMAL SERVICES                                                                                                    |       |
|      | *Project Name SPAY/NEUTER CLINIC                                                                                                    |       |
|      | Proj. Desc.                                                                                                    |       |
|      | Address 1320 NW 62 St                                                                                                    |       |
|      | Location                                                                                                    |       |
|      | Dist. Served 01 02 03 04 05 06 07 08 09 10 11 12                                                                                                    |       |
| 5    | Scroll down to the bottom of the page                                                                                                    |       |
|      | Save       Image: Reference of the sector of the sector of t |       |
|      | And check the delete box                                                                                                    |       |
|      |                                                                                                    |       |
|      | Delete Project:                                                                                                    |       |
|      |                                                                                                    |       |

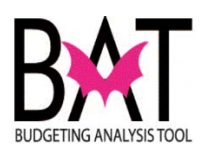

| Step | Action                                                                                                    | Notes   |
|------|----------------------------------------------------------------------------------------------------|---------|
| 6    | To complete the process of deleting the project , you need to $\ensuremath{\textbf{Save}}$ the information entered |         |
|      | Click on the <b>Save</b> icon                                                                                      |         |
|      | Refresh                                                                                                    | Project |
|      | <b>IMPORTANT:</b><br>By saving this information, the project will be permanently deleted                           |         |

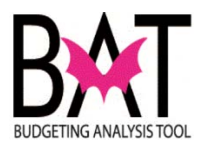

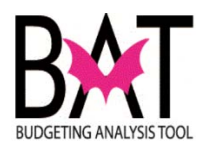

## Activity PS13: Searching for an "Archived" Project in PeopleSoft

In this activity, the user will learn how to **search for an archived project** in the PeopleSoft capital application.

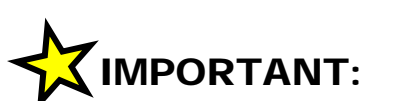

You will only see those projects in the department to which you have security access to and/or those projects that you manage for another department.

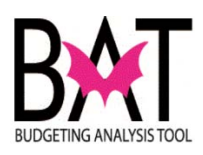

| Step | Action                                                                                                    | Notes |
|------|----------------------------------------------------------------------------------------------------|-------|
| 1    | First, you need to log on to the PeopleSoft capital application.<br>For assistance refer to Activity PS1 "Logging on to the<br>PeopleSoft Capital Application" |       |
| 2    | To find an archived project, click on the "Find an Existing<br>Value" tab                                                                                      |       |

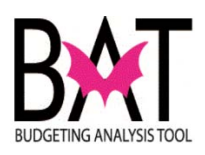

| Step | Action                                                                                         | Notes |
|------|------------------------------------------------------------------------------------------------|-------|
|      | Next, you must check the archived box                                                          |       |
| 3    | If the archived box is not checked, you will never find the archived project                   |       |
|      |                                                                                                |       |
|      | CI Projects                                                                                    |       |
|      | Enter any information you have and click Search. Leave fields blank for a li                   |       |
|      | Find an Existing Value <u>A</u> dd a New Value                                                 |       |
|      | ✓ Search Criteria                                                                              |       |
|      | Project Number: =                                                                              |       |
|      | Department Id: begins with -                                                                   |       |
|      | Archived                                                                                       |       |
|      | Case Sensitive                                                                                 |       |
|      | Search Clear Basic Search Criteria                                                             |       |
| 0    | To search for a project you can do it in one of three ways                                     |       |
| 3    | <ul> <li>Select the two-letter code for the department where the project resides or</li> </ul> |       |
|      |                                                                                                |       |
|      | Find an Existing Value Add a New Value                                                         |       |
|      | - Search Criteria                                                                              |       |
|      | Project Number =                                                                               |       |
|      | Department Id: begins with  AD                                                                 |       |
|      | Archived                                                                                       |       |
|      |                                                                                                |       |

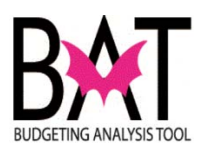

| Step | Action                                                                    | Notes |
|------|---------------------------------------------------------------------------|-------|
|      | Enter the project number or                                               |       |
| ſ    | Project Number: = - 200000349                                             |       |
|      | Project Name: begins with   Arabived                                      |       |
|      | Enter part of the project name                                            |       |
|      | Project Number: =  Penartment Id: begins with                             |       |
|      | Project Name: begins with - Spay                                          |       |
|      | Use the drop down box to assist if you only know part of the project name |       |
|      | Project Number: =                                                         |       |
|      | Department Id: begins with ▼<br>Project Name begins with ▼ Spay           |       |
|      | Use all the methods above to search for a project                         |       |
|      |                                                                           |       |

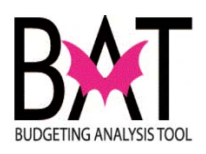

| Step | Action                                                                                                    | Notes |
|------|----------------------------------------------------------------------------------------------------|-------|
| 4    | Once you have found your archived project- just click on either the project name or project number and                                   |       |
|      | CI Projects                                                                                                    |       |
|      | Enter any information you have and click Search. Leave fields blank for a list of all va                                                 |       |
|      | Find an Existing Value Add a New Value                                                                                                   |       |
|      | ▼ Search Criteria                                                                                                    |       |
|      | Project Number: =                                                                                                    |       |
|      | Department Id: begins with - PD                                                                                                    |       |
|      | Archived                                                                                                    |       |
|      | Unfunded                                                                                                    |       |
|      | Case Sensitive                                                                                                    |       |
|      | Search Clear Basic Search                                                                                                    |       |
|      | Search Results                                                                                                    |       |
|      | Project Department                                                                                                    |       |
|      | Number         Id           321020         PD         DIRECT LINK SECURE COMMUNICATIONS                                                  |       |
| •    | 321200         PD         AOTOMATED EXTERNAL DEFIDINGLATORS           321230         PD         COMPUTER REPLACEMENT FOR MDPD NON-PATROL |       |
|      | 321350 PD WARRANTS-PRISONER PROCESSING ARE RECONFIG                                                                                      |       |
|      |                                                                                                    |       |
|      |                                                                                                    |       |
|      |                                                                                                    |       |
|      |                                                                                                    |       |
|      |                                                                                                    |       |
|      |                                                                                                    |       |
|      |                                                                                                    |       |
|      |                                                                                                    |       |

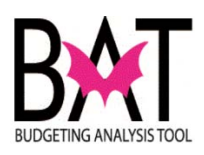

| on                                                                                                 | Notes                                                                                                    |
|----------------------------------------------------------------------------------------------------|----------------------------------------------------------------------------------------------------|
| will take you to the project page                                                                  |                                                                                                    |
| ect Project Sites List Project Sites                                                               |                                                                                                    |
| ect Number 321020 *Dept. Id. PD 🧠 POLICE                                                           |                                                                                                    |
| ect Name DIRECT LINK SECURE COMMUNICATIONS                                                         |                                                                                                    |
| Desc. Purchase of system that will be used for training and available for actual scenarios dealing |                                                                                                    |
| 9105 NW 25 Street                                                                                  |                                                                                                    |
| tion Doral                                                                                         |                                                                                                    |
| Located. 01 02 03 04 05 06 07 08 09 10 11 12                                                       |                                                                                                    |
| Served 01 02 03 04 05 06 07 08 09 10 11 12                                                         |                                                                                                    |
| Arcchived"                                                                                         |                                                                                                    |
|                                                                                                    | Desc. Purchase of system that will be used for training and available for actual scenarios dealing to Number 32102 "Dept. Id. Police Ct Name DESC. Purchase of system that will be used for training and available for actual scenarios dealing ass 9105 NW 25 Street toon Doral Located. 01 02 03 04 05 06 07 08 09 10 111 12 Served 01 02 03 04 05 06 07 08 09 10 111 12 CORTANT: Darchive?" a project and make it active, simply uncheck the box ed "Archived"  Police dual regiment of the one we we we we we we we we we we we comments Desc. Data the one we we we we we we we we we we we we |

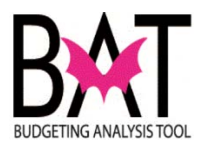

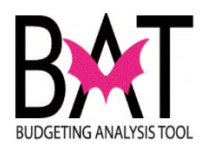

## Activity PS14: Searching for an "Unfunded" Project in PeopleSoft

In this activity, the user will learn how to **search for an "unfunded" project** in the PeopleSoft capital application.

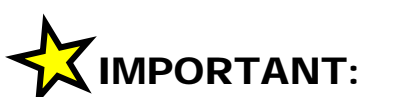

You will only see those projects in the department to which you have security access to and/or those projects that you may manage for another department.

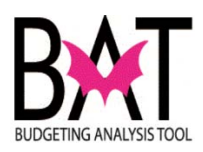

| Step | Action                                                                                     | Notes |
|------|--------------------------------------------------------------------------------------------|-------|
| 1    | First, you need to log on to the PeopleSoft capital application.                           |       |
|      | For assistance refer to Activity PS1 "Logging on to the PeopleSoft Capital Application"    |       |
| 2    | To find an <b>"Unfunded" project</b> , click on the <b>"Find an Existing</b><br>Value" tab |       |
|      | CI Projects                                                                                |       |
|      | Enter any information you have and click Search. Leave fields blank for a                  |       |
|      | Find an Existing Value <u>A</u> dd a New Value                                             |       |
|      | ▼ Search Criteria                                                                          |       |
|      | Project Number: =                                                                          |       |
|      | Project Name: begins with                                                                  |       |
|      | Archived  Unfunded  V                                                                      |       |
|      | Case Sensitive                                                                             |       |
|      | Search Clear Basic Search 🔂 Save Search Criteria                                           |       |
|      |                                                                                            |       |
|      |                                                                                            |       |
|      |                                                                                            |       |
|      |                                                                                            |       |
|      |                                                                                            |       |

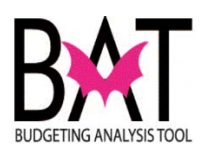

| Step | Action                                                                                                | Notes |
|------|----------------------------------------------------------------------------------------------------|-------|
| 3    | Next, you must check the <b>"Unfunded"</b> box.                                                       |       |
|      | If the <b>"Unfunded"</b> box is not checked, you will never find the <b>"Unfunded"</b> project.       |       |
|      | CI Projects                                                                                           |       |
|      | Enter any information you have and click Search. Leave fields blank for a                             |       |
|      | Find an Existing Value <u>A</u> dd a New Value                                                        |       |
|      | ▼ Search Criteria                                                                                     |       |
|      | Project Number: =   Department Id: begins with    Project Name: begins with                           |       |
|      | Unfunded  Case Sensitive                                                                              |       |
|      | Search Clear Basic Search Criteria                                                                    |       |
| 4    | Once you have checked the <b>"Unfunded"</b> box, you can search for your project in one of three ways |       |
|      | <ul> <li>Select the two-letter code for the department where the project resides or</li> </ul>        |       |
|      | Find an Existing Value Add a New Value                                                                |       |
|      | 👻 Search Criteria                                                                                     |       |
|      | Drojoct Numbor: -                                                                                     |       |
|      | Department Id: begins with 👻 AD                                                                       |       |
|      | Archived  Unfunded                                                                                    |       |
|      |                                                                                                    |       |

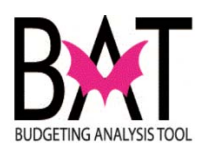

| Step | Action                                                                               | Notes |
|------|--------------------------------------------------------------------------------------|-------|
|      | Enter the project number or                                                          |       |
|      |                                                                                      |       |
|      | - Search Criteria                                                                    |       |
| ſ    | Project Number: = - 200000349                                                        |       |
|      | Project Name: begins with   Archived                                                 |       |
|      | Enter part of the project name                                                       |       |
|      | Project Number: = -                                                                  |       |
|      | Project Name: begins with 👻 Spay                                                     |       |
|      | Use the drop down box to assist if you only know part of the project name            |       |
|      | Project Number: = - Department Id: begins with -                                     |       |
|      | Project Name begins with  Spay                                                       |       |
|      | All methods above can be used to search for a project in the PeopleSoft application. |       |
|      |                                                                                      |       |

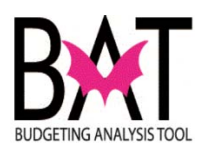

| Step | Action                                                                                                    | Notes |
|------|----------------------------------------------------------------------------------------------------|-------|
| 5    | Once you have found your unfunded project- just click on either the project name or project number and                                                                                                    |       |
|      | CI Projects         Enter any information you have and click Search. Leave fields blank for a list of all values.         Find an Existing Value         @ Search Criteria         Project Number:         @ Joint Comparison         @ Search Criteria         Project Number:         @ Joint Comparison         @ Search Criteria         @ Search Criteria         @ Case Sensitive         @ Search Results         Yeard         @ Do Colling Torks Fund Result Project Mark         1220       PD         Do Colling Torks Fund Result Project Mark         1220       PD         Do Colling Torks Fund Result Project Mark         1220       PD         Do Colling Torks Fund Result Project Mark         1220       PD         Do Colling Torks Fund Result Project Mark         1230       PD         Do Colling Torks Fund Result Project Mark         1230       PD         Colling Torks Fund Result Project Mark         1230       PD         Colling Torks Fund Result Project Mark         1230       PD         Colling Torks Fund Result Project Mark         1230       PD         Colling Torks Fund Result Project Mark |       |

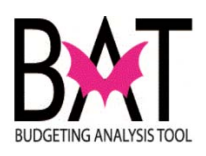

| Step | Action            |                                     | Notes |
|------|-------------------|-------------------------------------|-------|
| 6    | it will take y    |                                     |       |
|      | avorites Main Men |                                     |       |
|      | Project Project   | Sites List Project Sites            |       |
|      | Project Number    | 1020 *Dept. Id. PD 🧠 POLICE         |       |
|      | *Project Name     |                                     |       |
|      | Proj. Desc.       |                                     |       |
|      | Address           | Various Sites                       |       |
|      | Location          | Throughout Miami-Dade County        |       |
|      | Dist. Located.    | 01 02 03 04 05 06 07 08 09 10 11 12 |       |
|      | Dist. Served      | 01 02 03 04 05 06 07 08 09 10 11 12 |       |
|      | Community Council | I District Not-Applicable -         |       |
|      |                   |                                     |       |

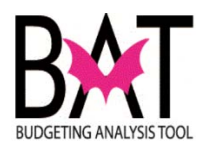

## Activity PS15: Moving an "Unfunded" Project to "Funded" in PeopleSoft

In this activity, the user will learn how to **move an unfunded project to funded** in the PeopleSoft capital application.

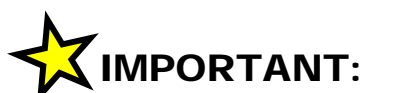

You will only see those projects in the department to which you have security access to and/or those projects that you may manage for another department.

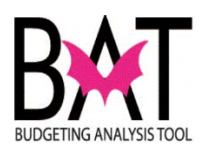

| Step | Action                                                   |                                                                                                    | Notes |
|------|----------------------------------------------------------|----------------------------------------------------------------------------------------------------|-------|
| 1    | First, the<br>project in<br>For assis<br><b>Activity</b> | user will need to understand how to find an "Unfunded"<br>the PeopleSoft application.<br>tance refer to:<br><b>PS14: Searching for an "Unfunded" Project in</b><br><b>PeopleSoft</b>          |       |
| 2    | Once the user must the <b>"Estin</b>                     | user has found the "Unfunded" project to be moved to funded, the<br>now " <b>uncheck</b> " the unfunded box and delete value entered in<br><b>nated Total Unfunded Project Cost</b> " section |       |
|      | Favorites Main Men                                       | u > Miami-Dage Custom > Capital Improvements > CI Projects                                                                                                    |       |
|      | Project Project                                          | Sites List Project Sites                                                                                                    |       |
|      | Project Number                                           | 2000000418 *Dept. Id. PD_Q POLICE                                                                                                    |       |
|      | *Project Name                                            | LAW ENFORCEMENT RECORDS MANAGEMENT SYSTEM (LERMS)                                                                                                    |       |
|      | Proj. Desc.                                              | Develop and implement a comprehensive records management system for MDPD                                                                                                    |       |
|      | Address                                                  | Various Sites                                                                                                    |       |
|      | Address                                                  | Throughout Miami-Dade County                                                                                                    |       |
|      | Dist. Located.                                           | □01 □02 □03 □04 □05 □06 □07 □08 □09 □10 □11 □12 □13 ☑cw □um □TD □NA □SY                                                                                                    |       |
|      | Dist. Served                                             | □01 □02 □03 □04 □05 □06 □07 □08 □09 □10 □11 □12 □13 ☑cw □um □TD □NA □SY                                                                                                    |       |
|      | Community Counc                                          | il District Countywide                                                                                                    |       |
|      | *Strategic Area                                          | Public Safety                                                                                                    |       |
|      | *Strategic Object                                        | PS2-2 Q Improve effectiveness of outreach and response                                                                                                    |       |
|      | Function                                                 | Computer and Systems Automation                                                                                                    |       |
|      | CIE Info                                                 |                                                                                                    |       |
|      | Resiliency Ip.<br>Unfunded ects                          |                                                                                                    |       |
|      | Unfunded: 🗹                                              | Estimated Total Unfunded Project Cost 11,224,000.00 (Actual Value)                                                                                                    |       |
|      | Federal Stimulus:                                        | PTP: TIP: SNP: QNIP: BBC GOB:                                                                                                    |       |
|      | FYIMpact                                                 | Esumateu Annual Operatung Cost 824,000.00 (Actual Value) Addtl FTE's                                                                                                    |       |
|      |                                                          |                                                                                                    |       |
|      | Then click                                               | SAVE                                                                                                    |       |
|      | Save                                                     |                                                                                                    |       |
| 3    | The projec                                               | ct has now been moved "Funded.                                                                                                    |       |

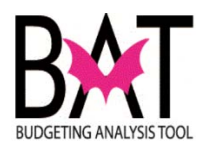

### Activity PS16: Moving an "Archived" Project to "Funded in PeopleSoft

In this activity, the user will learn how to **move an "archived" project to funded** in the PeopleSoft capital application.

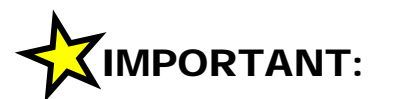

You will only see those projects in the department to which you have security access to and/or those projects that you may manage for another department.

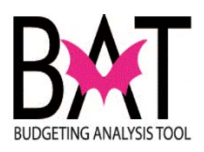

| Step | Action                                                                                                    | Notes |
|------|----------------------------------------------------------------------------------------------------|-------|
| 1    | First, the user will need to understand how to find an "Archived" project in the PeopleSoft application.                                                                                                    |       |
|      |                                                                                                    |       |
|      | Activity PS13: Searching for an "Archived" Project in<br>PeopleSoft                                                                                                    |       |
| 2    | Once the user has found the <b>"Archived"</b> project to be moved to funded, the user must now <b>"uncheck"</b> the archived box                                                                                       |       |
|      | ORACLE                                                                                                    |       |
|      | Favorites Main Menu > Miami-Dage Custom > Capital Improvements > CI Projects                                                                                                    |       |
|      | Project Sites List Project Sites                                                                                                    |       |
|      | Project Number 32210651 *Dept. Id. PD Q POLICE                                                                                                    |       |
|      | Project Name MUBILE COMPOTING UNITS     Proj. Desc.     Purchase mobile computing units for district stations to assist uniformed police officers in the performance of their duties                                   |       |
|      | Address Countywide                                                                                                    |       |
|      | Location Throughout Miami-Dade County                                                                                                    |       |
|      | Dist. Located.         O1         O2         O3         O4         O5         O6         O7         O8         O9         I10         I11         I2         I3         CW         UM         TD         NA         SY |       |
|      | Dist. Served LO1 LO2 LO3 LO4 LO5 LO6 LO7 LO8 LO9 LO LO1 LO2 LO3 LO4 LO5 SY                                                                                                    |       |
|      | Then click <b>SAVE</b>                                                                                                    |       |
|      | Save                                                                                                    |       |
| 3    | The project has now been moved "Funded.                                                                                                    |       |

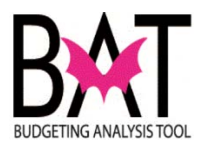

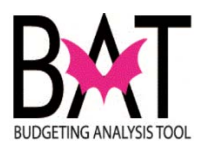

# **CBAT** (Capital Budgeting Analysis Tool)

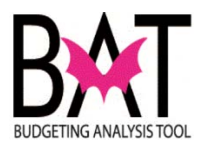

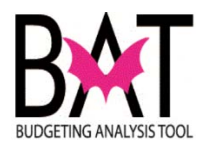

# Activity CB1: Logging on to CBAT Production

In this activity you will log into the Virtual BAT Desktop and complete BAT related activities. You will only use these login steps when connecting to the BAT Production application. For training classes, your instructor will provide steps to connect to the training application.

The primary method to access and login to the BAT Virtual Desktop is via the BAT Web Portal. When you login to the Virtual Desktop, you will be connecting your local PC to a centralized BAT computer that contains all of the BAT software. When connected to the Virtual Desktop, you will have all of the access that you have on your local machine – but without the connection problems.

The steps below outline the steps to access the BAT Web Portal – and login to the BAT Virtual Desktop:

| Step | Action                                                                         | Notes                                                                                                    |
|------|--------------------------------------------------------------------------------|----------------------------------------------------------------------------------------------------|
| 1.   | On your local desktop, open Internet Explorer.                                 |                                                                                                    |
| 2.   | In the URL bar, type:<br>https://epmprd.miamidade.gov/workspace/index.jsp      |                                                                                                    |
| 3.   | Add this URL to your Favorites. Click Favorites ><br>Add to Favorites.         | This step is a one-time process.<br>Once complete, you will access<br>the <b>CBAT Production</b><br>application by clicking the<br><b>Favorites</b> option. |
| 4.   | In the <b>Name Field</b> type the desired description, then click <b>Add</b> . | To access the saved Favorite,<br>simply click <b>Favorites</b> and<br>select the <b>BAT Production</b><br><b>Application</b> item.                          |

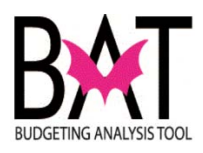

| Step | Action                                                                                                    | Notes |
|------|----------------------------------------------------------------------------------------------------|-------|
|      | Add a Favorite Add a Favorite Add this webpage as a favorite. To access your favorites, visit the Favorites Center. Rame: BAT Production Application Create in: Favorites Add Cancel The item is now saved in your Favorites list. |       |
| 5.   | Selecting the URL will take to the <b>BAT Log In</b> page.<br>To log in to BAT, enter your eKey into the cell marked<br>User Name:<br>User Name:<br>Bubgeting Analysis TOOL                                                        |       |
|      | All BAT passwords default to "Password1". But if you have changed your password, please use your updated password to log in.                                                                                                    |       |

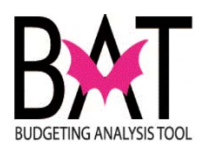

| Step       | Action                                                                                                    | Notes                                                                                                    |
|------------|----------------------------------------------------------------------------------------------------|----------------------------------------------------------------------------------------------------|
| Step<br>6. | Action<br>Upon entering BAT, you will see the Home<br>shown below. Please select the MDCCAP<br>to access the CBAT system. | Notes         Page         application         Quick Links         orites         My Personal Page         lications         inning |
|            | BAT Appropriations Report by Fund     BAT BPREP Appropriations Report by Entity     MDCCAP Ordinance Table Report - EA    | MDCCAP                                                                                                    |

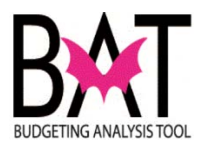

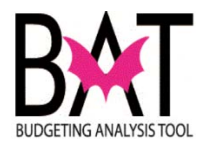

# Activity CB 2: Setting your Preferences

This activity describes to the user on how to set-up their preference in CBAT.

| Step | Action                                                                                                    | Notes |
|------|----------------------------------------------------------------------------------------------------|-------|
| 1.   | When you have logged into the system, below is what you will see.                                                                                                    |       |
|      | To log into CBAT please refer to <b>Activity CB1:</b><br>Logging on to CBAT Production                                                                                                    |       |
|      | On your right-hand side under <b>Quick Links</b> you will see the <b>MDCCAP</b> application. Click on <b>MDCCAP</b> to start the process.                                                                                                    |       |
|      | Navigale Elle View Favogites Tools Help<br>Protect Protect Page * Explore<br>HomePage * Explore: /CBAT Reports/Capital Reports BAT Unfunded Projects Report MDCCAP - Task List Status BAT Unfunded Projects Report MDCCAP - Task List Status BAT Unf |       |
|      | Recently Opened         Image: BAT Unfunded Projects Report       Counce Links         Image: MDCCAP       Applications         Image: MDCBUD       Planning                                                                                         |       |
|      | МОССАР                                                                                                    |       |
|      | Workspace Pages                                                                                                    |       |
|      |                                                                                                    |       |
|      |                                                                                                    |       |
|      |                                                                                                    |       |
|      |                                                                                                    |       |

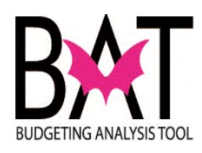

| Step | Action                                                                                                    | Notes                                                                      |
|------|----------------------------------------------------------------------------------------------------|----------------------------------------------------------------------------|
| 2.   | On the left-hand side of the screen there is<br>This is called the <b>View Pane</b> .<br>In the <b>View Pane f</b> ind the <b>Preferences</b> | a list.                                                                    |
|      | <u>N</u> avigate <u>F</u> ile <u>E</u> dit <u>V</u> iew Favo <u>r</u> ites <u>T</u> ools                                                      |                                                                            |
|      | For <u>m</u> s                                                                                                    | Form and Ad                                                                |
|      | 🖃 Form Folder 🛛 🖶 💥 🦢                                                                                                    | Actions 🗸                                                                  |
|      |                                                                                                    | Form<br>Forecast C<br>Forecast F<br>Forecast F<br>Forecast F<br>Forecast F |
|      | □ For <u>m</u> s in Forms                                                                                                    |                                                                            |
|      | Form 01. INITIALIZE PROJECT PROPERTIES 01.2 INITIALIZE SITE PROPERTIES Actuals Form Actuals Form Actuals Form - Forecasting                   | Index Map<br>MILESTON<br>MILESTON<br>Option 2 in<br>Project Da             |
|      | ■ Manage Task Lists                                                                                                    | PROJECT 1                                                                  |
|      | 🗉 My Task List                                                                                                    | m Project/Sit                                                              |
|      |                                                                                                    | Rev & Exp                                                                  |
|      |                                                                                                    | Rev and E                                                                  |
|      |                                                                                                    |                                                                            |
|      | Click on the + sign next to <b>Preferences</b> .                                                                                              |                                                                            |

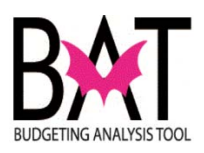

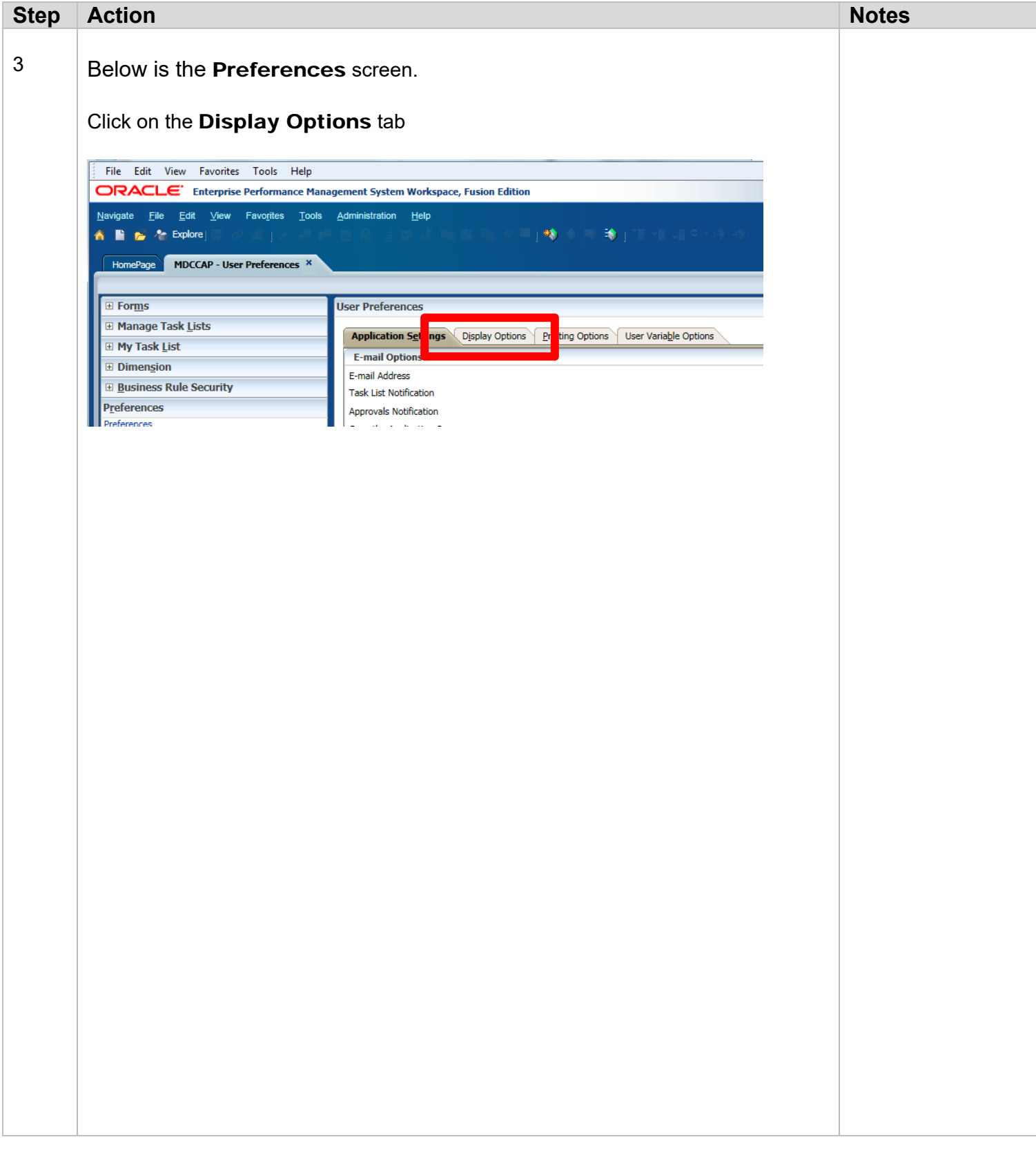

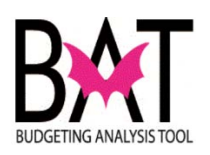

| Step | Action                                                                                        | Notes |
|------|-----------------------------------------------------------------------------------------------|-------|
| 4    | Please make sure that you set your preference to what you see below.                          |       |
|      |                                                                                               |       |
|      | Iser Preferences                                                                              |       |
|      | Application sering Display Options emong options Gen Variagie Options Use Application Default |       |
|      | Thousands Separator Decimal Separator Doc                                                     |       |
|      | Negative Sign<br>Negative Color<br>Black •                                                    |       |
|      | Page Options Use Application Default                                                          |       |
|      | Allow Search When Number of Pages Exceeds 100                                                 |       |
|      | Other Options Use Application Default                                                         |       |
|      | Partial Grid Fetch Size(Rows,Columns)                                                         |       |
|      |                                                                                               |       |
|      | Use Application Default                                                                       |       |
|      | Comma 💌                                                                                       |       |
|      | Dot  Parentheses                                                                              |       |
|      | Black  E                                                                                      |       |
|      | Use Application Default                                                                       |       |
|      | Yes                                                                                           |       |
|      | Indent level 0 members only                                                                   |       |
|      | Use Application Default                                                                       |       |
|      | Form Setting  25,17                                                                           |       |
|      | Save Reset                                                                                    |       |
|      |                                                                                               |       |
|      | Use Application Default                                                                       |       |
|      | Form Setting                                                                                  |       |
|      | 25,17                                                                                         |       |
|      | Normal                                                                                        |       |
|      | Normal 💌 🗄                                                                                    |       |
|      | Automatically Detect 🔽 🔽                                                                      |       |
|      |                                                                                               |       |
|      |                                                                                               |       |
|      |                                                                                               |       |
|      |                                                                                               |       |
|      |                                                                                               |       |
|      |                                                                                               |       |
|      |                                                                                               |       |

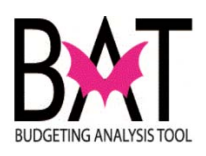

| Step | Action                             | Notes |
|------|------------------------------------|-------|
|      | Then click on the <b>SAVE</b> icon |       |
|      |                                    |       |
|      | <u>Save</u> <u>R</u> eset          |       |
|      |                                    |       |
|      |                                    |       |

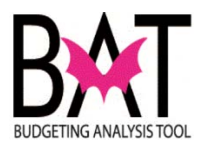
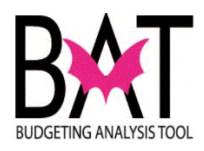

### Activity CB 3: Initialize Project Dashboard

In previous years, there was a step required to initialize capital projects prior to starting the budgeting process.

This year, as part of the FY 2018-19 CBAT enhancement, CBAT has eliminated the project initialization step and incorporated the step as part of the sign on process.

| HomePage MDCCAP - Task List Status * |
|--------------------------------------|
|                                      |
| 🖲 Manage Task <u>L</u> ists          |
| My Task <u>L</u> ist                 |
| E Capital                            |
| 🗉 🞯 Initialize roject Dashboard      |
| 🗄 💱 Capix 💦 oard                     |
| 🗉 🖤 Project Mdex Code Mapping        |
| 🕫 💇 Unfunded Project Details         |
| 🔃 🞯 Aggregate Project                |

ALL capital projects will now be initialized, when you sign on to the CBAT system, thus eliminating one step for the user.

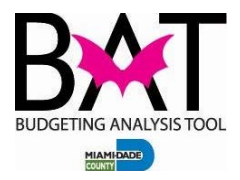

**Activity Packet** 

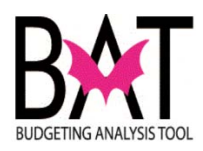

# Activity CB4: Selecting a Project in CBAT

This activity will describe to users how to Select a Project in CBAT.

#### In this activity, you will:

- Open the Capital Project Dashboard
- Select a Project

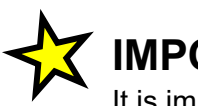

### IMPORTANT:

It is important for the user to remember that capital **Projects** are created in the PeopleSoft application **NOT** CBAT.

Any informational changes (additions, edits, and/or deletions) to a **Project** <u>MUST</u> be made in PeopleSoft.

The information stored in PeopleSoft about a **Project** is called "Metadata".

The various components of a **Project** are called "Attributes".

The following are various examples of **Project attributes**.

- Project Name
- Project Description
- Project Number
- Site Number
- Project Manager
- Site Location
- Commission District
- Commission District Served
- Project /Site Comments

Projects can be found and viewed in CBAT from the CAPITAL PROJECT DASHBOARD.

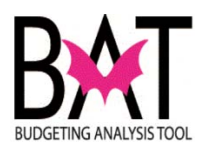

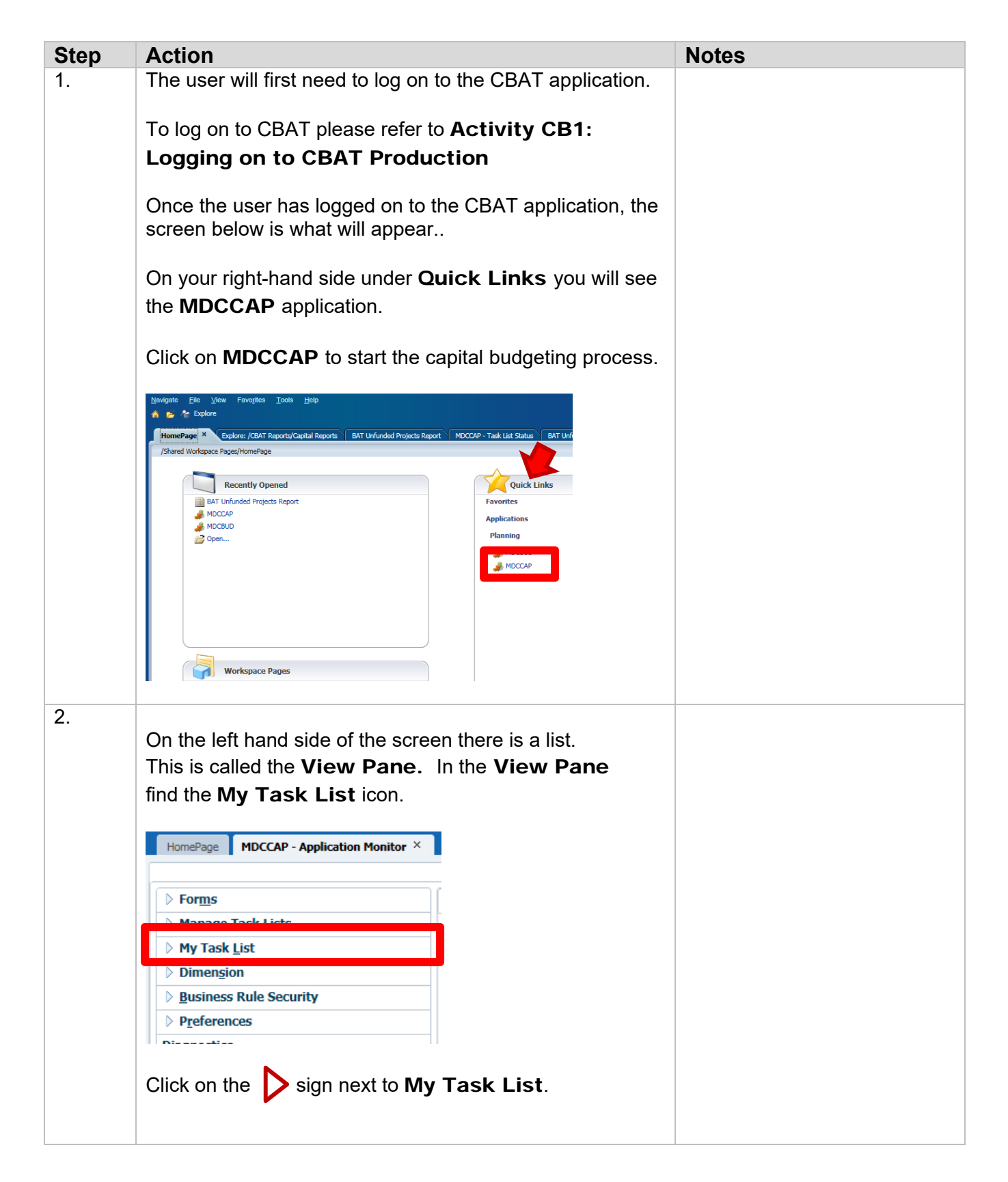

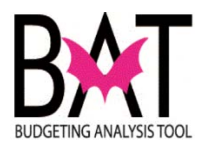

| 3. | You will see the <b>My Task List</b> folder expand.      |
|----|----------------------------------------------------------|
|    | Click on the Sign next to the Capital Task List          |
|    | \land 🖺 📂 Ag Explore 🔚 ⊘ 🛎 🗍 .                           |
|    | HomePage MDCCAP - Task List Status ×                     |
|    | ▶ For <u>m</u> s                                         |
|    | Manage Task Lists                                        |
|    | My Task List                                             |
|    | Capital Task List                                        |
|    |                                                          |
| 4. | You will see the <b>Capital Task List</b> folder expand. |
|    | Look for the Capital Project Dashboard folder.           |
|    | HomePage MDCCAP - Task List Status ×                     |
|    | ▶ For <u>m</u> s                                         |
|    | ▷ Manage Task Lists                                      |
|    | My Task List                                             |
|    | Capital Task List                                        |
|    | Capital Project Dashboard                                |
|    | ▷ Information of the project Details                     |
|    |                                                          |
|    | Click on the Capital Project Dashboard icon.             |

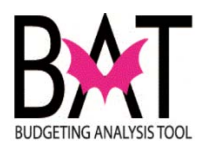

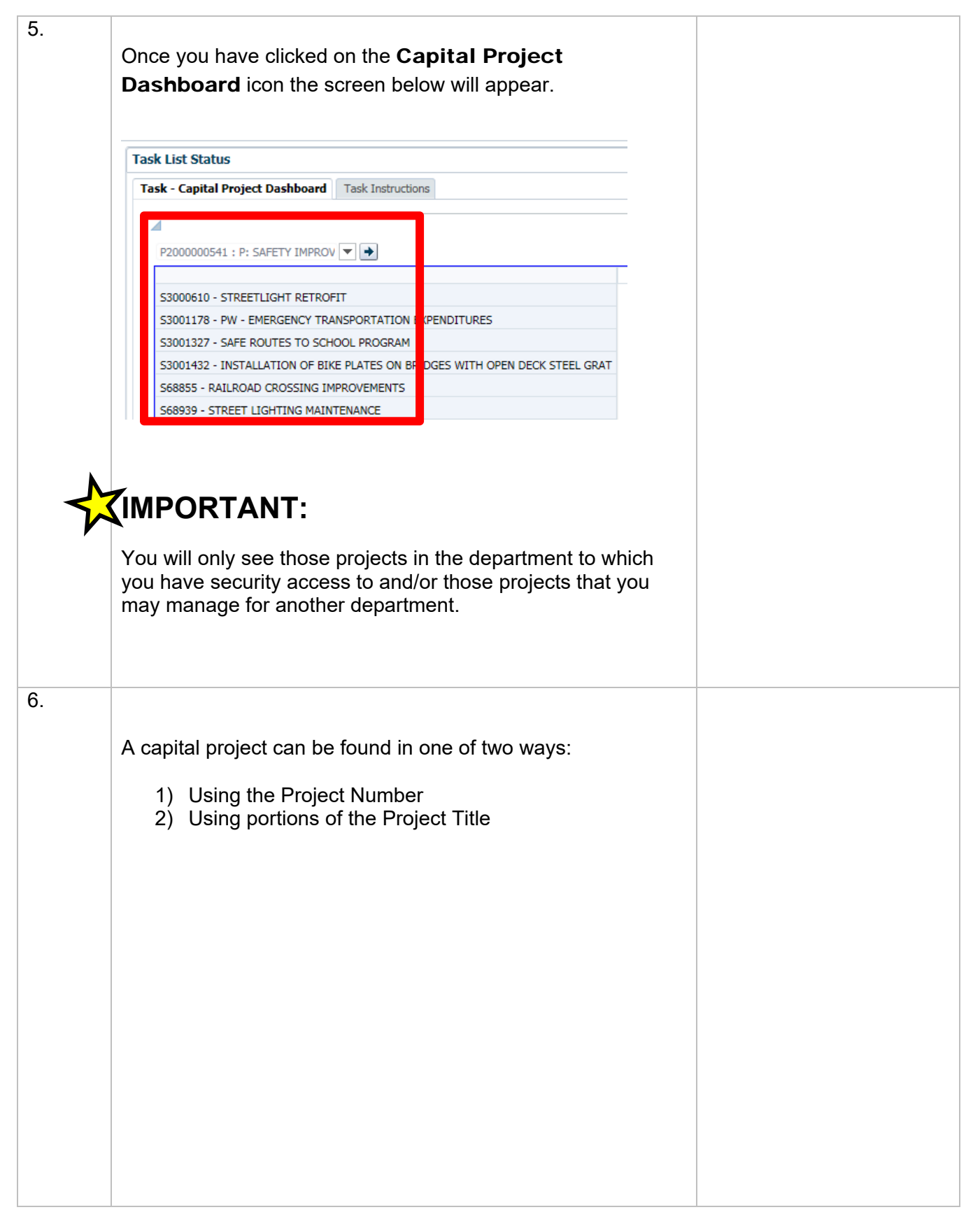

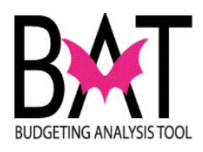

| 7. | Finding a capital project "Using the Project Number".                                                                                                    |
|----|----------------------------------------------------------------------------------------------------|
|    | To find a project " <b>Using the Project Number</b> " the user can do this in one of two ways:                                                                                                    |
|    | 1) Typing in the full project number                                                                                                    |
|    | Task - Capital Project Dashboard     Task Instructions                                                                                                    |
|    | Page Dimension ×<br>Member 2000000541 ×<br>Member P200000541 : P: SAFETY IMPROVEMENTS - COUNTYWIDE<br>(P2000000541)                                                                                                    |
|    | Or 2) By typing in part of the project number if the user<br>knows it Task List Status Task - Capital Project Dashboard Task Instructions                                                                                                    |
|    |                                                                                                    |
|    | P2000000541 · P· SAFETY IMPROV V<br>Page Dimension ×<br>Member 541                                                                                                    |
|    | Member         P5410 : P: FIRE RESCUE - STATION 29 (SWEETWATER)         (P5410)         P305410 : P: MENTAL HEALTH DIVERSION FACILITY -         BUILDING BETTER COMMUNITIES (P305410)         P2000000541 : P: SAFETY IMPROVEMENTS - COUNTYWIDE         (P2000000541) |
|    | P675410 : P: HEAVY EQUIPMENT REPLACEMENT (P675410)                                                                                                    |
|    |                                                                                                    |
|    |                                                                                                    |

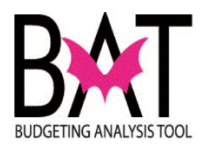

| Tit                  | ling a capital project <b>"Using portions of t</b> l<br>le <b>"</b> .                                                                                                  | he Project                       |
|----------------------|----------------------------------------------------------------------------------------------------|----------------------------------|
| To f                 | ind a project <b>"Using portions of the Pro</b> user must type in a word - used in the project                                                                         | <b>ject Title″</b><br>title.     |
| For                  | example                                                                                                    |                                  |
| Whe<br>proj<br>title | en the word "improvements" is typed in the tects with the word "improvements" included will be displayed.                                                              | box below, all<br>in the project |
| lt is<br>lool        | up to the user to determine which project i<br>sing for                                                                                                    | t is he/she is                   |
| Та                   | sk List Status                                                                                                    |                                  |
| Т                    | ask - Capital Project Dashboard Task Instructions                                                                                                    |                                  |
|                      |                                                                                                    |                                  |
|                      | Page Dimension                                                                                                    | ×                                |
|                      | Member Improvements                                                                                                    |                                  |
|                      | BUILDING BETTER COMMUNITIES BOND PROGR<br>(P2000000384)<br>P2000000533 : P: DRAINAGE IMPROVEMENTS ON                                                                   | ^                                |
|                      | COUNTY MAINTAINED ROADS (P2000000533)<br>P2000000534 : P: COUNTYWIDE BRIDGE<br>REHABILITATION AND IMPROVEMENTS (P2000000534)                                           |                                  |
|                      | COUNTYWIDE (P200000535)<br>P2000000536 : P: INTERSECTION IMPROVEMENTS -                                                                                                | -                                |
|                      | TESSOUTH ATTENDED ANT ATTENDED FOR                                                                                                    |                                  |
|                      | COUNTYWIDE (P2000000536)<br>P2000000539 : P: RESURFACING - COUNTY WIDE                                                                                                 |                                  |
|                      | COUNTYWIDE (P200000536)<br>P200000539 : P: RESURFACING - COUNTY WIDE<br>IMPROVEMENTS (P200000539)<br>P2000000541 : P: SAFETY IMPROVEMENTS -<br>COUNTYWIDE (P200000541) | ~                                |

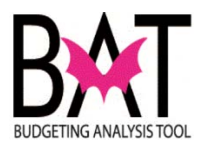

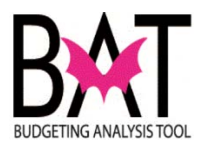

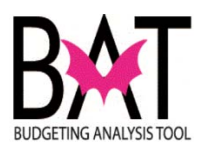

# Activity CB5: Selecting a Project Site in CBAT

This activity will describe to users how to Select a Project Site in CBAT.

#### In this activity, you will:

- Open the Capital Project Dashboard
- Find a project
- Select a Project Site

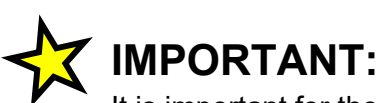

It is important for the user to remember that capital **Projects/Project Sites** are all created in the PeopleSoft application **NOT** CBAT.

Any informational changes (additions, edits, and/or deletions) to a **Project/Project Site** <u>MUST</u> be made in the PeopleSoft application.

The information stored in PeopleSoft about a Project/Project Site is called "Metadata".

The various components of a **Project/Project Site** are called "Attributes".

The following are various examples of **Project attributes**.

- Project Name
- Project Description
- Project Number
- Site Number
- Project Manager
- Site Location
- Commission District
- Commission District Served
- Project /Site Comments

Projects can be found and viewed in CBAT from the CAPITAL PROJECT DASHBOARD.

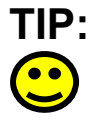

All capital projects are budgeted at the Project Site level

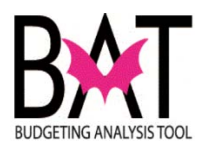

| Step | Action                                                                                                    | Notes |
|------|----------------------------------------------------------------------------------------------------|-------|
| 1.   | The user will first need to log on to the CBAT application.                                                     |       |
|      |                                                                                                    |       |
|      | For assistance with logging on to the system, please refer to                                                   |       |
|      | Activity CB1: Logging on to CBAT                                                                                |       |
|      |                                                                                                    |       |
|      | Next the user will need to identify a capital project.                                                          |       |
|      | For assistance in selecting a capital project, please refer to <b>Activity CB4: Selecting a Project in CBAT</b> |       |
|      |                                                                                                    |       |
| 2    |                                                                                                    |       |
|      | IMPORTANT:                                                                                                    |       |
|      |                                                                                                    |       |
|      | You will only see those projects in the department to which you                                                 |       |
|      | nave security access to and/or those projects that you may                                                      |       |
|      |                                                                                                    |       |
|      |                                                                                                    |       |
| 3    | Once the user has clicked on their selected "Project", next the                                                 |       |
|      | user must click on the <b>arrow</b> icon (which is pointing to the right)-                                      |       |
|      | also known as the <b>"GO</b> " button                                                                           |       |
|      |                                                                                                    |       |
|      | Task List Status                                                                                                |       |
|      | Task - Capital Project Dashboard Task Instructions                                                              |       |
|      |                                                                                                    |       |
|      |                                                                                                    |       |
|      | P200000541 : P: SAFETY IMPRC :: •                                                                               |       |
|      | S3000610 - STREETLIGHT RETROFIT                                                                                 |       |
|      | S3001178 - PW - EMERGENCY TRANSPORTATION EXPENDITURES                                                           |       |
|      | S3001327 - SAFE ROUTES TO SCHOOL PROGRAM                                                                        |       |
|      | S3001432 - INSTALLATION OF BIKE PLATES ON BRIDGES WITH OPEN DECK STEEL GRAT                                     |       |
|      | S68855 - RAILROAD CROSSING IMPROVEMENTS                                                                         |       |
|      | S08939 - STREET LIGHTING MAINTENANCE                                                                            |       |
|      | 500329 - WEST DIXTE HIGHWAY BIKEWAY - BETWEEN IVES DATRY RD & MIAMI GARDE                                       |       |
|      | S70620 - BIKEWAYS IN DISTRICT 10- SW 48 ST BETWEEN 87-117 AVENUE                                                |       |
|      | S70787 - MIAMI RIVER GREENWAY                                                                                   |       |
|      | S71390 - ADA COMPLIANCE PROJECTS VARIOUS LOCATIONS COUNTYWIDE - PARENT SI                                       |       |
|      | S75641 - PAVEMENT MARKINGS CONTRACT                                                                             |       |
|      | S76294 - PAVEMENT MARKINGS CREW                                                                                 |       |
|      | S76479 - AMERICANS WITH DISABILITIES ACT HOTLINE PROJECTS GAS TAX                                               |       |
|      | STUDD - FEURLE S TRANSPORTATION PLAN PAVEMENT MARKINGS                                                          |       |
|      |                                                                                                    |       |
|      |                                                                                                    |       |
|      |                                                                                                    |       |
|      |                                                                                                    |       |
|      |                                                                                                    |       |
|      |                                                                                                    |       |

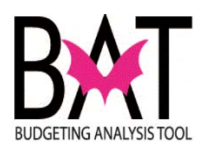

| Step | Action                                                                         | Notes |
|------|--------------------------------------------------------------------------------|-------|
| 4    | The "GO" button ensures that the project sites below are                       |       |
|      | associated with the project selected.                                          |       |
|      |                                                                                |       |
|      | As a result of clicking on the <b>arrow</b> icon, the <b>"GO</b> " button, the |       |
|      | associated to the "Project" selected.                                          |       |
|      |                                                                                |       |
|      |                                                                                |       |
|      | TIP:                                                                           |       |
|      | If the user does not click on the <b>arrow</b> icon, the <b>"GO</b> "          |       |
|      | button, the correct project sites will not appear that are                     |       |
|      | associated to the project siected                                              |       |
|      |                                                                                |       |
|      | Task List Status                                                               |       |
|      | Task - Capital Project Dashboard         Task Instructions                     |       |
|      |                                                                                |       |
|      |                                                                                |       |
|      | P2000000541 : P: SAFETY IMPR( ▼ →                                              |       |
|      |                                                                                |       |
|      | 53001178 - PW - EMERGENCY TRANSPORTATION EXPENDITURES                          |       |
|      | S3001327 - SAFE ROUTES TO SCHOOL PROGRAM                                       |       |
|      | S3001432 - INSTALLATION OF BIKE PLATES ON BRIDGES WITH OPEN DECK STEEL GRA     |       |
|      | S68855 - RAILROAD CROSSING IMPROVEMENTS                                        |       |
|      | S68939 - STREET LIGHTING MAINTENANCE                                           |       |
|      | S68994 - GUARDRAIL SAFETY IMPROVEMENTS                                         |       |
|      | S70339 - WEST DIXIE HIGHWAY BIKEWAY - BETWEEN IVES DAIRY RD & MIAMI GARDE      |       |
|      | S70620 - BIKEWAYS IN DISTRICT 10- SW 48 ST BETWEEN 87-117 AVENUE               |       |
|      | S70787 - MIAMI RIVER GREENWAY                                                  |       |
|      | S71390 - ADA COMPLIANCE PROJECTS VARIOUS LOCATIONS COUNTYWIDE - PARENT S       |       |
|      | 575041 - PAVEMENT MARKINGS CONTRACT                                            |       |
|      | 576479 - AMERICANS WITH DISABILITIES ACT HOT INF PROJECTS GAS TAX              |       |
|      | S77055 - PEOPLE'S TRANSPORTATION PLAN PAVEMENT MARKINGS                        |       |
|      |                                                                                |       |
|      |                                                                                |       |
|      |                                                                                |       |
|      |                                                                                |       |
| 5    |                                                                                |       |
|      | TIP:                                                                           |       |
|      | ALL capital Projects are budgeted at the Project Site                          |       |
|      |                                                                                |       |
|      |                                                                                |       |

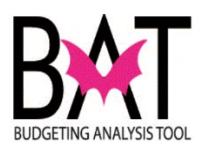

| Step | Action                                                                     | Notes |
|------|----------------------------------------------------------------------------|-------|
| 6    | To select a "Project Site" and start the budgeting process, just           |       |
|      | right click on a project site                                              |       |
|      |                                                                            |       |
|      | Task List Status                                                           |       |
|      | Task - Capital Project Dashboard Task Instructions                         |       |
|      |                                                                            |       |
|      |                                                                            |       |
|      | P2000000541 : P: SAFETY IMPR( 🔽 🔿                                          |       |
|      | S3000610 - STREETLIGHT RETROFIT                                            |       |
|      | S3001178 - PW - EMERGENCY TRANSPORTATION EXPENDITURES                      |       |
|      | S3001327 - SAFE ROUTES TO SCHOOL PROGRAM                                   |       |
|      | S3001432 - INSTALLATION OF BIKE PLATES ON BRIDGES WITH OPEN DECK STEEL GRA |       |
|      | S68855 - RAILROAD CROSSING IMPROVEMENTS                                    |       |
|      | S68939 - STREET LIGHTING MAINTENANCE                                       |       |
|      | S70339 - WEST DIXIE HIGHWAY BIKEWAY - BETWEEN IVES DAIRY RD & MIAMI GARDE  |       |
|      | S70620 - BIKEWAYS IN DISTRICT 10- SW 48 ST BETWEEN 87-117 AVENUE           |       |
|      | S70787 - MIAMI RIVER GREENWAY                                              |       |
|      | STATE ADD. CONDUMNEE PROJECTE MARIOUS LOCATIONS COUNTRINGE - RAPENT S      |       |
|      | S75641 - PAVEMENT MARKINGS CONTRACT                                        |       |
|      | 576479 - AMERICANS WITH DISABILITIES ACT HOTLINE PROJECTS GAS TAX          |       |
|      | S77055 - PEOPLE'S TRANSPORTATION PLAN PAVEMENT MARKINGS                    |       |
|      |                                                                            |       |
| 7    | Once you have right clicked on a "Project Site" a hey will appear          |       |
| 1    | (as seen below) to which the user can choose from the various              |       |
|      | categories to begin their canital hudgeting process                        |       |
|      | ballegenes to begin their subjict badgeting process.                       |       |
|      |                                                                            |       |
|      | P2000000541 : P: SAFETY IMPR(                                              |       |
|      |                                                                            |       |
|      | S3000610 - STREETLIGHT RETROFIT                                            |       |
|      | S3001277 - PW - EMERGENCY TRANSPORTATION EXPENDITURES                      |       |
|      | S3001432 - SAFE ROUTES TO SCHOOL PROGRAM                                   |       |
|      | S68855 - RAILROAD CROSSING IMPROVEMENTS                                    |       |
|      | S68939 - STREET LIGHTING MAINTENANCE                                       |       |
|      | S68994 - GUARDRAIL SAFETY IMPROVEMENTS                                     |       |
|      | S70339 - WEST DIXIE HIGHWAY BIKEWAY - BETWEEN IVES DAIRY RD & MIAMI GARDE  |       |
|      | S70620 - BIKEWAYS IN DISTRICT 10- SW 48 ST BETWEEN 87-117 AVENUE           |       |
|      | S70787 - MIAMI RIVER GREENWAY                                              |       |
|      | S71390 - ADA COMPLIANCE PROJECTS VARIOUS LOCATIONS COUNTYWIDE - PARENT SI  |       |
|      | S75641 - PAVEMENT MARKINGS CONTRACT                                        |       |
|      | S76294 - PAVEMENT MARKINGS CREW                                            |       |
|      | S76479 - AMERICANS WITH DISABILITIES AC                                    |       |
|      | S//US5 - PEOPLE'S TRANSPORTATION PLAN                                      |       |
|      | Lim Index Expense Mapping                                                  |       |
|      | Project and Sites Information                                              |       |
|      |                                                                            |       |

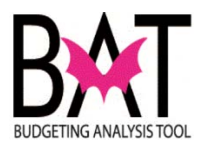

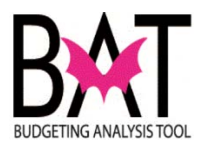

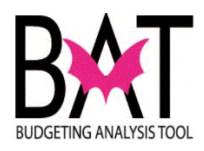

# Activity CB6: View Project Details in CBAT

This activity will describe to users how to view **Project/Project Site** details (Attributes) in CBAT.

#### In this activity, you will:

- View the Project attributes
- View the Project Site attributes

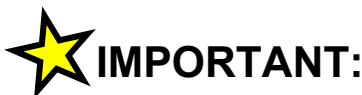

It is important for the user to remember that capital **Projects/Project Sites** are all created in the PeopleSoft application **NOT** CBAT.

Any informational changes (additions, edits, and/or deletions) to a **Project/Project Site** <u>MUST</u> be made in the PeopleSoft application.

The information stored in PeopleSoft about a Project/Project Site is called "Metadata".

The various components of a **Project/Project Site** are called "Attributes".

The following are various examples of **Project attributes**.

- Project Name
- Project Description
- Project Number
- Site Number
- Project Manager
- Site Location
- Commission District
- Commission District Served
- Project /Site Comments

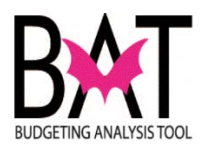

| Step | Action                                                                                                    | Notes |  |  |  |  |
|------|----------------------------------------------------------------------------------------------------|-------|--|--|--|--|
| 1.   | The user will first need to log on to the CBAT application.                                                                                                    |       |  |  |  |  |
|      |                                                                                                    |       |  |  |  |  |
|      | For assistance with logging on to the system, please refer to <b>Activity</b>                                                                                                    |       |  |  |  |  |
|      | CB1: Logging on to CBAT                                                                                                    |       |  |  |  |  |
|      | Next the user will need to identify a capital project.<br>For assistance in selecting a capital project and project site, please refer<br>to Activity CB4: Selecting a Project in CBAT and Activity<br>CB5: Selecting a Project Site in CBAT                                                                                                    |       |  |  |  |  |
|      |                                                                                                    |       |  |  |  |  |
| 2    | IMPORTANT:                                                                                                    |       |  |  |  |  |
|      | You will only see those projects in the department to which you have security access to and/or those projects that you may manage for another department.                                                                                                    |       |  |  |  |  |
| 3    | Once the user has selected a Project, the user will have to select a project site in order to view both the "Project and Project Site Details" (Attributes).<br>Once you have right clicked on a "Project Site" a box will appear (as seen below) to which the user can choose from the various categories to begin their capital budgeting process. |       |  |  |  |  |
|      | their capital budgeting process                                                                                                    |       |  |  |  |  |
|      |                                                                                                    |       |  |  |  |  |
|      | Task List Status                                                                                                    |       |  |  |  |  |
|      | Task - Capital Project Dashboard         Task Instructions                                                                                                    |       |  |  |  |  |
|      | P2000000541 : P: SAFETY IMPROV ▼ →                                                                                                    |       |  |  |  |  |
|      | S3000610 - STREETLIGHT RETROFIT                                                                                                    |       |  |  |  |  |
|      | S3001178 - PW - EMERGENCY TRANSPORTATION EXPENDITURES                                                                                                    |       |  |  |  |  |
|      | S3001327 - SAFE ROUTES TO SCHOOL PROGRAM                                                                                                    |       |  |  |  |  |
|      | S3001432 - INSTALLATION OF BIKE PLATES ON BRIDGES WITH OPEN DECK STEEL GRAT                                                                                                    |       |  |  |  |  |
|      | S68939 - STREET LIGHTING MAINTENANCE                                                                                                    |       |  |  |  |  |
|      | S68994 - GUARDRAIL SAFETY IMPROVEMENTS                                                                                                    |       |  |  |  |  |
|      | S70339 - WEST DIXLE HIGHWAY BIREWAY - BETWEEN IVES DAIRY RD & MIAMI GARDE<br>S70620 - BIKEWAYS IN DISTRICT 10- SW 48 ST BETWEEN 87-117 AVENUE                                                                                                    |       |  |  |  |  |
|      | S70787 - MIAMI RIVER GREENWAY                                                                                                    |       |  |  |  |  |
|      | S71390 - ADA COMPLIANCE PROJECTS VARIOUS LOCATIONS COUNTYWIDE - PARENT SI                                                                                                    |       |  |  |  |  |
|      | S75641 - PAVEMENT M. LITINGS CONTRACT                                                                                                    |       |  |  |  |  |
|      | S76479 - AMERICANS V T Budget Rev and Exp S GAS TAX                                                                                                    |       |  |  |  |  |
|      | S77055 - PEOPLE'S TRA S Forecast Form                                                                                                    |       |  |  |  |  |
|      | Index Expense Mapping                                                                                                    |       |  |  |  |  |
|      | Project and Sites Information                                                                                                    |       |  |  |  |  |
|      |                                                                                                    |       |  |  |  |  |

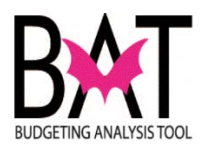

| For this a                                                                                                    | ctivity, the user wi                                                                                                    | ll select " <b>Proi</b>   |                                                                                                    |                                                                                                    |        |                                                                                                    |                                                                                                    |
|----------------------------------------------------------------------------------------------------|----------------------------------------------------------------------------------------------------|---------------------------|----------------------------------------------------------------------------------------------------|----------------------------------------------------------------------------------------------------|--------|----------------------------------------------------------------------------------------------------|----------------------------------------------------------------------------------------------------|
| 「ask List Status                                                                                                    | <b>,</b>                                                                                                    |                           | ect and                                                                                                    | Sites Ir                                                                                                    | nform  | nation"                                                                                                    |                                                                                                    |
| Fask List Status                                                                                                    |                                                                                                    | - ,                       |                                                                                                    |                                                                                                    |        |                                                                                                    |                                                                                                    |
| IdSK LIST Status                                                                                                    |                                                                                                    |                           |                                                                                                    |                                                                                                    |        |                                                                                                    |                                                                                                    |
| Tesh Control D                                                                                                    | to a Dealland Traintention                                                                                                    |                           |                                                                                                    |                                                                                                    |        |                                                                                                    |                                                                                                    |
| Task - Capital Pr                                                                                                    | oject Dasnboard Task Instructio                                                                                                    | ns                        |                                                                                                    |                                                                                                    |        |                                                                                                    |                                                                                                    |
|                                                                                                    |                                                                                                    |                           |                                                                                                    |                                                                                                    |        |                                                                                                    |                                                                                                    |
| P200000541                                                                                                    | : P: SAFETY IMPROV 💌 🏓                                                                                                    |                           |                                                                                                    |                                                                                                    |        |                                                                                                    |                                                                                                    |
|                                                                                                    |                                                                                                    |                           |                                                                                                    |                                                                                                    |        |                                                                                                    |                                                                                                    |
| S3000610 - ST                                                                                                    | REETLIGHT RETROFIT                                                                                                    |                           |                                                                                                    |                                                                                                    |        |                                                                                                    |                                                                                                    |
| S3001178 - PV                                                                                                    | V - EMERGENCY TRANSPORTATION E                                                                                                    | XPENDITURES               |                                                                                                    |                                                                                                    |        |                                                                                                    |                                                                                                    |
| 53001327 - 54                                                                                                    | STALLATION OF BIKE PLATES ON BR                                                                                                    | IDGES WITH OPEN DECK ST   | FEL GRAT                                                                                                    |                                                                                                    |        |                                                                                                    |                                                                                                    |
| 568855 - RAIL                                                                                                    | ROAD CROSSING IMPROVEMENTS                                                                                                    |                           |                                                                                                    |                                                                                                    |        |                                                                                                    |                                                                                                    |
| 568939 - STRE                                                                                                    | ET LIGHTING MAINTENANCE                                                                                                    |                           |                                                                                                    |                                                                                                    |        |                                                                                                    |                                                                                                    |
| 568994 - GUA                                                                                                    | RDRAIL SAFETY IMPROVEMENTS                                                                                                    |                           |                                                                                                    |                                                                                                    |        |                                                                                                    |                                                                                                    |
| 570339 - WES                                                                                                    | T DIXIE HIGHWAY BIKEWAY - BETWE                                                                                                    | EEN IVES DAIRY RD & MIAM  | I GARDE                                                                                                    |                                                                                                    |        |                                                                                                    |                                                                                                    |
| S70620 - BIKE                                                                                                    | WAYS IN DISTRICT 10- SW 48 ST BE                                                                                                    | TWEEN 87-117 AVENUE       |                                                                                                    |                                                                                                    |        |                                                                                                    |                                                                                                    |
| 570787 - MIAN                                                                                                    | 4I RIVER GREENWAY                                                                                                    |                           |                                                                                                    |                                                                                                    |        |                                                                                                    |                                                                                                    |
| S71390 - ADA                                                                                                    | COMPLIANCE PROJECTS VARIOUS LC                                                                                                    | CATIONS COUNTYWIDE - P    | ARENT SI                                                                                                    |                                                                                                    |        |                                                                                                    |                                                                                                    |
| S75641 - PAVE                                                                                                    |                                                                                                    |                           |                                                                                                    |                                                                                                    |        |                                                                                                    |                                                                                                    |
| 576294 - PAVE                                                                                                    | MENT MARI                                                                                                    | iew                       |                                                                                                    |                                                                                                    |        |                                                                                                    |                                                                                                    |
| 576479 - AME                                                                                                    | RICANS WIT La Budget Rev and Exp                                                                                                    | US GAS TAX                |                                                                                                    |                                                                                                    |        |                                                                                                    |                                                                                                    |
| 577055 - 1201                                                                                                    | - Index Expense Mann                                                                                                    | ing                       |                                                                                                    |                                                                                                    |        |                                                                                                    |                                                                                                    |
|                                                                                                    | C. Participa                                                                                                    |                           |                                                                                                    |                                                                                                    |        |                                                                                                    |                                                                                                    |
|                                                                                                    | Lin BOOK VIEW                                                                                                    |                           |                                                                                                    |                                                                                                    |        |                                                                                                    |                                                                                                    |
|                                                                                                    | Project and Sites Info                                                                                                    | ormation                  |                                                                                                    |                                                                                                    |        |                                                                                                    |                                                                                                    |
|                                                                                                    | Project and Sites Inf                                                                                                    | ormation                  |                                                                                                    |                                                                                                    |        |                                                                                                    |                                                                                                    |
|                                                                                                    | Project and Sites Inf                                                                                                    | ormation                  |                                                                                                    |                                                                                                    |        |                                                                                                    |                                                                                                    |
|                                                                                                    | Project and Sites Inf                                                                                                    | ormation                  |                                                                                                    |                                                                                                    |        |                                                                                                    |                                                                                                    |
|                                                                                                    | Project and Sites Inf                                                                                                    | ormation                  |                                                                                                    |                                                                                                    |        |                                                                                                    |                                                                                                    |
| By select                                                                                                    | Project and Sites Inf                                                                                                    | Sites Informa             | tion" the                                                                                                    | e followi                                                                                                    | ing s  | creen w                                                                                                    |                                                                                                    |
| By select                                                                                                    | ing "Project and Stee 116                                                                                                    | ormation<br>Sites Informa | ition" the                                                                                                    | e followi                                                                                                    | ing so | creen w                                                                                                    | ill                                                                                                    |
| By select<br>appear                                                                                                    | ing "Project and Sites Inf                                                                                                    | ormation<br>Sites Informa | tion" the                                                                                                    | e followi                                                                                                    | ing so | creen w                                                                                                    | ill                                                                                                    |
| By select<br>appear                                                                                                    | ing "Project and Sites Inf                                                                                                    | ormation<br>Sites Informa | tion" the                                                                                                    | e followi                                                                                                    | ing so | creen w                                                                                                    | i    <br>Sourcha                                                                                                    |
| By select<br>appear                                                                                                    | ing "Project and Sites Inf                                                                                                    | ormation<br>Sites Informa | tion" the                                                                                                    | e followi                                                                                                    | ing so | creen w                                                                                                    | ill<br>Sant                                                                                                    |
| By select<br>appear                                                                                                    | ing "Project and Sites Inf                                                                                                    | ormation                  | tion" the                                                                                                    | e followi                                                                                                    | ing so | creen w                                                                                                    | Seeda _                                                                                                    |
| By select<br>appear                                                                                                    | ing "Project and Sites Info                                                                                                    | ormation                  | tion" the                                                                                                    | e followi                                                                                                    | ing so | creen w                                                                                                    | ill<br>Sent                                                                                                    |
| By select<br>appear                                                                                                    | ing "Project and Sites Info                                                                                                    | ormation                  | tion" the                                                                                                    |                                                                                                    | ing so | creen w                                                                                                    | Search:                                                                                                    |
| By select<br>appear                                                                                                    |                                                                                                    | ormation                  | tion" the                                                                                                    |                                                                                                    | ing so |                                                                                                    | See Contest 1999                                                                                                    |
| By select<br>appear                                                                                                    |                                                                                                    | ormation                  | tion" the                                                                                                    |                                                                                                    | ing so | Creen w                                                                                                    | SRe_Context: \$799<br>NaVematic<br>Madazona<br>Madazona<br>Madazona<br>Unasagnad                                                                                                    |
| By select<br>appear                                                                                                    | Ing "Project and Sites Info  Ing "Project and Sites Info  Ing "Project and Sites Info  Ing "Ind Inductore  Ing Star Project and S  Ing "Ind Inductore  Ing Project Content Proceeded  Ing Project Content Proceeded  Ing Project Project Content Proceeded  Ing Project Content Proceeded  Ing Project Content Proceeded  Ing Project Project Proceeded  Ing Project Project Proceeded  Ing Project Project Project Proceeded  Ing Project Project Project Proceeded  Ing Project Project Project Project Project Project Project Project Project Project Project Project Project Project Project Project Project Project Project Project Project Project Project Project Project Project Project Project Project Project Project Projec | ormation                  | tion" the                                                                                                    | e followi                                                                                                    | ing so | Creen w                                                                                                    | Site Context 2000<br>NAVER TO A Context 2000<br>NAVER TO A CONTEXT A CONTEXT A CON                                                                                                    |
| Task List Status Task - Capital Project Dashbo Project Dashboard > Project/Pr Stotics - Strater Listoria Stotics - Strater Listoria Stotics - Strater Listoria Stotics - Strater Listoria Stotics - Strater Listoria Stotics - Strater Listoria Stotics - Strater Listoria Stotics - Strater Listoria Stotics - Strater Listoria                                                                                                    |                                                                                                    | ormation                  | tion" the                                                                                                    | e followi                                                                                                    | ing so | Creen w                                                                                                    | SRE, Contect. 1000<br>BACHENT STREES CONTECT.<br>PACHENT STREES CONTECT.<br>STREES CONTECT.<br>STREES CONTECT.<br>STREES CONTECT.<br>Contect.<br>Contect.                                                                                                    |
| Task List Status<br>Task - Capital Project Dashber<br>Miget Dashbord > Poject/Pr<br>Stotics - NetTock - Middle<br>Stotics - NetTock - Middle<br>Stotics - NetTock - Middle<br>Stotics - NetTock - Middle<br>Stotics - NetTock - Middle                                                                                                    |                                                                                                    | ormation                  | Lion" the                                                                                                    | e followi<br>controls<br>various Sites<br>Countrols<br>Countrols                                                                                                    | ing so | Creen w                                                                                                    | Search<br>Site, Content, Store<br>Budget<br>Provide<br>Storeg and<br>Unasigned<br>Unasigned<br>Charr<br>Provide<br>Storeg and<br>Charr<br>Provide<br>Storeg and<br>Charr<br>Provide<br>Storeg and<br>Charr<br>Contention                                                                                                    |
| Task List Status Task - Capital Project Dashba Status Task - Capital Project Dashba Status Task - Capital Project Dashba Status - Street List Status Status - Street List Status - Street List Status Status - Street List Status - Street List Status - Stree                                                                                                    |                                                                                                    | Sites Informa             | A a great the second second se                                                                                                    | e followi<br>r, Cortect: Passeset<br>Seferities: State<br>Controls: Controls: Co                                                                                                    | ing so | Creen w                                                                                                    | Search: 1000<br>Bits Context: 1000<br>Package<br>Package<br>Unasigned<br>Unasigned<br>Contryvals<br>Context: 4                                                                                                    |
| Task List Status Task - Capital Project Daskbe Project Cashoard > Project/In- Stock 1-10-FF R4 Stock 1-10-FF R4 Stock 1-10-FF                                                                                                    |                                                                                                    | ormation                  | الا المحمد المحمد<br>والمحمد المحمد المحمد المحمد المحمد المحمد المحمد المحمد المحمد المحمد المحمد المحمد المحمد المحمد المحمد المحمد المحمد المحمد المحمد المحمد المحمد المحمد المحمد المحمد المحمد<br>المحمد المحمد المحمد المحمد المحمد المحمد المحمد المحمد المحمد المحمد المحمد المحمد المحمد المحمد المحمد المحمد المحمد المحم<br>المحمد المحمد المحمد المحمد المحمد المحمد المحمد المحمد المحمد المحمد المحمد المحمد المحمد المحمد المحمد المحمد المحمد المحمد المحمد المحمد المحمد المحمد المحمد المحمد المحمد المحمد المحمد المحمد المحمد المحمد المحمد المحمد المحمد المحمد المحمد المحمد المحمد المحمد المحمد المحمد المحمد المحمد المح<br>المحمد المحمد المحمد المحمد المحمد المحمد المحمد المحمد المحمد المحمد المحمد المحمد المحمد المحمد المحمد المحمد المحمد المحمد المحمد المحمد المحمد المحمد المحمد المحمد المحمد المحمد المحمد المحمد المحمد المحمد المحمد المحمد المحمد ا                                                                                                    | e followi<br>s. Corton: Passocort<br>Martinet<br>SAFETY<br>Various Stats<br>Controls:<br>Various Stats<br>Countywals<br>Surger HEREOLA<br>305/275-1901                                                                                                    | ing so | CICEEN W                                                                                                    | See Context Stor<br>Manager Stor<br>Presses<br>Presses<br>Manager Stor<br>Manager Stor<br>Manager Sto                                                                                                    |
| Task List Status  Task List Status  Task Capital Project Daskie  Paget Capital Project Daskie  Social - STREETLISH TARK                                                                                                    |                                                                                                    | Sites Informa             | A Second Second                                                                                                    | e followi<br>s. Curter: Maxwoort<br>Martinet: Maxwoort<br>Martinet: Control<br>Control<br>Con | ing so | CICEEN W                                                                                                    | Security Security Sec                                                                                                    |
| Task Lott Status<br>Task Lott Status<br>Task Capital Project Dashte<br>Project Dashted > Project/Pro-<br>Stotics - Annual Constantion<br>Stotics - New Constantion<br>Stotics - New Constantion<br>St |                                                                                                    | Sites Informa             | d<br>wighting the<br>hoses period<br>hoses period | e followi<br>a, Carteric Passwood<br>United State<br>Cardinal Countywale<br>Cautywale<br>Cautywale                                                                                | ing so | SR, Norre<br>SR, Dasorption<br>SR, Dasorption<br>SR, Dasorption<br>SR, Dasorption<br>SR, Cashina<br>SR, Cashina<br>SR, Cashina<br>SR, Cashina<br>SR, Cashina<br>SR, Changer Chast<br>SR, Changer Chast<br>SR, Changer Chast<br>SR, Changer Chast<br>SR, Changer Chast<br>SR, Changer Chast<br>SR, Changer Chast<br>SR, Changer Chast<br>SR, Changer Chast<br>SR, Wash Chast Manual | Sec. Context 2009<br>Records 2009<br>Records 200                                                                                                    |
| Task List Status Task List Status Task Control Status Task Control                                                                                                    |                                                                                                    | Sites Informa             | A Control of the second of the second of the                                                                                                    | e followi<br>c curve: Processet<br>Venue Ster<br>Vanue Ster<br>Curved: Processet<br>Vanue Ster<br>Curved: Ster<br>Curved: Ster                                                                                                    | ing so | Creeen w                                                                                                    | Sector<br>Sector<br>Records<br>Records |

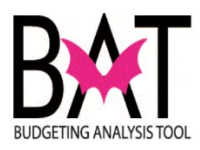

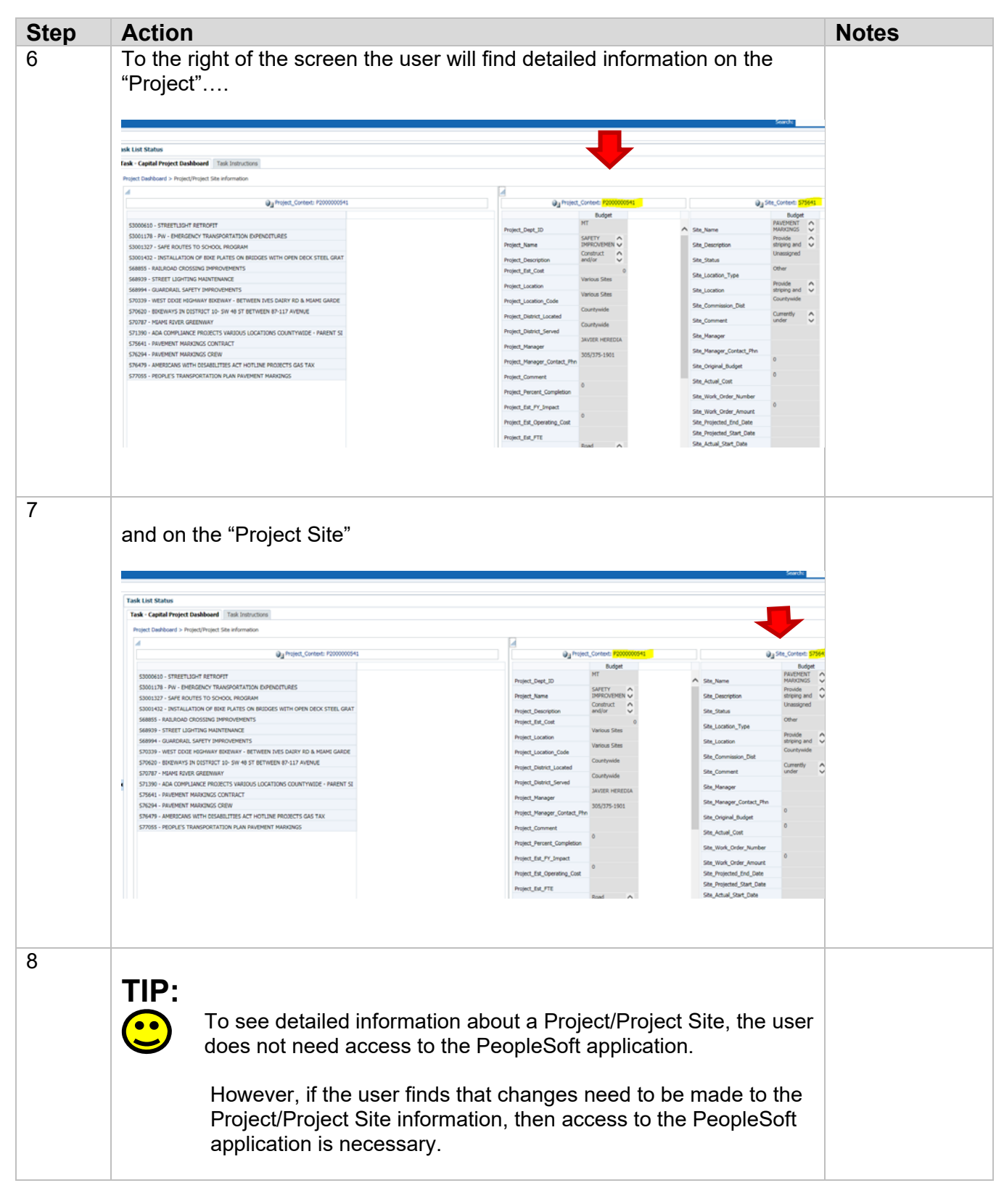

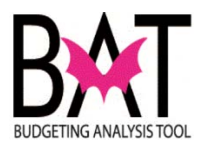

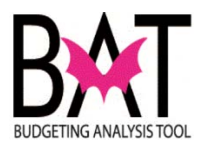

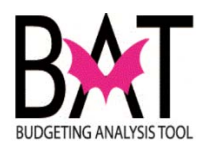

### Activity CB7: Budget an Existing/New Project

### Sub Activity 7A – Understanding the Rev & Exp Form

This activity will assit the user in understanding the **Rev & Exp form** within the CBAT system.

#### In this activity, you will:

- Understanding the Rev & Exp form (Sub Activity 7A)
- Add a Revenue (funding source) to an existing/new project (Sub Activity 7B)
- Add a Milestone to an existing/new project (Sub Activity 7C)
- Forecasting (Sub Activity 7D)
- Checking for a balanced budget (Sub Activity 7E)
- View the projects overall Rev & Exp Detail (Sub Activity 7F)

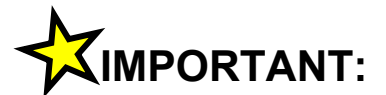

It is important for the user to remember that <u>All</u> budgets for capital projects are budgeted at the **Project Site** level of a **Project.** 

To budget at any **Project Site**, the user <u>MUST</u> always know the Project name or number as well as the Project Site name or number.

The **Capital Project Dashboard** will always display the **Project Sites** associated to the **Project** selected.

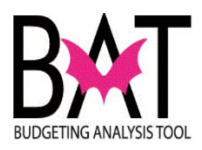

| Step | Action                                                                                                    | Notes |
|------|----------------------------------------------------------------------------------------------------|-------|
| 1.   | The user will first need to log on to the CBAT application.                                                                |       |
|      | For assistance with logging on to the system, please refer to <b>Activity CB1: Logging on to CBAT</b>                      |       |
|      | Next the user will need to identify a capital project.                                                                     |       |
|      | For assistance in selecting a capital project and project site, please refer to                                            |       |
|      | Activity CB4: Selecting a Project in CBAT<br>Activity CB5: Selecting a Project Site in<br>CBAT                             |       |
| 2    | After you have selected your <b>Project Site</b> , keep your cursor on the highlighted <b>Project Site</b> and right click |       |
|      | with your mouse.                                                                                                    |       |
|      | You will see a box appear to the right, click on <b>Budget</b><br><b>Rev and Exp</b> icon.                                 |       |
|      |                                                                                                    |       |
|      |                                                                                                    |       |
|      | Task List Status                                                                                                    |       |
|      | Task - Capital Project Dashboard         Task Instructions                                                                 |       |
|      | ▶           P387680 : P: PRE-TRIAL DETENT                                                                                  |       |
|      | S3001169 - Pre-Trial Elvator Improvemente                                                                                  |       |
|      | S3001202 - Domestic water pump replea                                                                                      |       |
|      | S70311 - MDCR/ISD Z00018 - Pre-Trial Budget Rev and Exp                                                                    |       |
|      | S77707 - MDCR/Pre-Trial Detention Cente Index Expense Mapping                                                              |       |
|      | Book View                                                                                                    |       |
|      | Fdit                                                                                                    |       |
|      |                                                                                                    |       |
|      |                                                                                                    |       |
|      |                                                                                                    |       |

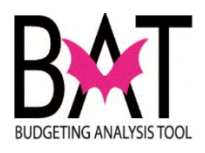

| 3. You w screer | ill see that your view h<br>າ.                                                                             | as now ch                   | anged to        | a split        |  |
|-----------------|----------------------------------------------------------------------------------------------------|-----------------------------|-----------------|----------------|--|
| This is         | your <b>Rev and Exp</b> 1                                                                                  |                             |                 |                |  |
| Your<br>you kr  | Capital Project Das<br>now what screen you a                                                               | s <b>hboard</b> v<br>re in. | will alway      | /s let         |  |
|                 | Tack Liet Statue                                                                                           |                             |                 |                |  |
|                 |                                                                                                    |                             |                 |                |  |
|                 |                                                                                                    |                             |                 |                |  |
|                 | Project Dashboard > Rev & Exp                                                                              |                             |                 |                |  |
|                 |                                                                                                    | 品 Entity:P: PRE-            | TRIAL DETENTION | CENTER - RENOV |  |
| <b>1</b>        | PRIOR                                                                                                    | FY 2017-18                  | FY 2018-19      | FY 2019-20     |  |
|                 | BBC GOB Financing 25,000                                                                                   | 375,000                     |                 |                |  |
|                 | Total Revenue 25,000                                                                                       | 375,000                     |                 |                |  |
|                 |                                                                                                    | ब्यु,Entity:P: PRE-         | TRIAL DETENTION | CENTER - RENOV |  |
|                 |                                                                                                    | PRIOR                       | FY 2017-18      | FY 2018-19     |  |
|                 |                                                                                                    | buuget                      | O               | buuget         |  |
| 2               | BBC GOB Financing  All_Milestones                                                                          | 0                           | V               |                |  |
| 2               | BBC GOB Financing D All_Milestones<br>Expense Total Expense Total                                          | 0                           | 0               |                |  |
| 2               | BBC GOB Financing     > All_Milestones       Expense Total     Expense Total       Rev - Exp     Rev - Exp | 0<br>0<br>25,000            | 0<br>375,000    |                |  |

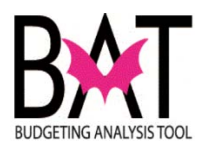

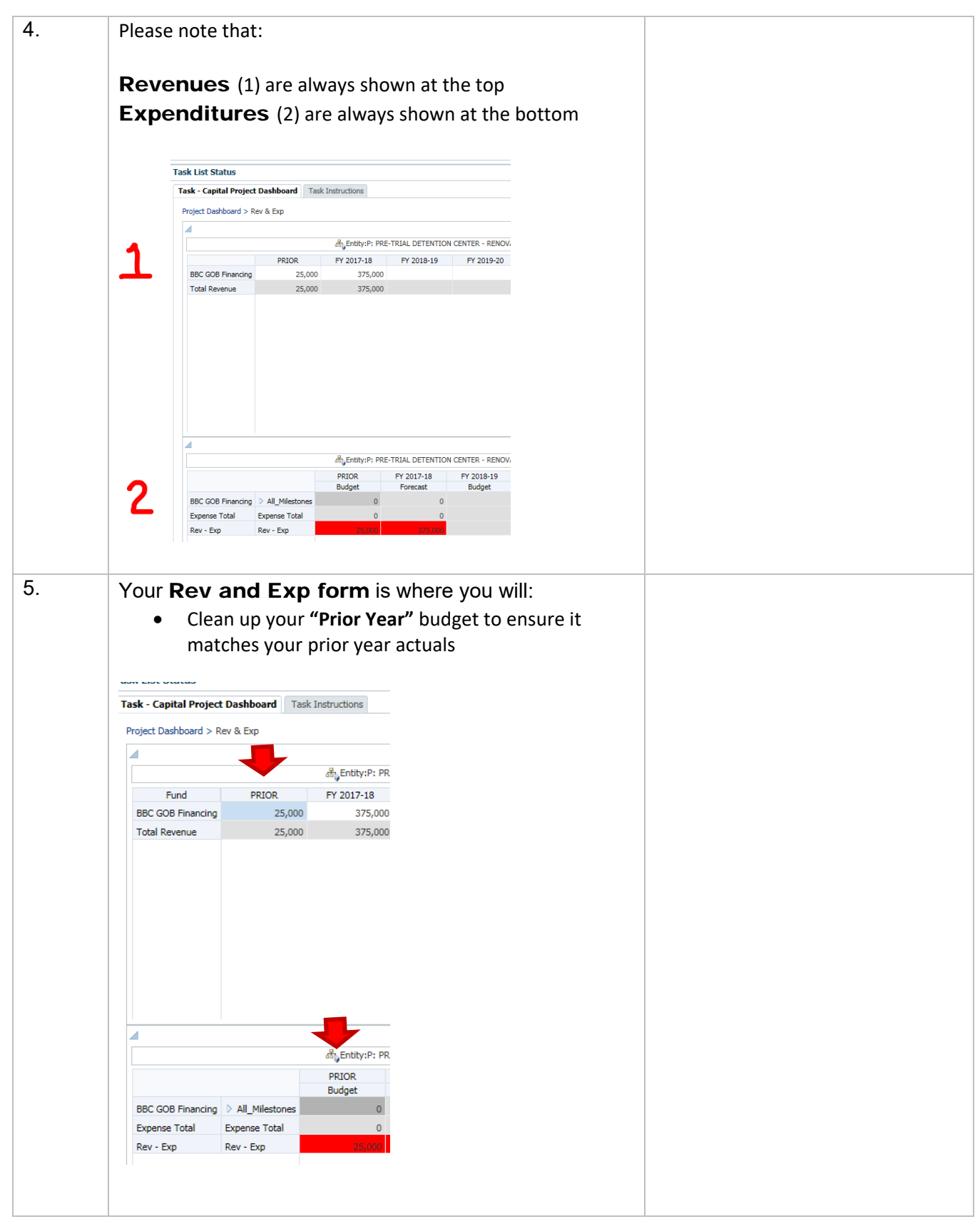

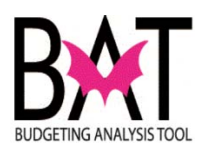

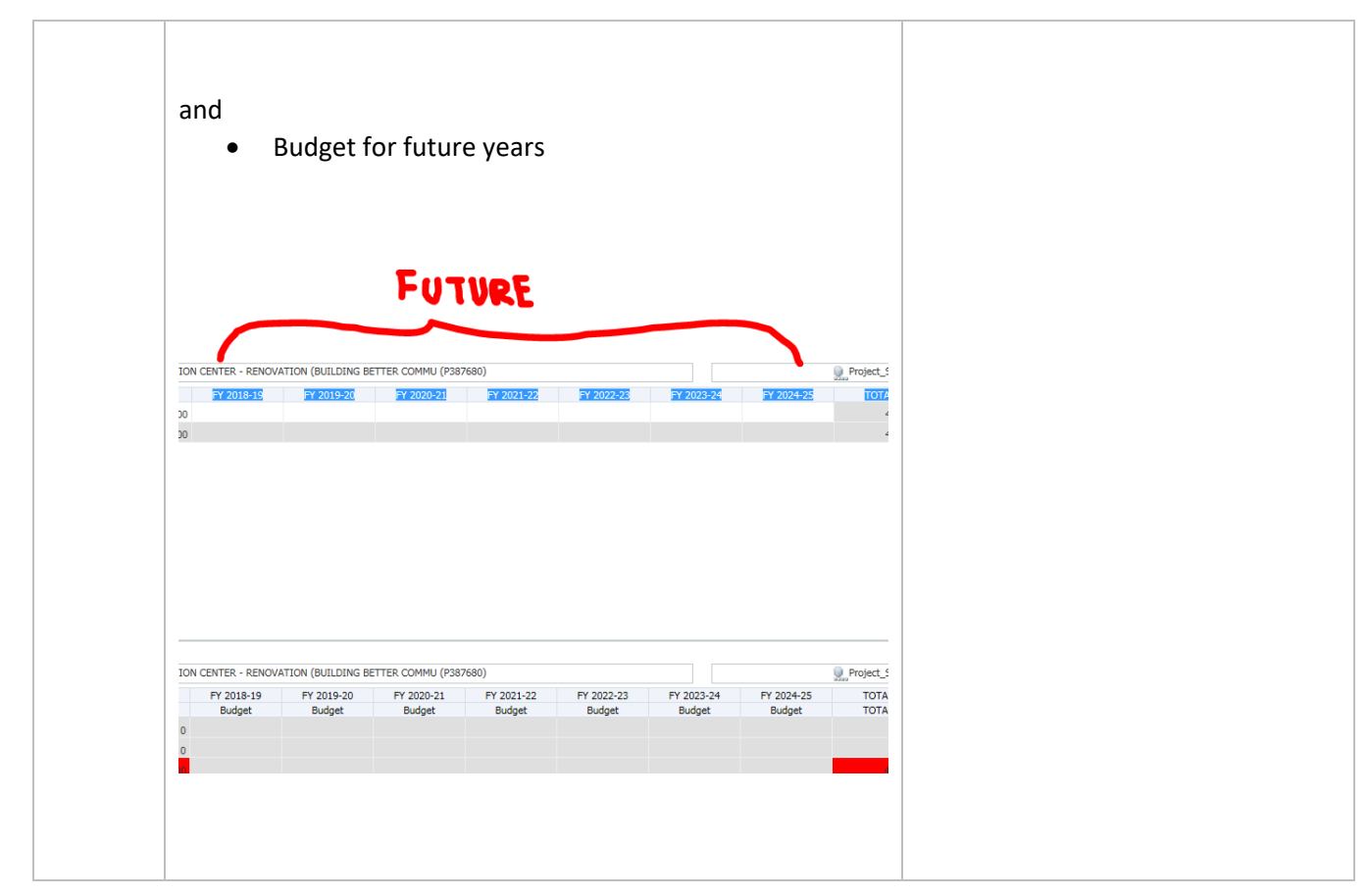

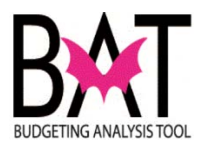

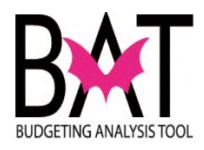

### Activity CB7: Budgeting for an Existing/New Project

### Sub Activity 7B: Add a Revenue (Funding Source) – to an Existing/New Project

This activity will describe to the user how to add a **Revenue (Funding Source)** to an existing project in the CBAT system.

In this activity, you will:

- Navigate to the Rev & Exp form
- Add a Revenue (Funding Source)

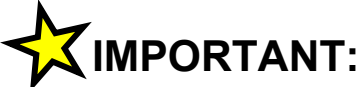

It is important for the user to always remember that a **Revenue (Funding Source)** can only be added in the **Rev & Exp form –** in the revenue section only.

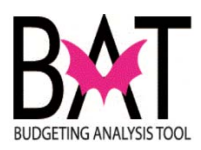

| Step | Action                                                                                                    | Notes |
|------|----------------------------------------------------------------------------------------------------|-------|
| 1.   | The user will first need to log on to the CBAT application.                                                                |       |
|      | For assistance with logging on to the system, please refer to                                                              |       |
|      | Activity CB1: Logging on to CBAT                                                                                           |       |
|      | Next the user will need to identify a capital project.                                                                     |       |
|      | For assistance in selecting a capital project and project site, please refer to                                            |       |
|      | Activity CB4: Selecting a Project in CBAT<br>Activity CB5: Selecting a Project Site in<br>CBAT                             |       |
|      | Next the user will have to know where to find the Rev & Exp form in CBAT.                                                  |       |
|      | For assistance in accessing the Rev & Exp form in CBAT, please refer to <b>Activity CB7: Budgeting for an Existing/New</b> |       |
|      | Project                                                                                                    |       |
|      | Sub Activity CB7A – Understanding the Rev &<br>Exp Form                                                                    |       |
|      |                                                                                                    |       |
|      |                                                                                                    |       |
|      |                                                                                                    |       |
|      |                                                                                                    |       |
|      |                                                                                                    |       |
|      |                                                                                                    |       |
|      |                                                                                                    |       |
|      |                                                                                                    |       |
|      |                                                                                                    |       |
|      |                                                                                                    |       |

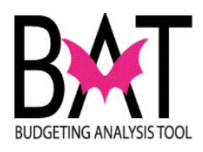

| Step | Action                                                  |                                                                  | Notes               |
|------|---------------------------------------------------------|------------------------------------------------------------------|---------------------|
| 2.   | To add a new <b>Revenu</b><br>Project, the user must fi | e <b>(Funding Source)</b> t<br>rst be in the <b>Rev &amp; Ex</b> | to a<br><b>p</b>    |
|      | form.                                                   |                                                                  |                     |
|      | Task List Status                                        |                                                                  |                     |
|      | Task - Canital Project Dashboard                        | Task Instructions                                                |                     |
|      | Project Dashboard > Rev & Exp                           |                                                                  |                     |
|      |                                                         |                                                                  | N CENTER _ DI       |
|      |                                                         | PRIOR FY 2017-18                                                 | FY 2018-            |
|      | BBC GOB Financing                                       | 25,000 375,000                                                   |                     |
|      | Total Revenue                                           | 25,000 375,000                                                   |                     |
|      |                                                         |                                                                  |                     |
|      |                                                         |                                                                  |                     |
|      |                                                         |                                                                  |                     |
|      |                                                         |                                                                  |                     |
|      |                                                         |                                                                  |                     |
|      |                                                         |                                                                  |                     |
|      |                                                         |                                                                  |                     |
|      |                                                         |                                                                  |                     |
|      |                                                         | 品 Entity:P: PRE-TRIAL DETENTIO                                   | N CENTER - RE       |
|      |                                                         | PRIOR FY 2017-18<br>Budget Expresset                             | FY 2018-1<br>Budget |
|      | BBC GOB Financing > All_Milestone                       | s 0 0                                                            | bruget              |
|      | Expense Total Expense Total                             | 0 0                                                              |                     |
|      | Rev - Exp Rev - Exp                                     | 25,000 375,000                                                   |                     |
|      |                                                         |                                                                  |                     |
|      |                                                         |                                                                  |                     |
|      |                                                         |                                                                  |                     |

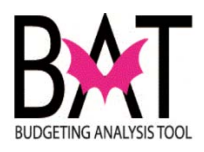

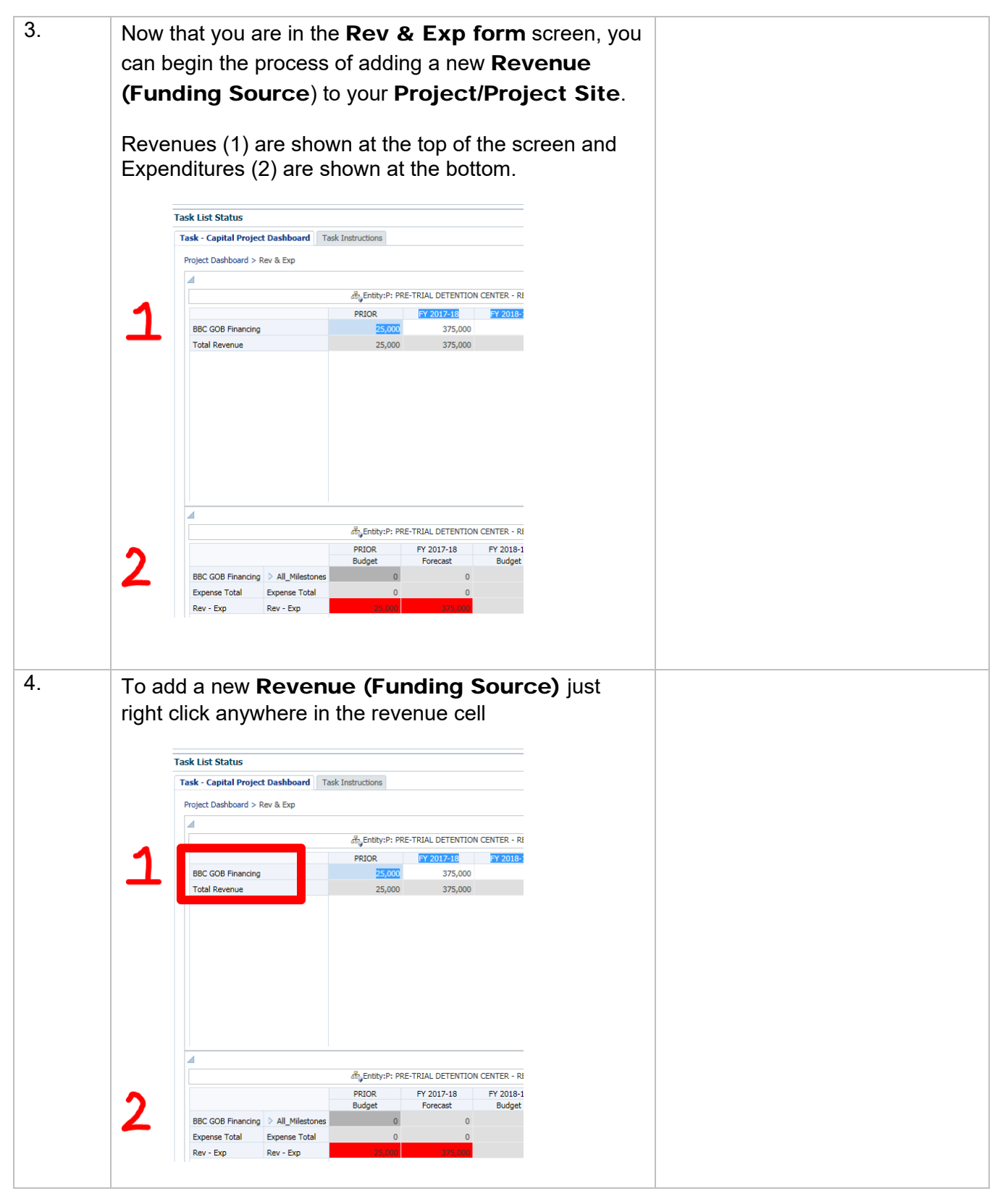

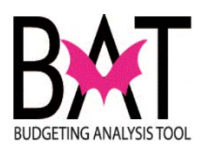

| 5. | After you have clicked in the revenue cell y small box appear to the right, click on <b>Add Source and Milestone</b> icon. | you will see a<br><b>J Funding</b> |
|----|----------------------------------------------------------------------------------------------------|------------------------------------|
|    | Task List Status                                                                                                    |                                    |
|    | Task - Capital Project Dashboard         Task Instructions                                                                 |                                    |
|    | Project Dashboard > Rev & Exp                                                                                              |                                    |
|    | Lentity:P: F                                                                                                    | PRE-TRIAL DETENTIC                 |
|    | BBC GOB Financing                                                                                                    | FY 2017-18                         |
|    | Total Revenue                                                                                                    | i, OOC                             |
| 6  | After the user has clicked on the <b>Add Fur</b><br><b>Source and Milestone</b> icon. The user<br>screen below appear.     | nding<br>r will see the            |
|    | Runtime Prompts - MDCAddFundingSourceandMilestone                                                                          |                                    |
|    | Prompt Text Value     Image: Prompt Text   Value     Image: Prompt Text   "BBC     Image: Prompt Text   "BBC               | e<br>C GOB Financing"              |
|    | "No_                                                                                                    | Milestone"                         |
|    |                                                                                                    |                                    |

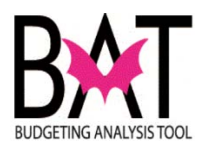

| 7 | To select a new <b>Revenue (Funding Source)</b> the user must                                  |  |  |  |  |
|---|------------------------------------------------------------------------------------------------|--|--|--|--|
|   | click on the "Member Selection" icon to the right of the                                       |  |  |  |  |
|   | revenue box                                                                                    |  |  |  |  |
|   | Prompt Text Value                                                                              |  |  |  |  |
|   | Va_                                                                                            |  |  |  |  |
|   |                                                                                                |  |  |  |  |
|   |                                                                                                |  |  |  |  |
|   |                                                                                                |  |  |  |  |
| 8 | After clicking on the "Member Selection" icon, the system will                                 |  |  |  |  |
|   | take the user to a new screen.                                                                 |  |  |  |  |
|   |                                                                                                |  |  |  |  |
|   | This is where the user selects their new <b>Revenue (Funding</b>                               |  |  |  |  |
|   | Source).                                                                                       |  |  |  |  |
|   | Runtime Prompts - MDCAddFundingSource                                                          |  |  |  |  |
|   | Member Selection                                                                               |  |  |  |  |
|   |                                                                                                |  |  |  |  |
|   |                                                                                                |  |  |  |  |
|   | Member Name Pend Pend Pend Pend Pend Pend Pend Pen                                             |  |  |  |  |
|   | Funding_Source_Categories                                                                      |  |  |  |  |
|   | Add                                                                                            |  |  |  |  |
|   | Remove                                                                                         |  |  |  |  |
|   | Remove All                                                                                     |  |  |  |  |
|   |                                                                                                |  |  |  |  |
| 9 | The user can find their <b>Revenue (Funding Source)</b> in one of                              |  |  |  |  |
| - | two ways:                                                                                      |  |  |  |  |
|   |                                                                                                |  |  |  |  |
|   | <ol> <li>By typing in the partial name of the <b>Revenue (Funding</b></li> </ol>               |  |  |  |  |
|   | <b>Source)</b> in the cell below (easier method)                                               |  |  |  |  |
|   | Runtime Prompts - MDCAddFundingSource                                                          |  |  |  |  |
|   | Member Selection                                                                               |  |  |  |  |
|   | Dimensions Fund -                                                                              |  |  |  |  |
|   |                                                                                                |  |  |  |  |
|   | Member Name Member Name                                                                        |  |  |  |  |
|   | Erund     Erund     Erund     Capital Outlay Reserve"     Frivate Donations (Non-Cash/In-Kind) |  |  |  |  |
|   | Add                                                                                            |  |  |  |  |
|   | Remove                                                                                         |  |  |  |  |
|   | Remove All                                                                                     |  |  |  |  |
|   |                                                                                                |  |  |  |  |
|   |                                                                                                |  |  |  |  |

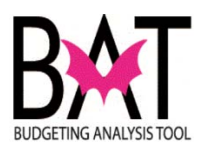

|    | Or<br>2) By selecting the <b>Funding Source Categories</b> from a listing of revenues provided<br>Member Selection<br>Dimensions Fund Filtered Search<br>Members Variables Filtered Search<br>Member Name<br>Fund<br>Fund |  |
|----|----------------------------------------------------------------------------------------------------|--|
|    | Finale conduits (non cash in idina)                                                                                                    |  |
| 10 | To find a <b>Revenue (Funding Source)</b> using a name, just<br>type in the partial name of the revenue you wish to add in the<br>cell below<br><b>Example:</b> the word "Capital" was typed in the cell                                                                                                    |  |
|    | Member Selection                                                                                                    |  |
|    | Dimensions Fund Variables Filtered Search<br>Capital × • • • • • • • • • • • • • • • • • •                                                                                                    |  |
|    |                                                                                                    |  |
|    | And click on the <b>Search</b> icon                                                                                                    |  |
|    | Member Selection                                                                                                    |  |
|    | Dimensions Fund<br>Members Variables Filtered Search<br>Capital ×<br>Member Name<br>Fund<br>Fund<br>Funding_Source_Categories<br>Private Donations (Non-Cash/In-Kind)                                                                                                    |  |

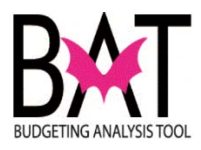

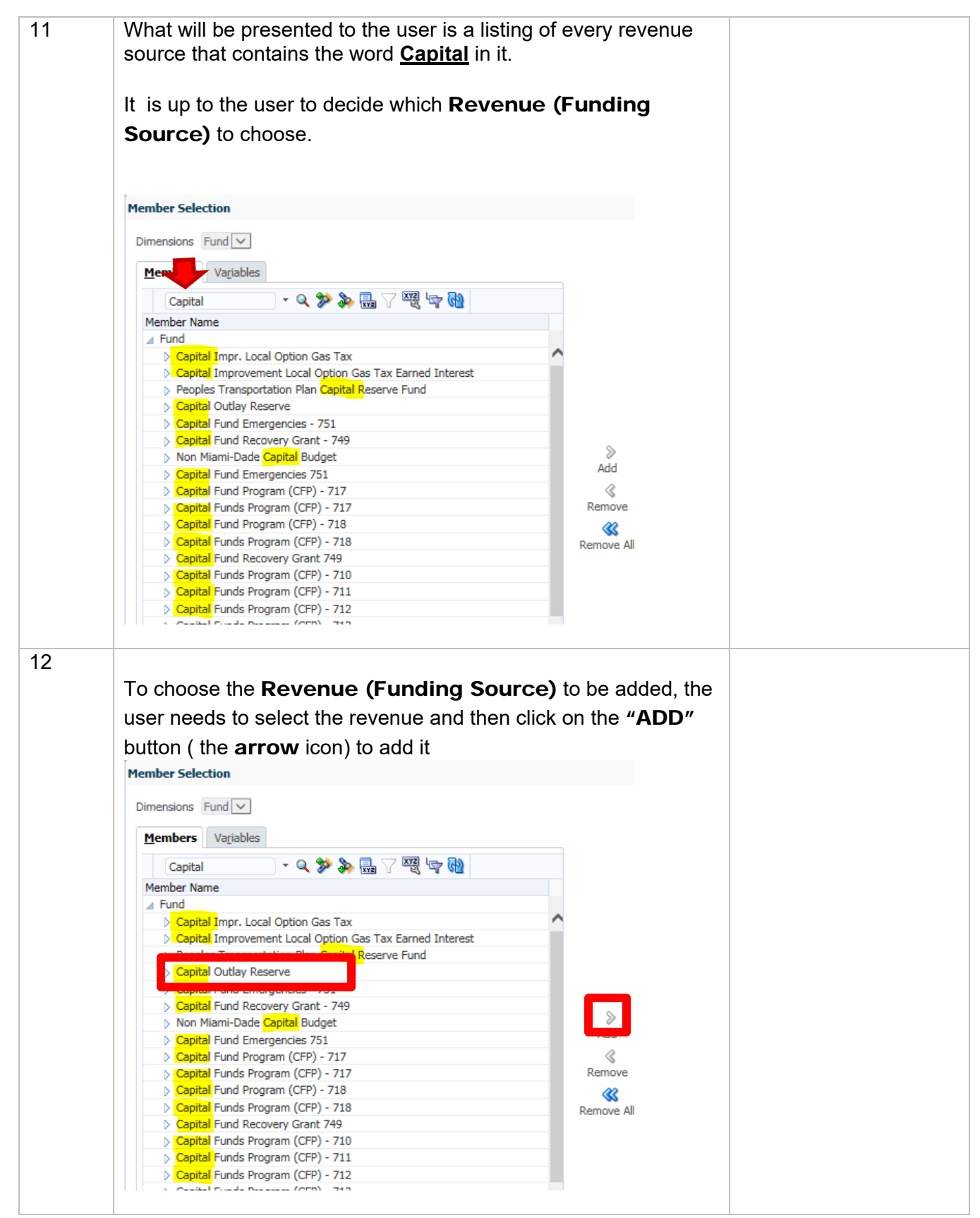
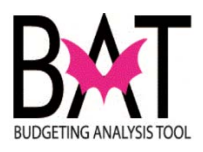

| 13  | Once the user clicks on the <b>"ADD</b> " button (the <b>arrow</b> icon) to                                 |
|-----|----------------------------------------------------------------------------------------------------|
|     |                                                                                                    |
|     | add the new Revenue (Funding Source), you will see the                                                      |
|     | revenue populate in the box to the right                                                                    |
|     |                                                                                                    |
|     |                                                                                                    |
|     | Member Selection                                                                                            |
|     |                                                                                                    |
|     | Dimensions Fund                                                                                             |
|     |                                                                                                    |
|     | Capital V V V A Garage Capital                                                                              |
|     | Member Name Member Name                                                                                     |
|     | Capital Imprecision Gas Tax Capital Improvement Local Option Gas Tax Earned Interest Capital Outlay Reserve |
|     | Peoples Transportation Plan Capital Reserve Fund  Capital Outlay Reserve                                    |
|     | Capital Fund Emergencies - 751                                                                              |
|     | Non Miami-Dade Capital Budget                                                                               |
|     | Capital Fund Emergencies 751 Add Capital Fund Program (CFP) - 717                                           |
|     | Capital Funds Program (CFP) - 717 Remove Capital Fund Program (CFP) - 718                                   |
|     | Capital Funds Program (CFP) - 718  Remove All                                                               |
| 14. |                                                                                                    |
|     | To add the new <b>Devenue (Eunding Source)</b> the user new                                                 |
|     | To add the new Revenue (Funding Source), the user now                                                       |
|     | needs to click on the <b>OK</b> icon to add it to the project's <b>Rev &amp;</b>                            |
|     | Exp form                                                                                                    |
|     |                                                                                                    |
|     |                                                                                                    |
|     |                                                                                                    |
|     |                                                                                                    |
|     | Member Name                                                                                                 |
|     | ⊿ Fund                                                                                                    |
|     | "Capital Outlay Reserve"                                                                                    |
|     |                                                                                                    |
|     |                                                                                                    |
|     |                                                                                                    |
|     |                                                                                                    |
|     |                                                                                                    |
|     |                                                                                                    |
|     |                                                                                                    |
|     |                                                                                                    |
|     |                                                                                                    |
|     |                                                                                                    |
|     |                                                                                                    |
|     |                                                                                                    |
|     |                                                                                                    |
|     |                                                                                                    |
|     |                                                                                                    |
|     |                                                                                                    |
|     |                                                                                                    |
|     |                                                                                                    |
|     |                                                                                                    |
|     |                                                                                                    |
|     |                                                                                                    |
|     |                                                                                                    |
|     | OK Cancel                                                                                                   |
|     |                                                                                                    |
|     |                                                                                                    |
|     |                                                                                                    |

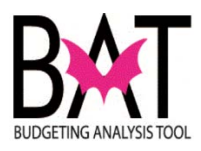

| 15. | Once the new <b>Revenue (Funding Source)</b> has been added, the user will be brought to the screen below. |  |
|-----|----------------------------------------------------------------------------------------------------|--|
|     | Runtime Prompts - MDCAddFundingSourceandMilestone                                                          |  |
|     | Prompt Text Value                                                                                          |  |
|     | Image: * Funding Source     "Capital Outlay Reserve"       Image: * Milestone     "No_Milestone"           |  |
|     |                                                                                                    |  |
|     | However, the process is not completed, as a Milestone needs to                                             |  |
|     | be identified and linked to the <b>Revenue (Funding Source)</b> .                                          |  |
|     | To add a Milestone (Expenditure Category), please refer to :                                               |  |
|     | Activity CB7: Budgeting for an Existing/New Project                                                        |  |
|     | Sub Activity 7C: Add a Milestone - to an                                                                   |  |
|     | Existing/New Project                                                                                       |  |
|     |                                                                                                    |  |
|     | TIP·                                                                                                    |  |
|     | When adding a revenue, it <b>MUST</b> always be                                                            |  |
|     | linked to a Milestone (Expenditure Category)                                                               |  |
|     |                                                                                                    |  |
| 16. |                                                                                                    |  |
|     | To find a <b>Revenue (Funding Source)</b> , using the funding                                              |  |
|     | categories, provided                                                                                       |  |
|     | Member Selection                                                                                           |  |
|     | Dimensions Fund                                                                                            |  |
|     | Members Variables                                                                                          |  |
|     | - 🤍 🌮 🐎 🔜 🖓 🐯                                                                                              |  |
|     | Member Name                                                                                                |  |
|     | ➢ Funding_Source_Categories                                                                                |  |
|     |                                                                                                    |  |
|     |                                                                                                    |  |
|     | the user clicks needs to click on the <i>b</i> icon next to                                                |  |
|     | r unung source categories.                                                                                 |  |
|     |                                                                                                    |  |
|     |                                                                                                    |  |
|     |                                                                                                    |  |
|     |                                                                                                    |  |

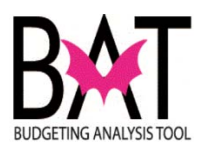

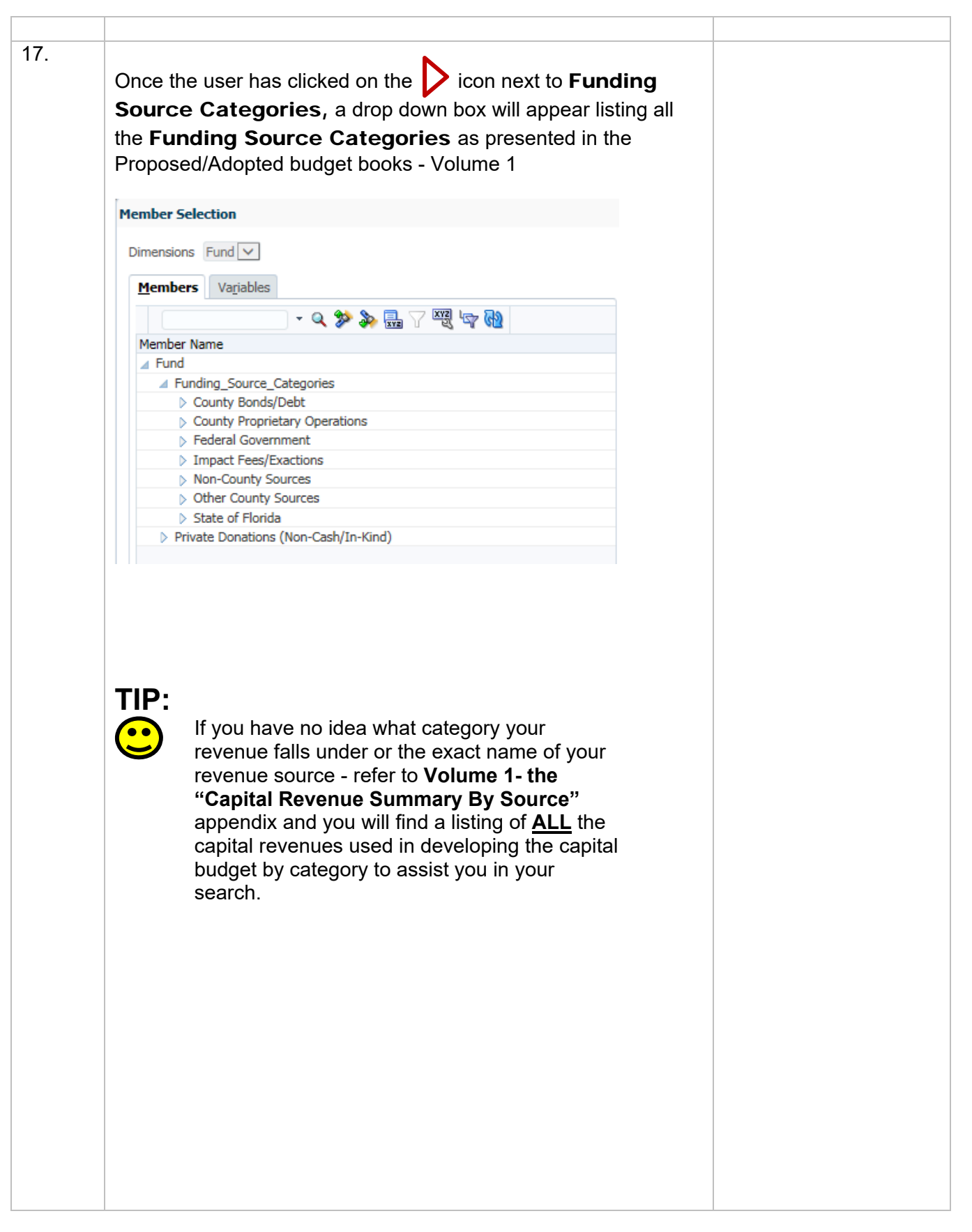

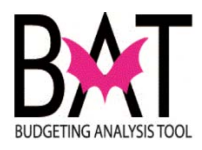

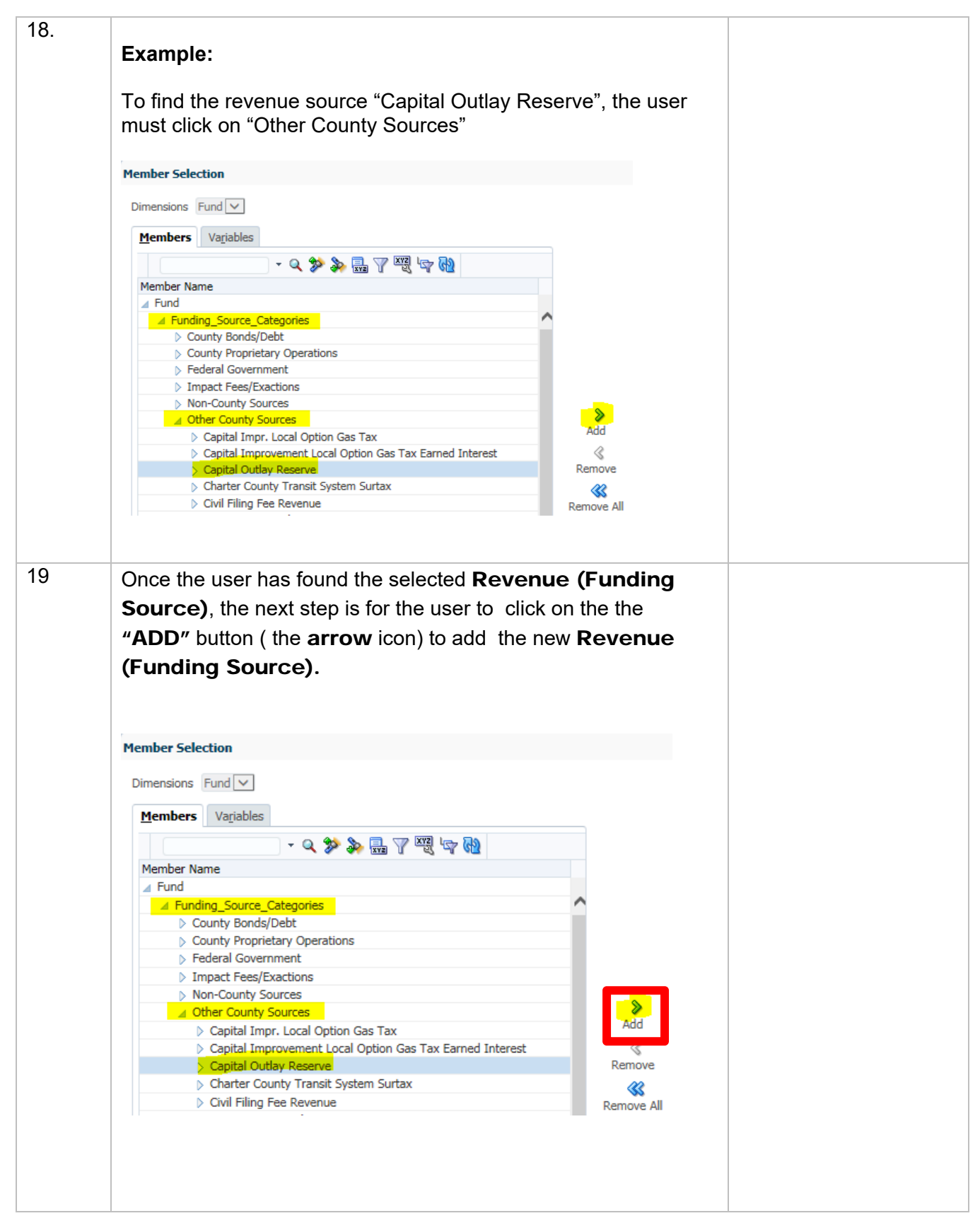

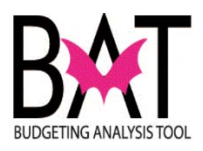

| 20  | Once the upper clicks on the the <b>#ADD</b> # button ( the <b>arrow</b> icon)              |
|-----|---------------------------------------------------------------------------------------------|
| 20. |                                                                                             |
|     | to add the new <b>Revenue (Funding Source)</b> , you will see                               |
|     | the revenue populate in the box to the right                                                |
|     |                                                                                             |
|     |                                                                                             |
|     | Member Selection                                                                            |
|     |                                                                                             |
|     | Members Variables                                                                           |
|     | Member Name                                                                                 |
|     | ✓ Funding_Source_Categories                                                                 |
|     | County Bonds/Debt County Proprietary Operations                                             |
|     | Federal Government  Impact Fees/Exactions                                                   |
|     | Non-County Sources     ✓ Other County Sources                                               |
|     | Capital Impr. Local Option Gas Tax Capital Improvement Local Option Gas Tax Earned Interest |
|     | Capital Outlay Reserve Remove Charter County Transit System Surtax                          |
|     |                                                                                             |
|     |                                                                                             |
| 21. | To add the new <b>Revenue (Funding Source)</b> , the user now                               |
|     | needs to click on the <b>OK</b> icon to add it to the project's <b>Boy 8</b> .              |
|     |                                                                                             |
|     | Exp form                                                                                    |
|     |                                                                                             |
|     |                                                                                             |
|     |                                                                                             |
|     | Member Name                                                                                 |
|     | Fund                                                                                        |
|     |                                                                                             |
|     |                                                                                             |
|     |                                                                                             |
|     |                                                                                             |
|     |                                                                                             |
|     |                                                                                             |
|     |                                                                                             |
|     |                                                                                             |
|     |                                                                                             |
|     |                                                                                             |
|     |                                                                                             |
|     |                                                                                             |
|     |                                                                                             |
|     |                                                                                             |
|     |                                                                                             |
|     |                                                                                             |
|     |                                                                                             |
|     |                                                                                             |
|     |                                                                                             |
|     | OK Cancel                                                                                   |
|     |                                                                                             |
|     |                                                                                             |
|     |                                                                                             |

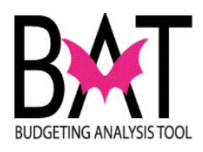

| untime Prompts - MDCAddFundingSource | zandMilestone                         |  |
|--------------------------------------|---------------------------------------|--|
| Prompt Text                          | Value                                 |  |
| * Funding Source                     | "Capital Outlay Reserve"              |  |
|                                      |                                       |  |
| be linked to the <b>Revenu</b>       | Je (Funding Source).                  |  |
| To add a Milestone (Exp              | enditure Category), please refer to : |  |
| Activity CB7: Budge                  | ting for an Existing/New Project      |  |
| Sub Activity 7C: Ad                  | d a Milestone - to an                 |  |
| Existing/New Projec                  | ;t                                    |  |

--End Activity--

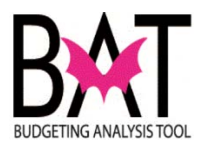

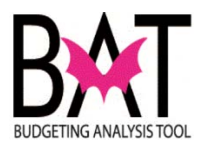

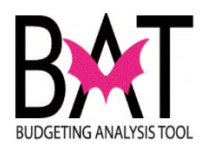

# Activity CB7: Budgeting for an Existing Project

## Sub Activity 7C: Add a Milestone - to an Existing Project

This activity will describe to the user how to add a **Milestone (Expenditure Category)** to an existing project in the CBAT system.

#### In this activity, you will:

- Navigate to the Rev & Exp form
- Add a Milestone

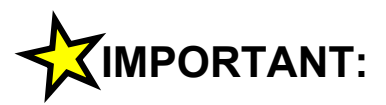

It is important for the user to always remember that:

- a Milestone can only be added in the Rev & Exp form in the expenditure section only
- Milestones are loaded to a specific Revenue (Funding Source)

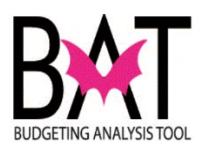

| Step | Action                                                                                         | Notes |
|------|------------------------------------------------------------------------------------------------|-------|
| 1.   | The user will first need to log on to the CBAT application.                                    |       |
|      | For assistance with logging on to the system, please refer to                                  |       |
|      | Activity CB1: Logging on to CBAT                                                               |       |
|      | Next - the user will need to identify a capital project.                                       |       |
|      | For assistance in selecting a capital project and project site, please refer to                |       |
|      | Activity CB4: Selecting a Project in CBAT<br>Activity CB5: Selecting a Project Site in<br>CBAT |       |
|      | Next - the user will have to know where to find the Rev & Exp form in CBAT.                    |       |
|      | For assistance in accessing the Rev & Exp form in CBAT, please refer to                        |       |
|      | Activity CB7: Budgeting for an Existing/New<br>Project                                         |       |
|      | Sub Activity CB7A - Understanding the Rev &                                                    |       |
|      | Exp Form<br>Sub Activity CB7B - Add a Revenue (Funding                                         |       |
|      | Source)- to an Existing/<br>New Project                                                        |       |
|      |                                                                                                |       |
|      |                                                                                                |       |
|      |                                                                                                |       |
|      |                                                                                                |       |
|      |                                                                                                |       |
|      |                                                                                                |       |
|      |                                                                                                |       |
|      |                                                                                                |       |

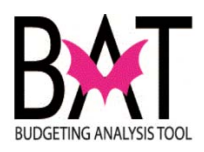

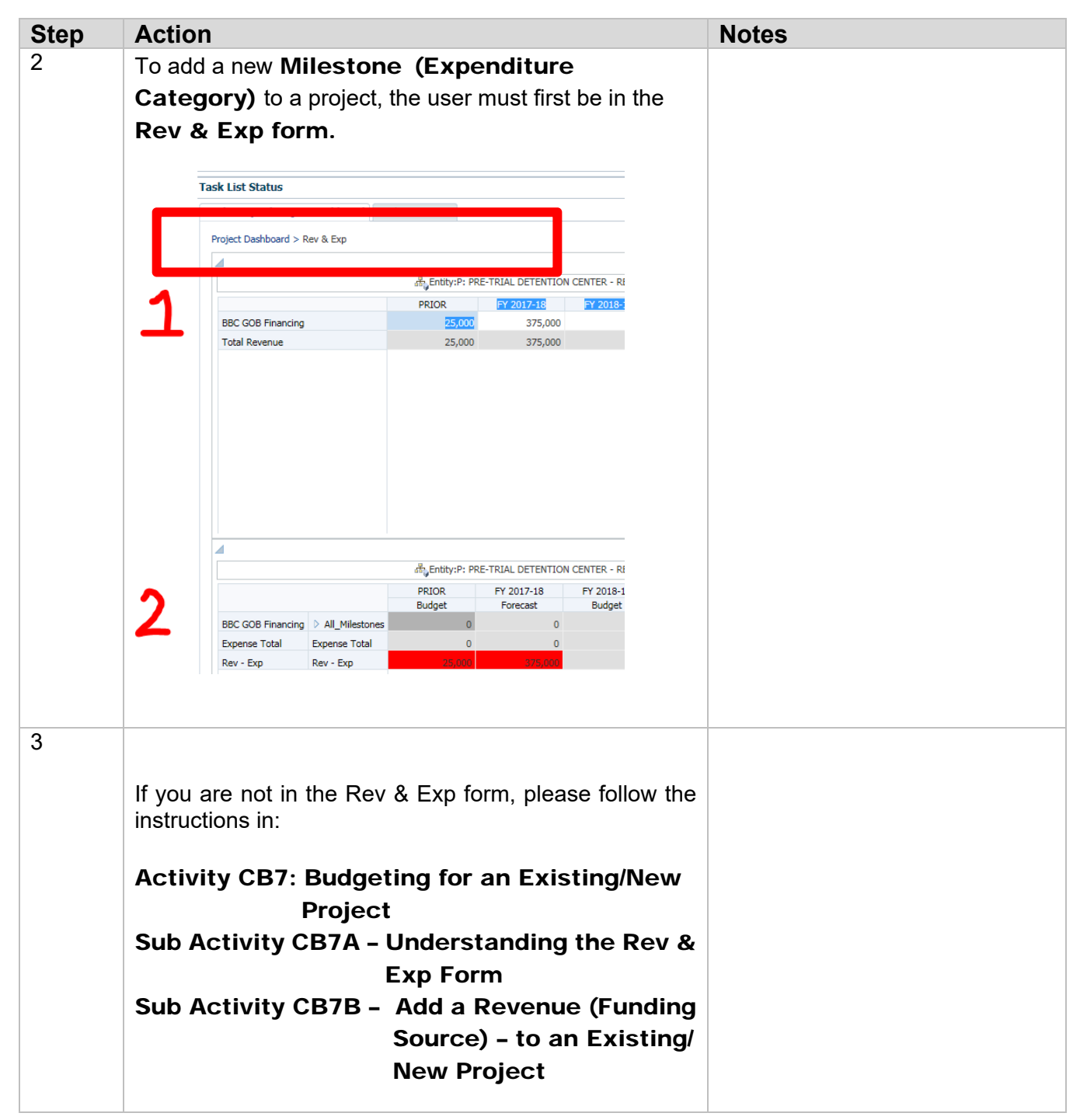

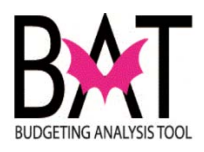

| <ul> <li>4 Now that you are in the user can begin the product of the product of the product</li></ul> | the <b>Rev &amp; Ex</b><br>rocess of addin<br>regory) to yo<br>vays shown at<br>always shown<br>always shown<br>oard Task Instructions                                 | TRIAL DETENTION                                                                                                   | screen, the<br>Milestone<br>of/project site.<br>of the screen<br>oottom |
|----------------------------------------------------------------------------------------------------|----------------------------------------------------------------------------------------------------|----------------------------------------------------------------------------------------------------|-------------------------------------------------------------------------|
| user can begin the pro<br>(Expenditure Cate<br>Revenues (1) are alw<br>Expenditures (2) are a<br>Task List Status<br>Task - Capital Project Dashboard > Rev & Exp<br>Project Dashboard > Rev & Exp<br>BBC COB Financing<br>Total Revenue                                                                                                    | rocess of addin<br>egory) to yo<br>vays shown at<br>always shown<br>always shown<br>always shown<br>always shown<br>always shown<br>PRIOR<br>PRIOR<br>25,000<br>25,000 | ng a new<br>ur projec<br>the top c<br>at the be<br>at the be<br>rrial detention (<br><u>F7 2017-16</u><br>375,000 | CENTER - RI                                                             |
| (Expenditure Cate<br>Revenues (1) are alw<br>Expenditures (2) are a<br>Task List Status<br>Task - Capital Project Dashboard > Rev & Exp<br>BBC GOB Financing<br>Total Revenue                                                                                                    | egory) to yo<br>vays shown at<br>always shown<br>always shown<br>ard Task Instructions<br>PRIOR<br>25,000<br>25,000                                                    | TRIAL DETENTION                                                                                                   | ct/project site.<br>of the screen<br>ottom                              |
| Revenues (1) are alw<br>Expenditures (2) are a<br>Task List Status<br>Task - Capital Project Dashboard > Rev & Exp                                                                                                    | vays shown at<br>always shown<br>always shown<br>Task Instructions                                                                                                    | TRIAL DETENTION<br>TRIAL DETENTION<br>FY 2017-18<br>375,000                                                       | of the screen                                                           |
| Revenues (1) are alw<br>Expenditures (2) are a<br>Task List Status<br>Task - Capital Project Dashboard > Rev & Exp<br>BBC GOB Financing<br>Total Revenue                                                                                                    | vays shown at<br>always shown<br>oard Task Instructions<br>o<br>dflyEntity:P: PRE<br>PRIOR<br>25,000<br>25,000                                                         | the top of<br>at the but<br>TRIAL DETENTION<br><b>PY 2017-19</b><br>375,000                                       | CENTER - RI                                                             |
| Expenditures (2) are a Task List Status Task - Capital Project Dashboard > Rev & Exp BBC GOB Financing Total Revenue                                                                                                    | always shown                                                                                                    | TRIAL DETENTION (<br>FY 2017-16<br>375,000                                                                        | CENTER - RI                                                             |
| Task List Status         Task List Status         Task - Capital Project Dashboard > Rev & Exp         BBC GOB Financing         Total Revenue                                                                                                    | always shown                                                                                                    | TRIAL DETENTION (<br>FY 2017-18<br>375,000<br>375,000                                                             | CENTER - RI                                                             |
| Task List Status          Task List Status         Project Dashboard > Rev & Exp         BBC GOB Financing         Total Revenue                                                                                                    | oard Task Instructions p afty_Entity:P: PRE PRIOR 25,000 25,000                                                                                                    | TRIAL DETENTION 1<br>FY 2017-19<br>375,000<br>375,000                                                             | CENTER - Ri                                                             |
| Task List Status Task - Capital Project Dashboar Project Dashboard > Rev & Exp BBC GOB Financing Total Revenue                                                                                                    | oard Task Instructions                                                                                                    | TRIAL DETENTION<br>FY 2017-19<br>375,000<br>375,000                                                               | CENTER - RI                                                             |
| Task - Capital Project Dashboard > Rev & Exp                                                                                                    | oard Task Instructions                                                                                                    | TRIAL DETENTION (<br>FY 2017-18<br>375,000<br>375,000                                                             | CENTER - Ri                                                             |
| Project Dashboard > Rev & Exp                                                                                                    | 25,000                                                                                                    | TRIAL DETENTION (<br><b>FY 2017-18</b><br>375,000<br>375,000                                                      | CENTER - RI<br>FY 2018-                                                 |
| BBC GOB Financing<br>Total Revenue                                                                                                    | สัญ Entity:P: PRE<br>PRIOR<br>25,000<br>25,000                                                                                                    | TRIAL DETENTION (<br>FY/2017-18<br>375,000<br>375,000                                                             | CENTER - RI                                                             |
| BBC GOB Financing<br>Total Revenue                                                                                                    | dਜ਼ੋv_Entity:P: PRE<br>PRIOR<br>25,000<br>25,000                                                                                                    | FY 2017-18           375,000           375,000                                                                    | CENTER - Ri<br>FY 2018-                                                 |
| BBC GOB Financing<br>Total Revenue                                                                                                    | PRIOR<br>25,000<br>25,000                                                                                                    | FY 2017-18<br>375,000<br>375,000                                                                                  | FY 2018-                                                                |
| BC GOB Financing Total Revenue                                                                                                    | 25,000                                                                                                    | 375,000<br>375,000                                                                                                |                                                                         |
|                                                                                                    | 25,000                                                                                                    | 375,000                                                                                                    |                                                                         |
| BBC GOB Financing D All_Mil<br>Expense Total Expense                                                                                                    | 해yEntity:P: PRE<br>PRIOR<br>Budget<br>4ilestones 0<br>e Total 0                                                                                                    | TRIAL DETENTION<br>FY 2017-18<br>Forecast<br>0<br>0                                                               | CENTER - Ri<br>FY 2018-1<br>Budget                                      |
| Rev - Exp Rev - Exp                                                                                                    | xp 25,000                                                                                                    | 375,000                                                                                                    |                                                                         |
|                                                                                                    |                                                                                                    |                                                                                                    |                                                                         |

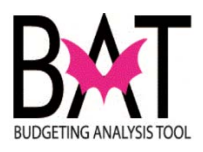

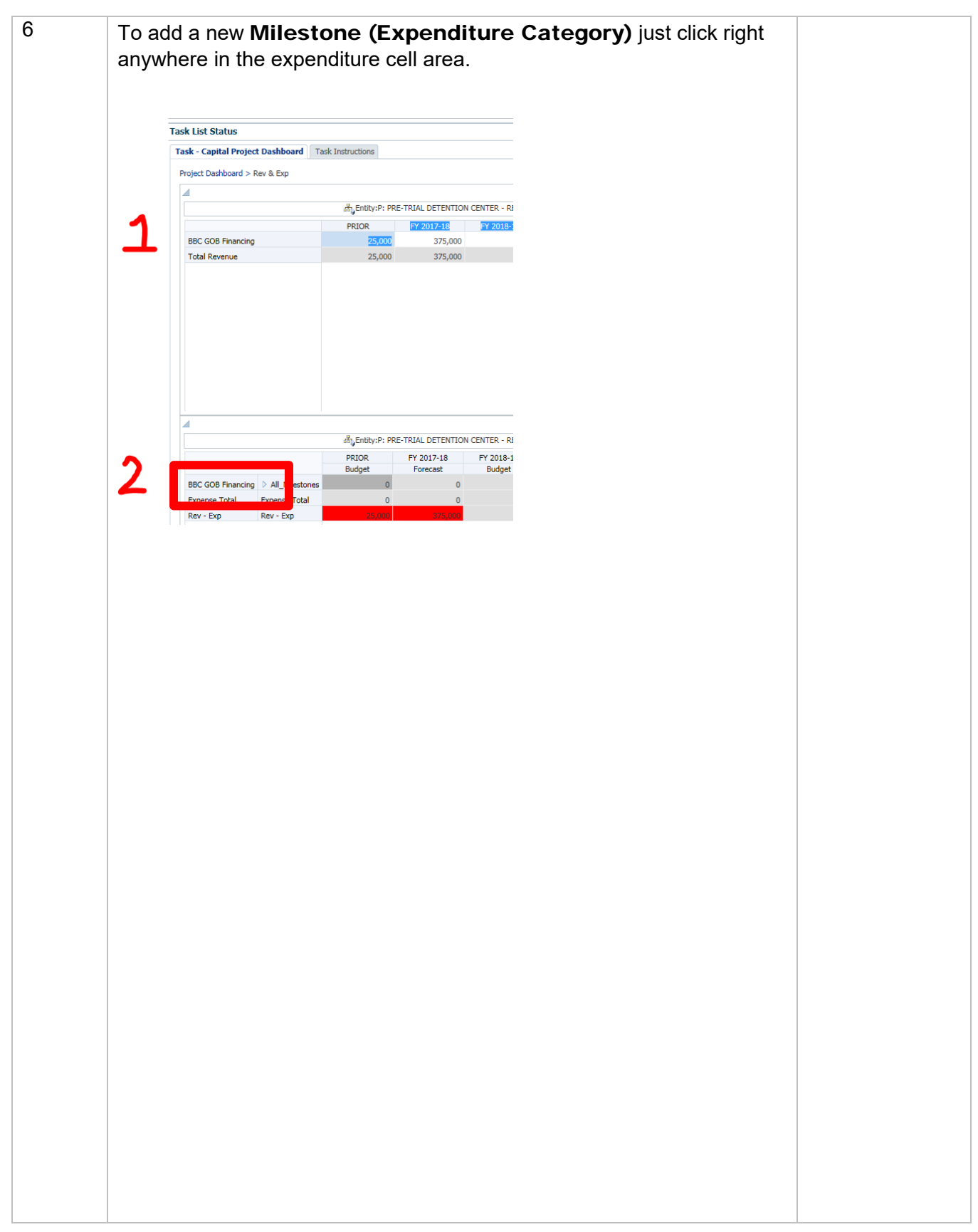

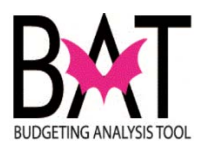

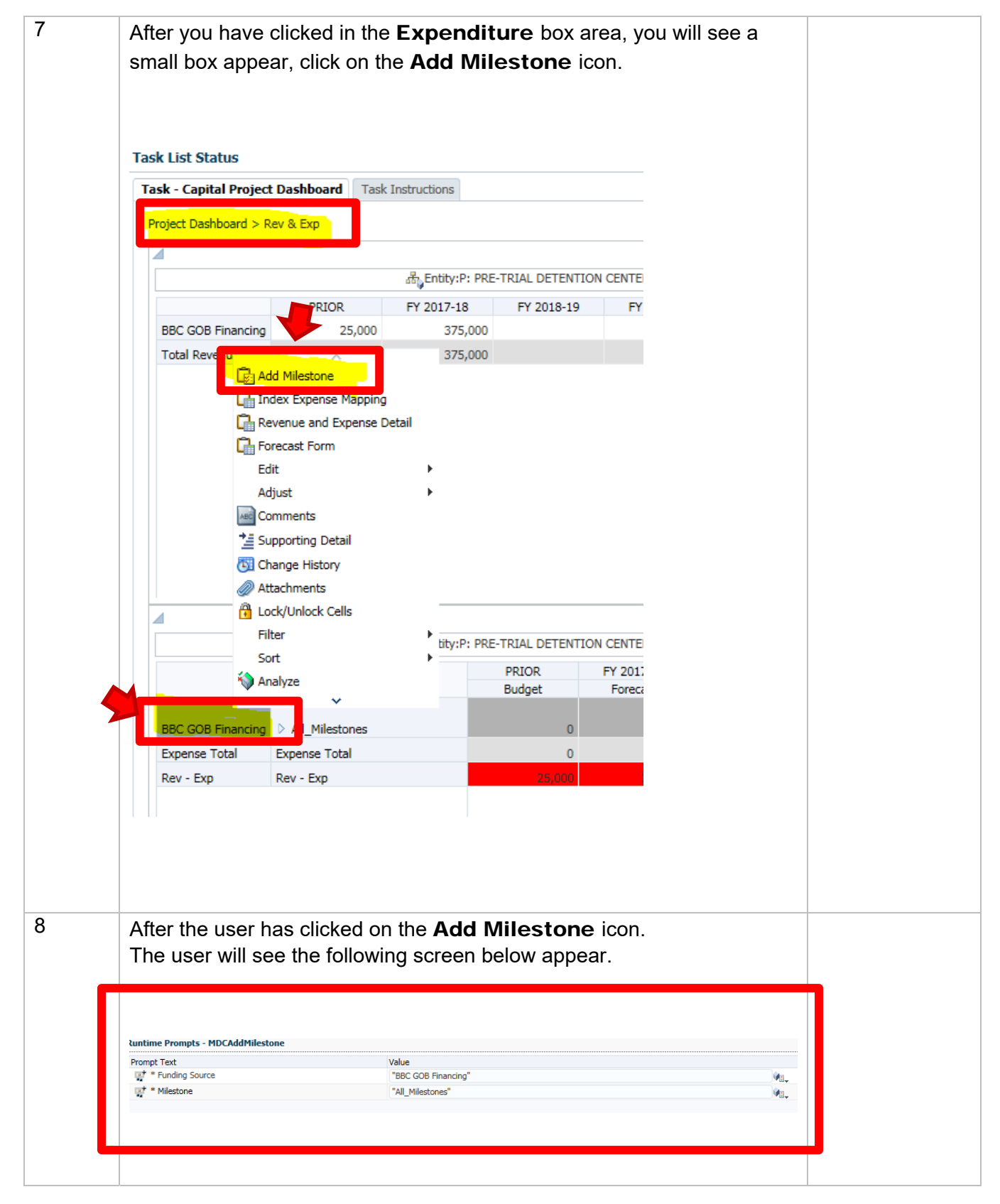

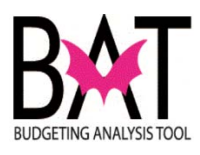

| 9  | 1 – Revenue (Funding<br>2 - Milestone (Expend                                       | Source)<br>iture Category)                     |                                 |  |
|----|-------------------------------------------------------------------------------------|------------------------------------------------|---------------------------------|--|
|    | Runtime Prompts - MDCAddMile                                                        | estone                                         |                                 |  |
|    | Prompt Text                                                                         |                                                | Value                           |  |
|    | 🐺 * Funding Source                                                                  |                                                | "BBC GOB Financing"             |  |
|    | 🛯 🛒 * Milestone 🎔                                                                   |                                                | "All_Milestones"                |  |
| 10 | It is in this section that<br><b>Milestone</b> ( <b>Expend</b><br>(Funding Source). | the user <u>MUST</u> asso<br>iture Category) w | ciate the<br>ith <b>Revenue</b> |  |
| 10 | To select a <b>Mileston</b>                                                         | e (Expenditure Ca                              | ategory), the user              |  |
|    | must click on the " <b>Mer</b><br>milestone box                                     | nber Selection" id                             | on to the right of the          |  |
|    | Vuntime Prompts - MDCAddMilestone Prompt Text                                       | Value                                          |                                 |  |
|    | ₩ * Funding Source                                                                  | "BBC GOB Financing"<br>"All_Milestones"        | Jøn,                            |  |
|    |                                                                                     |                                                |                                 |  |

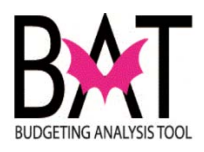

| E                                                                                                    | BC GOB Financing                                           |                                                                                                    |         |  |
|----------------------------------------------------------------------------------------------------|------------------------------------------------------------|----------------------------------------------------------------------------------------------------|---------|--|
| Runtime Prompts - MDCAddMilestone                                                                                                    |                                                            |                                                                                                    |         |  |
| Prompt Text                                                                                                    | Value                                                      |                                                                                                    |         |  |
| F + Funding Source                                                                                                    | "BBC GOB Financ                                            | ing"                                                                                                    |         |  |
| Milestone                                                                                                    | All_Milestones                                             |                                                                                                    |         |  |
| After eligiting on the "NA                                                                                                    | mhor Coloction" ico                                        | - Or                                                                                                    | the     |  |
| Aller clicking on the Mi                                                                                                    | emper Selection Ico                                        | n Un                                                                                                    | line    |  |
|                                                                                                    |                                                            |                                                                                                    |         |  |
| tuntime Prompts - MDCAddMilestone                                                                                                    |                                                            |                                                                                                    |         |  |
| Prompt Text                                                                                                    | Value<br>"BBC GOB Financing"                               |                                                                                                    |         |  |
| ्रू† * Milestone                                                                                                    | "All_Milestones"                                           |                                                                                                    | W.      |  |
|                                                                                                    |                                                            |                                                                                                    |         |  |
|                                                                                                    |                                                            |                                                                                                    |         |  |
|                                                                                                    |                                                            |                                                                                                    |         |  |
|                                                                                                    | -                                                          |                                                                                                    |         |  |
|                                                                                                    |                                                            |                                                                                                    |         |  |
|                                                                                                    |                                                            |                                                                                                    |         |  |
|                                                                                                    |                                                            |                                                                                                    |         |  |
|                                                                                                    |                                                            |                                                                                                    |         |  |
|                                                                                                    |                                                            |                                                                                                    |         |  |
| the box below will a                                                                                                    | ppear on the users scree                                   | en.                                                                                                    |         |  |
| This is where the user s                                                                                                    | ppear on the users scree<br>elects their <b>Milestone</b>  | en.<br>( <b>Expe</b>                                                                                                    | nditure |  |
| the box below will a<br>This is where the user s<br><b>Category)</b>                                                                                                    | ppear on the users scree                                   | en.<br>( <b>Expe</b>                                                                                                    | nditure |  |
| the box below will a<br>This is where the user s<br><b>Category)</b>                                                                                                    | ppear on the users scree                                   | en.<br>( <b>Expe</b>                                                                                                    | nditure |  |
| the box below will a<br>This is where the user s<br><b>Category)</b>                                                                                                    | ppear on the users scree                                   | en.<br>( <b>Expe</b>                                                                                                    | nditure |  |
| the box below will a<br>This is where the user s<br><b>Category)</b>                                                                                                    | ppear on the users scree                                   | en.<br>( <b>Expe</b>                                                                                                    | nditure |  |
| the box below will a<br>This is where the user s<br><b>Category)</b><br>Runtime Prompts MDCAddMilestone<br>Member Select<br>Dimensions Milestone                                                                                                    | ppear on the users scree                                   | en.<br>( <b>Expe</b>                                                                                                    | nditure |  |
| the box below will a<br>This is where the user s<br><b>Category)</b><br>Runtime Prompts MDCAddMilestone<br>Member Select<br>Dimensions Milestone                                                                                                    | ppear on the users scree                                   | en.<br>( <b>Expe</b>                                                                                                    | nditure |  |
| the box below will a<br>This is where the user s<br><b>Category)</b><br>Runtime Prompts MDCAddMilestone<br>Member Selectors<br>Dimensions Milestone<br>Members Variables                                                                                                    | ppear on the users scree<br>selects their <b>Milestone</b> | en.<br>( <b>Expe</b>                                                                                                    | nditure |  |
| the box below will a<br>This is where the user s<br><b>Category)</b>                                                                                                    | ppear on the users scree<br>elects their <b>Milestone</b>  | en.<br>(Expe                                                                                                    | nditure |  |
| the box below will a<br>This is where the user s<br><b>Category)</b>                                                                                                    | ppear on the users scree<br>selects their <b>Milestone</b> | en.<br>(Expe                                                                                                    | nditure |  |
| the box below will a<br>This is where the user s<br><b>Category)</b>                                                                                                    | ppear on the users scree<br>elects their <b>Milestone</b>  | en.<br>( <b>Expe</b>                                                                                                    | nditure |  |
| the box below will a<br>This is where the user s<br><b>Category)</b>                                                                                                    | ppear on the users scree<br>elects their <b>Milestone</b>  | en.<br>(Expe                                                                                                    | nditure |  |
| the box below will a<br>This is where the user s<br><b>Category</b> )<br>Runtime Promate MDCAddMilestone<br>Member Select<br>Dimensions Milestone<br>Members Variables<br>Member Name<br>Atlonobiles/Vehicles<br>Books Publicationsand Library Materi                                                                                                    | ppear on the users scree<br>elects their <b>Milestone</b>  | en.<br>(Expe                                                                                                    | nditure |  |
| the box below will a<br>This is where the user s<br><b>Category</b> )<br>Runtime Prompts MDCAddMilestone<br>Member Select<br>Dimensions Milestone<br>Members Variables<br>Member Name<br>Att Allowance<br>Att Allowance<br>Att Allowance<br>Books Publicationsand Library Mater<br>Building Acquisition/Improvements                                                                                                    | ppear on the users scree<br>selects their <b>Milestone</b> | en.<br>(Expe                                                                                                    | nditure |  |
| the box below will a<br>This is where the user s<br><b>Category</b> )<br>Runtime Prompts MDCAddMilestone<br>Member Select<br>Dimensions Milestone<br>Members Variables<br>Member Name<br>Milestone<br>Automobiles/Vehicles<br>Books Publicationsand Library Mater<br>Building Acquisition/Improvements<br>Construction                                                                                                    | ppear on the users scree<br>selects their <b>Milestone</b> | en.<br>(Expe                                                                                                    | nditure |  |
| the box below will a<br>This is where the user s<br><b>Category</b> )<br>Runtime Promote MDCAddMilestone<br>Member Select<br>Dimensions Milestone<br>Members Variables<br>Member Name<br>Milestone<br>Automobiles/Vehicles<br>Books Publicationsand Library Mater<br>Building Acquisition/Improvements<br>Construction<br>Debt Service/Bond Issuance Costs                                                                                                    | ppear on the users scree<br>elects their <b>Milestone</b>  | en.<br>(Expe                                                                                                    | nditure |  |
| the box below will a<br>This is where the user s<br><b>Category</b> )<br>Runtime Promate MDCAddMilestone<br>Member Select<br>Dimensions Milestone<br>Members Variables<br>Member Name<br>Automobiles/Vehicles<br>Books Publicationsand Library Mater<br>Automobiles/Vehicles<br>Books Publicationsand Library Mater<br>Building Acquisition/Improvements<br>Construction<br>Debt Service/Bond Issuance Costs<br>Furriture Fixtures and Equipment                                                                                                    | ppear on the users scree<br>elects their <b>Milestone</b>  | en.<br>(Expe                                                                                                    | nditure |  |
| the box below will a<br>This is where the user s<br><b>Category</b> )<br>Runtime Promote MDCAddMilestone<br>Member Select<br>Dimensions Milestone<br>Members Variables<br>Member Name<br>Milestone<br>Art Allowance<br>Automobiles/Vehicles<br>Books Publicationsand Library Mater<br>Building Acquisition/Improvements<br>Construction<br>Debt Service/Bond Issuance Costs<br>Furniture Fixtures and Equipment<br>Land Acquisition/Improvements                                                                                                    | ppear on the users scree<br>selects their <b>Milestone</b> | en.<br>(Expe                                                                                                    | nditure |  |
| the box below will a     This is where the user s <b>Category)</b> Runtime Prompts MDCAddMilestone     Member Select      Dimensions Milestone     Members Variables      Member Name     Milestone     Art Allowance     Automobiles/Vehicles     Books Publicationsand Library Mater     Building Acquisition/Improvements     Construction     Debt Service/Bond Issuance Costs     Furniture Fixtures and Equipment     Land Acquisition/Improvements     Major Machinery and Equipment                                                                                                    | ppear on the users scree<br>selects their <b>Milestone</b> | en.<br>(Expe                                                                                                    | nditure |  |
| the box below will a     This is where the user s <b>Category)</b> Runtime Prompts MDCAddMilestone     Member Select      Dimensions Milestone     Members Variables      Member Name      Milestone     Automobiles/Vehicles     Books Publicationsand Library Materi     Building Acquisition/Improvements     Construction     Debt Service/Bond Issuance Costs     Furniture Fixtures and Equipment     Land Acquisition/Improvements     Major Machinery and Equipment     Other Capital                                                                                                    | ppear on the users scree<br>selects their <b>Milestone</b> | en.<br>(Expe                                                                                                    | nditure |  |
| the box below will a<br>This is where the user s<br><b>Category</b> )<br>Runtime Promote MDCAddMilestone<br>Member Select<br>Dimensions Milestone<br>Members Variables<br>Member Name<br>Milestone<br>Automobiles/Vehicles<br>Books Publicationsand Library Mater<br>Building Acquisition/Improvements<br>Construction<br>Debt Service/Bond Issuance Costs<br>Furniture Fixtures and Equipment<br>Land Acquisition/Improvements<br>Major Machinery and Equipment<br>Other Capital<br>Permitting                                                                                                    | ppear on the users scree<br>elects their <b>Milestone</b>  | en.<br>(Expe                                                                                                    | nditure |  |
| the box below will a     This is where the user s <b>Category)</b> Runtime Promate MDCAddMilestone     Member Selec      Dimensions Milestone     Member Selec      Member Variables      Member Name     Milestone     Art Allowance     Art Allowance     Art Allowance     Art Allowance     Automobiles/Vehicles     Books Publicationsand Library Mater     Building Acquisition/Improvements     Construction     Deb Service/Bod Issuance Costs     Furniture Fixtures and Equipment     Land Acquisition/Improvements     Major Machinery and Equipment     Other Capital     Permitting     Planning and Design                                                                                                    | ppear on the users scree<br>selects their <b>Milestone</b> | en.<br>(Expe                                                                                                    | nditure |  |
| the box below will a This is where the user second second secon | ppear on the users scree<br>selects their <b>Milestone</b> | en.<br>(Expe<br>(Expe                                                                                                    | nditure |  |
| the box below will a     This is where the user s <b>Category)</b> Runtime Promote MDCAddMilestone     Member Select      Dimensions Milestone     Members Variables      Member Name     Milestone     Automobiles/Vehicles     Boilding Acquisition/Improvements     Construction     Debt Service/Bond Issuance Costs     Furriture Fixtures and Equipment     Land Acquisition/Improvements     Major Machinery and Equipment     Other Capital     Permitting     Planning and Design     Project Administration     Project Contingency                                                                                                    | ppear on the users scree<br>selects their <b>Milestone</b> | en.<br>(Expe<br>(Expe<br>Me<br>entrice<br>Me<br>entrice<br>Me<br>Me<br>entrice<br>Me<br>entrice<br>Me<br>Me<br>Me<br>Me<br>Me<br>Me<br>Me<br>Me<br>Me<br>Me<br>Me<br>Me<br>Me | nditure |  |
| the box below will a     This is where the user s <b>Category)</b> Runtime Promote MDCAddMilestone     Member Select      Dimensions Milestone     Member Select      Member Name     Milestone     Attomobiles/Vehicles     Books Publicationsand Library Mater     Building Acquisition/Improvements     Construction     Debt Service/Bond Issuance Costs     Furniture Fixtures and Equipment     Land Acquisition/Improvements     Major Machinery and Equipment     Other Capital     Permitting     Planning and Design     Project Administration     Project Cantingency     Road Bridge Canal and Other Infrest                                                                                                    | ppear on the users scree<br>selects their <b>Milestone</b> | en.<br>(Expe<br>(Expe<br>Me<br>dd<br>dd<br>dd<br>dd<br>dd<br>dd<br>dd<br>dd<br>dd<br>dd<br>dd<br>dd<br>dd                                                                                                    | nditure |  |
| the box below will a<br>This is where the user s<br><b>Category</b> )<br>Runtime Promate MDCAddMilestone<br>Member Select<br>Dimensions Milestone<br>Members Variables<br>Members Variables<br>Member Name<br>Milestone<br>Art Allowance<br>Art Allowance<br>Art Allowance<br>Automobiles/Vehicles<br>Books Publicationsand Library Materi<br>Building Acquisition/Improvements<br>Construction<br>Deb Service/Bond Issuance Costs<br>Furniture Fixtures and Equipment<br>Land Acquisition/Improvements<br>Major Machinery and Equipment<br>Other Capital<br>Permitting<br>Planning and Design<br>Project Administration<br>Project Contingency<br>Road Bridge Canal and Other Infrast<br>Road Bridge Canal and Other Infrast                                                                                                    | ppear on the users scree<br>selects their <b>Milestone</b> | en.<br>(Expe<br>(Expe                                                                                                    | nditure |  |

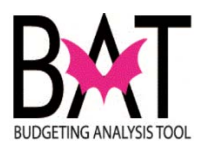

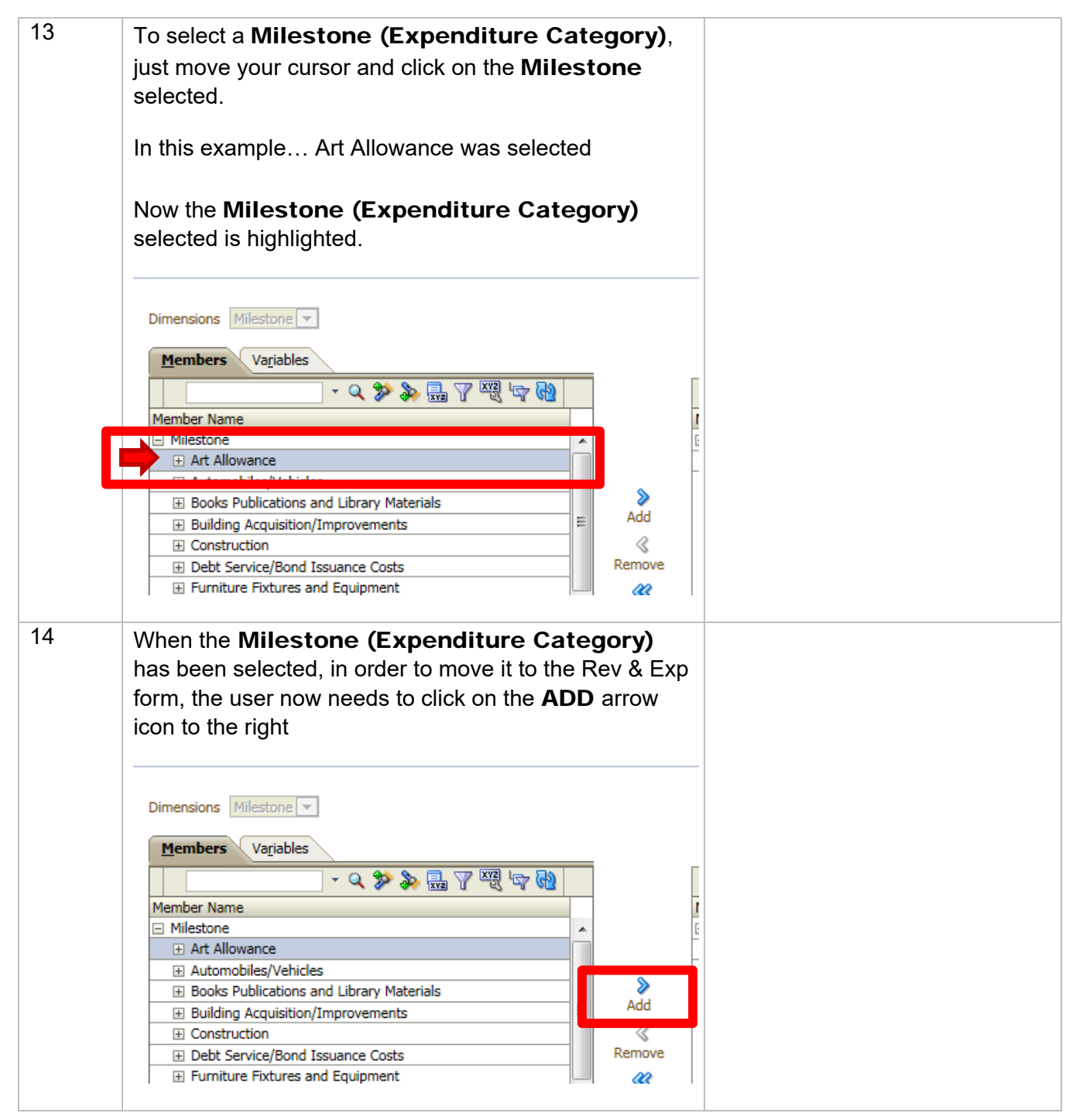

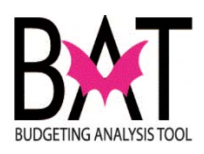

| 15 | When the Milestone (Expenditure Cat<br>added, you will see it displayed.<br>Dimensions Milestone<br>Members Variables<br>Member Name<br>Milestone<br>Automobiles/Vehicles<br>Books Publications and Library Materials<br>Building Acquisition/Improvements<br>Construction                                                                                                    | egory) has been                                                                         |  |
|----|----------------------------------------------------------------------------------------------------|-----------------------------------------------------------------------------------------|--|
| 16 | If the Milestone (Expenditure Categor<br>the next step is to SAVE.<br>To SAVE the Milestone (Expenditure<br>the OK icon<br><u>Member Selection</u><br><u>Member Selection</u><br><u>Member Name</u><br><u>Member Name</u><br><u>Membe</u> | ry) selected is correct,<br>Category) click on                                          |  |
| 17 | Once the user has ADDED and SAVED the<br>(Expenditure Category), a new box will<br>with the name of the Milestone (Expendit<br>the Revenue (Funding Source) it is link<br>Runtime Prompts - MDCAddMilestone<br>Prompt Text<br>* Funding Source<br>* Milestone<br>You are not done yet                                                                                                    | e new <b>Milestone</b><br>appear on the screen<br><b>iture Category)</b> and<br>ked to. |  |

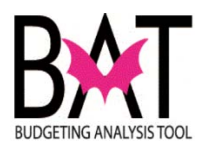

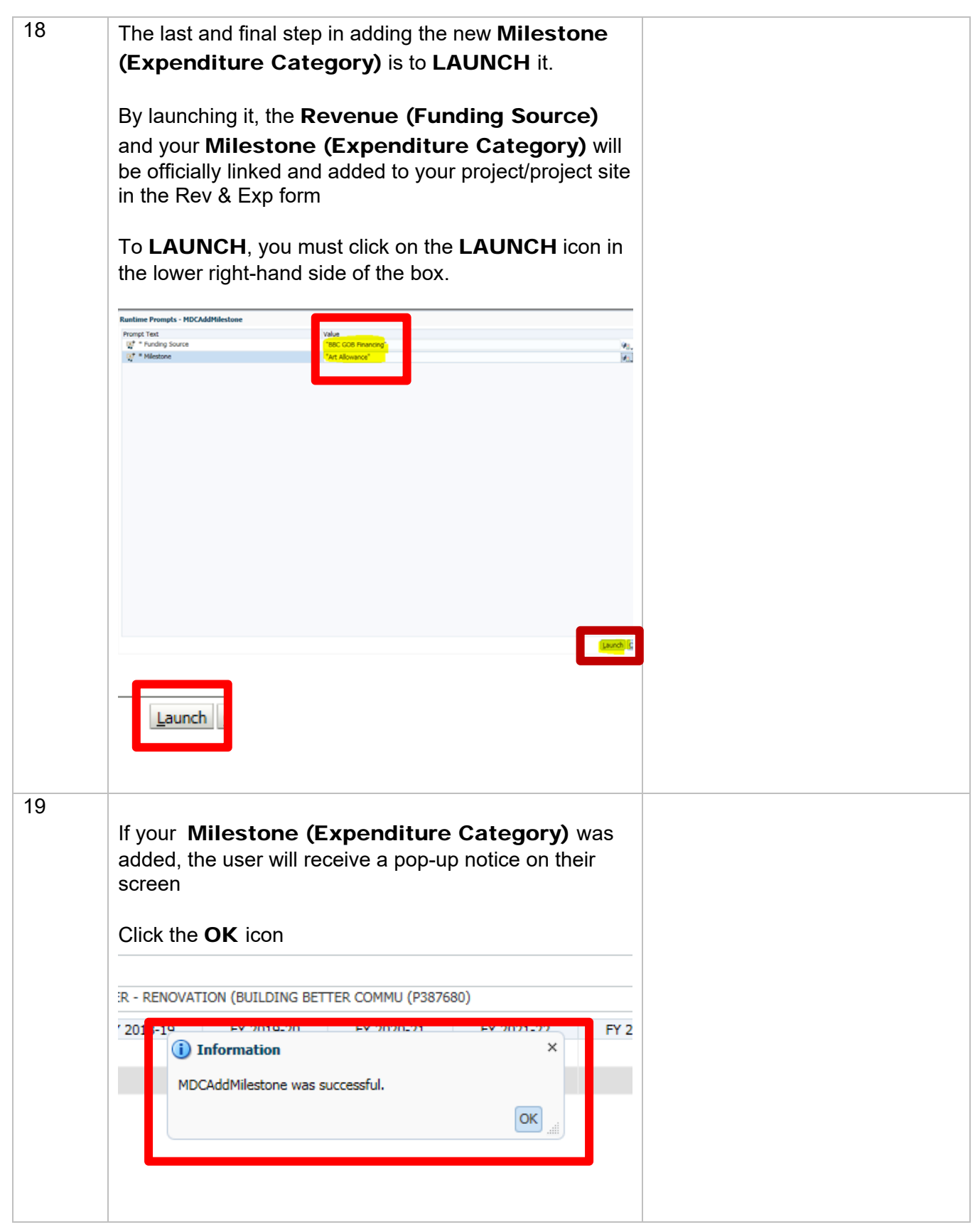

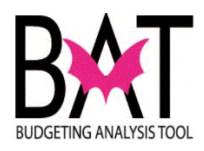

| k List Status        |                  | Instructions         |                       |                |                  |               |
|----------------------|------------------|----------------------|-----------------------|----------------|------------------|---------------|
| roject Dashboard > R | ev & Exp         | Instructions         |                       |                |                  |               |
|                      |                  |                      |                       |                |                  |               |
|                      |                  | 品 Entity:P: PRE-     | TRIAL DETENTION C     | ENTER - RENOVA | TION (BUILDING B | ETTER COMMU   |
| BBC GOB Financing    | PRIOR 25,000     | FY 2016-17<br>25,000 | FY 2017-18<br>375,000 | FY 2012        | Information      |               |
| Total Revenue        | 25,000           | 25,000               | 375,000               | мс             | CAddMilestone wa | s successful. |
|                      |                  |                      |                       |                |                  |               |
|                      |                  |                      |                       |                |                  |               |
|                      |                  |                      |                       |                |                  |               |
|                      |                  |                      |                       |                |                  |               |
|                      |                  |                      |                       |                |                  |               |
|                      |                  |                      |                       |                |                  |               |
|                      |                  |                      |                       |                |                  |               |
| <b>A</b>             |                  |                      |                       |                |                  |               |
|                      |                  | AT Entity:P: PRE-    | TRIAL DETENTION C     | EV 2017 18     | TION (BUILDING B | ETTER COMMU   |
|                      |                  | Budget               | Forecast              | Budget         | Budget           | Budget        |
| BBC GOB Financing    | > All_Milestones | 0                    | 25,000                | 375,000        |                  |               |
| Expense Total        | Expense Total    | 25.000               | 25,000                | 375,000        |                  |               |
|                      |                  |                      |                       |                |                  |               |
|                      |                  |                      |                       |                |                  |               |
|                      |                  |                      |                       |                |                  |               |
|                      |                  |                      |                       |                |                  |               |
|                      |                  |                      |                       |                |                  |               |
|                      |                  |                      |                       |                |                  |               |
|                      |                  |                      |                       |                |                  |               |
|                      |                  |                      |                       |                |                  |               |
|                      |                  |                      |                       |                |                  |               |
|                      |                  |                      |                       |                |                  |               |
|                      |                  |                      |                       |                |                  |               |
|                      |                  |                      |                       |                |                  |               |
|                      |                  |                      |                       |                |                  |               |
|                      |                  |                      |                       |                |                  |               |
|                      |                  |                      |                       |                |                  |               |
|                      |                  |                      |                       |                |                  |               |
|                      |                  |                      |                       |                |                  |               |
|                      |                  |                      |                       |                |                  |               |
|                      |                  |                      |                       |                |                  |               |
|                      |                  |                      |                       |                |                  |               |
|                      |                  |                      |                       |                |                  |               |
|                      |                  |                      |                       |                |                  |               |

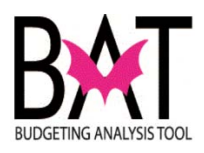

| Sk - Capital Project Dashboard         Task Instructions           roject Dashboard > Rev & Exp           Image: Science of the second second se                                    | Canital Dust      | t Dachbarrd     | . To obsumble   |                        |      |
|----------------------------------------------------------------------------------------------------|-------------------|-----------------|-----------------|------------------------|------|
| roject Dashboard > Rev & Exp           Image: Prior Prior P | - Capital Projec  | t Dashboard Tas | k Instructions  |                        |      |
| Image: Prior Prior         PRIOR         FY 2016-17         FY 2017-18           BBC GOB Financing         25,000         25,000         375,000           Total Revenue         25,000         25,000         375,000           Total Revenue         25,000         25,000         375,000           Image: Prior Prior Pri                                                                                                    | ect Dashboard > F | Rev & Exp       |                 |                        |      |
| Ampendity:PP PRE-TRIAL DETENTION         PRIOR       FY 2016-17       FY 2017-18         BBC GOB Financing       25,000       25,000       375,000         Total Revenue       25,000       25,000       375,000         Total Revenue       25,000       25,000       375,000         Image: Stress of the stress of the st                                                                                                    |                   |                 |                 |                        | 0510 |
| PRIOR         FY 2016-17         FY 2017-18           BBC GOB Financing         25,000         25,000         375,000           Total Revenue         25,000         25,000         375,000           Image: Stress of the stress of the st                                                                                                    |                   |                 | Entity:P: PRE   | -TRIAL DETENTION       | CENT |
| BBC GOB Financing         25,000         25,000         375,000           Total Revenue         25,000         25,000         375,000           Image: Straight of the straight of the straig                                                                     |                   | PRIOR           | FY 2016-17      | FY 2017-18             | F    |
| Initial Revenue       25,000       25,000       375,000         Image: State of the state of the state                         | BC GOB Financing  | 25,000          | 25,000          | 375,000                |      |
| Entity:P: PRE-TRIAL DETENTION     PRIOR FY 2016-17     Budget Forecast BBC GOB Financin A Milestones 0 25,000 Expense Total Expense Total 0 25,000 Rev - Exp Rev - Exp 25,000                                                                                                    | otal Revenue      | 25,000          | 25,000          | 375,000                |      |
| Bit       PRIOR       FY 2016-17         Budget       Forecast       PRIOR         BBC GOB Financiny       A Milestones       0       25,000         Expense Total       Expense Total       0       25,000         Rev - Exp       Rev - Exp       25,000       1                                                                                                    |                   |                 |                 |                        |      |
| PRIOR     FY 2016-17       Budget     Forecast       BBC GOB Financin     A Milestones       Expense Total     Expense Total       Rev - Exp     Rev - Exp                                                                                                    |                   |                 | Entity:P: PRE   | -TRIAL DETENTION       | CENT |
| BBC GOB Financia A Milestones 0 25,000 Expense Total Expense Total 0 25,000 Rev - Exp 25,000                                                                                                    |                   |                 | PRIOR<br>Budget | FY 2016-17<br>Forecast | FY   |
| Expense TotalExpense Total025,000Rev - ExpRev - Exp25,000                                                                                                    | BC GOB Financin   | ▷ A Milestones  | 0               | 25.000                 |      |
| Rev - Exp Rev - Exp 25,000                                                                                                    | pense Total       | Expense Total   | 0               | 25,000                 |      |
|                                                                                                    | ev - Exp          | Rev - Exp       | 25,000          |                        |      |
|                                                                                                    |                   |                 |                 |                        |      |
|                                                                                                    |                   |                 |                 |                        |      |
|                                                                                                    |                   |                 |                 |                        |      |
|                                                                                                    |                   |                 |                 |                        |      |
|                                                                                                    |                   |                 |                 |                        |      |
|                                                                                                    |                   |                 |                 |                        |      |
|                                                                                                    |                   |                 |                 |                        |      |

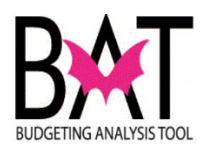

| sk List Status                                  |                                                                            |          |                                                    |                                                                               |
|-------------------------------------------------|----------------------------------------------------------------------------|----------|----------------------------------------------------|-------------------------------------------------------------------------------|
| Task - Capital Projec                           | t Dashboard                                                                | Task I   | Instructions                                       |                                                                               |
| Project Dashboard > F                           | Rev & Exp                                                                  |          |                                                    |                                                                               |
|                                                 |                                                                            |          |                                                    |                                                                               |
|                                                 |                                                                            |          | 品。Entity:P: PRI                                    | E-TRIAL DETENTIO                                                              |
|                                                 | PRIOR                                                                      |          | FY 2016-17                                         | FY 2017-18                                                                    |
| BBC GOB Financing                               | 25                                                                         | 5,000    | 25,000                                             | 375,00                                                                        |
|                                                 |                                                                            |          |                                                    |                                                                               |
|                                                 |                                                                            |          |                                                    |                                                                               |
|                                                 |                                                                            |          | 战,Entity:P: PRI                                    | E-TRIAL DETENTIC                                                              |
|                                                 |                                                                            |          | 률,Entity:P: PRI<br>PRIOR                           | E-TRIAL DETENTIC                                                              |
| BBC GOB Financing                               | Art Allowand                                                               |          | 라,Entity:P: PRI<br>PRIOR<br>Budget                 | E-TRIAL DETENTIC<br>FY 2016-17<br>Forecast                                    |
| BBC GOB Financing                               | Art Allowand<br>Construction                                               |          | PRIOR<br>Budget<br>0                               | E-TRIAL DETENTIC<br>FY 2016-17<br>Forecast<br>0<br>25,000                     |
| BBC GOB Financing                               | Art Allowand<br>Construction<br>All_Milestor                               | nes      | PRIOR<br>Budget<br>0<br>0                          | E-TRIAL DETENTIC<br>FY 2016-17<br>Forecast<br>0<br>25,000<br>25,000           |
| BBC GOB Financing<br>Expense Total              | Art Allowand<br>Construction<br>All_Milestor<br>Expense Total              | n<br>nes | PRIOR<br>Budget<br>0<br>0<br>0                     | E-TRIAL DETENTIC<br>FY 2016-17<br>Forecast<br>0<br>25,000<br>25,000<br>25,000 |
| BBC GOB Financing<br>Expense Total<br>Rev - Exp | Art Allowand<br>Construction<br>All_Milestor<br>Expense Total<br>Rev - Exp |          | PRIOR PI<br>Budget 0<br>0<br>0<br>0<br>0<br>25,000 | E-TRIAL DETENTIC<br>FY 2016-17<br>Forecast<br>0<br>25,000<br>25,000<br>25,000 |

--End Activity--

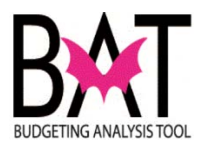

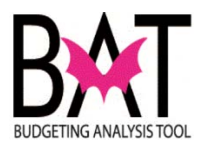

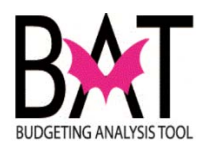

# Activity CB7: Budget an Existing/New Project

### Sub Activity 7D: Input Budget/Verify Calculations – Existing

In this activity the user will learn how to input budget numbers into both the **Rev & Exp form**.

#### In this activity, you will:

- Enter data into the Rev & Exp form
- Save data
- Identify project sites that are not balanced
- Check the overall project presentation

The **Rev & Exp form** contains tools to assist the user in the budgeting process.

- Conditional formatting changes color when the revenues and expenses are out of balance
- Automatic rounding to the nearest thousands for the values that are entered incorrectly

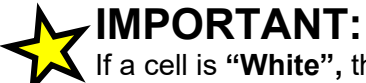

If a cell is **"White"**, the user can enter a value in the cell. If a cell is **"Yellow"**, the information entered has not been saved. If a cell is **"Grey"**the user cannot enter a value in that cell.

Data will only be stored in the database after the user has **SAVED** the information

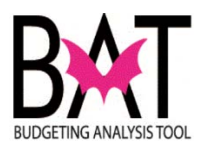

| Step | Action                                                                                                    | Notes |
|------|----------------------------------------------------------------------------------------------------|-------|
| 1    | The user will first need to log on to the CBAT application.                                                                                                    |       |
|      | For assistance with logging on to the system, please refer to                                                                                                    |       |
|      | Activity CB1: Logging on to CBAT                                                                                                    |       |
|      | Next - the user will need to identify a capital project.                                                                                                    |       |
|      | For assistance in selecting a capital project and project site, please refer to                                                                                                    |       |
|      | Activity CB4: Selecting a Project in CBAT                                                                                                    |       |
|      | Activity CB5: Selecting a Project Site in<br>CBAT                                                                                                    |       |
|      | Next - the user will have to know where to find the Rev & Exp form in CBAT.                                                                                                    |       |
|      | For assistance in accessing the Rev & Exp form, please refer to                                                                                                    |       |
|      | Activity CB7: Budgeting for an Existing/New<br>Project                                                                                                    |       |
|      | Sub Activity CB7A – Understanding the Rev &                                                                                                    |       |
|      | Exp Form                                                                                                    |       |
| 2    | REVENUES                                                                                                    |       |
|      | To add a budget in the Revenue (Funding Source) section, the user must first be in the Rev & Exp form.                                                                                                    |       |
|      | For this example, funds will be added to the "Capital Outlay Reserve" funding source.                                                                                                    |       |
|      | Task - Capital Project Dashboard     Task Instructions       Project Dashboard > Rev & Exp                                                                                                    |       |
|      | ച്ച്പ്ലംEntity:P: PRE-TRIAL DETENTION CENTER - RENOVATION (BUILDING BETTER COMMU (P38                                                                                                    |       |
|      | PRIOR         FY 2017-18         FY 2018-19         FY 2019-20         FY 2020-21         FY 2021-2           BBC GOB Einancing         25 000         375 000         375 000         375 000         375 000         375 000         375 000         375 000         375 000         375 000         375 000         375 000         375 000         375 000         375 000         375 000         375 000         375 000         375 000         375 000         375 000         375 000         375 000         375 000         375 000         375 000         375 000         375 000         375 000         375 000         375 000         375 000         375 000         375 000         375 000         375 000         375 000         375 000         375 000         375 000         375 000         375 000         375 000         375 000         375 000         375 000         375 000         375 000         375 000         375 000         375 000         375 000         375 000         375 000         375 000         375 000         375 000         375 000         375 000         375 000         375 000         375 000         375 000         375 000         375 000         375 000         375 000         375 000         375 000         375 000         375 000         375 000         375 000< |       |
|      | Capital Outlay Reserve 0 Total Reserve 0 Total Reserve 25,000 375,000                                                                                                    |       |
|      |                                                                                                    |       |
|      | TIP                                                                                                    |       |
|      | The user can only enter values in cells that are "White"                                                                                                    |       |
|      | in color. If a cell is <b>"Grey</b> " the user cannot enter a                                                                                                    |       |
|      | value in the cell.                                                                                                    |       |

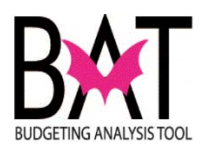

| Step | Action                                                                                                    | Notes |
|------|----------------------------------------------------------------------------------------------------|-------|
| 3    | <ul> <li>When the user selects a fiscal year and clicks on the cell to enter a value, the CBAT system will provide the user with:</li> <li>the name of the funding source selected</li> <li>the fiscal year selected</li> </ul> This is to assist the user in ensuring they are budgeting for the                                                                                                    |       |
|      | Correct revenue and fiscal year.                                                                                                    |       |
|      | PRIOR     FY 2017-18     FY 2018-19     FY 2018-20     FY 2012-21     FY 2012-21       BBC GOB Financing     25,000     375,00     Row Capital Outlay Reserve. Column FY 2018-19       Capital Outlay Reserve     25,000     375,00                                                                                                    |       |
|      | In this example the user entered \$1,506 in FY 2018-19.<br>When the user enters a value (amount) into the <b>Revenue form</b> the cell will turn <b>"Yellow".</b>                                                                                                    |       |
|      | Task List Status         Task - Capital Project Dashboard         Task - Capital Project Dashboard > Rev & Exp         Image: Status - Capital Dashboard > Rev & Exp         Image: Status - Capital Dutlay Reserve         Image: Status - Capital Dutlay Reserve         Capital Outlay Reserve         Image: Capital Outlay Reserve         Image: Capital Outlay Reserve |       |
| ł    | <b>IMPORTANT:</b><br>Values are entered in whole numbers .<br>Example: to enter \$1 million, the user must enter \$1,000,000<br><u>NOT</u> \$1,000                                                                                                    |       |
|      | TIP:<br>The"Yellow" cell alerts the user that the value is not saved.                                                                                                    |       |

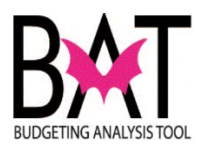

| Step | Action                                                |                                                        | Notes |
|------|-------------------------------------------------------|--------------------------------------------------------|-------|
| 5    | Once the user has clicked out o                       |                                                        |       |
|      | like the following below.                             |                                                        |       |
|      | Please note, that the value enter<br>Task List Status |                                                        |       |
|      | Task - Capital Project Dashboard Task Instruction     | ns                                                     |       |
|      | Project Dashboard > Rev & Exp                         |                                                        |       |
|      |                                                       |                                                        |       |
|      | ะ                                                     | ty:P: PRE-TRIAL DETENTION CENTER - RENOVATION (BUILDIN |       |
|      | PRIOR FY                                              | 2017-18 FY 2018-19 FY 2019-20 FY 202                   |       |
|      | Capital Outlay Reserve                                | 1,506                                                  |       |
|      | Total Revenue 25,000                                  | 375,00                                                 |       |
|      |                                                       |                                                        |       |
|      | TIP:                                                  |                                                        |       |
|      | The" <b>Yellow</b> " cell a                           | lerts the user that the value is not                   |       |
|      | saved.                                                |                                                        |       |
| 6    |                                                       |                                                        |       |
|      | To ensure that the information of                     | entered is saved, the user must                        |       |
|      | click on the <b>"SAVE</b> " icon                      |                                                        |       |
|      | Navigata Fila Edit Viguu Exugritas Toola Ada          | sinistration Hole                                      |       |
|      |                                                       |                                                        |       |
|      |                                                       |                                                        |       |
|      | HomePage MDCCAP - Task List Status *                  |                                                        |       |
|      | Forms                                                 | Task List Status                                       |       |
|      | Manage Task Lists                                     | Task - Capital Project Dashboard Task Instruction      |       |
|      | My Task List                                          |                                                        |       |
|      | 🖌 芦 Capital Task List                                 | Project Dashboard > Rev & Exp                          |       |
|      | Capital Project Dashboard                             | a<br>是 Entit                                           |       |
|      | Project Index Code Mapping                            | PRIOR FY 2                                             |       |
|      |                                                       | BBC GOB Financing 25,000                               |       |
|      |                                                       | Capital Outlay Reserve                                 |       |
|      | T avo <u>r</u> to                                     |                                                        |       |
|      |                                                       |                                                        |       |
|      |                                                       |                                                        |       |
|      |                                                       |                                                        |       |
|      |                                                       |                                                        |       |
|      |                                                       |                                                        |       |
|      |                                                       |                                                        |       |
|      |                                                       |                                                        |       |
|      |                                                       |                                                        |       |
|      |                                                       |                                                        |       |

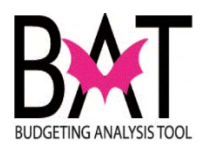

| Step | Action                                                                                           |                                   |                         |                         |                   |            | Notes |
|------|--------------------------------------------------------------------------------------------------|-----------------------------------|-------------------------|-------------------------|-------------------|------------|-------|
| 7    |                                                                                                  |                                   |                         |                         |                   |            |       |
|      | To let the user kn following screen                                                              | ow that the<br>will pop-up        | eir informat            | ion has bee             | en SAVED          | ), the     |       |
|      | Click the <b>OK</b> icor                                                                         | ۱.                                |                         |                         |                   |            |       |
|      |                                                                                                  | CTTCD COM                         | (0007600)               |                         | -                 |            |       |
|      | (i) Information                                                                                  |                                   |                         | ×                       |                   |            |       |
|      |                                                                                                  |                                   |                         |                         |                   |            |       |
|      | The data has be                                                                                  | page are liste<br>on caved        | ed below.               | -                       | -                 |            |       |
|      | Pule was run su                                                                                  | cossfully                         |                         |                         |                   |            |       |
|      | Wie was full su                                                                                  | ccessiony                         |                         |                         |                   |            |       |
|      |                                                                                                  |                                   |                         | ОК                      |                   |            |       |
|      |                                                                                                  |                                   |                         | <u> </u>                |                   |            |       |
|      |                                                                                                  |                                   |                         |                         |                   |            |       |
|      |                                                                                                  |                                   |                         |                         |                   |            |       |
| 8.   |                                                                                                  |                                   |                         |                         |                   |            |       |
|      | As a result of sav                                                                               | ving the inf                      | ormation, t             | he user will            | notice two        | )          |       |
|      | tnings:                                                                                          |                                   |                         |                         |                   |            |       |
|      | 1 The <b>"Vol</b>                                                                                |                                   | nas now tur             | ned <b>"Whit</b>        | <b>۵</b> ″        |            |       |
|      | 2 The \$1.50                                                                                     | 16 value ha                       | s heen rou              | nded up to              | \$2 000           |            |       |
|      | 2. Ποψι,ου                                                                                       |                                   |                         |                         | Ψ2,000            |            |       |
|      |                                                                                                  |                                   |                         |                         |                   |            |       |
|      | Task List Status                                                                                 |                                   |                         |                         |                   |            |       |
|      | Task - Capital Project Das                                                                       | hboard Task Ins                   | tructions               |                         |                   |            |       |
|      | Pariet Detheed & Dev 0                                                                           |                                   |                         |                         |                   |            |       |
|      | Project Dashboard > Rev &                                                                        | Exp                               |                         |                         |                   |            |       |
|      |                                                                                                  |                                   | 品 Entity:P: PRE-TR      | IAL DETENTION CEN       | ITER - RENOVATIO  | N (BUILDIN |       |
|      |                                                                                                  | PRIOR                             | FY 2017-18              | FY 2018-19              | FY 2019-20        | FY 20      |       |
|      | BBC GOB Financing                                                                                | 25,000                            | 375,000                 |                         |                   |            |       |
|      | Capital Outlay Reserve                                                                           |                                   | 0                       | 2,000                   |                   |            |       |
|      | Total Revenue                                                                                    | 25,000                            | 375,000                 | 2,000                   |                   |            |       |
|      |                                                                                                  |                                   |                         |                         |                   |            |       |
|      |                                                                                                  |                                   |                         |                         |                   |            |       |
| 9    | After your data ha                                                                               | as been en                        | tered and s             | aved, it is i           | important f       | or the     |       |
|      | user to check the                                                                                | totals at th                      | ne end, to e            | nsure there             | e are no er       | rors.      |       |
|      | <b>_</b> / .                                                                                     |                                   |                         |                         |                   |            |       |
|      | I otals are automa                                                                               | atically cal                      | culated for             | the user.               |                   |            |       |
|      | Task - Capital Project Dashboard-Project Dashboard                                               | sk Instructions                   |                         |                         |                   |            |       |
|      | voject Deshboard > Rev & Exp                                                                     | SHMENT (P385480)                  |                         | Project Charl           | 76831             |            |       |
|      | PRIOR PY 2014 1994 Fire Rescue District Bords                                                    | +15 FY 2015-16 FY 2018            | -17 FY 2017-18 FY 2018- | 19 PY 2019-20 PY 2020-2 | 1 TOTAL<br>200000 |            |       |
|      | Lapsal Outsy Reserve         1765000         2           Yotal Revenue         1765000         5 | 100000 1000000<br>1000000 1000000 | 0                       |                         | 3465000           |            |       |
| 1    |                                                                                                  |                                   |                         |                         |                   |            |       |

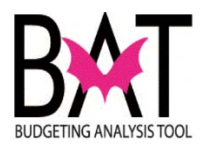

| 10. | If the user<br>Mllestone,<br><b>RED</b> . | does not add a<br>they will see a                                     | corresponding e<br>cell in the total c                             | xpense to a<br>olumn turn      |  |
|-----|-------------------------------------------|-----------------------------------------------------------------------|--------------------------------------------------------------------|--------------------------------|--|
|     | ]                                         | 9                                                                     | Project_Site:S300116                                               | 9                              |  |
|     | FY 2                                      | 024-25                                                                | TOTAL                                                              |                                |  |
|     |                                           |                                                                       | 400,000                                                            |                                |  |
|     |                                           |                                                                       | 2,000                                                              |                                |  |
|     |                                           |                                                                       | 402,000                                                            |                                |  |
|     |                                           |                                                                       |                                                                    |                                |  |
|     |                                           |                                                                       | Project_Site:S300116                                               | 9                              |  |
|     | f 2023-24<br>Budget                       | FY 2024-25                                                            | TOTAL                                                              |                                |  |
|     | budget                                    | budget                                                                | TOTAL                                                              |                                |  |
|     |                                           |                                                                       | 25,000                                                             |                                |  |
|     |                                           |                                                                       | 25,000                                                             |                                |  |
|     |                                           | _                                                                     | 0                                                                  | _                              |  |
|     |                                           |                                                                       | 377,000                                                            |                                |  |
|     |                                           | The <b>RED</b> cell in<br>that the <b>Projec</b><br>It also advises t | the "Total" colun<br>: <b>t Site</b> is imbala<br>he user by how r | nn indicates<br>nced.<br>nuch. |  |

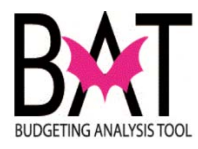

| <sup>1.</sup> EXPENDITURE                                                            | S                                                                       |                                                                                   |  |
|--------------------------------------------------------------------------------------|-------------------------------------------------------------------------|-----------------------------------------------------------------------------------|--|
| To enter a value on the<br>pick a <b>Revenue (Fur</b><br>to <b>All Milestones</b> to | e expenditure side, on t<br>nding Source) and th<br>expand the Mileston | the <b>Rev &amp; Exp form</b> ,<br>the click on the <b>&gt;</b> next<br>the list. |  |
| TIP:<br>To add funding<br>must budget to                                             | g to a Milestone, the us<br>a specific Milestone.                       | er                                                                                |  |
| For this example<br>The user will be adding<br>funding source.                       | g an expense to the "Ca                                                 | apital Outlay Reserve"                                                            |  |
| Task - Capital Project Dashboard                                                     | ons                                                                     |                                                                                   |  |
| Project Dashboard > Rev & Exp                                                        |                                                                         |                                                                                   |  |
| ے<br>انگر En                                                                         | tity:P: PRE-TRIAL DETENTION CENTER - RENOVATION                         | (1                                                                                |  |
| PRIOR FY<br>BBC GOB Einancing 25,000                                                 | 2017-18 FY 2018-19 FY 2019-20<br>375.000                                |                                                                                   |  |
| Capital Outlay Reserve                                                               | 0 2,000                                                                 |                                                                                   |  |
| Total Revenue 25,000                                                                 | 375,000 2,000                                                           |                                                                                   |  |
|                                                                                      | NH-D. DRE TRIAL DETENTION CENTER, DEMONSTRA                             | -                                                                                 |  |
| PF                                                                                   | NOR FY 2017-18 FY 2018-19                                               | (t                                                                                |  |
| BBC GOB Financing Construction                                                       | dget Forecast Budget 25,000 0                                           |                                                                                   |  |
| Canital Outlay Receive All Milectones                                                | 25,000 0                                                                |                                                                                   |  |
| Expense Total Expense Total                                                          | 25,000 0                                                                |                                                                                   |  |
| Day Eva                                                                              | 0 375,000 2,000                                                         |                                                                                   |  |
|                                                                                      |                                                                         |                                                                                   |  |
|                                                                                      | a Entity:P: PRE-TRIAL DETE                                              |                                                                                   |  |
|                                                                                      | PRIOR FY 201                                                            |                                                                                   |  |
| BBC GOB Financing Construction                                                       | 25,000                                                                  |                                                                                   |  |
|                                                                                      | 25,000                                                                  |                                                                                   |  |
| Capital Outlay Reserve Art Allowance                                                 |                                                                         |                                                                                   |  |
| All_Milestone     Expense Total     Expense Total                                    | s<br>25,000                                                             |                                                                                   |  |
| Rev - Exp Rev - Exp                                                                  | 0                                                                       |                                                                                   |  |
|                                                                                      |                                                                         |                                                                                   |  |
|                                                                                      |                                                                         |                                                                                   |  |
|                                                                                      |                                                                         |                                                                                   |  |
|                                                                                      |                                                                         |                                                                                   |  |

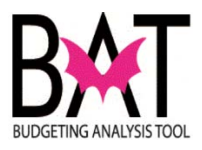

|                                                     |                                            | 器。Entity:P: PRE-T            | RIAL DETE            |               |         |    |  |
|-----------------------------------------------------|--------------------------------------------|------------------------------|----------------------|---------------|---------|----|--|
|                                                     |                                            | PRIOR                        | FY 2013              |               |         |    |  |
| PPC COP Einancing                                   |                                            | Budget                       | Foreca               |               |         |    |  |
| DDC GOD Financing                                   | Construction                               | 25,000                       |                      |               |         |    |  |
| Out the star Design                                 | A estones                                  | 25,000                       |                      |               |         |    |  |
| Capital Outlay Reserve                              | Art Allowance                              |                              |                      |               |         |    |  |
|                                                     | All_Milestones                             |                              |                      |               |         |    |  |
| Expense Total                                       | Expense Total                              | 25,000                       |                      |               |         |    |  |
| Rev - Exp                                           | Rev - Exp                                  | 0                            |                      |               |         |    |  |
| er this exampl<br>be user will be<br>ked to the Cap | <b>e</b><br>adding an ex<br>bital Outlay F | xpense to th<br>Reserve fund | e Art Al<br>ding sou | owance<br>rce | milesto | ne |  |
|                                                     |                                            | 击 Entity:P: PRE-T            | RIAL DETE            |               |         |    |  |
|                                                     |                                            | PRIOR                        | FY 2013              |               |         |    |  |
| BBC GOB Financing                                   | Construction                               | 25 000                       | TORCO                |               |         |    |  |
| -                                                   | All Milestones                             | 25,000                       |                      |               |         |    |  |
| Capital Outlay Reserve                              | Art Allewanes                              | 25,000                       |                      |               |         |    |  |
|                                                     | Art Allowance                              |                              |                      |               |         |    |  |
| Fundament Tarkal                                    | All_Milestones                             |                              |                      |               |         |    |  |
| Expense   otal                                      | Expense   otal                             | 25,000                       |                      |               |         |    |  |
| Rev - Exp                                           | Rev - Exp                                  | 0                            |                      |               |         |    |  |
|                                                     |                                            |                              |                      |               |         |    |  |

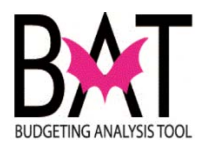

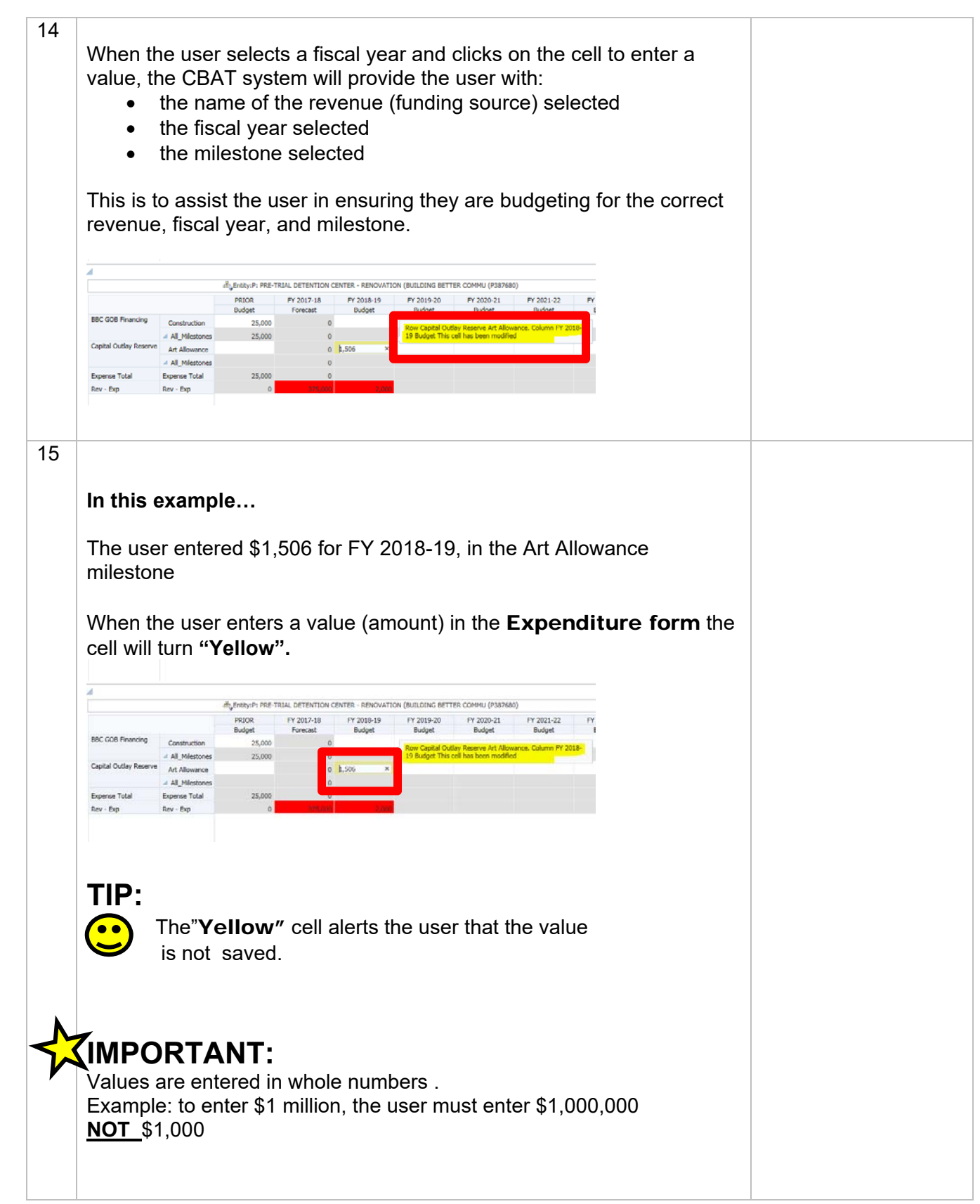

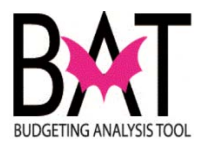

| 16 | Once the u             | iser has d           | licked ou       | it of the       | cell the          | informat         | ion will   | look like  |    |  |
|----|------------------------|----------------------|-----------------|-----------------|-------------------|------------------|------------|------------|----|--|
| 10 | the followin           | na helow             |                 |                 | cen, me           | morma            |            |            |    |  |
|    |                        | ig below.            |                 |                 |                   |                  |            |            |    |  |
|    | Disease not            | a that th            |                 | ntaradi         | - ¢1 EOG          |                  |            |            |    |  |
|    | Please not             | e, that the          | e value e       | nterea i        | S \$1,506         |                  |            |            |    |  |
|    |                        |                      |                 |                 |                   |                  |            |            |    |  |
|    |                        |                      |                 |                 |                   |                  |            |            |    |  |
|    |                        |                      |                 |                 |                   |                  |            |            |    |  |
|    |                        |                      |                 |                 |                   |                  |            |            |    |  |
|    |                        |                      | Hity:P: PRE-TRI | IAL DETENTION ( | ENTER - RENOVATIO | ON (BUILDING BET | TER COMMU  |            |    |  |
|    |                        |                      | PRIOR           | FY 2017-18      | FY 2018-19        | FY 2019-20       | FY 202     |            |    |  |
|    | BBC GOB Financing      | Construction         | 25,000          | O O             | budget            | buuget           | buug       |            |    |  |
|    |                        | ▲ All_Milestones     | 25,000          | 0               |                   |                  |            |            |    |  |
|    | Capital Outla          | Art Allowance        |                 | 0               | 1,506             |                  | 1          |            |    |  |
|    |                        | ▲ All_Milestones     |                 | 0               |                   |                  |            |            |    |  |
|    | Expense Total          | Expense Total        | 25,000          | 375.000         | 2.000             |                  |            |            |    |  |
|    | Kev - Exp              | Kev - LXp            | 0               | 000,275         | 2,000             |                  |            |            |    |  |
|    |                        |                      |                 |                 |                   |                  |            |            |    |  |
|    |                        |                      |                 |                 |                   |                  |            |            |    |  |
| 17 | To ensure              | that the i           | nformatio       | n enter         | ed is sav         | ed the i         | iser mu    | st click o | n  |  |
| 11 |                        |                      | mormatio        |                 |                   |                  |            | St onor o  | •• |  |
|    | the <b>"SAVE</b>       | E″ icon              |                 |                 |                   |                  |            |            |    |  |
|    |                        |                      |                 |                 |                   |                  |            |            |    |  |
|    |                        | <b>.</b>             |                 |                 |                   |                  |            |            |    |  |
|    | <u>Navigate File E</u> | dit <u>V</u> iew Fav | orites Tools    | Administratio   | n <u>H</u> elp    |                  |            |            |    |  |
|    | 🔥 🗈 📂 🐴                | Expk e               | ය් 📇 🖌          | / 🚚 🤃           | иво 🧰 🎽           | 🖬 🐇              | ĥ 🖺 🖥      | 5 🗯 I      |    |  |
|    |                        |                      |                 |                 |                   |                  |            |            |    |  |
|    | HomePage               | MDCCAP - Task        | List Status 🗡   |                 |                   |                  |            |            |    |  |
|    |                        |                      |                 |                 |                   |                  |            |            |    |  |
|    | ► Forme                |                      |                 | Taal            | List Status       |                  |            |            |    |  |
|    |                        | al. I take           |                 | Idsi            | LIST STUR         |                  |            |            |    |  |
|    | Manage Ta              | isk <u>l</u> ists    |                 | Tas             | sk - Capital Pro  | oject Dashbo     | ard Task I | nstruction |    |  |
|    | My Task <u>L</u> ist   |                      |                 | Pr              | oject Dashboard   | > Rev & Evn      |            |            |    |  |
|    | 🔺 뛛 Capital Tas        | k List               |                 |                 |                   | , nor a cop      |            |            |    |  |
|    | 🞯 Capita               | l Project Dashl      | board           | 4               | 1                 |                  |            |            |    |  |
|    | Project                | Index Code Map       | pring           |                 |                   |                  |            | 🖧 Entit    |    |  |
|    | ⊳ 🞯 Unfund             | ed Project Detail    | s               |                 |                   |                  | PRIOR      | FY 2       |    |  |
|    |                        |                      | -               |                 | BBC GOB Finan     | ring             | 25.000     |            |    |  |
|    |                        |                      |                 |                 | Constant Outlaw P |                  | 20,000     |            |    |  |
|    |                        |                      |                 |                 | Capital Outlay H  | eserve           |            |            |    |  |
|    | TOYOT                  |                      |                 |                 |                   |                  |            |            |    |  |
|    |                        |                      |                 |                 |                   |                  |            |            |    |  |
|    | 1 EU                   |                      |                 |                 |                   |                  |            |            |    |  |
|    |                        | G                    |                 |                 |                   |                  |            |            |    |  |
|    |                        | - N.                 |                 |                 |                   |                  |            |            |    |  |
|    |                        |                      |                 |                 |                   |                  |            |            |    |  |
|    |                        |                      |                 |                 |                   |                  |            |            |    |  |
|    |                        |                      |                 |                 |                   |                  |            |            |    |  |
|    |                        |                      |                 |                 |                   |                  |            |            |    |  |
|    |                        |                      |                 |                 |                   |                  |            |            |    |  |
|    |                        |                      |                 |                 |                   |                  |            |            |    |  |
|    |                        |                      |                 |                 |                   |                  |            |            |    |  |
|    |                        |                      |                 |                 |                   |                  |            |            |    |  |
|    |                        |                      |                 |                 |                   |                  |            |            |    |  |
|    |                        |                      |                 |                 |                   |                  |            |            |    |  |
|    |                        |                      |                 |                 |                   |                  |            |            |    |  |
|    |                        |                      |                 |                 |                   |                  |            |            |    |  |
|    |                        |                      |                 |                 |                   |                  |            |            |    |  |
|    |                        |                      |                 |                 |                   |                  |            |            |    |  |

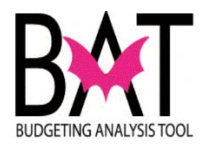

| To let the u<br>following se<br>Click the <b>O</b> | iser know th<br>creen will po<br><b>K</b> icon.                 | at their inform<br>p-up.                        | nation has be                                          | en SAVEI                                  | ), the    |  |
|----------------------------------------------------|-----------------------------------------------------------------|-------------------------------------------------|--------------------------------------------------------|-------------------------------------------|-----------|--|
| i Informa<br>Messages f<br>i The dat<br>i Rule wa  | tion<br>or this page and<br>a has been save<br>s run successful | <b>re listed below.</b><br>:d.<br>Ily           | с)<br>СК                                               | 3                                         |           |  |
| As a result<br>3. The<br>4. The                    | of saving th<br>e <b>"Yellow"</b><br>e \$1,506 valu             | ne informatior<br>cell has now<br>ue has been r | n, the user wi<br>turned <b>"Wh</b> i<br>rounded up to | Il notice two<br>t <b>e″</b><br>5 \$2,000 | ) things: |  |
| <u> </u>                                           |                                                                 |                                                 |                                                        |                                           |           |  |
|                                                    |                                                                 |                                                 |                                                        |                                           |           |  |
|                                                    | 46                                                              | PRE-TRIAL DETEN                                 | 18 EX 2018 10                                          | ON (BUILDING BETTE                        |           |  |
| BBC GOB Financing<br>Capital Outlay Reserv         | Construction                                                    | Budget Forecas<br>25,000<br>25,000              | Budget                                                 | Budget                                    |           |  |
|                                                    | ▲ All_Milestones                                                |                                                 | 2,000                                                  |                                           |           |  |
| Expanse Total                                      | Expense Total                                                   | 25,000                                          | 0 2,000                                                |                                           |           |  |
| Rev - Exp                                          |                                                                 |                                                 |                                                        |                                           |           |  |

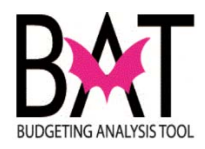

| 20 | After your data has bee to check the totals at the | n entered and saved, it is important for the user<br>e end, to ensure there are no errors. |  |
|----|----------------------------------------------------|--------------------------------------------------------------------------------------------|--|
|    | Totals are automatically                           | calculated for the user.                                                                   |  |
|    | Project_Site:S3001169 -                            |                                                                                            |  |
|    | TOTAL                                              |                                                                                            |  |
|    | 400,000                                            |                                                                                            |  |
|    | 2,000                                              |                                                                                            |  |
|    | 402,000                                            |                                                                                            |  |
|    |                                                    |                                                                                            |  |
|    |                                                    |                                                                                            |  |
|    |                                                    |                                                                                            |  |
|    |                                                    |                                                                                            |  |
|    |                                                    |                                                                                            |  |
|    |                                                    |                                                                                            |  |
|    |                                                    |                                                                                            |  |
|    |                                                    |                                                                                            |  |
|    |                                                    |                                                                                            |  |
|    |                                                    |                                                                                            |  |
|    | Project_Site:S3001169 -                            |                                                                                            |  |
|    | 25 TOTAL                                           |                                                                                            |  |
|    | : TOTAL                                            |                                                                                            |  |
|    | 25,000                                             |                                                                                            |  |
|    | 25,000                                             |                                                                                            |  |
|    | 2,000                                              |                                                                                            |  |
|    | 2,000                                              |                                                                                            |  |
|    | 27,000                                             |                                                                                            |  |
|    | 375,000                                            |                                                                                            |  |
|    | TID.                                               |                                                                                            |  |
|    |                                                    | in the "Total" column indicator                                                            |  |
|    | that the <b>Prov</b>                               | an the Total Column Indicates                                                              |  |
|    | It also advises                                    | s the user by how much                                                                     |  |
|    |                                                    |                                                                                            |  |
|    |                                                    |                                                                                            |  |
|    |                                                    |                                                                                            |  |
|    |                                                    |                                                                                            |  |
|    |                                                    |                                                                                            |  |
|    |                                                    |                                                                                            |  |
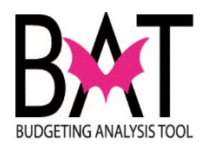

| 21 |                                                                       |  |
|----|-----------------------------------------------------------------------|--|
|    | Notice that a balanced project site will provide the user with a ZERO |  |
|    | and there is no <b>PFD</b> cell                                       |  |
|    |                                                                       |  |
|    |                                                                       |  |
|    |                                                                       |  |
|    | Project Site:S3001169                                                 |  |
|    | M. Hojet_Statesborros                                                 |  |
|    | TOTAL                                                                 |  |
|    | 400,000                                                               |  |
|    | 2 000                                                                 |  |
|    |                                                                       |  |
|    | 402,000                                                               |  |
|    |                                                                       |  |
|    |                                                                       |  |
|    |                                                                       |  |
|    |                                                                       |  |
|    |                                                                       |  |
|    |                                                                       |  |
|    |                                                                       |  |
|    |                                                                       |  |
|    |                                                                       |  |
|    |                                                                       |  |
|    |                                                                       |  |
|    |                                                                       |  |
|    |                                                                       |  |
|    | Project_Site:S3001169                                                 |  |
|    | 25 TOTAL                                                              |  |
|    | TOTAL                                                                 |  |
|    | 400,000                                                               |  |
|    | 000,000                                                               |  |
|    | 400,000                                                               |  |
|    | 2,000                                                                 |  |
|    | 2,000                                                                 |  |
|    |                                                                       |  |
|    | 402,000                                                               |  |
|    | 0                                                                     |  |
|    |                                                                       |  |
|    |                                                                       |  |
|    |                                                                       |  |
|    |                                                                       |  |
|    |                                                                       |  |
|    | Vou are NOT dame wet                                                  |  |
|    | tou are NUT done yet!                                                 |  |
|    |                                                                       |  |
|    |                                                                       |  |
|    |                                                                       |  |
|    |                                                                       |  |
|    |                                                                       |  |
|    |                                                                       |  |

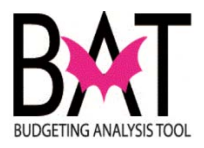

| After making all the ne should always check t balanced. | ecessary budg<br>he project as a | etary changes to<br>a whole to ensu  | o a project, the user<br>re the project is |  |
|---------------------------------------------------------|----------------------------------|--------------------------------------|--------------------------------------------|--|
| To do that, the user m                                  |                                  |                                      |                                            |  |
|                                                         |                                  |                                      |                                            |  |
| In doing so, it will take                               |                                  |                                      |                                            |  |
| sites are listed for the                                | project.                         |                                      | -                                          |  |
|                                                         |                                  |                                      |                                            |  |
| Task List Status                                        |                                  |                                      |                                            |  |
| Task - Capital Project Da                               |                                  |                                      |                                            |  |
|                                                         |                                  |                                      |                                            |  |
| Project Dashboard > l ev a                              |                                  |                                      |                                            |  |
|                                                         |                                  |                                      |                                            |  |
|                                                         |                                  | 击 Entity:P: PRE-1                    | RI                                         |  |
|                                                         | PRIOR                            | FY 2017-18                           |                                            |  |
| BBC GOB Financing                                       | 25,000                           | 375,000                              |                                            |  |
| Capital Outlay Reserve                                  |                                  | 0                                    | )                                          |  |
| Total Revenue                                           | 25,000                           | ) 375,000                            | 1                                          |  |
|                                                         |                                  | 酚 Entity:P: PRE-T<br>PRIOR<br>Budget | RI                                         |  |
| BBC GOB Financing                                       | All_Milestones                   | 25,000                               |                                            |  |
| Capital Outlay Reserve                                  | All_Milestones                   |                                      |                                            |  |
| Expense Total                                           | Expense Total                    | 25,000                               |                                            |  |
| Rev - Exp                                               | Rev - Exp                        | 0                                    |                                            |  |
|                                                         |                                  |                                      |                                            |  |

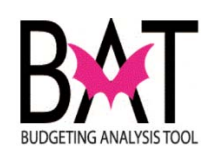

| sk List Status                                                                                                    |                                                                                                    |                                                                  |  |
|----------------------------------------------------------------------------------------------------|----------------------------------------------------------------------------------------------------|------------------------------------------------------------------|--|
| k - Capital Project Dashboard                                                                                                    | Task Instructions                                                                                                    |                                                                  |  |
|                                                                                                    |                                                                                                    |                                                                  |  |
| P387680 : P: PRE-TRIAL DETENTION                                                                                                    |                                                                                                    |                                                                  |  |
|                                                                                                    |                                                                                                    |                                                                  |  |
| S3001169 - Pre-Trial Elvator Impro                                                                                                    | vements                                                                                                    |                                                                  |  |
| 3001202 - Domestic water pump                                                                                                    | repleacement                                                                                                    | and Cost                                                         |  |
| S76317 - MDCR/Pre-Trial Detention                                                                                                    | Center (PTDC), Information Techn                                                                                                    | ology I                                                          |  |
| S77707 - MDCR/Pre-Trial Detention                                                                                                    | Center (PTDC), Construction Work                                                                                                    | site Se                                                          |  |
|                                                                                                    |                                                                                                    |                                                                  |  |
|                                                                                                    |                                                                                                    |                                                                  |  |
| bing so, a small box wi                                                                                                    | right click on the projec                                                                                                    | t site.                                                          |  |
| doing so, a small box wi<br>sk List Status                                                                                                    | right click on the projec                                                                                                    | t site.                                                          |  |
| doing so, a small box wi<br>sk List Status<br>35k - Capital Project Dashboard                                                                                                    | right click on the project<br>Il pop-up on the screen                                                                                                    | t site.                                                          |  |
| doing so, a small box wi<br>sk List Status<br>ask - Capital Project Dashboard                                                                                                    | right click on the project<br>Il pop-up on the screen<br>Task Instructions                                                                                                    | t site.                                                          |  |
| doing so, a small box wi<br>sk List Status<br>ask - Capital Project Dashboard                                                                                                    | right click on the project<br>Il pop-up on the screen<br>Task Instructions                                                                                                    | t site.                                                          |  |
| doing so, a small box wi<br>sk List Status<br>ask - Capital Project Dashboard                                                                                                    | Il pop-up on the screen                                                                                                    | t site.                                                          |  |
| doing so, a small box wi<br>sk List Status<br>ask - Capital Project Dashboard<br>P387680 : P: PRE-TRIAL DETENT<br>S3001169 - Pre-Trial Elvator Imp                                                                                                    | right click on the project<br>Il pop-up on the screen<br>Task Instructions                                                                                                    | t site.                                                          |  |
| doing so, a small box wi<br>sk List Status<br>ask - Capital Project Dashboard<br>P387680 : P: PRE-TRIAL DETENT<br>S3001169 - Pre-Trial Elvator Impu<br>S3001202 - Domestic water pump<br>S70311 - MDCR/ISD 700018 - Pro                                                                         | right click on the project<br>Il pop-up on the screen<br>Task Instructions                                                                                                    | ense Review                                                      |  |
| coing so, a small box wi<br>sk List Status<br>ask - Capital Project Dashboard<br>P387680 : P: PRE-TRIAL DETENT<br>S3001169 - Pre-Trial Elvator Impl<br>S3001202 - Domestic water pumj<br>S70311 - MDCR/ISD Z00018 - Pre<br>S76317 - MDCR/Pre-Trial Detenti                                      | Il pop-up on the screen Task Instructions IC rovements p repleacement e-Trial Detention Center (PTDC) C Budget Rev                                                                                                    | ense Review<br>and Exp                                           |  |
| doing so, a small box wi<br>sk List Status<br>ask - Capital Project Dashboard<br>P387680 : P: PRE-TRIAL DETENT<br>S3001169 - Pre-Trial Elvator Impu<br>S3001202 - Domestic water pumy<br>S70311 - MDCR/ISD Z00018 - Pre<br>S76317 - MDCR/Pre-Trial Detenti<br>S77707 - MDCR/Pre-Trial Detenti   | Il pop-up on the screen<br>Task Instructions<br>IC  Provements<br>Prepleacement<br>a-Trial Detention<br>Center (PTDC)<br>Can Budget Rev<br>on Center (PTDC)<br>Can Forecast For                                                                                                    | ense Review<br>and Exp                                           |  |
| doing so, a small box wi<br>sk List Status<br>ask - Capital Project Dashboard<br>P387680 : P: PRE-TRIAL DETENT<br>S3001169 - Pre-Trial Elvator Impu<br>S3001202 - Domestic water pump<br>S70311 - MDCR/ISD Z00018 - Pre<br>S76317 - MDCR/Pre-Trial Detentio<br>S77707 - MDCR/Pre-Trial Detentio | right click on the project<br>Il pop-up on the screen<br>Task Instructions<br>I( ▼ )<br>rovements<br>prepleacement<br>a-Trial Detention<br>on Center (PTDC)<br>Gal Budget Rev<br>on Center (PTDC)<br>Gal Forecast For<br>Gal Index Expe                                                                                                    | ense Review<br>rand Exp<br>rm<br>nse Mapping                     |  |
| doing so, a small box wi<br>sk List Status<br>ask - Capital Project Dashboard<br>P387680 : P: PRE-TRIAL DETENT<br>S3001169 - Pre-Trial Elvator Imp<br>S3001202 - Domestic water pump<br>S70311 - MDCR/ISD Z00018 - Pre<br>S76317 - MDCR/Pre-Trial Detenti                                       | Il pop-up on the screen<br>Task Instructions<br>Task Instructions<br>Task I | ense Review<br>and Exp<br>rm<br>nse Mapping                      |  |
| doing so, a small box wi<br>sk List Status<br>ask - Capital Project Dashboard<br>P387680 : P: PRE-TRIAL DETENT<br>S3001169 - Pre-Trial Elvator Impu<br>S3001202 - Domestic water pump<br>S70311 - MDCR/ISD Z00018 - Pre<br>S76317 - MDCR/Pre-Trial Detentio                                     | Il pop-up on the screen<br>Task Instructions<br>IC  Provements<br>Prepleacement<br>e-Trial Detention<br>on Center (PTDC)<br>On Center (PTDC)<br>Gamerican Forecast For<br>Gamerican Conter (PTDC)<br>Gamerican Conter (PTDC)<br>Gamerican Conter (PTDC)<br>Gamerican Conter (PTDC)<br>Gamerican Conter (PTDC)<br>Gamerican Conter (PTDC)<br>Gamerican Conter (PTDC)<br>Gamerican Conter (PTDC)<br>Camerican Conter (PTDC)<br>Camerican Conter                                                 | ense Review<br>and Exp<br>rm<br>nse Mapping<br>Sites Information |  |
| doing so, a small box wi<br><b>k List Status</b><br><b>isk - Capital Project Dashboard</b><br>P387680 : P: PRE-TRIAL DETENT<br>S3001169 - Pre-Trial Elvator Impl<br>S3001202 - Domestic water pumj<br>S70311 - MDCR/ISD Z00018 - Pre<br>S76317 - MDCR/Pre-Trial Detenti                         | Il pop-up on the screen<br>Task Instructions<br>Task Instructions<br>Task Instructions<br>Train Detention<br>on Center (PTDC)<br>Call Forecast Forecast Forecas                                                                                                    | ense Review<br>and Exp<br>rm<br>nse Mapping<br>Sites Information |  |

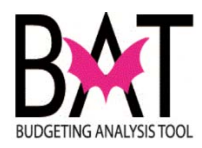

| Task List Sta                                                                                                    | tus                                                                                                    |                                                                                                    |                                                                                                    |                                                                                                    |                                                                                                    |             |                                                                                                    |  |
|----------------------------------------------------------------------------------------------------|----------------------------------------------------------------------------------------------------|----------------------------------------------------------------------------------------------------|----------------------------------------------------------------------------------------------------|----------------------------------------------------------------------------------------------------|----------------------------------------------------------------------------------------------------|-------------|----------------------------------------------------------------------------------------------------|--|
| Task - Capita                                                                                                    | al Project Da                                                                                                    | shboard                                                                                                    | Task Instruct                                                                                                    | ions                                                                                                    |                                                                                                    |             |                                                                                                    |  |
|                                                                                                    |                                                                                                    |                                                                                                    |                                                                                                    |                                                                                                    |                                                                                                    |             |                                                                                                    |  |
|                                                                                                    |                                                                                                    |                                                                                                    |                                                                                                    |                                                                                                    |                                                                                                    |             |                                                                                                    |  |
| P387680 :                                                                                                    | P: PRE-TRIAL                                                                                                    | DETENTIC                                                                                                    | ▼ →                                                                                                    |                                                                                                    |                                                                                                    |             |                                                                                                    |  |
|                                                                                                    |                                                                                                    |                                                                                                    |                                                                                                    |                                                                                                    |                                                                                                    |             |                                                                                                    |  |
| \$3001169                                                                                                    | - Pre-Trial Elv                                                                                                    | ator Improv                                                                                                    | ements                                                                                                    |                                                                                                    |                                                                                                    |             |                                                                                                    |  |
| \$3001202                                                                                                    | - Domestic w                                                                                                    | ater pump re                                                                                                    | pleacement                                                                                                    |                                                                                                    | ~                                                                                                    |             |                                                                                                    |  |
| 570311 - 1                                                                                                    | MDCR/ISD Z00                                                                                                    | 0018 - Pre-Ti                                                                                                    | rial Detention                                                                                                    | C 🕞 Actuals                                                                                                    | Expense Review                                                                                                    | N           |                                                                                                    |  |
| 576317 - 1                                                                                                    | MDCR/Pre-Tria                                                                                                    | al Detention                                                                                                    | Center (PTDC)                                                                                                    | ), 급 Budget I                                                                                                    | Rev and Exp                                                                                                    |             |                                                                                                    |  |
| 577707 - 1                                                                                                    | MDCR/Pre-Tria                                                                                                    | al Detention                                                                                                    | Center (PTDC)                                                                                                    | Forecast                                                                                                    | Form                                                                                                    |             |                                                                                                    |  |
| 577767                                                                                                    | noeryn e me                                                                                                    |                                                                                                    |                                                                                                    | Index E                                                                                                    | mense Mannin                                                                                                    | a           |                                                                                                    |  |
|                                                                                                    |                                                                                                    |                                                                                                    |                                                                                                    | Book Vie                                                                                                    | -w                                                                                                    |             |                                                                                                    |  |
|                                                                                                    |                                                                                                    |                                                                                                    |                                                                                                    | Project :                                                                                                    | and Sites Infor                                                                                                    | mation      |                                                                                                    |  |
|                                                                                                    |                                                                                                    |                                                                                                    |                                                                                                    | L Floject a                                                                                                    | and blies mion                                                                                                    | nauon       |                                                                                                    |  |
|                                                                                                    |                                                                                                    |                                                                                                    |                                                                                                    | Edit                                                                                                    |                                                                                                    |             |                                                                                                    |  |
|                                                                                                    |                                                                                                    |                                                                                                    |                                                                                                    | Edit                                                                                                    |                                                                                                    | *           |                                                                                                    |  |
|                                                                                                    |                                                                                                    |                                                                                                    |                                                                                                    | Edit<br>Adjust                                                                                                    |                                                                                                    | *           |                                                                                                    |  |
| By reviewir<br>• to s                                                                                                    | ng the pro                                                                                                    | ject in <i>"</i><br>project a                                                                                                    | <b>Book Vi</b><br>Is a whole                                                                                                    | Edit<br>Adjust<br>iew", the                                                                                                    | user can                                                                                                    | )<br>check: |                                                                                                    |  |
| By reviewir<br>to s<br>if th<br>if th<br>Task List Status<br>Task Capital Project Dashbor<br>Project Dashboard > Rook View                                                                                                    | ng the pro<br>see if the<br>ne revenu<br>ne milesto                                                                                                    | ject in <i>"</i><br>project a<br>les are co<br>ones are                                                                                                    | Book Vi<br>is a whole<br>orrect<br>correct                                                                                                    | Edit<br>Adjust<br>iew", the<br>e is baland                                                                                                    | e User can<br>ced                                                                                                    | check:      | TOTAL                                                                                                    |  |
| By reviewir<br>to s<br>if th<br>if th<br>Task List Status<br>Task - Capital Project Dashbor<br>Project Dashbord > Book View<br>BBC COB Financing<br>DUC COU Server 2005A                                                                                                    | ng the pro<br>see if the<br>ne revenu<br>ne milesto                                                                                                    | ject in "<br>project a<br>les are co<br>ones are<br>duces are                                                                                                    | PRE-TRAL DETENTION CEA                                                                                                    | Edit<br>Adjust                                                                                                    | e User can<br>ced                                                                                                    | check:      | TOTAL<br>36,805,000<br>80,000                                                                                                    |  |
| By reviewir<br>to s<br>if th<br>if th<br>Task List Status<br>Task - Capital Project Dashbor<br>Project Dashboard > Book View<br>BC: COB Financing<br>BC: COB Financing<br>BC: COB Financing<br>BC: COB Financing<br>BC: COB Financing<br>BC: COB Financing<br>BC: COB Financing                                                                                                    | Price Proving the pro                                                                                                    | ject in "<br>project a<br>les are c<br>ones are<br>are<br>pres are                                                                                                    | PRE-TRIAL DETENTION CEN                                                                                                    | Edit<br>Adjust                                                                                                    | NG BETTER COMMU (7307/00)                                                                                                    | Check:      | T07AL<br>36,805,000<br>88,000<br>568,000<br>1,474,000                                                                                     |  |
| By reviewir<br>to s<br>if th<br>if th<br>Task List Status<br>Task - Capital Project Dashbo<br>Project Dashboard > Book View<br>BC COG Preserving<br>BC COG Series 2005A<br>BC COG Series 2005A<br>BC COG Series 2005A<br>BC COG Series 2005A                                                                                                    | PRIOR PY 201<br>12790,000<br>1,174,000<br>204,000                                                                                                    | ject in "<br>project a<br>les are c<br>ones are<br>ates are<br>pres are                                                                                                    | Book Vi<br>as a whole<br>orrect<br>correct                                                                                                    | Edit<br>Adjust                                                                                                    | NG BETTER COMMU (F307/400<br>23 PT 2023-24                                                                                                    | Check:      | TOTAL<br>36,805,000<br>98,000<br>568,000<br>1,474,000<br>204,000                                                                          |  |
| By reviewir<br>to so<br>if th<br>if th<br>Task List Status<br>Task - Capital Project Dashbo<br>Project Dashboard > Book View<br>BBC COB Pinancing<br>UCC COD Series 2005A<br>BBC COB Series 2005A<br>BBC COB Series 2005A<br>BBC COB Series 2015A<br>BBC COB Series 2015A                                                                                                    | PRIOR FY 201<br>PRIOR FY 201<br>PR                                                                                                    | ject in "<br>project a<br>les are cones are<br>ones are                                                                                                    | Book Vi<br>as a whole<br>orrect<br>correct                                                                                                    | Edit<br>Adjust                                                                                                    | NG BETTER COMMU (P307400<br>23 PY 2023-24                                                                                                    | check:      | TOTAL<br>36,805,000<br>88,000<br>558,000<br>1,479,000<br>1,177,000<br>1,117,000<br>6,644,000                                              |  |
| By reviewir<br>to so<br>if th<br>if th<br>if th<br>Task List Status<br>Task - Capital Project Dashbe<br>Project Dashbard > Book View<br>BRC COB Financing<br>BRC COB Financing<br>BRC COB Series 2008-1<br>BRC COB Series 2008-1<br>BRC COB Series 2014A<br>BRC COB Series 2014A<br>BRC COB Series 2014A<br>BRC COB Series 2014A<br>BRC COB Series 2014A<br>BRC COB Series 2014A<br>BRC COB Series 2014A                                                                                                    | PRIOR PY 201<br>PRIOR PY 201<br>PR                                                                                                    | ject in <b>"</b><br>project a<br>les are cones are<br>mes are<br><sup>4</sup> / <sub>2</sub> ureor. <sup>2</sup> / <sub>2</sub><br><sup>4</sup> / <sub>2</sub> ureor. <sup>2</sup> / <sub>2</sub>                                                                                                    | Book Vi<br>is a whole<br>orrect<br>correct                                                                                                    | Edit<br>Adjust                                                                                                    | vs Better commu (Parvato<br>23 Pr 2023-24                                                                                                    | check:      | TOTAL<br>35,805,000<br>89,000<br>5588,000<br>1,474,000<br>304,000<br>1,117,000<br>6,644,000<br>2,000                                      |  |
| By reviewir<br>to s<br>if th<br>if th<br>if th<br>If th<br>If th                                                                                                    | Price Processor<br>Price Processor<br>Price Price Price Price<br>Price Price Price Price Price Price<br>Price Price Pric                                                                                                    | ject in <b>"</b><br>project a<br>les are co<br>ones are<br><sup>41</sup> / <sub>2</sub> 000<br><sup>473,000</sup><br><sup>2,000</sup><br><sup>2,000</sup><br><sup>2,000</sup><br><sup>8,780,0</sup>                                                                                                    | Book Vi<br>is a whole<br>orrect<br>correct                                                                                                    | Edit<br>Adjust                                                                                                    | NG BETTER COMMU (P307400<br>23 PY 2023-24                                                                                                    | Check:      | TOTAL<br>36,805,000<br>88,000<br>568,000<br>1,177,000<br>304,000<br>1,117,000<br>6,644,000<br>2,000<br>47,002,000                         |  |
| By reviewir<br>to so<br>if th<br>if th<br>if th<br>Task List Status<br>Task List Status<br>Task Capital Project Dashbord<br>Project Dashbord > Rook View<br>Rec COB Financing<br>BBC COB Financing<br>BBC COB | PRIOR PY 201<br>12,792,000 10,<br>0 22,987,000 10,<br>22,987,000 10,<br>0 22,987,000 10,<br>0 22,987,000 10,<br>0 10,<br>0 10, | ject in <b>"</b><br>project a<br>les are cones are<br>ones are<br><sup>4</sup> / <sub>2</sub> 000 8,790,0<br>2,000 8,790,0<br>2,000 8,790,0                                                                                                    | Book Vi           Is a whole           orrect           correct           PRE-TRIAL DETENTION CER           o           4,750,000           0           4,750,000                                                                             | Edit<br>Adjust                                                                                                    | User can ced                                                                                                    | entrune     | T0TAL<br>36,805,000<br>889,000<br>568,000<br>1,177,000<br>204,000<br>2,010<br>2,000<br>47,002,000                                         |  |
| By reviewir<br>to so<br>if th<br>if th<br>Task List Status<br>Task-Capital Project Dashbord<br>Project Dashbord > Book View<br>BC COB Prenering<br>UC COD Series 2005A<br>BC COB Series 2005A<br>BC COB Series 2015A<br>BC COB Series 2015A<br>BC C                    | PRIOR PY 201<br>PRIOR PY 201<br>PRIOR PY 201<br>12,797,000<br>1,117,700<br>5,644,000<br>22,987,000<br>10,                                                                                                    | ject in "<br>project a<br>les are co<br>ones are<br>allo es are<br>du cones are<br>du cones are<br>du cones are<br>du cones are<br>du cones are<br>du cones are<br>es are<br>du cones are<br>du cones ar | PBOOK Vi           Is a whole<br>orrect<br>correct           PRE-TRIAL DETENTION CEM<br>00           PY 2020-21           00           4,750,000           00           4,750,000           00           4,750,000                            | Edit<br>Adjust                                                                                                    | e User can           ced           NG BETTER COMMU (P307/600           23         PY 2023-24           NG BETTER COMMU (P307/600           24           NG BETTER COMMU (P307/600           252-22 | Check:      | TOTAL<br>36,805,000<br>88,000<br>1,174,000<br>1,117,000<br>6,644,000<br>2,000<br>47,002,000                                               |  |
| By reviewir<br>• to s<br>• if th<br>• if th<br>Task List Status<br>Task List Status<br>Project Dashboard > Book View<br>Project Dashboard > Book View<br>BBC COB Financing<br>UCC COU Series 2014A<br>BBC COB Series 2014A<br>BBC COB Series 2014A                              | PRIOR PY 201<br>12,790,000<br>1,474,000<br>1,117,000<br>1,117,0                                                                                                    | ject in "<br>project a<br>les are co<br>ones are<br>                                                                                                    | PRE-TRAL DETENTION CEM           PRE-TRAL DETENTION CEM           00         4,750,000           00         4,750,000           PRE-TRAL DETENTION CEM           00         4,750,000                                                         | Edit<br>Adjust<br>iew", the<br>e is balance<br>eter-renovation (build)<br>erer-renovation (build)<br>erer-renovation (build)<br>erer-renovation (build)<br>erer-renovation (build) | e User can<br>ced           ws BETTER COMMU (P307600<br>23           PY 2023-24           NG BETTER COMMU (P307600<br>2022-23                                                                      |             | TOTAL<br>36,805,000<br>89,000<br>558,000<br>1,474,000<br>1,117,000<br>6,644,000<br>2,000<br>47,002,000<br>47,002,000                      |  |
| By reviewir<br>• to s<br>• if th<br>• if th<br>• if th<br>Task List Status<br>Task List Status<br>Project Dashboard > Book View<br>Project Dashboard > Book View<br>Project Dashboard > Book View<br>BBC COD Financing<br>DBC COD Series 2010A<br>BBC COD Series 2010A<br>BBC COD SERIES<br>BBC COD SERIES<br>BBC COD SERIES<br>BBC COD SERIES<br>BBC COD SERIES<br>BBC COD SERIES<br>BBC COD SERIES<br>BBC COD SERIES<br>BBC COD SERIES<br>BBC COD SERIES<br>BBC COD SERIES<br>BBC COD SERIES<br>BBC COD SERIES<br>BBC COD SERIES<br>BBC COD SERIES<br>BBC                     | PRIOR         PY 201           1,117,000         10,345,000           1,0,345,000         10,345,000                                                                                                    | ject in "<br>project a<br>les are consistent a<br>les are consistent a<br>pres are<br>dupted for a set<br>are are<br>pres are<br>are<br>are are<br>are are<br>are are<br>are are<br>are are are<br>are are<br>are are are<br>are are are are<br>are are are<br>are are are<br>are are are are<br>are are are are are<br>are are are are are<br>are are are are are<br>are are are are are<br>are are are are are are<br>are are are are are are are<br>are are are are are are are<br>are are are are are are are are are<br>are are are are are are are are are<br>are are are are are are are are are are                                                                                                    | Book Vi           Is a whole<br>orrect<br>correct           PRE-TRIAL DETENTION CEN           0         4,750,000           00         4,750,000           00         4,750,000           00         4,750,000           00         4,750,000 | Edit<br>Adjust                                                                                                    | e User can<br>ced           NG BETTER COMMU (P307400<br>23           PY 2023-24           NG BETTER COMMU (P307400<br>2022-23                                                                      | PUTURE      | TOTAL<br>34,805,000<br>88,000<br>1,474,000<br>3/04,000<br>2,000<br>47,002,000<br>47,002,000<br>TOTAL<br>2,000<br>3/0,636,000<br>5,169,000 |  |

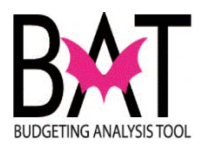

| ask List Status<br>Task - Capital Project Dashb                                                                          | And Task Instructions                                                                                                    |                                                 |
|----------------------------------------------------------------------------------------------------|----------------------------------------------------------------------------------------------------|-------------------------------------------------|
| Project Dashboard > Book View                                                                                            |                                                                                                    |                                                 |
|                                                                                                    | $d\bar{d}_{0}$ endity: Pre-trial detention center - renovation (building better commu (P387680)                                                                               |                                                 |
| BBC GOB Financing                                                                                                    | PRIOR FY 2018-19 FY 2019-20 FY 2020-21 FY 2021-22 FY 2022-23 FY 2023-24 FUTURE<br>12,792.000 10,473.000 8,790.000 4,750.000                                                   | TOTAL<br>36.805.000                             |
| BBC GOB Series 2005A                                                                                                    | 88,000                                                                                                    | 88,000                                          |
| BBC GOB Series 2008B                                                                                                    | 568,000                                                                                                    | 568,000                                         |
| BBC GOB Series 2008B-1<br>BBC GOB Series 2011A                                                                           | 304.000                                                                                                    | 304,000                                         |
| BBC GOB Series 2013A                                                                                                    | 1,117,000                                                                                                    | 1,117,000                                       |
| BBC GOB Series 2014A                                                                                                    | 6,644,000                                                                                                    | 6,644,000                                       |
| Capital Outlay Reserve                                                                                                   | 0 2,000 22.987.000 10.475.000 8.790.000 4.750.000                                                                                                    | 2,000                                           |
| - www.roore.com/drg                                                                                                    |                                                                                                    |                                                 |
| Construction<br>Planning and Design<br>Project Administration<br>Technology Hardware/Softw<br>Expense Total<br>Rev - Exp | 10,345,000 8,065,000 7,325,000 4,300,000<br>3,169,000 783,000 884,000 450,000<br>13,67,000 10,850,000 8,790,000 4,750,000<br>15,752,000 10,850,000 8,790,000 4,750,000<br>0 0 | 30,436,000<br>5,169,000<br>3,989,000<br>437,000 |
| TIP:                                                                                                    | ne <b>RED</b> cell in the "Total" column indicates                                                                                                    |                                                 |

--End Activity--

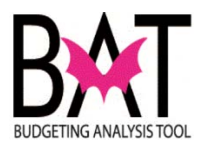

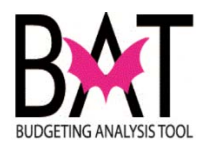

## Activity CB7: Budget an Existing/New Project

### Sub Activity 7E: View Revenue and Expense Detail

In this activity the user will learn how to view the lowest level of detail for specific **Revenue** (Funding Source) within a **Project Site**.

In this activity, you will:

• Check to see if a specific revenue is balanced to expenditures for a Project Site

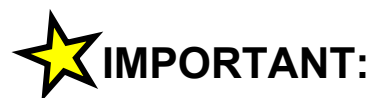

This will allow the user the ability to view whether a specific revenue source balances with expenditures.

This is a great resource when a project site has multiple funding sources.

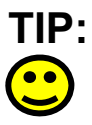

Revenues <u>MUST</u> always equal expenditures

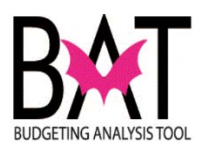

| Step | Action                                                                                                    | Notes |
|------|----------------------------------------------------------------------------------------------------|-------|
| 1.   | The user will first need to log on to the CBAT application.                                                  |       |
|      | For assistance with logging on to the system, please refer                                                   |       |
|      | Activity CB1: Logging on to CBAT                                                                             |       |
|      | Next the user will need to identify a capital project.                                                       |       |
|      | For assistance in selecting a capital project and project site, please refer to                              |       |
|      | Activity CB4: Selecting a Project in CBAT                                                                    |       |
|      | Activity CB5: Selecting a Project Site in<br>CBAT                                                            |       |
|      | Next the user will have to know where to find the Rev & Exp form in CBAT.                                    |       |
|      | For assistance in accessing the Rev & Exp form in CBAT, please refer to                                      |       |
|      | Activity CB7: Budgeting for an Existing/New                                                                  |       |
|      | Project<br>Sub Activity CB7A - Understanding the Boy &                                                       |       |
|      | Exp Form                                                                                                    |       |
| 2    | The <b>Revenue and Expense Detail</b> form is a great tool to use when budgeting.                            |       |
|      | It prevents the user from getting distracted and making mistakes by budgeting in one <b>Revenue (Funding</b> |       |
|      | ( <b>Funding Source)</b> at the bottom for your expenditures in the Rev and Exp form.                        |       |
|      |                                                                                                    |       |

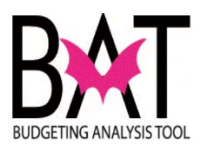

| 3 | To budget in the <b>Revenue and Expense Detail</b> form, the user first needs to right-click on a project site |  |
|---|----------------------------------------------------------------------------------------------------|--|
|   | Task List Status                                                                                               |  |
|   | Task - Capital Project Dashboard         Task Instructions                                                     |  |
|   | P387680 : P: PRE-TRIAL DETENTIC ▼ →                                                                            |  |
|   | S3001169 - Pre-Trial Elvator Improvements                                                                      |  |
|   | S3001202 - Domestic water pump repleacement                                                                    |  |
|   | S70311 - MDCR/ISD Z00018 - Pre-Trial Detention Center (PTDC) 40 Year Cert                                      |  |
|   | S76317 - MDCR/Pre-Trial Detention Center (PTDC), Information Technology I                                      |  |
|   | S77707 - MDCR/Pre-Trial Detention Center (PTDC), Construction Worksite Se                                      |  |
|   | Next the user, must select the <b>Budget Rev &amp; Exp</b> icon to start the budgeting process                 |  |
|   | Task List Status                                                                                               |  |
|   | Task - Capital Project Dashboard Task Instructions                                                             |  |
|   | P387680 : P: PRE-TRIAL DETENTIC                                                                                |  |
|   | C20011C0 Des Teiel Chabes Internante                                                                           |  |
|   | S3001202 - Domestic water pump repleacement                                                                    |  |
|   | S70311 - MDCR/ISD Z00018 - Pre-Trial Detention Center 📲 Budget Rev and Exp                                     |  |
|   | S76317 - MDCR/Pre-Trial Detention Center (PTDC), Inforr Lip Forecast Form                                      |  |
|   |                                                                                                    |  |
|   | Project and Sites Information                                                                                  |  |
|   | Edit<br>Adjust                                                                                                 |  |
|   | All Comments                                                                                                   |  |
|   | 📜 Supporting Detail                                                                                            |  |
|   | Change History     Attachments                                                                                 |  |
|   | Cock/Unlock Cells                                                                                              |  |
|   | Filter                                                                                                    |  |
|   |                                                                                                    |  |
|   |                                                                                                    |  |
|   |                                                                                                    |  |
|   |                                                                                                    |  |

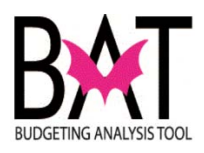

| Task List Status                                                                                                    |                                                                                                    |                                                                                                  |                                                         |                         |
|----------------------------------------------------------------------------------------------------|----------------------------------------------------------------------------------------------------|--------------------------------------------------------------------------------------------------|---------------------------------------------------------|-------------------------|
| Task - Capital Project D                                                                                                    | ashboard Task In                                                                                       | structions                                                                                       |                                                         |                         |
| Project Dashboard > Rev                                                                                                    | & Exp                                                                                                  |                                                                                                  |                                                         |                         |
|                                                                                                    |                                                                                                    |                                                                                                  |                                                         |                         |
|                                                                                                    |                                                                                                    | ▲ Entity:P: PRE-TRI                                                                              | AL DETENTION CE                                         | NTER                    |
|                                                                                                    | PRIOR                                                                                                  | FY 2017-18                                                                                       | FY 2018-19                                              | 1                       |
| BBC GOB Financing                                                                                                    | 25,000                                                                                                 | 375,000                                                                                          |                                                         |                         |
| Capital Outlay Reserve                                                                                                    |                                                                                                    | 0                                                                                                | 2,000                                                   |                         |
| Total Revenue                                                                                                    | 25,000                                                                                                 | 375,000                                                                                          | 2,000                                                   |                         |
|                                                                                                    |                                                                                                    |                                                                                                  |                                                         |                         |
|                                                                                                    |                                                                                                    |                                                                                                  |                                                         |                         |
|                                                                                                    |                                                                                                    |                                                                                                  |                                                         |                         |
|                                                                                                    |                                                                                                    |                                                                                                  |                                                         |                         |
|                                                                                                    |                                                                                                    |                                                                                                  |                                                         |                         |
|                                                                                                    |                                                                                                    |                                                                                                  |                                                         |                         |
|                                                                                                    |                                                                                                    |                                                                                                  |                                                         |                         |
|                                                                                                    |                                                                                                    |                                                                                                  |                                                         |                         |
|                                                                                                    |                                                                                                    |                                                                                                  |                                                         |                         |
|                                                                                                    |                                                                                                    | M Entity:P: PRE-TRI                                                                              | AL DETENTION CE                                         | NTER                    |
|                                                                                                    |                                                                                                    | PRIOR<br>Budget                                                                                  | FY 2017-18<br>Forecast                                  | FY                      |
| BBC GOB Financing                                                                                                    | > All_Milestones                                                                                       | 25,000                                                                                           | 0                                                       |                         |
| Capital Outlay Reserve                                                                                                    | All_Milestones                                                                                         |                                                                                                  | 0                                                       |                         |
| Expense Total                                                                                                    | Expense Total                                                                                          | 25,000                                                                                           | 0                                                       |                         |
| Rev - Exp                                                                                                    | Rev - Exp                                                                                              | 0                                                                                                | 375,000                                                 |                         |
|                                                                                                    |                                                                                                    |                                                                                                  |                                                         |                         |
| 11                                                                                                    |                                                                                                    |                                                                                                  |                                                         |                         |
| Next the user ne                                                                                                    | eds right-clic                                                                                         | k on a Reve                                                                                      | nue (Fundi                                              | ng                      |
| Next the user ne<br>Source).                                                                                                    | eds right-clic                                                                                         | k on a Reve                                                                                      | nue (Fundi                                              | ng                      |
| Next the user ne<br>Source).                                                                                                    | eds right-clic                                                                                         | k on a Reve                                                                                      | nue (Fundi                                              | ng                      |
| Next the user ne<br>Source).<br>In this example,                                                                                           | eds right-clic<br>BBC GOB Fi                                                                           | k on a Reve<br>nancing was                                                                       | nue (Fundi<br>sselected                                 | ng                      |
| Next the user ne<br>Source).<br>In this example,                                                                                           | eds right-clic<br>BBC GOB Fi                                                                           | k on a Reve<br>nancing was                                                                       | nue (Fundii<br>selected                                 | ng                      |
| Next the user ne<br>Source).<br>In this example,<br>Project Dashboard > Rev                                                                | eds right-clic<br>BBC GOB Fi<br>& Exp                                                                  | k on a Reve<br>nancing was                                                                       | nue (Fundii<br>selected                                 | ng                      |
| Next the user ne<br>Source).<br>In this example,<br>Project Dashboard > Rev                                                                | eds right-clic<br>BBC GOB Fi<br>& Exp                                                                  | k on a Reve<br>nancing was                                                                       | nue (Fundi                                              | ng                      |
| Next the user ne<br>Source).<br>In this example,<br>Project Dashboard > Rev                                                                | eds right-clic<br>BBC GOB Fi<br>& Exp                                                                  | k on a Reven<br>nancing was                                                                      | nue (Fundii<br>selected                                 |                         |
| Next the user ne<br>Source).<br>In this example,<br>Project Dashboard > Rev                                                                | eds right-clic<br>BBC GOB Fi<br>& Exp<br>PRIOR                                                         | k on a Reven<br>nancing was<br>品_Entity:P: PRE-<br>FY 2017-18                                    | nue (Fundi<br>s selected<br>TRIAL DETENTIO              |                         |
| Next the user ne<br>Source).<br>In this example,<br>Project Dashboard > Rev                                                                | eds right-clic<br>BBC GOB Fi<br>& Exp<br>PRIOR                                                         | k on a Reven<br>nancing was                                                                      | TRIAL DETENTIO                                          | ng<br>IN CE             |
| Next the user ne<br>Source).<br>In this example,<br>Project Dashboard > Rev<br>BBC GOB Financing<br>Capital Outlay Reserv                  | eds right-clic<br>BBC GOB Fi<br>& Exp<br>PRIOR                                                         | k on a Rever<br>nancing was<br>Entity:P: PRE-<br>FY 2017-18                                      | nue (Fundi<br>s selected<br>TRIAL DETENTIO<br>FY 2018-1 | ng<br>N CE<br>9         |
| Next the user ne<br>Source).<br>In this example,<br>Project Dashboard > Rev<br>BBC GOB Financing<br>Capital Outlay Reserv<br>Total Revenue | eds right-clic<br>BBC GOB Fi<br>& Exp<br>PRIOR<br>Revenue and Exp                                      | k on a Rever<br>nancing was                                                                      | TRIAL DETENTIO                                          | ng<br>N CE<br>9<br>,000 |
| Next the user ne<br>Source).<br>In this example,<br>Project Dashboard > Rev<br>BBC GOB Financing<br>Capital Outlay Reserv<br>Total Revenue | eds right-clic<br>BBC GOB Fi<br>& Exp<br>PRIOR<br>Revenue and Exp<br>Add Funding Sou<br>Edit           | k on a Rever<br>nancing was<br>Entity:P: PRE-<br>FY 2017-18<br>FY 2017-18<br>rce and Milestone   | TRIAL DETENTIO                                          | ng<br>N CE<br>9<br>,000 |
| Next the user ne<br>Source).<br>In this example,<br>Project Dashboard > Rev<br>BBC GOB Financing<br>Capital Outlay Reserv<br>Total Revenue | eds right-clic<br>BBC GOB Fi<br>& Exp<br>PRIOR<br>Revenue and Exp<br>Add Funding Sou<br>Edit<br>Adjust | k on a Rever<br>nancing was<br>Entity:P: PRE-<br>FY 2017-18<br>Pense Detail<br>rce and Milestone | TRIAL DETENTIO                                          | ng<br>N CE<br>9<br>,000 |

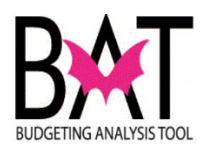

| 103 | N LIST STOLUS         |                |       |                                |                              |
|-----|-----------------------|----------------|-------|--------------------------------|------------------------------|
| Та  | sk - Capital Project  | t Dashboard    | Task  | Instructions                   |                              |
| P   | roject Dashboard > R  | lev & Exp > Re | venue | and Expense De                 | etail                        |
|     |                       |                |       |                                |                              |
|     | 品。Entity:P: PRE-TRIAI |                |       |                                |                              |
|     |                       | PRIOR          |       | FY 2017-18                     | FY                           |
|     | BBC GOB Financing     | 25             | 5,000 | 375,0                          | 000                          |
|     | Revenue Total         | 25             | 5,000 | 375,0                          | 000                          |
|     | BBC COB Financing     | Construction   |       | 라 Entity:P:<br>PRIOR<br>Budget | PRE-TRIAI<br>FY 201<br>Forec |
|     | BBC GOB Financing     | Construction   |       | 25,000                         |                              |
|     | Expense Total         | Expense Tota   |       | 25,000                         |                              |
|     | Kev - Exp             | Rev - Exp      |       | U                              |                              |
|     |                       | Evnonso        | Deta  | il screen th                   | e user                       |

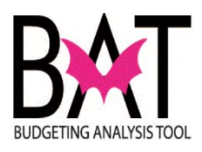

| If the user wishes to<br>to budget for anoth<br>project site, the use<br><b>Exp</b> on the Project | o go back to t<br>er revenue -<br>r simply need<br>Dashboard | he <b>Rev &amp; Ex</b><br>for this particu<br>Is to click on <b>R</b> | <b>p form</b><br>lar<br>R <b>ev &amp;</b> |  |  |
|----------------------------------------------------------------------------------------------------|--------------------------------------------------------------|-----------------------------------------------------------------------|-------------------------------------------|--|--|
| I OSK LISL SLOLUS                                                                                  |                                                              |                                                                       |                                           |  |  |
| Task - Capital Project I                                                                           | Jachboard Tack                                               | Instructions                                                          |                                           |  |  |
| Project Dashboard > Re                                                                             | / & Exp > R venue                                            | and Expense Detail                                                    |                                           |  |  |
| ask List Status                                                                                    |                                                              |                                                                       |                                           |  |  |
| Task - Capital Project Das                                                                         | hboard Task Ins                                              | tructions                                                             |                                           |  |  |
| Project Dashboard > Rev &                                                                          | Ехр                                                          |                                                                       |                                           |  |  |
|                                                                                                    |                                                              | 品。Entity                                                              |                                           |  |  |
|                                                                                                    | PRIOR                                                        | FY 20                                                                 |                                           |  |  |
| BBC GOB Financing                                                                                  | 25,000                                                       |                                                                       |                                           |  |  |
| Capital Outlay Reserve                                                                             |                                                              |                                                                       |                                           |  |  |
| Total Revenue                                                                                      | 25,000                                                       |                                                                       |                                           |  |  |
|                                                                                                    |                                                              |                                                                       |                                           |  |  |
|                                                                                                    |                                                              |                                                                       |                                           |  |  |
|                                                                                                    |                                                              | 器) Entity                                                             |                                           |  |  |
|                                                                                                    |                                                              | PRIC<br>Budg                                                          |                                           |  |  |
| BBC GOB Financing Capital Outlay Reserve                                                           | > All_Milestones                                             |                                                                       |                                           |  |  |
|                                                                                                    |                                                              |                                                                       |                                           |  |  |

--End Activity--

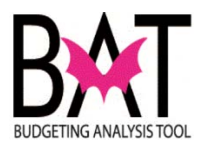

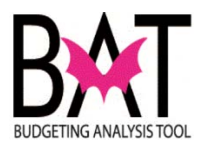

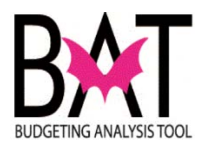

### Activity CB8: Map Index Code to Project/Project Site

In this activity the user will learn how to map an Index Code to a Project/Project Site within the CBAT application.

#### In this activity, you will:

- Open the Project Index Code Mapping Form
- Select a Project/Project Site to map an Index Code
- Enter a Value
- Save to successfully map the Index Code

By mapping an index code to a Project/Project Site creates an association:

- That is used in the downloading of actuals from FAMIS into the CBAT application
- That enables the users to forecast projects/project sites using actuals from FAMIS
- And allows for the mapping of expenses from funding sources to Index Codes so that the budget can be uploaded and exported into FAMIS.

The mapping of index codes to Projects/Project Sites alleviates some of the burden on users doing annual journal entries to load project expenditures in FAMIS.

It is important to note that the mapping of expenditure index codes is a one-time process.

After your first initial mapping please note that only new index codes will have yo be mapped by the user, moving forward.

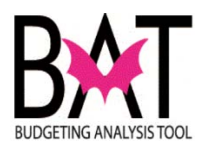

| Step | Action                                                                                       | Notes |
|------|----------------------------------------------------------------------------------------------|-------|
| 1.   | After the user has logged on to the CBAT application, they will                              |       |
|      | be brought to this screen.                                                                   |       |
|      | Click on the MDCCAD icon                                                                     |       |
|      |                                                                                              |       |
|      | <u>Navigate File View Favorites Iools H</u> elp                                              |       |
|      | A 🍃 🏕 Explore                                                                                |       |
|      | /Shared Workspace Pages/HomePage                                                             |       |
|      |                                                                                              |       |
|      | BAT Unfunded Projects Report Favorites                                                       |       |
|      | MDCCAP     Applications     MDCBUD                                                           |       |
|      | Planning Planning                                                                            |       |
|      | A MDCCAP                                                                                     |       |
|      |                                                                                              |       |
|      |                                                                                              |       |
|      |                                                                                              |       |
|      | Workspace Pages                                                                              |       |
|      |                                                                                              |       |
| 2    | Next to the left of the screen the user will see a screen appear                             |       |
| Ζ.   | similar to the one below.                                                                    |       |
|      |                                                                                              |       |
|      | Click on <b>My Task List</b>                                                                 |       |
|      |                                                                                              |       |
|      | Forms in Forms                                                                               |       |
|      |                                                                                              |       |
|      | Piy lask List     Dimension                                                                  |       |
|      | ▷ Business Rule Security                                                                     |       |
|      | ▷ P <u>r</u> eferences                                                                       |       |
| 3    |                                                                                              |       |
| 5.   | Next the user will click on the <b>Capital</b>                                               |       |
|      | Task List                                                                                    |       |
|      |                                                                                              |       |
|      | ORACLE' Enterprise Performance Man                                                           |       |
|      | Navigate <u>F</u> ile <u>E</u> dit <u>V</u> iew Favo <u>r</u> ites <u>T</u> ools <u>A</u> dn |       |
|      | 🐔 🗈 🧭 🍲 Explore 🔚 🛷 🚐 📝                                                                      |       |
|      | HomePage MDCCAP - Task List Status ×                                                         |       |
|      |                                                                                              |       |
|      | ► Forms                                                                                      |       |
|      |                                                                                              |       |
|      | apital Task List                                                                             |       |
|      |                                                                                              |       |

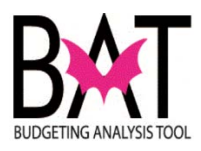

| Step | Action                                            | Notes |
|------|---------------------------------------------------|-------|
| 4    |                                                   |       |
|      |                                                   |       |
|      | ORACLE Enterprise Performance Man                 |       |
|      | <u>Navigate File Edit View Favorites Tools Ad</u> |       |
|      | 🐴 🖺 🚰 🏂 Explore 🔚 🔗 📇 📝                           |       |
|      | HomePage MDCCAP - Task List Status ×              |       |
|      | For <u>m</u> s                                    |       |
|      | > Manage Task Lists                               |       |
|      | My Task List                                      |       |
|      | Capital Task List                                 |       |
|      | Capital Project Dashboard                         |       |
|      | Project Index Code Mappin                         |       |
|      | Infunded Project Details                          |       |
|      |                                                   |       |
| 5    |                                                   |       |
| 5    | Next, click on Project Index Code Mapping         |       |
|      | ······                                            |       |
|      |                                                   |       |
|      | HomePage MDCCAP - Task List Status ×              |       |
|      |                                                   |       |
|      | ▶ Forms                                           |       |
|      | Manage Task Lists                                 |       |
|      | My Task <u>L</u> ist                              |       |
|      | 🖌 쮇 Capital Task List                             |       |
|      | Capital Project Dashboard                         |       |
|      | Project Index Code Mapping                        |       |
|      | ▷ Infunded Project Details                        |       |
|      |                                                   |       |
|      |                                                   |       |
|      |                                                   |       |
|      |                                                   |       |
|      |                                                   |       |
|      |                                                   |       |
|      |                                                   |       |
|      |                                                   |       |

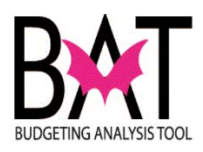

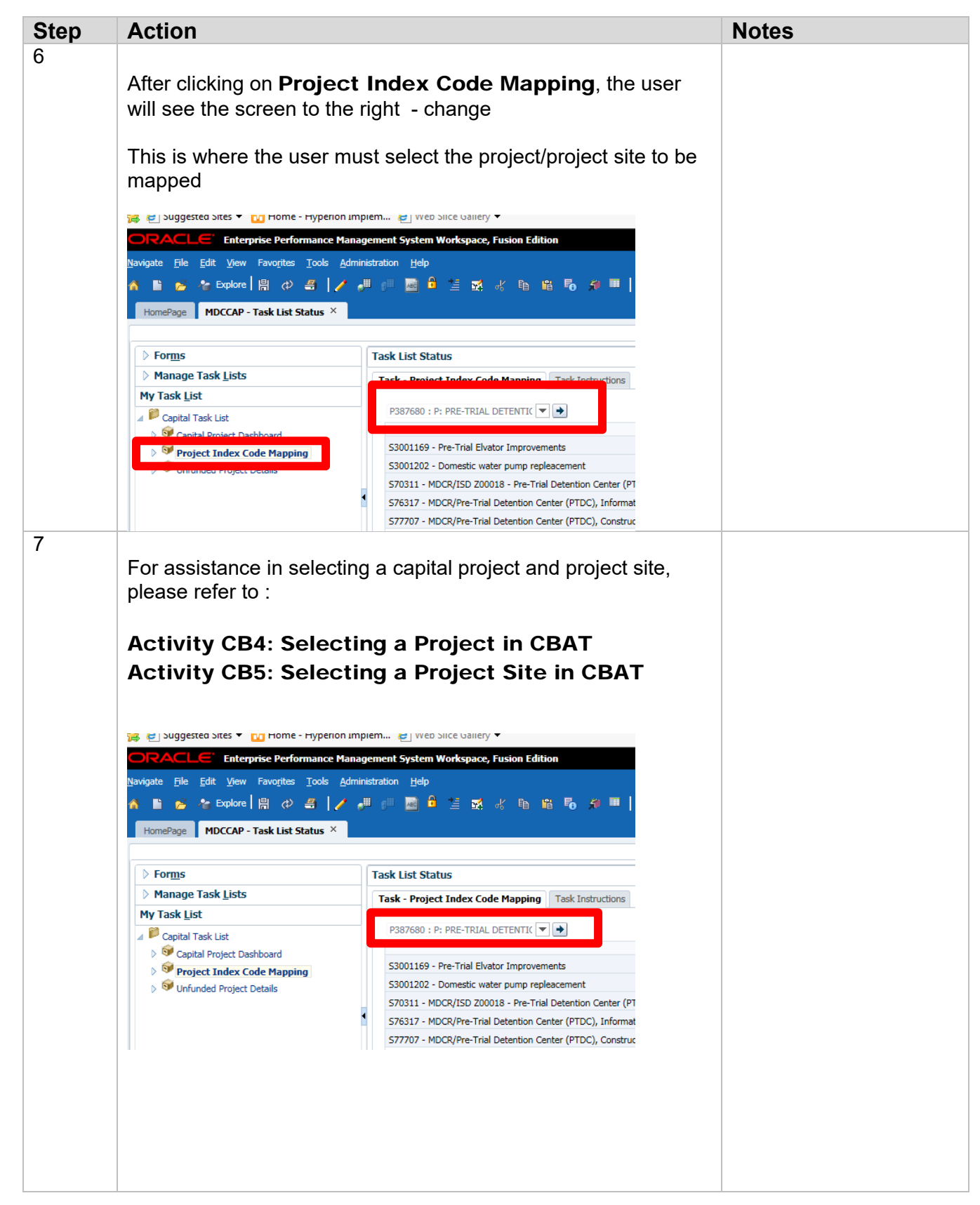

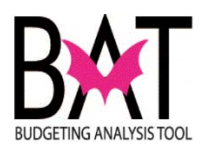

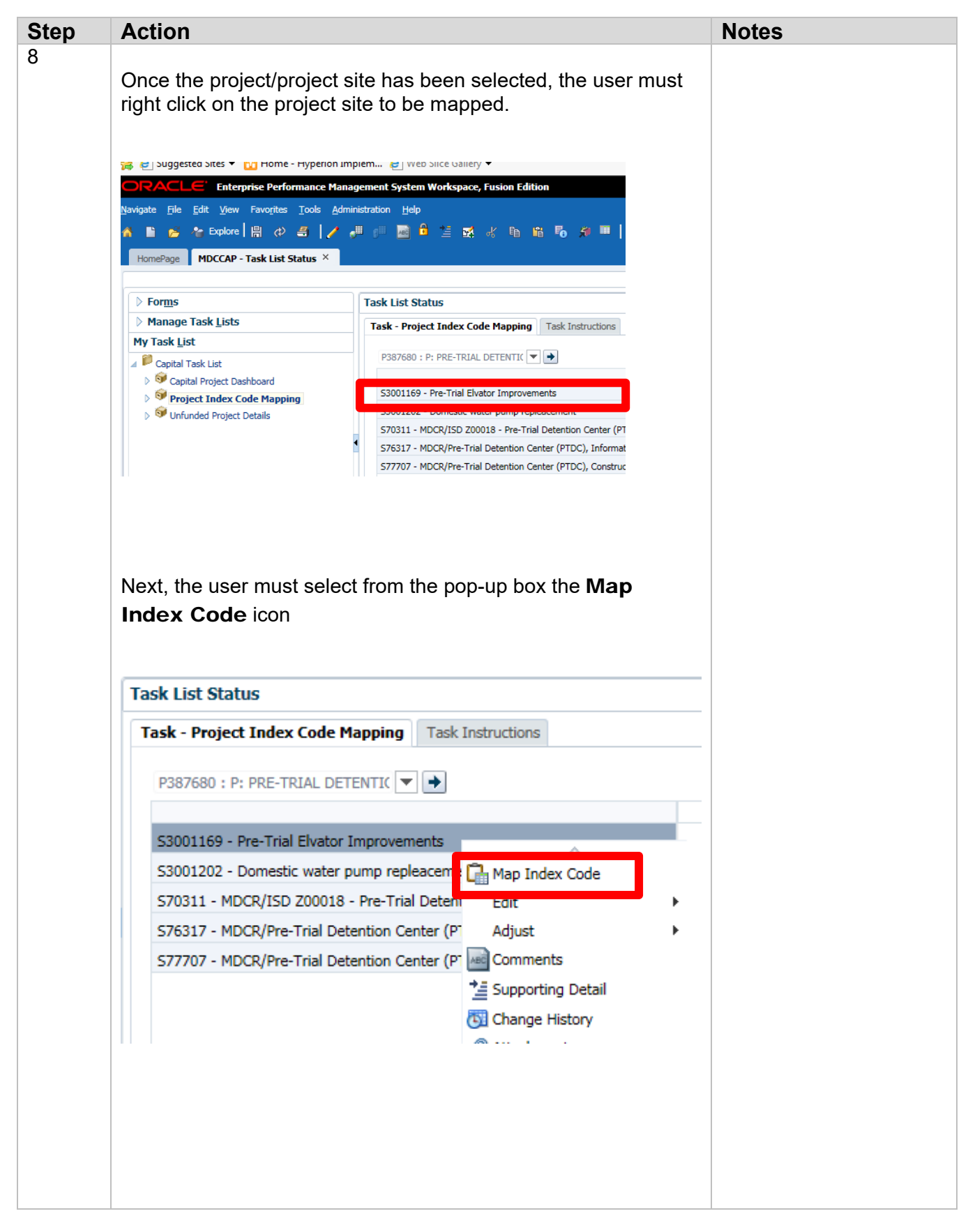

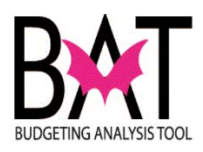

| Step | Action                                                                                                    | Notes |
|------|----------------------------------------------------------------------------------------------------|-------|
| 9    | After selecting the <b>Map Index Code</b> icon, the screen to the right will change.<br>The project dashboard below advises the user what screen they are in.                                                                                                    |       |
|      | Task List Status                                                                                                    |       |
|      | Task Instructions         Index Mapping Click Through Site List > PROJECT INDEX CODE CROSSWALK         dbig_Enduty:PSS7680.P: FRE-TRIAL DETENTION CENTER - RENOVATION (BUILDING BETTER COMMU (P387680)         SWEDORRCE190 - RR CELL 19 CON TO THE - RENOVATION (BUILDING BETTER COMMU (P387680)         Budget         F0_Index_Project_Mapping                                                                                                    |       |
| 10   | To view the list of Index Codes from the drop down box - click<br>on the arrow icon (which is pointing down).<br>Task - Project Index Code Mapping-Index Mapping Click Through Site List<br>Index Mapping Click Through Site List > PROJECT INDEX CODE CROSSWALK<br>PA001DE0841 - DRNG NW 67<br>PO_Index_Project_Mapping<br>Task List Status<br>Task List Status<br>Task List Status<br>Task List Status<br>Task List Status<br>Task List Status<br>Po_Index_Project_Mapping<br>Click Through Site List > PROJECT INDEX CODE CROSS<br>Po_Index_Project_Mapping<br>Task List Status<br>Task List Status<br>Task List Status<br>Task List Status<br>Task Code Mapping-Index Mapping Click Thr<br>Index Mapping Click Through Site List > PROJECT INDEX CODE CROSS<br>Po_Index_Project_Mapping<br>Task List Status<br>Task Concord Status<br>Project_Mapping Click Through Site List > PROJECT INDEX CODE CROSS<br>Po_Index_OUCT Status PROJECT INDEX CODE CROSS<br>Po_Index_OUCT Status PROJECT INDEX CODE CROSS<br>Po_Index_OUCT Status PROJECT INDEX CODE CROSS<br>Po_Index_OUCT Status PROJECT INDEX CODE CROSS<br>Po_Index_OUCT Status PROJECT INDEX CODE CROSS<br>Po_Index_OUCT Status PROJECT INDEX CODE CROSS<br>Po_Index_OUCT Status PROJECT INDEX CODE CROSS<br>Po_Index_OUCT Status PROJECT INDEX CODE CROSS<br>Po_Index_OUCT Status PROJECT INDEX CODE CROSS<br>Po_Index_OUCT Status PROJECT INDEX CODE CROSS<br>Po_Index_OUCT Status PROJECT INDEX CODE CROSS<br>PO_INDEX CONC CORECTIONS HIP FROM PROJECT INDEX CODE CROSS<br>PO_INDEX CONCORRECTIONS HIP FROM PROJECT INDEX CODE CROSS<br>PO_INDEX CONCORRECTIONS HIP FROM PROJECT INDEX CODE CROSS<br>PO_INDEX CONCORRECTIONS HIP FROM PROJECT INDEX CODE CROSS<br>PO_INDEX CONCORRECTIONS HIP FROM PROJECT INDEX CODE CROSS<br>PO_INDEX CONCORRECTIONS HIP FROM PROJECT INDEX CODE CROSS<br>PO_INDEX CONCORRECTIONS HIP FROM PROJECT INDEX CODE CROSS<br>PO_INDEX CONCORRECTIONS HIP FROM PROJECT INDEX CODE CROSS<br>PO_INDEX CONCORRECTIONS HIP FROM PROJECT INDEX CODE CROSS<br>PO_INDEX CONCORRECTIONS HIP FROM PROJECT INDEX CODE CROSS<br>PO_INDEX CONCORRECTIONS HIP FROM PROJECT INDEX CODE CROSS<br>PO_INDEX CONCORRECTIONS HIP FROM PROJECT INDEX CODE |       |

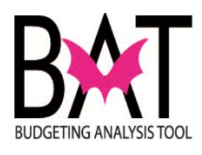

| Using the drop down, select the desired <b>Index Cod</b><br>to map.<br>IMPORTANT<br>The user will see a listing of <u>ALL</u> capital <b>Index</b><br><b>Codes</b><br>Task - Project Index Code Mapping-Index Mapping Cl                                                           | le   |
|----------------------------------------------------------------------------------------------------|------|
| Index Manning Click Through Site List > PROJECT INDEX COD                                                                                                    |      |
|                                                                                                    |      |
| Apentity: P385480:P: ELEVATOR REFURBISH                                                                                                    | HMEI |
| CPE313CRELEV - COR-ELEVATOR                                                                                                    |      |
| Page Dimension                                                                                                    | ×    |
| Member Member CPE313CRELEV - COR-ELEVATOR REFURBISHMENT CPE313CRFENC - COR-SECURITY FENCE ENHANCEM                                                                                                    | •    |
| CPE313CRFRES - COR-CORRECTIONS RESERVE FOR<br>CPE313CRFSST - COR-CORRECTIONS FIRE SYSTEM<br>CPE313CRFUEL - COR-CORRECTIONS TGK REPLACE<br>CPE313CRIMPR - COR-CORRECTIONS FACILITY IMP<br>CPE313CRKITE - COR-CORRECTIONS KITCHEN EQUI<br>CPE313CRKREV - COR-KROME ENVIRONMENTAL MIT |      |
| CPE313CRKSCC - COR-SECURITY CAMERAS FOR MW<br>CPE313CRLAUN - COR-LAUNDRY UPGRADES<br>CPE313CRLFRA - COR-WDC HVAC AND FIRE ALARM<br>CPE313CRLOGI - COR-MWDC LOGIC CONTROLLERS                                                                                                    | Ŧ    |

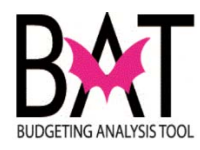

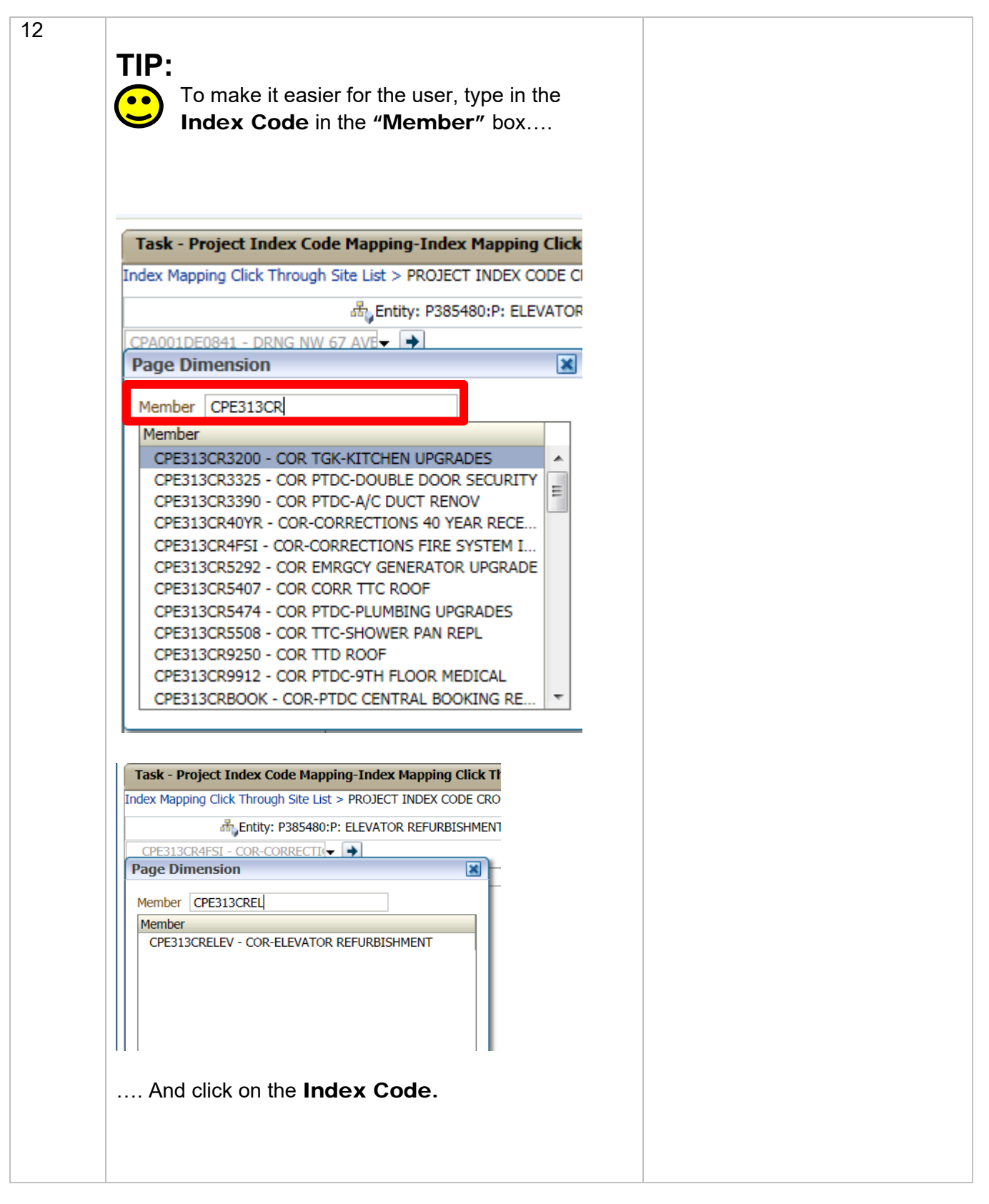

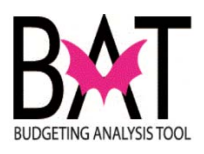

| 13 | Once the <b>Index Code</b> has been selected and to begin mapping, click on the horizontal <b>arrow</b> icon - also called the <b>"GO"</b> button.                                                                                                    |  |
|----|----------------------------------------------------------------------------------------------------|--|
|    | Task - Project Index Code Mapping-Index M         Index Mapping Click Through Site List > PROJECT II         Index Mapping Click Through Site List > PROJECT II         Index Entity: P385480         CPE313CRELEV - COR-ELEVATO         Budget         F0_Index_Project_Mapping |  |
| *  | <b>IMPORTANT</b><br>You <u>MUST</u> click on the horizontal <b>arrow</b> icon - also<br>called the <b>"GO"</b> button, when you have selected an<br><b>Index Code</b> to map.                                                                                                    |  |
| 14 | You will now see an empty field (box) displayed under<br>the <b>Budget</b> heading.<br>To map the <b>Index Code</b> , you <u>must</u> enter a value of<br>"1" in the field (box).                                                                                                |  |
|    | Task - Project Index Code Mapping-Index Mapping         Index Mapping Click Through Site List       > PROJECT INDE         Index Mapping Click Through Site List       > PROJECT INDE         Image: CPE313CRELEV - COR-ELEVATOR       →         Budget       Budget             |  |
|    | TIP:<br>If you do not enter in the field a value of "1", your<br>Index Code will <u>NOT</u> be mapped.                                                                                                    |  |

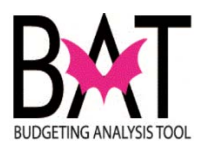

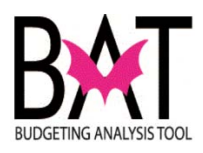

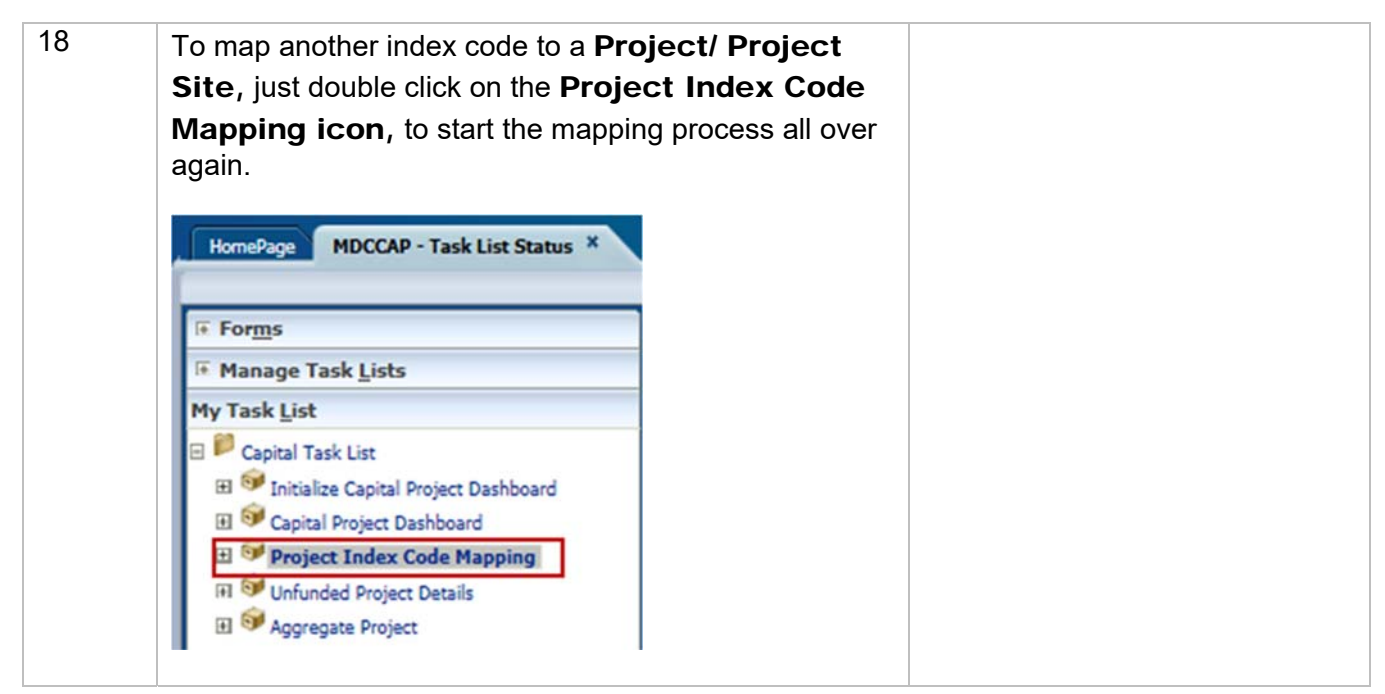

--End Activity--

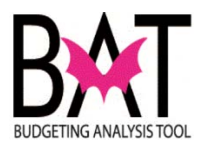

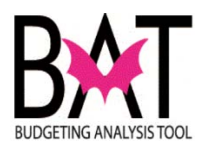

# **Activity 9: Forecast Current Year Expenses in CBAT**

In this activity, the user will learn how to view Forecast Current Year Expenses in CBAT.

### In this activity, you will:

- Open the Forecast Composite form
- Enter a budget in the forecast form

This task utilizes the **Forecast Composite form** which will display project/project site Actuals, Budget, and Forecasted data.

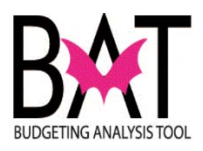

| Step | Action                                                                                                    | Notes |
|------|----------------------------------------------------------------------------------------------------|-------|
| 1.   | To Forecast the user must be in the Rev & Exp form                                                                                                    |       |
|      | However, the user will first need to log on to the CBAT application.                                                                                                    |       |
|      | For assistance with logging on to the system, please refer to <b>Activity CB1: Logging on to CBAT</b>                                                                                                    |       |
|      | Next the user will need to identify a capital project.                                                                                                    |       |
|      | For assistance in selecting a capital project and project site, please refer to                                                                                                    |       |
|      | Activity CB4: Selecting a Project in CBAT Activity<br>CB5: Selecting a Project Site in<br>CBAT                                                                                                    |       |
|      | on the highlighted <b>Project Site</b> and right click with your mouse.<br>You will see a box appear to the right, click on <b>Budget Rev</b><br>and <b>Exp</b> icon.                                                                                                    |       |
|      | Task List Status                                                                                                    |       |
|      | Task - Capital Project Dashboard       Task Instructions         P387680 : P: PRE-TRIAL DETENT <ul> <li>P387680 : P: PRE-TRIAL DETENT</li> <li>S3001169 - Pre-Trial Elvator Improvement</li> <li>S3001202 - Domestic water pump replea</li> <li>Actuals Expanse Daviant</li> <li>S70311 - MDCR/ISD Z00018 - Pre-Trial</li> <li>Budget Rev and Exp</li> <li>S76317 - MDCR/Pre-Trial Detention Cent</li> <li>Forecast Form</li> <li>S77707 - MDCR/Pre-Trial Detention Cent</li> <li>Book View</li> <li>Poject and Sites Information</li> <li>Edit</li> </ul> |       |
|      |                                                                                                    |       |

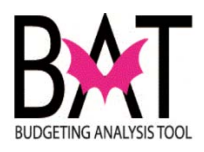

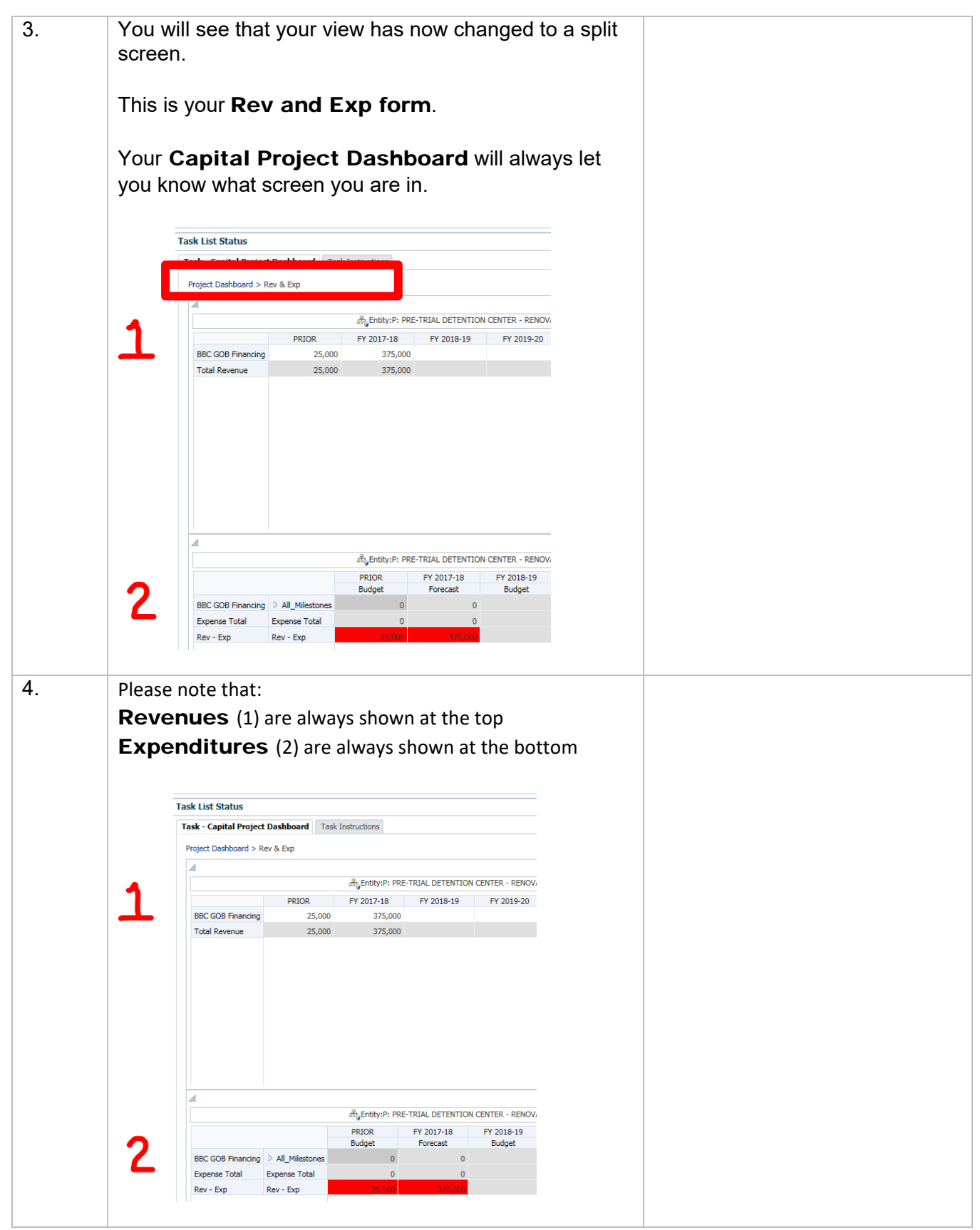

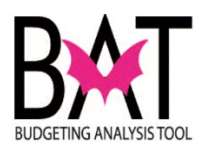

| Task - Capital Project Dashboard > Rev & Exp         Image: Construction of the second second secon                           | Tesk - Capital Project Dashboard         Tesk Instructions           Protect Dashboard         > Rev & Exp           Image: Code Privacing Point Code Point Code                                                                             | Tesk - Capital Project Dashbard       Table Instructions         Protect Dashbard > Rev & Exp         Image: Capital Dashbard > Rev & Exp         Image: Capital Revenue       20,00         Protect Dashbard > Rev & Exp         Image: Capital Revenue       20,00         Image: Capital Revenue       20,00         Image: Capital Revenue       20,00         Image: Capital Revenue       20,00         Image: Capital Capital Revenue       20,00         Image: Capital Capital Revenue       20,00         Image: Capital Capital Revenue       20,00         Image: Capital Capital Revenue       20,00         Image: Capital Capital Revenue       20,00         Image: Capital Capital Capital Revenue       20,00         Image: Capital Capital Capital Capital Revenue       20,00         Image: Capital Capital Capital Capital Capital Capital Capital Capital Capital Capital Capital Capital Capital Revenue       20,00         Image: Capital Capital Ca                                                                                                    | Tesk:         Capital Project Dashbaral         Tesk Instructions           Protect Lashbard                                                                                                    | Task List Status         |                 |                |                      |               |            |  |
|----------------------------------------------------------------------------------------------------|----------------------------------------------------------------------------------------------------|----------------------------------------------------------------------------------------------------|----------------------------------------------------------------------------------------------------|--------------------------|-----------------|----------------|----------------------|---------------|------------|--|
| Image: Serv & Exp         Image: Serv & Exp         Image: Serve & Exp         Image: Serve & Exp         Image: Serve & Exp         Image: Serve & Exp         Image: Serve & Exp         Image: Serve & Exp         Image: Serve & Exp         Image: Serve & Exp         Image: Serve & Exp         Image: Serve & Exp         Image: Serve & Exp         Image: Serve & Exp         Image: Serve & Exp                                                                                                    | Protect Dashbard > Rev & Exp           Image: Coop Financing         25,00           Image: Coop Financing         25,00           Image: Coop Financing         25,00           Image: Coop Financing         25,00           Image: Coop Financing         25,00           Image: Coop Financing         25,00           Image: Coop Financing         25,00           Image: Coop Financing         25,00           Image: Coop Financing         25,00           Image: Coop Financing         25,00           Image: Coop Financing         Pallor Financing           Image: Coop Financing         Pallor Financing           Image: Coop Financing         Pallor Financing           Image: Coop Financing         Pallor Financing           Image: Coop Financing         Pallor Financing           Image: Coop Financing         Pallor Financing           Image: Coop Financing         Pallor Financing           Image: Coop Financing         Pallor Financing           Image: Coop Financing         Pallor Financing           Image: Coop Financing         Pallor Financing           Image: Coop Financing         Pallor Financing           Image: Coop Financing         Pallor Financing           Image: Coop Financing         Pallo                                                                                                    | Postett Dasbard         > Rev & Exp           Image: Second Financing         20,00           PRUCR         Y2 2017-18         2018-19         P 2029-           Image: Second Financing         20,00         375,000         2,000         -           Total Revenue         25,00         375,000         2,000         -         -           Image: Second Financing         20,00         375,000         2,000         -         -           Image: Second Financing         20,00         375,000         2,000         -         -           Image: Second Financing         All_Missions         20,00         -         -         -         -         -         -         -         -         -         -         -         -         -         -         -         -         -         -         -         -         -         -         -         -         -         -         -         -         -         -         -         -         -         -         -         -         -         -         -         -         -         -         -         -         -         -         -         -         -         -         -         -         -                                                                                                    | Protect Darbboard > Rev & Erg           Image: colspan="2">Image: colspan="2">Image: colspan="2">Image: colspan="2">Image: colspan="2">Image: colspan="2">Image: colspan="2">Image: colspan="2"           Image: colspan="2">Image: colspan="2"           Image: colspan="2"         Image: colspan="2"         Image: colspan="2"         Image: colspan="2"         Image: colspan="2"         Image: colspan="2"         Image: colspan="2"         Image: colspan="2"         Image: colspa="2"         Image: colspan="2"                                                                                                    | Task - Capital Project D | ashboard Task I | Instructions   |                      |               |            |  |
| Image: Second Second | All         PRIOR         P201-18         Calls - Cells How Cally L- RENOVATION (BUILDIN<br>P2020           BBC C00B Financing         25,00         375,000         2,000           Total Revenue         25,00         375,000         2,000           Total Revenue         25,00         375,000         2,000           #BC C00B Financing         25,00         375,000         2,000           #BC C00B Financing         P2020         P2020         P2020           #BC C00B Financing         P2020         P2020         P2020           BC C00B Financing         P2020         P2020         P2020           BC C00B Financing         P2020         P2020-18         V2018-19           BC C00B Financing         P2020         P2020-18         V2018-19           BC C00B Financing         P2020         0         375,000           Capital Outlay Reserve         At All/Metornes         25,00         0         377,000           Rev - Exp         Rev - Exp         P200         P200         P200         P200                                                                                                    | Image of the function         Construction         C - RENOVATION (BUILDIN)           BBC GOB Financing         PRIOR         7201-13         P2019-13           Operatil Outing Boxevet         0         2,000         0           Total Revenue         25,00         0         2,000           Total Revenue         25,00         0         2,000           Image of the function of the function                                                                                                    | d         d)_Coluy-P: R         resource resources         c-ABNOVATION (BUILDIN           BCC GOB Financing         25,00         375,000         2000           Total Revenue         25,00         375,000         2,000           It of a Revenue         25,00         375,000         2,000           It of a Revenue         25,00         375,000         2,000           d         d)_Control Revenue         25,00         375,000         2,000           d         d)_Control Revenue         25,00         375,000         2,000           d         d)_Control Revenue         25,00         375,000         2,000           d         d)_Control Revenue         25,00         90,000         2,000           BCC GOB Financing         AL_Metores         20,00         2,000         2,000           BCC GOB Financing         AL_Metores         20,00         2,000         2,000           BCC GOB Financing         AL_Metores         25,00         0         2,000         2,000           Rev - Exp         Rev - Exp         0         3,7000         2,000         3,7000                                                                                                    | Project Dashboard > Rev  | & Exp           |                |                      |               |            |  |
| All_yEntity:P: PR       PRIOR       P2 2017-18       C 2018-19       PY 2019-         BBC GOB Financing       25,00       375,000       2,000         Total Revenue       25,00       375,000       2,000         Item and the second second                                                                                                    | July Sector       PRIOR       PY 2017-18       C 2018-19       PY 2019-         BBC CQD6 Financing       25,00       0       2,000       0       2,000         Total Revenue       25,00       375,000       2,000       0       2,000         Total Revenue       25,00       375,000       2,000       0       2,000         Image: Sector Action Sector Action Action Sector Action Action                                                                                                    | db_chi/rP: PD         PELOR         PY 2017-18         2016-19         PY 2017-18           BBC GOB Financing         25,00         375,000         2,000         2,000           Total Revenue         25,00         375,000         2,000         2,000           Image: Status of the status of the st                                                                                                    | Adjustrik-P, PP         PROC.         PY 3027-80         PY 2013-90         PY 2013-90         PY 2013                                                                                                    |                          |                 |                |                      |               |            |  |
| PRIOR         PY 2017-18         r 2018-19         PY 2019-           BBC COB Financing         25,00         375,000         2,000           Total Revenue         25,00         3775,000         2,000           Total Revenue         25,00         375,000         2,000           Image: State State S                                                                                                    | PRIOR         PY 2017-18         r 2018-19         PY 2019-19           BBC GOB Financing         25,00         0         2,000           Total Revenue         25,00         375,000         2,000           Image: State State S                                                                                                    | PRIOR         PP 2017-18         2018-19         PP 2019-           BBE GOB Financing         25,00         375,000         2,000         2,000           Total Revenue         25,00         375,000         2,000         2,000           Image: State State S                                                                                                    | PECOD         PY 2017-18         2208-19         PY 2019-           Georgia During teams         0         2,000         0         2,000           Total Revenue         25,00         375,000         2,000         0           Image: State State                                                                                                    |                          |                 | 品 Entity:P: PR | TRUE DETENTION CENT  | R - RENOVATIO | N (BUILDIN |  |
| BBC GOB Financing       225,00       375,000       2,000         Total Revenue       25,00       375,000       2,000         Image: Second Example of the second Example of the second Example of                                                                                                    | BBC GOB Financing         25,00         375,000         2,000           Total Revenue         25,00         375,000         2,000           Image: State State                                                                                                    | BEC COB Financing         25,00         0         2,000           Total Revenue         25,00         375,000         2,000           I         Image: State State                                                                                                    | BBC: COB Financing         25,00         375,000         2,000           Total Revenue         25,00         375,000         2,000           Total Revenue         25,00         375,000         2,000                                                                                                    |                          |                 | PRIOR          | FY 2017-18           | 2018-19       | FY 2019-   |  |
| Certical Collisiony Lessance       25,00       375,000       2,000         Total Revenue       25,00       375,000       2,000         Image: Collisiony Lessance       25,00       375,000       2,000         Image: Collisiony Lessance       Collisiony Lessance       25,00       2,000         Image: Collisiony Lessance       Collisiony Lessance       Collisiony Lessance       2,000         Image: Collisiony Lessance       PRIOR       FY 2017-18       Y 2018-19       FY 2019-         Budget       Budget       Budget       Budget       Budget       Budget       Budget         Capital Outlay Reserve       Art Allowance       0       2,000       2,000       2,000         Rev - Exp       Rev - Exp       25,00       0       377,000       27,000       2,000                                                                                                    | Control Coultry Science     25,00     375,000     2,000       Total Revenue     25,00     375,000     2,000         Image: Coult of the second second                                                                                                    | Image: All Molecular Looping     0     2,000       Total Revenue     25,00     375,000     2,000         Image: All Molecular State State                                                                                                    | Total Revenue     25,00     375,000     2,000       Image: State of the state of the state of t                                    | BBC GOB Financing        |                 | 25,00          | 375,000              |               |            |  |
| Image: Constraint of the second second se | I coan Revenue     2,000     2,000       Image: State of the state of the stat                                         | Join Releting     Ljob     Jjob       Image: Strategy of the strategy of the strategy                                                     | I de Refere     I de general     I de general     I de general     I de general       I de Refere     At Allowance     25,00     I de general     I de general       I de Refere     At Allowance     0     2,000     I de general       I de Refere     At Allowance     0     2,000     I de general       I de Refere     At Allowance     0     2,000     I de general       I de Refere     At Allowance     0     2,000     I de general       I de Refere     At Allowance     0     2,000     I de general       I de Refere     At Allowance     0     2,000     I de general       I de Refere     At Allowance     0     2,000     I de general       I de Refere     Rev - Exp     Rev - Exp     I de general     I de general                                                                                                    | Capital Outlay Reserve   |                 | 25.00          | 375.000              | 2,000         |            |  |
| Image: Second Second | Image: Strain Strain | Image: Construction of the second second                            | Image: Coll Financing     PLICKR     FY 2017-18     FV 2015-19     FY 2015-19       BBC Coll Financing     PLILWHetones     25,00     0     3275,000       Capital Outlay Reare     At Allwittenes     25,00     0     3275,000       Expense Total     Expense Total     25,00     0     3277,000       Rev - Exp     Image: Coll Financing     PL     PL                                                                                                    | Total Revenue            |                 | 25,00          | 373,000              | 2,000         |            |  |
| Image: state state stat | Image: Second second second               | All_Milestones     BC GOB Financing     All_Milestones     Capital Outlay Reserve     Art Allowance     Capital Outlay Reserve     Art Allowance     Capital Outlay     Capital Outlay     Capital     Capital     Capital Outlay     Ca | Image: state state stat |                          |                 |                |                      |               |            |  |
| Budget     Forecast     Budget     Budget     Budget       BBC GOB Financing     > All_Milestones     25,00     0     375,000       Capital Outlay Reserve     Art Allowance     0     2,000       Image: A All_Milestones     0     2,000       Expense Total     Expense Total     25,00     0       Rev - Exp     Rev - Exp     1     1                                                                                                    | Rev - ExpRev - ExpRev - ExpRev - ExpRev - ExpRev - ExpRev - Exp                                                                                                    | Prock     Prock     Prock     Prock     Prock       BBC GOB Financing     > All_Milestones     25,00     0     375,000       Capital Outlay Reserve     Art Allowance     0     2,000       Art Allowance     0     2,000       Auget     Expense Total     Expense Total     25,00       Rev - Exp     Rev - Exp     2000                                                                                                    | BRC GOB Financing     > All_Miestones     25,00     0     375,000       Capital Outlay Reserve     Art Allowance     0     2,000       Expense Total     Expense Total     25,00     0       Rev - Exp     Rev - Exp     25200     25200                                                                                                    |                          |                 | Entity:P: PR   | TRIAL DETENTION CENT | R - RENOVATIO | N (BUILDIN |  |
| BBC GOB Financing     > All_Milestones     25,00     0     375,000       Capital Outlay Reserve     Art Allowance     0     2,000       ▲ All_Milestones     0     2,000       Expense Total     Expense Total     25,00     0       Rev - Exp     Rev - Exp     75,000                                                                                                    | BBC GOB Financing     > All_Milestones     25,00     0     375,000       Capital Outlay Reserve     Art Allowance     0     2,000       ✓ All_Milestones     0     2,000       Expense Total     Expense Total     25,00     0       Rev - Exp     Rev - Exp     25,00     377,000                                                                                                    | BBC GOB Financing       > All_Milestones       25,00       0       375,000         Capital Outlay Reserve       Art Allowance       0       2,000         Expense Total       Expense Total       25,00       0       3377,000         Rev - Exp       Rev - Exp       200       0       3377,000                                                                                                    | BBC GOB Financing       > All_Milestones       25,00       0       375,000         Capital Outlay Reserve       Art Allowance       0       2,000         Expense Total       Expense Total       25,00       0       377,000         Rev - Exp       Rev - Exp       100       100,000       100,000                                                                                                    |                          |                 | Budget         | Forecast             | Budget        | Budge      |  |
| Art Allowance     0     2,000       All_Milestones     0     2,000       Expense Total     Expense Total     25,00       Rev - Exp     Rev - Exp     375,000                                                                                                    | Cepted Outby Read V     Art Allowance     0     2,000       Expense Total     Expense Total     25,00     0     377,000       Rev - Exp     Rev - Exp     10     10     10                                                                                                    | Capital Coder Native       Art Allowance       0       2,000         Expense Total       Expense Total       25,00       0       377,000         Rev - Exp       Rev - Exp       0       0       0       0                                                                                                    | Oppositive Guider Reserve     Art Allovance     0     2,000       Expense Total     Expense Total     25,00     0     377,000       Rev - Exp     Rev - Exp     0     0     0     0                                                                                                    | BBC GOB Financing        | All_Milestones  | 25,00          | 0                    | 375,000       |            |  |
| Expense Total     Expense Total     25,00       Rev - Exp     Rev - Exp     227,000                                                                                                    | Expense Total     Expense Total     25,00       Rev - Exp     Rev - Exp                                                                                                    | Image: All_Milestones         0         2,000           Expense Total         Expense Total         25,00         0         377,000           Rev - Exp         Rev - Exp         222,000         1         1                                                                                                    | Expense Total     Expense Total     25,00     0     377,000       Rev - Exp     Rev - Exp     0     0     0     0                                                                                                    | Capital Outlay Reserve   | Art Allowance   |                | 0                    | 2,000         |            |  |
| Rev - Exp Rev - Exp 275.000                                                                                                    | Rev - Exp Rev - Exp                                                                                                    | Explane room         Explane room         Explane room           Rev - Exp         278,000                                                                                                    | Rev - Exp Rev - Exp Y Y KON                                                                                                    | Expense Total            | All_Milestones  | 25.00          | 0                    | 2,000         |            |  |
|                                                                                                    |                                                                                                    |                                                                                                    |                                                                                                    | Rev - Exp                | Rev - Exp       | 25,00          | 375.000              | 377,000       |            |  |
|                                                                                                    |                                                                                                    |                                                                                                    |                                                                                                    | Nev - Lxp                | Nev - Lxp       |                | 0001848              |               |            |  |
|                                                                                                    |                                                                                                    |                                                                                                    |                                                                                                    | Rev - Exp                | Rev - Exp       |                | 275, 000             |               |            |  |

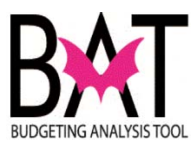

| •                       |                  |                  |                     |                 |            |  |
|-------------------------|------------------|------------------|---------------------|-----------------|------------|--|
| sk List Status          |                  |                  |                     |                 |            |  |
| ask - Capital Project D | ashboard Task I  | Instructions     |                     |                 |            |  |
| Project Dashboard > Rev | & Exp            |                  |                     |                 |            |  |
|                         |                  | 류 Entity:P: PD   | TRIAL DETENTION CEN |                 |            |  |
|                         |                  |                  | EX 2017-18          | 2018-10         | EV 2010-   |  |
| BBC GOB Financing       |                  | 25,00            | 375,000             | 2010-15         | 11 2015    |  |
| Capital Outlay Reserve  |                  |                  | 0                   | 2,000           |            |  |
| Total Revenue           |                  | 25,00            | 375,000             | 2,000           |            |  |
|                         |                  |                  |                     |                 |            |  |
|                         |                  | 虚.Entity:P: PRF- | TRIAL DETENTION CFN | TER - RENOVATIO | N (BUILDIN |  |
|                         |                  | PRIOR            | FY 2017-18          | FY 2018-19      | FY 2019    |  |
| PRO COR First 1         | N All Adda. 1    | Budget           | Forecast            | Budget          | Budge      |  |
| Capital Outlay Reserve  | Art Allowance    | 25,000           | 0                   | 2,000           |            |  |
|                         | ▲ All_Milestones |                  | 0                   | 2,000           |            |  |
| Expense Total           | Expense Total    | 25,000           | 0                   | 377,000         |            |  |
|                         |                  |                  |                     |                 |            |  |

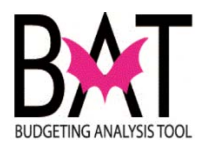

| Project Dashboard > Rev 8                                    | & Exp            | 击 Entity:P: PRE-T  |                   |                   |            |  |
|--------------------------------------------------------------|------------------|--------------------|-------------------|-------------------|------------|--|
| BBC GOB Financing<br>Capital Outlay Reserve<br>Total Revenue |                  | Entity:P: PRE-T    |                   |                   |            |  |
| BBC GOB Financing<br>Capital Outlay Reserve<br>Total Revenue |                  | DDIOD.             | RIAL DETENTION CE | ENTER - RENOVATIO | N (BUILDIN |  |
| BBC GOB Financing<br>Capital Outlay Reserve<br>Total Revenue |                  | PRIOR              | FY 2017-18        | FY 2018-19        | FY 2019-   |  |
| Capital Outlay Reserve<br>Total Revenue                      |                  | 25,000             | 375,000           |                   |            |  |
| Total Revenue                                                |                  | 25.000             | 275.000           | 2,000             |            |  |
|                                                              |                  |                    |                   |                   |            |  |
|                                                              |                  | ன் Entity:P: PRE-T | RIAL DETENTION CE | ENTER - RENOVATIO | N (BUILDIN |  |
|                                                              |                  | Budget             | Forecast          | Budget            | Budge      |  |
| BBC GOB Financing                                            | > All_Milestones | 25,000             | 0                 | 375,000           |            |  |
| Capital Outlay Reserve                                       | Art Allowance    |                    | 0                 | 2,000             |            |  |
| Evenena Tatal                                                | All_Milestones   | 25.000             | 0                 | 2,000             |            |  |
| Rev - Exp                                                    | Rev - Exp        | 25,000             | 375,000           | 577,000           |            |  |
|                                                              |                  |                    |                   |                   |            |  |

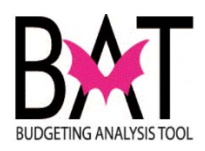

|                         | ashboard Task In | structions         |                   |                 |  |
|-------------------------|------------------|--------------------|-------------------|-----------------|--|
| Project Dashboard > Rev | & Exp            |                    |                   |                 |  |
|                         |                  | 赤 Entity:P: PRE-TR | TAL DETENTION CEN | TER - RENOVATIO |  |
|                         | PRIOR            | EY 2017-18         | FY 2018-19        | EY 2019-20      |  |
| BBC GOB Financing       | 25,000           | 375,000            | 11 2010 15        | 11 2013 20      |  |
| Capital Outlay Reserve  |                  | 0                  | 2,000             |                 |  |
| Total Revenue           | 25,000           | 375,000            | 2,000             |                 |  |
|                         |                  |                    |                   |                 |  |
|                         |                  | 品。Entity:P: PRE-TR | IAL DETENTION CEN | TER - RENOVATIO |  |
|                         |                  | PRIOR              | FY 2017-18        | FY 2018-19      |  |
| BBC GOB Financing       | Construction     | Budget             | Forecast          | Budget          |  |
|                         | ∠ All Milestones | 25,000             | 0                 | 375,000         |  |
| Capital Outlay Reserve  | All_Milestones   | ,                  | 0                 | 2,000           |  |
| Expense Total           | Expense Total    | 25,000             | 0                 | 377,000         |  |
| Rev - Exp               | Rev - Exp        | 0                  | 375,000           |                 |  |
|                         |                  |                    |                   |                 |  |
|                         |                  |                    |                   |                 |  |

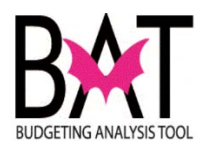

| Rev & Exp 1                                          | o, in the <b>form</b> , are                    | grey.                  | ure sectio           | in of the        |  |
|------------------------------------------------------|------------------------------------------------|------------------------|----------------------|------------------|--|
| A grey cell ir<br>cannot budg                        | ndicates t<br>get direct                       | o the use<br>y in that | er that the<br>cell. | εγ               |  |
| Task - Capital Project Da                            | ashboard Task In                               | structions             |                      |                  |  |
| Project Dashboard > Rev                              | & Exp                                          |                        |                      |                  |  |
| 4                                                    |                                                |                        |                      |                  |  |
|                                                      |                                                | 最Entity:P: PRE-TR      | RIAL DETENTION CEM   | ITER - RENOVATIO |  |
|                                                      | PRIOR                                          | FY 2017-18             | FY 2018-19           | FY 2019-20       |  |
| BBC GOB Financing                                    | 25,000                                         | 375,000                |                      |                  |  |
| Capital Outlay Reserve                               |                                                | 0                      | 2,000                |                  |  |
| Total Revenue                                        | 25,000                                         | 375,000                | 2,000                |                  |  |
|                                                      |                                                |                        |                      |                  |  |
|                                                      |                                                | 品 Entity:P: PRE-TR     | RIAL DETENTION CEN   | TER - RENOVATIO  |  |
|                                                      |                                                | PRIOR                  | FY 2017-18           | FY 2018-19       |  |
| BBC GOB Financing                                    | Construction                                   | Budget                 | Forecast             | Budget           |  |
|                                                      | 4 All Milectones                               | 25,000                 | 0                    | 375,000          |  |
|                                                      | - An_micstories                                | 23,000                 | 0                    | 2,000            |  |
| Capital Outlav Reserve                               | All Milestones                                 |                        |                      |                  |  |
| Capital Outlay Reserve<br>Expense Total              | All_Milestones Expense Total                   | 25,000                 | 0                    | 377,000          |  |
| Capital Outlay Reserve<br>Expense Total<br>Rev - Exp | All_Milestones     Expense Total     Rev - Exp | 25,000                 | 0<br>375,000         | 377,000          |  |

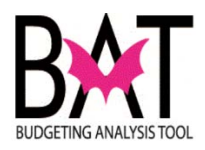

| Task - Capital Project Da | ashboard Task In                                      | structions                      |                        |                                        |  |
|---------------------------|-------------------------------------------------------|---------------------------------|------------------------|----------------------------------------|--|
| Project Dashboard > Rev   | & Exp                                                 |                                 |                        |                                        |  |
| 4                         |                                                       |                                 |                        |                                        |  |
|                           |                                                       | Lentity:P: PRE-TI               | RIAL DETENTION CEN     | TER - RENOVATIO                        |  |
| BBC COR Financian         | PRIOR                                                 | FY 2017-18                      | FY 2018-19             | FY 2019-20                             |  |
| BBC GOB Financing         | 25,000                                                | 3/5,000                         | 2 000                  |                                        |  |
| Total Revenue             | 25,000                                                | 375,000                         | 2,000                  |                                        |  |
| 4                         |                                                       |                                 |                        |                                        |  |
|                           |                                                       | Entity:P: PRE-TI                | RIAL DETENTION CEN     | TER - RENOVATIO                        |  |
|                           |                                                       | Budget                          | Forecast               | Budget                                 |  |
| PPC COP Einspeine         | Construction                                          |                                 |                        |                                        |  |
| BBC GOB Financing         | Construction                                          | 25,000                          | 0                      | 375,000                                |  |
| Occited October Private   | All_Milestones                                        | 25,000<br>25,000                | 0                      | 375,000                                |  |
| Capital Outlay Reserve    | All_Milestones     All_Milestones     All_Milestones  | 25,000                          | 0 0 0                  | 375,000<br>375,000<br>2,000<br>377,000 |  |
| Capital Outlay Reserve    | All_Milestones All_Milestones Expense Total Rev - Exp | 25,000<br>25,000<br>25,000<br>0 | 0<br>0<br>0<br>025,000 | 375,000<br>375,000<br>2,000<br>377,000 |  |

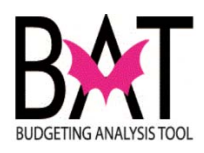

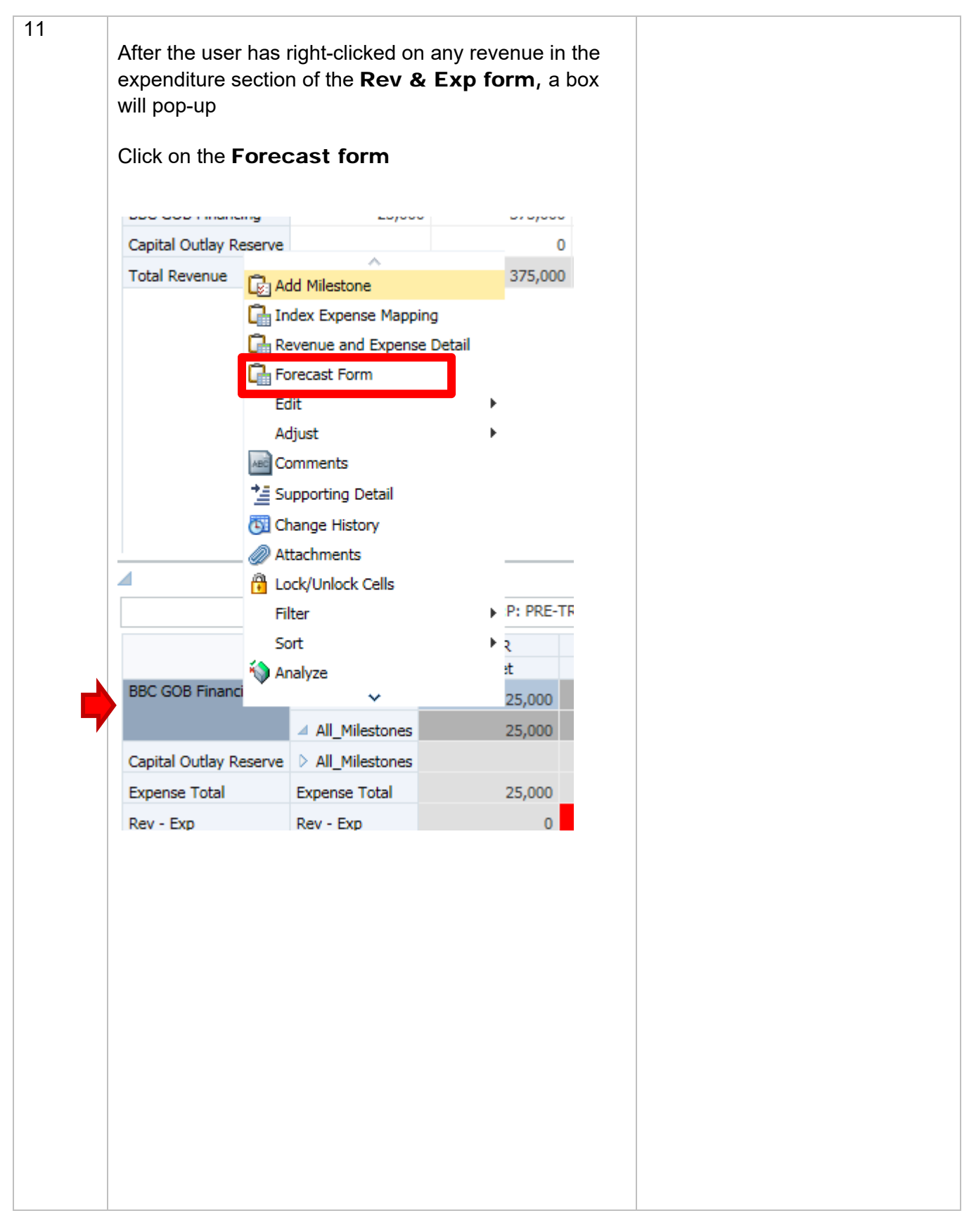
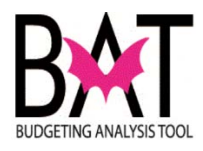

| 12 |                                                                      |                           |                       |                      |                   |           |  |
|----|----------------------------------------------------------------------|---------------------------|-----------------------|----------------------|-------------------|-----------|--|
|    | The screen below                                                     | / is the <b>F</b>         | orecas                | ting for             | m.                |           |  |
|    |                                                                      |                           |                       | -                    |                   |           |  |
|    | Section 1: Is wh<br>located had the u<br>project/project sit         | ere, YTE<br>ser map<br>e. | is                    |                      |                   |           |  |
|    | By mapping your<br>user with YTD ex<br>future expenses.              | project i<br>penditure    | 9                     |                      |                   |           |  |
|    |                                                                      |                           |                       |                      |                   |           |  |
|    | Task List Status                                                     |                           |                       |                      |                   |           |  |
|    | Task - Capital Project D                                             | ashboard Task I           | nstructions           |                      |                   |           |  |
|    | Project Dashboard > Rev                                              | & Exp > Current Ye        | ar Forecast           |                      |                   |           |  |
|    | P: PRE-TRIAL DETENT<br>There are no valid rows<br>No data to display | ION CENTER V S            | 001169 - Pre-Trial El | vator Impro 💌 🌩      |                   |           |  |
|    |                                                                      |                           | Entity:P: PRE-        | TRIAL DETENTION C    | ENTER - RENOVATIO | ON (BUILE |  |
|    |                                                                      |                           | PRIOR<br>Budget       | FY 2017-18<br>Budget |                   |           |  |
|    | BBC GOB Financing                                                    | Construction              | BegBalance            | BegBalance           | Oct               | No        |  |
|    |                                                                      | ✓ All Milestones          | 25,000                | 375,000              | 0                 |           |  |
|    | Capital Outlay Reserve                                               | > All_Milestones          | 20,000                | 0                    | 0                 |           |  |
|    | Total                                                                | Total                     | 25,000                | 375,000              | 0                 |           |  |
|    |                                                                      |                           |                       |                      |                   |           |  |

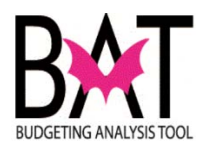

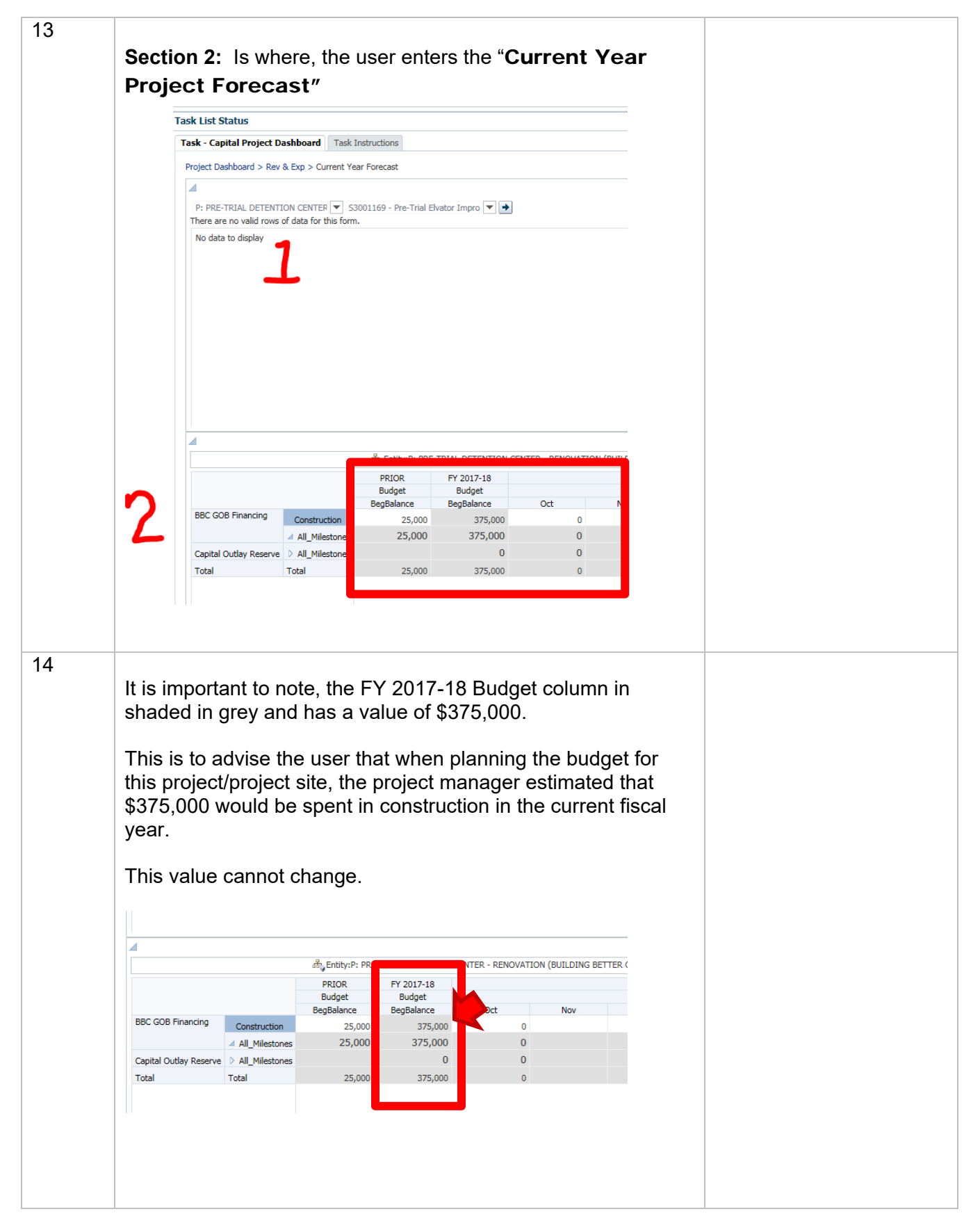

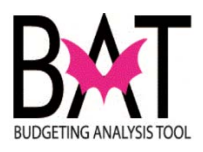

| 15 | What can change in the <b>Forecasting form</b> are the "White" cells                                                                                                    |
|----|----------------------------------------------------------------------------------------------------|
|    | m. Entity:P: PRE-TRIAL DETENTION CENTER - RENOVATION (BUILDING BETTER COMMIL (P387680)                                                                                                    |
|    | PRIOR     FY 2017-18     PRIOR     FY 2017-18                                                                                                    |
|    | Budget                                                                                                    |
|    | BBC GOB Financing         Construction         25,000         375,0         0         0           Construction         25,000         375,0         0         0         0                                                          |
|    | Carital Outlaw Resource 0.00000000000000000000000000000000000                                                                                                    |
|    | Copial oddy Kosi K 7 All ministerikas<br>Total Total 25,000 375,000 0 0                                                                                                    |
|    |                                                                                                    |
| 16 | The user has two ways to forecast:<br>1 – Monthly<br>2 – Quarterly                                                                                                    |
|    | بالمعالم المعالم المعالي المعالي المعالي المعالي المعالي المعالي المعالي المعالي المعالي المعالي المعالي المعال<br>المعالي المعالي المعالي المعالي المعالي المعالي المعالي المعالي المعالي المعالي المعالي المعالي المعالي المعالي |
|    | PRIOR FY 2017-18                                                                                                    |
|    | Budget Budget                                                                                                    |
|    | BegBalance BegBalance Oct Nov Dec 4 Q1 BBC GOB Financing Construction 25 000 375 000 0 0                                                                                                    |
|    | ✓ All Milestones 25,000 375,000 0 0                                                                                                    |
|    | Capital Outlay Reserve > All_Milestones 0 0 0 0                                                                                                    |
|    | Total Total 25,000 375,000 0 0                                                                                                    |
| 17 |                                                                                                    |
|    | in the Milestone and Month                                                                                                    |
|    | ன் <sub>y</sub> Entity:P: PRE-TRIAL DETENTION CENTER - RENOVATION (BUILDING BETTER COMMU (P387680)                                                                                                    |
|    | PRIOR FY 2017-18<br>Budget Budget                                                                                                    |
|    | BegBalance BegBalanc Oct Nov Dec 4 Q1                                                                                                    |
|    | BBC GOB Financing Construction 25,000 375 00 0 0                                                                                                    |
|    | ⊿ All_Milestones 25,000 375 00 0 0                                                                                                    |
|    | Capital Outlay Reserve > All_Milestones 0 0 0 0                                                                                                    |
|    |                                                                                                    |

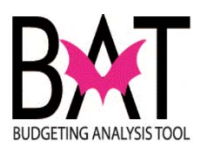

| 18 | For <b>quarte</b><br>the dollar v<br>expended.                                       | e <b>rly forecasti</b><br>alue in the quar                         | <b>ng</b> , the user n<br>er in which it v            | eeds to add<br>/ill be     |  |
|----|--------------------------------------------------------------------------------------|--------------------------------------------------------------------|-------------------------------------------------------|----------------------------|--|
|    | Oct                                                                                  | Nov                                                                | Dec                                                   | □ Q1                       |  |
|    | 250,000                                                                              | 250,000                                                            | 250,000                                               | 750,000                    |  |
|    | IMPORTA<br>If you forec<br>in 3 and eq<br>months for                                 | NT<br>ast quarterly, Cl<br>ually distribute t<br>that particular q | BAT will divide<br>he value acros<br>uarter chosen.   | that number<br>s the three |  |
| 19 | This is to re                                                                        | ng a value, the t<br>OW.<br>emind the user the save                | nat the informa                                       | tion stored in             |  |
|    | Debt Service/Bo<br>Furniture Fixture<br>Land Acquisition<br>TIP:<br>GRA<br>mak<br>WH | AY cells = mea<br>e a change to th<br>ITE cells = Sa               | ans that the us<br>at cells value.<br>aved informatic | 250,000<br>er cannot       |  |
|    |                                                                                      |                                                                    |                                                       |                            |  |

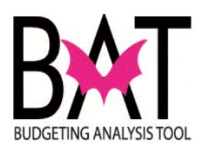

| 20 | To SAVE the information stored in the Y<br>cell, the user must click on the SAVE ice<br>the upper right-hand corner of the screen          | <b>ELLOW</b> on found in         Administration <b>Mathematical Structure Mathematical Structure Mathematical Structure Mathematical Structure Mathematical Structure Mathematical Structure Mathematical Structure Mathematical Structure Mathematical Structure Mathematical Structure Mathematical Structure Mathematical Structure Mathematical Structure Mathematical Structure</b> |  |
|----|----------------------------------------------------------------------------------------------------|----------------------------------------------------------------------------------------------------|--|
|    | ⊕ For <u>m</u> s                                                                                                    | Task List Status                                                                                                    |  |
|    |                                                                                                    | Task - Capital                                                                                                    |  |
|    | My Task List                                                                                                    | Project Dashboard                                                                                                    |  |
| 21 | Once the value has been saved, the user<br>like the one below pop up on their screen<br>Also note, that the values saved now resid<br>cell | will see a box<br>de in a white                                                                                                    |  |
|    |                                                                                                    |                                                                                                    |  |
|    | () Information                                                                                                    | ×                                                                                                    |  |
|    | The data has been saved.                                                                                                    |                                                                                                    |  |
|    |                                                                                                    | OK                                                                                                    |  |
|    |                                                                                                    |                                                                                                    |  |

--End Activity--

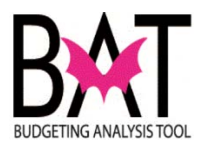

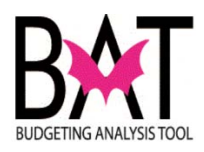

## Activity CB10: View Unfunded Project Details in CBAT

This activity **only** assists the user in viewing **Unfunded Project Details** in CBAT.

## In this activity, you will:

• Learn how to view your unfunded capital projects

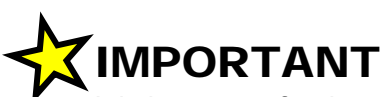

It is important for the user to remember that capital Projects/Project Sites are created in the PeopleSoft component **NOT** CBAT.

Any informational changes (additions, edits, and/or deletions) to a Project/Project Site <u>MUST</u> be made in PeopleSoft.

The information stored in PeopleSoft about a Project/Project Site is called "Metadata".

The various components of a project/project site are called **"Attributes"**. The following are various examples of Project/Project Site attributes.

- Project Name
- Project Description
- Project Number
- Site Number
- Project Manager
- Site Location
- Commission District
- Commission District Served
- Project /Site Comments
- Unfunded

It is important to note that to mark a project as "**Unfunded**", the user will have to go into PeopleSoft.

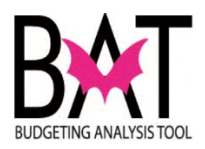

| Step | Action                                                                                                    | Notes |
|------|----------------------------------------------------------------------------------------------------|-------|
| 1.   | After the user has logged on to the CBAT application, they will                                                                                   |       |
|      | be brought to this screen.                                                                                                    |       |
|      | Click on the MDCCAP icon                                                                                                    |       |
|      |                                                                                                    |       |
|      | Navigate File View Favorites Tools Help                                                                                                    |       |
|      | A Cupline     HomePane      X Finlore: //RAT Reports/Canital Reports     RAT Linfunded Projects Report     MDCCAP - Tack List Status     RAT Linf |       |
|      | /Shared Workspace Pages/HomePage                                                                                                    |       |
|      | Recently Opened                                                                                                    |       |
|      | BAT Unfunded Projects Report Favorites                                                                                                    |       |
|      | MDCCAP     Applications     MDCBUD                                                                                                    |       |
|      | Planning                                                                                                    |       |
|      | A MDCCAP                                                                                                    |       |
|      |                                                                                                    |       |
|      |                                                                                                    |       |
|      |                                                                                                    |       |
|      | Workspace Pages                                                                                                    |       |
|      |                                                                                                    |       |
| 2.   | North to the left of the company the recencer will each a company on the                                                                          |       |
|      | similar to the one below                                                                                                    |       |
|      |                                                                                                    |       |
|      | Click on <b>My Task List</b>                                                                                                    |       |
|      |                                                                                                    |       |
|      | ▶ Forms in Forms                                                                                                    |       |
|      | Nanage Lask Lists                                                                                                    |       |
|      | Dimension                                                                                                    |       |
|      | ▷ <u>B</u> usiness Rule Security                                                                                                    |       |
|      | ▷ P <u>r</u> eferences                                                                                                    |       |
|      |                                                                                                    |       |
|      |                                                                                                    |       |
|      |                                                                                                    |       |
|      |                                                                                                    |       |
|      |                                                                                                    |       |
|      |                                                                                                    |       |
|      |                                                                                                    |       |
|      |                                                                                                    |       |
|      |                                                                                                    |       |
|      |                                                                                                    |       |
|      |                                                                                                    |       |

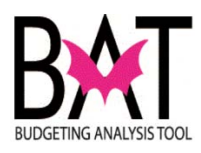

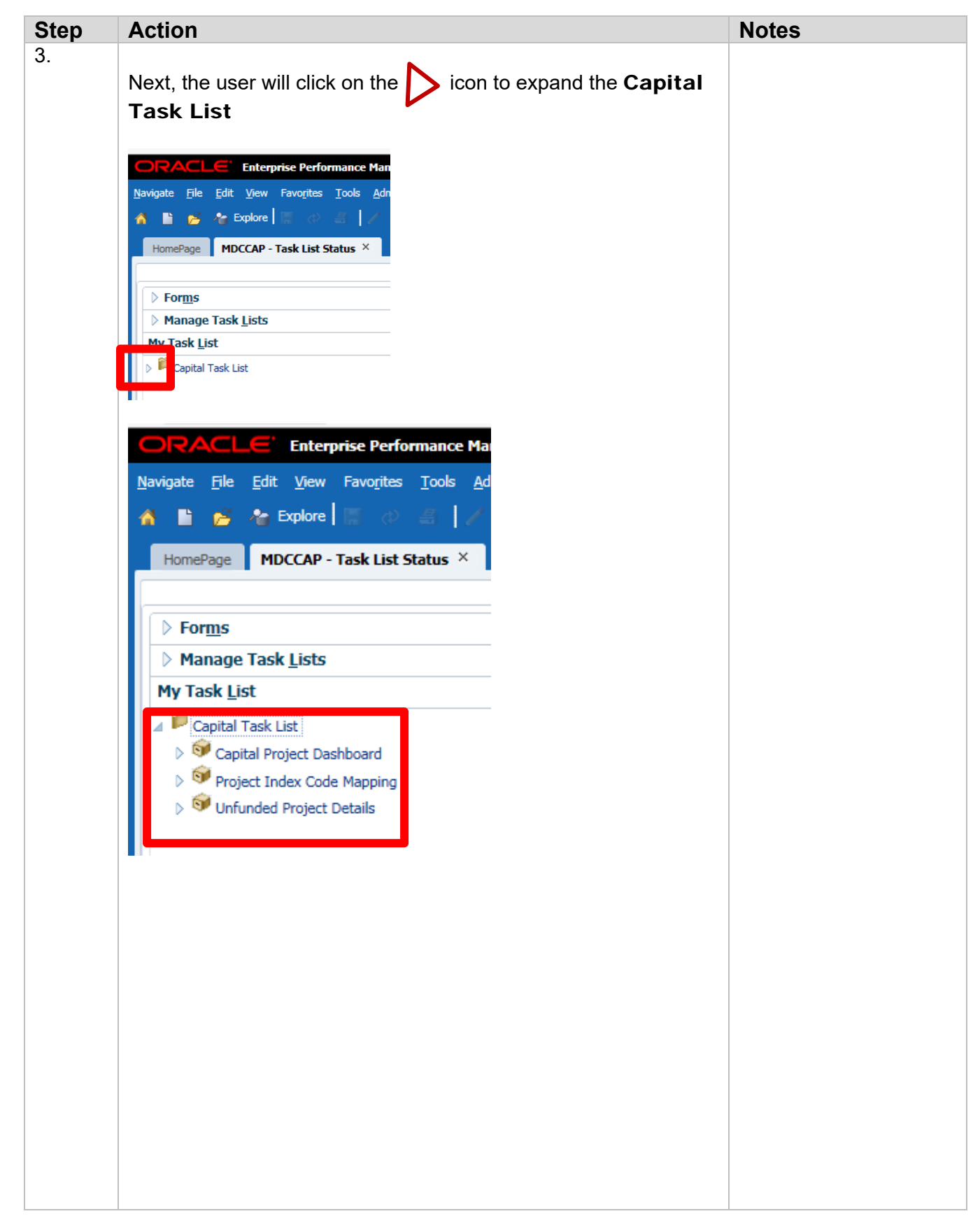

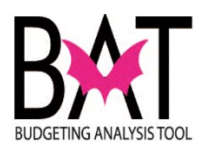

| Step | Action                                     | Notes |
|------|--------------------------------------------|-------|
| 4    | Next, click on Unfunded Project Details    |       |
|      | ORACLE' Enterprise Performance Man         |       |
|      | Navigate File Edit View Favorites Tools Ad |       |
|      | HomePage MDCCAP - Task List Status ×       |       |
|      | ▶ For <u>m</u> s                           |       |
|      | Manage Task Lists                          |       |
|      | My Task <u>L</u> ist                       |       |
|      | Capital Task List                          |       |
|      | Capital Project Dashboard                  |       |
|      | Project Index Code Mapping                 |       |
|      |                                            |       |
|      |                                            |       |
|      |                                            |       |
|      |                                            |       |
|      |                                            |       |
|      |                                            |       |
|      |                                            |       |
|      |                                            |       |
|      |                                            |       |
|      |                                            |       |
|      |                                            |       |
|      |                                            |       |
|      |                                            |       |
|      |                                            |       |
|      |                                            |       |
|      |                                            |       |
|      |                                            |       |
|      |                                            |       |
|      |                                            |       |
|      |                                            |       |
|      |                                            |       |

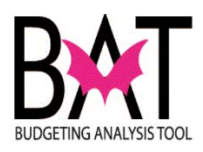

| Step | Action                                                                    |                                                   |                                                 | Notes |
|------|---------------------------------------------------------------------------|---------------------------------------------------|-------------------------------------------------|-------|
| 5    | To the right of your s<br><b>Unfunded Projec</b>                          | ce a tab <b>Task -</b>                            |                                                 |       |
|      | This is your <b>Unfunc</b>                                                |                                                   |                                                 |       |
|      |                                                                           |                                                   |                                                 |       |
|      | ⊳ For <u>m</u> s                                                          |                                                   |                                                 |       |
|      | > Manage Task <u>L</u> ists                                               | Task - Unfunded Project Detai                     | Is Task Instructions                            |       |
|      | My Task List                                                              | P200000726 : P: DORAL FACI                        |                                                 |       |
|      | Capital Task List     S     Gapital Project Dashboard                     |                                                   | Budget                                          |       |
|      | Project Index Code Mapping                                                | Project_Dept_ID                                   | AD                                              |       |
|      | S <sup>4</sup> Unfunded Project Details                                   | Project_Name                                      | DORAL FACILITY - SWALE PARKING                  |       |
|      |                                                                           | Project_Description                               | Develop parking on the swale around the shelter |       |
|      |                                                                           | Project_Est_Cost                                  | 65,000                                          |       |
|      |                                                                           | Project_Location                                  | 3599 NW 79 Ave                                  |       |
|      |                                                                           | Project_Location_Code                             | Doral                                           |       |
|      |                                                                           | Project_District_Located                          | 12                                              |       |
|      |                                                                           | Project_District_Served                           | Countywide                                      |       |
|      |                                                                           | Project Manager                                   |                                                 |       |
|      |                                                                           | Project Manager Contact Phn                       |                                                 |       |
|      |                                                                           | Broiset Commont                                   |                                                 |       |
|      | <b>NOTE:</b><br>You will notice that t<br>similar to that of you<br>form. | he <b>Unfunded Pro</b><br>r <b>Project and Pr</b> | oject Details form is<br>roject Site Details    |       |

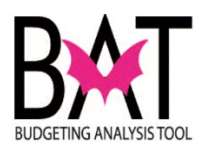

| HomePage MDCCAP - Task List Status                                    | ×                                                     |                                                       |        |  |  |
|-----------------------------------------------------------------------|-------------------------------------------------------|-------------------------------------------------------|--------|--|--|
| ➢ For <u>m</u> s                                                      | > Forms Task List Status                              |                                                       |        |  |  |
| > Manage Task <u>L</u> ists                                           | Task - Unfunded Project D                             | Details Task Instructions                             |        |  |  |
| My Task List                                                          | P200000726 : P: DORAL                                 |                                                       |        |  |  |
| Capital Project Dashboard                                             |                                                       | AD                                                    |        |  |  |
| Project Index Code Mapping Infunded Project Details                   | Project_Dept_ID                                       | DORAL FACILITY - SWALE PARKING                        |        |  |  |
| y i onnanaca rioject octano                                           | Project_Name                                          | Develop parking on the swale around the shelt         | er     |  |  |
|                                                                       | Project_Description                                   |                                                       |        |  |  |
|                                                                       | Project_Est_Cost                                      | 3599 NW 79 Ave                                        | 65,000 |  |  |
|                                                                       | Project_Location                                      | Doral                                                 |        |  |  |
|                                                                       | Project_Location_Code                                 | 12                                                    |        |  |  |
|                                                                       | Project_District_Located                              | Countywide                                            |        |  |  |
|                                                                       | Project_District_Served                               |                                                       |        |  |  |
|                                                                       | Project_Manager                                       |                                                       |        |  |  |
|                                                                       | Project_Manager_Contact_                              | Phn                                                   |        |  |  |
|                                                                       | Broiset Commont                                       |                                                       |        |  |  |
|                                                                       |                                                       |                                                       |        |  |  |
| NOTE:<br>You will only be a<br>projects in your o<br>you manage for a | able to see thos<br>lepartment and<br>another departr | se unfunded capital<br>/or the capital proje<br>nent. | cts    |  |  |

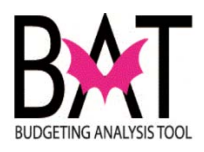

| HomePage MDCCAP - Task List Status ×                                                                                                    |                                                                                                    |                                                                                                    |          |
|----------------------------------------------------------------------------------------------------|----------------------------------------------------------------------------------------------------|----------------------------------------------------------------------------------------------------|----------|
|                                                                                                    |                                                                                                    |                                                                                                    |          |
| For <u>m</u> s                                                                                                    | Task List Status                                                                                                    |                                                                                                    |          |
| Manage Task <u>L</u> ists                                                                                                    | Task - Unfunded Project [                                                                                                    | etaile Tack Instructions                                                                                                    |          |
| ly Task List                                                                                                    | 02000000726 + D- D-0044                                                                                                    |                                                                                                    |          |
| Capital Task List                                                                                                    | P200000726 : P: DORAL                                                                                                    | Rudget                                                                                                    |          |
| Gapital Project Dashboard                                                                                                    | Derivet Dert ID                                                                                                    | AD                                                                                                    |          |
| Infunded Project Details                                                                                                    | Project_Dept_ID                                                                                                    | DORAL FACILITY - SWALE PARKING                                                                                                    |          |
|                                                                                                    | Project_Name                                                                                                    | Develop parking on the guale around the shelts                                                                                                    |          |
|                                                                                                    | Project_Description                                                                                                    | Develop parking on the swale around the shelte                                                                                                    | r        |
|                                                                                                    | Project_Est_Cost                                                                                                    |                                                                                                    | 65,000   |
|                                                                                                    | Project_Location                                                                                                    | 3599 NW 79 Ave                                                                                                    |          |
|                                                                                                    | Project Location Code                                                                                                    | Doral                                                                                                    |          |
|                                                                                                    | inger_couldin_couc                                                                                                    | 12                                                                                                    |          |
|                                                                                                    | Project_District_Located                                                                                                    | Countywide                                                                                                    |          |
|                                                                                                    | Project_District_Served                                                                                                    |                                                                                                    |          |
|                                                                                                    | Project_Manager                                                                                                    |                                                                                                    |          |
|                                                                                                    | Project_Manager_Contact_                                                                                                    | Phn                                                                                                    |          |
|                                                                                                    | Desired Comments                                                                                                    |                                                                                                    |          |
| To select an <b>Unf</b><br>box, just use your<br>click.                                                                                                    | unded Proje<br>r mouse to high                                                                                                    | <b>ct</b> from the drop do<br>nlight the project an                                                                                                    | wn<br>d  |
| To select an <b>Unf</b><br>box, just use your<br>click.<br><b>Task List Status</b>                                                                                                    | unded Proje<br>r mouse to hig                                                                                                    | <b>ct</b> from the drop do                                                                                                    | own<br>d |
| To select an <b>Unf</b><br>box, just use your<br>click.<br><b>Task List Status</b><br><b>Task - Unfunded P</b>                                                                                                    | r mouse to high                                                                                                    | <b>ct</b> from the drop do<br>nlight the project an                                                                                                    | own<br>d |
| To select an <b>Unf</b><br>box, just use your<br>click.<br><b>Task List Status</b><br><b>Task - Unfunded P</b>                                                                                                    | r mouse to high                                                                                                    | <b>ct</b> from the drop do<br>nlight the project an<br>Fask Instructions                                                                                                    | wn<br>d  |
| To select an <b>Unf</b><br>box, just use your<br>click.<br><b>Task List Status</b><br><b>Task - Unfunded P</b><br>P2000000726 • P•<br><b>Page Dimension</b>                                                                                                    | r mouse to high                                                                                                    | <b>ct</b> from the drop do<br>nlight the project an<br>Fask Instructions                                                                                                    | wn<br>d  |
| To select an Unf<br>box, just use your<br>click.<br>Task List Status<br>Task - Unfunded P<br>P200000726 - P-<br>Page Dimension<br>Member                                                                                                    | r mouse to high                                                                                                    | ct from the drop do<br>hlight the project an<br>Fask Instructions                                                                                                    | wn<br>d  |
| To select an Unf<br>box, just use your<br>click.<br>Task List Status<br>Task - Unfunded P<br>P200000726 • P•<br>Page Dimension<br>Member                                                                                                    | rmouse to high                                                                                                    | ct from the drop do<br>hlight the project an<br>Fask Instructions                                                                                                    | wn<br>d  |
| To select an Unf<br>box, just use your<br>click.<br>Task List Status<br>Task - Unfunded P<br>P200000726 - P-<br>Page Dimension<br>Member                                                                                                    | roject Details                                                                                                    | ct from the drop do<br>nlight the project and<br>Fask Instructions                                                                                                    | wn<br>d  |
| To select an Unf<br>box, just use your<br>click.<br>Task List Status<br>Task - Unfunded P<br>P200000726 - P-<br>Page Dimension<br>Member  <br>P200000726 :<br>(P200000727)                                                                                                    | roject Details                                                                                                    | Ct from the drop do<br>nlight the project and<br>fask Instructions                                                                                                    | wn<br>d  |
| To select an Unf<br>box, just use your<br>click.<br>Task List Status<br>Task - Unfunded P<br>P200000726 - P-<br>Page Dimension<br>Member  <br>House<br>P200000726 :<br>(P200000727)<br>P200000727 :<br>(P200000727)<br>P200000728 :<br>(P200000728)                                                                                                    | P: DORAL FACILIT<br>P: DORAL FACILIT<br>P: DORAL FACILIT                                                                                                    | Ct from the drop do<br>hlight the project and<br>fask Instructions                                                                                                    | wn<br>d  |
| To select an Unf<br>box, just use your<br>click.<br>Task List Status<br>Task - Unfunded P<br>P200000726 - P-<br>Page Dimension<br>Member  <br>P200000726 :<br>(P200000726)<br>P200000726 :<br>(P200000727)<br>P200000727 :<br>(P200000727)<br>P200000728 :<br>(P200000728)<br>P200000728 :<br>(P200000728)<br>P200000728 :<br>(P200000728)                                                                                                    | P: DORAL FACILIT<br>P: DORAL FACILIT<br>P: DORAL FACILIT<br>P: DORAL FACILIT<br>P: DORAL FACILIT<br>P: DORAL FACILIT                                                                                                    | Ct from the drop do<br>hlight the project and<br>fask Instructions                                                                                                    | wn<br>d  |
| To select an Unf<br>box, just use your<br>click.<br>Task List Status<br>Task - Unfunded P<br>P200000725 - P-<br>Page Dimension<br>Member  <br>P200000726 :<br>(P200000726)<br>P200000727 :<br>(P200000727)<br>P200000727 :<br>(P200000727)<br>P200000728 :<br>(P200000728)<br>P200000728 :<br>(P200000728)<br>P200000728 :<br>(P200000728)<br>P200000728 :<br>(P200000728)<br>P200000728 :<br>(P200000728)<br>P200000729 :<br>(P200000728)                                                                                                    | P: DORAL FACILIT<br>P: DORAL FACILIT<br>P: DORAL FACILIT<br>P: DORAL FACILIT<br>P: DORAL FACILIT<br>P: DORAL FACILIT<br>P: DORAL FACILIT<br>P: MIA - TERMINA                                                                                                    | Ct from the drop do<br>hlight the project and<br>fask Instructions<br>Y - SWALE PARKING<br>Y - LOBBY WALL<br>Y - SAFETY/SECURITY<br>L WIDE RE-ROOFING                                                                       | wn<br>d  |
| To select an Unf<br>box, just use your<br>click.<br>Task List Status<br>Task - Unfunded P<br>P200000726 - P-<br>Page Dimension<br>Member [<br>P200000726 :<br>(P200000726)<br>P200000727 :<br>(P200000727)<br>P200000727 :<br>(P200000728)<br>P200000728 :<br>(P200000728)<br>P2000000728 :<br>(P200000728)<br>P2000000728 :<br>(P2000000728)<br>P2000000728 :<br>(P200000097)<br>P200000097 :<br>(P200000097)<br>P200000097 :<br>(P200000097)<br>P2000000098 :<br>PROTECTION SY | P: DORAL FACILIT<br>P: DORAL FACILIT<br>P: DORAL FACILIT | Ct from the drop do<br>hlight the project and<br>fask Instructions<br>Y - SWALE PARKING<br>Y - LOBBY WALL<br>Y - SAFETY/SECURITY<br>L WIDE RE-ROOFING<br>RSE E-H LIGHTNING<br>8)                                            | wn<br>d  |
| To select an Unf<br>box, just use your<br>click.<br>Task List Status<br>Task - Unfunded P<br>Page Dimension<br>Member  <br>P200000726 :<br>(P200000726 :<br>(P200000727)<br>P200000727 :<br>(P200000727)<br>P200000728 :<br>(P200000728)<br>P200000728 :<br>(P200000728)<br>P2000000728 :<br>(P2000000728)<br>P2000000728 :<br>(P2000000728)<br>P2000000728 :<br>(P2000000728)<br>P2000000728 :<br>(P2000000728)<br>P2000000728 :<br>(P2000000728)<br>P2000000728 :<br>(P2000000728)<br>P2000000728 :<br>(P2000000728)<br>P2000000728 :<br>(P2000000728)<br>P2000000728 :<br>(P2000000728)<br>P20000000728 :<br>(P2000000728)<br>P2000000728 :<br>(P2000000728)<br>P2000000728 :<br>(P20000000728)<br>P2000000000000000000000000000000000000                                                                                                    | roject Details                                                                                                    | Ct from the drop do<br>hlight the project and<br>fask Instructions<br>Y - SWALE PARKING<br>Y - SWALE PARKING<br>Y - LOBBY WALL<br>Y - SAFETY/SECURITY<br>L WIDE RE-ROOFING<br>RSE E-H LIGHTNING<br>8)<br>ARAGE RENOVATIONS  | wn<br>d  |
| o select an Unf<br>ox, just use your<br>ick.<br>ask List Status<br>Task - Unfunded P<br>P200000726 - P-<br>Page Dimension<br>Member  <br>P200000726 :<br>(P200000726)<br>P200000726 :<br>(P200000726)<br>P200000727 :<br>(P200000727)<br>P200000728 :<br>(P200000728)<br>P200000728 :<br>(P200000728)<br>P2000000728 :<br>(P200000728)<br>P2000000728 :<br>(P200000728)<br>P2000000728 :<br>(P2000000728)<br>P2000000728 :<br>(P2000000728)<br>P2000000728 :<br>(P2000000728)<br>P2000000728 :<br>(P2000000728)<br>P2000000728 :<br>(P2000000728)<br>P2000000728 :<br>(P2000000728)<br>P2000000728 :<br>(P2000000728)<br>P2000000728 :<br>(P2000000728)<br>P20000000728 :<br>(P2000000728)<br>P2000000728 :<br>(P2000000728)<br>P2000000728 :<br>(P2000000728)<br>P2000000728 :<br>(P2000000728)<br>P2000000728 :<br>(P2000000728)<br>P2000000728 :<br>(P2000000728)<br>P2000000728 :<br>(P2000000728)<br>P2000000728 :<br>(P2000000728)<br>P2000000728 :<br>(P2000000728)<br>P2000000728 :<br>(P2000000728)<br>P2000000728 :<br>(P2000000728)<br>P2000000728 :<br>(P2000000728)<br>P2000000728 :<br>(P2000000728)<br>P2000000728 :<br>(P2000000728)<br>P2000000728 :<br>(P20000000728)<br>P2000000728 :<br>(P20000000728)<br>P2000000728 :<br>(P2000000000000000000000000000000000000                                                                                                    | P: DORAL FACILIT<br>P: DORAL FACILIT<br>P: DORAL FACILIT<br>P: DORAL FACILIT<br>P: DORAL FACILIT<br>P: DORAL FACILIT<br>P: DORAL FACILIT<br>P: MIA - TERMINA<br>P: MIA - TERMINA<br>P: MIA - PARK 6 G                                                                                                    | Ct from the drop do<br>hlight the project and<br>fask Instructions<br>Y - SWALE PARKING<br>Y - SWALE PARKING<br>Y - LOBBY WALL<br>Y - SAFETY/SECURITY<br>L WIDE RE-ROOFING<br>RSE E-H LIGHTNING<br>(8)<br>ARAGE RENOVATIONS | wn<br>d  |

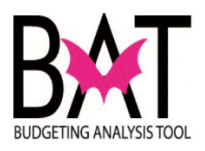

| The <b>Un</b>                     | funded Project                        | Details form wi             | ll appear.  |  |
|-----------------------------------|---------------------------------------|-----------------------------|-------------|--|
| Each att<br>user cla              | ribute (account) is<br>rity.          |                             |             |  |
| It is impo<br>Project r           | ortant to note that a name and number |                             |             |  |
| P38100<br>and Tre                 | 00 – Repair Drain<br>atment Center    | age System at ti            | ne Training |  |
| Task Lis                          | t Status                              |                             |             |  |
| Task -                            | Unfunded Project D                    | etails-Unfunded Pi          | oject Form  |  |
| P38100                            | 00 : P: REPAIR DRAIN                  | AGE 🗸 🗭                     |             |  |
|                                   |                                       | FY01<br>No_Year<br>Budget   |             |  |
| Project_                          | Actual_End_Date                       |                             |             |  |
| Project_                          | Actual_Start_Date                     |                             |             |  |
| Project_                          | CIE_Element                           | Not-Applicable              |             |  |
| Project                           | CIE_Info                              | Not-Applicable              |             |  |
| Project_                          | Comm_Council_Dist                     | Council District<br>08      |             |  |
| Project_                          | Comment                               |                             |             |  |
| Project_                          | Contract_Number                       |                             |             |  |
| Project                           | Dept ID                               | CR                          |             |  |
| Project                           | Description                           | Repair the                  |             |  |
| Project_                          | District_Located                      | 12                          |             |  |
| Project                           | District_Served                       | Countywide                  |             |  |
| <b>Note:</b><br>Only " <b>u</b> r | nfunded project                       | t <b>s″</b> are listed in t | nis form.   |  |

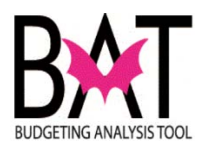

| 9  | <b>Unfunded Projects</b> can be found by either entering<br>the project number or typing part of the project name in<br>the <b>Member</b> field. |
|----|----------------------------------------------------------------------------------------------------|
|    | Page Dimension                                                                                                    |
|    |                                                                                                    |
|    | Member<br>P3810000 : P: REPAIR DRAINAGE SYSTEM AT THE T  P3810250 : P: ETTNESS CENTER AT TRAINING AND                                            |
|    | P381620 : P: NORTH DADE DETENTION CENTER RE<br>P3820610 : P: REPLACE SECURITY SYSTEM AT WOM<br>P3821050 : P: RESTROOM EXPANSION AT TRAINING      |
|    | P382310 : P: RESURFACE ON-SITE ROADWAYS AND<br>P382430 : P: CONSTRUCT CENTRAL INTAKE COURT<br>P3829520 : P: TURNER GUILEORD KNIGHT CORREC        |
|    | P383160 : P: PURCHASE MOBILE COMMAND POST (P                                                                                                    |
|    | P383620 : P: REPLACE EQUIPMENT AND FURNITURE<br>P384500 : P: NORTH DADE DETENTION CENTER DE<br>P384970 : P: LIGHTING AND SECURITY ENHANCEME      |
|    |                                                                                                    |
| 10 | To select another <b>unfunded project</b> , simply go back                                                                                       |
|    | to the drop down box and click on the <b>arrow</b> icon                                                                                          |
|    | (which is pointing down) to view the list of unfunded                                                                                            |
|    | projects again.                                                                                                    |
|    |                                                                                                    |
|    | Task - Unfunded Project Details-Unfunded Project                                                                                                 |
|    | P3810000 : P: REPAIR DRAINAG *                                                                                                    |
|    | FY01                                                                                                    |
|    | Task List Status                                                                                                    |
|    |                                                                                                    |
|    | Task - Unfunded Project Details-Unfunded Project Form                                                                                            |
|    | P3810000 : P: REPAIR DRAINAG                                                                                                    |
|    | Page Dimension                                                                                                    |
|    | Member                                                                                                    |
|    | Member                                                                                                    |
|    | P3810000 : P: REPAIR DRAINAGE SYSTEM AT THE T 🔺                                                                                                  |
|    | P3810250 : P: FITNESS CENTER AT TRAINING AND                                                                                                    |
|    | P381620 : P: NORTH DADE DETENTION CENTER RE<br>P3820610 · P: REPLACE SECURITY SYSTEM AT WOM                                                      |
|    | P3821050 : P: RESTROOM EXPANSION AT TRAINING =                                                                                                   |
|    | P382310 : P: RESURFACE ON-SITE ROADWAYS AND                                                                                                    |
|    | P382430 : P: CONSTRUCT CENTRAL INTAKE COURT                                                                                                    |
|    | P3829520 : P: TURNER GUILFORD KNIGHT CORREC                                                                                                    |
|    | P383620 : P: REPLACE EQUIPMENT AND FURNITURE                                                                                                    |
|    | P384500 : P: NORTH DADE DETENTION CENTER DE                                                                                                    |
|    |                                                                                                    |

--End Activity—

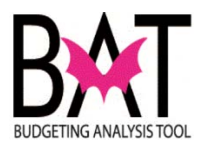

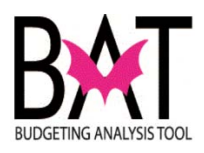

## Activity CB11: Running the CBAT Unfunded Projects Report

In this activity, you will:

- Navigate the CBAT Reports Structure
- Open the CBAT Unfunded Projects Report
- Respond to Prompts
- Review the report data

This activity will guide the user you through the steps in running the **CBAT Unfunded Projects Report**, and reviewing the data.

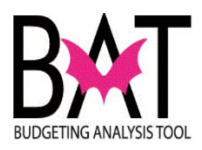

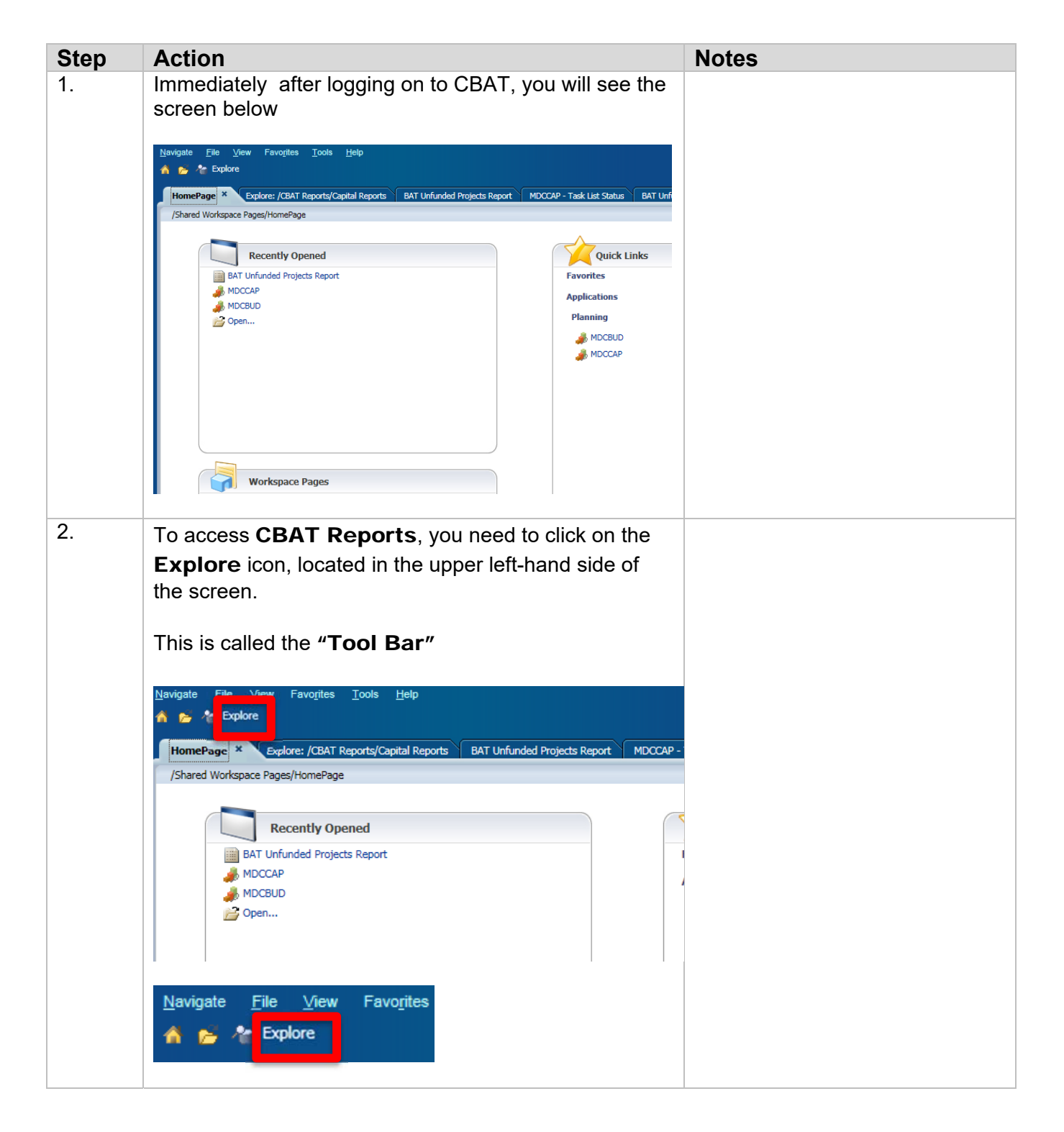

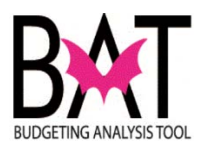

| 3. | Once you have clicked on the <b>Explore</b> icon, the screen will change.                                                                                                    |
|----|----------------------------------------------------------------------------------------------------|
|    | Navigate File View Favo <u>r</u> ites <u>T</u> ools <u>H</u> elp<br>♠ ► Explore ← C                                                                                                    |
|    | HomePage Explore: / * BAT Unfunded Projects Report MDCCAP - Task List                                                                                                    |
|    | Folders /<br>→ CRoot ! * Name ▲                                                                                                    |
|    | Image: CBAT Reports       Image: CBAT Reports         Image: CBAT Reports       Image: CBAT Reports         Image: CBAT Reports       Image: CBAT Reports |
| 4  | Under Folders, you will see a grouping of folders.<br>Click on the icon next CBAT Reports.                                                                                                    |
|    | Navigate File Edit View Favorites T                                                                                                    |
|    | HomePage MDCCAP - Task List Status                                                                                                    |
|    | Folders                                                                                                    |
|    | Root     BAT Reports     CBAT Reports     Sample Content                                                                                                    |
|    | <ul> <li>➢ Shared Workspace Pages</li> <li>➢ ➢ Users</li> </ul>                                                                                                    |
|    |                                                                                                    |

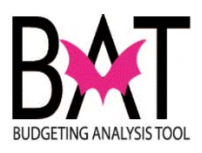

| 5 | When you click or folder expand.  | n CBAT Reports you will see the                                           |
|---|-----------------------------------|---------------------------------------------------------------------------|
|   | Folders                           |                                                                           |
|   |                                   |                                                                           |
|   | - DROOT                           | 🕴 \star Name 🔺                                                            |
|   | 🖭 🎁 BAT Reports                   | BAT Reports                                                               |
|   | H 🙆 BAT Training                  | Reports C RAT Training R                                                  |
|   |                                   |                                                                           |
|   | CBAT Report                       | s CBAT Reports                                                            |
|   | Capital R                         | eports 🔰 Sample Conten                                                    |
|   | Sample Cont                       | ent Cl Shared Worksn                                                      |
|   | Dample Com                        |                                                                           |
|   | Shared Work                       | space Pages 💋 Users                                                       |
|   | + 📔 Users                         |                                                                           |
|   |                                   |                                                                           |
|   |                                   |                                                                           |
| 6 | To the right of the               | screen, the user will see a lisitng of                                    |
|   | reports                           |                                                                           |
|   |                                   |                                                                           |
|   | It will contain a lic             | ting of available Capital CRAT                                            |
|   |                                   | ling of available Capital – CBAT                                          |
|   | reports                           |                                                                           |
|   |                                   |                                                                           |
|   |                                   |                                                                           |
|   |                                   |                                                                           |
|   | omePage MDCCAP - Task List Status | Explore: /CBAT Reports/Capital Reports ×                                  |
|   | ders                              | 8 теролоусорная короно                                                    |
|   | 🕅 Root 🕴                          | Name                                                                      |
|   | BAT Reports     CRAT Reports      | All Departmental Projects Report Financial Reporting 11/15/17 4:20 Pt     |
|   | Capital Reports                   | BAT Funded Projects by District - Dr Financial Reporting 11/15/17 4:20 Pt |
|   | Sample Content                    | Capital Budget - Economic Developr Financial Reporting 11/15/17 4:20 Pt   |
|   | Shared Workspace Pages            | Capital Budget - General Gov Financial Reporting 11/15/17 4:20 Pt         |
|   | > Disers                          | Capital subget - Health and Human Financial Reporting 11/15/17 4:20 Pl    |
|   |                                   | Capital Budget - Policy Formulation Financial Reporting 11/15/17 4:20 P   |
|   |                                   | Capital Budget - Public Safety Financial Reporting 11/15/17 4:20 Pt       |
|   |                                   | Capital Budget - Recreation and Cull Financial Reporting 11/15/17 4:20 Pt |
|   |                                   | Capital Bodget - Hansjoradoli - Pinancial Reporting 11/15/17 4:20 Pi      |
|   |                                   | Capital Revenue Summary By Sourc Financial Reporting 11/15/17 4:20 Pt     |
|   |                                   | Capital Unfunded Projects by Strate Financial Reporting 11/15/17 4:20 Pt  |
|   |                                   | GOB Project FAMIS Expense Report Financial Reporting 11/15/17 4:20 P      |
|   |                                   | GOB Project Revenue and Expense   Financial Reporting 11/15/17 4:20 P     |
|   |                                   | GOB Project Revenue and Expense   Financial Reporting 11/15/17 4:20 Pt    |
|   |                                   | Individual Project Capital Keport Financial Reporting 11/15/17 4:20 P     |
|   | 4                                 | MDCCAP Ordinance Table Report By Financial Reporting 11/15/17 4:20 P      |
|   |                                   | Resiliency Projects Financial Reporting 11/15/17 4:20 Pt                  |
|   |                                   |                                                                           |
|   |                                   |                                                                           |
|   |                                   |                                                                           |
|   |                                   |                                                                           |
|   |                                   |                                                                           |
|   |                                   |                                                                           |
|   |                                   |                                                                           |
|   |                                   |                                                                           |
|   |                                   |                                                                           |
|   |                                   |                                                                           |
|   |                                   |                                                                           |
|   |                                   |                                                                           |
|   |                                   |                                                                           |
|   |                                   |                                                                           |
|   |                                   |                                                                           |
|   |                                   |                                                                           |
|   | 1                                 |                                                                           |

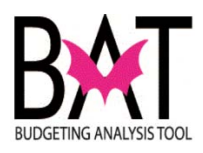

|       | σől  |                                     |                        |                   |    |  |
|-------|------|-------------------------------------|------------------------|-------------------|----|--|
| Statu | s E  | Explore: /CBAT Reports/Capital Repo | rts ×                  |                   |    |  |
|       | /CB4 | AT Reports/Capital Reports          |                        |                   |    |  |
|       | 1 *  | Name                                | Type                   | Modified          | De |  |
|       | •    | All Departmental Projects Report    | Financial Reporting    | 11/15/17 4:20 PM  |    |  |
|       |      | APPENDIX P QNIP Allocations         | Financial Reporting    | 11/15/17 4:20 PM  |    |  |
|       |      | BAT Funded Projects by District - I | Financial Reporting    | 11/15/17 4:20 PM  | A  |  |
|       |      | Capital Budget - Economic Develop   | Financial Reporting    | 11/15/17 4:20 PM  |    |  |
|       |      | Capital Budget - General Gov        | Financial Reporting    | 11/15/17 4:20 PM  |    |  |
|       |      | Capital Budget - Health and Huma    | n Financial Reporting  | 11/15/17 4:20 PM  |    |  |
|       |      | Capital Budget - Neighborhood an    | Financial Reporting    | 11/15/17 4:20 PM  |    |  |
|       |      | Capital Budget - Policy Formulation | Financial Reporting    | 11/15/17 4:20 PM  |    |  |
|       |      | Capital Budget - Public Safety      | Financial Reporting    | 11/15/17 4:20 PM  |    |  |
|       |      | Capital Budget - Recreation and C   | I Financial Reporting  | 11/15/17 4:20 PM  |    |  |
|       |      | Capital Budget - Transportation     | Financial Reporting    | 11/15/17 4:20 PM  |    |  |
|       |      | Capital Exp Summary by Strategic    | A Financial Reporting  | 11/15/17 4:20 PM  |    |  |
|       |      | Capital Revenue Summary By Sou      | · Financial Reporting  | 11/15/17 4:20 PM  |    |  |
|       |      | Conital Linfundad Draiacte hu Strat | Cinemaial Departies    | 11/15/12 4:00 004 |    |  |
|       |      | Capital Unfunded Projects Report    | Financial Reporting    | 11/15/17 4:20 PM  |    |  |
|       |      |                                     |                        |                   |    |  |
|       |      | GOB Project Revenue and Expense     | Financial Reporting    | 11/15/17 4:20 PM  |    |  |
|       |      | GOB Project Revenue and Expense     | Financial Reporting    | 11/15/17 4:20 PM  |    |  |
|       |      | Individual Project Capital Report   | Financial Reporting    | 11/15/17 4:20 PM  |    |  |
| -     |      | MDCCAP Ordinance Table Report       | Financial Reporting    | 11/15/17 4:20 PM  |    |  |
| ٩     |      | MDCCAP Ordinance Table Report 8     | 3y Financial Reporting | 11/15/17 4:20 PM  |    |  |
|       |      | Resiliency Projects                 | Financial Reporting    | 11/15/17 4:20 PM  |    |  |

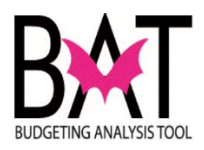

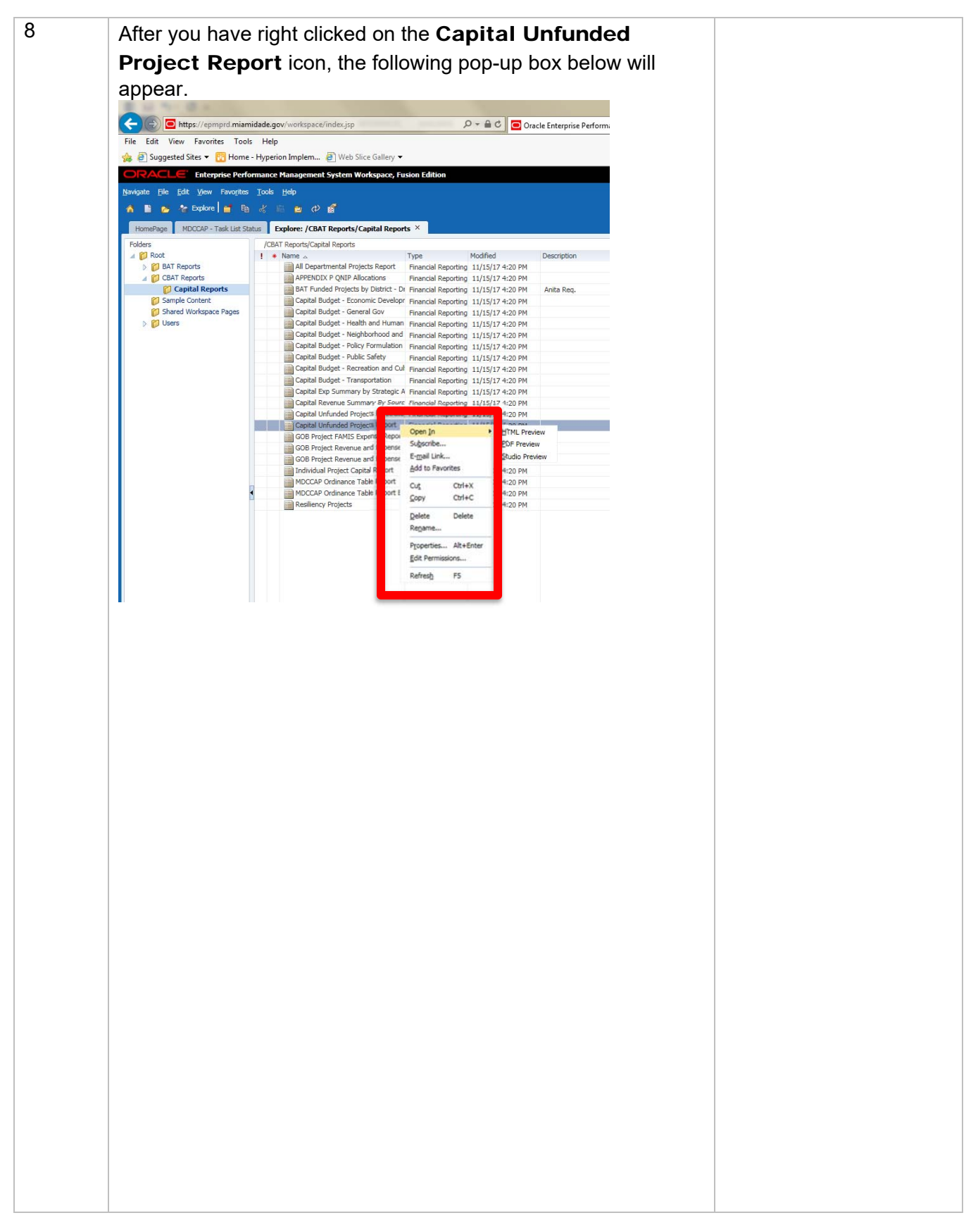

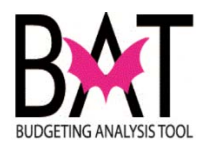

| Click on the <b>O</b>                                                                                                    | pen In icon                                                            |                                                          |                                |            |  |
|----------------------------------------------------------------------------------------------------|------------------------------------------------------------------------|----------------------------------------------------------|--------------------------------|------------|--|
|                                                                                                    |                                                                        |                                                          |                                |            |  |
|                                                                                                    |                                                                        |                                                          |                                |            |  |
| Open In Icon                                                                                                    | i asks the user, in                                                    | what forn                                                | nat do you wi                  | sh to view |  |
| the report in.                                                                                                    |                                                                        |                                                          |                                |            |  |
|                                                                                                    |                                                                        |                                                          |                                |            |  |
| Click on the <b>P</b>                                                                                                    | DF Preview ico                                                         | 'n                                                       |                                |            |  |
|                                                                                                    |                                                                        | ,,,,,,,,,,,,,,,,,,,,,,,,,,,,,,,,,,,,,,,                  |                                |            |  |
|                                                                                                    |                                                                        |                                                          |                                |            |  |
|                                                                                                    |                                                                        |                                                          |                                |            |  |
|                                                                                                    |                                                                        |                                                          |                                |            |  |
| Https://epmprd.mia                                                                                                    | midade.gov/workspace/index.jsp                                         | ۵ + ۵                                                    | 🖒 🧧 Oracle Enterprise Performi |            |  |
| File Edit View Favorites Too                                                                                                    | Is Help<br>e - Hyperion Implem 🗿 Web Slice Gallery 🔻                   |                                                          |                                |            |  |
| ORACLE Enterprise Per                                                                                                    | ormance Management System Workspace, Fu                                | sion Edition                                             |                                |            |  |
| Navigate <u>File</u> Edit <u>V</u> iew Favorite                                                                                                    | s <u>T</u> ools <u>H</u> elp                                           |                                                          |                                |            |  |
| in a state in a state | a d 🖷 😐 🕫 🚮                                                            |                                                          |                                |            |  |
| HomePage MDCCAP - Task List S                                                                                                    | tatus Explore: /CBAT Reports/Capital Report                            | ts ×                                                     |                                |            |  |
| Folders                                                                                                    | /CBAT Reports/Capital Reports                                          | Type Modifie                                             | d Description                  |            |  |
| BAT Reports     GAT Reports                                                                                                    | All Departmental Projects Report                                       | Financial Reporting 11/15/<br>Financial Reporting 11/15/ | 17 4:20 PM                     |            |  |
| Capital Reports                                                                                                    | BAT Funded Projects by District - Dr                                   | Financial Reporting 11/15/                               | 17 4:20 PM Anita Req.          |            |  |
| Sample Content                                                                                                    | Capital Budget - Economic Developr                                     | Financial Reporting 11/15/<br>Financial Reporting 11/15/ | 17 4:20 PM<br>17 4:20 PM       |            |  |
| D Users                                                                                                    | Capital Budget - Health and Human<br>Capital Budget - Neighborhood and | Financial Reporting 11/15/<br>Financial Reporting 11/15/ | 17 4:20 PM<br>17 4:20 PM       |            |  |
|                                                                                                    | Capital Budget - Policy Formulation                                    | Financial Reporting 11/15/                               | 17 4:20 PM                     |            |  |
|                                                                                                    | Capital Budget - Recreation and Cul                                    | Financial Reporting 11/15/<br>Financial Reporting 11/15/ | 17 4:20 PM<br>17 4:20 PM       |            |  |
|                                                                                                    | Capital Budget - Transportation<br>Capital Exp Summary by Strategic A  | Financial Reporting 11/15/<br>Financial Reporting 11/15/ | 17 4:20 PM<br>17 4:20 PM       |            |  |
|                                                                                                    | Capital Revenue Summary By Source                                      | Financial Reporting 11/15/                               | 17 4:20 PM                     |            |  |
|                                                                                                    | Capital Unfunded Projects Re                                           | Open In                                                  | HTML Preview                   |            |  |
|                                                                                                    | GOB Project FAMIS Expense Dor                                          | ober Ir.                                                 | PDF Preview                    |            |  |
|                                                                                                    | GOB Project Revenue and Expense<br>Individual Project Capital Report   | E-mail Link<br>Add to Favorites                          | Studio Preview                 |            |  |
|                                                                                                    | MDCCAP Ordinance Table Report                                          | Cut Ctrl+X                                               | 17 4:20 PM                     |            |  |
|                                                                                                    | Resiliency Projects                                                    | Copy Ctrl+C                                              | 17 4:20 PM                     |            |  |
|                                                                                                    |                                                                        | Rename                                                   |                                |            |  |
|                                                                                                    |                                                                        | Properties Alt+Enter                                     |                                |            |  |
|                                                                                                    |                                                                        | Edit Permissions                                         |                                |            |  |
|                                                                                                    |                                                                        |                                                          |                                |            |  |
|                                                                                                    |                                                                        |                                                          |                                |            |  |
|                                                                                                    |                                                                        |                                                          |                                |            |  |
|                                                                                                    |                                                                        |                                                          |                                |            |  |
|                                                                                                    |                                                                        |                                                          |                                |            |  |
|                                                                                                    |                                                                        |                                                          |                                |            |  |
|                                                                                                    |                                                                        |                                                          |                                |            |  |
|                                                                                                    |                                                                        |                                                          |                                |            |  |
|                                                                                                    |                                                                        |                                                          |                                |            |  |

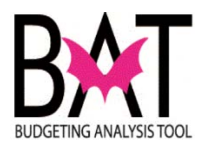

| 10 | After you have click on the <b>PDF Preview</b> icon, the following screen pops up.                                                                                                    |  |
|----|----------------------------------------------------------------------------------------------------|--|
|    | This is the <b>Respond to Prompts</b> screen                                                                                                    |  |
| l  | Respond to Prompts         X           Prompt         Selection         Type         Source           Enter Entity:         Image: Control of the provided projects Report         Grad Control of the provided projects Report         Grad Control of the provided projects Report |  |
|    | HelpQK [ Cancel ] Beset                                                                                                    |  |
|    | <b>NOTE:</b><br>On the right-hand side of the screen there is a notation to let you know what report you are running.                                                                                                    |  |
| 11 | In this screen, you must enter your two letter department code.                                                                                                    |  |
|    | However, in addition to your two letter department code, you must always type in the letter <b>"E".</b>                                                                                                    |  |
|    | "E" stands for entity.                                                                                                    |  |
|    | Respond to Prompts         The following prompt has been defined in the report. You may use the default values shown, or s         Respond to Prompts at Report Level         Prompt         Enter Entity:                                                                           |  |
|    | Respond to Prompts         The following prompt has been defined in the report. You may use the default values shown, or se         Respond to Prompts at Report Level         Prompt         Enter Entity:                                                                          |  |

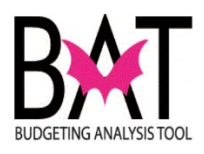

| 12 | After you have entered <b>"F</b> " and                                                                              | Vour two                       | n letter                     |  |
|----|----------------------------------------------------------------------------------------------------|--------------------------------|------------------------------|--|
|    |                                                                                                    |                                |                              |  |
|    | department code, click the                                                                                          | OK Icon, I                     | ocated in the                |  |
|    | lower right-hand of the screen                                                                                      |                                |                              |  |
|    | •                                                                                                    |                                |                              |  |
|    | Respond to Prompts                                                                                                  |                                | ×                            |  |
|    | The following prompt has been defined in the report. You may use the default values                                 | shown, or select other members |                              |  |
|    | Prompt         Selection         Ty           Enter Entity:         ECR         Re                                  | pe Source<br>port Report:      | BAT Unfunded Projects Report |  |
|    | *                                                                                                    | Grid: G                        | rid1                         |  |
|    |                                                                                                    |                                |                              |  |
|    |                                                                                                    |                                |                              |  |
|    |                                                                                                    |                                |                              |  |
|    |                                                                                                    |                                |                              |  |
|    |                                                                                                    |                                |                              |  |
|    |                                                                                                    |                                |                              |  |
|    |                                                                                                    |                                |                              |  |
|    |                                                                                                    |                                |                              |  |
|    | Help                                                                                                    |                                | QK ancel Reset               |  |
|    | 15                                                                                                    |                                |                              |  |
|    |                                                                                                    |                                |                              |  |
|    |                                                                                                    |                                |                              |  |
|    | 014                                                                                                    |                                |                              |  |
|    | OK                                                                                                    |                                |                              |  |
|    |                                                                                                    |                                |                              |  |
|    |                                                                                                    |                                |                              |  |
|    |                                                                                                    |                                |                              |  |
| 13 | The BAT Unfunded Project R                                                                                          | eport disp                     | lays for the                 |  |
|    | Department selected on the Re                                                                                       | spond to                       | Prompts                      |  |
|    |                                                                                                    |                                |                              |  |
|    | screen.                                                                                                    |                                |                              |  |
|    |                                                                                                    |                                |                              |  |
|    |                                                                                                    |                                |                              |  |
|    | Miami-Dade County                                                                                                   |                                |                              |  |
|    | DMI BAT Onlanded Project Repo                                                                                       | Dri                            |                              |  |
|    |                                                                                                    |                                |                              |  |
|    | UNFUNDED CAPITAL PROJECTS                                                                                           |                                |                              |  |
|    |                                                                                                    | 1001701                        | (dollars in thousands)       |  |
|    | PROJECT NAME                                                                                                    | LOCATION                       | ESTIMATE PROJECT COST        |  |
|    | TURNER GUILFORD KNIGHT CORRECTIONAL CENTER ROOF TOP SECURITY<br>MODIFICATION                                        | 7000 NW 41 St                  | 350                          |  |
|    | KROME DETENTION CENTER - BUILDING BETTER COMMUNITIES BOND<br>PROGRAM                                                | 18201 SW 12 St                 |                              |  |
|    | UMMMUNICATIONS INFRASTRUCTURE EXPANSION<br>TURNER GUILFORD KNIGHT CORRECTIONAL CENTER KITCHEN AIR                   | 7000 NW 41 St                  |                              |  |
|    | CONDITIONING INSTALLATION<br>METRO WEST DETENTION CENTER INMATE HOUSING IMPROVEMENT                                 | 13850 NW 41 St                 |                              |  |
|    | WOMEN'S DETENTION CENTER EXTERIOR SEALING                                                                           | 1401 NW 7 Ave                  |                              |  |
|    | TURNER GUILFORD KNIGHT CORRECTIONAL CENTER MENTAL HEALTH<br>RENOVATIONS                                             | 7000 NW 41 St                  |                              |  |
|    | URIVER GUILFORD KNIGHT CORRECTIONAL CENTER PRESSURE WASH AND<br>SEAL EXTERIOR<br>ELEVATOR DEFINIONENT               | Voiou NW 41 St                 | 600                          |  |
|    | URNER GUILFORD KNIGHT CORRECTIONAL CENTER DOMESTIC WATER                                                            | 7000 NW 41 St                  | 200                          |  |
|    | PUMP<br>FACILITY ROOF REPLACEMENTS                                                                                  | Various Sites                  |                              |  |
|    | METRO WEST DETENTION CENTER REPLACE HOUSING UNIT SECURITY<br>WINDOWS                                                | 13850 NW 41 St                 |                              |  |
|    | WOMEN'S DETENTION CENTER AIR CONDITIONING COILS                                                                     | 1401 NW 7 Avenue               | 480,000                      |  |
|    | TRE-TRIAL DETENTION CENTER RENOVATION - BUILDING BETTER<br>COMMUNITIES BOND PROGRAM<br>ATCHEN FOUIPMENT REPLACEMENT | 1321 NW 13 St<br>Various Sites | 2 100 000                    |  |
|    |                                                                                                    | vanous Sites                   | 2,100,000                    |  |
|    |                                                                                                    | -                              | 2,001,100                    |  |
|    |                                                                                                    |                                |                              |  |

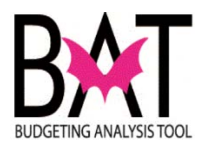

| hudget beeks for your deportment                                                                                                    | e Proposed                                                                                                    | and Adopted                                                                                                    |  |
|----------------------------------------------------------------------------------------------------|----------------------------------------------------------------------------------------------------|----------------------------------------------------------------------------------------------------|--|
| budget books for your department                                                                                                    |                                                                                                    |                                                                                                    |  |
| The Unfunded Preject's name                                                                                                    |                                                                                                    |                                                                                                    |  |
| The Unfunded Project's name                                                                                                    |                                                                                                    |                                                                                                    |  |
|                                                                                                    |                                                                                                    |                                                                                                    |  |
|                                                                                                    |                                                                                                    |                                                                                                    |  |
| BAT Unfunded Project Rep                                                                                                    | ort                                                                                                    |                                                                                                    |  |
| BUDGETING ANALYSIS TOOL                                                                                                    |                                                                                                    |                                                                                                    |  |
| MAAN CAR                                                                                                    |                                                                                                    |                                                                                                    |  |
| UNFUNDED CAPITAL PROJECTS                                                                                                    |                                                                                                    |                                                                                                    |  |
| PROJECT NAME                                                                                                    | LOCATION                                                                                                    | (dollars in thousands)                                                                                               |  |
|                                                                                                    | LOCATION                                                                                                    | ESTIMATET ROJECT COST                                                                                                |  |
| TURNER GUILFORD KNIGHT CORRECTIONAL CENTER ROOF TOP SECURITY<br>MODIFICATION                                                                                                    | 7000 NW/41 St                                                                                                    | 350                                                                                                    |  |
| PROGRAM                                                                                                    | 18201 SW 12 St                                                                                                    |                                                                                                    |  |
| TURNER GUILFORD KNIGHT CORRECTIONAL CENTER KITCHEN AIR                                                                                                    | 7000 NW/41 St                                                                                                    |                                                                                                    |  |
| CONDITIONING INSTALLATION<br>METRO WEST DETENTION CENTER INMATE HOUSING IMPROVEMENT                                                                                                    | 13850 NW 41 St                                                                                                    |                                                                                                    |  |
| MOMEN'S DETENTION CENTER EXTERIOR SEALING                                                                                                    | 1401 NW 7 Ave                                                                                                    |                                                                                                    |  |
| TURNER GUILFORD KNIGHT CORRECTIONAL CENTER MENTAL HEALTH                                                                                                    | 7000 NW 41 St                                                                                                    |                                                                                                    |  |
| TURNER GUILFORD KNIGHT CORRECTIONAL CENTER PRESSURE WASH AND<br>SEAL EXTERIOR                                                                                                    | 7000 NW 41 St                                                                                                    | 600                                                                                                    |  |
| ELEVATOR REFURBISHMENT                                                                                                    | Various Sites                                                                                                    |                                                                                                    |  |
| TURNER GUILFORD KNIGHT CORRECTIONAL CENTER DOMESTIC WATER                                                                                                    | 7000 NW 41 St                                                                                                    | 200                                                                                                    |  |
| ACILITY ROOF REPLACEMENTS<br>METRO WEST DETENTION CENTER REPLACE HOUSING UNIT SECURITY                                                                                                    | 13850 NW 41 St                                                                                                    |                                                                                                    |  |
| WINDOWS<br>WOMEN'S DETENTION CENTER AIR CONDITIONING COILS                                                                                                    | 1401 NW 7 Avenue                                                                                                    | 480,000                                                                                                    |  |
| PRE-TRIAL DETENTION CENTER RENOVATION - BUILDING BETTER                                                                                                    | 1321 NW 13 St                                                                                                    |                                                                                                    |  |
| OTCHEN EQUIPMENT REPLACEMENT                                                                                                    | Various Sites                                                                                                    |                                                                                                    |  |
| -                                                                                                    | v prioda Orica                                                                                                    | 2,100,000                                                                                                    |  |
|                                                                                                    |                                                                                                    | 2,100,000                                                                                                    |  |
| <br>The Unfunded Project's location                                                                                                    | indus Sites                                                                                                    | 2,100,000                                                                                                    |  |
| <br>The Unfunded Project's location                                                                                                    |                                                                                                    | 2100.000                                                                                                    |  |
| <br>The Unfunded Project's location                                                                                                    | ort                                                                                                    | 2100.000                                                                                                    |  |
| <br>The Unfunded Project's location<br>Miami-Dade County<br>BAT Unfunded Project Report<br>UNFUNDED CAPITAL PROJECTS<br>PROJECT NAME                                                                                                    |                                                                                                    | (dollars in thousands)                                                                                               |  |
| <br>The Unfunded Project's location           Image: Construct analysis tool           Image: Construct analysis tool           Image: Construct analysis tool           Image: Construct analysis tool           Image: Construct analysis tool           Image: Construct analysis tool           Image: Construct analysis tool           Image: Construct analysis tool           Image: Construct analysis tool           Image: Construct analysis tool                                                                                                    | DOT LOCATION                                                                                                    | (dollars in thousands)<br>ESTIMATE PROJECT COST                                                                      |  |
| <br>The Unfunded Project's location           Image: Constraint of the second second                                                                                                    | LOCATION<br>7000 N// 41 St                                                                                                    | (dollars in thousands)<br>ESTIMATE PROJECT COST<br>350                                                               |  |
| <br>The Unfunded Project's location<br>Miami-Dade County<br>BAT Unfunded Project Repu<br>MINING ANALYSISTON<br>WINE ANALYSISTON<br>WINE ANALYSISTON<br>WIN | LOCATION<br>7000 NW 41 51<br>18201 5W 12 51                                                                                                    | (dollars in thousands)<br>ESTIMATE PROJECT COST<br>350                                                               |  |
| The Unfunded Project's location<br>Miami-Dade County<br>BAT Unfunded Project Repu<br>Miami-Dade County<br>BAT Unfunded Project Repu<br>UNFUNDED CAPITAL PROJECTS<br>PROJECT NAME<br>TURNER GUILEPOR KNIGHT CORRECTIONAL CENTER NOOF TOP SECURITY<br>NOME DETENTION CENTER- BUILDING BETTER COMMUNITIES BOND<br>COMMUNICATIONS INFRASTICUTURE EXPANSION<br>UNREE GUILEPOR KNIGHT CORRECTIONAL CENTER KITCHEM AIR                                                                                                    | LOCATION<br>7000 N/V 41 St<br>18201 SI/V 12 St<br>Various Sites<br>7000 N/V 41 St                                                                                                    | 2100.000<br>2.581.150<br>(dollars in thousands)<br>ESTIMATE PROJECT COST<br>350                                      |  |
| The Unfunded Project's location<br>Miami-Dade County<br>BAT Unfunded Project Repu<br>Miami-Dade County<br>BAT Unfunded Project Repu<br>DIVELINDED CAPITAL PROJECTS<br>PROJECT NAME<br>TURNER GUILPOR KNIGHT CORRECTIONAL CENTER ROOF TOP SECURITY<br>NOTHING ROUT OPARCENTIONAL CENTER ROOF TOP SECURITY<br>NOTHING ROUT OPARCENTIONAL CENTER ROOF TOP SECURITY<br>NOTHING ROUT OPARCENTIONAL CENTER ROOF TOP SECURITY<br>NOTHING ROUT OPARCENTIONAL CENTER ROOF TOP SECURITY<br>NOTHING ROUT OPARCENTIONAL CENTER ROOF TOP SECURITY<br>NOTHING ROUT OPARCENTIONAL CENTER ROOF TOP SECURITY<br>NOTHING ROUT OPARCENTIONAL CENTER ROOF TOP SECURITY<br>NOTHING ROUT OPARCENTIONAL CENTER ROOF TOP SECURITY<br>NOTHING ROUT OPARCENTIONAL CENTER ROOF TOP SECURITY<br>NOTHING ROUT OPARCENTIONAL CENTER ROOF TOP SECURITY<br>NOTHING ROUT OPARCENTIONAL CENTER ROOF TOP SECURITY<br>NOTHING ROUT OPARCENTION ROUT OPARCENTIONAL CENTER ROOF TOP SECURITY<br>NOTHING ROUT OPARCENTIONAL CENTER ROOF TOP SECURITY<br>NOTHING ROUT OPARCENTION ROOF ROOT OPARCENTIONAL CENTER ROOF TOP SECURITY<br>NOTHING ROOT OPARCENTION ROOT OPARCENTIONAL CENTER ROOF TOP SECURITY<br>NOTHING ROOT OPARCENTIONAL CENTER ROOF TOP SECURITY<br>NOTHING ROOT OPARCENTIONAL CENTER ROOF TOP SECURITY<br>NOTHING ROOT OPARCENTIONAL CENTER ROOF TOP SECURITY<br>NOTHING ROOT OPARCENTIONAL CENTER ROOF TOP SECURITY<br>NOTHING ROOT OPARCENTIONAL CENTER ROOF TOP SECURITY<br>NOTHING ROOT OPARCENTIONAL CENTER ROOF TOP SECURITY<br>NOTHING ROOT OPARCENTIONAL CENTER ROOF TOP SECURITY<br>NOTHING ROOT OPARCENTIONAL CENTER ROOF TOP SECURITY<br>NOTHING ROOT OPARCENTIONAL CENTER ROOT OPARCENTIONAL CENTER ROOT OPARCENTER ROOT OPARCENTIONAL CENTER ROOT OPARCENTER ROOT OPARCENTIONAL CENTER ROOT OPARCENTIONAL CENTER ROOT OPA                                                                                                    | LOCATION<br>7000 N/V 41 Sr<br>18201 S/V 12 Sr<br>Various Sites<br>7000 N/V 41 Sr<br>13850 N/V 41 Sr                                                                                                    | (dollars in thousands)<br>ESTIMATE PROJECT COST<br>350                                                               |  |
| The Unfunded Project's location<br>Miami-Dade County<br>BAT Unfunded Project Repu<br>Miami-Dade County<br>BAT Unfunded Project Repu<br>Miami-Dade County<br>Miami-Dade County<br>Mi                 | LOCATION<br>1000 N/V 41 St<br>18201 S/V 12 St<br>Various Sites<br>7000 N/V 41 St<br>13850 N/V 41 St<br>13850 N/V 41 St                                                                                                    | (dollars in thousands)<br>ESTIMATE PROJECT COST<br>350                                                               |  |
| The Unfunded Project's location<br>Miami-Dade County<br>BAT Unfunded Project Reputed<br>Miami-Dade County<br>BAT Unfunded Project Reputed<br>Infunded Capital PROJECTS<br>INFUNCED CAPITAL PROJECTS<br>PROJECT NAME<br>TURNER GUILFORD KNIGHT CORRECTIONAL CENTER ROOF TOP SECURITY<br>NOME DETENTION CENTER - BUILDING BETTER COMMUNITIES BOND<br>PROVED DETENTION CENTER - BUILDING BETTER COMMUNITIES BOND<br>PROVED DETENTION CENTER - BUILDING BETTER COMMUNICATIONS<br>PROVED DETENTION CENTER - BUILDING BETTER COMMUNICATIONS<br>PROVED DETENTION CENTER - BUILDING BETTER COMMUNICATIONS<br>PROVED DETENTION CENTER - BUILDING BETTER COMMUNICATIONS<br>PROVED DETENTION CENTER - BUILDING BETTER COMMUNICATIONS<br>PROVED DETENTION CENTER - BUILDING BETTER COMMUNICATIONS<br>PROVED DETENTION CENTER - BUILDING BETTER COMMUNICATIONS<br>PROVED DETENTION CENTER - BUILDING BETTER COMMUNICATIONS<br>PROVED DETENTION CENTER - BUILDING BETTER - BUILDING<br>PROVED DETENTION CENTER - BUILDING<br>PROVED DETENTION CENTER - BUILDING<br>PROVED DETENTION CENTER - BUILDING<br>PROVED DETENTION CENTER - BUILDING<br>PROVED DETENTION CENTER - BUILDING<br>PROVED DETENTION CENTER - BUILDING<br>PROVED DETENTION CENTER - BUILDING<br>PROVED DETENTION CENTER - BUILDING<br>PROVED DETENTION CENT                                                                                                    | LOCATION<br>TOOL 115<br>18201 SW 12 St<br>Various Stees<br>7000 NW 41 St<br>18350 NW 41 St<br>18350 NW 41 St<br>18401 NW 7 Ave<br>7000 NW 41 St                                                                                                    | (dollars in thousands)<br>ESTIMATE PROJECT COST<br>350                                                               |  |
| The Unfunded Project's location  Miami-Dade County EAT Unfunded Project Repute  Miami-Dade County EAT Unfunded Project Repute  Miami-Dade County  Miami-Dade County                                                                                                    | LOCATION           7000 N// 41 Sr           18201 Si// 12 Sr           Various Sites           7000 N// 41 Sr           13850 N// 41 Sr           13850 N// 41 Sr           7000 N// 41 Sr           7000 N// 41 Sr           7000 N// 41 Sr           7000 N// 41 Sr           7000 N// 41 Sr           7000 N// 41 Sr           7000 N// 41 Sr                                                                                                    | (dollars in thousands)<br>ESTIMATE PROJECT COST<br>350<br>600                                                        |  |
| The Unfunded Project's location  Miami-Dade County EAT Unfunded Project s location  Miami-Dade County EAT Unfunded Project Reput  Miami-Dade County EAT Unfunded Project Reput  Miami-Dade County  Miami-Dade County                                                                                                    | LOCATION           7000 N// 41 Sr           1200 N// 41 Sr           12350 N// 41 Sr           12350 N// 41 Sr           12401 N// 7 Ave           7000 N// 41 Sr           12350 N// 41 Sr           7000 N// 41 Sr           7000 N// 41 Sr           7000 N// 41 Sr           7000 N// 41 Sr           7000 N// 41 Sr           7000 N// 41 Sr           7000 N// 41 Sr           7000 N// 41 Sr           7000 N// 41 Sr           7000 N// 41 Sr           7000 N// 41 Sr                                                                                                    | (dollars in thousands)<br>ESTIMATE PROJECT COST<br>350<br>600                                                        |  |
| The Unfunded Project's location  The Unfunded Project's location  The Unfunded Project's location  The Unfunded Project Representation  The Unfunded Project Representation  The United Carital PROJECTS  The United Carital PROJECTS  The United Carital Project Confectional Center Rooment  To West Detention Center Inmarte Housing Improvement  To West S DETENTION CENTER INMARTE HOUSING Improvement  To West S DETENTION CENTER INMARTE HOUSING Improvement  The Ouling Carital Carital Confectional Center Pressure Washan  ELEVATOR REPUBBISHMENT  Turkler Guill-ORD KNIGHT CORRECTIONAL CENTER PRESSURE WASHAN  ELEVATOR REPUBBISHMENT  Turkler Guill-ORD KNIGHT CORRECTIONAL CENTER DOMESTIC WATER  TURKLER CULLING CARICEL CORRECTIONAL CENTER DOMESTIC WATER  TURKLER CULLING CARICEL CORRECTIONAL CENTER DOMESTIC WATER  TURKLER CULLING KNIGHT CORRECTIONAL CENTER METAL HEALTH  TURKLER CULLING KNIGHT CORRECTIONAL CENTER METAL HEALTH  TURKLER CULLING KNIGHT CORRECTIONAL CENTER METAL HEALTH  TURKLER CULLING KNIGHT CORRECTIONAL CENTER METAL  TURKLER CULLING KNIGHT CORRECTIONAL CENTER METAL  TURKLER CULLING KNIGHT CORRECTIONAL CENTER METAL  TURKLER CULLING KNIGHT CORRECTIONAL CENTER METAL  TURKLER CULLING KNIGHT CORRECTIONAL CENTER METAL  TURKLER CULLING KNIGHT CORRECTIONAL CENTER DOMESTIC WATER  TURKLER CONCERNING METAL  TURKLER CULLING KNIGHT CORRECTIONAL CENTER DOMESTIC WATER  TURKLER CULLING KNIGHT CORRECTIONAL CENTER DOMESTIC WATER  TURKLER CULLING KNIGHT CORRECTIONAL CENTER DOMESTIC WATER  TURKLER CULLING KNIGHT CORRECTIONAL CENTER DOMESTIC WATER  TURKLER CULLING KNIGHT CORRECTIONAL CENTER DOMESTIC WATER  TURKLER CULLING KNIGHT CORRECTIONAL CENTER DOMESTIC WATER                                                                                                    | LOCATION           7000 N// 41 Sr           1201 SW/ 12 Sr           Various Sites           7000 N// 41 Sr           12350 N// 41 Sr           12401 N// 7 Ave           7000 N// 41 Sr           7000 N// 41 Sr           7000 N// 41 Sr           7000 N// 41 Sr           7000 N// 41 Sr           7000 N// 41 Sr           7000 N// 41 Sr           7000 N// 41 Sr           7000 N// 41 Sr           7000 N// 41 Sr           7000 N// 41 Sr           7000 N// 41 Sr                                                                                                    | (dollars in thousands)<br>ESTIMATE PROJECT COST<br>350<br>600<br>200                                                 |  |
| The Unfunded Project's location  Miami-Dade County of the Unfunded Project's location  Miami-Dade County of the Unfunded Project Report  Miami-Dade County of the Unfunded Project Report  Miami-Dade County of the Unfunded Project Report  Networks of the Unfunded Project Report  Networks of the Unfunded Project Report  Netw                                                                                                    | LOCATION           7000 NW 41 5r.           18201 SW 12 Sr.           Various Sites           7000 NW 41 5r.           13850 NW 41 5r.           13850 NW 41 5r.           7000 NW 41 5r.           7000 NW 41 5r.                                                                                                    | (dollars in thousands)<br>ESTIMATE PROJECT COST<br>350<br>600<br>200                                                 |  |
| The Unfunded Project's location  Miami-Dade County of the Unfunded Project's location  Miami-Dade County of the Unfunded Project Report  Miami-Dade County of the Unfunded Project Report  Miami-Dade County of the Unfunded Project Report  Network of the Unfunded Project Report  Network of the Unfunded Project Report  Network of the Unfunded Project Report  Network of the Project Information  Network of the Unfunded Project Report  Network of the Project Information  Network of the Project Information  Network of the Project Infor                                                                                                    | LOCATION<br>LOCATION<br>7000 NV/41 Sr<br>18201 Sites<br>7000 NV/41 Sr<br>1401 NV/7 Ave<br>7000 NV/41 Sr<br>1401 NV/7 Ave<br>7000 NV/41 Sr<br>1401 NV/7 Ave<br>7000 NV/41 Sr<br>Various Sites<br>7000 NV/41 Sr<br>Various Sites<br>7000 NV/41 Sr<br>Various Sites<br>7000 NV/41 Sr                                                                                                    | (dollars in thousands)<br>ESTIMATE PROJECT COST<br>350<br>600<br>200<br>480.000                                      |  |
| TURNER GUILFORD KNIGHT CORRECTIONAL CENTER MONATION EXTENSION TURNER GUILFORD KNIGHT CORRECTIONAL CENTER NORTH HEALTH CONTINUES TO EXTENSION TURNER GUILFORD KNIGHT CORRECTIONAL CENTER NORTH HEALTH CONTINUES INFORMATION CENTER AR EXTENSION TURNER GUILFORD KNIGHT CORRECTIONAL CENTER MENTAL HEALTH CONTINUES INFORMATION CENTER RETERIOR SEALING TURNER GUILFORD KNIGHT CORRECTIONAL CENTER MENTAL HEALTH CONTINUES INFORMATION CENTER RETERIOR SEALING TURNER GUILFORD KNIGHT CORRECTIONAL CENTER MENTAL HEALTH CONTINUES INFORMATION CENTER RETERIOR SEALING TURNER GUILFORD KNIGHT CORRECTIONAL CENTER MENTAL HEALTH CONTINUES INFORMATION CENTER RETERIOR SEALING TURNER GUILFORD KNIGHT CORRECTIONAL CENTER MENTAL HEALTH CONTONS TURNER GUILFORD KNIGHT CORRECTIONAL CENTER MENTAL HEALTH CONTONS TURNER GUILFORD KNIGHT CORRECTIONAL CENTER MENTAL HEALTH CONTONS TURNER GUILFORD KNIGHT CORRECTIONAL CENTER MENTAL HEALTH CONTONS TURNER GUILFORD KNIGHT CORRECTIONAL CENTER MENTAL HEALTH CONTONS TURNER GUILFORD KNIGHT CORRECTIONAL CENTER MENTAL HEALTH CONTONS TURNER GUILFORD KNIGHT CORRECTIONAL CENTER MENTAL HEALTH CONTONS TURNER GUILFORD KNIGHT CORRECTIONAL CENTER MENTAL HEALTH CORRECTIONS TURNER GUILFORD KNIGHT CORRECTIONAL CENTER MENTAL HEALTH CONTONS TURNER GUILFORD KNIGHT CORRECTIONAL CENTER MENTAL HEALTH CONTONS TURNER GUILFORD KNIGHT CORRECTIONAL CENTER MENTAL HEALTH CONTONS TURNER GUILFORD KNIGHT CORRECTIONAL CENTER MENTAL TURNER GUILFORD KNIGHT CORRECTIONAL CENTER MENTAL HEALTH CONTONS TURNER GUILFORD KNIGHT CORRECTIONAL CENTER MENTAL TURNER GUILFORD KNIGHT CORRECTIONAL CENTER MENTAL TURNER GUILFORD KNIGHT CORRECTIONAL CENTER MENTAL TURNER GUILFORD KNIGHT CORRECTIONAL CENTER MENTAL TURNER GUILFORD KNIGHT CORRECTIONAL CENTER MENTAL TURNER GUILFORD KNIGHT CORRECTIONAL CENTER MENTAL TURNER GUILFORD MENTER TURNER GUILFORD KNIGHT CORRECTIONAL CENTER MENTAL TURNER GUILFORD MENTER TURNER GUILFORD KNIGHT CORRECTIONAL CENTER MENTAL TURNER GUILFORD MENTER TURNER GUILFORD MENTER MENTAL TURNER GUILFORD MENTER TURNER GUILFORD MENTER MENTAL TURNER G                                                                                                    | LOCATION<br>LOCATION<br>7000 N// 41 Sr<br>18201 SN/12 Sr<br>Various Sites<br>7000 N// 41 Sr<br>1401 N// 7 Ave<br>7000 N// 41 Sr<br>1401 N// 7 Ave<br>7000 N// 41 Sr<br>Various Sites<br>7000 N// 41 Sr<br>Various Sites<br>7000 N// 41 Sr<br>12850 N// 41 Sr<br>12850 N// 41 Sr<br>12850 N// 41 Sr<br>12850 N// 41 Sr                                                                                                    | (dollars in thousands)<br>ESTIMATE PROJECT COST<br>350<br>600<br>200<br>480.000                                      |  |
| The Unfunded Project's location  Miami-Dade County  Anti-Dade County  Anti-Dade Cou                                                                                                    | LOCATION<br>LOCATION<br>7000 N// 41 Sr<br>18201 Si// 12 Sr<br>Various Sites<br>7000 N// 41 Sr<br>1350 N// 41 Sr<br>1401 N// 41 Sr<br>7000 N// 41 Sr<br>7000 N// | 2100.000<br>2581.150<br>(dollars in thousands)<br>ESTIMATE PROJECT COST<br>350<br>600<br>200<br>480.000<br>21100.000 |  |

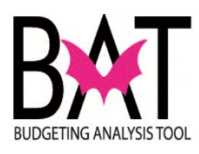

| 16 | And The Unfunded Project's total e                                                   | estimated co     | ost                   |  |
|----|--------------------------------------------------------------------------------------|------------------|-----------------------|--|
|    | BUDGETING ANALYSIS TOOL                                                              | ort              |                       |  |
|    | UNFUNDED CAPITAL PROJECTS                                                            |                  |                       |  |
|    | PROJECT NAME                                                                         | LOCATION         | ESTIMATE PROJECT COST |  |
|    | TURNER GUILFORD KNIGHT CORRECTIONAL CENTER ROOF TOP SECURITY                         | 7000 NW 41 St    | 350                   |  |
|    | MOUFICATION<br>KROME DETENTION CENTER - BUILDING BETTER COMMUNITIES BOND<br>PROGRAM  | 18201 SW 12 St   |                       |  |
|    | COMMUNICATIONS INFRASTRUCTURE EXPANSION                                              | Various Sites    |                       |  |
|    | TURNER GUILFORD KNIGHT CORRECTIONAL CENTER KITCHEN AIR<br>CONDITIONING INSTALLATION  | 7000 NW 41 St    |                       |  |
|    | METRO WEST DETENTION CENTER INMATE HOUSING IMPROVEMENT                               | 13850 NW 41 St   |                       |  |
|    | WOMEN'S DETENTION CENTER EXTERIOR SEALING                                            | 1401 NW 7 Ave    |                       |  |
|    | TURNER GUILFORD KNIGHT CORRECTIONAL CENTER MENTAL HEALTH<br>RENOVATIONS              | 7000 NW 41 St    |                       |  |
|    | TURNER GUILFORD KNIGHT CORRECTIONAL CENTER PRESSURE WASH AND<br>SEAL EXTERIOR        | 7000 NW/41 St    | 600                   |  |
|    | ELEVATOR REFURBISHMENT                                                               | Various Sites    |                       |  |
|    | URNER GUILFORD KNIGHT CORRECTIONAL CENTER DOMESTIC WATER<br>PUMP                     | 7000 NW 41 St    | 200                   |  |
|    | FACILITY ROOF REPLACEMENTS                                                           | Various Sites    |                       |  |
|    | METRO WEST DETENTION CENTER REPLACE HOUSING UNIT SECURITY<br>WINDOWS                 | 13850 NW 41 St   |                       |  |
|    | WOMEN'S DETENTION CENTER AIR CONDITIONING COILS                                      | 1401 NW 7 Avenue | 480,000               |  |
|    | PRE-I HIAL DETENTION CENTER RENOVATION - BUILDING BETTER<br>COMMUNITIES BOND PROGRAM | 1321 NW 13 St    |                       |  |
|    | KITCHEN EQUIPMENT REPLACEMENT                                                        | Various Sites    | 2,100,000             |  |
|    | L                                                                                    |                  | 2.581.150             |  |
|    |                                                                                      |                  |                       |  |
| 7  | To <b>Drint</b> and <b>Savo</b> the report in                                        | ot right click   | on the report         |  |
|    | TO FILL and Save the report ju                                                       | si, nghi chc     | k on the report       |  |
|    | screen and do as you would norma                                                     | ally would d     | o when the            |  |
|    | Drint icon anno an                                                                   |                  |                       |  |
|    | Finit icon appears.                                                                  |                  |                       |  |
|    | Vey con cove this report                                                             |                  |                       |  |
|    | rou can save this report as a PDF                                                    | •                |                       |  |
|    |                                                                                      |                  |                       |  |

--End Activity--

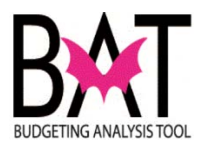

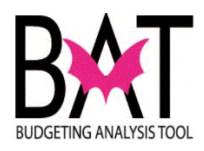

## Activity CB12: Printing Departmental Capital Projects Report

This activity will describe to the user how to print a capital report that will print <u>ALL</u> your departmental capital projects.

This is **<u>NOT</u>** a report to print individual capital projects.

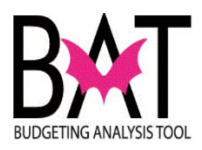

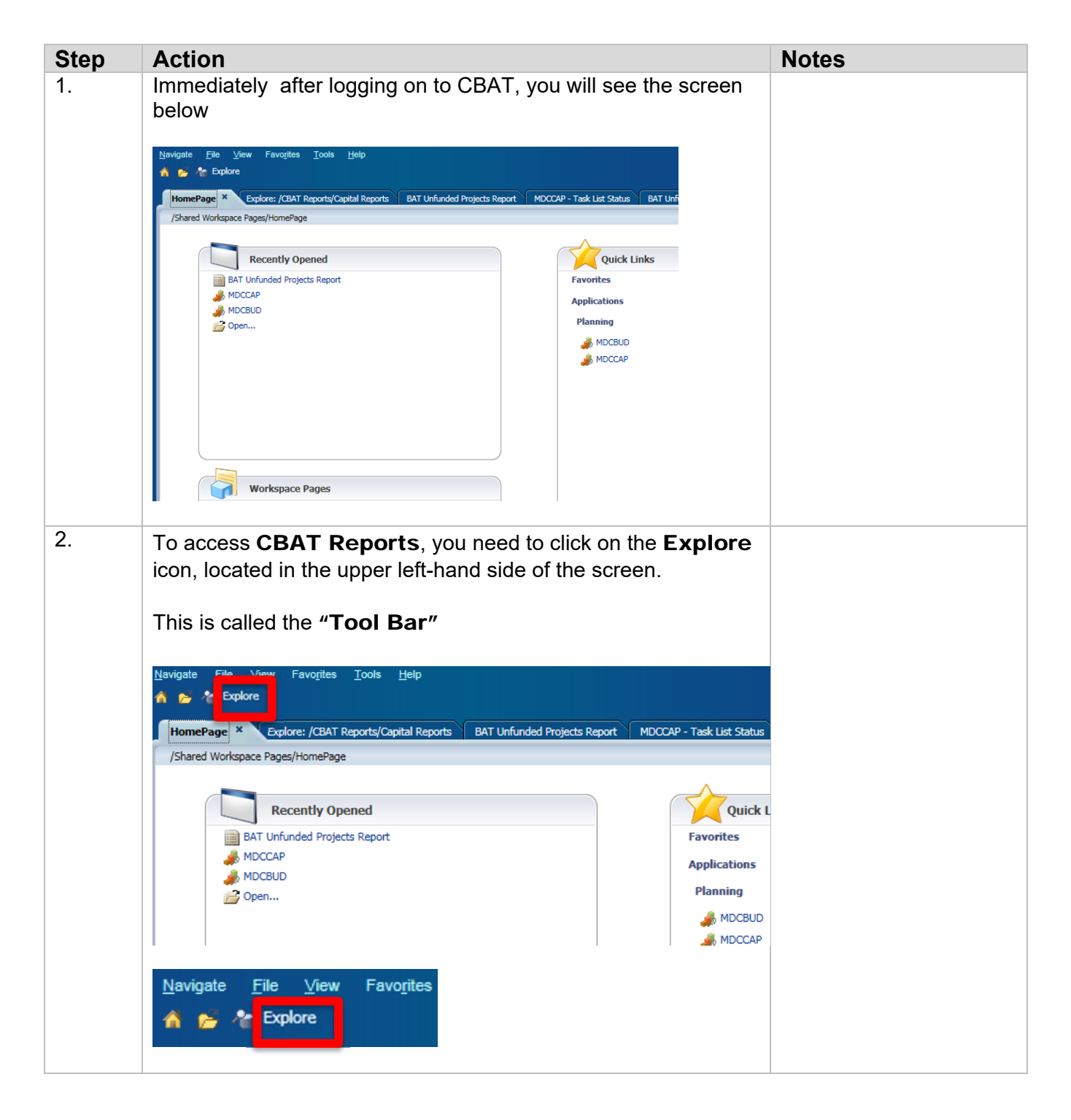

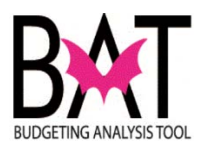

| 3. | Once you have clicked on the <b>Explore</b> icon, the screen will change.                                                    |  |
|----|----------------------------------------------------------------------------------------------------|--|
|    | Navigate File View Favo <u>r</u> ites <u>T</u> ools <u>H</u> elp<br><b>Explore C Explore C C Explore C C C C C C C C C C</b> |  |
|    | Folders       /                                                                                                    |  |
| 4  | Under Folders, you will see a grouping of folders.<br>Click on the connext CBAT Reports.                                     |  |

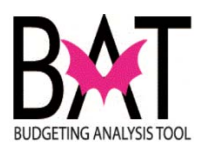

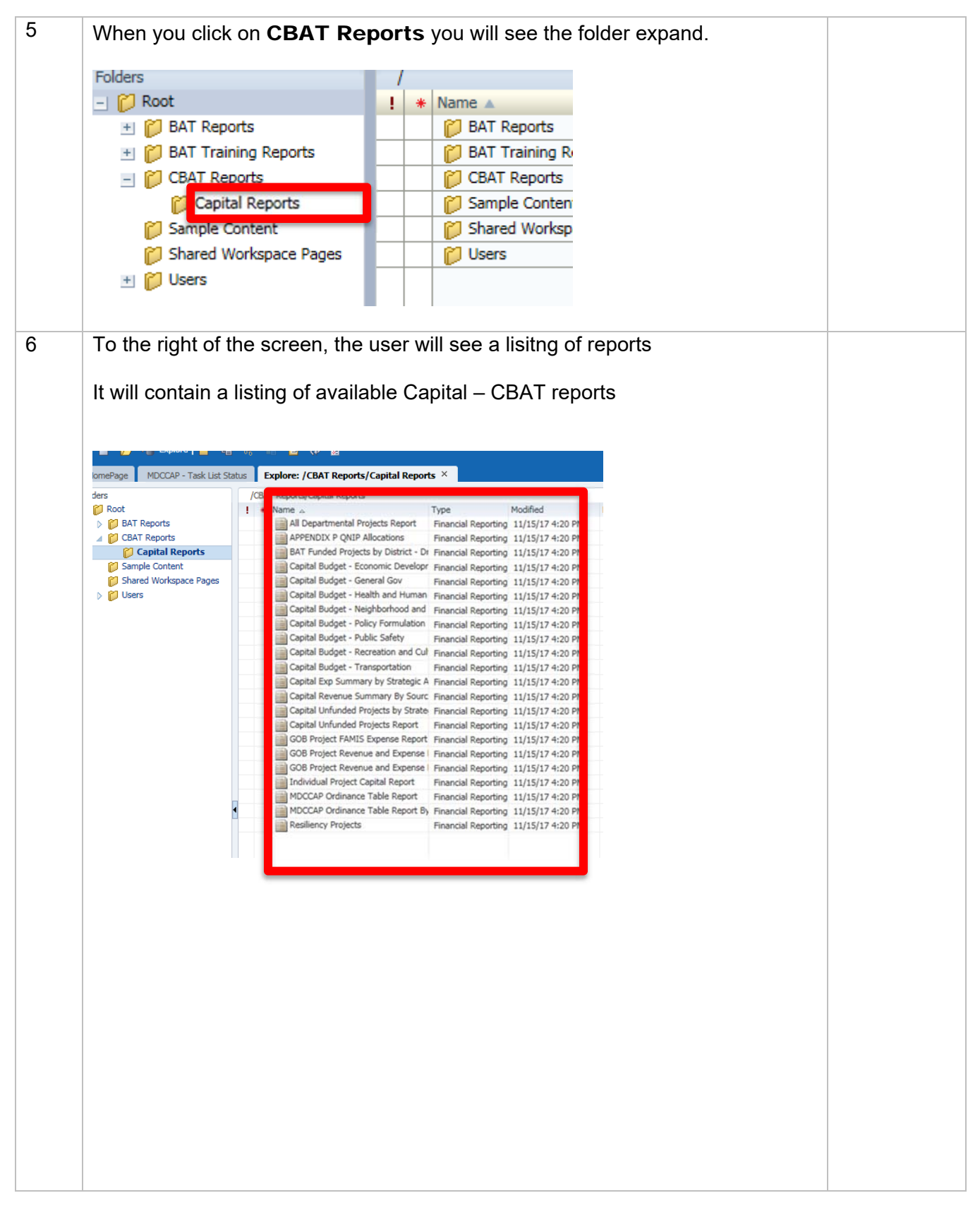

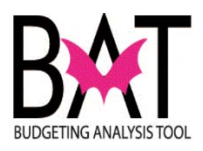

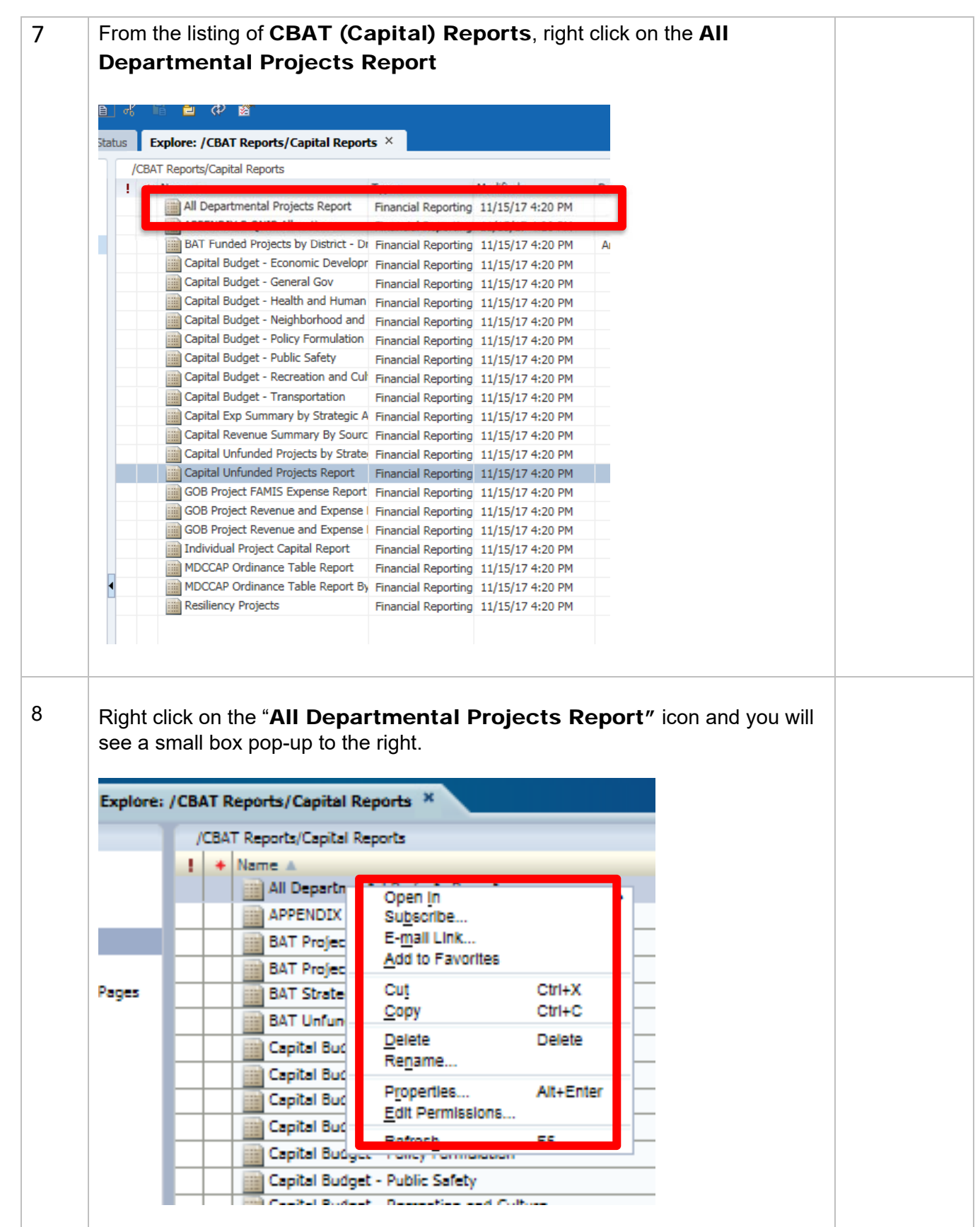

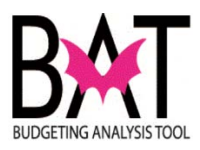

| Dep                                                      | Open In                                                                                                    | •                                             | Þ                                                                                    | Ĥ                                                                                                  |                                                                                                    |                                                                     |  |
|----------------------------------------------------------|----------------------------------------------------------------------------------------------------|-----------------------------------------------|--------------------------------------------------------------------------------------|----------------------------------------------------------------------------------------------------|----------------------------------------------------------------------------------------------------|---------------------------------------------------------------------|--|
| i Pro                                                    | E-mail Link<br>Add to Favort                                                                                                    | tes                                           |                                                                                      | <u>s</u>                                                                                           |                                                                                                    |                                                                     |  |
| i Stra                                                   | Cu <u>t</u><br>Copy                                                                                                    | Ctrl+X<br>Ctrl+C                              |                                                                                      |                                                                                                    |                                                                                                    |                                                                     |  |
| ital f                                                   | Delete<br>Re <u>n</u> ame                                                                                                    | Delete                                        |                                                                                      |                                                                                                    |                                                                                                    |                                                                     |  |
| ital B                                                   | P <u>r</u> operties<br><u>E</u> dit Permissk                                                                                                    | Alt+Er                                        | iter                                                                                 |                                                                                                    |                                                                                                    |                                                                     |  |
| ntal t<br>Ref P                                          | Refresh                                                                                                    | F5                                            |                                                                                      |                                                                                                    |                                                                                                    |                                                                     |  |
|                                                          | ooger - Foncy form                                                                                                    |                                               |                                                                                      |                                                                                                    |                                                                                                    |                                                                     |  |
| Now                                                      | click on the " <b>PD</b>                                                                                                    | - Preview"                                    | con.                                                                                 |                                                                                                    |                                                                                                    |                                                                     |  |
| Now                                                      | v click on the " <b>PDF</b><br>Open <u>I</u> n                                                                                                    | F Preview" i                                  | con.                                                                                 |                                                                                                    |                                                                                                    | P                                                                   |  |
|                                                          | Click on the "PDF<br>Open In<br>Subscribe<br>E-mail Link<br>Add to Favorites                                                                                   | F Preview" i                                  | con.                                                                                 | DF Prev                                                                                            | oamea                                                                                                    | - P<br>5<br>P                                                       |  |
|                                                          | Click on the "PDF<br>Open In<br>Subscribe<br>E-mail Link<br>Add to Favorites<br>Cut<br>Copy                                                                    | Ctrl+X<br>Ctrl+C                              | con.<br>Pl<br>al Repo<br>al Repo                                                     | DF Prev<br>orti 2<br>orti 2                                                                        | /6/15 2:0                                                                                                    | P<br>5<br>1 P<br>2 P                                                |  |
| Now<br>er<br>fr<br>fr<br>hl                              | Click on the "PDF<br>Open In<br>Subscribe<br>E-mail Link<br>Add to Favorites<br>Cut<br>Copy<br>Delete<br>Rename                                                | Ctrl+X<br>Ctrl+C<br>Delete                    | con.<br>Pl<br>pl<br>al Repo<br>al Repo<br>al Repo<br>al Repo                         | DF Prev<br>orti 2<br>orti 2<br>orti 2                                                              | /6/15 2:0<br>/6/15 2:0<br>/6/15 2:0<br>/6/15 2:0<br>/9/15 1:5                                                     | P<br>5<br>1 P<br>2 P<br>8 P<br>5 P                                  |  |
|                                                          | v click on the "PDF<br>Open In<br>Subscribe<br>E-mail Link<br>Add to Favorites<br>Cut<br>Copy<br>Delete<br>Rename<br>Properties<br>Edit Permissions            | Ctrl+X<br>Ctrl+C<br>Delete<br>Alt+Enter       | con.<br>Pl<br>al Repo<br>al Repo<br>al Repo<br>al Repo<br>al Repo                    | DF Prev<br>orti 2<br>orti 2<br>orti 2<br>orti 2<br>orti 2<br>orti 2                                | /6/15 2:0<br>/6/15 2:0<br>/6/15 2:0<br>/6/15 2:0<br>/9/15 1:5<br>/9/15 1:5<br>/9/15 2:0                           | P<br>5<br>P<br>1 P<br>2 P<br>8 P<br>5 P<br>8 P<br>6 P               |  |
| Now<br>er<br>or<br>sr<br>th<br>hl<br>y<br>ic<br>ex<br>sr | V click on the "PDF<br>Open In<br>Subscribe<br>E-mail Link<br>Add to Favorites<br>Cut<br>Copy<br>Delete<br>Rename<br>Properties<br>Edit Permissions            | Ctrl+X<br>Ctrl+C<br>Delete<br>Alt+Enter       | al Repo<br>al Repo<br>al Repo<br>al Repo<br>al Repo<br>al Repo                       | DF Prev<br>orti 2<br>orti 2<br>orti 2<br>orti 2<br>orti 2<br>orti 2<br>orti 2                      | /6/15 2:0<br>/6/15 2:0<br>/6/15 2:0<br>/6/15 2:0<br>/9/15 1:5<br>/9/15 1:5<br>/9/15 2:0<br>/9/15 2:1<br>/9/15 2:1 | P<br>5<br>P<br>1 P<br>2 P<br>8 P<br>5 P<br>8 P<br>5 P<br>8 P<br>5 P |  |
|                                                          | V click on the "PDF<br>Open In<br>Subscribe<br>E-mail Link<br>Add to Favorites<br>Cut<br>Copy<br>Delete<br>Rename<br>Properties<br>Edit Permissions<br>Refresh | Ctrl+X<br>Ctrl+C<br>Delete<br>Alt+Enter<br>F5 | al Repo<br>al Repo<br>al Repo<br>al Repo<br>al Repo<br>al Repo<br>al Repo<br>al Repo | DF Prev<br>DF Prev<br>orti 2<br>orti 2<br>orti 2<br>orti 2<br>orti 2<br>orti 2<br>orti 2<br>orti 2 | /6/15 2:0<br>/6/15 2:0<br>/6/15 2:0<br>/6/15 2:0<br>/9/15 1:5<br>/9/15 1:5<br>/9/15 2:1<br>/9/15 2:1<br>/3/15 6:1 | - P<br>5 P<br>1 P<br>2 P<br>8 P<br>5 P<br>8 P<br>5 P                |  |

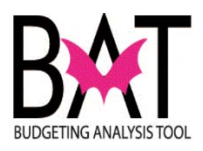

| Next, you will see the screen below appear     Next, you will see the screen below appear                                                                                                    |                                                                                                    | 0 11                                                                                                    |            |
|----------------------------------------------------------------------------------------------------|----------------------------------------------------------------------------------------------------|----------------------------------------------------------------------------------------------------|------------|
|                                                                                                    | Respond to Prompts<br>The following prompt has been                                                                                         | en defined in the report. You may use the default values shown, or select other members.                                           |            |
| window   Clock on the icon to the right of the box   window   Window   window   Sector   window   Window   window   Window   window   Window   window   Window   window   Window   window   Window   window   Window   window   Window   window   Window   window   Window   window   Window   window   Window Window                                                                                                    | Respond to Prompts at Report                                                                                                    | of Level                                                                                                    |            |
| Image: constant of the point of the box                                                                                                    | Prompt<br>Enter Entity:                                                                                                    | Selection Type Source Report Report Projects Report Peoport Grid. All                                                              |            |
| Image: content in the right of the box                                                                                                    |                                                                                                    |                                                                                                    |            |
| It is the is the is |                                                                                                    |                                                                                                    |            |
| Click on the icon to the right of the box   Import to Prompts at Report Laws   Provide the screen below appear   Next, you will see the screen below appear     Import to Prompts     Import to Prompts                                                                                                    |                                                                                                    |                                                                                                    |            |
| Click on the icon to the right of the box   Image: click on the icon to the right of the box     Image: click on the icon to the right of the box     Image: click on the icon to the right of the box   Next, you will see the screen below appear   Image: click on the rompts     Image: click on the icon to the right of the box     Image: click on the icon to the right of the box     Image: click on the icon to the right of the box     Image: click on the icon to the right of the box     Image: click on the icon to the right of the box     Image: click on the icon to the right of the box     Image: click on the icon to the right of the box     Image: click on the icon to the right of the box     Image: click on the icon to the right of the box     Image: click on the icon to the right of the icon to the box     Image: click on the right of the icon to the box     Image: click on the right of the icon to the icon to the box     Image: click on the right of the icon to the box     Image: click on the right of the icon to the box     Image: click on the right of the icon to the box     Image: click on the right of the icon to the box     Image: click on the right of the icon to the box     Image: click on the right of the box     Image: click on the right of the box     Image: click on the right of the box     Image: click on the box                                                                                                    |                                                                                                    |                                                                                                    |            |
| Click on the icon to the right of the box                                                                                                    | Helb                                                                                                    | DK Dancel Beset                                                                                                    |            |
| Click on the icon to the right of the box                                                                                                    |                                                                                                    |                                                                                                    |            |
| Image: second to Prompts at Report Level                                                                                                    | Click on the i                                                                                                    | icon to the right of the box                                                                                                    |            |
| Respond to Prompts   Section   Prompt   Section   Prompt   Section Section Sec                                                                                                    | Ш                                                                                                    |                                                                                                    |            |
| Next, you will see the screen below appear     Respond to Prompts     Members     Name     Default     Default     Default                                                                                                    | Respond to                                                                                                    | to Prompts at Report Level                                                                                                    |            |
| Next, you will see the screen below appear         Respond to Prompts         Members         Name         Prod:         Name         Default         Default                                                                                                    | Prompt<br>Enter Entity                                                                                                    | Selection Type                                                                                                    |            |
| Next, you will see the screen below appear<br>Respond to Prompts<br>Wembers         Available:       Entity (1-2 of 2)         Find:       Image: 100 Image: 100 Image:                                                                                              |                                                                                                    |                                                                                                    |            |
| Next, you will see the screen below appear  Respond to Prompts  Wembers  Variable: Entity (1-2 of 2)  Find: Name  Rows Per Page: 100  Name  Default  Substitution Variables                                                                                                    |                                                                                                    |                                                                                                    |            |
| Next, you will see the screen below appear  Respond to Prompts  Available: Entity (1-2 of 2)  Name  Entity  Substitution Variables  Substitution Variables                                                                                                    |                                                                                                    |                                                                                                    |            |
| Next, you will see the screen below appear                                                                                                    |                                                                                                    |                                                                                                    |            |
| Next, you will see the screen below appear<br>Respond to Prompts<br>Members<br>Available: Entity (1-2 of 2)<br>Find: Corne<br>Name<br>Corne<br>Name<br>Corne<br>Selected:<br>Name<br>Name<br>Corne<br>Substitution Variables                                                                                                    |                                                                                                    |                                                                                                    |            |
| Next, you will see the screen below appear  Respond to Prompts  Members  Available: Entity (1-2 of 2)  Find: Name  Selected: Name  Default  Substitution Variables                                                                                                    |                                                                                                    |                                                                                                    |            |
| Next, you will see the screen below appear<br>Respond to Prompts<br>Members<br>Available: Entity (1-2 of 2)<br>Find: Name<br>Per Page: 100<br>Default<br>Find: Substitution Variables<br>Substitution Variables                                                                                                    |                                                                                                    |                                                                                                    |            |
| Respond to Prompts          Members         Available:       Entity (1-2 of 2)         Find:       Name         Image: Image: Ima                                                                                                    |                                                                                                    |                                                                                                    |            |
| Members         Available:       Entity (1-2 of 2)         Find:       Name         Name       Default         Image:       Substitution Variables                                                                                                    | Next, you will                                                                                                    | I see the screen below appear                                                                                                    |            |
| Members   Available:   Find:   Name   Name   Default   Entity   Substitution Variables                                                                                                    | Next, you will                                                                                                    | ll see the screen below appear                                                                                                    |            |
| Available: Entity (1-2 of 2)   Find: Name   Name Default   Entity Substitution Variables                                                                                                    | Next, you will<br>Respond to Promp                                                                                                    | ll see the screen below appear                                                                                                    |            |
| Find: Name   Name Default   Default Image: Substitution Variables                                                                                                    | Next, you will<br>Respond to Promp                                                                                                    | ll see the screen below appear<br>pts                                                                                              |            |
| Name   Entity   Brain   Substitution Variables                                                                                                    | Next, you will Respond to Promp Members Available: Entity                                                                                   | Il see the screen below appear pts (1-2 of 2) Selected:                                                                            |            |
| Entity     Image: Construction Variables                                                                                                    | Next, you will<br>Respond to Promp<br>Members<br>Available: Entity<br>Find: Name                                                            | Il see the screen below appear pts (1-2 of 2) Selected: Rows Per Name                                                              | Page: 20 💌 |
| Bubstitution Variables                                                                                                    | Next, you will<br>Respond to Promp<br>Members<br>Available: Entity<br>Find: Name<br>Name                                                    | Il see the screen below appear  pts  (1-2 of 2)  (1-2 of 2)  Rows Per Page: 100  Default                                           | Page: 20 💌 |
|                                                                                                    | Next, you will<br>Respond to Promp<br>Members<br>Available: Entity<br>Find: Name<br>Mame<br>E:Entity                                        | Il see the screen below appear                                                                                                    | Page: 20 💌 |
|                                                                                                    | Next, you will<br>Respond to Promp<br>Members<br>Available: Entity<br>Find: Name<br>Mame<br>Find: Entity<br>Substi                          | Il see the screen below appear  pts  (1-2 of 2)  *  Rows Per Page: 100  Default  tution Variables                                  | Page: 20   |
|                                                                                                    | Next, you will<br>Respond to Promp<br>Available: Entity<br>Find: Name<br>Pine: Entity<br>Entity<br>Entity<br>Entity<br>Entity               | Il see the screen below appear  pts  (1-2 of 2)  * Use Wildcards  Bows Per Page: 100  Default  itution Variables                   | Page: 20   |
|                                                                                                    | Next, you will<br>Respond to Promp<br>Members<br>Available: Entity<br>Find: Name<br>Mame<br>E C Entity<br>Entity<br>Entity<br>Substi        | Il see the screen below appear<br>pts<br>(1-2 of 2)<br>* Rows Per Page: 100<br>itution Variables                                   | Page: 20 V |
|                                                                                                    | Next, you will<br>Respond to Promp<br>Available: Entity<br>Find: Name<br>Particular Substi                                                  | Il see the screen below appear<br>pts  (1-2 of 2)  (1-2 of 2)  Rows Per Page: 100  Default  itution Variables                      | Page: 20   |
|                                                                                                    | Next, you will<br>Respond to Promp<br>Available: Entity<br>Find: Name<br>Members<br>Available: Entity<br>Find: Canadian<br>Respond to Promp | Il see the screen below appear<br>pts<br>(1-2 of 2)<br>Rows Per Page: 100<br>Default<br>itution Variables                          | Page: 20 💌 |
|                                                                                                    | Next, you will<br>Respond to Promp<br>Available: Entity<br>Find: Name<br>Part Substi                                                        | Il see the screen below appear<br>pts<br>r (1-2 of 2)<br>* * * * Use Wildcards<br>Rows Per Page: 100 * Default<br>jution Variables | Page: 20   |

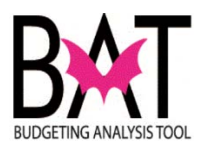

| 13 | Click on the + next to "Entity" folder to expand the file                     |  |
|----|-------------------------------------------------------------------------------|--|
|    |                                                                               |  |
|    | Pind:     Name       Image: Name     Image: Name                              |  |
|    | Entity                                                                        |  |
|    | 🗄 🖆 🔲 🔲 Substitution Variables                                                |  |
|    |                                                                               |  |
|    |                                                                               |  |
|    |                                                                               |  |
|    |                                                                               |  |
| 14 | Now you will see the folder expanded.                                         |  |
| 4  | <b>"Department_Rollup</b> " is <u>ONLY</u> for active capital projects        |  |
|    | Click on the + next to " <b>Department Rollup</b> " folder to expand the file |  |
|    |                                                                               |  |
|    | Name                                                                          |  |
|    |                                                                               |  |
|    |                                                                               |  |
|    | Department Rollup                                                             |  |
|    | Department Rollup Archived                                                    |  |
|    | 🗄 🛄 🗖 Department_Rollup_Unfunded                                              |  |
|    | My_Entity                                                                     |  |
|    | No_Entity                                                                     |  |
|    | 🗄 🛅 🔲 Substitution Variables                                                  |  |
|    |                                                                               |  |
|    |                                                                               |  |
|    |                                                                               |  |
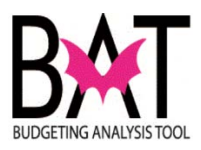

| 15 | Now you will see that the folder has expanded again.                                                                                                    |                                                                                                    |  |  |  |  |  |
|----|----------------------------------------------------------------------------------------------------|----------------------------------------------------------------------------------------------------|--|--|--|--|--|
|    | Scroll down and find your two lett                                                                                                    | er code for your department                                                                                                    |  |  |  |  |  |
|    | Find:       Name       Image: Second Second                                                   | Use Wildcards  It_Rollup Active MAL SERVICES  ATION RD OF COUNTY COMMISSIONE EC MUNITY ACTION AND HUMAW RECTIONS & REHABILITATION TURAL AFFAIRS TIONS |  |  |  |  |  |
| 16 | Once you have found your depar<br>you see a check mark appear                                                                                                    | tment's two letter code, click on the box until Department_Rollup Active EAD - ANIMAL SERVICES EAV - AVIATION ECC - BOARD OF COUNTY                   |  |  |  |  |  |
|    | Entity  All_Entities  All_Entities  Control Control Co | Department_Rollup Active<br>EAD - ANIMAL SERVICES<br>EAV - AVIATION<br>ECC - BOARD OF COUNTY CO                                                       |  |  |  |  |  |

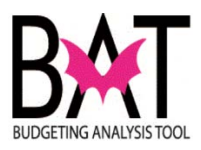

| Now scroll down until you see two arrows on your right-hand side                                                                                                    |
|----------------------------------------------------------------------------------------------------|
| Click on the arrow pointing to the right                                                                                                    |
|                                                                                                    |
|                                                                                                    |
| NITY INFORMATION AND OUTREACH                                                                                                    |
|                                                                                                    |
| ESS TRUST                                                                                                    |
| AL SERVICES                                                                                                    |
| ADMINISTRATION                                                                                                    |
| Y                                                                                                    |
| TA AND PHILLIP FROST MUSEUM OF SCIENCE                                                                                                    |
|                                                                                                    |
| Members       Available:     Entity (1-35 of 35)       Find:     Name       Image: Selection of the selection of the selection |
| Selected: 1 of 1<br>Rows Per Page: 20<br>Name<br>EAD                                                                                                    |
|                                                                                                    |

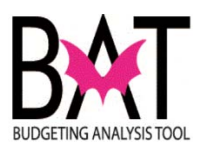

| 19 | Click on the box until you see a check mark appear                                                                                                    |
|----|----------------------------------------------------------------------------------------------------|
|    |                                                                                                    |
|    | Selected: 1 of 1<br>Rows Per Page: 20<br>EAD                                                                                                    |
|    |                                                                                                    |
|    |                                                                                                    |
| 20 | Click on the $\mathbf{OK}$ icon located at the bottom right-hand side of the box                                                                                                    |
|    | Respond to Prompts     Id       Mendows     Austable firstry (1:55 of 33.)     Mill (**) Use Wildcords       Austable firstry (1:55 of 33.)     Mill (**) Use Wildcords     Image: Austable firstry (1:55 of 33.)       Image: Austable firstry (1:55 of 33.)     Mill (**) Use Wildcords     Image: Austable firstry (1:55 of 33.)       Image: Austable firstry (1:55 of 33.)     Mill (**) Use Wildcords     Image: Austable firstry (1:55 of 33.)       Image: Austable firstry (1:55 of 33.)     Mill (**) Use Wildcords     Image: Austable firstry (1:55 of 33.)       Image: Austable firstry (1:55 of 33.)     Mill (**) Use Wildcords     Image: Austable firstry (1:55 of 33.)       Image: Austable firstry (1:55 of 33.)     Mill (**) Use Wildcords     Image: Austable firstry (1:55 of 33.)       Image: Austable firstry (1:55 of 33.)     Mill (**) Use Wildcords     Image: Austable firstry (1:55 of 33.)       Image: Austable firstry (1:55 of 33.)     Mill (**) Use Wildcords     Image: Austable firstry (1:55 of 33.)       Image: Austable firstry (1:55 of 33.)     Mill (**) Use Wildcords     Image: Austable firstry (1:55 of 33.)       Image: Austable firstry (1:55 of 33.)     Mill (**) Use Wildcords     Image: Austable firstry (1:55 of 33.)       Image: Austable firstry (1:55 of 33.)     Mill (**) Use Wildcords     Image: Austable firstry (1:55 of 33.)       Image: Austable firstry (1:55 of 33.)     Mill (**) Use Wildcords     Image: Austable firstry (1:55 of 33.) |
|    | Image: Protoce         Department, Rulap, Active           Image: Protoce         Exponenter, Rulap, Active           Image: Protoce         Exponenter, Rulap, Active           Image: Protoce         Exponenter, Rulap, Active           Image: Protoce         Exponenter, Rulap, Active           Image: Protoce         Exponenter, Rulap, Active           Image: Protoce         Exponenter, Rulap, Active           Image: Protoce         Exponenter, Rulap, Active           Image: Protoce         Exponenter, Rulap, Active           Image: Protoce         Exponenter, Rulap, Active           Image: Protoce         Exponenter, Rulap, Active           Image: Protoce         Exponenter, Rulap, Active           Image: Protoce         Exponenter, Rulap, Active           Image: Protoce         Exponenter, Rulap, Active                                                                                                    |
|    |                                                                                                    |
| 21 |                                                                                                    |
|    | -                                                                                                    |
|    | OK Cancel                                                                                                    |

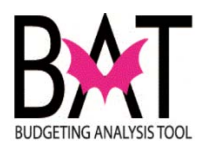

| Step | Action                                                                                                    | Notes |  |  |  |  |  |  |  |
|------|----------------------------------------------------------------------------------------------------|-------|--|--|--|--|--|--|--|
| 22   | Once you have clicked on the <b>OK</b> icon located at the bottom right-hand side of the box it will bring you back to the box below where you will see your two letter department code |       |  |  |  |  |  |  |  |
|      | <b>Prompts</b><br>ring prompt has been defined in the report. You may use the default values shown, or select                                                                           |       |  |  |  |  |  |  |  |
|      |                                                                                                    |       |  |  |  |  |  |  |  |
|      | to Prompts at Report Level                                                                                                    |       |  |  |  |  |  |  |  |
|      | ty: EAD Type Report                                                                                                    |       |  |  |  |  |  |  |  |
|      |                                                                                                    |       |  |  |  |  |  |  |  |
| 23   | If your two letter department code appears in the box then click on the OK icon located at the bottom right-hand side of the box                                                        |       |  |  |  |  |  |  |  |
|      |                                                                                                    |       |  |  |  |  |  |  |  |
|      |                                                                                                    |       |  |  |  |  |  |  |  |

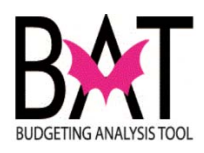

| Step | Action                                                                                                    | Notes |
|------|----------------------------------------------------------------------------------------------------|-------|
| 24   | Within a few minutes, you should see your departmental project report for ALL<br>your projects                                                                                                    | -<br> |
|      | BUDGETING ANALYSIS TOOL                                                                                                    |       |
|      | NEW ANIMAL SHELTER       PROJECT #: P         DESCRIPTION:       Purchase and retrofit facility to serve as the new Animal Shelter         LOCATION:       3651 NW 79 Ave       District Located:       12         Unincorporated Miami-Dade County       District(s) Served:       Countywide | 9199  |
|      |                                                                                                    |       |
| 25   | To print your report, simply click on the <b>print</b> icon on your screen                                                                                                    |       |
|      |                                                                                                    |       |

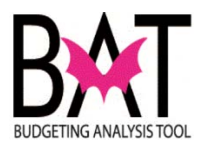

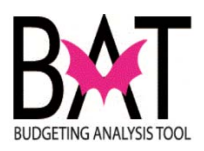

# The Circle of Life for Capital

This section will provide you with the circle of life for your capital project tying it all together from...

- PeopleSoft
- CBAT
- Departmental Narrative
- Ordinance
- Budget Book Appendices
- Mid-Year and EOY memos
- Budget hearing memos

## Project is entered into PeopleSoft

| Project Project S    | Sites List Project Sites                                                     |             |
|----------------------|------------------------------------------------------------------------------|-------------|
| Project Number       | 2000000556 *Dept. Id. CR Q CORRECTIONS & REHABILITATION                      | Archived    |
| Project Name         | METRO WEST DETENTION CENTER REPLACE HOUSING UNIT SECURITY WINDOWS - PHASE II |             |
| Proj. Desc.          | Replace existing detention grade security windows                            |             |
| Address              | 13850 NW 41 St                                                               |             |
| ocation              | Unincorporated Miami-Dade County                                             |             |
| Dist. Located.       | □01 □02 □03 □04 □05 □06 □07 □08 □09 □10 □11 ☑12 □13 □CW □UM □                |             |
| Dist. Served         | 01 02 03 04 05 06 07 08 09 01 011 12 13 Øcw 04                               |             |
| Community Council    | District Not-Applicable                                                      |             |
| Strategic Area       | Public Safety                                                                |             |
| Strategic Object     | PS1-4 Q. Provide safe and secure detention                                   |             |
| Function             | Jail Facility Improvements                                                   |             |
| CIE Info             | Not-Applicable  V CIE Element Not-Applicable                                 | ×           |
| Resiliency Comp.     | Renew and Strengthen Infrastructure                                          |             |
| Unfunded Projects    |                                                                              |             |
| Infunded: 🗆          | Estimated Total Unfunded Project Cost (Actual Value)                         |             |
| ederal Stimulus: [   |                                                                              | BBC GOB:    |
| FY Impact            | Estimated Annual Operating Cost     (Actual Value)                           | Addtl FTE's |
| Percent Complete     |                                                                              |             |
| Project Schedule     |                                                                              | -           |
| Projected Start Date | Projected End Date                                                           |             |
| Actual Start Date    | Actual End Date                                                              |             |
| Project Manager Inf  | ormation                                                                     |             |
| First Name           | Last Name Tel. No.:                                                          |             |
| Proj. Comments       |                                                                              |             |
|                      |                                                                              |             |
|                      |                                                                              |             |
|                      |                                                                              |             |
| Delete Project:      |                                                                              |             |

🔠 Save 🛛 🕀 Return to Search 📿 Refresh

+ Add

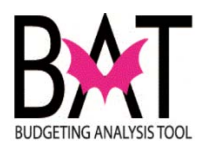

## Project site is created in PeopleSoft in order to budget in CBAT

| Project Number  | 2000000558 | METRO WEST DETENTION CENTER REPLACE HOUSING UNIT      | T SECURITY WINDOWS - PHASE II |
|-----------------|------------|-------------------------------------------------------|-------------------------------|
| Department      | CR CORREC  | CTIONS & REHABILITATION                               |                               |
| Project Sites   |            |                                                       | Find   Maw All First 10 to    |
|                 |            |                                                       |                               |
| Site Number     | 30011      | 168 Site Status Unassigned                            |                               |
| and a second at |            |                                                       |                               |
| Site Name       | METRO WEST | DETENTION CENTER REPLACE HOUSING UNIT SECURITY WINDOW | /S - PHASE II                 |

## Project and Project Site is pushed to CBAT for budgeting

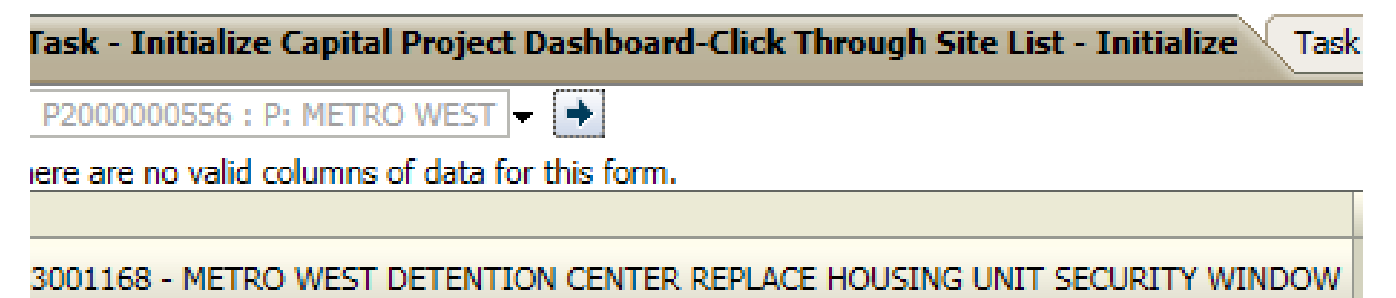

# Project is budgeted in CBAT

|                                        |           | 🖧 Enti                                         | ty: P: METRO WEST               | DETENTION CENTE               | R REPLACE HOUSING               | UNIT SECURITY WI                 | ND (P200000556)                |        |                                 |
|----------------------------------------|-----------|------------------------------------------------|---------------------------------|-------------------------------|---------------------------------|----------------------------------|--------------------------------|--------|---------------------------------|
|                                        | PRIOR     | FY 2016-17                                     | FY 2017-18                      | FY 2018-19                    | FY 2019-20                      | FY 2020-21                       | FY 2021-22                     | FUTURE | TOTAL                           |
| apital Asset Series 2007 Bond Proceeds | 1,000,000 | 0                                              |                                 |                               |                                 |                                  |                                |        | 1,000,000                       |
| otal Revenue                           | 1,000,000 | 0                                              |                                 |                               |                                 |                                  |                                |        | 1,000,000                       |
|                                        |           |                                                |                                 |                               |                                 |                                  |                                |        |                                 |
|                                        |           |                                                |                                 |                               |                                 |                                  |                                |        |                                 |
|                                        |           |                                                |                                 |                               |                                 |                                  |                                |        |                                 |
|                                        |           |                                                |                                 |                               |                                 |                                  |                                |        |                                 |
|                                        |           |                                                |                                 |                               |                                 |                                  |                                |        |                                 |
|                                        |           |                                                |                                 |                               |                                 |                                  |                                |        |                                 |
|                                        |           |                                                |                                 |                               |                                 |                                  |                                |        |                                 |
|                                        |           |                                                |                                 |                               |                                 |                                  |                                |        |                                 |
|                                        |           |                                                |                                 |                               |                                 |                                  |                                |        |                                 |
|                                        |           |                                                |                                 |                               |                                 |                                  |                                |        |                                 |
|                                        |           |                                                |                                 |                               |                                 |                                  |                                |        |                                 |
|                                        |           |                                                |                                 |                               |                                 |                                  |                                |        |                                 |
|                                        |           |                                                |                                 |                               |                                 |                                  |                                |        |                                 |
|                                        |           |                                                |                                 |                               |                                 |                                  |                                |        |                                 |
|                                        |           | بي Enti                                        | y: P: METRO WEST                | DETENTION CENTE               | R REPLACE HOUSING               | UNIT SECURITY WI                 | ND (P200000556)                |        |                                 |
|                                        | PRIOR     | 武, Enti<br>FY 2016-17                          | ty: P: METRO WEST               | DETENTION CENTE               | R REPLACE HOUSING               | UNIT SECURITY WI                 | ND (P200000556)<br>FY 2021-22  | FUTURE | TOTAL                           |
| nstruction                             | PRIOR     | គឺ្វ្រEntri<br>FY 2016-17<br>1,000,000         | ty: P: METRO WEST<br>FY 2017-18 | DETENTION CENTE<br>FY 2018-19 | R REPLACE HOUSING<br>FY 2019-20 | UNIT SECURITY WI                 | ND (P2000000556)<br>FY 2021-22 | FUTURE | TOTAL<br>1,000,000              |
| nstruction pense Total                 | PRIOR     | 武,Enti<br>FY 2016-17<br>1,000,000<br>1,000,000 | ty: P: METRO WEST<br>FY 2017-18 | DETENTION CENTE<br>FY 2018-19 | R REPLACE HOUSING<br>FY 2019-20 | S UNIT SECURITY WI<br>FY 2020-21 | ND (P200000556)<br>FY 2021-22  | FUTURE | TOTAL<br>1,000,000<br>1,000,000 |
| nstruction pense Total v - Exn         | PRIOR     | 라,Enti<br>FY 2016-17<br>1,000,000<br>1,000,000 | y: P: METRO WEST<br>FY 2017-18  | DETENTION CENTE<br>FY 2018-19 | R REPLACE HOUSING<br>FY 2019-20 | UNIT SECURITY WI<br>FY 2020-21   | ND (P200000556)<br>FY 2021-22  | FUTURE | TOTAL<br>1,000,000<br>1,000,000 |

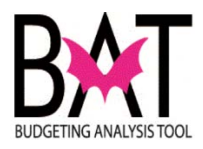

# Project is pushed from CBAT to Book Builder where your departmental narrative is compiled for the Proposed/Adopted Budget Book

FY 2016 - 17 Adopted Budget and Multi-Year Capital Plan

### **Corrections and Rehabilitation**

| CAPITAL BUDGET SUMMARY                  |        |          |          |          |          |          |          |        |         |
|-----------------------------------------|--------|----------|----------|----------|----------|----------|----------|--------|---------|
| (dollars in thousands)                  | PRIOR  | FY 16-17 | FY 17-18 | FY 18-19 | FY 19-20 | FY 20-21 | FY 21-22 | FUTURE | TOTAL   |
| Revenue                                 |        |          |          |          |          |          |          |        |         |
| BBC GOB Financing                       | 9,865  | 3,500    | 15,001   | 15,731   | 18,731   | 30,000   | 10,000   | 19,701 | 122,530 |
| BBC GOB Berles 2008B                    | 730    | · D      | · D      | . D      | . D      | · D      | D        | . D    | 730     |
| BBC GOB Berles 2014A                    | 7,244  | D        | D        | D        | D        | D        | D        | D      | 7,244   |
| Capital Outlay Reserve                  | 5,590  | 1,803    | 407      | 407      | D        | D        | D        | D      | 8,007   |
| BBC GOB Berles 2011A                    | 307    | , D      | D        | D        | D        | D        | D        | D      | 307     |
| BBC GOB Berles 2013A                    | 1,117  | D        | D        | D        | D        | D        | D        | D      | 1,117   |
| BBC GOB Berles 2005A                    | 1,068  | D        | D        | D        | D        | D        | D        | D      | 1,068   |
| BBC GOB Berles 2006B-1                  | 1,504  | D        | D        | D        | D        | D        | D        | D      | 1,504   |
| Cepital Asset Series 2007 Band Proceeds | 2,641  | D        | D        | D        | D        | D        | D        | D      | 2,041   |
| Totel:                                  | 30,067 | 5,103    | 15,408   | 16,138   | 18,731   | 30,000   | 10,000   | 19,701 | 145,148 |
| Expenditures                            |        |          |          |          |          |          |          |        |         |
| Strategio Area: PS                      |        |          |          |          |          |          |          |        |         |
| Equipment Acquisition                   | 1,403  | 200      | D        | D        | D        | D        | D        | D      | 1,603   |
| Jail Facility Improvements              | 10,750 | 4,009    | 10,408   | 11,138   | 10,731   | D        | D        | D      | 50,045  |
| New Jail Facilities                     | 7,290  | 2,500    | 5,000    | 5,000    | 8,000    | 30,000   | 10,000   | 19,701 | 87,500  |
| Tatel:                                  | 28,461 | 5,709    | 15,408   | 16,138   | 18,731   | 30,000   | 10,000   | 19,701 | 145,148 |

| METRO WEST DETENTION CENTER REPLACE HOUSING U<br>PHASE II       |                                                   |                 |                     |              | RITY WINDO   | ws-          | PRO.         | IECT #: 2    | 2000000556  |                       |  |
|-----------------------------------------------------------------|---------------------------------------------------|-----------------|---------------------|--------------|--------------|--------------|--------------|--------------|-------------|-----------------------|--|
| DESCRIPTION:                                                    | Replace existing detention grade security windows |                 |                     |              |              |              |              |              |             |                       |  |
| COOM HON.                                                       | Unincorporati                                     | ed Mismi-Dade C | District(s) Served: |              |              | Countyv      | ide          |              |             |                       |  |
| REVENUE SCHEDULE:<br>Capital Asset Series 2007 Bond<br>Proceeds |                                                   | PRIOR<br>1,000  | 2016-17<br>0        | 2017-18<br>0 | 2018-19<br>0 | 2018-20<br>0 | 2020-21<br>0 | 2021-22<br>0 | FUTURE<br>0 | <b>TOTAL</b><br>1,000 |  |
| TOTAL REVENUES:                                                 |                                                   | 1,000           |                     |              |              |              | 9            |              |             | 1,000                 |  |
| EXPENDITURE SCHED<br>Construction                               | ULE:                                              | PRIOR           | 2018-17<br>1,000    | 2017-18<br>0 | 2018-19<br>0 | 2018-20<br>0 | 2020-21<br>0 | 2021-22<br>0 | FUTURE<br>0 | <b>TOTAL</b><br>1,000 |  |
| TOTAL EXPENDITURES                                              | 1C                                                |                 | 1,000               | 9            |              |              |              |              |             | 1.000                 |  |

# As a result of the budget loaded for the project an ordinance is created providing for the expenditure authority

#### CAPITAL ASSET ACQUISITION BOND Series 2007A (Fund CB 360, Subfund 015)

| Revenues:                                                                                                    | Prior Years             | FY 2016-17            | Future Years | Total                   |
|----------------------------------------------------------------------------------------------------|-------------------------|-----------------------|--------------|-------------------------|
| Bond Proceeds                                                                                                   | \$45.284.000            | <u>so</u>             | <u>\$0</u>   | \$45,284,000            |
| Expenditures:                                                                                                   |                         |                       |              |                         |
| Build out and Purchase of Overtown Tower 2<br>Coast Guard Property<br>Correctional and Rehabilitation Projects: | \$37,399,000<br>848,000 | \$5,379,000<br>17,000 | \$0<br>0     | \$42,778,000<br>865,000 |
| Exterior Sealing Phase I - Various Sites                                                                        | 285,000                 | 90,000                | 0            | 375,000                 |
| Metro West Detention Center - Replace Housing Unit Security Window                                              | 170,000<br>Q            | 1.000.000             | <u>0</u>     | 1.000.000               |
| Total                                                                                                    | \$38,702,000            | \$6,582,000           | <u>\$0</u>   | \$45,284,000            |

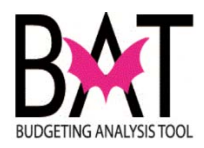

# The project is captured in various appendices included in the Proposed/Adopted Budget Book

## APPENDIX I: 2016-17 CAPITAL BUDGET

(dollars in thousands)

|                                                                                                 |             |        |       | 2016-17- |         |       |             |         | Designated |
|-------------------------------------------------------------------------------------------------|-------------|--------|-------|----------|---------|-------|-------------|---------|------------|
| Strategic Area / Department                                                                     | Prior Years | Bonds  | State | Federal  | Gas Tax | Other | 16-17 Total | Future  | Total Cost |
|                                                                                                 |             |        |       |          |         |       |             |         |            |
| Public Safety                                                                                   |             |        |       |          |         |       |             |         |            |
| Corrections and Rehabilitation                                                                  |             |        |       |          |         |       |             |         |            |
| EXTERIOR SEALING PHASE I - WOMEN'S DETENTION CENTER ,<br>TURNER GUILFORD KNIGHT, AND METRO WEST | 482         | 90     | 0     | 0        | 0       | 0     | 90          | 0       | 572        |
| KITCHEN EQUIPMENT REPLACEMENT                                                                   | 1,403       | 0      | 0     | 0        | 0       | 200   | 200         | 0       | 1,603      |
| KROME DETENTION CENTER - BUILDING BETTER COMMUNITIES BOND<br>PROGRAM                            | 7,299       | 2,500  | 0     | 0        | 0       | 0     | 2,500       | 77,701  | 87,500     |
| METRO WEST DETENTION CENTER INMATE HOUSING IMPROVEMENT                                          | 2,736       | 0      | 0     | 0        | 0       | 300   | 300         | 814     | 3,850      |
| METRO WEST DETENTION CENTER REPLACE HOUSING UNIT<br>SECURITY WINDOWS - PHASE II                 | 0           | 1,000  | 0     | 0        | 0       | 0     | 1,000       | 0       | 1,000      |
| PRE-TRIAL DETENTION CENTER RENOVATION - BUILDING BETTER<br>COMMUNITIES BOND PROGRAM             | 14,537      | 1,000  | 0     | 0        | 0       | 0     | 1,000       | 31,463  | 47,000     |
| TURNER GUILFORD KNIGHT CORRECTIONAL CENTER KITCHEN AIR<br>CONDITIONING INSTALLATION             | 1,924       | 96     | 0     | 0        | 0       | 1,473 | 1,569       | 0       | 3,493      |
| TURNER GUILFORD KNIGHT CORRECTIONAL CENTER ROOF TOP<br>SECURITY MODIFICATION                    | 80          | 0      | 0     | 0        | 0       | 50    | 50          | 0       | 130        |
| Department Total                                                                                | 28,461      | 4,686  | 0     | 0        | 0       | 2,023 | 6,709       | 109,978 | 145,148    |
| Fire Rescue                                                                                     |             |        |       |          |         |       |             |         |            |
| AIR RESCUE HELICOPTER FLEET REPLACEMENT                                                         | 0           | 60,000 | 0     | 0        | 0       | 0     | 60,000      | 0       | 60,000     |
| FIRE - REPLACE COMPUTER-AIDED DISPATCH SYSTEM                                                   | 0           | 1,233  | 0     | 0        | 0       | 0     | 1,233       | 2,450   | 3,683      |

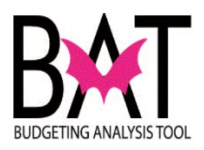

## APPENDIX M: RESILIENCE CAPITAL PROJECTS

(dollars in thousands)

|                                                                                                   | Prior Years | 2016-17 | 2017-18 | 2018-19 | 2019-20 | 2020-21 | 2021-22 | Future | Projected<br>Total Cost |
|---------------------------------------------------------------------------------------------------|-------------|---------|---------|---------|---------|---------|---------|--------|-------------------------|
| Parks, Recreation and Open Spaces                                                                 |             |         |         |         |         |         |         |        |                         |
| UNINCORPORATED MUNICIPAL SERVICE<br>AREA - TREE CANOPY EXPANSION                                  | 0           | 250     | 0       | 0       | 0       | 0       | 0       | 0      | 250                     |
| Police                                                                                            |             |         |         |         |         |         |         |        |                         |
| LICENSE PLATE READERS                                                                             | 0           | 1,200   | 0       | 0       | 0       | 0       | 0       | 0      | 1,200                   |
| Solid Waste Management                                                                            |             |         |         |         |         |         |         |        |                         |
| CHEMCIAL CONTAINER REPLACEMENT<br>(MOSQUITO CONTROL)                                              | 0           | 300     | 0       | 0       | 0       | 0       | 0       | 0      | 300                     |
| Other Sustainability Total                                                                        | 0           | 1,900   | 0       | 0       | 0       | 0       | 0       | 0      | 1,900                   |
| new and Strengthen Infrastructure                                                                 |             |         |         |         |         |         |         |        |                         |
| Aviation                                                                                          |             |         |         |         |         |         |         |        |                         |
| MIAMI INTERNATIONAL AIRPORT<br>IMPROVEMENT FUND PROJECTS                                          | 3,999       | 9,866   | 960     | 0       | 0       | 0       | 0       | 0      | 14,825                  |
| MIAMI INTERNATIONAL AIRPORT RESERVE<br>MAINTENANCE PROJECTS                                       | 36,347      | 59,193  | 64,215  | 56,507  | 56,507  | 56,500  | 0       | 0      | 329,269                 |
| MIAMI INTERNATIONAL AIRPORT SOUTH<br>TERMINAL IMPROVEMENTS                                        | 4,270       | 30,636  | 73,899  | 50,667  | 23,763  | 33,822  | 80,418  | 15,930 | 313,405                 |
| Communications                                                                                    |             |         |         |         |         |         |         |        |                         |
| MISCELLANEOUS PRODUCTION EQUIPMENT<br>FOR MIAMI-DADE TV                                           | 1,002       | 37      | 0       | 0       | 0       | 0       | 0       | 0      | 1,039                   |
| Community Action and Human Services                                                               |             |         |         |         |         |         |         |        |                         |
| FACILITIES - RENOVATIONS AND<br>PREVENTATIVE MAINTENANCE                                          | 990         | 500     | 0       | 0       | 0       | 0       | 0       | 0      | 1,490                   |
| Corrections and Rehabilitation                                                                    |             |         |         |         |         |         |         |        |                         |
| EXTERIOR SEALING PHASE I - WOMEN'S<br>DETENTION CENTER, TURNER GUILFORD<br>KNIGHT, AND METRO WEST | 482         | 90      | 0       | 0       | 0       | 0       | 0       | 0      | 572                     |
| KITCHEN EQUIPMENT REPLACEMENT                                                                     | 1,403       | 200     | 0       | 0       | 0       | 0       | 0       | 0      | 1,603                   |
| METRO WEST DETENTION CENTER INWATE<br>HOUSING IMPROVEMENT                                         | 2,736       | 300     | 407     | 407     | 0       | 0       | 0       | 0      | 3,850                   |
| METRO WEST DETENTION CENTER REPLACE<br>HOUSING UNIT SECURITY WINDOWS - PHASE                      | 0           | 1,000   | 0       | 0       | 0       | 0       | 0       | 0      | 1,000                   |
| PRE-TRIAL DETENTION CENTER<br>RENOVATION - BUILDING BETTER<br>COMMUNITIES BOND PROGRAM            | 14,537      | 1,000   | 10,001  | 10,731  | 10,731  | 0       | 0       | 0      | 47,000                  |
| TURNER GUILFORD KNIGHT CORRECTIONAL<br>CENTER KITCHEN AIR CONDITIONING                            | 1,924       | 1,569   | 0       | 0       | 0       | 0       | 0       | 0      | 3,493                   |

INSTALLATION

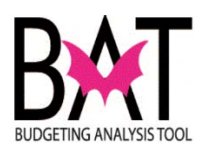

# Any changes after the Proposed Budget Book is released, is noted in the Budget hearing memos to be included in the Adopted Budget Book

|          | Memorandum                                                                       |  |
|----------|----------------------------------------------------------------------------------|--|
| Date:    | September 3, 2015                                                                |  |
| То:      | Honorable Chairman Jean Monestime<br>and Members, Board of County Compressioners |  |
| From:    | Carlos A. Gimenez<br>Mayor                                                       |  |
| Subject: | Information for First Budget Hearing - FN2015-16 Proposed Budget                 |  |

This information has been prepared to accompany the FY 2015-16 Budget Ordinances for your consideration at the first budget hearing on September 3, 2015. This document details all adjustments identified since the submittal of the Proposed Budget on July 7, 2015.

The attached ordinances have been adjusted for technical changes, corrections of scriveners' errors, corrections of appropriation posting errors, and current estimates of grants. Cash carryover for proprietary funds has been adjusted where appropriate. Amendments to or waiver of various code

#### CAPITAL BUDGET/CAPITAL IMPROVEMENT PLAN (CIP) UPDATES

#### Fire Rescue

Subsequent to the release of the FY 2015-16 Proposed Budget and Multi-Year Capital Plan, the Department's Sweetwater Station 29 project (Project #P5410, \$1.5 million), originally planned as a temporary relocation project due to the Florida Department of Transportation's (FDOT) widening of SW 107 Avenue, has changed to the construction of a new facility. The street widening project required that the County sell a portion of the land in front of Station 29 and as a result substantial renovations would need to be made to the facility. In lieu of making those renovations to the existing facility, the Department will demolish the 40-year old structure and construct a new two-story facility. It is recommended that \$3 million of the 2006 Sunshine State Financing proceeds be reallocated from the Fire Rescue Station Renovation project (Project #P374900, \$4.5 million) to cover the cost of the new construction. This funding is available due to changes in the plans for the North Bay Village station (Station 27).

#### Building Better Communities General Obligation Bond Program (BBC GOB)

On June 2, 2015, the Board adopted Resolution R-468-15 and R-469-15, approving significant modifications to the Oak Grove Park project, as well as the Haitian Community Center to be built on that site. Project #P117400 - Acquire or Construct Future Multi-Purpose Facilities \$2.6 million was decreased from BBC GOB Financing in future years and reallocated to Project #P935350 - New Haitian Community Center and Project #P93870 Arcola Lakes Park was decreased by \$300,000 in BBC GOB Financing and reallocated to Project #P935510 Oak Grove Park.

#### Public Works and Waste Management

Subsequent to the release of the FY 2015-16 Proposed Budget and Multi-Year Capital Plan, revenue projections were corrected to reflect a \$1.796 million dollar reduction in projected Secondary Gas Tax revenues and an increase of \$452,000 in available Capital Improvement Local Option Gas Tax (CILOGT). Project #P1640 - Improvements to South Miami Avenue from SE 5 Street to SE 15 Road, Project #P606270 - Pavement Markings Contract, Project #P6067680 - Road and Bridge Emergency Repairs/Improvements/Painting, Project #6031831 - Railroad Crossing Improvements, Project #P6050281 - Guardrail Safety Improvements, and Project #P6050231 - Bridge Repair and Painting will all have a portion of activities anticipated for FY 2015-16 deferred to the following fiscal year.

Funding from the general allocations of Road Impact Fee (RIF) projects include Project #P606110 -Traffic Control Devices-Signalization Road Impact Fee District 4, Project #P604610 - Resurfacing Arterial Streets Road Impact Fee District 4, Project #P609310 - Improvements to Intersections in Road Impact Fee District 4 and additional RIF District 4 funding identified subsequent to the release of the Proposed Budget will be used to advance Project #605060 - Improvements on SW 142 Avenue from SW 26 Street to SW 8 Street. Additional RIF funding in Districts 1 and 2 has been allocated to Project #939080 Ludlam Bike Path in FY 2016-17 and FY 2017-18. Similar to RIF funding for the Underline project, in order for this project to access this source, a traffic study will have to be completed indicating the investment improves capacity for the area.

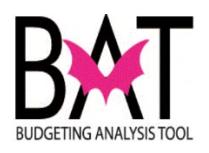

# Any changes to a capital project during the fiscal year is noted in either the Mid-Year and/or End-of-Year budget memo – should expenditure authority for the project be exceeded

| CLERK OF THE<br>OF COUNTY COMM<br>IIAMI-DADE COUN | BOARD<br>IISSIONERS<br>TY, FLORIDA                                       |                      |
|---------------------------------------------------|--------------------------------------------------------------------------|----------------------|
| Date:                                             | June 30, 2015                                                            | Amondod              |
| To:                                               | Honorable Chairman Jean Monestime<br>and Members, Board of County Commis | Agenda Item No. 5(F) |
| From:                                             | Carlos A. Gimenez                                                        | ufe                  |
| Subject:                                          | FY 2014-15 Mid-Year Budget Suppleme                                      | ant                  |
|                                                   |                                                                          | Ordinance No. 15-49  |

### **Recommendation**

It is recommended that the Board of County Commissioners (Board) approve the attached supplemental budgets in accordance with the Home Rule Charter and Section 129.06 of the Florida Statutes. These supplements will align the County's FY 2014-15 Adopted Budget with projected end-of-year expenditures.

## Building Better Communities General Obligation Bond (BBC GOB)

Fund CB 320 requires an amendment to move \$6.5 million Question 1 "Water, Sewer, and Flood Control" and \$2.7 million in Question 6 "Public Service and Outreach Facilities" from future years funding to two projects in FY 2014-15. The first amendment is to provide funding to the Village of Bal Harbour for the improvement to the municipal collection system that will help control peak flows coming to the County's regional system within northeast Miami-Dade County and the Village of Bal Harbour, a key component of the County's regional sanitary sewer system. The second amendment is to advance funding for Little Havana Social Service, Inc., a subsidiary of Little Havana Activities and Nutrition Centers of Dade County Inc., the grantee authorized to receive these BBC GOB funds pursuant to Resolution R-122-15, to secure federal funds to complete the construction of a multi-use facility. This impacts projects numbers 962830, 964350, 969830, 115530, and 9810960 references in Volume 3 pages 118,120,125, 286 and 324, respectively.

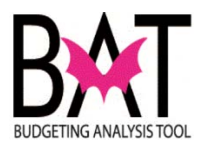

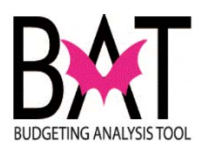

# Anatomy of an ISD Project Cost Summary (PCS) Form

This section will describe to the user:

- What a PCS form is
- What information is the department's responsibility to provide
- Where to find the information
- Understanding the information
- The connection between the PCS form and the capital project
- The importance of the PCS sheet
- Approving the PCS sheet

As is standard practice for <u>ALL</u> ISD managed projects – whenever ISD is asked to manage a capital project a "**Project Cost Summary**" form (PCS) is be provided to the Department outlining the various project costs

When a department wishes to begin the process of moving forward for an approved capital project it may or may not reach out to ISD for project management support.

For those departments that do not have their own internal capital division most likely, you will be contacting ISD for project management support.

It is for those departments that use ISD to manage their capital projects that this section is geared towards.

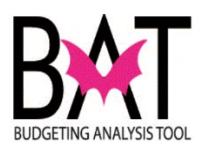

| 1 | <ul> <li>When the department initiates the call to ISD to manage a capital project for them, ISD will always create a "Project Cost Summary" knowns as a PCS form for the project.</li> <li>This form will: <ul> <li>Outline the services being provided</li> <li>The costs associated</li> <li>Indicate the index code to be charged</li> <li>Identify the project – as noted in the Proposed/Adopted Budget book</li> <li>Serve as a contract between ISD and the Department</li> <li>Indicate any changes that occur to the project that may or may not result in increases project costs</li> <li>Identify the departmental contact</li> <li>Provide the ISD work order number to track charges</li> <li>Identify where the project can be found in the Proposed/Adopted</li> </ul> </li> </ul> |  |
|---|----------------------------------------------------------------------------------------------------|--|
| 2 | <ul> <li>ISD will ask for the following questions</li> <li>What is the capital project's name?</li> <li>What is the capital project's number?</li> <li>What is the project site number?</li> <li>Where can the capital project be found in the Proposed/Adopted budget book?</li> <li>Who is the departmental contact for the project?</li> <li>What index code is the project being charged to?</li> <li>What is the project's budget?</li> </ul>                                                                                                    |  |
|   | to know this information and provide it to ISD.<br>It is <u>NOT</u> ISD's job to provide the answers for the seven questions<br>listed above.<br>A department should take full responsibility in knowing their capital<br>projects                                                                                                    |  |

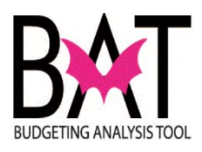

| Work Order                                                                                                    | W130069                                                     | C#                                                                                                    | 0 1                                                                                                 |                                                                                                    |                                                                                                    |                                                                                                |                                                                                                    |                                                                                                    |                                                                                                    |                                                                                                    |  |
|----------------------------------------------------------------------------------------------------|-------------------------------------------------------------|----------------------------------------------------------------------------------------------------|----------------------------------------------------------------------------------------------------|----------------------------------------------------------------------------------------------------|----------------------------------------------------------------------------------------------------|------------------------------------------------------------------------------------------------|----------------------------------------------------------------------------------------------------|----------------------------------------------------------------------------------------------------|----------------------------------------------------------------------------------------------------|----------------------------------------------------------------------------------------------------|--|
| Index Code                                                                                                    | TU207423C                                                   | CA                                                                                                    |                                                                                                    | Bro                                                                                                    | iaat Nama                                                                                                    | . Facand                                                                                       | Domosti                                                                                                 | Violone                                                                                                    | Chalter                                                                                               |                                                                                                    |  |
| Date                                                                                                    | 2016-09-23                                                  | 3                                                                                                    |                                                                                                    | Gan                                                                                                    | Ject Name                                                                                                    | t No : 20                                                                                      | /931                                                                                                    | violence                                                                                                    | Sheller                                                                                               |                                                                                                    |  |
| Contact                                                                                                    | ELIZABETH                                                   | REGAL                                                                                                    | ADO                                                                                                 | Site                                                                                                    | No.: N/A                                                                                                    |                                                                                                |                                                                                                    |                                                                                                    |                                                                                                    |                                                                                                    |  |
| Department                                                                                                    | HOMELES                                                     | S TRUST                                                                                                    |                                                                                                    | Bud                                                                                                    | lget Book                                                                                                    | FY2016-                                                                                        | 17 Propos                                                                                               | sed Volun                                                                                                    | ne-3 Page                                                                                             | 98                                                                                                    |  |
| Act. Div. Director                                                                                                    | MARRERO                                                     | ASAEL                                                                                                    | ACE) Pho                                                                                            | ne: (305) 3                                                                                                    | 375-1115                                                                                                    |                                                                                                |                                                                                                    |                                                                                                    |                                                                                                    |                                                                                                    |  |
| Property Address                                                                                                    | N/A                                                         |                                                                                                    |                                                                                                    |                                                                                                    |                                                                                                    |                                                                                                |                                                                                                    |                                                                                                    |                                                                                                    |                                                                                                    |  |
|                                                                                                    |                                                             |                                                                                                    | Pro                                                                                                 | ject Desc                                                                                                    | ription                                                                                                    |                                                                                                |                                                                                                    |                                                                                                    |                                                                                                    |                                                                                                    |  |
|                                                                                                    |                                                             | ONENT                                                                                                    |                                                                                                    |                                                                                                    | OFNER                                                                                                    |                                                                                                | E O TIO M                                                                                               |                                                                                                    |                                                                                                    |                                                                                                    |  |
| HI: NEW MD                                                                                                    | C EMPOWE                                                    | RMENT                                                                                                    | JIR. DES                                                                                            | Score                                                                                                    | CENTER                                                                                                    | FOR DON                                                                                        | ESTIC VI                                                                                                | OLENCE                                                                                                    | VICTIMS                                                                                               |                                                                                                    |  |
|                                                                                                    |                                                             |                                                                                                    |                                                                                                    |                                                                                                    |                                                                                                    |                                                                                                |                                                                                                    |                                                                                                    |                                                                                                    |                                                                                                    |  |
| ne departmer                                                                                                    | nt shou                                                     | ld be                                                                                                    | usina                                                                                               | the na                                                                                                    | me as                                                                                                    | sprese                                                                                         | ented                                                                                                   | in the                                                                                                    |                                                                                                    |                                                                                                    |  |
| oposed/Ado                                                                                                    | nted bu                                                     | idaet l                                                                                                    | book                                                                                                |                                                                                                    |                                                                                                    | , bi 000                                                                                       | Sintou                                                                                                  |                                                                                                    |                                                                                                    |                                                                                                    |  |
| opooodiiitaoj                                                                                                    |                                                             | agoti                                                                                                    | ooon                                                                                                |                                                                                                    |                                                                                                    |                                                                                                |                                                                                                    |                                                                                                    |                                                                                                    |                                                                                                    |  |
|                                                                                                    |                                                             |                                                                                                    |                                                                                                    |                                                                                                    |                                                                                                    |                                                                                                | PRO.                                                                                                    | IECT #- 1                                                                                                    | 07024                                                                                                 |                                                                                                    |  |
| SECOND DOMESTIC V                                                                                                    | IOLENCE SHE                                                 | elter                                                                                                    |                                                                                                    |                                                                                                    |                                                                                                    |                                                                                                | 11101                                                                                                   | JEVI#. 1                                                                                                    | 207931                                                                                                |                                                                                                    |  |
| SECOND DOMESTIC V                                                                                                    | IOLENCE SHE                                                 | ELTER                                                                                                    | nee snelter                                                                                         | _                                                                                                    |                                                                                                    |                                                                                                |                                                                                                    |                                                                                                    | 207931                                                                                                |                                                                                                    |  |
| SECOND DOMESTIC VI<br>LOCATION: U                                                                                                    | IOLENCE SHE                                                 | ELTER                                                                                                    | nce anelter                                                                                         | Dis                                                                                                    | strict Located:                                                                                                    | ŀ                                                                                              | County                                                                                                  | vide                                                                                                    | 207931                                                                                                |                                                                                                    |  |
| SECOND DOMESTIC VI<br>DECOMPTION: U<br>LOCATION: U<br>N                                                                                                    | IOLENCE SHE<br>indisclosed<br>ot Applicable                 | ELTER                                                                                                    | nce anelter                                                                                         | Dis<br>Dis                                                                                                    | strict Located:<br>strict(s) Served                                                                                           | Ŀ                                                                                              | Countyv<br>Countyv                                                                                      | vide<br>vide                                                                                                    | 01931                                                                                                 |                                                                                                    |  |
| SECOND DOMESTIC VI<br>LOCATION: U<br>N                                                                                                    | IOLENCE SHE<br>Indisclosed<br>ot Applicable                 | ELTER                                                                                                    | and delter                                                                                          | Dis<br>Dis                                                                                                    | strict Located:<br>strict(s) Served                                                                                           | 2040.20                                                                                        | Countyv<br>Countyv                                                                                      | vide<br>vide                                                                                                    | 507951                                                                                                |                                                                                                    |  |
| SECOND DOMESTIC VI<br>LOCATION: U<br>N<br>REVENUE SCHEDULE:<br>Food and Beverage Tax                                                                                                    | IOLENCE SHE<br>Indisclosed<br>Indisclosed<br>Ind Applicable | PRIOR<br>5,128                                                                                                    | 2016-17<br>3,679                                                                                    | Dis<br>Dis<br><b>2017-18</b><br>7,431                                                                                    | strict Located:<br>strict(s) Served<br>2018-19<br>0                                                                           | l:<br><b>2019-20</b><br>0                                                                      | Countyu<br>Countyu<br>2020-21                                                                           | vide<br>vide<br>2021-22<br>0                                                                                                    | FUTURE                                                                                                | <b>TOTAL</b><br>16,238                                                                                                    |  |
| SECOND DOMESTIC VI<br>LOCATION: UK<br>N<br>REVENUE SCHEDULE:<br>Food and Beverage Tax<br>TOTAL REVENUES:                                                                                                    | IOLENCE SHE                                                 | PRIOR<br>5,128<br>5,128                                                                                               | 2016-17<br>3,679<br>3,679                                                                           | Dis<br>Dis<br><b>2017-18</b><br>7,431<br><b>7,431</b>                                                                    | strict Located:<br>strict(s) Served<br>2018-19<br>0<br>0                                                                      | i:<br>2019-20<br>0<br>0                                                                        | Countyv<br>Countyv<br>2020-21<br>0<br>0                                                                 | vide<br>vide<br>2021-22<br>0<br>0                                                                                               | FUTURE<br>0                                                                                           | TOTAL<br>16,238<br>16,238                                                                                                    |  |
| SECOND DOMESTIC VI<br>LOCATION: U<br>N<br>REVENUE SCHEDULE:<br>Food and Beverage Tax<br>TOTAL REVENUES:<br>EXPENDITURE SCHEDULE                                                                                                    | IOLENCE SHE<br>Indisclosed<br>of Applicable                 | PRIOR<br>5,128<br>5,128<br>PRIOR                                                                                      | 2016-17<br>3,679<br>2016-17                                                                         | Dis<br>Dis<br>2017-18<br>7,431<br>7,431<br>2017-18                                                                       | strict Located:<br>strict(s) Served<br>2018-19<br>0<br>2018-19                                                                | 2019-20<br>0<br>2019-20                                                                        | Countyu<br>Countyu<br>2020-21<br>0<br>2020-21                                                           | vide<br>vide<br>2021-22<br>0<br>2021-22                                                                                         | FUTURE<br>0<br>FUTURE                                                                                 | TOTAL<br>16,238<br>16,238<br>TOTAL                                                                                                    |  |
| SECOND DOMESTIC VI<br>LOCATION: U<br>N<br>REVENUE SCHEDULE:<br>Food and Beverage Tax<br>TOTAL REVENUES:<br>EXPENDITURE SCHEDULE<br>Art Allowance                                                                                                    | IOLENCE SHE<br>indisclosed<br>of Applicable                 | PRIOR<br>5,128<br>5,128<br>9RIOR<br>5,128<br>9RIOR<br>120<br>800                                                      | 2016-17<br>3,679<br>3,679<br>2016-17<br>120<br>6 259                                                | Dis<br>Dis<br>2017-18<br>7,431<br>7,431<br>2017-18<br>0<br>6 981                                                         | etrict Located:<br>etrict(s) Served<br>2018-19<br>0<br>2018-19<br>0<br>0                                                      | 1:<br>2019-20<br>0<br>2019-20<br>0                                                             | Countyv<br>Countyv<br>2020-21<br>0<br>2020-21<br>0                                                      | vide<br>vide<br>2021-22<br>0<br>2021-22<br>0<br>0                                                                               | FUTURE<br>0<br>FUTURE<br>0<br>0                                                                       | TOTAL<br>16,238<br>16,238<br>TOTAL<br>240<br>14.040                                                                                               |  |
| SECOND DOMESTIC VI<br>DECOMPTONE OF<br>LOCATION: UI<br>N<br>REVENUE SCHEDULE:<br>Food and Beverage Tax<br>TOTAL REVENUES:<br>EXPENDITURE SCHEDULE<br>Art Allowance<br>Construction<br>Permitting                                                                                            | IOLENCE SHE<br>indisclosed<br>of Applicable                 | PRIOR<br>5,128<br>5,128<br>9RIOR<br>120<br>800<br>0                                                                   | 2016-17<br>3,679<br>3,679<br>2016-17<br>120<br>6,259<br>213                                         | Dis<br>Dis<br>2017-18<br>7,431<br>7,431<br>7,431<br>0017-18<br>0<br>6,981<br>212                                         | trict Located:<br>trict(s) Served<br>2018-19<br>0<br>2018-19<br>0<br>0<br>0<br>0<br>0                                         | t:<br>2019-20<br>0<br>2019-20<br>0<br>0<br>0<br>0<br>0<br>0<br>0<br>0<br>0<br>0<br>0<br>0<br>0 | Countyv<br>Countyv<br>2020-21<br>0<br>2020-21<br>0<br>0<br>0<br>0<br>0                                  | ide<br>ide<br>2021-22<br>0<br>2021-22<br>0<br>0<br>0<br>0<br>0<br>0                                                             | FUTURE<br>0<br>FUTURE<br>0<br>0<br>0<br>0<br>0<br>0<br>0                                              | TOTAL<br>16,238<br>16,238<br>TOTAL<br>240<br>14,040<br>425                                                                                        |  |
| SECOND DOMESTIC VI<br>LOCATION: U<br>N<br>REVENUE SCHEDULE:<br>Food and Beverage Tax<br>TOTAL REVENUES:<br>EXPENDITURE SCHEDULE<br>Art Allowance<br>Construction<br>Permitting<br>Planning and Design<br>Durict diversitations                                                              | IOLENCE SHE                                                 | PRIOR<br>5,128<br>5,128<br>9RIOR<br>120<br>800<br>0<br>300<br>300                                                     | 2016-17<br>3,679<br>3,679<br>2016-17<br>120<br>6,259<br>213<br>410<br>202                           | Dis<br>Dis<br>2017-18<br>7,431<br>7,431<br>2017-18<br>0<br>6,981<br>212<br>138                                           | trict Located:<br>trict(s) Served<br>2018-19<br>0<br>2018-19<br>0<br>0<br>0<br>0<br>0<br>0                                    | 2019-20<br>0<br>2019-20<br>0<br>0<br>0<br>0<br>0<br>0<br>0<br>0                                | Countyv<br>Countyv<br>2020-21<br>0<br>2020-21<br>0<br>0<br>0<br>0<br>0<br>0<br>0                        | ide<br>ide<br>2021-22<br>0<br>2021-22<br>0<br>0<br>0<br>0<br>0<br>0<br>0<br>0<br>0<br>0                                         | FUTURE<br>0<br>FUTURE<br>0<br>0<br>0<br>0<br>0<br>0<br>0<br>0                                         | TOTAL<br>16,238<br>16,238<br>TOTAL<br>240<br>14,040<br>425<br>848<br>555                                                                          |  |
| SECOND DOMESTIC VI<br>LOCATION: U<br>N<br>REVENUE SCHEDULE:<br>Food and Beverage Tax<br>TOTAL REVENUES:<br>EXPENDITURE SCHEDULE<br>Art Allowance<br>Construction<br>Permiting<br>Planning and Design<br>Project Administration<br>TOTAL EXPENDITURES:                                       | IOLENCE SHE<br>ndisclosed<br>ot Applicable                  | PRIOR<br>5,128<br>5,128<br>9RIOR<br>120<br>800<br>0<br>300<br>283<br>1503                                             | 2016-17<br>3,679<br>3,679<br>2016-17<br>120<br>6,259<br>213<br>410<br>302<br>7 304                  | Dis<br>Dis<br>2017-18<br>7,431<br>7,431<br>2017-18<br>0<br>6,981<br>212<br>138<br>100<br>7,431                           | trict Located:<br>trict(s) Served<br>2018-19<br>0<br>2018-19<br>0<br>0<br>0<br>0<br>0<br>0<br>0<br>0<br>0<br>0<br>0<br>0<br>0 | 2019-20<br>0<br>2019-20<br>0<br>0<br>0<br>0<br>0<br>0<br>0<br>0<br>0<br>0                      | County<br>County<br>2020-21<br>0<br>2020-21<br>0<br>0<br>0<br>0<br>0<br>0<br>0<br>0                     | ide<br>ide<br>2021-22<br>0<br>2021-22<br>0<br>0<br>0<br>0<br>0<br>0<br>0<br>0<br>0<br>0<br>0<br>0<br>0<br>0<br>0<br>0<br>0<br>0 | FUTURE<br>0<br>FUTURE<br>0<br>0<br>0<br>0<br>0<br>0<br>0<br>0<br>0                                    | TOTAL<br>16,238<br>16,238<br>TOTAL<br>240<br>14,040<br>425<br>848<br>685<br>16,238                                                                |  |
| SECOND DOMESTIC VI<br>DECOMINICAL O<br>LOCATION: U<br>N<br>REVENUE SCHEDULE:<br>Food and Beverage Tax<br>TOTAL REVENUES:<br>EXPENDITURE SCHEDULE<br>Art Allowance<br>Construction<br>Permitting<br>Planning and Design<br>Project Administration<br>TOTAL EXPENDITURES:<br>Estimated Annua  | IOLENCE SHE<br>indisclosed<br>of Applicable<br>             | PRIOR<br>5,128<br>5,128<br>9,128<br>9,128<br>9,128<br>9,100<br>1,20<br>2,83<br>1,503<br>act will begin                | 2016-17<br>3,679<br>3,679<br>2016-17<br>120<br>6,259<br>213<br>410<br>302<br>7,304<br>in FY 2018-11 | Dis<br>Dis<br>2017-18<br>7,431<br>7,431<br>2017-18<br>0<br>6,981<br>212<br>138<br>100<br>7,431<br>9 in the amou          | trict Located:<br>trict(s) Served<br>2018-19<br>0<br>2018-19<br>0<br>0<br>0<br>0<br>0<br>0<br>0<br>0<br>0<br>0<br>0<br>0<br>0 | i:<br>2019-20<br>0<br>2019-20<br>0<br>0<br>0<br>0<br>0<br>0<br>0<br>0<br>0<br>0<br>0<br>0<br>0 | County<br>County<br>2020-21<br>0<br>2020-21<br>0<br>0<br>0<br>0<br>0<br>0<br>0<br>0<br>0<br>0           | ide<br>ide<br>2021-22<br>0<br>2021-22<br>0<br>0<br>0<br>0<br>0<br>0<br>0<br>0<br>0<br>0<br>0<br>0<br>0<br>0<br>0<br>0<br>0<br>0 | FUTURE<br>0<br>FUTURE<br>0<br>FUTURE<br>0<br>0<br>0<br>0<br>0<br>0<br>0<br>0<br>0<br>0<br>0<br>0<br>0 | TOTAL<br>16,238<br>16,238<br>TOTAL<br>240<br>14,040<br>425<br>848<br>685<br>16,238                                                                |  |
| SECOND DOMESTIC VI<br>LOCATION: U<br>LOCATION: U<br>N<br>REVENUE SCHEDULE:<br>Food and Beverage Tax<br>TOTAL REVENUES:<br>EXPENDITURE SCHEDULE<br>Art Allowance<br>Construction<br>Permitting<br>Planning and Design<br>Project Administration<br>TOTAL EXPENDITURES:<br>Estimated Annua    | IOLENCE SHE<br>indisclosed<br>of Applicable<br>             | PRIOR<br>5,128<br>5,128<br>9RIOR<br>120<br>800<br>0<br>300<br>283<br>1,503<br>act will begin                          | 2016-17<br>3,679<br>2016-17<br>120<br>6,259<br>213<br>410<br>302<br>7,304<br>in FY 2018-11          | Dis<br>Dis<br>2017-18<br>7,431<br>2017-18<br>0<br>6,981<br>212<br>138<br>100<br>7,431<br>9 in the amou                   | trict Located:<br>2018-19<br>0<br>2018-19<br>0<br>0<br>0<br>0<br>0<br>0<br>0<br>0<br>0<br>0<br>0<br>0<br>0                    | i:<br>2019-20<br>0<br>2019-20<br>0<br>0<br>0<br>0<br>0<br>0<br>0<br>0<br>0<br>0<br>0<br>0<br>0 | Countyv<br>Countyv<br>2020-21<br>0<br>2020-21<br>0<br>0<br>0<br>0<br>0<br>0<br>0<br>0<br>0              | ide<br>2021-22<br>0<br>2021-22<br>0<br>0<br>0<br>0<br>0<br>0<br>0<br>0<br>0<br>0<br>0<br>0<br>0                                 | FUTURE<br>0<br>FUTURE<br>0<br>0<br>0<br>0<br>0<br>0<br>0<br>0<br>0                                    | TOTAL<br>16,238<br>16,238<br>TOTAL<br>240<br>14,040<br>425<br>848<br>685<br>16,238                                                                |  |
| SECOND DOMESTIC VI<br>DECOMPTONE OF<br>LOCATION: UI<br>N<br>REVENUE SCHEDULE:<br>Food and Beverage Tax<br>TOTAL REVENUES:<br>EXPENDITURE SCHEDULE<br>Art Allowance<br>Construction<br>Permitting<br>Planning and Design<br>Project Administration<br>TOTAL EXPENDITURES:<br>Estimated Annua | IOLENCE SHE<br>Indisclosed<br>of Applicable                 | PRIOR<br>5,128<br>5,128<br>5,128<br>PRIOR<br>120<br>800<br>0<br>300<br>283<br>1,503<br>act will begin                 | 2016-17<br>3,679<br>3,679<br>2016-17<br>120<br>6,259<br>213<br>410<br>302<br>7,304<br>in FY 2018-1  | Dis<br>Dis<br>2017-18<br>7,431<br>7,431<br>2017-18<br>0<br>6,981<br>212<br>138<br>100<br>7,431<br>9 in the amou          | trict Located:<br>2018-19<br>0<br>2018-19<br>0<br>2018-19<br>0<br>0<br>0<br>0<br>0<br>0<br>0<br>0<br>0<br>0<br>0<br>0<br>0    | 1:<br>2019-20<br>0<br>2019-20<br>0<br>0<br>0<br>0<br>0<br>0<br>0<br>0<br>0<br>0<br>0<br>0<br>0 | Countyv<br>Countyv<br>2020-21<br>0<br>2020-21<br>0<br>0<br>0<br>0<br>0<br>0<br>0<br>0                   | ide<br>2021-22<br>0<br>2021-22<br>0<br>2021-22<br>0<br>0<br>0<br>0<br>0<br>0<br>0<br>0<br>0<br>0<br>0<br>0<br>0                 | FUTURE<br>0<br>FUTURE<br>0<br>0<br>0<br>0<br>0<br>0<br>0                                              | TOTAL<br>16,238<br>16,238<br>TOTAL<br>240<br>14,040<br>425<br>848<br>685<br>16,238                                                                |  |
| SECOND DOMESTIC VI<br>LOCATION: U<br>N<br>REVENUE SCHEDULE:<br>Food and Beverage Tax<br>TOTAL REVENUES:<br>EXPENDITURE SCHEDULE<br>Art Allowance<br>Construction<br>Permitting<br>Planning and Design<br>Project Administration<br>TOTAL EXPENDITURES:<br>Estimated Annua                   | IOLENCE SHE<br>Indisclosed<br>of Applicable                 | PRIOR<br>5,128<br>5,128<br>5,128<br>PRIOR<br>120<br>800<br>0<br>300<br>283<br>1,503<br>act will begin                 | 2016-17<br>3,679<br>3,679<br>2016-17<br>120<br>6,259<br>213<br>410<br>302<br>7,304<br>in FY 2018-11 | Dis<br>Dis<br>2017-18<br>7,431<br>7,431<br>2017-18<br>0<br>6,981<br>212<br>138<br>100<br>7,431<br>9 in the amou          | trict Located:<br>2018-19<br>0<br>2018-19<br>0<br>0<br>0<br>0<br>0<br>0<br>0<br>0<br>0<br>0<br>0<br>0<br>0                    | 1:<br>2019-20<br>0<br>2019-20<br>0<br>0<br>0<br>0<br>0<br>0<br>0<br>0<br>0<br>0<br>0<br>0<br>0 | Countyv<br>Countyv<br>2020-21<br>0<br>2020-21<br>0<br>0<br>0<br>0<br>0<br>0<br>0<br>0                   | ide<br>2021-22<br>0<br>2021-22<br>0<br>0<br>2021-22<br>0<br>0<br>0<br>0<br>0<br>0<br>0<br>0                                     | FUTURE<br>0<br>FUTURE<br>0<br>0<br>0<br>0<br>0<br>0<br>0<br>0<br>0                                    | TOTAL<br>16,238<br>16,238<br>TOTAL<br>240<br>14,040<br>425<br>848<br>685<br>16,238                                                                |  |
| SECOND DOMESTIC VI<br>LOCATION: U<br>N<br>REVENUE SCHEDULE:<br>Food and Beverage Tax<br>TOTAL REVENUES:<br>EXPENDITURE SCHEDULE<br>Art Allowance<br>Construction<br>Permitting<br>Planning and Design<br>Project Administration<br>TOTAL EXPENDITURES:<br>Estimated Annua                   | IOLENCE SHE<br>indisclosed<br>of Applicable                 | PRIOR<br>5,128<br>5,128<br>9RIOR<br>120<br>800<br>0<br>0<br>203<br>203<br>203<br>203<br>203<br>203<br>203<br>203<br>2 | 2016-17<br>3,679<br>3,679<br>2016-17<br>120<br>6,259<br>213<br>410<br>302<br>7,304<br>in FY 2018-1  | Dis<br>Dis<br>2017-18<br>7,431<br>7,431<br>2017-18<br>0<br>6,981<br>212<br>213<br>138<br>100<br>7,431<br>9 in the amou   | trict Located:<br>2018-19<br>0<br>2018-19<br>0<br>0<br>0<br>0<br>0<br>0<br>0<br>0<br>0<br>0<br>0<br>0<br>0                    | i:<br>2019-20<br>0<br>2019-20<br>0<br>0<br>0<br>0<br>0<br>0<br>0<br>0<br>0<br>0<br>0<br>0<br>0 | Countyv<br>Countyv<br>2020-21<br>0<br>2020-21<br>0<br>0<br>0<br>0<br>0<br>0<br>0<br>0                   | ide<br>2021-22<br>0<br>2021-22<br>0<br>0<br>0<br>0<br>0<br>0<br>0<br>0<br>0<br>0<br>0<br>0<br>0                                 | FUTURE<br>0<br>FUTURE<br>0<br>0<br>0<br>0<br>0<br>0<br>0<br>0<br>0<br>0<br>0<br>0<br>0<br>0<br>0      | TOTAL<br>16,238<br>16,238<br>TOTAL<br>240<br>14,040<br>425<br>848<br>685<br>16,238                                                                |  |
| SECOND DOMESTIC VI<br>LOCATION: U<br>N<br>REVENUE SCHEDULE:<br>Food and Beverage Tax<br>TOTAL REVENUES:<br>EXPENDITURE SCHEDULE<br>Art Allowance<br>Construction<br>Permitting<br>Planning and Design<br>Project Administration<br>TOTAL EXPENDITURES:<br>Estimated Annua                   | IOLENCE SHE<br>indisclosed<br>of Applicable                 | PRIOR<br>5,128<br>5,128<br>9RIOR<br>120<br>800<br>0<br>300<br>283<br>1,503<br>act will begin                          | 2016-17<br>3,679<br>3,679<br>2016-17<br>120<br>6,259<br>213<br>410<br>302<br>7,304<br>in FY 2018-11 | Dis<br>Dis<br>2017-18<br>7,431<br>2017-18<br>0<br>6,981<br>212<br>138<br>100<br>7,431<br>9 in the amou                   | trict Located:<br>2018-19<br>0<br>2018-19<br>0<br>0<br>0<br>0<br>0<br>0<br>0<br>0<br>0<br>0<br>0<br>0<br>0                    | i:<br>2019-20<br>0<br>2019-20<br>0<br>0<br>0<br>0<br>0<br>0<br>0<br>0<br>0<br>0<br>0           | County<br>County<br>2020-21<br>0<br>2020-21<br>0<br>0<br>0<br>0<br>0<br>0<br>0<br>0<br>0<br>0           | ide<br>2021-22<br>0<br>2021-22<br>0<br>0<br>0<br>0<br>0<br>0<br>0<br>0<br>0<br>0<br>0<br>0<br>0                                 | FUTURE<br>0<br>FUTURE<br>0<br>0<br>0<br>0<br>0<br>0<br>0<br>0<br>0                                    | TOTAL<br>16,238<br>16,238<br>TOTAL<br>240<br>14,040<br>4255<br>848<br>685<br>16,238                                                               |  |
| SECOND DOMESTIC VI<br>LOCATION: U<br>LOCATION: U<br>N<br>REVENUE SCHEDULE:<br>Food and Beverage Tax<br>TOTAL REVENUES:<br>EXPENDITURE SCHEDULE<br>Art Allowance<br>Permitting<br>Planning and Design<br>Project Administration<br>TOTAL EXPENDITURES:<br>Estimated Annua                    | IOLENCE SHE<br>indisclosed<br>of Applicable                 | PRIOR<br>5,128<br>5,128<br>9RIOR<br>120<br>800<br>0<br>300<br>283<br>1,503<br>act will begin                          | 2016-17<br>3,679<br>3,679<br>2016-17<br>120<br>6,259<br>213<br>410<br>302<br>7,304<br>in FY 2018-11 | Dis<br>Dis<br>7,431<br>7,431<br>2017-18<br>7,431<br>2017-18<br>0<br>6,981<br>212<br>138<br>100<br>7,431<br>9 in the amou | trict Located:<br>2018-19<br>0<br>2018-19<br>0<br>0<br>0<br>0<br>0<br>0<br>0<br>0<br>0<br>0<br>0<br>0<br>0                    | i:<br>2019-20<br>0<br>2019-20<br>0<br>0<br>0<br>0<br>0<br>0<br>0                               | Countyv<br>Countyv<br>2020-21<br>0<br>0<br>2020-21<br>0<br>0<br>0<br>0<br>0<br>0<br>0<br>0<br>0         | ide<br>ide<br>2021-22<br>0<br>2021-22<br>0<br>0<br>0<br>0<br>0<br>0<br>0<br>0<br>0<br>0<br>0                                    | FUTURE<br>0<br>FUTURE<br>0<br>0<br>0<br>0<br>0<br>0<br>0<br>0                                         | TOTAL<br>16,238<br>16,238<br>TOTAL<br>240<br>14,04<br>425<br>848<br>685<br>16,238                                                                 |  |
| SECOND DOMESTIC VI<br>DECOMPTONE OF<br>LOCATION: UI<br>N<br>REVENUE SCHEDULE:<br>Food and Beverage Tax<br>TOTAL REVENUES:<br>EXPENDITURE SCHEDULE<br>Art Allowance<br>Construction<br>Permitting<br>Planning and Design<br>Project Administration<br>TOTAL EXPENDITURES:<br>Estimated Annua | IOLENCE SHE<br>Indisclosed<br>of Applicable                 | PRIOR<br>5,128<br>5,128<br>9RIOR<br>120<br>800<br>0<br>300<br>283<br>1,503<br>act will begin                          | 2016-17<br>3,679<br>3,679<br>2016-17<br>120<br>6,259<br>213<br>410<br>302<br>7,304<br>in FY 2018-1  | Dis<br>Dis<br>7,431<br>7,431<br>2017-18<br>0<br>6,961<br>212<br>138<br>100<br>7,431<br>9 in the amou                     | trict Located:<br>2018-19<br>0<br>2018-19<br>0<br>2018-19<br>0<br>0<br>0<br>0<br>0<br>0<br>0<br>0<br>0<br>0<br>0<br>0<br>0    | i:<br>2019-20<br>0<br>2019-20<br>0<br>0<br>0<br>0<br>0<br>0<br>0<br>0<br>0                     | Countyv<br>Countyv<br>2020-21<br>0<br>2020-21<br>0<br>0<br>0<br>0<br>0<br>0<br>0                        | ide<br>ide<br>2021-22<br>0<br>2021-22<br>0<br>0<br>0<br>0<br>0<br>0<br>0<br>0<br>0<br>0                                         | FUTURE<br>0<br>FUTURE<br>0<br>0<br>0<br>0<br>0<br>0                                                   | TOTAL<br>16,238<br>16,238<br>TOTAL<br>240<br>14,040<br>425<br>848<br>685<br>16,238                                                                |  |
| SECOND DOMESTIC VI<br>LOCATION: U<br>N<br>REVENUE SCHEDULE:<br>Food and Beverage Tax<br>TOTAL REVENUES:<br>EXPENDITURE SCHEDULE<br>Art Allowance<br>Construction<br>Permitting<br>Planning and Design<br>Project Administration<br>TOTAL EXPENDITURES:<br>Estimated Annua                   | IOLENCE SHE<br>infisciosed<br>of Applicable                 | PRIOR<br>5,128<br>5,128<br>9RIOR<br>120<br>800<br>0<br>0<br>300<br>283<br>1,503<br>act will begin                     | 2016-17<br>3,679<br>3,679<br>2016-17<br>120<br>6,259<br>213<br>410<br>302<br>7,304<br>in FY 2018-1  | Dis<br>Dis<br>7,431<br>7,431<br>7,431<br>2017-18<br>0<br>6,981<br>212<br>138<br>100<br>7,431<br>9 in the amou            | trict Located:<br>2018-19<br>0<br>2018-19<br>0<br>0<br>0<br>0<br>0<br>0<br>0<br>0<br>0<br>0<br>0<br>0<br>0                    | i:<br>2019-20<br>0<br>2019-20<br>0<br>0<br>0<br>0<br>0<br>0<br>0<br>0                          | Countyv<br>Countyv<br>2020-21<br>0<br>2020-21<br>0<br>0<br>0<br>0<br>0<br>0<br>0                        | ide<br>ide<br>2021-22<br>0<br>2021-22<br>0<br>0<br>0<br>0<br>0<br>0<br>0<br>0                                                   | FUTURE<br>0<br>FUTURE<br>0<br>0<br>0<br>0<br>0<br>0<br>0                                              | TOTAL<br>16,238<br>16,238<br>TOTAL<br>240<br>14,040<br>425<br>848<br>685<br>16,238                                                                |  |
| SECOND DOMESTIC VI<br>LOCATION: U<br>N<br>REVENUE SCHEDULE:<br>Food and Beverage Tax<br>TOTAL REVENUES:<br>EXPENDITURE SCHEDULE<br>Art Allowance<br>Construction<br>Permitting<br>Planning and Design<br>Project Administration<br>TOTAL EXPENDITURES:<br>Estimated Annua                   | IOLENCE SHE<br>indisclosed<br>of Applicable                 | PRIOR<br>5,128<br>5,128<br>9RIOR<br>120<br>800<br>0<br>0<br>283<br>1,503<br>act will begin                            | 2016-17<br>3,679<br>3,679<br>2016-17<br>120<br>6,259<br>213<br>410<br>302<br>7,304<br>in FY 2018-11 | Dis<br>Dis<br>7,431<br>7,431<br>2017-18<br>0<br>6,981<br>212<br>138<br>100<br>7,431<br>9 in the amou                     | trict Located:<br>2018-19<br>0<br>2018-19<br>0<br>0<br>0<br>0<br>0<br>0<br>0<br>0<br>0<br>0<br>0<br>0<br>0                    | i:<br>2019-20<br>0<br>2019-20<br>0<br>0<br>0<br>0<br>0<br>0<br>0<br>0<br>0                     | Countyv<br>Countyv<br>2020-21<br>0<br>2020-21<br>0<br>0<br>0<br>0<br>0<br>0<br>0<br>0                   | ide<br>ide<br>2021-22<br>0<br>2021-22<br>0<br>0<br>0<br>0<br>0<br>0<br>0<br>0<br>0<br>0<br>0<br>0<br>0<br>0<br>0<br>0<br>0      | FUTURE<br>0<br>FUTURE<br>0<br>0<br>0<br>0<br>0<br>0<br>0<br>0                                         | TOTAL           16,238           16,238           TOTAL           240           14,040           425           848           685           16,238 |  |
| SECOND DOMESTIC VI<br>LOCATION: U<br>N<br>REVENUE SCHEDULE:<br>Food and Beverage Tax<br>TOTAL REVENUES:<br>EXPENDITURE SCHEDULE<br>Art Allowance<br>Permitting<br>Planning and Design<br>Project Administration<br>TOTAL EXPENDITURES:<br>Estimated Annua                                   | IOLENCE SHE                                                 | PRIOR<br>5,128<br>5,128<br>9RIOR<br>120<br>800<br>0<br>300<br>283<br>1,503<br>act will begin                          | 2016-17<br>3,679<br>3,679<br>2016-17<br>120<br>6,259<br>213<br>410<br>302<br>7,304<br>in FY 2018-1  | Dis<br>Dis<br>7,431<br>7,431<br>2017-18<br>0<br>6,981<br>212<br>138<br>100<br>7,431<br>9 in the amou                     | trict Located:<br>2018-19<br>0<br>2018-19<br>0<br>0<br>0<br>0<br>0<br>0<br>0<br>0<br>0<br>0<br>0<br>0<br>0                    | i:<br>2019-20<br>0<br>2019-20<br>0<br>0<br>0<br>0<br>0<br>0<br>0                               | County<br>County<br>2020-21<br>0<br>0<br>2020-21<br>0<br>0<br>0<br>0<br>0<br>0<br>0<br>0<br>0<br>0<br>0 | ide<br>ide<br>2021-22<br>0<br>2021-22<br>0<br>0<br>0<br>0<br>0<br>0<br>0<br>0<br>0<br>0<br>0<br>0<br>0<br>0<br>0                | FUTURE<br>0<br>FUTURE<br>0<br>0<br>0<br>0<br>0<br>0                                                   | TOTAL<br>16,238<br>16,238<br>TOTAL<br>240<br>14,040<br>425<br>848<br>685<br>16,238                                                                |  |
| SECOND DOMESTIC VI<br>LOCATION: U<br>N<br>REVENUE SCHEDULE:<br>Food and Beverage Tax<br>TOTAL REVENUES:<br>EXPENDITURE SCHEDULE<br>Art Allowance<br>Permitting<br>Planning and Design<br>Project Administration<br>TOTAL EXPENDITURES:<br>Estimated Annua                                   | IOLENCE SHE                                                 | PRIOR<br>5,128<br>5,128<br>9RIOR<br>120<br>800<br>0<br>300<br>283<br>1,503<br>act will begin                          | 2016-17<br>3,679<br>3,679<br>2016-17<br>120<br>6,259<br>213<br>410<br>302<br>7,304<br>in FY 2018-1  | Dis<br>Dis<br>7,431<br>7,431<br>2017-18<br>0<br>6,981<br>212<br>138<br>100<br>7,431<br>9 in the amou                     | trict Located:<br>2018-19<br>0<br>2018-19<br>0<br>0<br>0<br>0<br>0<br>0<br>0<br>0<br>0<br>0<br>0<br>0<br>0                    | 1:<br>2019-20<br>0<br>2019-20<br>0<br>0<br>0<br>0<br>0<br>0                                    | Countyv<br>Countyv<br>2020-21<br>0<br>0<br>2020-21<br>0<br>0<br>0<br>0<br>0<br>0<br>0<br>0              | ide<br>ide<br>2021-22<br>0<br>2021-22<br>0<br>0<br>0<br>0<br>0<br>0<br>0<br>0<br>0<br>0                                         | FUTURE<br>0<br>FUTURE<br>0<br>0<br>0<br>0<br>0<br>0<br>0                                              | TOTAL<br>16,238<br>16,238<br>TOTAL<br>240<br>14,040<br>425<br>848<br>685<br>16,238                                                                |  |

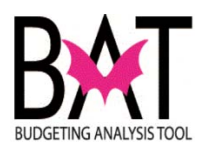

| } | What is the capital project's number?                                                                                                    |
|---|----------------------------------------------------------------------------------------------------|
|   | ISD - DESIGN and CONSTRUCTION SERVICES DIVISION         Proposed Cost Summary (Change Order)         Work Order:       W130069       c/o       1         Index Code       TU207423C       Project Name: Second Domestic Violence Shelter         Date       2016-09-23       Capital Project No.: 207931         Contact       ELIZABETH REGALADO       Site NO.: N/A         Department       HOMELESS TRUST       Budget Book: FY2016-17 Proposed Volume-3 Page 98         Act. Div. Director       MARRERO, ASAEL(ACE) Phone: (305) 375-1115         Property Address       N/A         HT: NEW MDC EMPOWERMENT CTR. DESIGN NEW CENTER FOR DOMESTIC VIOLENCE VICTIMS                                                                                                    |
|   | Scope         SECOND DOMESTIC VIOLENCE SHELTER         DESCRIPTION:       Construct a new domestic violence shelter         LOCATION:       Undisclosed         Not Applicable       District Located:         Countywide                                                                                                    |
|   | REVENUE SCHEDULE:         PRIOR         2016-17         2017-18         2018-19         2019-20         2020-21         2021-22         FUTURE         TOTAL           Food and Beverage Tax         5,128         3,679         7,431         0         0         0         0         16,238           TOTAL REVENUES:         5,128         3,679         7,431         0         0         0         0         16,238           EXPENDITURE SCHEDULE:         PRIOR         2016-17         2017-18         2018-20         2020-21         2021-22         FUTURE         TOTAL           Art Allowance         120         120         0         0         0         0         14,040           Permitting         0         213         212         0         0         0         14,040           Permitting         0         213         212         0         0         0         0         425           Planning and Design         300         410         138         0         0         0         0         0         6238           TOTAL EXPENDITURES:         1,503         7,304         7,431         0         0         0         0         0         16,238 |

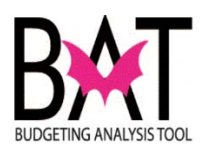

|                                                                                                    | What is the project site number?                                                                                                    |
|----------------------------------------------------------------------------------------------------|----------------------------------------------------------------------------------------------------|
|                                                                                                    | ISD - DESIGN and CONSTRUCTION SERVICES DIVISION<br>Proposed Cost Summary (Change Order)                                                                                                    |
| Work Order:<br>Index Code<br>Date<br>Contact<br>Department<br>Act. Div. Director<br>Property Address | W130069       c/o       1         TU207423C       Project Name: Second Domestic Violence Shelter         2016-09-23       Cuit 100 clit 110 clit 110 clit |
|                                                                                                    | Project Description                                                                                                    |
| HT: NEW M                                                                                            | DC EMPOWERMENT CTR. DESIGN NEW CENTER FOR DOMESTIC VIOLENCE VICTIMS                                                                                                    |
| The project's<br>People<br>CBAT<br>If a capital pro<br>budget book in                                | !<br>site number can be found in:<br>eSoft<br>pject has been approved and is in the Proposed/Adopted<br>t has a project site number                                                                                                    |
|                                                                                                    |                                                                                                    |

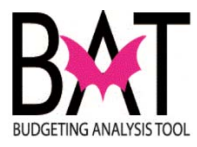

|                                    | > Miami-Dade Cust                                | om > Capital Improven                  | nents > CI Projects |              |
|------------------------------------|--------------------------------------------------|----------------------------------------|---------------------|--------------|
| Project Site                       | es list Project Si                               | tes                                    |                     |              |
| Project Number                     | 207021                                           |                                        |                     |              |
|                                    | 201331                                           | SECOND DOMESTIC V                      | IOLENGE SHELTEN     |              |
| Department HT                      | HOMELESS                                         | TRUST                                  |                     |              |
| Details                            | Site<br>Number                                   | ame                                    | Site Description    | Site Loca    |
| 1 + Details                        | 76199 const                                      | ruct a domestic 🗘 🖓                    | Construct a         | 쥐 <b>TBD</b> |
|                                    |                                                  |                                        |                     |              |
| P207931 : P: SE<br>S76199 - Constr | ECOND DOMESTIC V<br>Proje<br>ruct a domestic vic | ct_Site<br>ence facility in an underse | er                  |              |
| P207931 : P: SE<br>S76199 - Const  | ECOND DOMESTIC \<br>Proje<br>ruct a domestic vic | ct_Site<br>ence facility in an underse | 21                  |              |
| P207931 : P: SE<br>S76199 - Const  | ECOND DOMESTIC \<br>Proje                        | ence facility in an underse            | er                  |              |
| P207931 : P: SE                    | ECOND DOMESTIC \<br>Proje<br>ruct a domestic vic | ence facility in an underse            | er                  |              |
| P207931 : P: SE                    | ECOND DOMESTIC \<br>Proje<br>ruct a domestic vic | ence facility in an underse            |                     |              |
| P207931 : P: SE                    | ECOND DOMESTIC \<br>Proje<br>ruct a domestic vic | ence facility in an underse            |                     |              |

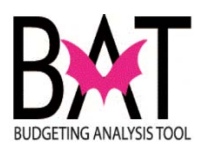

| 5 | Where ca           | n the capital proje<br>bu | ct be found in the Proposed/Adopted<br>Idget book?                  |
|---|--------------------|---------------------------|---------------------------------------------------------------------|
|   |                    | ISD - DESIGN an<br>Pro    | nd CONSTRUCTION SERVICES DIVISION posed Cost Summary (Change Order) |
|   | Work Order:        | W130069 C/O 1             |                                                                     |
|   | Index Code         | TU207423C                 | Project Name: Second Domestic Violence Shelter                      |
|   | Date               | 2016-09-23                | Capital Project No.: 207931                                         |
|   | Contact            | ELIZABETH REGALADO        | Site No.: N/A                                                       |
|   | Department         | HOMELESS TRUST            | Budget Book: FY2016-17 Proposed Volume-3 Page 98                    |
|   | Act. Div. Director | MARRERO, ASAEL(ACE)       |                                                                     |
|   | Property Address   | N/A                       | Per man Andreas Andreas Carl La Service                             |
|   |                    | Pro                       | ject Description                                                    |
|   | HT: NEW M          | DC EMPOWERMENT CTR. DES   | IGN NEW CENTER FOR DOMESTIC VIOLENCE VICTIMS                        |
|   |                    |                           | Scope                                                               |
|   |                    |                           |                                                                     |

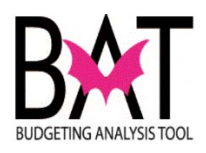

| Revenue<br>Food and Beverage Tax<br>Total:<br>Expenditures<br>Strategic Area: HH<br>Domestic Violence Facilities<br>Total:                                      | 5,12<br>: 5,12<br>1,50<br>: 1,50                         | 8 3,67<br>8 3,67                                      | 9 7,43<br>9 7,43          |                           |                          |                                 |                           |                           | JRE TO                          |
|----------------------------------------------------------------------------------------------------|----------------------------------------------------------|-------------------------------------------------------|---------------------------|---------------------------|--------------------------|---------------------------------|---------------------------|---------------------------|---------------------------------|
| Expenditures<br>Strategic Area: HH<br>Domestic Violence Facilities<br>Total:                                                                                    | 1,50 t                                                   | o 3,07                                                | 5 igeo                    | 1                         | 0                        | 0                               | 0                         | 0                         | 0 16                            |
| Domestic Violence Facilities<br>Total:                                                                                                    | 1,50<br>: 1,50                                           |                                                       |                           |                           |                          |                                 |                           | 0                         | 0 10                            |
|                                                                                                    |                                                          | 3 7,30<br>3 7,30                                      | 4 7,43<br>4 7,43          | 1                         | 0                        | 0                               | 0                         | 0                         | 0 16<br>0 16                    |
| CAPITAL HIGHLIGHTS AND OPERATION<br>The FY 2016-17 Proposed Bu<br>Domestic Violence Shetter, th<br>dependents (\$16.238 million in 1<br>FUNDED CAPITAL PROJECTS | NAL IMPA<br>udget and i<br>he shelter i<br>total project | <u>CTS</u><br>Multi-Year C<br>will provide<br>t cost) | capital Plan<br>a minimum | includes \$7<br>of 60 eme | .304 millic<br>rgency sh | on for the p<br>better beds     | anning and<br>for domesti | constructio<br>c violence | n of the Seco<br>victims and th |
| (dollars in Bousando)                                                                                                    |                                                          |                                                       | 1                         |                           |                          |                                 |                           |                           |                                 |
| SECOND DOMESTIC VIOLENCE SHELT<br>DESCRIPTION: Construct a new dome<br>LOCATION: Undisclored<br>Not Applicable                                                  | TER<br>estic violence                                    | e shelter                                             | District<br>District      | Located:<br>(s) Served:   |                          | PROJE<br>Countywid<br>Countywid | CT#: 20<br>e<br>e         | 7931                      | •                               |
| REVENUE SCHEDULE:                                                                                                    | PRIOR                                                    | 2016-17                                               | 2017-18                   | 2018-19                   | 2019-20                  | 2020-21                         | 2021-22                   | FUTURE                    | TOTAL                           |
| TOTAL REVENUES:                                                                                                    | 5,128                                                    | 3,679                                                 | 7,431                     | 0                         | 0                        | 0                               | 0                         | 0                         | 16,238                          |
| EXPENDITURE SCHEDULE:                                                                                                    | PRIOR                                                    | 2016-17                                               | 2017-18                   | 2018-19                   | 2019-20                  | 2020-21                         | 2021-22                   | FUTURE                    | TOTAL                           |
| Construction                                                                                                    | 800                                                      | 5,400                                                 | 5,383                     | ŏ                         | 0                        | ŏ                               | ŏ                         | ő                         | 11,583                          |
| Furniture Fixtures and Equipment                                                                                                    | 0                                                        | 500                                                   | 721                       | 0                         | 0                        | 0                               | 0                         | 0                         | 1,221                           |
| Permitting<br>Planning and Design                                                                                                    | 300                                                      | 106                                                   | 105                       | 0                         | 0                        | 0                               | 0                         | 0                         | 212                             |
| Project Administration                                                                                                    | 283                                                      | 810                                                   | 811                       | 0                         | 0                        | 0                               | 0                         | 0                         | 1,904                           |
| TOTAL EXPENDITURES:<br>Estimated Annual Operating Impact                                                                                                    | 1,503<br>ct will begin in                                | 7,304<br>h FY 2018-19                                 | 7,431<br>in the amount    | 0<br>of\$2,262,000        | )                        | 0                               | 0                         | 0                         | 16,238                          |
| UNFUNDED CAPITAL PROJECTS                                                                                                    |                                                          |                                                       |                           |                           |                          |                                 |                           | (dol                      | lars in thousar                 |
| PROJECT NAME                                                                                                    |                                                          |                                                       | U                         | DCATION                   |                          |                                 |                           | ESTIMAT                   | ED PROJECT C                    |
| PROVIDE ADVANCED CARE HOUSING                                                                                                    |                                                          |                                                       | v                         | arious Sites              |                          | UNFUNDED 1                      | OTAL                      |                           | 175                             |

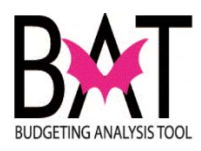

| 6 | Who is the departmental contact for the project?                                                                                                    |
|---|----------------------------------------------------------------------------------------------------|
|   | This is the point person in the department to answer all capital questions.                                                                                                    |
|   | ISD - DESIGN and CONSTRUCTION SERVICES DIVISION         Proposed Cost Summary (Change Order)         Work Order:       W130069       c/o 1         Index Code       TU207423C       Project Name: Second Domestic Violence Shelter         Date       2016-09-23       Capital Project No.: 207931         Contact       ELIZABETH REGALADO       Site No.: N/A         Department       HOMELESS TROST       Budget Book: FY2016-17 Proposed Volume-3 Page 98         Act. Div. Director       MARRERO, ASAEL(ACE) Phone: (305) 375-1115         Project Description |
|   | HT: NEW MDC EMPOWERMENT CTR. DESIGN NEW CENTER FOR DOMESTIC VIOLENCE VICTIMS                                                                                                    |
|   | Scope                                                                                                    |
|   |                                                                                                    |
|   | The department should know what index code their project costs are being charged to ?<br>Charged to however, if you do not know, contact your OMB Budget Analyst and/or OMB Capital Coordinator for assistance.                                                                                                    |
|   | Proposed Cost Summary (Change Order)                                                                                                    |
|   | Work Order:       W130069       C/0       1         Index Code       TU207423C       Project Name: Second Domestic Violence Shelter         Date       2016-09-23       Capital Project No.: 207931         Contact       ELIZABETH REGALADO       Site No.: N/A         Department       HOMELESS TRUST       Budget Book: FY2016-17 Proposed Volume-3 Page 98         Act. Div. Director       MARRERO, ASAEL(ACE) Phone: (305) 375-1115       N/A                                                                                                    |
|   | Project Description                                                                                                    |
|   | HT: NEW MDC EMPOWERMENT CTR. DESIGN NEW CENTER FOR DOMESTIC VIOLENCE VICTIMS                                                                                                    |
|   | Scope                                                                                                    |
|   |                                                                                                    |

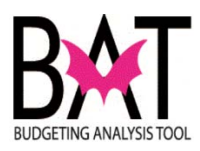

| 8 | What is the project's budget?                                                                                                    |  |
|---|----------------------------------------------------------------------------------------------------|--|
|   | As a department you need to know what your project's budget is and relay<br>this information to ISD to ensure that your project remains within budget                                                                                                    |  |
|   | If you find that your capital project is projected to go over budget                                                                                                    |  |
|   | Before it even goes over budgetit is I <b>MPORTANT</b> that you contact your OMB Budget Analyst and/or OMB Capital Coordinator before that happens to discuss your funding                                                                                                    |  |
|   | SECOND DOMESTIC VIOLENCE SHELTER     PROJECT #: 207931       DESCRIPTION:     Construct a new domestic violence shelter       LOCATION:     Undisclosed       Not Applicable     District Located:       Countywide                                                                                                    |  |
|   | REVENUE SCHEDULE:         PRIOR         2016-17         2017-18         2018-19         2019-20         2020-21         2021-22         FUTURE         TOTAL           Food and Beverage Tax         5,128         3,679         7,431         0         0         0         0         0         16,238           TOTAL REVENUES:         5,128         3,679         7,431         0         0         0         0         0         16,238           EXPENDITURE SCHEDULE:         PRIOR         2016-17         2017-18         2018-19         2019-20         2020-21         2021-22         FUTURE         TOTAL           Art Allowance         120         120         0         0         0         0         0         240           Construction         800         6,259         6,981         0         0         0         0         240           Permitting         0         213         212         0         0         0         0         2425           Planning and Design         300         410         138         0         0         0         2425           Project Administration         283         302         100         0         0         0                                                                                                    |  |
|   | Estimated Annual Operating Impact will begin in FY 2018-19 in the amount of \$2,262,000                                                                                                    |  |
| 9 | Work order Number:         Once ISD has received all the information above, ISD can begin to provide the Department with a cost estimate for the project.                                                                                                    |  |
| 9 | Work order Number:         Once ISD has received all the information above, ISD can begin to provide the Department with a cost estimate for the project.         When that happens, ISD automatically issues a work order number for the project which will follow the project thru the life of the project                                                                                                    |  |
| 9 | Work order Number:         Once ISD has received all the information above, ISD can begin to provide the Department with a cost estimate for the project.         When that happens, ISD automatically issues a work order number for the project which will follow the project thru the life of the project         Image: Street Street Stre |  |
| 9 | Work order Number:         Once ISD has received all the information above, ISD can begin to provide the Department with a cost estimate for the project.         When that happens, ISD automatically issues a work order number for the project which will follow the project thru the life of the project         Image: Strategy of the strategy of the strat |  |
| 9 | Note of the project of the project of the provide the project of the project.         Work order Number:         Once ISD has received all the information above, ISD can begin to provide the Department with a cost estimate for the project.         When that happens, ISD automatically issues a work order number for the project which will follow the project thru the life of the project         ISD - DESIGN and CONSTRUCTION SERVICES DIVISION Proposed Cost Summary (Change Order)         Work Order:       W130069         Contact         Elizabeth REGALADO         Date 2016-09-23         Capital Project Non: 207931         Contact         Elizabeth REGALADO         Budget Book: FY2016-17 Proposed Volume-3 Page 98         Act. Div. Director         Markero, ASAEL(ACE) Phone: (305) 375-1115         Project Description                                                                                                    |  |
| 9 | Note the project of the project of the provide the Department with a cost estimate for the project.         When that happens, ISD automatically issues a work order number for the project which will follow the project thru the life of the project         ISD - DESIGN and CONSTRUCTION SERVICES DIVISION Proposed Cost Summary (Change Order)         Work Order: W130069         Colspan="2">Colspan="2">Project Name: Second Domestic Violence Shelter         Date 2016-09-23 Colspan="2">Colspan="2">Colspan="2"         Colspan="2" <td< td=""><td></td></td<>                                                                                                    |  |

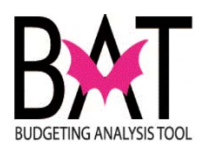

|                                                                                                    | ISD - DE                                                                                                    | ESIGN and                                                                                    | CONSTR<br>sed Cost Su                                                                        | RUCTION<br>mmary (Cha                                                                        | SERVIC                                                                                               | ES DIVIS                                                                                                    | SION                                                                                                    |                                                                                                    |
|----------------------------------------------------------------------------------------------------|----------------------------------------------------------------------------------------------------|----------------------------------------------------------------------------------------------|----------------------------------------------------------------------------------------------|----------------------------------------------------------------------------------------------|----------------------------------------------------------------------------------------------------|----------------------------------------------------------------------------------------------------|----------------------------------------------------------------------------------------------------|----------------------------------------------------------------------------------------------------|
| Work Order:                                                                                                    | W130069                                                                                                    | C/O 1                                                                                        |                                                                                              |                                                                                              |                                                                                                    |                                                                                                    |                                                                                                    |                                                                                                    |
| Index Code                                                                                                    | TU207423C                                                                                                    |                                                                                              | Project N                                                                                    | lame: Secor                                                                                  | d Domestic                                                                                           | Violence St                                                                                                    | alter                                                                                                    |                                                                                                    |
| Date                                                                                                    | 2016-09-23                                                                                                    |                                                                                              | Capital P                                                                                    | roject No.: 2                                                                                | 207931                                                                                               | violence of                                                                                                    | letter                                                                                                    |                                                                                                    |
| Contact                                                                                                    | ELIZABETH REG                                                                                                    | ALADO                                                                                        | Site No.:                                                                                    | N/A                                                                                          |                                                                                                    |                                                                                                    |                                                                                                    |                                                                                                    |
| Department                                                                                                    | HOMELESS TRUS                                                                                                    | зт                                                                                           | Budget E                                                                                     | Book: FY201                                                                                  | 6-17 Propos                                                                                          | ed Volume-3                                                                                                    | 3 Page 98                                                                                                    |                                                                                                    |
| Act. Div. Director                                                                                                    | MARRERO ASAE                                                                                                    | I (ACE) Phone                                                                                | (305) 375-1                                                                                  | 115                                                                                          |                                                                                                    |                                                                                                    |                                                                                                    |                                                                                                    |
| Property Address                                                                                                    | N/A                                                                                                    | L(ACL) Mone                                                                                  | . (000) 070-1                                                                                | 115                                                                                          |                                                                                                    |                                                                                                    |                                                                                                    |                                                                                                    |
|                                                                                                    |                                                                                                    | Proje                                                                                        | ct Descriptic                                                                                | an an                                                                                        |                                                                                                    |                                                                                                    |                                                                                                    |                                                                                                    |
|                                                                                                    |                                                                                                    | Projec                                                                                       | et Descriptio                                                                                | 41                                                                                           |                                                                                                    |                                                                                                    |                                                                                                    |                                                                                                    |
| HT: NEW I                                                                                                    | MDC EMPOWERMEN                                                                                                    | T CTR. DESIG                                                                                 | N NEW CEN                                                                                    | TER FOR DO                                                                                   | DMESTIC VIC                                                                                          | DLENCE VIC                                                                                                    | TIMS                                                                                                    |                                                                                                    |
|                                                                                                    |                                                                                                    |                                                                                              | Scope                                                                                        |                                                                                              |                                                                                                    |                                                                                                    |                                                                                                    |                                                                                                    |
| <b>NOTE:</b><br>The above ir<br>project's nan                                                                                                    | nformation is                                                                                                    | incorrect                                                                                    | in the d                                                                                     | lescripti                                                                                    | ion as it                                                                                            | just res                                                                                                    | states th                                                                                                    | ne                                                                                                    |
| NOTE:<br>The above ir<br>project's nan                                                                                                    | nformation is<br>ne                                                                                                    |                                                                                              | in the d                                                                                     | lescripti                                                                                    | on as it                                                                                             | just res                                                                                                    | states th                                                                                                    | ⊐<br>ne<br>JECT #:                                                                                                    |
| NOTE:<br>The above ir<br>project's nan<br>SECOND DOM                                                                                                    | nformation is<br>ne                                                                                                    | incorrect                                                                                    | in the d                                                                                     | lescripti                                                                                    | on as it                                                                                             | just res                                                                                                    | states th                                                                                                    | J<br>ne<br>JECT#:                                                                                                    |
| NOTE:<br>The above ir<br>project's nan                                                                                                    | nformation is<br>ne<br>MESTIC VIOLENCE S<br>TION: Construct a ne<br>Not Applicable                                                           | incorrect                                                                                    | in the d                                                                                     | lescripti                                                                                    | on as it<br>trict Located:<br>trict(s) Served                                                        | just res                                                                                                    | states th<br>PRO<br>Countyv<br>Countyv                                                                                                   | ⊐<br>ne<br>JECT #:<br>wide                                                                                                    |
| NOTE:<br>The above ir<br>project's nan<br>SECOND DOV<br>DESCRIPT<br>REVENUE SCHEI<br>Food and Bevera                                                                                                    | nformation is<br>ne<br>MESTIC VIOLENCE S<br>TION: Construct a ne<br>Not Applicable<br>DULE:<br>age Tax                                       | incorrect                                                                                    | in the d                                                                                     | lescripti<br>Dis<br>2017-18<br>7,431                                                         | trict Located:<br>trict(s) Served<br>2018-19<br>0                                                    | just res<br>t:<br><b>2019-20</b><br>0                                                                                         | PRO<br>PRO<br>Countyv<br>Countyv<br>2020-21<br>0                                                                                         | JECT #:<br>vide<br>2021-22                                                                                                    |
| NOTE:<br>The above ir<br>project's nan<br>SECOND DOM<br>DESCRIPT<br>DESCRIPT<br>REVENUE SCHEI<br>Food and Bevera<br>TOTAL REVENUE                                                                                                    | Information is<br>ne<br>IESTIC VIOLENCE S<br>TION: Construct a re<br>Not Applicable<br>DULE:<br>age Tax<br>ES:                               | HELTER<br>w domestic viole<br><u>PRIOR</u><br>5,128<br>5,128                                 | in the d<br>nce shelter<br>2016-17<br>3,679<br>3,679                                         | lescripti                                                                                    | trict Located:<br>trict(s) Served<br>2018-19<br>0<br>0                                               | just res<br>t:<br>2019-20<br>0                                                                                                | PRO<br>Countyv<br>Countyv<br>2020-21<br>0<br>0                                                                                           | JECT #:<br>vide<br>2021-22<br>()                                                                                                    |
| NOTE:<br>The above ir<br>project's nan<br>SECOND DOM<br>DESCRIPT<br>DESCRIPT<br>ESCOND DOM<br>DESCRIPT<br>DESCRIPT<br>DE | Information is<br>ne<br>IESTIC VIOLENCE S<br>TION: Construct a ne<br>Not Applicable<br>DULE:<br>age Tax<br>ES:<br>ISCHEDULE:                 | HEI TER<br>w domestic viole<br>5,128<br>5,128<br>PRIOR                                       | in the d<br>ince shelter<br>2016-17<br>3,679<br>3,679<br>2016-17                             | lescripti<br>Dis<br>2017-18<br>7,431<br>7,431<br>2017-18                                     | ion as it<br>trict Located:<br>trict(s) Served<br>2018-19<br>0<br>0<br>2018-19                       | just res<br>2019-20<br>0<br>2019-20                                                                                           | PRO<br>Countyv<br>Countyv<br>2020-21<br>0<br>2020-21                                                                                     | JECT #:<br>vide<br>2021-22<br>0<br>2021-22<br>0<br>0<br>2021-22                                                                                                    |
| NOTE:<br>The above in<br>project's nan<br>SECOND DOM<br>DESCRIPT<br>DESCRIPT<br>COMPANY<br>REVENUE SCHEI<br>Food and Bevera<br>TOTAL REVENUE<br>EXPENDITURE S<br>Art Allowance<br>Construction                                                                                                    | Information is<br>ne<br>INITION: Construct a ne<br>Not Applicable<br>DULE:<br>age Tax<br>ES:<br>CCHEDULE:                                    | HEI TER<br>w domestic viole<br>5,128<br>5,128<br>PRIOR<br>120<br>son                         | in the d<br>nce shelter<br>2016-17<br>3,679<br>2016-17<br>120<br>6 250                       | 2017-18<br>7,431<br>2017-18<br>7,431<br>2017-18<br>0<br>0 5 981                              | trict Located:<br>trict(s) Served<br>2018-19<br>0<br>2018-19<br>0                                    | just res<br>2019-20<br>0<br>2019-20<br>0                                                                                      | etates th<br>PRO<br>Countyv<br>Countyv<br>2020-21<br>0<br>2020-21<br>0<br>0<br>0<br>0<br>0<br>0<br>0<br>0<br>0<br>0<br>0<br>0<br>0       | JECT #:<br>vide<br>2021-22<br>(<br>2021-22<br>(<br>20 |
| NOTE:<br>The above in<br>project's nan<br>SECOND DOW<br>DESCRIPT<br>DESCRIPT<br>COND DOW<br>DESCRIPT<br>EXPENDITURE S<br>Art Allowance<br>Construction<br>Permittina                                                                                                    | nformation is<br>ne<br>MESTIC VIOLENCE S<br>TION: Construct a ne<br>Not Applicable<br>DULE:<br>age Tax<br>ES:<br>SCHEDULE:                   | PRIOR<br>5,128<br>PRIOR<br>120<br>800<br>0                                                   | in the d<br>nce shelter<br>2016-17<br>3,679<br>2016-17<br>120<br>6,259<br>213                | 2017-18<br>7,431<br>2017-18<br>7,431<br>2017-18<br>0<br>6,981<br>212                         | trict Located:<br>trict(s) Served<br>2018-19<br>0<br>2018-19<br>0<br>0<br>0                          | just res<br>2019-20<br>0<br>2019-20<br>0<br>0<br>0                                                                            | etates th<br>PRO<br>Countyv<br>2020-21<br>0<br>2020-21<br>0<br>0<br>0<br>0<br>0<br>0<br>0<br>0<br>0<br>0<br>0<br>0<br>0                  | JECT #:<br>vide<br>2021-22<br>0<br>2021-22<br>0<br>0<br>0<br>0<br>0<br>0<br>0<br>0<br>0<br>0<br>0<br>0<br>0                                                                                                    |
| NOTE:<br>The above in<br>project's nan<br>SECOND DOW<br>DESCRIPT<br>DESCRIPT<br>REVENUE SCHEI<br>Food and Bevera<br>TOTAL REVENUE<br>EXPENDITURE S<br>Art Allowance<br>Construction<br>Permitting<br>Planning and Des                                                                                                    | nformation is<br>ne<br>MESTIC VIOLENCE S<br>TION: Construct a ne<br>Not Applicable<br>DULE:<br>age Tax<br>ES:<br>SCHEDULE:                   | Incorrect<br>WEITER<br>w domestic viole<br>5,128<br>5,128<br>PRIOR<br>120<br>800<br>0<br>300 | in the d<br>ince shelter<br>2016-17<br>3,679<br>2016-17<br>120<br>6,259<br>213<br>410        | escripti                                                                                     | trict Located:<br>trict(s) Served<br>2018-19<br>0<br>2018-19<br>0<br>0<br>0<br>0<br>0<br>0<br>0      | just res<br>2019-20<br>0<br>2019-20<br>0<br>0<br>0<br>0<br>0<br>0<br>0<br>0<br>0<br>0<br>0<br>0<br>0<br>0<br>0<br>0<br>0<br>0 | etates th<br>PRO.<br>Countyv<br>Countyv<br>2020-21<br>0<br>2020-21<br>0<br>0<br>0<br>0<br>0<br>0<br>0<br>0<br>0<br>0<br>0<br>0<br>0      | JECT #:<br>vide<br>2021-22<br>2021-22<br>0<br>0<br>0<br>0<br>0<br>0<br>0<br>0<br>0<br>0<br>0<br>0<br>0                                                                                                    |
| NOTE:<br>The above in<br>project's nan<br>SECOND DOW<br>DESCRIPT<br>REVENUE SCHEI<br>Food and Bevera<br>TOTAL REVENUE<br>EXPENDITURE S<br>Art Allowance<br>Construction<br>Permitting<br>Planning and Des<br>Project Administr                                                                                                    | nformation is<br>ne<br>MESTIC VIOLENCE S<br>TION: Construct a ne<br>Not Applicable<br>DULE:<br>age Tax<br>ES:<br>SCHEDULE:<br>sign<br>ration | Incorrect                                                                                    | in the d<br>ince shelter<br>2016-17<br>3,679<br>2016-17<br>120<br>6,259<br>213<br>410<br>302 | escripti<br>2017-18<br>7,431<br>7,431<br>7,431<br>2017-18<br>0<br>6,981<br>212<br>138<br>100 | trict Located:<br>trict(s) Served<br>2018-19<br>0<br>2018-19<br>0<br>0<br>0<br>0<br>0<br>0<br>0<br>0 | just res<br>2019-20<br>0<br>2019-20<br>0<br>0<br>0<br>0<br>0<br>0<br>0<br>0<br>0<br>0<br>0<br>0<br>0<br>0<br>0<br>0<br>0<br>0 | etates th<br>PRO.<br>Countyv<br>Countyv<br>2020-21<br>0<br>0<br>2020-21<br>0<br>0<br>0<br>0<br>0<br>0<br>0<br>0<br>0<br>0<br>0<br>0<br>0 | JECT #:<br>vide<br>2021-22<br>0<br>2021-22<br>0<br>0<br>0<br>0<br>0<br>0<br>0<br>0<br>0<br>0<br>0<br>0<br>0                                                                                                    |

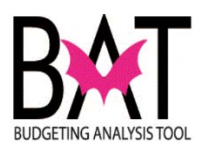

| n this section. IS                     | D highlights all that is incl | ude the price estimate    | below.                |
|----------------------------------------|-------------------------------|---------------------------|-----------------------|
|                                        |                               |                           |                       |
| A department sho<br>services are being | g included                    | carefully and understai   | nd what               |
|                                        | ISD - DESIGN and<br>Prop      | d CONSTRUCTION S          | ERVICES [<br>e Order) |
| Work Order:                            | W130069 C/O 1                 |                           |                       |
| Index Code                             | TU207423C                     | Project Name: Second D    | Domestic Violer       |
| Date                                   | 2016-09-23                    | Capital Project No.: 2079 | 931                   |
| Contact                                | ELIZABETH REGALADO            | Site No.: N/A             |                       |
| Department                             | HOMELESS TRUST                | Budget Book: FY2016-17    | 7 Proposed Vol        |
| Act. Div. Director                     | MARRERO, ASAEL(ACE) Phon      | e: (305) 375-1115         |                       |
| Property Address                       | N/A                           |                           |                       |
|                                        | Proj                          | ect Description           |                       |
|                                        |                               |                           |                       |
| HT: NEW M                              | DC EMPOWERMENT CTR. DESIG     | GN NEW CENTER FOR DOME    | STIC VIOLENC          |
| HT: NEW MI                             |                               | GN NEW CENTER FOR DOME    | ESTIC VIOLENC         |

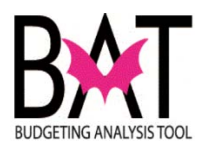

12

# **Cost/Fees Description:**

Below is the project cost allocation breakdown for the project provided by ISD.

It is important for the Department to understand what is being charged in these sections and ask questions if you do not understand.

By approving the PCS you are approving ALL charges indicated below.

| Pre Appr Buuget | Change Order                   | New Budget                                                 |
|-----------------|--------------------------------|------------------------------------------------------------|
|                 |                                |                                                            |
| \$5,290,545.00  | \$5,336,072.00                 | \$10,626,617.00                                            |
| \$264,527.00    | \$266,804.00                   | \$531,331.00                                               |
|                 | \$5,290,545.00<br>\$284,527.00 | \$5,290,545.00 \$5,336,072.00<br>\$264,527.00 \$266,804.00 |

Estimate\_Vendor\_wo\_change v.2r.7 vs v.1r.5

9/23/2016 9:05:41 AM

| MIAMI  | DADE |
|--------|------|
| COUNTY |      |

## ISD - DESIGN and CONSTRUCTION SERVICES DIVISION Proposed Cost Summary (Change Order)

| Pre Appr Budget Change Order New Budge                                                                                                    | Cost/Fees Description                                         |
|----------------------------------------------------------------------------------------------------|---------------------------------------------------------------|
| \$1,136,138.07 \$464,022.59 \$1,600,160.6                                                                                                    | PROJECT MANAGEMENT                                            |
| on Cost \$6,691,210.07 \$6,066,898.59 \$12,758,108.66                                                                                                    | Total Construction Cost                                       |
|                                                                                                    | Design Cost                                                   |
| \$634,865.00 \$135,565.00 \$770,430.00                                                                                                    | DESIGN SERVICES (INCLUDES IG FEES)                            |
| \$63,487.00 <b>\$13,556.00 \$77,043.00</b>                                                                                                    | DESIGN CONTINGENCY (10%)                                      |
| gn Cost \$698,352.00 \$149,121.00 \$847,473.00                                                                                                    | Total Design Cost                                             |
|                                                                                                    | Estimate/Evaluation                                           |
| \$0.00                                                                                                    | ESTIMATE/EVALUATION                                           |
| aluation \$0.00                                                                                                    | Total Estimate/Evaluation                                     |
|                                                                                                    | Owner Expenses                                                |
| \$0.00                                                                                                    | FF and E (Furniture and site furniture)                       |
| \$0.00                                                                                                    | ITD (TEL/DATA)                                                |
| \$105,811.00 \$106,721.00 \$212,532.00                                                                                                    | BUILD PERMIT                                                  |
| \$79,358.00 \$133,174.00 \$212,532.00                                                                                                    |                                                               |
| \$6,349.00 \$1,275,556.00 \$1,281,905.00                                                                                                    | MATERIAL EXPENSES (1%)                                        |
| (penses \$191,518.00 \$1,515,451.00 \$1,706,969.00                                                                                                    | Total Owner Expenses                                          |
|                                                                                                    | County Fees                                                   |
| \$0.00                                                                                                    | IG FEE PERCENT                                                |
| \$0.00                                                                                                    | UAP                                                           |
| \$118,550.00 \$121,423.00 \$239,973.00                                                                                                    | APP                                                           |
| \$322,246.00 \$363,375.00 \$685,621.00                                                                                                    | ISD ADMINISTRATION                                            |
| ty Fees \$440,796.00 \$484,798.00 \$925,594.00                                                                                                    | Total County Fees                                             |
| d Total \$8,000,000.00 \$8,238,145.00 \$16,238,145.00                                                                                                    | Grand Total                                                   |
| \$118,550.00         \$121,423.00           \$322,246.00         \$363,375.00           ity Fees         \$440,796.00         \$484,798.00           d Total         \$8,000,000.00         \$8,238,145.00 | APP<br>ISD ADMINISTRATION<br>Total County Fees<br>Grand Total |

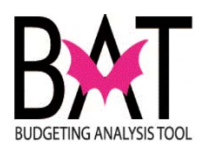

| shange orders which the de                 |                             |                              |                             |
|--------------------------------------------|-----------------------------|------------------------------|-----------------------------|
| Cost/Fees Description                      | Pre Appr Budget             | Change Order                 | New Budget                  |
| Construction Cost                          |                             |                              |                             |
| CONSTRUCTION (INCLUDES IG FEES)            | \$5,290,545.00              | \$5,336,072.00               | \$10,626,617.00             |
| CONSTRUCTION CONTINGENCY(10% or 5%)        | \$264,527.00                | \$266,804.00                 | \$531,331.00                |
| Estimale_Vendor_wo_change v.2r.7 vs v.1r.5 |                             |                              | 9/23/2016 9:05:41 AM        |
| MIAMI-DADE ISD - DESIGI                    | and CONSTRUCT               | ON SERVICES<br>Change Order) | DIVISION                    |
| Cost/Fees Description                      | Pre Appr Budget             | Change Order                 | New Budget                  |
| PROJECT MANAGEMENT                         | \$1,136,138.07              | \$464,022.59                 | \$1,600,160.66              |
| Total Construction Cost                    | \$6,691,210.07              | \$6,066,898.59               | \$12,758,108.66             |
| Design Cost                                |                             |                              |                             |
| DESIGN SERVICES (INCLUDES IG FEES)         | \$634,865.00                | \$135,565.00                 | \$770,430.00                |
| DESIGN CONTINGENCY (10%)                   | \$63,487.00                 | \$13,556.00                  | \$77,043.00                 |
| Total Design Cost                          | \$698,352.00                | \$149,121.00                 | \$847,473.00                |
| -                                          |                             |                              |                             |
| Estimate/Evaluation                        |                             |                              | \$0.00                      |
| Total Estimate/Evaluation                  |                             |                              | \$0.00                      |
|                                            |                             |                              |                             |
| Owner Expenses                             |                             |                              |                             |
| FF and E (Furniture and site furniture)    |                             |                              | \$0.00                      |
|                                            | 8405 044 00                 | 8108 701 00                  | 30.00                       |
| SOLD FERMIN                                | \$105,811.00<br>\$70,250.00 | \$100,721.00                 | \$212,032.00                |
| MATERIAL EXPENSES (1%)                     | \$6.349.00                  | \$1,275.558.00               | \$1,281,905.00              |
| Total Owner Expenses                       | \$191,518.00                | \$1,515,451.00               | \$1,706,969.00              |
|                                            |                             |                              |                             |
| County Fees                                |                             |                              |                             |
|                                            |                             |                              | \$0.00                      |
|                                            | \$119 550 00                | \$121,422,00                 | 00.0U                       |
|                                            | \$110,000.00                | 9121,423.00<br>\$282,275.00  | 9238,973.00<br>\$885.831.00 |
| Total County Econ                          | \$440,796.00                | \$484,798.00                 | \$925 594 00                |
| Total County Fees                          |                             | \$404,100.00                 | \$020,004.00                |
| · · · · · · · · · · · · · · · · · · ·      |                             |                              |                             |

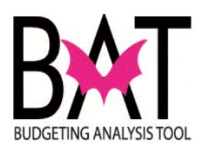

| Change Order:                                                                                                    |                                                                                                    |                                                                                                    |                                                                                                    |                                                                                                    |                 |  |  |
|----------------------------------------------------------------------------------------------------|----------------------------------------------------------------------------------------------------|----------------------------------------------------------------------------------------------------|----------------------------------------------------------------------------------------------------|----------------------------------------------------------------------------------------------------|-----------------|--|--|
| Before any <b>Char</b><br>approved by the                                                                                                    | n <b>ge Order</b><br>Departme                                                                                         | r <b>s</b> can happ<br>ent first.                                                                                                    | en for a projec                                                                                                    | ct, it <u>MUS</u>                                                                                                    | <u>T</u> be     |  |  |
| You, as the Dep                                                                                                    | Department, are the owners of the project.                                                                            |                                                                                                    |                                                                                                    |                                                                                                    |                 |  |  |
| Should a project <b>C</b><br>and approved by                                                                                                    | Change O<br>/ the Depa                                                                                                | <b>rder</b> occur,<br>artment on t                                                                                                    | all additional o<br>he <b>PCS</b> form.                                                                                                    | costs are                                                                                                    | noted           |  |  |
| lf additional fund<br><u>IMPORTANT</u> yo<br>Coordinator to de                                                                                                    | ling is nee<br>ou contact<br>etermine t                                                                               | ded and no<br>your OMB I<br>he next cou                                                                                                    | ne has been io<br>Budget Analys<br>urse of action                                                                                                    | dentified,<br>t and/or C                                                                                                    | it is<br>Capita |  |  |
| Cost/Coss Description                                                                                                    |                                                                                                    | Pre Appr Budget                                                                                                    | Change Order                                                                                                    | New Budget                                                                                                    |                 |  |  |
| Construction Cost                                                                                                    |                                                                                                    | Fre Appr Duuget                                                                                                    | change order                                                                                                    | new Dudget                                                                                                    |                 |  |  |
| CONSTRUCTION (INCLUDES IG FEES                                                                                                    | 6)                                                                                                    | \$5,290,545.00                                                                                                    | \$5,336,072.00                                                                                                    | \$10,626,617.00                                                                                                    |                 |  |  |
| CONSTRUCTION CONTINGENCY(10%                                                                                                    | 6 or 5%)                                                                                                    | \$264,527.00                                                                                                    | \$266,804.00                                                                                                    | \$531,331.00                                                                                                    |                 |  |  |
| Estimate_Vendor_wo_change v.2r.7 vs v.1r.8                                                                                                    | 5                                                                                                    |                                                                                                    |                                                                                                    | 23/2016 9:05:41 AM                                                                                                    |                 |  |  |
|                                                                                                    |                                                                                                    |                                                                                                    |                                                                                                    |                                                                                                    |                 |  |  |
| MIAMI-DADE IS                                                                                                    | SD - DESIGN a<br><u>Pr</u>                                                                                            | and CONSTRU C<br>oposed Cost Sumr a<br>Pre Appr Budget                                                                                                    | TION SERVICES DI<br>ny (Change Order)<br>Change Order                                                                                                    | 'ISION<br>New Budget                                                                                                    | •               |  |  |
| County<br>County<br>Roject MANAGEMENT                                                                                                    | 6D - DESIGN a<br><u>Pr</u>                                                                                            | and CONSTRU<br>oposed Cost Sumr<br>Pre Appr Budget<br>\$1,136,138.07                                                                                                    | CTION SERVICES DI<br>Irv (Change Order)<br>Change Order<br>\$464,022.59                                                                                                    | 'ISION<br><u>New Budget</u><br>\$1,600,160.66                                                                                                    | -               |  |  |
| COUNTY<br>COUNTY<br>PROJECT MANAGEMENT<br>Total Con                                                                                                    | SD - DESIGN a<br>Pr<br>Instruction Cost                                                                               | and CONSTRU<br>oposed Cost Sum<br>Pre Appr Budget<br>\$1,138,138.07<br>\$6,691,210.07                                                                                                    | CTION SERVICES DI<br>ny (Change Order)<br>Change Order<br>\$464,022.59<br>\$6.066,898.59                                                                                                    | ISION<br><u>New Budget</u><br>\$1,600,160,66<br>\$12,758,108,66                                                                                                    | •               |  |  |
| Cost/Fees Description<br>PROJECT MANAGEMENT<br>Total Con<br>Design Cost                                                                                                    | SD - DESIGN a<br>Pr<br>Instruction Cost                                                                               | and CONSTRU<br>oposed Cost Sum<br>Pre Appr Budget<br>\$1,136,138.07<br>\$6,691,210.07                                                                                                    | Change Order)<br>Change Order<br>Change Order<br>\$464,022,59<br>\$6,066,898.59                                                                                                    | TISION<br>New Budget<br>\$1,600,160.66<br>\$12,758,108.66                                                                                                    | •               |  |  |
| IS<br>Country<br>Cost/Fees Description<br>PROJECT MANAGEMENT<br>Total Con<br>Design Cost<br>DESIGN SERVICES (INCLUDES IG FEE                                                                                                    | SD - DESIGN a<br>Pr<br>Instruction Cost                                                                               | and CONSTRU<br>oposed Cost Summ<br>Pre Appr Budget<br>\$1,136,138.07<br>\$6,691,210.07<br>\$634,885.00                                                                                                    | Change Order)<br>Change Order<br>Change Order<br>\$464,022.59<br>\$6,066,898.59<br>\$135,565.00                                                                                                    | TISION<br>New Budget<br>\$1,000,160.66<br>\$12,758,108.66<br>\$770,430.00                                                                                                    | •               |  |  |
| IS<br>COUNTY<br>COUNTY<br>PROJECT MANAGEMENT<br>Total Con<br>Design Cost<br>DESIGN CONTINGENCY (10%)                                                                                                    | SD - DESIGN a<br>Pr<br>Instruction Cost<br>ES)                                                                        | and CONSTRU<br>oposed Cost Sum<br>Pre Appr Budget<br>\$1,136,138.07<br>\$6,691,210.07<br>\$834,865.00<br>\$834,865.00<br>\$634,8700                                                                                                    | CTION SERVICES DI<br>ry (Change Order)<br>Change Order<br>\$464,022.59<br>\$6,066,898.59<br>\$135,565.00<br>\$135,566.00                                                                                                    | ISION<br><u>New Budget</u><br>\$1,600,160,66<br><b>\$12,758,108,66</b><br>\$770,430,00<br>\$77,0430,00                                                                                                    |                 |  |  |
| IS<br>COUNTY<br>PROJECT MANAGEMENT<br>Total Con<br>Design Cost<br>DESIGN CONTINGENCY (10%)<br>Total                                                                                                    | SD - DESIGN a<br>Pr<br>Instruction Cost<br>ES)<br>al Design Cost                                                      | and CONSTRU<br>oposed Cost Sum a<br>Pre Appr Budget<br>\$1,138,138.07<br>\$6,691,210.07<br>\$633,885.00<br>\$63,487.00<br>\$63,487.00                                                                                                    | Change Order)<br>ry (Change Order)<br>Change Order<br>\$464,022.59<br>\$6,066,888.59<br>\$135,565.00<br>\$13,556.00<br>\$13,556.00<br>\$13,556.00                                                                                                    | ISION<br>New Budget<br>\$1,600,160.66<br>\$12,758,108.66<br>\$770,430.00<br>\$77,043.00<br>\$847,473.00                                                                                                    |                 |  |  |
| IS Cost/Fees Description PROJECT MANAGEMENT Total Con Design Cost DESIGN SERVICES (INCLUDES IG FEE DESIGN CONTINGENCY (10%) Tota Estimate/Evaluation                                                                                                    | SD - DESIGN a<br>Pr<br>Instruction Cost<br>ES)<br>al Design Cost                                                      | and CONSTRU<br>oposed Cost Sum a<br>Pre Appr Budget<br>\$1,136,138.07<br>\$6,691,210.07<br>\$834,885.00<br>\$634,87.00<br>\$698,352.00                                                                                                    | Change Order)<br>Change Order<br>S464,022.59<br>\$6,066,898.59<br>\$135,565.00<br>\$13,556.00<br>\$13,556.00<br>\$149,121.00                                                                                                    | ISION<br>New Budget<br>\$1,600,160.66<br>\$12,758,108.66<br>\$770,430.00<br>\$77,043.00<br>\$847,473.00                                                                                                    | •               |  |  |
| IS<br>COUNTY<br>COUNTY<br>COST/FEES DESCRIPTION<br>PROJECT MANAGEMENT<br>Total Con<br>Design Cost<br>DESIGN SERVICES (INCLUDES IG FEE<br>DESIGN CONTINGENCY (10%)<br>Total<br>Estimate/Evaluation<br>ESTIMATE/EVALUATION<br>Total Entime                                                                                                    | SD - DESIGN a<br>Pr<br>Instruction Cost<br>ES)<br>al Design Cost                                                      | and CONSTRU<br>oposed Cost Sum<br>Fre Appr Budget<br>\$1,136,138.07<br>\$6,691,210.07<br>\$834,865.00<br>\$63,467.00<br>\$698,352.00                                                                                                    | Change Order)<br>Change Order<br>S464,022.59<br>\$6,066,898.59<br>\$135,565.00<br>\$13,556.00<br>\$13,556.00<br>\$149,121.00                                                                                                    | TISION<br>New Budget<br>\$1,800,160.66<br>\$12,758,108.66<br>\$770,430.00<br>\$77,0430.00<br>\$847,473.00<br>\$0.00<br>\$0.00                                                                                                    |                 |  |  |
| IS<br>Cost/Fees Description<br>PROJECT MANAGEMENT<br>Total Con<br>Design Cost<br>DESIGN SERVICES (INCLUDES IG FEE<br>DESIGN CONTINGENCY (10%)<br>Total<br>Estimate/Evaluation<br>ESTIMATE/EVALUATION<br>Total Estim                                                                                                    | SD - DESIGN a<br>Pr<br>Instruction Cost<br>ES)<br>al Design Cost<br>hate/Evaluation                                   | and CONSTRU<br>oposed Cost Sum<br>1 Pre Appr Budget<br>\$1,138,138.07<br>\$6,691,210.07<br>\$634,885.00<br>\$63,487.00<br>\$6598,352.00                                                                                                    | CTION SERVICES DI<br>ry (Change Order)<br>Change Order<br>3464,022.59<br>\$6,066,888.59<br>\$135,565.00<br>\$13,556.00<br>\$13,556.00<br>\$149,121.00                                                                                                    | ISION<br>New Budget<br>\$1,600,160,66<br>\$12,758,108,66<br>\$770,430,00<br>\$77,043,00<br>\$77,043,00<br>\$77,043,00<br>\$0,00<br>\$0,00                                                                                                    |                 |  |  |
| IS COST/Fees Description PROJECT MANAGEMENT Total Con Design Cost DESIGN SERVICES (INCLUDES IG FEE DESIGN CONTINGENCY (10%) Total Estimate/Evaluation ESTIMATE/EVALUATION Total Estim Owner Expenses Estimate (Expenses) Estimate (Expenses) Estimate  | SD - DESIGN a<br>Pr<br>estruction Cost<br>ES)<br>al Design Cost<br>mate/Evaluation                                    | and CONSTRU<br>oposed Cost Sum<br>Pre Appr Budget<br>\$1,138,138.07<br>\$6,691,210.07<br>\$634,865.00<br>\$634,87.00<br>\$638,352.00                                                                                                    | Change Order)<br>ry (Change Order)<br>Change Order<br>\$464,022.59<br>\$6,066,898.59<br>\$135,565.00<br>\$13,566.00<br>\$13,566.00<br>\$149,121.00                                                                                                    | ISION<br>New Budget<br>\$1,600,160,66<br>\$12,758,108,66<br>\$770,430,00<br>\$777,043,00<br>\$847,473,00<br>\$0,00<br>\$0,00                                                                                                    | -               |  |  |
| IS Cost/Fees Description PROJECT MANAGEMENT Cost Cost Cost/Fees Description PROJECT MANAGEMENT Total Con Design Cost DESIGN SERVICES (INCLUDES IG FEE DESIGN CONTINGENCY (10%) Total Estimate/Evaluation Estimate/Evaluation Estim | SD - DESIGN a<br>Pr<br>astruction Cost<br>ES)<br>al Design Cost<br>hate/Evaluation                                    | and CONSTRU<br>oposed Cost Sum<br>Pre Appr Budget<br>\$1,136,138.07<br>\$6,691,210.07<br>\$634,865.00<br>\$634,865.00<br>\$634,865.00<br>\$638,352.00                                                                                                    | Change Order)<br>ry (Change Order)<br>Change Order<br>\$464,022.59<br>\$6.066,898.59<br>\$135,565.00<br>\$13,556.00<br>\$13,556.00<br>\$149,121.00                                                                                                    | ISION<br>New Budget<br>\$1,000,100.60<br>\$12,758,108.66<br>\$770,430.00<br>\$777,043.00<br>\$847,473.00<br>\$0.00<br>\$0.00<br>\$0.00<br>\$0.00                                                                                                    | •               |  |  |
| IS Cost/Fees Description PROJECT MANAGEMENT Cost Cost Cost Cost Cost Cost Cost Cost                                                                                                    | SD - DESIGN a<br>Pr<br>Instruction Cost<br>ES)<br>al Design Cost<br>hate/Evaluation                                   | and CONSTRU<br>oposed Cost Sum a<br>Pre Appr Budget<br>\$1,136,138.07<br>\$6,691,210.07<br>\$634,865.00<br>\$634,865.00<br>\$634,87.00<br>\$698,352.00                                                                                                    | CTION SERVICES DI<br>ry (Change Order)<br>Change Order<br>\$464,022.59<br>\$6,066,898.59<br>\$135,565.00<br>\$13,556.00<br>\$13,556.00<br>\$13,556.00<br>\$149,121.00                                                                                                    | ISION<br>New Budget<br>\$1,000,100.00<br>\$12,758,108.66<br>\$770,430.00<br>\$777,0430.00<br>\$847,473.00<br>\$0.00<br>\$0.00<br>\$0.00<br>\$0.00<br>\$0.00<br>\$0.00<br>\$0.00                                                                                                    | •               |  |  |
| IS COUNTY COUNTY | SD - DESIGN a<br>Pr<br>Instruction Cost<br>ES)<br>al Design Cost<br>Inter/Evaluation                                  | and CONSTRU<br>oposed Cost Sum<br>\$1,130,138.07<br>\$6,691,210.07<br>\$634,865.00<br>\$634,865.00<br>\$63,487.00<br>\$698,352.00<br>\$698,352.00                                                                                                    | Change Order)<br>ry (Change Order)<br>Change Order<br>\$464,022.59<br>\$6,066,898.59<br>\$135,565.00<br>\$13,556.00<br>\$13,556.00<br>\$149,121.00<br>\$106,721.00<br>\$133,174.00                                                                                                    | ISION<br>New Budget<br>\$1,800,160.66<br>\$12,758,108.66<br>\$770,430.00<br>\$77,043.00<br>\$847,473.00<br>\$0.00<br>\$0.00<br>\$0.00<br>\$0.00<br>\$0.00<br>\$0.00<br>\$0.00<br>\$212,532.00                                                                                                    | •               |  |  |
| IS COUNTY COUNTY | SD - DESIGN a<br>Pr<br>Instruction Cost<br>ES)<br>al Design Cost<br>Inate/Evaluation                                  | And CONSTRU<br>oposed Cost Sum<br>Pre Appr Budget<br>\$1,138,138,07<br>\$6,691,210.07<br>\$634,865.00<br>\$63,487.00<br>\$63,487.00<br>\$638,352.00<br>\$638,352.00<br>\$6348,00<br>\$63,487.00<br>\$6348,00<br>\$63,487.00<br>\$63,487.00<br>\$6,811.00<br>\$79,358.00<br>\$6,814.00                                                                                                    | Change Order)<br>ry (Change Order)<br>Change Order<br>\$464,022.59<br>\$6,066,898.59<br>\$135,565.00<br>\$13,556.00<br>\$13,556.00<br>\$149,121.00<br>\$108,721.00<br>\$133,174.00<br>\$1,275,556.00                                                                                                    | ISION<br>New Budget<br>\$1,600,160.66<br>\$12,758,108.66<br>\$777,0430.00<br>\$777,043.00<br>\$777,043.00<br>\$0.00<br>\$0.00<br>\$0.00<br>\$0.00<br>\$0.00<br>\$0.00<br>\$212,532.00<br>\$212,532.00<br>\$1,281,905.00                                                                                                    | •               |  |  |
| IS Cost/Fees Description PROJECT MANAGEMENT Cost Cost/Fees Description PROJECT MANAGEMENT Total Con Design Cost DESIGN SERVICES (INCLUDES IG FEE DESIGN CONTINGENCY (10%) Total Estimate/Evaluation ESTIMATE/EVALUATION Cost Ff and E (Furniture and site furniture) ITD (TEL/DATA) BUILD PERMIT . MATERIAL EXPENSES (1%) Total Cost                                                                                                    | SD - DESIGN a<br>Pr<br>Instruction Cost<br>ES)<br>al Design Cost<br>Inate/Evaluation<br>Inate/Evaluation              | and CONSTRU<br>oposed Cost Sum<br>Pre Appr Budget<br>\$1,138,138.07<br>\$6,691,210.07<br>\$634,885.00<br>\$634,487.00<br>\$634,87.00<br>\$638,352.00<br>\$698,352.00<br>\$698,352.00<br>\$6,91,518.00<br>\$105,811.00<br>\$79,358.00<br>\$6,349.00<br>\$191,518.00                                                                                                    | Change Order<br>ry (Change Order)<br>Change Order<br>\$464,022.59<br>\$6,066,898.59<br>\$135,565.00<br>\$13,566.00<br>\$13,566.00<br>\$149,121.00<br>\$133,174.00<br>\$1,275,566.00<br>\$1,515,451.00                                                                                                    | ISION<br>New Budget<br>\$1,600,160,66<br>\$12,758,108,66<br>\$7770,430,00<br>\$777,0430,00<br>\$777,043,00<br>\$847,473,00<br>\$847,473,00<br>\$0,00<br>\$0,00<br>\$0,00<br>\$0,00<br>\$212,532,00<br>\$212,532,00<br>\$1,281,905,00                                                                                                    | •               |  |  |
| IS Cost/Fees Description PROJECT MANAGEMENT Cost Cost/Fees Description PROJECT MANAGEMENT Total Con Design Cost DESIGN SERVICES (INCLUDES IG FEE DESIGN CONTINGENCY (10%) Tota Estimate/Evaluation Estimate/Evaluation Estimate/Evaluation Estimate/Evaluation Commer Expenses FF and E (Furniture and site furniture) ITD (TEL/DATA) BUILD PERMIT . MATERIAL EXPENSES (1%) County Fees                                                                                                    | SD - DESIGN a<br>Pr<br>Instruction Cost<br>ES)<br>al Design Cost<br>hate/Evaluation<br>wher Expenses                  | and CONSTRU<br>oposed Cost Sum<br>Pre Appr Budget<br>\$1,136,138.07<br>\$6,691,210.07<br>\$634,865.00<br>\$634,467.00<br>\$634,467.00<br>\$638,352.00<br>\$698,352.00<br>\$698,352.00<br>\$698,352.00<br>\$698,352.00<br>\$698,352.00<br>\$698,352.00<br>\$105,611.00<br>\$79,358.00<br>\$6,349.00<br>\$191,518.00                                                                                                    | Still         Still         Still <th< td=""><td>ISION<br/>New Budget<br/>\$1,000,100.60<br/>\$12,758,108.66<br/>\$7770,430.00<br/>\$777,043.00<br/>\$777,043.00<br/>\$0.00<br/>\$0.00<br/>\$0.00<br/>\$0.00<br/>\$0.00<br/>\$0.00<br/>\$0.00<br/>\$0.00<br/>\$212,532.00<br/>\$212,532.00<br/>\$212,532.00<br/>\$1,281,905.00<br/>\$1,281,905.00</td><td></td></th<> | ISION<br>New Budget<br>\$1,000,100.60<br>\$12,758,108.66<br>\$7770,430.00<br>\$777,043.00<br>\$777,043.00<br>\$0.00<br>\$0.00<br>\$0.00<br>\$0.00<br>\$0.00<br>\$0.00<br>\$0.00<br>\$0.00<br>\$212,532.00<br>\$212,532.00<br>\$212,532.00<br>\$1,281,905.00<br>\$1,281,905.00                                                                                                    |                 |  |  |
| IS Cost/Fees Description PROJECT MANAGEMENT PROJECT MANAGEMENT Cost Design Cost DESIGN SERVICES (INCLUDES IG FEE DESIGN CONTINGENCY (10%) Total Estimate/Evaluation ESTIMATE/EVALUATION Cover Expenses FF and E (Furniture and site furniture) ITD (TEL/DATA) BUILD PERMIT . MATERIAL EXPENSES (1%) County Fees IG FEE PERCENT                                                                                                    | SD - DESIGN a<br>Pr<br>Instruction Cost<br>ES)<br>al Design Cost<br>Inate/Evaluation<br>wher Expenses                 | Ind CONSTRU<br>oposed Cost Sum<br>Pre Appr Budget<br>\$1,136,138.07<br>\$6,691,210.07<br>\$634,865.00<br>\$634,87.00<br>\$634,87.00<br>\$638,352.00<br>\$698,352.00<br>\$698,352.00<br>\$638,487.00<br>\$634,487.00<br>\$634,40.00<br>\$634,40.00<br>\$63,40.00<br>\$63,40.00 | Stor         Stor         Stor <th< td=""><td>ISION<br/>New Budget<br/>\$1,000,100.00<br/>\$1,000,100.00<br/>\$12,758,108.66<br/>\$770,430.00<br/>\$777,0430.00<br/>\$777,0430.00<br/>\$0,00<br/>\$0,00<br/>\$0,00<br/>\$0,00<br/>\$212,532.00<br/>\$212,532.00<br/>\$212,532.00<br/>\$212,532.00<br/>\$1,281,905.00<br/>\$1,706,969.00</td><td></td></th<>                                            | ISION<br>New Budget<br>\$1,000,100.00<br>\$1,000,100.00<br>\$12,758,108.66<br>\$770,430.00<br>\$777,0430.00<br>\$777,0430.00<br>\$0,00<br>\$0,00<br>\$0,00<br>\$0,00<br>\$212,532.00<br>\$212,532.00<br>\$212,532.00<br>\$212,532.00<br>\$1,281,905.00<br>\$1,706,969.00                                                                                                    |                 |  |  |
| IS Cost/Fees Description PROJECT MANAGEMENT PROJECT MANAGEMENT Cost Design Cost DESIGN SERVICES (INCLUDES IG FEE DESIGN CONTINGENCY (10%) Total Estimate/Evaluation Estimate/EvaluatioN Estimate/EvaluatioN Cover Expenses FF and E (Furniture and site furniture) ITD (TEL/DATA) BUILD PERMIT . MATERIAL EXPENSES (1%) County Fees IG FEE PERCENT UAP                                                                                                    | SD - DESIGN a<br>Pr<br>Instruction Cost<br>ES)<br>al Design Cost<br>hate/Evaluation<br>wher Expenses                  | Ind CONSTRU<br>oposed Cost Sum<br>Pre Appr Budget<br>\$1,136,138.07<br>\$6,691,210.07<br>\$634,865.00<br>\$634,87.00<br>\$634,87.00<br>\$638,352.00<br>\$698,352.00<br>\$698,352.00<br>\$6340.00<br>\$70,358.00<br>\$6,340.00<br>\$191,518.00                                                                                                    | Stor         Stor         Stor <th< td=""><td>ISION<br/>New Budget<br/>\$1,000,100.00<br/>\$1,2,758,108.65<br/>\$770,430.00<br/>\$777,0430.00<br/>\$777,0430.00<br/>\$777,0430.00<br/>\$212,758,108.65<br/>\$0.00<br/>\$212,532.00<br/>\$212,532.00<br/>\$212,532.00<br/>\$212,532.00<br/>\$212,532.00<br/>\$212,532.00<br/>\$212,532.00<br/>\$3,000<br/>\$0.00<br/>\$0.00</td><td></td></th<>         | ISION<br>New Budget<br>\$1,000,100.00<br>\$1,2,758,108.65<br>\$770,430.00<br>\$777,0430.00<br>\$777,0430.00<br>\$777,0430.00<br>\$212,758,108.65<br>\$0.00<br>\$212,532.00<br>\$212,532.00<br>\$212,532.00<br>\$212,532.00<br>\$212,532.00<br>\$212,532.00<br>\$212,532.00<br>\$3,000<br>\$0.00<br>\$0.00                                                                                                    |                 |  |  |
| IS Cost/Fees Description PROJECT MANAGEMENT PROJECT MANAGEMENT Total Con Design Cost DESIGN SERVICES (INCLUDES IG FEE DESIGN CONTINGENCY (10%) Total Estimate/Evaluation Estimate/EvaluatioN Estimate/EvaluatioN Total Estim Owner Expenses FF and E (Furniture and site furniture) ITD (TEL/DATA) BUILD PERMIT . MATERIAL EXPENSES (1%) County Fees IG FEE PERCENT UAP APP                                                                                                    | SD - DESIGN a<br>Pr<br>Instruction Cost<br>ES)<br>al Design Cost<br>hate/Evaluation<br>wher Expenses                  | and CONSTRU<br>oposed Cost Sum<br>Pre Appr Budget<br>\$1,136,138.07<br>\$6,691,210.07<br>\$6384,865.00<br>\$634,870.00<br>\$6384,352.00<br>\$6384,352.00<br>\$6384,352.00<br>\$6384,352.00<br>\$6384,352.00<br>\$105,811.00<br>\$70,358.00<br>\$6,340.00<br>\$191,518.00<br>\$118,550.00                                                                                                    | Change Order)<br>ry (Change Order)<br>Change Order<br>\$464,022.59<br>\$6,066,898.59<br>\$135,565.00<br>\$13,556.00<br>\$13,556.00<br>\$149,121.00<br>\$133,174.00<br>\$133,174.00<br>\$12,75,556.00<br>\$1,515,451.00                                                                                                    | ISION<br>New Budget<br>\$1,000,100.00<br>\$12,758,108.66<br>\$770,430.00<br>\$77,0430.00<br>\$77,0430.00<br>\$77,0430.00<br>\$0.00<br>\$847,473.00<br>\$0.00<br>\$0.00<br>\$212,532.00<br>\$212,532.00<br>\$212,532.00<br>\$1,281,905.00<br>\$1,281,905.00<br>\$0.00<br>\$0.00   |                 |  |  |
| IS COUNTY FEES DESCRIPTION PROJECT MANAGEMENT PROJECT MANAGEMENT Total Con Design Cost DESIGN SERVICES (INCLUDES IG FEE DESIGN CONTINGENCY (10%) Total ESTIMATE/EVALUATION ESTIMATE/EVALUATION ESTIMATE/EVALUATION OWNER Expenses FF and E (Furniture and site furniture) ITD (TELDATA) BUILD PERMIT . MATERIAL EXPENSES (1%) COUNTY FEES IG FEE PERCENT UAP APP ISD ADMINISTRATION ISD ADMINISTRATION                                                                                                    | SD - DESIGN a<br>Pr<br>Instruction Cost<br>ES)<br>al Design Cost<br>Inate/Evaluation<br>wher Expenses                 | And CONSTRU<br>oposed Cost Sum<br>Pre Appr Budget<br>\$1,138,138,07<br>\$6,691,210.07<br>\$6,691,210.07<br>\$6,348,085,00<br>\$63,487,00<br>\$63,487,00<br>\$63,480,00<br>\$63,480,00<br>\$63,480,00<br>\$63,480,00<br>\$63,480,00<br>\$63,480,00<br>\$63,480,00<br>\$63,480,00<br>\$63,490,00<br>\$63,490,00<br>\$63,240,00<br>\$63,240,000<br>\$63,240,000<br>\$63,240,0000<br>\$63,240,0000<br>\$63,240,0000<br>\$63,240,0000<br>\$63,240,0000<br>\$63,240,0000<br>\$63,240,0000000000000000000000000000000000                              | Change Order)<br>(Change Order)<br>Change Order<br>\$464,022.59<br>\$6,066,898.59<br>\$135,565.00<br>\$13,556.00<br>\$13,556.00<br>\$149,121.00<br>\$133,174.00<br>\$133,174.00<br>\$132,175,556.00<br>\$1,275,556.00<br>\$1,275,556.00<br>\$1,215,451.00                                                                                                    | ISION<br>New Budget<br>\$1,000,100.06<br>\$12,758,108.66<br>\$770,430.00<br>\$77,0430.00<br>\$77,0430.00<br>\$847,473.00<br>\$0.00<br>\$0.00<br>\$0.00<br>\$212,532.00<br>\$212,532.00<br>\$212,532.00<br>\$1,281,905.00<br>\$1,281,905.00<br>\$1,281,905.00<br>\$0.00<br>\$0.00 |                 |  |  |
| IS Cost/Fees Description PROJECT MANAGEMENT  PROJECT MANAGEMENT  Total Con Design Cost DESIGN SERVICES (INCLUDES IG FEE DESIGN CONTINGENCY (10%)  Total Estimate/Evaluation ESTIMATE/EVALUATION  County Fees IG FEE PERCENT UAP APP ISD ADMINISTRATION  ITOTAL                                                                                                    | SD - DESIGN a<br>Pr<br>estruction Cost<br>ES)<br>al Design Cost<br>hate/Evaluation<br>wher Expenses<br>al County Fees | and CONSTRU         2           oposed Cost Sum         2           Pre Appr Budges         2           \$6,691,210.07         2           \$6,691,210.07         2           \$6,691,210.07         2           \$6,691,210.07         2           \$6,691,210.07         2           \$6,691,210.07         2           \$6,691,210.07         2           \$6,691,210.07         2           \$6,691,210.07         2           \$6,834,805.00         2           \$6,834,805.00         2           \$105,811.00         3           \$6,340.00         3           \$118,550.00         3           \$118,550.00         3           \$118,550.00         3           \$118,550.00         3                                                                                                    | Change Order) Change Order Change Order Change Order S464,022.59 S6,066,898.59 S135,565.00 S13,566.00 S13,566.00 S13,174.00 S133,174.00 S1,275,566.00 S1,215,551.00 S12,175,556.00 S1,215,451.00 S12,142,300 S383,375.00 S484,798.00                                                                                                    | ISION<br>New Budget<br>\$1,000,100,00<br>\$12,758,108,66<br>\$17,70,430,00<br>\$777,0,430,00<br>\$777,0,430,00<br>\$777,0,430,00<br>\$272,758,00<br>\$0,00<br>\$0,00<br>\$212,532,00<br>\$212,532,00<br>\$1,21,905,909,00<br>\$1,706,969,00<br>\$0,00<br>\$0,00<br>\$3,000<br>\$1,21,905,900<br>\$0,00<br>\$0,00<br>\$0,00<br>\$1,20,900,00<br>\$1,200,900,00<br>\$1,200,900,00<br>\$1,200,900,00<br>\$1,200,900,00<br>\$1,200,900,00<br>\$1,200,00<br>\$1,200,00<br>\$0,000<br>\$1,200,00<br>\$0,000<br>\$1,200,00<br>\$1,200,000<br>\$1,200,0000<br>\$1,200,000<br>\$1,200,0000<br>\$1,200,0000<br>\$1,200,0000<br>\$1,                                                                                                    | •               |  |  |

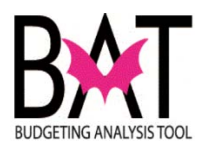

|                                                                                                    | ISD - DESIGN and CONSTRUCTION SERVICE:<br>Proposed Cost Summary (Change Order)                                                                                                    |
|----------------------------------------------------------------------------------------------------|----------------------------------------------------------------------------------------------------|
|                                                                                                    | rioposed oost ourmary (onange order)                                                                                                    |
| Change order # 1<br>The original estimate was dev<br>construction cost data that w<br>purposes of 2017-2018 project                                              | veloped approximately four years ago without building programming being defined. The estima<br>as being completed at the time with some adjustments for escalation to 2012. and is considere<br>ctions for construction cost.                                                                                                    |
| Additionally at the time of neg<br>programming, prompted vario                                                                                                   | otiations with the A&E in 2014, the project cost increases were discussed and expected to su<br>ous presentations to the DVOB inclining OMB.                                                                                                    |
| It was decided to proceed wit<br>construction cost.                                                                                                    | h the project design which has brought us to the revised probable cost of construction today a                                                                                                    |
| The required estimates receiv<br>different value engineering op<br>(Steel vs. Light-gauge system<br>system design options, site-w<br>none of which were accepted | ved during programming and schematic design phases, to have been reviewed by staff. This r<br>tions to lower the projected costs produced options including but not limited to, alternates for<br>is & wooden truss systems), shell construction method analysis, roofing options, Interior and e<br>ork design considerations impacting long and short term construction and operating cost, the<br>and the approval for the additional project funding evident and required. |
| The approval process culmin<br>having received the funding a<br>HT/DVOB; (food and beverag<br>DVOB for the development a                                         | ated by design presentations resulted in the compromised design now being worked on by the<br>pproval and recommendation of the Domestic Violence Oversight Board is to be obtained fron<br>the sales tax), have been verified and confirmed at the request of the DVOB by OMB and the H<br>and operations of the existing and proposed facility.                                                                                                    |
| Furthermore the funding avai                                                                                                    | ability was confirmed by OMB staff and unanimously approved by the DVOB.                                                                                                    |
|                                                                                                    |                                                                                                    |
|                                                                                                    |                                                                                                    |

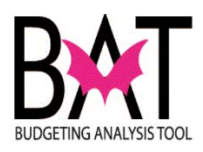

| hoeo changos should                                                    |                                       |                                |                                   |
|------------------------------------------------------------------------|---------------------------------------|--------------------------------|-----------------------------------|
| incse enanges should                                                   | be noted in (                         | CBAT                           |                                   |
| Cost/Fees Description<br>Construction Cost                             | Pre Appr Budget                       | Change Order                   | New Budget                        |
| CONSTRUCTION (INCLUDES IG FEES)<br>CONSTRUCTION CONTINGENCY(10% or 5%) | \$5,290,545.00<br>\$284,527.00        | \$5,336,072.00<br>\$266,804.00 | \$10,626,617.00<br>\$531,331.00   |
| Estimale_Vendor_wo_change v.2r.7 vs v.1r.5                             |                                       |                                | 9/23/2016 9:05:41 AM              |
| ISD - DESIGN                                                           | and CONSTRUCT                         | ION SERVICES                   | DIVISION                          |
| COUNTY                                                                 | Proposed Cost Summary Pre Appr Budget | (Change Order)<br>Change Order | New Budget                        |
| PROJECT MANAGEMENT<br>Total Construction Cost                          | \$1,136,138.07<br>\$6,691,210.07      | \$464,022.59<br>\$6,066,898.59 | \$1,600,160.88<br>\$12,758,108.66 |
| Design Cost                                                            |                                       |                                |                                   |
| DESIGN SERVICES (INCLUDES IG FEES)                                     | \$634,865.00                          | \$135,565.00                   | \$770,430.00                      |
| DESIGN CONTINGENCY (10%)                                               | \$63,487.00                           | \$13,556.00                    | \$77,043.00                       |
| Total Design Cost                                                      | \$698,352.00                          | \$149,121.00                   | \$847,473.00                      |
| Estimate/Evaluation                                                    |                                       |                                |                                   |
| STIMATE/EVALUATION                                                     |                                       |                                | \$0.00                            |
| Total Estimate/Evaluation                                              |                                       |                                | \$0.00                            |
| Owner Expenses                                                         |                                       |                                |                                   |
| F and E (Furniture and site furniture)                                 |                                       |                                | \$0.00                            |
| TD (TEL/DATA)                                                          |                                       |                                | \$0.00                            |
| BUILD PERMIT                                                           | \$105,811.00                          | \$106,721.00                   | \$212,532.00                      |
|                                                                        | \$79,358.00                           | \$133,174.00                   | \$212,532.00                      |
| MATERIAL EXPENSES (1%)                                                 | \$6,349.00                            | \$1,275,556.00                 | \$1,281,905.00                    |
| Total Owner Expenses                                                   | \$191,518.00                          | \$1,515,451.00                 | \$1,706,969.00                    |
| County Fees                                                            |                                       |                                |                                   |
| G FEE PERCENT                                                          |                                       |                                | \$0.00                            |
| JAP                                                                    |                                       |                                | \$0.00                            |
| \PP                                                                    | \$118,550.00                          | \$121,423.00                   | \$239,973.00                      |
| SD ADMINISTRATION                                                      | \$322,246.00                          | \$363,375.00                   | \$685,621.00                      |
| Total County Fees                                                      | \$440,796.00                          | \$484,798.00                   | \$925,594.00                      |
|                                                                        |                                       | 1                              |                                   |

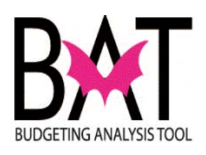

|    | SECOND DOMESTIC VIOLENCE SHEITER       PROJECT #:       207931         DESCRIPTION:       Construct a new domestic violence shelter       District Located:       Countywide         LOCATION:       Undiscosed       District(s) Served:       Countywide         REVENUE SCHEDULE:       PRIOR       2016-17       2017-18       2018-19       2019-20       2020-21       2021-22       FUTURE       TOTAL         Food and Beverage Tax       5,128       3,679       7,431       0       0       0       0       16,238         TOTAL REVENUES:       5,128       3,679       7,431       0       0       0       0       16,238         EXPENDITURE SCHEDULE:       PRIOR       2016-17       2017-18       2018-19       2019-20       2020-21       2021-22       FUTURE       TOTAL         Art Allowance       120       120       0       0       0       0       14,040         Permitting       0       213       212       0       0       0       240         Construction       800       6,259       6,981       0       0       0       240         Permitting and Design       300       410       138       0       0       0       0                                                                                                    |  |
|----|----------------------------------------------------------------------------------------------------|--|
|    | In addition, the cost allocation should also be reflective of the new project cost as well too  SECOND DOMESTIC VIOLENCE SHELTER  Description: Construct a new domestic violence shelter  LOCATION: Undisclosed Not Applicable District Located: Countywide                                                                                                    |  |
|    | REVENUE SCHEDULE:<br>Food and Beverage Tax         PRIOR<br>5,128         2016-17<br>3,679         2017-18<br>7,431         2018-19<br>0         2019-20<br>0         2020-21<br>0         2021-22<br>0         FUTURE<br>0         TOTAL<br>16,238           TOTAL EXPENSES         5,128         3,679         7,431         0         0         0         0         0         16,238           EXPENDITURE SCHEDULE<br>Art Allowance         PRIOR 2016-17         2017-18         2018-19         2019-20         2020-21         2021-22         FUTURE         16,238           Construction         800         6,259         6,981         0         0         0         0         240           Construction         800         6,259         6,981         0         0         0         0         240           Planning and Design         300         410         138         0         0         0         425           Project Administration         1,503         7,304         7,431         0         0         0         0         685           TOTAL EXPENDITURES:         1,503         7,304         7,431         0         0         0         0         0         0         0         0         0         0         0         0 |  |
| 15 | Project Authorization:<br>The Department should print the PCS form and sign it for approval.<br>Generally, approval authorization has been done thru emails –<br>best practices – it should be signed and dated                                                                                                    |  |
|    | THIS ESTIMATE HAS THE FOLLOWING LIST OF INCLUSIONS OR EXCLUSIONS         Include       Exclude       Include       Exclude       Description         Pre Approval       New       Authorization       Include       Signature         Name       Date       Signature       Include       Signature                                                                                                    |  |

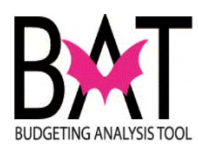

A Guide to Art in Public Places

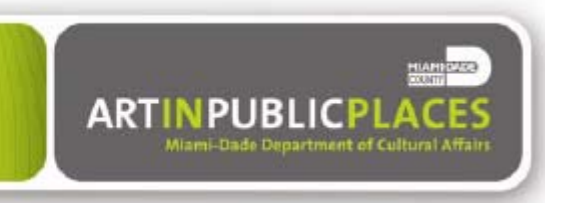

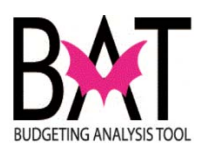

# New Projects

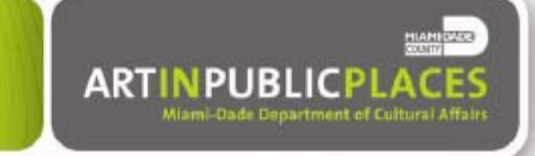

- Highlights of APP Ordinance 94-12 and APP Requirements
  - <u>What is covered</u>. 1½ % of construction cost of new government buildings, including but not limited to:
    - architectural and engineering fees;
    - specialty consulting fees;
    - construction costs (including all systems and features that make a facility functional);
    - site work; and
    - contingency allowances.
  - <u>What is excluded</u>. The only exclusions are land acquisition and subsequent changes to the construction contract through change orders.
  - <u>When APP Funds are conveyed.</u> Funds shall be conveyed to APP from the moment the Department receives spending authority for the capital project. APP will work with department to determine the best approach and timing for the conveyance of the funds.
  - Use of APP Funds. APP funds are used for commissioning works of art, APP program administrative costs, and repair and maintenance expenses.
  - <u>Development Agreements</u>. Projects done through development agreements (i.e., the County contracts with another party to develop a building that the County will own now or in the future) are subject to the APP requirement.
    - Development agreements must include language provided by APP regarding the requirement to transfer public art funds to Art in Public Places.
  - Other Funds. Municipal, state, federal, private and other non-County funds for a capital project are subject to the 1½% public art requirement.
  - <u>Site Flexibility</u>. APP may use funds generated from a construction project for acquisition
    of art works for other government facilities through out the County. Every effort is made to
    use funds generated by a department's project within that department.
  - <u>Frequently Asked Questions.</u> Questions? Please see the section of this guide that provides answers to a number of issues that can help with implementing your APP project. If you have a question not covered in this guide and its FAQs, please call the APP staff (see the "Who to Contact" section of this guide).

## Tools for Departments

- <u>Contract Language.</u> APP will provide appropriate language to be included under the "General Conditions Section 01042- Art in Public Places Coordination" of the departments' capital projects contracts with architects, engineers, consultants, outside project management services, construction and development agreements.
- <u>APP Web Site</u>. Examples of prior APP projects, the list of members of the APP Trust and other APP background information can be found at <u>www.miamidade.gov/publicart</u>.

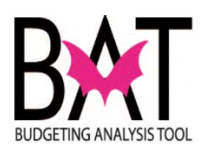

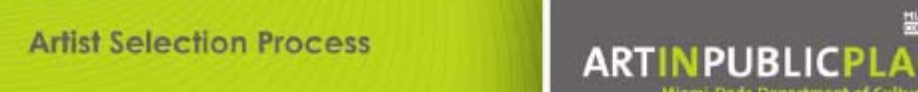

## The APP Artists Selection Process

- Planning. APP works collaboratively with departments on developing the artists' selection process:
  - To identify opportunities for public art in a project (with departments' project managers, planners and architects);
  - To understand the unique features of the department's capital project (e.g., community impact, timetable requirements, etc.); and
  - To draft the "Call to Artists" (i.e., the APP request for artists' qualifications and/or proposals).
- <u>Selection</u>. An APP Professional Advisory Committee (PAC) is convened to review artists' submissions and make commission recommendations to the APP Trust. Committee members are arts professionals appointed by the APP Trust.
  - Departments attend and participate in the PAC selection process (especially, project managers/architects/engineers and representatives from the specific users of the building).
  - Community representatives can participate at the departments' and APP's discretion.
  - The size and scope of the project helps determine the opportunities identified for public art and the number of artists that may be selected to work on a project.
- <u>Approval.</u> The PAC's recommendations of artists are approved and finalized by the Art in Public Places Trust (a 15-member board appointed by the Board of County Commissioners).
- <u>Art Project Management</u>. APP staff manages the work of the selected artists and closely coordinates this work with departments' project managers, architects/engineers/specialty consultants and contractors.

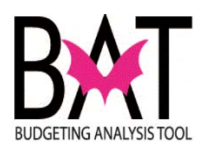

**Keys to Successful Public Art Projects** 

## Keys to Successful APP Projects

- <u>Accountability</u>. Calculation of APP project funds must be done in consultation and concurrence with APP staff and based on actual A&E, consultants and contractors contract awards.
- <u>Early Involvement</u>. It is essential to contact APP as soon as capital project planning begins so that the timetable for the artists' selection process can be coordinated with the overall project's early design work.

ARTINPUBLICPL

- <u>Collaboration</u>. Departments' full involvement with APP in identifying opportunities for art works, participating in the selection process and developing the art projects helps ensure that departments' needs can be addressed.
- <u>Contract Integration</u>. Departments must include APP requirements in all capital projects agreements and contracts.
- Point of Contact. Representatives from departments must be identified for clear, consistent and regular communication and coordination with APP staff for each stage of the work - planning, A&E selection, design, construction and commissioning; these representatives must have or have direct access to decision-making authority for APP issues.
- <u>Communication</u>. Departments must keep APP fully informed of capital project developments and especially of changes in order to avoid additional APP costs (e.g., redesign of art works, artists' delay claims, storage costs for art works, etc.); costs associated with failure to communicate with APP are the responsibility of the department.
- <u>Teamwork.</u> The APP project manager must be included on the department's project management team, the artist(s) on the A&E team and the artist's fabricator/installer on the contractor's team; this is essential to ensure that departments' capital projects and the development of art works remain interlocked (e.g., planning, design and construction of the building is coordinated closely with the development and installation of the art work).
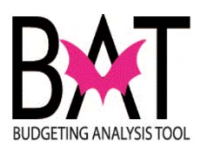

Maintenance, Repair and Inventory

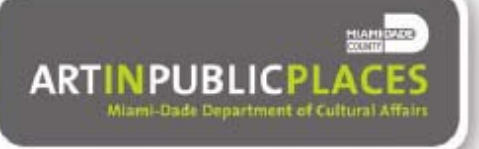

Art in Public Places will dedicate 15% of all new public art allocations to a repair and maintenance fund that will be utilized for specialized tasks required to restore and/or repair works of art in its collection. These funds will be replenished on an ongoing basis with proceeds from new commissions.

- Maintenance
  - <u>Call APP First.</u> Contact APP before undertaking maintenance and/or repair of any art work. Works of art may require specialized treatment for upkeep and qualified professionals for maintenance.
  - Integrated Art Works. When a work of art is designed as a regular part of a building, it simply
    may require that the department conduct standard cleaning procedures. For example, an artistdesigned terrazzo floor typically requires the same kind of maintenance as a regular terrazzo floor
    and the department is responsible for doing the maintenance. Please call APP if there is any
    question about the care of a department's integrated art work.
  - <u>Special Materials.</u> Art works fabricated from special materials may require specialized maintenance treatment. For example, a bronze or stone work of art must be cleaned and treated with certain kinds of maintenance products. Please call APP for guidance regarding the maintenance of art works made of special materials.
  - <u>Training of Cleaning Crews.</u> It is the departments' responsibility to train cleaning crews regarding the treatment of public art works to ensure proper care; APP is available to provide guidance for this training.

# Repair

- Stop. Never attempt to repair an art work.
- <u>Call APP First</u>. Contact APP immediately to report any damage to an art work and an APP staff member will be responsible for assessing the damage and determining the repair procedures.

#### Inventory

- Departments' Responsibilities
  - <u>Annual Inventory</u>. Departments are responsible for conducting an annual inventory of their public art works and for reporting the results to APP.
  - Inventory Liaison. Departments must appoint an APP liaison responsible for the annual inventory and annually inform APP regarding contact information for this individual
  - <u>Do Not Move Art Works</u>. Departments cannot move or relocate works of art; APP must be contacted if a department wants to move or relocate a work of art.
- APP's Responsibilities
  - Inventory List. APP annually will provide departments with a list of the art works and locations of the works in the departments to initiate the annual inventory
  - <u>Inventory Liaison</u>. APP will provide departments with contact information for its Collections Manager who is responsible for the inventory results.
  - <u>Movement of Art Works</u>. APP will respond to departments' requests to move or relocate art works.

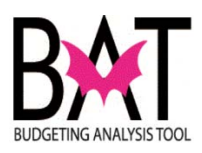

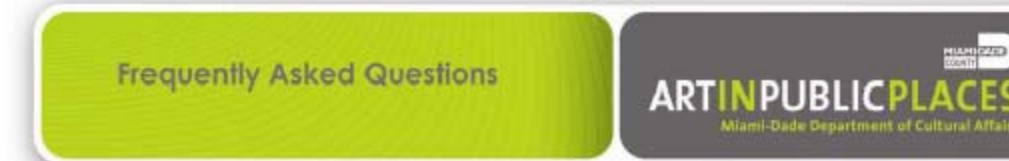

# Applicable Projects and Costs

-What if we are uncertain about whether the APP requirement applies to a project or components of a project?

 Call the APP staff if you have any questions about the APP requirements. In addition, the FAQs below may provide answers to your questions.

# Contingency Allowances

-Are contingency allowances covered by the APP requirement, even if eventually they are not used or fully used for the project.

 Yes. The APP allocation is calculated and transferred to APP upon the award of the contract.

## Inspector General

-In calculating the APP allocation, should the Inspector General cost be included in the base for the APP calculation?

Yes, the APP calculation is taken against the total contract amount.

## Capital Outlay Reserve Funds (CORF)

-Are construction projects funded by the Capital Outlay Reserve Fund covered by the APP requirement?

Yes. The APP requirement applies to all County construction projects for new buildings.

#### Funding Sources That Disallow Public Art

-Does the APP requirement apply to construction projects that are funded by grants or other sources which disallow public art?

 If a grant or another funding source specifically prohibits the use of funds for compliance with the APP requirement, the Department must use other funds to satisfy the APP requirement.

# General Obligation Bond (GOB) Projects

-Does the APP requirement apply to GOB projects?

 Yes, the APP requirement applies to all County construction projects for new buildings. In addition, the APP requirement applies to GOB projects for new buildings done by municipal governments.

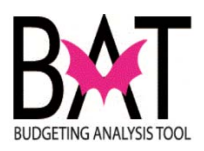

# Capital Work Done by the County

-Does the APP requirement apply to the cost of architectural and engineering services performed by County personnel and to the cost of in-house construction labor, materials, and/or machinery?

 Yes. The APP requirement applies to the construction cost of new government buildings regardless of the source of funds for the project.

## Private Sector-Funded Projects

-Does the APP requirement apply to buildings financed and constructed on County property by private sector investors?

 Yes. The APP requirement applies to the construction cost of new government buildings regardless of the source of funds for the project.

-What happens if the APP funds are not included in the development agreement with the private sector and/or are not collected by the Department from the private sector?

 The Department will need to convey the funds for the APP requirement from another revenue source.

## Conveyance of APP Funds

-When are funds conveyed to APP? Whom do we contact for details about conveying funds?

 Funds are conveyed to APP when the Department receives spending authority for the capital project. For example, when an A&E contract is authorized, 1 ½% of the contract must be conveyed to APP. Please contact Deborah Margol, Deputy Director, Department of Cultural Affairs, for instructions to convey funds (305-375-2577; debo@ miamidade.gov).

# **Demolition**

-Does the APP requirement apply to demolition costs?

 Yes, if demolition is part of a construction project that is covered by the APP requirements.

#### Building Additions

-Are additions to an existing structure covered by the APP requirement?

Yes, additions are considered to be "new government buildings."

#### Equipment

-Are equipment costs subject to the APP requirement?

 Yes. The APP requirement covers all systems and features that make a facility functional, even if the equipment is acquired through a separate contract.

## Parking Garages

-Does the APP requirement apply to a parking garage?

Yes.

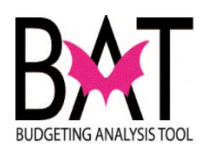

## Roadways and Sidewalks

-Does the APP requirement apply to roadways and sidewalks?

 Yes, if the roadways and sidewalks are part of a construction project that is covered by the APP requirement.

## Selection of Art Must Be by APP

-Can a Department satisfy the APP requirement by selecting and purchasing an artwork itself?

 No. Works of art must be selected in compliance with the process required by the APP program and overseen by the APP Trust and staff. Please see the APP Checklist section, "The APP Artists Selection Process."

#### Adherence to the Art in Public Places Requirement

-Can Departments waive the APP requirement?

No. Section 2-11.15 of the Miami-Dade County Code sets forth the requirements for the APP program and provides that only the Board of County Commissioners has the authority to waive the APP requirement. Administrative Order 3-11 prescribes a process involving a Review Committee which can be convened by the Assistant County Manager in charge of the APP program to conduct a hearing of a request for a waiver and states that the Review Committee will evaluate such requests as follows: "If the facility does not conform to the definition of 'new governmental building' a waiver will be recommended to the Board of County Commissioners. Only the BCC is authorized to grant waivers. Waivers must be secured prior to the award of the construction contract."

#### Unsuitable Locations

-Does the APP requirement apply to a new building that may not provide a suitable location for a public artwork and may the APP funds be transferred for expenditure to another site?

 Yes. The APP requirement covers all new government buildings. There is no requirement that artworks be located at the site of the project that funded the artwork. APP will work with Departments to identify suitable alternative locations.

#### Donations of Artwork

-What is the process for Departments to accept donations of art work(s)?

 The process for accepting gifts of art works is covered by Administrative Order No. 1-3. It requires that the APP Trust and its Professional Advisory Committee review and provide the Department with a recommendation for all donations of artwork or commemorative and/or memorial structures of artistic merit, valued in excess of \$1,000.

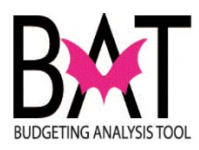

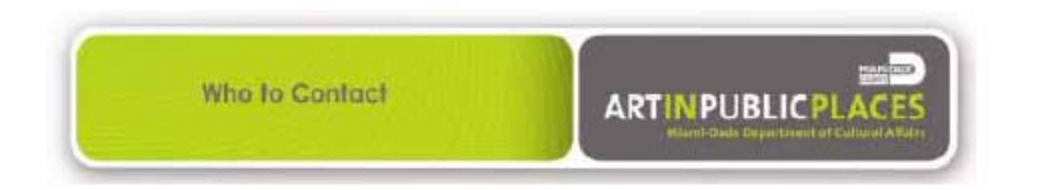

Miami-Dade County Department of Cultural Affairs Art in Public Places 111 NW 1<sup>st</sup> Street, 6<sup>th</sup> Floor Miami, FL 33128

- Transfer of APP Funds
   Deborah Margol, 305-375-2577, debo@miamidade.gov
- General Information, Tools for Departments, Artists Selection Process
   Amanda Sanfilippo, 305-375-5436, amandas@miamidade.gov
- Project Management
  - Patricia Romeu, 305-375-5920, romeu@miamidade.gov
  - Carolina Alfonso, 305-375-3671, carana@miamidade.gov
  - David Martinez-Delgado, 305-375-1067, DMARTI@miamidade.gov
- · Maintenance, Repair, Inventory
  - David Martinez-Delgado, 305-375-1067, DMARTI@miamidade.gov
- Director
  - Michael Spring, 305-375-5022, ms4@miamidade.gov

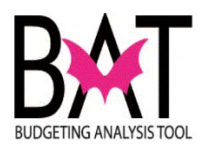

For <u>ALL</u> capital projects that fall under the APP ordinance, below is a sample worksheet that is completed to determine the proper cost allocation for APP.

If ISD is managing your project, ISD completes the form below and sends the form to APP for approval.

By doing so, this:

- Alerts APP of new projects
- Alerts APP of any changes to a project
- Provides APP with a budget
- Signals APP to start communications with the Department and ISD
- Ensures that the contract language for APP is included in the RFP for A/E and construction services

# As a Department, you and APP will work together in determining your project options in incorporating APP into your project.

|                                  | Capital Project - APP Budg                                                                                                    | et Allocation Workshee                                                           | t                                                              |
|----------------------------------|----------------------------------------------------------------------------------------------------|----------------------------------------------------------------------------------|----------------------------------------------------------------|
| orm m                            | ust be submitted by User Department and approved by APP - For                                                                                                    | m must be submitted at Estimated P                                               | hase and at Actual Award Phas                                  |
|                                  | Estimated APP Allocation Phase                                                                                                    |                                                                                  |                                                                |
|                                  | Actual Award APP Allocation Phase                                                                                                    |                                                                                  |                                                                |
| APP                              | Revenue Index code                                                                                                    | APP Contact Name                                                                 | Contact Number                                                 |
|                                  |                                                                                                    |                                                                                  |                                                                |
| Capital Project Name Project No. |                                                                                                    | . User Dpt. Contact Name                                                         | Contact Number                                                 |
| Department                       |                                                                                                    | Project Start Date                                                               | Project End Date                                               |
| Proje                            | act Description                                                                                                    |                                                                                  |                                                                |
|                                  |                                                                                                    |                                                                                  | -                                                              |
| Des                              | ign & Admin Costs                                                                                                    |                                                                                  |                                                                |
| ltom                             | Description                                                                                                    | Estimated Cost                                                                   | Actual Award Cost                                              |
| A.                               | Professional Basic Fees (A/E Consultants)                                                                                                    | s -                                                                              | \$                                                             |
| ~                                | Specialty Consultants, Reimbursable Allowances, Soil                                                                                                    | φ -                                                                              | •                                                              |
| В.                               | Boring Testing, Surveying, Inspector General, etc                                                                                                    | \$-                                                                              | \$-                                                            |
| c                                | Program Wanagement (Project and Construction<br>Management) by County Department and/or Consultant                                                                                                    | \$ -                                                                             | \$-                                                            |
| D.                               | Other Costs                                                                                                    | \$ -                                                                             | s -                                                            |
|                                  |                                                                                                    | \$ -                                                                             | s -                                                            |
| 0                                | CATEGORY TOTAL (A thru D)                                                                                                    |                                                                                  |                                                                |
| Col                              | hstruction Costs                                                                                                    |                                                                                  |                                                                |
| tem                              | Description                                                                                                    | Estimated Cost                                                                   | Actual Award Cost                                              |
| Ε.                               | New Construction                                                                                                    | \$ -                                                                             | \$-                                                            |
| F.                               | Demolition                                                                                                    | \$ -                                                                             | \$-                                                            |
| G.                               | Walkways, Elevators Fire & Security Alarm, IT, Back Up                                                                                                    | \$-                                                                              | \$-                                                            |
|                                  | Generators, etc)                                                                                                    | ¢                                                                                | 0                                                              |
| п.                               | All Civil Related Work (such as landscape, sidewalks                                                                                                    |                                                                                  | ə -                                                            |
| I.                               | surface lot, roadway, pavement, lighting, etc)                                                                                                    | \$-                                                                              | \$ -                                                           |
| J.                               | Environmental Remediation                                                                                                    | \$ -                                                                             | s -                                                            |
|                                  | Allowance Accounts (e.g. permitting, threshold inspection                                                                                                    | ns,                                                                              | •                                                              |
| К.                               | reimbursables, alternates)                                                                                                    | » -                                                                              | ۶ -                                                            |
| L.                               | Contingency Account                                                                                                    | \$ -                                                                             | \$ -                                                           |
| м.                               | Other                                                                                                    | \$ -                                                                             | \$ -                                                           |
|                                  | CATEGORY TOTAL (E thru M)                                                                                                    | \$ -                                                                             | \$ -                                                           |
|                                  |                                                                                                    | Estimated Cost                                                                   | Actual Award Cost                                              |
|                                  | Design & Admin Total                                                                                                    | \$ -                                                                             | \$ -                                                           |
|                                  | Construction Total                                                                                                    | \$ -                                                                             | \$-                                                            |
|                                  | Total Eligible Costs                                                                                                    | \$ -                                                                             | \$-                                                            |
|                                  | Estimated Amount of APP Allocation (1.5%)                                                                                                    | \$-                                                                              |                                                                |
|                                  | Actual Amount of APP Allocation (1.5%)                                                                                                    |                                                                                  | s -                                                            |
|                                  | REMARKS                                                                                                    |                                                                                  | MDC-CUA/APP 10/2016                                            |
|                                  | All capital expenses to the extend provided by the APP Ordinance<br>are not intended to be an all inclusive list of project expenses req<br>common expenses called out in elimible County capital projects. | e are subject to APP applicability. Th<br>quired to contribute to the APP alloca | e above referenced line items<br>tion. These represent the mos |
|                                  |                                                                                                    |                                                                                  |                                                                |
|                                  | User Department Signature                                                                                                    | Date                                                                             | -                                                              |
|                                  |                                                                                                    |                                                                                  |                                                                |
|                                  | APP Signature                                                                                                    | Date                                                                             |                                                                |
|                                  |                                                                                                    |                                                                                  |                                                                |